## websense

## Content Gateway Manager $\wedge \mu J$

Websense® Content Gateway

#### Websense Content Gateway オンライン ヘルプ 2012 年 5 月

R060612770

Copyright © 1996-2012 Yahoo, Inc., and Websense, Inc. All rights reserved.

本書には Yahoo, Inc および Websense, Inc の独占的情報および機密情報が含まれています。本書の内容の全部または一部を Websense, Inc の事前の書面による許可なしに第三者に開示したり、いかなる形式でも複写または複製することを禁じます。

Websense 、Websense のロゴ、ThreatSeeker および YES! のロゴは、米国および / またはその他の国における Websense, Inc. の登録 商標です。 Websense は、米国において、および国際的に、多くの他の未登録商標を所有しています。 すべての他の商標は、それ ぞれ該当する所有者の財産です。

本ガイドの内容の正確性については万全を期しています。しかしながら、Websense,Inc. および Yahoo, Inc. は、これを一切保証す るものではなく、本製品の商品性および特定の用途に対する適合性についても同じ く一切保証していません。Websense Inc. は、 本ガイドまたはガイドに含まれる例の提供、性能、または使用にかかわる偶発的、副次的ないかなる損害に対しても責任を負いか ねます。本書の情報は、通知なしに変更されることがあります。

Traffic Server は、Yahoo! Inc.の米国および他の国における商標または登録商標です。

Red Hat は Red Hat, Inc. の登録商標です。

Linux は Linus Torvalds の登録商標です。

Microsoft 、Windows 、Windows NT 、および Active Directory は 、Microsoft Corporation の米国およびその他の国における登録商標 または商標です 。

Mozilla および Firefox は、Mozilla Foundation の登録商標です。

Netscape および Netscape Navigator は Netscape Communications Corporation の米国 および その他の国における登録商標です。 UNIX は、AT&T の登録商標です。

他のすべての商標は、それぞれの所有者の財産です。

制限付きの権利について

政府機関による本書に含まれる技術データの使用、複製、または開示は、DFARS 52.227-7013の「技術データおよびコンピュータ ソフトウェアの権利」の項目のサブ項目 (c) (1)(ii) および FAR 、DOD または NASA FAR の補足文書における同様の、または後継の 条項に記載されている制限の対象となります。非公開の権利は、米国の著作権法の下で留保されています。 契約業者 / 製造業者 は、10240 Sorrento Valley Parkway, San Diego, CA 92121 を所在地とする Websense, Inc. です。

Websense Content Gateway の一部には、ライセンス契約に基づき使用された第三者の技術が含まれています。 その旨の注記および その所有権については、本マニュアルの他の箇所に掲載されています。

# 目次

| 第1章 | 概要                                            | 1   |
|-----|-----------------------------------------------|-----|
|     | TRITON Unified Security Center                | . 2 |
|     | 配備のオプション                                      | . 3 |
|     | Web プロキシ キャッシュとして                             | . 3 |
|     | キャッシュ階層の中で                                    | . 3 |
|     | 管理されたクラスタの中で                                  | . 4 |
|     | SSL サーバーとして                                   | . 4 |
|     | DNS プロキシ キャッシュとして                             | . 5 |
|     | コンポーネント                                       | . 5 |
|     | キャッシュ                                         | . 5 |
|     | RAM キャッシュ                                     | . 6 |
|     | Adaptive Redirection Module                   | . 6 |
|     | ホスト データベース                                    | . 6 |
|     | DNS リゾルバ                                      | . 7 |
|     | プロセス                                          | . 7 |
|     | 管理ツール                                         | . 8 |
|     | フロキシ トラフィック分析の機能                              | . 8 |
|     | オンライン ヘルフ                                     | . 9 |
|     | テクニカル サポート                                    | 10  |
| 第2章 | 使用開始にあたって........................             | .11 |
|     | Content Gateway Manager へのアクセス                | 11  |
|     | Content Gateway を二要素認証として設定する                 | 13  |
|     | サブスクリプション キーの入力                               | 15  |
|     | システム情報の設定・・・・・・・・・・・・・・・・・・・・・・・・・・・・・・・・・・・・ | 16  |
|     | プロキシがインターネット要求を処理していることの確認                    | 16  |
|     | コマンドライン インターフェースの使用                           | 17  |
|     | コマンド ラインでの Content Gateway の起動および停止           | 18  |
| 第3章 | Web プロキシ キャッシング                               | .21 |
|     | キャッシュ要求                                       | 21  |
|     | キャッシュ されたオブジェクトの最新性の確認                        | 22  |
|     | HTTP オブジェクトの最新性                               | 22  |
|     | FTP オブジェクトの最新性                                | 27  |
|     | ローカル キャッシュ コンテンツへの更新のスケジュール設定                 | 27  |
|     | スケジュール設定した更新オプションの設定                          | 28  |
|     | 即時更新の強制                                       | 29  |
|     | キャッシュ内のコンテンツのピンニング                            | 30  |
|     | キャッシュ ピンニング ルールの設定                            | 30  |
|     | キャッシュ ピンニングの有効化                               | 31  |
|     |                                               | -   |

|       | キャッシュするか否か?                                               | 31 |
|-------|-----------------------------------------------------------|----|
|       | HTTP オブジェクトのキャッシング                                        | 31 |
|       | クライアントの指令                                                 | 31 |
|       | オリジン サーバーの指令                                              | 33 |
|       | 設定の指令                                                     | 36 |
|       | オブジェクト キャッシングの強制                                          | 37 |
|       | HTTP の代替のキャッシング                                           | 38 |
|       | Content Gateway が代替をキャッシュする方法の設定                          | 38 |
|       | オフシェクトの11省の数の制限                                           | 39 |
|       |                                                           | 39 |
| 笛 / 音 |                                                           | 40 |
| 유 * 무 | めかりノロイノ                                                   |    |
|       | 手動でのノフリリの設定                                               | 41 |
|       | PAC ノア1ルの使用                                               | 42 |
|       |                                                           | 44 |
|       |                                                           | 44 |
|       |                                                           | 40 |
|       | Content Gateway ハージョン 7.7.0 による IPv6 のサホート<br>IPv6 設定のまとめ | 48 |
| 第5章   | 透過的プロキシと ARM                                              |    |
|       | ARM                                                       | 52 |
|       | 透過的遮断難略                                                   | 53 |
|       | レイヤー4スイッチによる透過的遮断                                         | 54 |
|       | WCCP v2 デバイスによる透過的遮断                                      |    |
|       | 透過的遮断とマルチキャスト モード                                         | 71 |
|       | ポリシー ベースのルーティングによる透過的遮断                                   | 72 |
|       | ソフトウェア ベースのルーティングによる透過的遮断                                 | 73 |
|       | 遮断の迂回                                                     | 73 |
|       | 動的バイパス ルール                                                | 74 |
|       | 静的バイパス ルール                                                | 76 |
|       | 現在のバイパス ルールのセットの表示                                        | 77 |
|       | 接続負荷の軽減                                                   | 77 |
|       | DNS ルックアップの削減                                             | 77 |
|       | IP スプーフィング                                                | 78 |
|       | IP スプーフィングとトラフィックのフロー                                     | 79 |
|       | IP スプーフィングの有効化                                            | 81 |
| 第6章   | クラスタ                                                      | 83 |
|       | 管理クラスタ化.........................                          | 84 |
|       | SSI 管理クラスタ化                                               | 85 |
|       |                                                           |    |

| クラスタへのノードの追加       クラスタからのノードの削除         クラスタからのノードの削除       (仮想 IP フェールオーバー)         仮想 IP アドレスとは?       (仮想 IP アドレス指定の有効化と)         仮想 IP インターフェースの追加       第7章         階層キャッシング       (ワーク)         第7章       階層キャッシング         HTTP キャッシュ階層.       (ローカオーバー)         第7章       ドアドレス指定の有効化と)         第8章       キャッシュグ         インストールオーバー       (ローカオーバー)         インストール後のキャッシュ ディブ       キャッシュ容量の変更.         キャッシュ容量の変更.       (ローカイズの確認)         キャッシュ容量の削減       (ローカイズ)         キャッシュのパーティション区分.       プロトコルに対応するキャッシュ | 8<br>8<br>8<br>90<br>5と無効化<br>10<br>10<br>10<br>10<br>10<br>10<br>10<br>10<br>10<br>10<br>10<br>10<br>10 |
|----------------------------------------------------------------------------------------------------|----------------------------------------------------------------------------------------------------|
| クラスタからのノードの削除<br>仮想 IP フェールオーバー                                                                                                    | 81<br>81<br>81<br>91<br>52と無効化                                                                           |
| <ul> <li>仮想 IP フェールオーバー</li> <li>仮想 IP アドレスとは?</li> <li>仮想 IP アドレス指定の有効化と</li> <li>仮想 IP インターフェースの追加</li> <li>第7章</li> <li>階層キャッシング</li> <li>HTTP キャッシュ階層</li> <li>親フェールオーバー</li> <li>HTTP 親キャッシュを使用する C</li> <li>第8章</li> <li>キャッシュの構成</li> <li>インストール後のキャッシュ ディブ</li> <li>キャッシュ容量の変更</li> <li>キャッシュ容量の増加</li> <li>キャッシュ容量の削減</li> <li>キャッシュのパーティション区分 …</li> </ul>                                                                                                    | 81<br>90<br>5と無効化                                                                                        |
| <ul> <li>仮想 IP アドレスとは?</li> <li>仮想 IP アドレス指定の有効化と</li> <li>仮想 IP インターフェースの追加</li> <li>第7章 階層キャッシング</li> <li>HTTP キャッシュ階層</li> <li>親フェールオーバー</li> <li>HTTP 親キャッシュを使用する C</li> <li>第8章 キャッシュの構成</li> <li>インストール後のキャッシュ ディブ</li> <li>キャッシュ容量の変更</li> <li>キャッシュ容量の変更</li></ul>                                                                                                    | 96<br>こと無効化                                                                                              |
| <ul> <li>仮想 IP アドレス指定の有効化と<br/>仮想 IP インターフェースの追加</li> <li>第7章 階層キャッシング・・・・・・・・・・・・・・・・・・・・・・・・・・・・・・・・・・・・</li></ul>                                                                                                    | こと無効化                                                                                                    |
| <ul> <li>仮想 IP インターフェースの追加</li> <li>第7章 階層キャッシング</li> <li>HTTP キャッシュ階層</li> <li>親フェールオーバー</li> <li>HTTP 親キャッシュを使用する C</li> <li>第8章 キャッシュの構成</li> <li>インストール後のキャッシュ ディブ</li> <li>キャッシュ容量の変更</li> <li>キャッシュ容量の変更</li> <li>キャッシュ容量の増加</li> <li>キャッシュ容量の削減</li> <li>キャッシュのパーティション区分</li> <li>プロトコルに対応するキャッシュ</li> </ul>                                                                                                    | â加と編集9<br>                                                                                               |
| <ul> <li>第7章 階層キャッシング</li></ul>                                                                                                    |                                                                                                    |
| HTTP キャッシュ階層<br>親フェールオーバー                                                                                                    | 93<br>3 Content Gateway の構成94<br>イスクの追加                                                                  |
| 親フェールオーバー<br>HTTP 親キャッシュを使用する C<br>第8章 キャッシュの構成                                                                                                    | 9.<br>る Content Gateway の構成9.<br>イスクの追加                                                                  |
| HTTP 親キャッシュを使用する C<br>第8章 キャッシュの構成<br>インストール後のキャッシュ ディン<br>キャッシュ容量の変更<br>キャッシュ サイズの確認<br>キャッシュ容量の増加<br>キャッシュ容量の削減<br>キャッシュのパーティション区分 .<br>プロトコルに対応するキャッシュ                                                                                                    | る Content Gateway の構成94<br>                                                                              |
| 第8章 キャッシュの構成                                                                                                    | イスクの追加                                                                                                   |
| インストール後のキャッシュ ディン<br>キャッシュ容量の変更<br>キャッシュ サイズの確認<br>キャッシュ容量の増加<br>キャッシュ容量の削減<br>キャッシュのパーティション区分 .<br>プロトコルに対応するキャッシュ                                                                                                    | ィスクの追加98<br>                                                                                             |
| キャッシュ容量の変更<br>キャッシュ サイズの確認<br>キャッシュ容量の増加<br>キャッシュ容量の削減<br>キャッシュのパーティション区分 .<br>プロトコルに対応するキャッシュ                                                                                                    | 99<br>                                                                                                   |
| キャッシュ サイズの確認<br>キャッシュ容量の増加<br>キャッシュ容量の削減<br>キャッシュのパーティション区分 .<br>プロトコルに対応するキャッシュ                                                                                                    |                                                                                                    |
| キャッシュ容量の増加<br>キャッシュ容量の削減<br>キャッシュのパーティション区分 .<br>プロトコルに対応するキャッシュ                                                                                                    |                                                                                                    |
| キャッシュ容量の削減<br>キャッシュのパーティション区分 .<br>プロトコルに対応するキャッシュ                                                                                                    | 10/                                                                                                    |
| キャッシュのパーティション区分.<br>プロトコルに対応するキャッシュ                                                                                                    |                                                                                                    |
| プロトコルに対応するキャッシュ                                                                                                    | ታ                                                                                                    |
| <u> </u>                                                                                                    | シュ パーティションの作成 10                                                                                         |
| パーティション サイズとプロトン                                                                                                    | トコルの変更                                                                                                   |
| オリシン サーハーまたはドメイ<br>キャッシュのパーティション区4                                                                                                    | ·インに基つく<br>区分 10'                                                                                        |
| キャッシュ オブジェクトのサイズ制                                                                                                    | ∑制限10                                                                                                    |
| キャッシュのクリア                                                                                                    |                                                                                                    |
|                                                                                                    |                                                                                                    |
| RAM キャッンユのサイス変更                                                                                                    |                                                                                                    |
| RAM キャッシュのサイス変更<br>第9章 DNS プロキシ キャッシング                                                                                                    |                                                                                                    |
| RAM キャッシュのサイス変更<br>第9章 DNS プロキシ キャッシング<br>DNS プロキシ キャッシングの構成                                                                                                    |                                                                                                    |
| <ul> <li>第9章 DNS プロキシ キャッシング</li> <li>DNS プロキシ キャッシングの構成</li> <li>第10章 システムの構成</li> </ul>                                                                                                    |                                                                                                    |
| <ul> <li>第9章 DNS プロキシ キャッシング</li> <li>第10章 システムの構成</li></ul>                                                                                                    |                                                                                                    |
| <ul> <li>第9章 DNS プロキシ キャッシング</li> <li>第10章 システムの構成</li></ul>                                                                                                    |                                                                                                    |
| <ul> <li>第9章 DNS プロキシ キャッシング</li> <li>第 10章 システムの構成</li></ul>                                                                                                    |                                                                                                    |
| 第9章       DNS プロキシ キャッシング         DNS プロキシ キャッシングの構成         第10章       システムの構成         Content Gateway Manager         設定モードの使用         コマンドライン インターフェース         設定ファイル                                                                                                    |                                                                                                    |
| 第9章       DNS プロキシ キャッシング         DNS プロキシ キャッシングの構成         第10章       システムの構成         Content Gateway Manager         コマンドライン インターフェース、         設定ファイル         構成の保存と復元                                                                                                    |                                                                                                    |
| 第9章       DNS プロキシ キャッシング         DNS プロキシ キャッシングの構成         第10章       システムの構成         Content Gateway Manager         コマンドライン インターフェース、         設定ファイル         構成の保存と復元         構成のスナップショットを撮る                                                                                                    |                                                                                                    |
| 第9章       DNS プロキシ キャッシングの構成         DNS プロキシ キャッシングの構成         第10章       システムの構成         Content Gateway Manager         コマンドライン インターフェース、         設定ファイル         構成の保存と復元         構成のスナップショットを撮る、         構成のスナップショットの復元、                                                                                                    |                                                                                                    |
| <ul> <li>第9章 DNS プロキシ キャッシング</li> <li>DNS プロキシ キャッシングの構成</li> <li>第 10章 システムの構成</li> <li>Content Gateway Manager</li> <li>コマンドライン インターフェース.</li> <li>設定ファイル</li> <li>構成の保存と復元</li> <li>構成のスナップショットを撮る.</li> <li>構成のスナップショットの復元.</li> <li>構成のスナップショットの削除.</li> </ul>                                                                                                    |                                                                                                    |
| 第9章       DNS プロキシ キャッシング         DNS プロキシ キャッシングの構成         第10章       システムの構成         Content Gateway Manager         コマンドライン インターフェース、         設定モードの使用         コマンドライン インターフェース、         満成の保存と復元         構成のスナップショットの復元、         構成のスナップショットの復元、         構成のスナップショットの削除.         第11章                                                                                                    |                                                                                                    |
| <ul> <li>第9章 DNS プロキシ キャッシング</li> <li>DNS プロキシ キャッシング</li> <li>DNS プロキシ キャッシングの構成</li> <li>第 10章 システムの構成</li> <li>Content Gateway Manager</li> <li>設定モードの使用</li> <li>コマンドライン インターフェース.</li> <li>設定ファイル</li> <li>構成の保存と復元</li> <li>構成のスナップショットを撮る.</li> <li>構成のスナップショットの削除.</li> <li>第 11章 トラフィックのモニタリング</li> <li>統計の表示</li> </ul>                                                                                                    |                                                                                                    |
|                                                                                                    |                                                                                                    |

|        | コマンドラインからの統計の表示                                 | 124        |
|--------|-------------------------------------------------|------------|
|        | アラームの処理                                         | 125        |
|        | アラームの解除                                         | 126        |
|        | アラームを電子メール送信するように Content Gateway を             | Ē          |
|        | 構成する                                            | 127        |
|        | アラームのスクリプト ファイルの使用                              | 127        |
|        | パフォーマンス グラフの使用                                  | 127        |
|        | SSL Manager によるレポートの作成                          | 128<br>129 |
|        | Incidents(インシデント)                               | 130        |
| 第 12 章 | Websense Data Security の使用                      | 133        |
|        | Web Security Gateway での Threats ダッシュボード         | 133        |
|        | Websense Web Security Gateway Anywhere を使用する場合の |            |
|        | WebDLP および Threats ダッシュボード                      | 133        |
|        | WebDLP の仕組み                                     | 134        |
|        | Content Gateway と共にインストールされた                    |            |
|        | Data Security コンホーネント                           | 135        |
|        | ICAP を使用する Data Security                        | 135        |
|        | Data Security の登録と構成                            | 135        |
|        | 登録と構成の詳細<br>                                    | 13/        |
|        | 設定のオノソヨノ                                        | 138        |
|        |                                                 |            |
|        |                                                 | 141        |
| 第13章   | 暗号化テータの使用                                       | 145        |
|        | 明示的プロキシ モードでの実行                                 | 147        |
|        | SSL Manager の有効化                                | 149        |
|        | タスク                                             | 150        |
|        | 証明書                                             | 150        |
|        | 内部ルート CA                                        | 151        |
|        | ルート CA のインポート                                   | 152        |
|        | 新しいルート CA の作成                                   | 152        |
|        | 下位 CA の作成                                       | 153        |
|        | 内部ルート CA のバックアップの作成                             | 158        |
|        | 証明書の管理                                          | 159        |
|        | 証明書を確認                                          | 159        |
|        | 証明書を削除                                          | 160        |
|        | 証明書の許可 / 拒否ステータスの変更                             | 160        |
|        | 新しい認証機関の追加                                      | 160        |
|        | 証明書のバックアップを作成                                   | 161        |
|        |                                                 | 161        |
|        | 復号化と暗号化                                         | 162        |

| インバウンド トラフィックの場合の SSL Manager の構               | 成162  |
|------------------------------------------------|-------|
| アウトバウンド トラフィックの場合の SSL Manager の               | 構成163 |
|                                                | 164   |
| 検証設定値の構成                                       | 165   |
| 検証のバイパス                                        | 168   |
| 最新の取り消し情報を保持する                                 | 169   |
| 証明書取り消しのリスト                                    | 169   |
| Online certification status protocol           |       |
| (オンライン証明書ステータス ブロトコル ) (OCSP)                  | 170   |
| Web HTTPS サイト アクセスの管理                          | 171   |
| インシデントの表示                                      | 171   |
| インシデントのステータスの変更                                | 173   |
| インシデントの削除                                      | 173   |
| メッセージのテキストの変更                                  | 173   |
| インシェントの詳細の表示                                   | 174   |
| インシテント リストへの Web サイトの追加                        | 174   |
|                                                | 175   |
| クライアント証明書が要求された場合                              | 176   |
|                                                | 176   |
| クライアント証明書が常に要求された場合:ホスト                        | 176   |
| クライアント証明書の削除                                   | 177   |
| SSL Manager ロキンクの構成                            | 177   |
| SSL ログが保持される時間                                 | 178   |
| SSL ロク ファイル サイズの制限                             | 178   |
| SSL アクセス ロクファイルに表示するフィールド                      | 179   |
| SSL 接続エラー メッセージのカスタム化                          | 180   |
| 証明書検証フィールド・・・・・・・・・・・・・・・・・・・・・・・・・・・・・・・・・・・・ | 180   |
| SSL 接続エラー                                      | 181   |
| セキュリティ                                         | 183   |
| プロキシへのクライアント アクセスの制御                           | 183   |
| Content Gateway Manager へのアクセスの制御              | 184   |
| 管理者 ID およびパスワードの設定                             | 185   |
| ユーザー アカウントのリストの作成                              | 185   |
| Content Gateway Manager へのホスト アクセスの制御.         | 186   |
| セキュアな管理のための SSL の使用                            | 186   |
| FIPS 140-2 モード                                 | 187   |
| フィルタリング ルール                                    | 188   |
| フィルタリング ルールの作成                                 | 188   |
| SOCKS ファイアウォール統合の設定                            | 192   |
| SOCKS サーバーの設定                                  | 193   |
| SOCKS プロキシ オプションの設定                            | 195   |

第 14 章

|         | SOCKS サーバー バイパスの設定                   | 195 |
|---------|--------------------------------------|-----|
|         | Split DNS オプションの使用                   | 196 |
|         | プロキシ ユーザー認証                          | 197 |
|         | ブラウザの制約                              | 199 |
|         | 透過的プロキシ認証の設定                         | 200 |
|         | 統合 Windows 認証                        | 201 |
|         | レガシー NTLM 認証                         | 207 |
|         | LDAP 認証                              | 210 |
|         | RADIUS 認証                            | 213 |
|         | 複数レルムの認証                             | 216 |
| 第 15 章  | ログ ファイルの使用                           | 233 |
|         | イベント ログ ファイル                         | 234 |
|         | イベント ログ ファイルの管理                      | 235 |
|         | ログ記録ディレクトリの選択                        | 235 |
|         | ログ記録スペースの管理                          | 236 |
|         | イベント ログ ファイルのフォーマット                  | 237 |
|         | 標準フォーマットの使用                          | 238 |
|         | カスタム フォーマット                          | 239 |
|         | バイナリまたは ASCII の選択                    | 242 |
|         | logcat によるバイナリ ログから ASCII ログへの変換     | 243 |
|         | イベント ログ ファイルの取り込み                    | 244 |
|         | 取り込みログ ファイルネーム フォーマット                | 245 |
|         |                                      | 246 |
|         | ロク ファイル取り込みオフションの設定                  | 247 |
|         | イベント ロク ファイルの分割                      | 247 |
|         | HTTP ホスト ロク分割                        | 248 |
|         | ロク分割オフションの設定                         | 248 |
|         |                                      | 249 |
|         | 照合サーハーにするための Content Gateway の構成     | 250 |
|         | 照合クライアノトにするための Content Gateway の構成   | 251 |
|         |                                      | 202 |
|         |                                      | 200 |
|         | ログ ファイルの衣示                           | 254 |
|         |                                      | 200 |
|         | Squid フォーマット                         | 250 |
|         | %★=1                                 | 250 |
| 1小 東宋 A | 初九百丁                                 | 239 |
|         | My Proxy (マイ プロキシ)                   | 259 |
|         | Summary ( 要約 )                       | 259 |
|         | Node $( \mathcal{J} - \mathcal{F} )$ | 261 |
|         | Graphs(グラフ)                          | 262 |

|   | Alarms(アラーム)                                                                                                    | 262 |
|---|----------------------------------------------------------------------------------------------------|-----|
|   | Protocols(プロトコル)                                                                                                    | 263 |
|   | НТТР                                                                                                    | 263 |
|   | FTP                                                                                                    | 265 |
|   | Security(セキュリティ)                                                                                                    | 266 |
|   | Integrated Windows Authentication ( 統合 Windows 認証 )                                                                                      | 266 |
|   | LDAP                                                                                                    | 268 |
|   | Legacy NTLM(レガシー NTLM)                                                                                                    | 268 |
|   | SOCKS                                                                                                    | 269 |
|   |                                                                                                    | 269 |
|   | Subsystems(サフシステム)                                                                                                    | 270 |
|   | Cache (キャッシュ)                                                                                                    | 270 |
|   | Clustering(クラスタ化)                                                                                                    | 272 |
|   | Logging(ロク記録)                                                                                                    | 272 |
|   | Networking(ネットワーク)                                                                                                    | 272 |
|   | System(システム)                                                                                                    | 273 |
|   | ARM                                                                                                    | 273 |
|   | ICAP                                                                                                    | 275 |
|   |                                                                                                    | 275 |
|   | DNS Proxy (DNS フロキシ)                                                                                                    | 276 |
|   | DNS Resolver (DNS $\mathcal{I} \mathcal{I} \mathcal{I} \mathcal{I} \mathcal{I} \mathcal{I}$ )                                            | 2// |
|   |                                                                                                    | 2// |
|   | Performance(ハフォーマンス)                                                                                                    | 277 |
|   | SSL                                                                                                    | 280 |
|   | SSL Key Data (SSL $\neq - = = - \varphi$ )                                                                                               | 280 |
|   | CRL Statistics (CRL 統計 )                                                                                                    | 281 |
|   | $Reports(  \nu  \pi -  F ) \dots \dots \dots \dots \dots \dots \dots \dots \dots \dots \dots \dots \dots \dots \dots \dots \dots \dots $ | 281 |
| В | コマンドと変数                                                                                                    | 283 |
|   | Websense Content Gateway のコマンド                                                                                                    | 283 |
|   | Websense Content Gateway 変数                                                                                                    | 285 |
|   | 統計情報                                                                                                    | 285 |
| с | 設定のオプション                                                                                                    | 291 |
|   | $M_{V}$ Provy ( $\nabla f = \mathcal{J} \Box = \hat{\mathcal{J}}$ )                                                                      | 291 |
|   | Basic (其木)                                                                                                    | 202 |
|   | Subscription (サブスクリプション)                                                                                                    | 296 |
|   | UI Setup (川の設定)                                                                                                    | 297 |
|   | Snapshots (スナップショット)                                                                                                    | 299 |
|   | Logs (ログ)                                                                                                    | 301 |
|   | Protocols $( \mathcal{J} \square \vdash \square \square )$                                                                               | 302 |
|   | НТТР                                                                                                    | 302 |
|   | HTTP Responses (HTTP 広答 )                                                                                                    | 311 |
|   |                                                                                                    |     |

付録

付録

|      | HTTP Scheduled Update (HTTP スケジュール設定した更新)312 |
|------|----------------------------------------------|
|      | HTTPS                                        |
|      | FIP                                          |
|      | Content Routing (コンテンツ ルーティンク)               |
|      | Hierarchies(階層)                              |
|      | Mapping and Redirection(マッピングおよびリダイレクト) 318  |
|      | Browser Auto-Config(ブラウザ自動設定)                |
|      | Security ( セキュリティ )                          |
|      | Connection Control(接続の制御)                    |
|      | FIPS Security (FIPS セキュリティ )                 |
|      | Data Security                                |
|      | Access Control(アクセス制御)                       |
|      | SOCKS                                        |
|      | Subsystems ( サブシステム )                        |
|      | Cache(キャッシュ)337                              |
|      | Logging (ログ記録)339                            |
|      | Forensics Repository                         |
|      | Networking ( ネットワーク )                        |
|      | Connection Management(接続管理)..........344     |
|      | ARM                                          |
|      | WCCP                                         |
|      | DNS Proxy (DNS プロキシ )                        |
|      | DNS Resolver (DNS リゾルバ )                     |
|      | ICAP                                         |
|      | Virtual IP ( 仮想 IP)356                       |
|      | SSL                                          |
| 付録 D | イベントログ記録フォーマット                               |
|      | カスタム ログ記録フィールド                               |
|      | ログ記録フォーマット相互参照                               |
|      | Squid ログ記録フォーマット                             |
|      | Netscape Common ログ記録フォーマット                   |
|      | Netscape Extended ログ記録フォーマット                 |
|      | Netscape Extended−2 ログ記録フォーマット               |
| 付録 E | 設定ファイル                                       |
|      | URL 正規表現の指定 (url regex)                      |
|      | 例                                            |
|      | auth.config                                  |
|      | フォーマット                                       |
|      | 例                                            |
|      | bypass.config                                |
|      | フォーマット                                       |

| 動的バイパス拒否ルール                                           |
|-------------------------------------------------------|
| 19                                                    |
|                                                       |
| ノオーマット                                                |
| [9]                                                   |
| $\neg + - \neg w \downarrow$                          |
| ノオーマット                                                |
| [7]                                                   |
| $\neg + - \neg w \downarrow $                         |
| ノオーマット                                                |
| [7]                                                   |
|                                                       |
| ノオーマット                                                |
| 191                                                   |
| Ipnat.conf                                            |
| ノオーマット                                                |
| ۱۶۶                                                   |
|                                                       |
| ノオーマット                                                |
| 19 <sup>1</sup>                                       |
| logs_xml.config                                       |
| ノオーマット                                                |
| 191]                                                  |
|                                                       |
| mgmt_allow.config                                     |
| ノオーマット                                                |
| 19/J                                                  |
|                                                       |
| ノオーマット                                                |
| 19/J                                                  |
| partition.config                                      |
| ノオーマット                                                |
| 19/1                                                  |
| records.config                                        |
| フォーマット                                                |
| 1例                                                    |
| 設正変数                                                  |
| システム変数                                                |
| $ \begin{array}{cccccccccccccccccccccccccccccccccccc$ |
| ッロビス ミホーンド ····································       |
| アラーム設定                                                |
|                                                       |

|     | ARM                        | 406 |
|-----|----------------------------|-----|
|     | 負荷軽減設定 (ARM)               | 409 |
|     | 認証基本レルム                    | 410 |
|     | LDAP                       | 411 |
|     | RADIUS 認証                  | 412 |
|     | NTLM                       | 414 |
|     | 統合 Windows 認証              | 416 |
|     | 透過的認証                      | 417 |
|     | HTTP エンジン                  | 418 |
|     | 親プロキシ設定                    | 421 |
|     | HTTP 接続タイムアウト ( 秒単位 )      | 422 |
|     | オリジン サーバー接続試行              | 424 |
|     | 否定応答キャッシング                 | 425 |
|     | プロキシ ユーザー変数                | 425 |
|     | セキュリティ                     | 427 |
|     | キャッシュ コントロール               | 427 |
|     | ヒューリスティック期限                | 429 |
|     | ダイナミック コンテンツおよび            |     |
|     | コンテンツ ネゴシエーション             | 430 |
|     | 匿名 FTP パスワード               | 430 |
|     | キャッシュされた FTP ドキュメントのライフタイム | 431 |
|     | FTP 転送モード                  | 431 |
|     | カスタムユーザー応答ページ              | 432 |
|     | FTP エンジン                   | 432 |
|     | SOCKS プロセッサ                | 437 |
|     | ネット サブシステム                 | 438 |
|     | クラスタ サブシステム                | 438 |
|     | キャッシュ                      | 439 |
|     | DNS                        | 440 |
|     | DNS プロキシ                   | 441 |
|     | HostDB                     | 442 |
|     | ログ記録設定                     | 442 |
|     | URL リマップ ルール               | 448 |
|     | スケジュール更新設定                 | 449 |
|     | SNMP の設定                   | 450 |
|     | プラグイン設定                    | 450 |
|     | WCCP の設定                   | 450 |
|     | FIPS ( セキュリティ設定 )          | 451 |
|     | SSL 復号化                    | 451 |
|     | ICAP                       | 453 |
|     | Data Security              | 455 |
|     | 接続性、分析、および境界条件             | 455 |
| rem | nap.config                 | 458 |

|           | フォーマット                                                                                                    |
|-----------|----------------------------------------------------------------------------------------------------|
|           | 例                                                                                                    |
|           | socks.config                                                                                                    |
|           | フォーマット                                                                                                    |
|           | 例                                                                                                    |
|           | socks_server.config461                                                                                                    |
|           | フォーマット                                                                                                    |
|           | 例:                                                                                                    |
|           | splitdns.config                                                                                                    |
|           | フォーマット                                                                                                    |
|           | 例..................................463                                                                                    |
|           | storage.config                                                                                                    |
|           | フォーマット                                                                                                    |
|           | update.config                                                                                                    |
|           | フォーマット                                                                                                    |
|           | 例                                                                                                    |
|           | wccp.config                                                                                                    |
| 付録 F      | エラー メッセージ                                                                                                    |
|           | Websense Content Gateway のエラーメッセージ 469                                                                                    |
|           | M理の致命的エラー 469                                                                                                    |
|           | 警告 470                                                                                                    |
|           | アラーム メッヤージ 471                                                                                                    |
|           | クライアントに送信される HTMI メッヤージ 474                                                                                               |
|           | 標準 HTTP 応答メッヤージ 477                                                                                                    |
| 付録G       | $req ca cnf 7 7 1 \mu $ 479                                                                                               |
| 付録□       | $FAO \Rightarrow F7K h \exists \exists h \diamond \exists h = \exists h \diamond h \exists h h h \exists h h h h h h h h$ |
| יז אאי רו |                                                                                                    |
|           | よく寄せられる質問 (FAQ)                                                                                                    |
|           | ディスク IO エラーはキャッシュにどのような影響を与えますか、                                                                                          |
|           | また、キャッソュ ティ人クに障害が発生した場合<br>Contant Cataway は何をしますか                                                                        |
|           | Content Galeway は何をしよりか                                                                                                   |
|           | しているときにクライアントが切断した場合.                                                                                                    |
|           | キャッシュにオブジェクトの一部が保存されますか                                                                                                   |
|           | Content Gateway は、Java アプレット、JavaScript プログラム、                                                                            |
|           | またはそのほかの VBScript などのアプリケーション ファイルを                                                                                       |
|           | キャッソユ ('さよりか482<br>ココム 笹田 老 パコロ - じた 亡ね た 坦 へ に                                                                           |
|           | マスダ官理有ハスワートを忘れた场台に<br>Content Gateway Manager にどのようにマクセフトますか。 400                                                         |
|           | logs yml config ファイルへの変面をクラフク内の                                                                                           |
|           | すべてのノードにどのうように適用しますか                                                                                                    |
|           | Squid 形式および Netscape 形式のログ ファイルの                                                                                          |
|           |                                                                                                    |

| キャッシュ戻り値は何を意味しますか                                    |
|------------------------------------------------------|
| cqtx フィールドはカスタム ログ ファイルに                             |
| 何を記録するのですか.485                                       |
| Content Gateway はホスト データベース内のエントリが                   |
| 一定期間使用されていない場合に、                                     |
| それらのエントリを更新しますか                                      |
| 1メーン、動画 git、および Java アノレットを使用して<br>カスタム応答の外観を改善できますか |
| Content Gateway が透過的要求のみを処理するように                     |
| 設定するにはどうすればよいですか                                     |
| トラブルシューティングのヒント                                      |
| Content Gateway Manager でスループット統計が不正確 488            |
| Content Gateway コマンドを実行することができません 488                |
| 1 つのノードがクラスタ内の他のノードからオブジェクトを                         |
| 取得するときに矛盾した動作が行われる                                   |
| Web ブラウザがデータ欠落メッセージを示すエラー                            |
| ドキュメントを表示することがある                                     |
| Content Gateway かどんな Web サイトも解決しない 490               |
| システム ロク ファイルでの最大ドキュメント サイス 初帰す いわしい                  |
| 迫週メツセーン                                              |
| システムロク ファイルでの<br>DrainIncomingChannel メッセージ 491      |
| システム ログ ファイルの con ファイル メッセージがない 491                  |
| vaddrs config の編集時のシステム ログ ファイルでの警告                  |
| (Linux)                                              |
| always guery destination を有効化した後、                    |
| 非透過的要求が失敗する                                          |
| Content Gateway は実行しているが、                            |
| ログ ファイルが作成されない                                       |
| Content Gateway エラーがネットワーク接続が                        |
| 多すぎることを示す                                            |
| 低メモリの兆候                                              |
| オリジン サーバーとの接続タイム アウト                                 |
| IBM Web サーバーが Content Gateway で機能しない 495             |
| Content Gateway が起動(または停止)しない 495                    |
| 用語集                                                  |
| 著作権 503                                              |
|                                                      |

付録I

付録 J

索引..

概要

Websense<sup>®</sup> Content Gateway は、Websense Web Security Gateway および Websense Web Security Gateway Anywhere ソリューションの Web プロキシ コ ンポーネントです。

Content Gateway は、設定可能な高性能の Web プロキシであり、Websense Web Security と組み合せて使用し、コンテンツがプロキシを通過するときに、 必要に応じて、詳細なコンテンツ分析を正確に実行し、分析結果に基づき適 切な Web Security ポリシーを適用することによって、不正で望ましくないコ ンテンツからユーザーおよびネットワークを保護します。このオンデマンド の分析は、ユーザーとネットワークを保護すると同時に、動的な Web 2.0 サ イトを組織およびユーザーにとって安全にします。

コンテンツ分析の正確な適用は、各 Web Security Gateway (Anywhere) 環境の 管理者によって設定されます。

Web プロキシ キャッシュ: Content Gateway はまた、頻繁にアクセスされる 情報をネットワークの端にキャッシュしておくことによってネットワークの 効率および処理能力を改善する高性能の Web プロキシ キャッシュとして機 能するように構成することもできます。これによってコンテンツは物理的に エンド ユーザーの近くに置かれ、迅速に配信でき、帯域幅の使用を減らすこ とができます。

Content Gateway は、下記のいずれかとして配備できます。

- ♦ Web プロキシ キャッシュとして
- ◆ キャッシュ階層の中で
- ◆ 管理されたクラスタの中で
- ◆ SSL サーバーとして
- ♦ DNS プロキシ キャッシュとして

さらに、Content Gateway は、下記のようなセキュリティ機能を実行するように設定できます。

- ◆ プロキシへのクライアント アクセスを制御する。
- ◆ 名前解決の対象のホストがファイア ウォールの内側か外側かによって、 異なる DNS サーバーを使用する。これによって、社内ネットワーク構成 を保護し、同時にインターネット上の外部サイトへの透過的アクセスを 提供します。

- ◆ クライアントがコンテンツにアクセスする前に、必ず認証が行われるようにする。Content Gateway は、統合 Windows 認証、レガシー NTLM (NTLMSSP)、LDAP、および RADIUS をサポートします。
- ◆ インストールされている Data Security ポリシー エンジンまたは ICAP イ ンターフェースを使用して、Websense Data Security を使用するサイトが Web ポスティングなどのアウトバウンド マテリアルを検査し、企業のポ リシーに基づいてブロックまたは許可できるようにする。Websense Data Security の使用, 133 ページ を参照してください。
- ◆ 下記のどちらかの方法で Content Gateway Manager へのアクセスを制御する。
  - 暗号化され、認証されたアクセスの場合は、SSL(Secure Sockets Layer)保護
  - ユーザー アカウントによって、どのユーザーが Content Gateway Manager にアクセスできるか、およびそれらのユーザーがどのアク ティビティ(例、「統計の表示のみ」、「統計の表示と Content Gateway の設定」)を実行できるかを指定する。
- ◆ ユーザーのファイアウォールに統合し、SOCKS サーバーを通じてトラ フィックを制御する。

*セキュリティ*, 183 ページ を参照してください。

#### 関連項目:

- ◆ TRITON Unified Security Center, 2 ページ
- ◆ 配備のオプション,3ページ
- ◆ コンポーネント,5ページ
- ◆ プロキシ トラフィック分析の機能,8ページ
- ◆ オンライン ヘルプ,9ページ
- ◆ テクニカル サポート, 10 ページ

## **TRITON Unified Security Center**

**TRITON Unified Security Center** は、TRITON Web Security、Data Security、および Email Security モジュールのための集中化された設定および管理コン ソールです。これはまた、登録されている V シリーズ アプライアンスへのア クセスを提供します。

インストール時に、TRITON Unified Security Center は、1 つの管理者アカウ ント admin に対して、すべての TRITON モジュールおよび TRITON の設定へ の完全なアクセスを許可するように構成されます。このアカウントのパス ワードは、インストール時に設定されます。

**TRITON - Web Security** セクションを使用して、Web セキュリティの動作を設定し、インターネット使用状況をモニタし、インターネット使用状況レポートを生成し、Websense Web Security の設定を管理します。[Settings (設定)] >

[Content Gateway Access (Content Gateway アクセス)] 画面を使用して、 Content Gateway のインスタンスを登録できます。登録されているインスタン スにはシステム状態のインディケータが表示され、ポータル上の Content Gateway Manager ログへのリンクが提供されます。

TRITON Unified Security Center の詳細について知るには、TRITON Unified Security Center を開き、ヘルプ システムにアクセスしてください。

Websense Web Security での Content Gateway Manager の登録およびアクセス の詳細について知るには、**TRITON Unified Security Center** を開き、Web Security モジュールにアクセスし、[Help ( ヘルプ )] をクリックしてくださ い。

## 配備のオプション

#### Web プロキシ キャッシュとして

Content Gateway が Web プロキシ キャッシュとして配備されているとき、 ユーザーによる Web コンテンツ要求は、宛先 Web サーバー(オリジン サー バー)への転送の途中で Content Gateway を通過します。Content Gateway キャッシュが要求されたコンテンツを含んでいる場合は、Content Gateway はそのコンテンツを直接に提供します。Content Gateway キャッシュが要求さ れたコンテンツを含んでいない場合は、Content Gateway はプロキシとして 動作し、ユーザーのためにオリジン サーバーからコンテンツを取得し、将来 の要求に対応できるようにコピーを保持します。

Content Gateway は、一般的には、下記のどちらかの方法でクライアントの要求を受信するように配備されます。

- ・ *明示的プロキシ*として。この場合、ユーザーのブラウザまたはクライア ント ソフトウェアは要求を直接に Content Gateway に送信するように設 定されます。*明示的プロキシ*, 41 ページ を参照してください。
- *透過的プロキシ*として。この場合、ユーザーの要求は、宛先サーバーへの転送の途中で、透過的に Content Gateway にルーティングされます。 ユーザーは通常の方法でインターネット コンテンツを要求し(ブラウザ 側での設定なしに)、Content Gateway はそれらの要求を処理します。 ユーザーのクライアント ソフトウェア(一般的にはブラウザ)は、プロ キシと通信していることを認識しません。<u>透過的プロキシと ARM</u>, 51 ページ を参照してください。

#### キャッシュ階層の中で

Websense Content Gateway を柔軟なキャッシュ階層に組み込むことができま す。そこでは、あるキャッシュで処理されなかったインターネット要求を、 他のリージョナル キャッシュにルーティングでき、そのキャッシュのコンテ ンツと、要求元からの近接性を活用することができます。プロキシ サーバー 階層内では、Content Gateway は、他の Content Gateway サーバーまたは他の キャッシング サーバーの親または子として機能することができます。*階層 キャッシング*, 93 ページ を参照してください。

## 管理されたクラスタの中で

Websense Content Gateway は、単一ノードから複数ノードに拡張でき、管理 されたクラスタを形成することによって、システムの容量、パフォーマン ス、および信頼性を高めます。

- ◆ 管理されたクラスタは、ノードの追加および削除を検出します。
- ◆ クラスタ ノードは、自動的に設定情報を共有し、それによってクラスタ のメンバーをすべて同時に管理できます。
- ◆ SSL Manager が有効化されているとき、SSL 設定情報もクラスタ全体に 適用されます。しかし、情報の同期化に使用するメカニズムは、他の情 報の場合と違います。

仮想 IP フェールオーバー オプションが有効化されている場合、Content Gateway はクラスタのノードに割り当てる仮想 IP アドレスのプールを維持し ます。Content Gateway は、ノードの故障(電源または CPU 障害など)を検 出し、故障したノードの IP アドレスを正常なノードに再割り当てします。詳 細については、*仮想 IP フェールオーバー*, 89 ページ を参照してください。

Content Gateway が WCCP を備えた透過的プロキシとして構成されている場合、フェールオーバーは WCCP によって処理され、仮想 IP フェールオーバーは使用できません。*WCCP の負荷配分*, 57 ページ を参照してください。

詳細については、*クラスタ*,83 ページ を参照してください。

## SSL サーバーとして

SSL Manager が有効化されている場合、HTTPS データは復号化され、検査され、次に、クライアントとオリジン サーバーの間で転送される時に再-暗号 化されます。

Content Gateway は HTTPS データをキャッシュしません。

SSL Manager は、認証処理機能の完全なセットを含んでいます。*暗号化デー タの使用*, 145 ページ を参照してください。

重要 

SSL Manager が**有効化されておらず**、HTTPS が復号化されてい ないときでも、Content Gateway は HTTPS URL フィルタリング を実行します。つまり、各 HTTPS 要求に対して、URL ルック アップが実行され、ポリシーが適用されます。

明示的プロキシ モードでは、SLL がオフにされたとき、 Content Gateway は 要求内のホスト名に基づき URL フィルタリ ングを実行します。サイトがブロックされている場合、Content Gateway はブロック ページを提供します。一部のブラウザは、 ブロック ページの表示をサポートしません。この機能を無効に するには、クライアントがプロキシに HTTPS 要求を送信しな いように設定します。

透過的プロキシ モードでは、SLL がオフにされたとき、 Content Gateway は、オリジン サーバーからの認証の中の共通 名に基づき URL フィルタリングを実行します。サイトがブロッ クされている場合、クライアントとの接続が失われます。ブ ロック ページは提供されません。WCCP と共に使用していると きこの機能を無効にするには、HTTPS のサービス グループを 作成しないでおきます。

## DNS プロキシ キャッシュとして

DNS プロキシ キャッシュとして、Content Gateway はクライアントの DNS 要求を解決できます。これによって、リモート DNS サーバーの負荷を減ら し、DNS ルックアップの応答時間を短縮します。*DNS プロキシ キャッシン* グ, 107 ページ を参照してください。

## コンポーネント

#### キャッシュ

*キャッシュ*は、オブジェクト ストアと呼ばれる高速オブジェクト データ ベースから成ります。オブジェクト ストアは、URL および関連付けられてい るヘッダに従ってオブジェクトにインデックスを付けます。オブジェクト ス トアは、同じオブジェクトの代替バージョン(言語または暗号化タイプが異 なる)をキャッシュすることができ、また大小のドキュメントを保存でき、 無駄なスペースを最小限にします。キャッシュがいっぱいになったとき、プ ロキシは陳腐化したデータを削除し、頻繁に要求されるオブジェクトが最新 の状態であるようにします。 Content Gateway は、キャッシュ ディスク上のディスク障害を許容します。 ディスクが完全に壊れた場合、Content Gateway はそのディスクに「破損」 を表すマークを付け、残りのディスクを引き続き使用します。すべての キャッシュ ディスクが機能しなくなった場合、Content Gateway はプロキシ 専用モードに移行します。

キャッシュをパーティションで区切って、ディスク スペースを特定のプロト コルおよびオリジン サーバーのデータの保存用に予約することができます。 *キャッシュの構成*, 97 ページ を参照してください。

#### RAM キャッシュ

Content Gateway は、非常によくアクセスされるオブジェクトの小さな RAM メモリ キャッシュを保持します。この RAM キャッシュは、最もよくアクセ スされるオブジェクトをすばやく提供し、ディスクの負荷を減らします(特 にトラフィック ピーク時に)。RAM キャッシュ サイズは設定可能です。*RAM キャッシュのサイズ変更*, 104 ページ を参照してください。

#### Adaptive Redirection Module

Adaptive Redirection Module (ARM) は、いくつかの重要な機能を提供します。1 つは、クラスタ通信インターフェース フェールオーバーのデバイス通知を送 信する機能です。もう 1 つは、着信パケットを、IP レイヤーがそれを受け取 る前に検査し、パケットを Content Gateway で処理するようにアドレス変更 する機能です。

ARM は常にアクティブです。

ユーザーの要求をプロキシにリダイレクトするために、ARM は着信パケット のアドレスを変更します。パケットの宛先 IP アドレスはプロキシの IP アド レスに変更され、パケットの宛先ポートは使用されているプロトコルに応じ て変更されます。たとえば、HTTP の場合、パケットの宛先ポートはプロキ シの HTTP ポート(通常は 8080)に変更されます。

ARM は、プロキシ キャッシュで適切に処理できないサイトの自動バイパス をサポートします。

ARM はまた、クライアント要求の過負荷を防止します。クライアント接続の 数が指定されている限度を超えたとき、ARM は着信した要求を直接にオリジ ン サーバーに転送します。*接続負荷の軽減*, 77 ページ を参照してください。

## ホスト データベース

ホスト データベースは、プロキシが接続するオリジン サーバーの Domain Name Server (DNS) エントリを保存します。ホスト データベースは特に、以 下の情報を追跡します。

- ◆ DNS 情報(ホスト名を IP アドレスにすばやく変換するため)
- ◆ 各 ホストの HTTP バージョン (最新のプロトコル機能を、種々のサー バーを実行しているホストで使用できるようにするため)

◆ ホストの信頼性および可用性情報(機能していないサーバーからの応答待ちを避けるため)

#### DNS リゾルバ

透過的プロキシ環境では、プロキシは非同期 DNS リゾルバを含み、それに よってホスト名の IP アドレスへの変換を簡素化します。Content Gateway は、 DNS リゾルバをそのまま実装し、リゾルバのライブラリを利用せずに直接に DNS コマンド パケットを発行します。多くの DNS クエリーを同時に発行で き、また、高速 DNS キャッシュはよく使用するバインドをメモリに保持し、 DNS トラフィックを削減します。

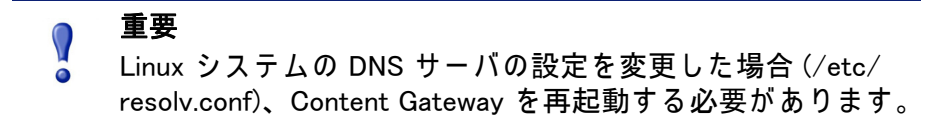

## プロセス

Content Gateway には 5 つの基本的なプロセスがあります。

| プロセス名            | 説明                                                                                                    |
|------------------|----------------------------------------------------------------------------------------------------|
| content_gateway  | 接続を受け入れ、プロトコル要求を処理し、キャッシュまた<br>はオリジン サーバーからのドキュメントを提供します。                                                                                                    |
| content_manager  | <b>content_gateway</b> プロセスを開始、モニタ、および設定します。<br><b>content_manager</b> プロセスはまた、Content Gateway Manager の<br>ユーザー インターフェース、プロキシ自動設定ポート、統計<br>インターフェース、クラスタ管理、仮想 IP フェールオーバー<br>を処理します。                                                                                                    |
|                  | content_manager プロセスは、content_gateway プロセスの失敗<br>を検出した場合、このプロセスを再起動し、また、すべての<br>着信要求の接続キューを保持します。サーバーが再起動する<br>までの数秒間に着信した着信接続は接続キューに保存され、<br>順に処理されます。この接続キューは、ユーザーをサーバー<br>の再起動によるダウンタイムから保護します。                                                                                        |
| content_cop      | content_gateway および content_manager の状態をモニタします。<br>content_cop プロセスは、定期的に(1 分に数回)<br>content_gateway および content_manager の状態を問い合わせ<br>るために、ハートビート要求を発行して合成 Web ページを取<br>得します。タイムアウト時間内に応答を受け取らなかった場<br>合、または不適切な応答を受け取った場合、content_cop は、<br>content_manager および content_gateway を再起動します。 |
| analytics_server | Content Classification Analytics のために発行された要求および<br>生成されたプロセスを管理します。                                                                                                    |
| download_service | 定期的に実行して、Websense Database Download Service で更<br>新をチェックします。                                                                                                    |

## 管理ツール

#### 関連項目:

- ◆ Content Gateway Manager, 111 ページ
- ◆ コマンドライン インターフェース, 115 ページ
- ◆ 設定ファイル, 116 ページ

Websense Content Gateway は 3 つの管理モードを備えています。

- ◆ Content Gateway Manager は、ブラウザを通じてアクセス可能な Web ベースのインターフェースです。Content Gateway Manager は、Content Gateway のパフォーマンスとネットワーク トラフィックをモニタするためのグラフおよび統計表示、およびプロキシの設定と微調整のためのオプションを備えています。Content Gateway Manager は、Content Gateway クラスタ全体に対して、パスワード保護され、SSL 暗号化された、シングルポイント管理を提供します。これは推奨する管理モードです。
- *コマンドライン インターフェース*によって、Content Gateway のパ フォーマンスとネットワーク トラフィックをモニタし、プロキシを設定 できます。個別のコマンドを実行するか、またはシェルの中に一連のコ マンドを記述することができます。この方法は、Content Gateway が Websense アプライアンス上にインストールされているときには、部分的 にのみ利用できます。代わりに、Content Gateway Manager と Appliance Manager Command Line Utility を使用します。
- 設定ファイルによって、ファイル編集およびシグナル処理インター フェースを通じた管理が可能になります。Content Gateway Manager また はコマンドライン インターフェースを使う代わりに、設定ファイルを編 集することによって設定オプションを変更できます。Content Gateway Manager またはコマンドライン インターフェースを通じて行った変更は 自動的に設定ファイルに反映されます。

## プロキシ トラフィック分析の機能

Content Gateway は、ネットワーク トラフィック分析およびモニタのための 下記のオプションを提供します。

- Manager 統計およびグラフは、ネットワークトラフィック情報を表示します。Content Gateway Manager からのグラフおよび統計を表示するか、 またはコマンドライン インターフェースを使用して統計を収集し、処理します。
- 種々のパフォーマンス グラフは、仮想メモリ使用量、クライアント接続、ドキュメントのヒット率などに関する履歴情報を示します。フォーマンス グラフを Content Gateway Manager に表示します。
- Manager のアラームは、Content Gateway Manager に表示されます。
   Content Gateway は、検出したエラー条件に関するアラームを生成しま

す。アラームが発生したときサポート担当者に電子メールまたはページ を送信するように Content Gateway を設定できます。

Content Gateway はまた、いくつかのアラームを TRITON - Web Security に送信します。そこではそれらは**アラート**と呼ばれます。要約アラート メッセージが TRITON - Web Security 「Status (ステータス)」> 「Today ( 本日)」ページに表示されます。完全なアラート メッセージは、「Alerts ( アラート)」ページに表示されます。TRITON - Web Security 管理者は、 Content Gateway のどのような状態でアラート メッセージを生成するか、 およびどのような方法でアラートを送信するか (電子メールまたは SNMP)を設定できます。

トランザクション ロギングによって、プロキシが受け取る各要求および プロキシが検出する各エラーに関してログ ファイルに情報を記録できま す。ログを使用して、何人のユーザーがプロキシを使用し、各ユーザー がどのぐらいの量の情報を要求したか、また、どのページが最も人気が あるかを判断します。トランザクションでエラーが発生した理由と、そ の時点でのプロキシ キャッシュの状態を確認できます。たとえば、 Content Gateway が再起動したこと、またはクラスタ通信がタイムアウト になったことを確認できます。

Content Gateway はいくつかの標準ログ ファイル フォーマット (例、 Squid、Netscape) および独自のカスタム フォーマットをサポートします。 標準フォーマットのログ ファイルを既製の分析パッケージを使って分析 できます。ログ ファイルを分割して、プロトコルまたはホストに固有の情 報を含むようにしておくと、ログ ファイルの分析が容易になります。

トラフィック分析のオプションについては、*トラフィックのモニタリング*, 121 ページ を参照してください。ロギングのオプションについては、*ログ ファイルの使用*, 233 ページ を参照してください。

## オンライン ヘルプ

Content Gateway Manager のどのページからでも、[Get Help!(ヘルプを表示)] をクリックすると、製品の使用に関する詳細な情報が表示されます。

#### 重要

Microsoft Internet Explorer のデフォルト設定によって、ヘルプ シ ステムの操作がブロックされている場合があります。セキュリ ティ アラートが表示された場合、[Help (ヘルプ)]を表示するに は、[Allow Blocked Content (ブロックされているコンテンツを許 可)]を選択します。

組織のセキュリティ標準によって許可されている場合、「Tools( ツール)」>「Internet Options(インターネット オプション)」イ ンターフェースの [Advanced(詳細設定)] タブで警告メッセージ を永久に無効にすることができます([Security(セキュリティ)] オプションの下の [Allow active content to run in files on My Computer(マイコンピュータのファイルでのアクティブ コンテン ツの実行を許可する)] をオンにします)。 オンライン ヘルプの PDF バージョンにアクセスするか、または<u>リリース</u> ノート、インストールおよび配備情報、FAQ、ヒント、および他の技術情報 にアクセスするには、<u>Websense Technical Library</u> にアクセスします。

## テクニカル サポート

Websense 製品に関する技術情報は、1 日 24 時間、下記のオンラインで入手できます:

http://support.websense.com

サポート サイトでは下記の情報を参照できます。

- ◆ ヒント
- ◆ カスタマ フォーラム
- ◆ 最新のリリース情報
- ♦ 検索可能な Websense Knowledge Base
- ◆ 最新のホットフィックスおよびパッチ
- ◆ Show-me チュートリアルとビデオ
- ◆ 製品マニュアル
- ◆ テクニカル ライブラリ
- ◆ よくある質問に対する回答
- ◆ 詳細な技術ペーパー
- ◆ 月別サポート ウェビナー
- ◆ テクニカル アラート
- ◆ 最も一般的なソリューション

Websense Support サイトは、Service Request ポータルを通じた「ケースの開始」を含む、すべてのテクニカル リソースへのアクセスを提供します。

# 2

# 使用開始にあたって

Content Gateway をシステムまたはクラスタ内のすべてのノードにインス トールした後、プロキシは使用できる状態になります。

使用を開始するには下記の手順を参照してください。

- ◆ Content Gateway Manager へのアクセス, 11 ページ
- ◆ サブスクリプション キーの入力, 15 ページ
- ◆ プロキシがインターネット要求を処理していることの確認, 16 ページ
- → コマンドライン インターフェースの使用, 17 ページ
- ◆ コマンド ラインでの Content Gateway の起動および停止, 18 ページ

## Content Gateway Manager へのアクセス

Content Gateway Manager は、Content Gateway の管理コンソールです。

Content Gateway Manager は、下記のブラウザでサポートされています。

- Microsoft Internet Explorer 8 および 9
- ◆ Mozilla Firefox バージョン 5 以上
- ◆ Google Chrome 13 以上

他のブラウザおよびバージョンを使用すると予期しない動作を引き起こすこ とがあります。

Java および JavaScript は、ご使用のブラウザで有効化する必要があります。 Java および JavaScript の有効化に関する詳細は、ご使用のブラウザのマニュ アルを参照してください。

Content Gateway Manager にアクセスするには 3 つの方法があります。

- ◆ TRITON-Web Security の [Content Gateway] ボタンから。\* TRITON Web Security からのアクセスの設定については、TRITON - Web Security Help を参照してください。
- ◆ ブラウザで Content Gateway ホスト システムの IP アドレスおよびポート を入力する。下記を参照。
- ◆ Content Gateway が V シリーズ アプライアンスのモジュールである場合、V-シリーズ Logon ポータルを開き、[Content Gateway] をクリックします。

\*TRITON Unified Security Center で二要素認証(証明書認証)が設定されてい る場合、唯一の方法は、TRITON - Web Security シングル サイオンを通じて Content Gateway Manager にアクセスすることです。*Content Gateway を二要 素認証として設定する*, 13 ページ を参照してください。

> ご注意 シングル サインオンを使用しているとき、Content Gateway IP アドレス上にポップ-アップできるようにブラ ウザを設定する必要があります。

Content Gateway Manager に直接にアクセスするには、下記の手順を実行します。

- 1. Web ブラウザを開きます。
- 2. ブラウザで下記の場所を入力します。

https://nodename:adminport

ここで、*nodename* は IP アドレス、*adminport* は Content Gateway Manager に割り当てられたポート番号です(デフォルト: 8081).

Content Gateway Manager を起動するための HTTP の使用方法の詳細につ いては、*セキュアな管理のための SSL の使用*, 186 ページ を参照してく ださい。

3. 管理者 ID (デフォルト: admin) およびパスワード、またはユーザー アカ ウントを使用して Content Gateway Manager にログオンします。

Content Gateway Manager のパスワードはインストール時に設定されます。

ID およびパスワードを変更でき、またユーザー アカウントも作成および 変更できます。*Content Gateway Manager へのアクセスの制御*, 184 ページ を参照してください。

Content Gateway Manager は、「Monitor(モニタ)」> 「My Proxy(マイ プロキ シ)」> 「Summary(要約)」ページに開きます。. このページは、サブスクリ プションの機能および Content Gateway システムの詳細に関する情報を表示 します。[Monitor(モニタ)] タブの詳細については、統計の表示, 121 ページ を参照してください。また Content Gateway Manager の設定オプションの詳 細については、 システムの構成, 111 ページ を参照してください。

#### セキュリティ証明書アラート

Content Gateway Manager とのセキュアなブラウザ ベースの通信のために、 SSL 接続 が使用されます。この接続は、Websense, Inc. が発行するセキュリ ティ証明書を使用します。対応しているブラウザは Websense, Inc. を既知の Certificate Authority として認識しないので、新しいブラウザから Content Gateway Manager を最初に起動するとき証明書エラーが表示されます。この エラーを避けるためには、ブラウザ内にその証明書をインストールするか、 またはその証明書を「今後も受け入れる」ように設定します。詳細について はご使用のブラウザのマニュアルを参照してください。

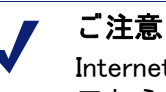

Internet Explorer を使用している場合、その証明書を受け入れ てからも証明書エラーが表示されます。このエラー メッセージ を消去するには、ブラウザをいったん閉じて、再度開きます。

Windows 7 の考慮事項

Windows 7 オペレーティングシステムを使用している場合は、管理者として ブラウザを開いて、ActiveX コントロールを許可しなければなりません。

- ブラウザ アプリケーションを右クリックし、[Run as administrator (管理 者として実行)] を選択します。
- Content Gateway Manager にログオンし、上の説明のようにセキュリティ 証明書を受け入れます。

## Content Gateway を二要素認証として設定する

二要素認証(証明書認証):

- ◆ TRITON Unified Security Center ログオンのみ設定され適用します。
- ◆ 管理者にログオン時に2つの形式の ID を提供することを要求します。
- ◆ 管理者が Content Gateway Manage にアクセスの前に TRITON Unified Security Center にログオンするよう強制することによって、Content Gateway Manager に適用させることができます。
- ◆ Content Gateway Manager へのアクセスを許可された管理者のためにシン グル サインオンを設定することを要求します。
- ◆ Content Gateway でパスワード ログオン機能を無効化することを要求します。それによって、シングル サインオンが設定されていない管理者がContent Gateway Manager にアクセスするのを防止します。Content Gateway をアプライアンスに配備している場合、パスワード アクセスはAppliance Manager コマンドを使って無効化されます。V シリーズAppliance Manager ヘルプを参照してください。

二要素認証の設定の詳細については、TRITON コンソール オンライン ヘルプ の「証明書認証の設定」を参照してください。 Content Gateway パスワード ログオンの無効化および有効化

Content Gateway Manager パスワード ログオンを無効化することによって TRITON コンソールからの二要素認証またはシングル サインオン アクセスの みを許可することができます。

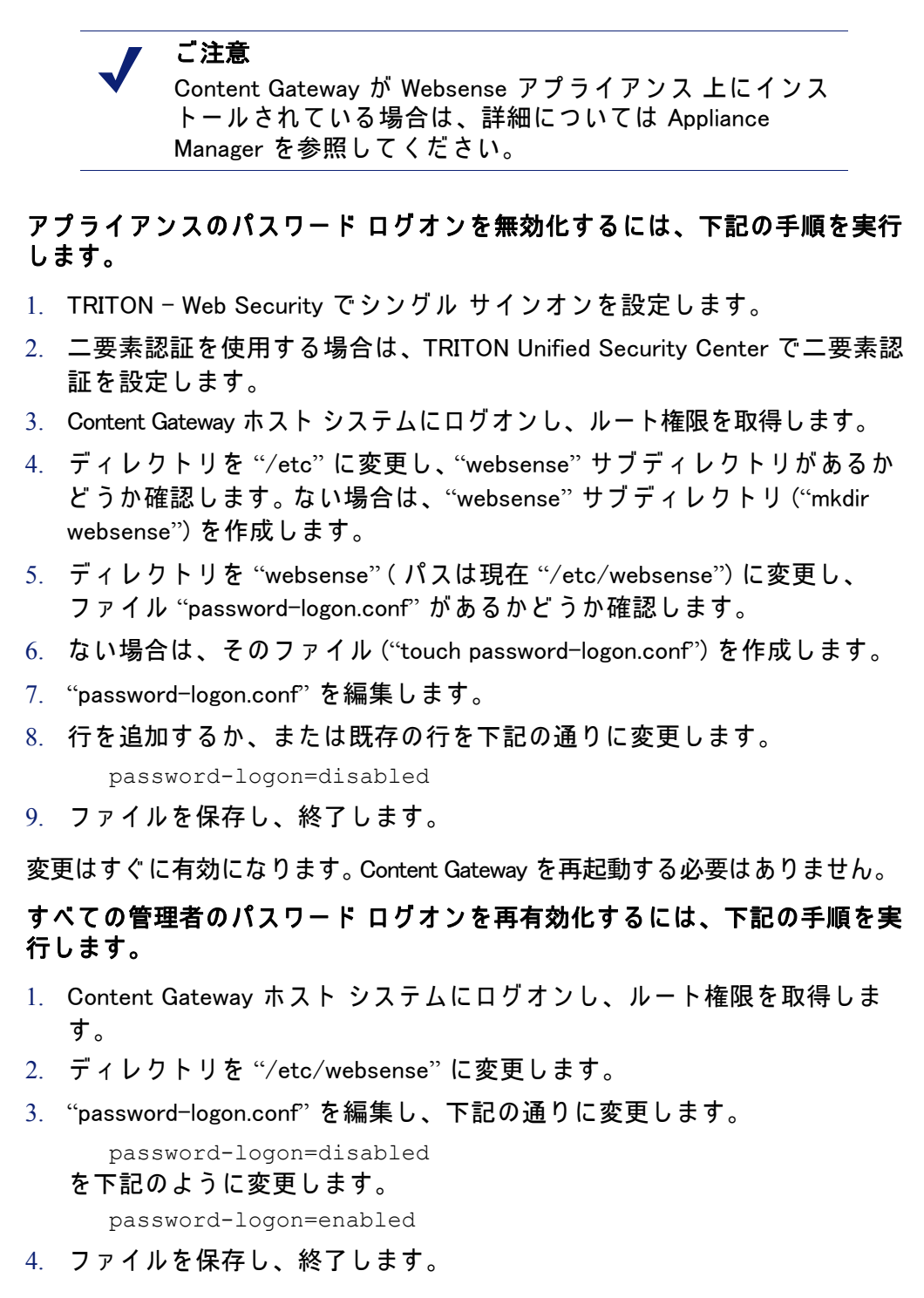

変更はすぐに有効になります。Content Gateway を再起動する必要はありません。

## サブスクリプション キーの入力

#### 関連項目:

◆ システム情報の設定,16ページ

Content Gateway が Web Security Gateway または Web Security Gateway Anywhere と共に配備されている場合、Content Gateway Manager でサブスク リプション キーを入力する必要はありません。キーは、TRITON – Web Security で指定されたとき自動的に共有されます。

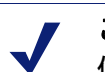

ご注意

使用される TRITON - Web Security インスタンスは、設定され る Policy Server によって決められます。設定された Policy Server IP アドレスは、Content Gateway Manager の [More Details (詳細)] ビューが選択されたとき、「Monitor」> 「My Proxy」> 「Summary」ページに表示されます。

Policy Server を設定するには、下記の手順を実行します。

- ◆ V- シリーズ アプライアンスの Appliance Manager で 「Configuration (設定)」> 「Web Security Components (Web Security コンポーネント)」に移動します。
- ◆ ソフトウェアのインストール時に、/opt/WCG/websense.ini を編集し、PolicyServerIP の値を設定します。次に Content Gateway の処理を下記の通り一旦停止し、開始します。

/opt/WCG/WCGAdmin stop
/opt/WCG/WCGAdmin start

Content Gateway が Websense Data Security のみと共に配備されている場合 は、Content Gateway Manager にサブスクリプション キーを入力する必要があ ります。

- [Configure] > [My Proxy] > [Subscription (サブスクリプション)] >
   [Subscription Management (サブスクリプション管理)] タブで Websense によって提供されたサブスクリプション キーを入力します。
- 2. [Apply(適用)]をクリックします。
- 3. 「Configure」>「My Proxy」>「Basic (基本)」>「General (一般)」ページで [Restart (再起動)]をクリックします。

## システム情報の設定

Content Gateway が Websense Web Security のプロキシ統合である場合(Web Security Gateway または Web Security Gateway Anywhere)、Policy Server IP ア ドレスおよびポートはインストール時に指定されています。

Policy Server および Filtering Service タイムアウトの条件および動作(トラフィックを許可またはブロック)の設定を完了するには、下記の手順を実行します。

 「Configure」>「My Proxy」>「Subscription」>「Scanning (スキャン)」タ ブに移動します。Filtering Service の IP アドレスおよびポートを確認しま す。これは、TRITON - Web Security をインストールしたとき入力した情 報です。

ご注意

[Scanning] タブは、Web Security Gateway または Web Security Gateway Anywhere に登録している場合にのみ表示 されます。

- [Communication Timeout (通信タイムアウト)] 設定値を確認します。これは Content Gateway が Policy Server または Filtering Service との通信で待機 する時間(ミリ秒)です。この時間を過ぎると、設定されている [Action for Communication Errors (通信エラーに対する処置)] がトリガされます。 デフォルトのタイムアウト値は、5000 (5 秒)です。値を変更した場合、 Content Gateway を再起動する必要があります。
- 通信タイムアウト条件が発生した場合、[Action for Communication Errors] セクションで、トラフィックを許可またはブロックすることを選択する 必要があります。タイムアウトが発生した場合、Content Gateway はその 設定値を適用し、サービスに戻ることを検出するためにサービスを定期 的にポーリングします。
- 4. [Apply(適用)]をクリックします。

## プロキシがインターネット要求を処理していることの確認

プロキシをインストールした後、プロキシが Web コンテンツの要求を処理し ていることを確認します。

- Content Gateway Manager を開きます。Content Gateway Manager へのアク セス, 11 ページ を参照してください。
- 「Monitor」>「My Proxy」>「Summary」ページに移動し、ライセンス契約の詳細、データ ファイルのスキャンニング ステータス、および使用されているオブジェクトの数、ヒット率、他の基本プロキシ サービス情報を含むノードの詳細を確認します。

- 3. 「Monitor」> 「Protocol(プロトコル)」> 「HTTP」> 「Genera」 I に移動し て、[General HTTP Statistics (一般的な HTTP 統計)] テーブルを表示しま す。
- 4. テーブルの [Client (クライアント)] セクションの中の現在の [Total Document Bytes (合計のドキュメント バイト)] 統計を確認します。
- この統計の値を調べます。

| General Transaction FTP over HTTP |               |
|-----------------------------------|---------------|
| General HTTP Statistics           |               |
| Attribute                         | Current Value |
| Client                            |               |
| Total Document Bytes              | 1.8 GB        |
| Total Header Bytes                | 1.7 MB        |
| Total Connections                 | 34,758        |
| Current Connections               | 0             |
| Transactions in Progress          | 0             |
| Server                            |               |
| Total Document Bytes              | 1.7 GB        |
| Total Header Bytes                | 1.3 MB        |
| Total Connections                 | 35,776        |
| Current Connections               | 0             |
| Transactions in Progress          | 0             |

- 5. ブラウザをプロキシ ポートに設定します。
- 6. インターネットを参照します。
- 7. 再度 [Total Document Bytes] 統計を調べます。

この値は プロキシが HTTP 要求を処理する際に大きくなります。

## コマンドライン インターフェースの使用

ブラウザへのアクセス権がない場合、または UNIX シェルのようなコマンド インターフェースを使用したい場合、コマンドライン インターフェースはプ ロキシ統計の確認および Content Gateway の設定を行うためのすばやい方法 を提供します。

ご注意 コマンドライン インタフェースは、Content Gateway が Websense アプライアンス上にインストールされている場合 は、利用できません。代わりに、Content Gateway Manager と Appliance Manager Command Line Utility を使用します。

個別のコマンドを実行するか、またはシェルの中に複数のコマンドを記述す ることができます。*Websense Content Gateway のコマンド*, 283 ページ を参 照してください。 1. root に移動します。

su

- Content Gateway の bin ディレクトリ (/opt/WCG/bin) に変更します。この ディレクトリから Content Gateway のコマンドを実行します。
  - コマンドは下記の形式です。

content line -command argument

3. content\_line コマンドのリストで、下記の通り入力します。

```
content line -h
```

**ご注意** Content Gateway の bin ディレクトリがパス上にない 場合、コマンドの先頭に ./ を付けます。

例えば:

./content\_line -h

## コマンド ラインでの Content Gateway の起動および停止

コマンド ラインから Content Gateway を停止または起動するには、下記の手 順を実行します。line:

1. root に移動します。

su

- 2. Content Gateway のインストール ディレクトリ (/opt/WCG) に変更します。
- プロキシを起動するには、下記の通り入力します。

./WCGAdmin start

プロキシを停止するには、下記の通り入力します。

./WCGAdmin stop

プロキシを再起動するには、下記の通り入力します。

./WCGAdmin restart

Content Gateway サービスが何を実行しているか確認するには、下記の通り 入力します。

./WCGAdmin status

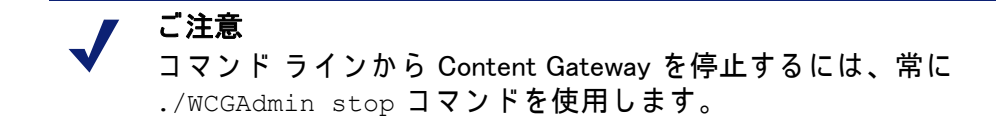

Content Gateway をインストールした後、Content Gateway Manager (管理インターフェース)を開き、プロキシが実行していることを確認します。 Content Gateway Manager へのアクセス, 11 ページ および プロキシがイン ターネット要求を処理していることの確認, 16 ページ を参照してください。 Web プロキシ キャッシング

3

Web プロキシ キャッシングは、頻繁にアクセスされる Web オブジェクト( ドキュメント、イメージ、記事など)のコピーをユーザーに近い場所に保存 し、この情報をユーザーに提供します。インターネット ユーザーはそれらの 情報をより速く取得でき、インターネット帯域幅を他のタスクのために解放 することができます。

インターネット ユーザーは、インターネット上のあらゆる場所の Web サー バーに要求を送信します。キャッシング サーバーがそれらの要求を処理する ためには、Web プロキシ サーバーとして機能する必要があります。Web プロ キシ サーバーは、Web オブジェクトに対するユーザーの要求を受け取り、そ れらの要求を処理するか、またはそれらの要求を*オリジン サーバー*(要求さ れた情報のオリジナルのコピーを含んでいる Web サーバー)に転送します。

Content Gateway は、*透過的プロキシ環境*(ユーザーのクライアント ソフト ウェア(一般的にはブラウザ)はプロキシと通信していることを認識しません )、と*明示的プロキシ環境*(ユーザーのクライアント ソフトウェアは要求を直 接にプロキシに送信するように設定されています)の両方をサポートします。

## キャッシュ要求

関連項目:
キャッシュされたオブジェクトの最新性の確認,22ページ
ローカルキャッシュ コンテンツへの更新のスケジュール設定,27ページ
キャッシュ内のコンテンツのピンニング,30ページ
キャッシュするか否か?31ページ
HTTP オブジェクトのキャッシング,31ページ
オブジェクト キャッシングの強制,37ページ
HTTP の代替のキャッシング,38ページ
FTP オブジェクトのキャッシング,39ページ

以下の概要は、Content Gateway がユーザー要求を処理する方法を示しています。

- Content Gateway は、Web オブジェクトに対するユーザーの要求を受け取ります。
- プロキシは、Web アドレスを使用して、そのオブジェクト ストア( キャッシュ)の中で要求されたオブジェクトを探します。
- オブジェクトがキャッシュ内にある場合、プロキシは、オブジェクトが 十分に新しいバージョンであるかどうかを確認します。(キャッシュされ たオブジェクトの最新性の確認,22ページを参照)。オブジェクトが新し い場合、プロキシは、それをユーザーにキャッシュ ヒットとして提供し ます。
- キャッシュ内のデータが古くなっている場合、プロキシはオリジン サー バーに接続し、オブジェクトがまだ最新であるかどうかを照会します( 再確認)。オブジェクトがまだ最新である場合、プロキシは、キャッシュ されているコピーを直ちにユーザーに送信します。
- オブジェクトがキャッシュ内にない場合(キャッシュ ミス)、または キャッシュされているコピーがもはや有効でない場合、プロキシはオリ ジン サーバーからオブジェクトを取得し、それをユーザーに送信し、同 時にキャッシュに保存します。それ以降のそのオブジェクトに対する要 求は、より速く処理されます。なぜならオブジェクトはキャッシュから 直接に取得されるからです。

## キャッシュされたオブジェクトの最新性の確認

Content Gateway は Web オブジェクトに対する要求を受け取ったとき、その キャッシュ内で要求されたオブジェクトを探します。オブジェクトがキャッ シュ内にある場合、プロキシは、オブジェクトが十分に新しいバージョンで あるかどうかを確認します。

プロキシがキャッシュ内のオブジェクトの最新性を判断する方法はプロトコ ルによって異なります。

- ◆ HTTP オブジェクトは、作成者が指定した有効期限をサポートします。プロキシはこれらの有効期限に従います。そのような有効期限がない場合、プロキシはオブジェクトが変更される頻度と、管理者が選択した最新性のガイドラインに基づいて有効期間を選択します。さらに、オブジェクトがまだ最新であるかどうかをオリジン サーバーで確認することによって、オブジェクトを再確認できます。HTTP オブジェクトの最新性,22 ページ を参照してください。
- ◆ FTP オブジェクトは、指定された期間キャッシュ内に留まります。FTP オブジェクトの最新性, 27 ページ を参照してください。

## HTTP オブジェクトの最新性

Content Gateway は、キャッシュ内の HTTP オブジェクトが新しいかどうか を以下の方法によって判断します。

◆ Expires または max-age ヘッダーをチェックする
ー部の HTTP オブジェクトは、オブジェクトをキャッシュできる期間を 指定する Expires ヘッダーまたは max−age ヘッダーを含んでいます。現在 の時刻と期限切れ時刻を比較することによって、プロキシにオブジェク トが新しいかどうかを知らせます。

◆ Last-Modified / Date ヘッダーの確認

HTTP オブジェクトに Expires ヘッダーまたは max-age ヘッダーがない場合、プロキシは下記の式を使用して最新性の限界値を計算できます。

freshness\_limit = (*date - last\_modified*) \* 0.10 ここで、*date* はオブジェクトのサーバー応答ヘッダーの日付、*last\_ modified* は Last-Modified ヘッダーの日付です。. Last-Modified ヘッダー がない場合は、プロキシはオブジェクトがキャッシュに書き込まれた日 付を使用します。値を 0.10 (10 パーセント) 増減できます。*最新性計算の エージング係数の変更*, 23 ページ を参照してください。

計算による最新性の限界値は、最小および最大境界によって設定されま す。*絶対最新性限界値の設定* , 24 ページ を参照してください。

◆ 絶対最新性限界値の確認

HTTP オブジェクトに Expires ヘッダーがないか、または Last-Modified と Date の両方のヘッダーがない場合は、プロキシは最大および最小最新性 限界値を使用します。*絶対最新性限界値の設定*, 24 ページ を参照してく ださい。

◆ cache.config ファイル内の再確認ルールの確認

再確認ルールは、特定の HTTP オブジェクトに最新性限界値を適用しま す。たとえば、特定のドメインまたは IP アドレスから発信するオブジェ クト、指定された正規表現を含む URL をもつオブジェクト、および特定 のクライアントによって要求されたオブジェクトに対して最新性限界値 を設定できます。*cache.config*, 374 ページ を参照してください。

最新性計算のエージング係数の変更

オブジェクトに期限切れ情報が含まれていない場合、Content Gateway は、 Last-Modified および Date ヘッダーからその最新性を推定できます。デフォ ルトでは、プロキシは、オブジェクトを最後に変更されてから経過した時間 の 10 % の間保存します。この比率を増減できます。

- Content Gateway の config ディレクトリにある records.config ファイルを 開きます。
- 2. 下記の変数を編集します。

| 変数                                              | 説明                                                          |
|-------------------------------------------------|-------------------------------------------------------------|
| proxy.config.http.cache.<br>heuristic_lm_factor | 最新性計算のためのエージング係数を指定し<br>ます。<br>デフォルト値は 0.10 (10 パーセント ) です。 |

3. ファイルを保存して、閉じます。

 変更を適用するために、Content Gateway の bin ディレクトリで下記のコ マンドを実行します。

content line -x

#### 絶対最新性限界値の設定

一部のオブジェクトには Expires ヘッダーがないか、または Last-Modified お よび Date の両方のヘッダーがありません。絶対最新性限界値を指定すること によって、キャッシュ内でこれらのオブジェクトが最新であるとみなされる 時間を制御できます。寿命時間が長いほど、オブジェクトはキャッシュ内に 長く保持されます。ページをネットワークから検索する代わりにキャッシュ から取得することによってパフォーマンスが向上します。

- [Configure] > [Protocols] > [HTTP] > [Cacheability (キャッシュ能力)] タブに 移動します。
- [Freshness (最新性)] セクションの [Minimum Heuristic Lifetime (最小 ヒューリスティック寿命)] 領域で、有効期限がない HTTP オブジェクト がキャッシュ内で最新とみなされる最小時間を指定します。この時間を 過ぎるとオブジェクトは古くなっているとみなされます。デフォルト値 は、3600 秒(1 時間)です。
- [Maximum Heuristic Lifetime (最小ヒューリスティック寿命)] フィールド で、有効期限がない HTTP オブジェクトがキャッシュ内で最新とみなさ れる最大時間を指定します。この時間を過ぎるとオブジェクトは古く なっているとみなされます。デフォルト値は、86400 秒 (1 日)です。
- 4. [Apply] をクリックします。
- ヘッダー要件の指定

キャッシュ内のオブジェクトの最新性を確保するために、Content Gateway が指定したヘッダーを持つオブジェクトだけをキャッシュするように設定し ます。

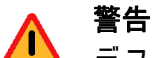

デフォルトでは、プロキシはすべてのオブジェクト(ヘッダーの ないオブジェクトを含む)をキャッシュします。Websense では、 プロキシの特別の事情がない限りデフォルト設定を変更しないこ とを推奨します。プロキシが Expires または max−age ヘッダーを もつ HTTP オブジェクトのみをキャッシュするように設定されて いる場合、キュッシュ ヒット率が大幅に下がります(明示的な期 限切れ情報があるオブジェクトはごく少数です)。

- 1. [Configure] > [Protocols] > [HTTP] > [Cacheability] タブに移動します。
- [Behavior (動作)] セクションの [Required Headers (必要なヘッダー)] 領域 で、下記のいずれかを指定します。

- Expires ヘッダーまたは Cache-Control ヘッダーをもつ HTTP オブジェ クトのみをキャッシュするには、[An Explicit Lifetime Header (明示 的寿命ヘッダー)]を指定します。
- Expires ヘッダーまたは Last-Modified ヘッダーをもつ HTTP オブジェ クトのみをキャッシュするには、[A Last-Modified Header (最後に変 更したヘッダー)]を指定します。
- すべての HTTP オブジェクトをキャッシュする (特定のヘッダーを必 要としない)には、[No Required Headers (ヘッダーを必要としない)] を指定します。これは、デフォルトです。
- 3. [Apply] をクリックします。

Cache-Control ヘッダー

キャッシュ内でオブジェクトが最新であると見なされる場合でも、クライア ントまたはサーバーにはキャッシュからのオブジェクトの取得を禁止する制 約が設定されていることがあります。たとえば、クライアントはオブジェク トがキャッシュから取得されたものでない、またはキャッシュから取得され た場合にはオブジェクトを 10 秒以上キャッシュしないことを要求する場合 があります。

Content Gateway は、キャッシュされたオブジェクトの可用性を Cache-Control ヘッダーを基に判断します。Cache-Control ヘッダーをクライアント の要求とサーバーの応答の両方に含めることができます。

下記の Cache-Control ヘッダーはオブジェクトがキャッシュから提供される かどうかに影響を与えます。

- ◆ クライアントによって送信される no-cache ヘッダーは、プロキシに、オ ブジェクトをキャッシュから直接に*提供しない*こと、つまり常にオリジ ンサーバーからオブジェクトを取得することを指示します。クライアン トの no-cache ヘッダーを無視するようにプロキシを設定できます(クラ イアントの no-cache ヘッダーを無視するようにプロキシを設定する,33 ページ を参照)。
- ◆ サーバーによって送信される max-age ヘッダーは、オブジェクトの経過時間と比較されます。経過時間の値が max-age よりも小さい場合、オブジェクトは最新であり、提供できます。
- ◆ クライアントによって送信される max-stale ヘッダーは、プロキシが少し 古くなったオブジェクトを提供することを許可します。一部のブラウザ は、パフォーマンスの向上と引き換えに、少し古いオブジェクトを受け 入れます(特に、インターネットの可用性に制約がある期間に)。

プロキシは、HTTP 最新性基準の*後に* Cache-Control 可用性基準を適用しま す。たとえば、オブジェクトが最新と見なされる場合でも、その経過時間が その max-age よりも大きい場合、提供されません。

#### HTTP オブジェクトの再確認

クライアントがキャッシュ内の古くなった HTTP オブジェクトを要求した場 合、Content Gateway はそのオブジェクトを再確認し、オブジェクトが変更 されていないかどうかをオリジン サーバーに問い合わせます。 再確認の結果 は、以下のいずれかになります。

- ◆ オブジェクトがまだ最新である場合は、プロキシはその最新性限界値を リセットして、そのオブジェクトを提供します。
- ◆ オブジェクトの新しいコピーが利用できる場合は、プロキシは新しいオ ブジェクトをキャッシュし、古くなったコピーと置き換え、同時にユー ザーにオブジェクトを提供します。
- ◆ オブジェクトがオリジン サーバーにない場合、プロキシはキャッシュさ れたコピーを提供しません。
- ◆ オリジン サーバーが再確認の問い合わせに応答しない場合、プロキシは 確認を実行せず、キャッシュからの古くなったオブジェクトを提供しま す。

デフォルトでは、プロキシは、キャッシュ内の要求された HTTP オブジェク トが古くなっていると判断した場合、そのオブジェクトを再確認します。プ ロキシは、オブジェクトの最新性を *HTTP オブジェクトの最新性*, 22 ページ に記載している方法で評価します。プロキシが HTTP オブジェクトを再確認 する頻度を設定できます。

- 1. [Configure] > [Protocols] > [HTTP] > [Cacheability] タブに移動します。
- [Behavior] セクションの [When to Revalidate (再確認する時期)] 領域で下記 のいずれかを選択します。
  - Never Revalidate (再確認しない)。要求された HTTP オブジェクトの最 新性をオリジン サーバーに照会しない場合。
  - Always Revalidate (常に再確認する)。要求された HTTP オブジェクトの最新性を常にオリジン サーバーに照会する場合。
  - Revalidate if Heuristic Expiration (ヒューリスティック期限切れで再確認)。要求された HTTP オブジェクトの最新性について、そのオブジェクトに Expires ヘッダーまたは Cache-Control ヘッダーがない場合にオリジン サーバーに照会する場合。Content Gateway は、Expires ヘッダーまたは Cache-Control ヘッダーのないすべての HTTP オブジェクトを陳腐化していると見なします。
  - Use Cache Directive or Heuristic (キャッシュ ディレクティブまたは ヒューリスティックを使用)。Content Gateway がキャッシュ内のオブ ジェクトを陳腐化していると見なす場合に、要求された HTTP オブ ジェクトの最新性をオリジン サーバーに照会する場合。これは、デ フォルトです。

3. [Apply] をクリックします。

ご注意 また、cache.config ファイルで特定の再確認ルールを設定で きます。*cache.config*, 374 ページ を参照してください。

### FTP オブジェクトの最新性

FTP オブジェクトにはタイム スタンプや日付情報がなく、指定した期間(15分~2週間)、キャッシュ内で最新であるとみなされます。この期間が過ぎると陳腐化していると見なされます。

FTP オブジェクトは、HTTP クライアント(ブラウザなど)から、または FTP クライアント (WS\_FTP など) から要求することができます。Content Gateway は HTTP クライアントから要求された FTP オブジェクトのみを キャッシュします。

HTTP クライアントによって要求された FTP オブジェクト

HTTP クライアントによって要求された FTP オブジェクト (HTTP オブジェク ト上の FTP)の絶対最新性限界値を設定できます。

> ご注意 HTTP クライアントによって要求された FTP オブジェクトの絶 対最新性限界値のほかに、cache.config ファイルで特定の FTP オブジェクトの最新性ルールを設定できます(*cache.config*, 374 ページを参照)。

- 1. [Configure] > [Protocols] > [HTTP] > [Cacheability] タブに移動します。
- [Freshness] セクションの [FTP Document Lifetime (FTP ドキュメントの 寿命)] 領域で、HTTP クライアントによって要求された FTP オブジェク トが最新とみなされる期間を指定します。この期間を過ぎるとオブジェ クトは古くなっているとみなされます。デフォルト値は、259200 秒(3 日 間)です。
- 3. [Apply] をクリックします。

# ローカル キャッシュ コンテンツへの更新のスケ ジュール設定

パフォーマンスをさらに向上させ、HTTP および (HTTP クライアントから要 求された) FTP オブジェクトがキャッシュ内で最新状態を保つように、 [Scheduled Update (スケジュール設定した更新)] オプションを使用して、プ ロキシがスケジュール設定した時刻に特定のオブジェクトをキャッシュに入れるように設定することができます。

[Scheduled Update] オプションを使用するには、以下の手順を実行します。

- ◆ 更新をスケジュール設定するオブジェクトを含む URL のリスト、更新を 行う時刻、および URL の再帰の深さを指定します。
- ◆ Scheduled Update オプションを有効化し、オプションの再試行設定を設 定します。

詳細は、*スケジュール設定した更新オプションの設定*, 28 ページ を参照して ください。

Content Gateway は、ユーザーが指定した情報を使用して、処理する URL を 決定し、各 URL について(該当する場合)すべての再帰的 URL を導出しま す。次に一意な URL リストを生成します。プロキシは、このリストを使用し て、未アクセスの各 URL に対して HTTP GET を開始し、それがどの時点に おいても HTTP の同時性についてのユーザー指定の限度内にあるようにしま す。

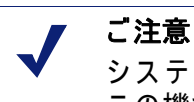

システムは、すべての HTTP GET 処理の完了をログに記録し、 この機能のパフォーマンスをモニタできるようにします。

[Force Immediate Update (直ちに更新を強制)] オプションは、指定された更 新時刻を待たずに、URL を更新できるようにします。このオプションを使用 して、スケジュール設定した更新の設定をテストできます。*即時更新の強制*, 29 ページ を参照してください。

### スケジュール設定した更新オプションの設定

- 1. [Configure] > [Protocols] > [HTTP Scheduled Update (HTTP スケジュール設 定した更新)] > [Update URLs (URL を更新)] に移動します。
- [Scheduled Object Update] 領域で、[Edit File (ファイルを編集)] をクリッ りして、update.config ファイルの設定ファイル編集エディタを開きます。
- 3. 下記の情報を入力します。
  - [URL] フィールドに、更新のスケジュールを設定する URL を入力し ます。
  - オプション。[Request Headers (ヘッダーを要求)] フィールドに、各 GET 要求で渡されたヘッダーのセミコロン区切りのリストを入力し ます。HTTP 仕様に準拠する任意の要求ヘッダーを指定できます。
  - [Offset Hour(オフセット時間)] フィールドに、更新時間を導出するために使用する基準時間を入力します。00 から 23 までの値を指定できます。
  - [Interval(間隔)] フィールドに、更新が行われる(オフセット時間からの)間隔(秒)を入力します。

- [Recursion Depth (再帰の深さ)] フィールドに、参照されている URL が再帰的に更新される(指定した URL からの)深さを入力します。. たとえば、再帰の深さが1であれば、指定した URL と、元の URL か らのリンクによって直接に参照されるすべての URL が更新されます。
- 4. [Add (追加)] をクリックし、次に [Apply] をクリックします。
- 5. [Close (閉じる)] をクリックします。
- 6. [General (一般)] タブをクリックします。
- 7. [Scheduled Update] を有効化します。
- [Maximum Concurrent Updates (最大同時更新)] フィールドに、スケジュー ル設定した更新処理によってホストに過大な負荷をかけないようにする ために、許容する同時更新要求の最大数を入力します。デフォルトは 100 です。
- [Retry on Update Error (更新エラー時の再試行)] セクションの [Count (カウント)] フィールドに、失敗した場合に URL のスケジュール設定した更新を再試行する回数を入力します。デフォルト設定は 10 です。
- [Retry on Update Error] セクションの [Interval] フィールドに、失敗した場合に URL のスケジュール設定した更新の各再試行間の間隔を秒単位で入力します。デフォルト設定は2です。
- 11. **[Apply]** をクリックします。

### 即時更新の強制

[Force Immediate Update] オプションによって、update.config ファイルにリス トされている URL を直ちに確認できます。このオプションは、update.config ファイルに含まれているオフセット時間および間隔設定を無視して、リスト されている URL を更新します。

### ү 重要

- Force Immediate Update オプションを有効化した場合、このオ プションを無効化するまで、プロキシは、update.config ファイ ルで指定した URL を更新し続けます。
- 1. [Configure] > [Protocols] > [HTTP Scheduled Update] > [General] に移動しま す。
- 2. Scheduled Update が有効化されていることを確認します。
- 3. [Update URLs] タブをクリックします。
- 4. [Force Immediate Update] を有効化します。
- 5. [Apply] をクリックします。

# キャッシュ内のコンテンツのピンニング

キャッシュ ピンニング オプションは、Content Gateway が特定の HTTP オブ ジェクト(および HTTP クライアントから要求された FTP オブジェクト)を 指定した時間、キャッシュ内に保持するように設定します。このオプション を使用して、最もよくアクセスされるオブジェクトが必要なときにキャッ シュにあり、プロキシが重要なオブジェクトをキャッシュから削除しないよ うにします。

ご注意

プロキシは、Cache-Control ヘッダーを監視し、オブジェクトが キャッシュ可能である場合にだけ、キャッシュ内でそのオブ ジェクトをピンニングします。

キャッシュ ピンニングを使用するために、下記のタスクを実行します。

- ◆ cache.config ファイルでキャッシュ ピンニング ルールを設定します。 *キャッシュ ピンニング ルールの設定*, 30 ページ を参照してください。
- ◆ キャッシュ ピンニング オプションを有効化します。キャッシュ ピンニン グの有効化,31 ページ を参照してください。

# キャッシュ ピンニング ルールの設定

- 1. [Configure] > [Protocols] > [HTTP] > [Cacheability] に移動します。
- ページの終わりで [Edit File (ファイルを編集)] をクリックして、 cache.config ファイルの設定ファイル エディタを表示します。
- 3. 表示されたフィールドに、下記の情報を指定します。
  - [Rule Type(ルール タイプ)] ドロップダウン ボックスから、pin-incache を選択します。
  - [Primary Destination Type (一次宛先タイプ)] ドロップダウン ボックス から、url\_regex を選択します。
  - [Primary Destination Value (一次宛先値)] フィールドに、キャッシュで ピンニングする URL を指定します。
  - [Time Period (時間)] フィールドに、キャッシュに含まれているプロキ シがオブジェクトをピンニングする時間を指定します。
     さらに、二次指定子(例、Prefix、Suffix)をルールに追加できます。す
- べてのフィールドは *HTTP*, 302 ページ で説明しています。 4. [Add] をクリックして、ルールをリストに追加し、[Apply] をクリックし ます。
- 5. [Close] をクリックします。

# キャッシュ ピンニングの有効化

- [Configure ()] > [Subsystems (サブシステム)] > [Cache (キャッシュ)] > [General] で、[Allow Pinning (ピンニングを許可)] を有効化します。
- 2. [Apply] をクリックします。

# キャッシュするか否か?

Content Gateway がキャッシュに含まれていない Web オブジェクトの要求を 受け取ったとき、オリジン サーバーから Web オブジェクトを取得し、それ をクライアントに提供します。同時に、プロキシは、そのオブジェクトが キャッシュ可能かどうか調べてから、将来の要求に対応するためにそれを キャッシュ内に保存します。

Content Gateway は、オブジェクトがキャッシュ可能かどうかを、プロトコルをもとに判断します。

- ◆ HTTP オブジェクトの場合、プロキシは、クライアントおよびオリジン サーバーからのキャッシング指令に対応します。また、プロキシが特定 のオブジェクトをキャッシュしないように設定できます。HTTP オブジェ クトのキャッシング, 31 ページ を参照してください。
- ◆ FTP オブジェクトの場合、プロキシは、ユーザーが設定オプションおよびファイルを通じて指定するキャッシング指令に対応します。FTP オブジェクトのキャッシング, 39 ページ を参照してください。

# HTTP オブジェクトのキャッシング

Content Gateway は、クライアントおよびオリジン サーバーからのキャッシング指令に対応し、またユーザーが設定オプションおよびファイルを通じて 指定するキャッシング指令にも対応します。

この項は、下記のトピックについて解説します。

- ◆ クライアントの指令,31ページ
- ◆ オリジン サーバーの指令,33 ページ
- ◆ 設定の指令, 36 ページ

### クライアントの指令

デフォルトでは、Content Gateway は、下記の要求ヘッダーが付いたオブ ジェクトをキャッシュ*しません*。

• Cache-Control : no-store

• Cache-Control : no-cache

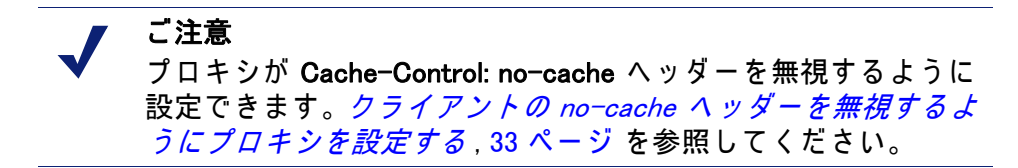

◆ Cookie:(テキスト オブジェクトの場合)

デフォルトでは、プロキシはオブジェクトがテキストでない限り、クッ キーを含む要求に対応して提供されたオブジェクトをキャッシュします。 プロキシがどのタイプのクッキーを含むコンテンツもキャッシュ*しない、* または、クッキーを含むコンテンツをすべてキャッシュする、もしくは イメージ タイプのクッキーを含むコンテンツのみをキャッシュするよう に設定できます。クッキーを含むオブジェクトのキャッシング,37 ペー ジ を参照してください。

• Authorization:

ご注意 HTTP クライアントから要求された FTP オブジェクトはまた、 Cache-Control : no-store、Cache-Control : no-cache、または Authorization ヘッダーを含むことができます。HTTP クライアン トから要求された FTP オブジェクトがそのようなヘッダーを含 む場合、プロキシは明示的にキャッシュするように設定されて いない限り、そのオブジェクトをキャッシュしません。 クライアントの no-cache ヘッダーを無視するようにプロキシを 設定する

デフォルトでは、Content Gateway は、クライアントの Cache Control:nocache 指令を監視します。要求されたオブジェクトが no-cache ヘッダーを含 む場合、プロキシは、そのオブジェクトがキャッシュ内の新しいコピーで あっても、その要求をオリジン サーバーに転送します。

クライアントの no-cache 指令を無視するようにプロキシを設定できます。こ の場合、プロキシは、クライアント要求から no-cache ヘッダーを無視し、 そのオブジェクトをそのキャッシュから提供します。

# ● 重要

- no−cache 指令の監視のデフォルトの動作は、ほとんどの場合 適切です。ユーザーが HTTP 1.1 に関して熟知している場合の みクライアントの no−cache 指令を無視するように Content Gateway を設定します。
- 1. [Configure] > [Protocols] > [HTTP] > [Cacheability] に移動します。
- [Behavior] セクションで [Ignore no-cache in Client Requests (クライアントの要求内の no-cache を無視する)] オプションを有効化します。
- 3. [Apply] をクリックします。

#### ご注意

Microsoft Internet Explorer の一部のバージョンは、ユーザーが ブラウザの [Refresh (リフレッシュ)] ボタンを押した場合、透 過的キャッシュからのキャッシュ再ロードを要求しません。そ れによって、コンテンツがオリジン サーバーから直接にロー ドされるのを防止します。Content Gateway が Microsoft Internet Explorer の要求をより慎重に処理するように設定できます。そ の場合、提供するコンテンツの最新性を向上させることができ ますが、キャッシュから提供できるドキュメントの数が少なく なります。Content Gateway Manager ([Configure]> [Protocols] > [HTTP] > [Cacheability] タブの [Behavior] セクション)で、プ ロキシが Microsoft Internet Explorer からの要求に対して nocache ヘッダーを追加するように設定できます。

# オリジン サーバーの指令

デフォルトでは、Content Gateway は、下記の要求ヘッダーが付いたオブ ジェクトをキャッシュしません。

- Cache-Control : no-store
- Cache-Control : private

WWW-Authenticate :

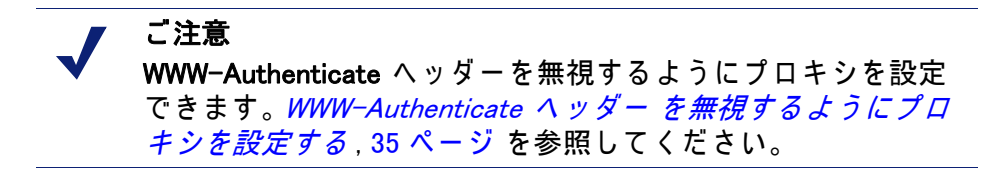

- Set-Cookie :
- Cache-Control : no-cache

ご注意 no-cache ヘッダーを無視するようにプロキシを設定できます。サーバーの no-cache ヘッダーを無視するようにプロキシを設定する,34 ページを参照してください。

◆ Expires:0(ゼロ)の値または過去の日付の付いたヘッダー

サーバーの no-cache ヘッダーを無視するようにプロキシを設定する

デフォルトでは、Content Gateway は、**Cache Control:no-cache** 指令を監視し ます。no-cache ヘッダーが付いたオリジン サーバーからの応答は、キャッ シュ内に保存されず、キャッシュに含まれているオブジェクトの以前のすべ てのコピーが削除されます。

● **重要** no-cache ヘッダーを無視するようにプロキシを設定した場合、 プロキシは、no-store ヘッダーも無視します。

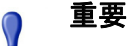

no-cache 指令の監視のデフォルトの動作は、ほとんどの場 合適切です。ユーザーが HTTP 1.1 に関して熟知している場 合のみオリジン サーバーの no-cache 指令を無視するように プロキシを設定します。

オリジン サーバー の no-cache ヘッダーを無視するようにプロキシを設定で きます。

 Content Gateway config ディレクトリにある records.config ファイルを開き ます。 2. 下記の変数を編集します。

| 変数                                             | 説明                                           |
|------------------------------------------------|----------------------------------------------|
| proxy.config.http.cache.ignore_server_no_cache | サーバーの指令を無視してキャッ<br>シュをバイパスするには 1 に設定<br>します。 |

- 3. ファイルを保存して、閉じます。
- 変更を適用するには、Content Gateway bin ディレクトリから下記のコマンドを実行します。
   content line -x

WWW-Authenticate ヘッダー を無視するようにプロキシを設定する

デフォルトでは、Content Gateway は、WWW-Authenticate 応答ヘッダーが含まれているオブジェクトをキャッシュしません。WWW-Authenticate ヘッダーは、認証チャレンジ応答をオリジン サーバーと比較するときクライアントが使用する認証パラメータを含んでいます。

# ● 重要

デフォルトの動作、つまり WWW-Authenticate ヘッダーが付い たオブジェクトをキャッシュしないという設定は、ほとんどの 場合に適切です。ユーザーが HTTP 1.1 に関して熟知している場 合のみサーバーの WWW-Authenticate ヘッダーを無視するよう にプロキシを設定します。

オリジン サーバーの WWW- Authenticate ヘッダーを無視するようにプロキシ を設定できます。その場合 WWW- Authenticate ヘッダーの付いたオブジェク トは今後の要求に対応するためにキャッシュに保存されます。

- Content Gateway config ディレクトリにある records.config ファイルを開き ます。
- 2. 下記の変数を編集します。

| 変数                                            | 説明                                                          |
|-----------------------------------------------|-------------------------------------------------------------|
| proxy.config.http.cache.ignore_authentication | WWW-Authenticate ヘッダーの付<br>いたオブジェクトをキャッシュ<br>するには 1 に設定します。 |

- 3. ファイルを保存して、閉じます。
- 変更を適用するには、Content Gateway bin ディレクトリから下記のコマンドを実行します。

content\_line -x

### 設定の指令

クライアントおよびオリジン サーバーの指令のほかに、Content Gateway は、 ユーザーが設定オプションおよびファイルを通じて指定する指令に対応します。

プロキシを下記のいずれかに設定できます。

- ◆ どの HTTP オブジェクトもキャッシュしない。. HTTP オブジェクト キャッシングの無効化, 36 ページ を参照してください。
- ◆ ダイナミック コンテンツをキャッシュする(疑問符(?)、セミコロン(;)、 cgi を含むまたは .asp で終了する URL を含むオブジェクト) ダイナミック コンテンツのキャッシング, 36 ページ を参照してください。
- ◆ Cookie: ヘッダーに対応して提供したオブジェクトをキャッシュする クッ キーを含むオブジェクトのキャッシング, 37 ページ を参照してください。
- ◆ cache.config ファイルに含まれている never-cache ルールを監視します。
   *cache.config*, 374 ページ を参照してください。

HTTP オブジェクト キャッシングの無効化

デフォルトでは、Content Gateway は、cache.config ファイルで never-cache ルールを設定した HTTP オブジェクトを除くすべての HTTP オブジェクトを キャッシュします。HTTP オブジェクトのキャッシングを無効化できます。 それによってすべての HTTP オブジェクトはオリジン サーバーから提供さ れ、キャッシュされません。

- 1. [Configure] > [Protocols] > [HTTP] > [Cacheability] タブに移動します。
- 2. HTTP キャッシングを無効化します。
- 3. [Apply] をクリックします。

ダイナミック コンテンツのキャッシング

URL が疑問符 (?)、セミコロン (:)、cgi を含むか、または .asp で終了する場合、その URL はダイナミックと見なされます。デフォルトでは、Content Gateway は、ダイナミック コンテンツをキャッシュ*しません*。しかし、この コンテンツをキャッシュするようにプロキシを設定できます。

- 1. [Configure] > [Protocols] > [HTTP] > [Cacheability] に移動します。
- [Dynamic Caching (ダイナミック キャッシング)] セクションで、[Caching Documents with Dynamic URLs (ダイナミック URL を含むドキュメントの キャッシュ)] を有効化します。

3. [Apply] をクリックします。

### クッキーを含むオブジェクトのキャッシング

デフォルトでは、Content Gateway は、オブジェクトがテキスト*でない限り*、 クッキーを含む要求に対応して提供されたオブジェクトをキャッシュしま す。プロキシはクッキーを含むテキスト コンテンツをキャッシュしません。 なぜならオブジェクトとともにオブジェクト ヘッダーも保存され、パーソナ ライズされたクッキー ヘッダー値がオブジェクトとともに保存される可能性 があるからです。

テキストでないオブジェクトの場合、パーソナライズされたヘッダーが配信 されたり使用されたりする可能性はありません。

- 1. [Configure] > [Protocols] > [HTTP] > [Cacheability] に移動します。
- [Dynamic Caching] セクションの [Caching Response to Cookies (クッキーへの応答のキャッシング)] 領域で、下記のいずれかのキャッシング オプションを選択します。
  - テキストであるコンテンツを除くすべてのクッキーを含むコンテンツ をキャッシュするには、[Cache All but Text(テキストを除くすべてを キャッシュ)]を選択します(これはデフォルト設定です)。
  - イメージであるクッキーを含むコンテンツをキャッシュするには、
     [Cache Only Image Types (イメージ タイプのみキャッシュ)]を選択します。
  - すべてのタイプのクッキーを含むコンテンツをキャッシュするには、
     [Cache Any Content Type(すべてのコンテンツタイプをキャッシュ)]
     を選択します。
  - どのタイプのクッキーを含むコンテンツもキャッシュしない場合は、
     [No Cache on Cookies (クッキーをキャッシュしない)]を選択します。
- 3. [Apply] をクリックします。

# オブジェクト キャッシングの強制

特定の URL (ダイナミック URL を含む ) を指定した期間**、Cache-Control** 応 答ヘッダーとは無関係にキャッシュするように Content Gateway を強制でき ます。

- 1. [Configure] > [Protocols] > [HTTP] > [Cacheability] に移動します。
- 2. ページの終わりで [Edit File] をクリックして、cache.config ファイルの設 定ファイル エディタを表示します。
- 3. 表示されたフィールドに、下記の情報を指定します。
  - [Rule Type] ドロップダウン ボックスから、ttl-in-cache を選択します。

- [Primary Destination Type] ドロップダウン ボックスから、url\_regex を 選択します。
- [Primary Destination Value] フィールドに、キャッシュを強制する URL を指定します。
- [Time Period] フィールドに、プロキシがキャッシュから URL を処理 できる時間を指定します。
   さらに、二次指定子(例、Prefix、Suffix)をルールに追加できます。す べてのフィールドは *HTTP*, 302 ページ で説明しています。
- 4. [Add] をクリックし、次に [Apply] をクリックします。.
- 5. [Close] をクリックします。

# HTTP の代替のキャッシング

一部のオリジンサーバーは、種々のオブジェクトが含まれている同一のURLへの要求に応答します。これらのオブジェクトのコンテンツは、サーバーが種々の言語のコンテンツを配信するか、種々のプレゼンテーションスタイルを持つ種々のブラウザを対象としているか、または種々のドキュメントフォーマット(HTML、PDF)を提供するかどうかによって異なります。同一のオブジェクトの種々のバージョンを代替と言い、Vary応答ヘッダーに基づいて Content Gateway によってキャッシュされます。

### Content Gateway が代替をキャッシュする方法の設定

プロキシがキャッシングの代替として識別する特定のコンテンツ タイプに追加的な要求および応答ヘッダーを指定できます。

- 1. [Configure] > [Protocols] > [HTTP] > [Cacheability] に移動します。
- [Vary Based on Content Type (コンテンツ タイプに基づいて変動)] セク ションで、[Enabled (有効化)] をクリックして [Vary] ヘッダーを含んでい ない HTTP ドキュメントの代替バージョンをキャッシュします。
- 3. プロキシ サーバーが識別する追加的な要求および応答ヘッダーを指定し ます。
  - [Vary by Default on Text (テキストの場合にデフォルトで変動)] フィー ルドに、テキスト(例、HTML ドキュメント)の要求の場合に変動さ せる HTTP ヘッダー フィールドを入力します。
  - [Vary by Default on Images (イメージの場合にデフォルトで変動)] フィールドに、イメージ(例、gif ファイル)の要求である場合に変動 させる HTTP ヘッダー フィールドを入力します。

 [Vary by Default on Other Document Types (他のドキュメント タイプの 場合にデフォルトで変動)] フィールドに、テキストまたはイメージ 以外の要求の場合に変動させる HTTP ヘッダー フィールドを入力し ます。

#### ┏ ご注意

I 上記のフィールドで変動させるヘッダー フィールドとして [Cookie (クッキー)] を指定した場合、[Dynamic Caching] セク ションの [Caching Response to Cookies] 領域で適切なオプション が有効化されていることを確認します。たとえば、[Caching Response to Cookies] 領域で [Cache Only Image Types] オプショ ンを有効化し、[Vary Based on Content Type] セクションで [Vary by Default on Text] オプションを有効化した場合、クッキーを使 用する代替はテキストに適用されません。

4. **[Apply]** をクリックします。

### オブジェクトの代替の数の制限

Content Gateway がオブジェクトごとにキャッシュできる代替の数を制限できます。代替のデフォルト数は、3 です。

ご注意 代替の数が大きくなると、すべての代替が同一の URL をもちま すからプロキシのパフォーマンスに影響を与える場合がありま す。Content Gateway は、インデックスに含まれている URL を 非常にすばやく検索しますが、オブジェクト ストアに含まれて いる利用可能な代替を順にスキャンする必要があります。

- 1. [Configure] > [Protocols] > [HTTP] > [Cacheability] に移動します。
- [Maximum Alternates (代替の最大数)] フィールドに、プロキシがキャッシュするオブジェクトの代替バージョンの最大数を入力します。デフォルト値は3です。
- 3. [Apply] をクリックします。

# FTP オブジェクトのキャッシング

FTP オブジェクトは、HTTP クライアント(ブラウザなど)から、または FTP クライアント(WS\_FTP など)から要求することができます。

HTTP クライアントから要求された FTP オブジェクト (HTTP 上の FTP) の場 合、プロキシが何をキャッシュに保存するかを決定するために、下記の設定 を実行します。

- ◆ HTTP 上の FTP のキャッシングを無効化し、プロキシが HTTP クライア ントから要求されたすべての FTP オブジェクトをキャッシュしないよう にします (*HTTP 上の FTP キャッシングの無効化*, 40 ページ を参照)。
- ◆ cache.config ファイルで never cache ルールを設定します (*cache.config*, 374 ページ を参照)。
- ◆ クライアントの Cache-Control:no-store または Cache- Control: no-cache ヘッダーを無視するようにプロキシを設定します(ク*ライアントの no*cache ヘッダーを無視するようにプロキシを設定する,33 ページ を参照)。

FTP クライアントから要求された FTP オブジェクトの場合、キャッシングは、サポートされていません。

### HTTP 上の FTP キャッシングの無効化

HTTP 上の FTP オプションを無効化することによって、HTTP クライアント から要求されたすべての FTP オブジェクトをキャッシュしないように Content Gateway を設定できます。プロキシは要求を FTP サーバーに転送す ることによってそれらの要求を処理しますが、要求されたすべてのオブジェ クトをキャッシュしません。

- 1. [Configure] > [Protocols] > [HTTP] > [Cacheability] に移動します。
- [Caching] セクションで、[FTP over HTTP Caching (HTTP 上の FTP の キャッシング)]を無効化します。
- 3. [Apply] をクリックします。

4

# 明示的プロキシ

インターネット要求が透過的に Layer 4 スイッチまたはルータを経由して Content Gateway ヘとルーティングされていない場合(*透過的プロキシと ARM*, 51 ページを参照)、クライアントのインターネット ブラウザを設定す ることによってトラフィックを Content Gateway に**明示的に**ルーティングす る必要があります(これを*明示的プロキシ環境*と言います)。

クライアントは下記の3つのいずれかの方法で Web ブラウザを設定できます。

- ◆ ブラウザが直接にプロキシに要求を送信するように、ブラウザを直接に 設定する。*手動でのブラウザの設定*,41 ページ を参照してください。
- ◆ ブラウザが PAC (Proxy Auto-Config) ファイルからプロキシ設定の指示を ダウンロードするように設定する。*PAC ファイルの使用*,42 ページ を参 照してください。
- ◆ WPAD (Web Proxy Auto-Discovery Protocol)を使用して、WPAD サーバー からプロキシ設定の指示をダウンロードするようにする (Microsoft Internet Explorer のみ)。WPAD の使用, 44 ページ を参照してください。

また、Content Gateway が FTP トラフィックをプロキシに転送するように設 定されている場合、FileZilla や WS\_FTP などの FTP クライアント アプリケー ションは、明示的にプロキシに要求を送信するように設定されている必要が あります。*明示的プロキシ環境での FTP クライアントの設定*,46 ページ を参 照してください。

# 手動でのブラウザの設定

ブラウザが Content Gateway に要求を送信するように設定するには、クライ アントは、プロキシによる処理を希望する各プロトコルついて以下の情報を 提供する必要があります。

◆ プロキシのホスト名または IP アドレス。

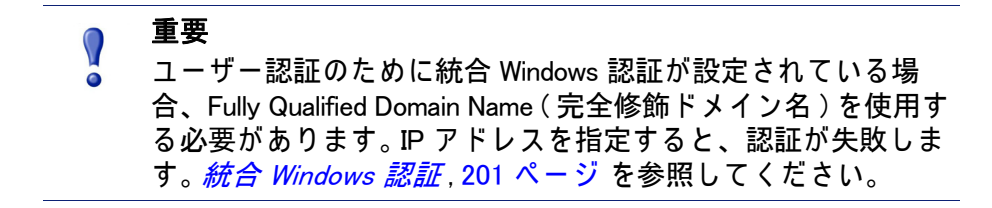

 ◆ プロキシ サーバー ポート。Content Gateway のデフォルトのサーバー ポートは 8080 です。

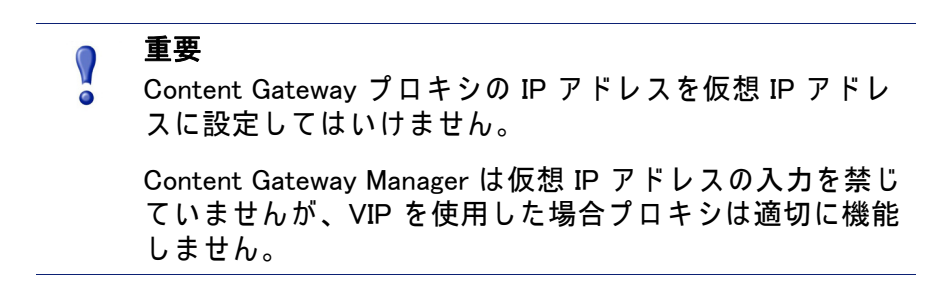

また、クライアントは特定のサイトに対してはプロキシを使用しないように 指定できます。リストされたサイトへの要求は直接にオリジン サーバーに送 信されます。

Microsoft Internet Explorer バージョン 7.0 以上の場合、プロキシ設定は [Tools] > [Internet Options (インターネット オプション)] > [Connections (接続)] > [LAN Settings (LAN の設定)] に含まれています。デフォルトでは Microsoft Internet Explorer は、すべてのプロトコルを同じプロキシ サーバー に設定します。各プロトコルを別々に設定するには、[LAN Settings] セクショ ンに含まれている [Advanced (詳細設定)] をクリックします。プロキシ設定 の手順の詳細については、ブラウザのマニュアルを参照してください。

Mozilla Firefox 4.0 以上の場合、プロキシ設定は、[Tools] > [Options] > [Advanced] > [Network] > [Settings (設定)] > [Connection Settings (接続設定) ) > [Manual Proxy Configuration (手動のプロキシ設定)] に含まれています。デフォルトでは、各プロトコルを個別に設定する必要がありあます。しかし、[Use this proxy server for all protocols (このプロキシ サーバーをすべてのプロトコルに使用)] を選択することによって、すべてのプロトコルを同じサーバーに設定できます。

手動で設定したブラウザからの要求を受け入れるために、プロキシで設定オ プションを設定する必要はありません。

# PAC ファイルの使用

PAC ファイルは、ブラウザが要求を処理する方法を決定するために呼び出す JavaScript 関数定義です。クライアントは自分のブラウザ設定の中で、PAC ファイルをロードする URL を指定する必要があります。 PAC ファイルをプロキシに保存し、このファイルの URL をクライアントに 提供できます。proxy.pac ファイルがある場合は、それを Content Gateway の config ディレクトリにコピーします。

ご注意 PAC ファイルはネットワーク内のどのサーバーにも常駐できます。 SSL Manager を使用している場合、HTTPS トラフィックに使用 する PAC ファイルの詳細について、*明示的プロキシ モードで* 

*の実行*, 147 ページ を参照してください。

- 既存の wpad.dat ファイルがある場合、Content Gateway の config ディレ クトリに含まれている wpad.dat ファイルを既存のファイルに置き換えま す。
- [Configure] > [Content Routing (コンテンツ ルーティング)] > [Browser Auto-Config (ブラウザ自動設定)] > [PAC] タブに移動します。
- [Auto-Configuration Port (ポートの自動設定)] フィールドで、Content Gateway が PAC ファイルを提供するために使用するポートを指定しま す。デフォルト ポートは 8083 です。
- 4. [PAC Settings (PAC 設定)]領域に proxy.pac ファイルが表示されます。
  - 既存の PAC ファイルを Content Gateway の config ディレクトリにコ ピーした場合、proxy.pac ファイルは、ユーザーのプロキシの設定を 含みます。設定値を確認し、必要な場合変更を行います。
  - 既存の PAC ファイルを Content Gateway の config ディレクトリにコ ピーしていない場合は、[PAC Settings] 領域は空です。 プロキシ サー バーの設定を提供するスクリプトを入力します。サンプルのスクリプ トを サンプルの PAC ファイル, 44 ページ に示しています。 Websense Technical Library の 「PAC File Best Practices」という表題の記事も参 照してください。
- 5. [Apply] をクリックします。
- 6. [Configure] > [My Proxy] > [Basic] > [General] を順に選択して [Restart (再 起動)] をクリックします。
- ユーザーに、ブラウザがこの PAC ファイルを選択するように設定するよう指示します。

たとえば、PAC ファイルが置かれているプロキシ サーバーのホスト名が proxy1 であり、Content Gateway がデフォルト ポート 8083 を使用して ファイルを提供する場合、ユーザーはプロキシ設定で下記の URL を指定 する必要があります。

http://proxy1.company.com:8083/proxy.pac

PAC ファイルの場所の指定の手順はブラウザによって異なります。たとえ ば、Microsoft Internet Explorer の場合、[Tools] > [Internet Options] > [Connections] > [LAN Settings] から [Use automatic configuration script (自動設 定スクリプトを使用)] で PAC ファイルの場所を設定します。Mozilla Firefox の場合、プロキシの設定は、[Tools] > [Options] > [Advanced] > [Network] > [Settings] > [Connection Settings) > [Automatic proxy configuration URL(手動 のプロキシ設定 URL)] に含まれています。詳細についてはご使用のブラウザ のマニュアルを参照してください。

# サンプルの PAC ファイル

以下のサンプル PAC ファイルは、ブラウザに対して、完全に修飾されたド メイン名のないすべてのホスト、およびローカル ドメインに含まれているす べてのホストに直接に接続するよう指示します。他のすべての要求は、 myproxy.company.com という名前のプロキシ サーバーに送られます。

```
function FindProxyForURL(url, host)
{
    if (isPlainHostName(host) || dnsDomainIs(host,
    ".company.com"))
    return "DIRECT";
    else
    return "PROXY myproxy.company.com:8080; DIRECT";
}
```

# WPAD の使用

Internet Explorer バージョン 7 以上で WPAD を使用すると、プロキシ サー バーの設定を提供するサーバーを自動的に検出できます。クライアントは、 ブラウザがプロキシ サーバに要求を送信するように設定する必要はありませ ん。1 つのサーバーがネットワーク上のすべてのクライアントに設定を提供 します。

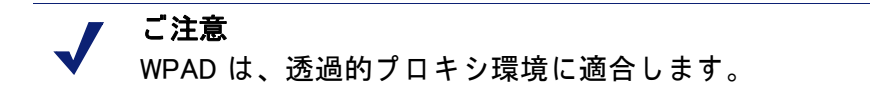

Internet Explorer バージョン 7 以上のブラウザは、起動時に、プロキシ サー バーの設定を提供する WPAD サーバーを検索します。このサーバーの現在の 完全修飾ドメイン名の前にホスト名 WPAD を付けます。たとえば、 x.y.company.com に含まれるクライアントは wpad.x.y.company.com にある WPAD サーバーを検索します。検索が失敗した場合、ブラウザは最下位のド メインを削除し、再度検索を試みます。たとえば wpad.y.company.com で検索 します。ブラウザは、WPAD サーバーを検出したとき、または 3 番目のレベ ルのドメイン wpad.company.com に達したとき、検索を中止します。このアル ゴリズムは 3 番目のレベルで停止しますから、ブラウザは現在のネットワー クの外側を検索しません。

> **ご注意** デフォルトでは、Microsoft Internet Explorer バージョン 7 以上は自動的に WPAD サーバーを検出するように設定され ています。. しかし、ブラウザ ユーザーはこの設定を無効 化することができます。

Content Gateway を WPAD サーバーとして使用するように設定できます。

- 1. 既存の wpad.dat ファイルがある場合、Content Gateway の config ディレクト リに含まれている wpad.dat ファイルを既存のファイルに置き換えます。
- 2. Content Gateway Manager にログオンし、[Configure] > [Content Routing] > [Browser Auto-Config] > [WPAD] に移動し、wpad.dat ファイルを表示します。
- 3. [WPAD Settings (WPAD の設定] 領域に wpad.dat ファイルが表示されます。
  - 既存の wpad.dat ファイルを Content Gateway の config ディレクトリに コピーした場合、ファイルは、ユーザーのプロキシの設定を含みま す。設定値を確認し、必要な場合変更を行います。
  - 既存の wpad.dat ファイルを Content Gateway の config ディレクトリ (/opt/WCG/config) にコピーしていない場合は、[WPAD Settings] 領域 は空です。プロキシ サーバーの設定を提供するスクリプトを入力し ます。サンプル スクリプトを サンプルの PAC ファイル,44 ページ に 示しています (wpad.dat ファイルは proxy.pac ファイルと同じスクリプ トを含むことができます)。
- 4. [Apply] をクリックします。
- 5. [Configure] > [Networking] > [ARM] に移動します。
- [Network Address Translation (NAT) (ネットワーク アドレス変換)] セク ションで [Edit File (ファイルを編集)] をクリックし、ipnat.conf ファイル に特別のリマップ ルールを追加します。
- 7. 表示される下記のフィールドに情報を入力し、[Add] をクリックします。
  - [Ethernet Interface(イーサネット インターフェース)] フィールドに、 ブラウザからの WPAD 要求を受け取るネットワーク インターフェー ス (例、hme0 or eth0)を入力します。
  - [Connection Type] ドロップダウン リストから tcp を選択します。
  - [Destination IP] フィールドに Content Gateway サーバーの IP アドレス を入力します。この IP アドレスは、ローカル名前サーバーの後に / 32 を付けることによって WPAD サーバー名に解決されます。 123.456.7.8/32.
  - [Destination Port] フィールドに、80 と入力します。
  - [Redirected Destination IP(**リダイレクト宛先** IP)] フィールドに [Destination IP] フィールドで入力した同じ IP アドレスを、/32 を省い て入力します。

- [Redirected Destination Port (リダイレクト宛先ポート)] フィールドに 8083 と入力します。.
- 8. **[Add]** をクリックします。
- 9. 左側の矢印キーを使用して新しい規則をファイルの最初の行に移動しま す。
- 10. [Apply] をクリックし、次に [Close] をクリックします。.
- 11. [Configure] > [My Proxy] > [Basic] > [General] を順に選択して、[Restart] を クリックします。

# 明示的プロキシ環境での FTP クライアントの設定

Content Gateway が FTP トラフィックをプロキシに転送するように設定され ている場合 (*FTP*, 314 ページ を参照)、FileZilla や WS\_FTP などの FTP クライ アント アプリケーションは、明示的にプロキシに要求を送信するように設定 されている必要があります。そのように設定した場合、FTP クライアント ア プリケーションをプロキシが存在しないかのように使用できます。

FTP サーバーに接続するには、通常、下記の4つの情報が必要です。これらの情報は、下記のようにマップされます。

| マップ元:          | マップ先:                                                          |
|----------------|----------------------------------------------------------------|
| FTP サーバー ホスト名  | FTP <b>プロキシ</b> ホスト名                                           |
| FTP サーバー ポート番号 | FTP <b>プロキシ</b> ポート番号 (デフォルトは 2121)                            |
| FTP サーバー ユーザー名 | FTP_server_username@FTP_server_hostname<br>例: anon@ftp.abc.com |
| FTP サーバー パスワード | FTP サーバー パスワード                                                 |

一部の FTP クライアント アプリケーションには、FTP プロキシ情報を指定 するための設定ページがあります。これらの設定を Content Gateway FTP プ ロキシを指定するように更新します。ご使用の FTP クライアント アプリケー ションのマニュアルを参照してください。 これは FileZilla の最新のバージョンを使った設定の例です。

| Settings     |                                                                                                    |
|--------------|----------------------------------------------------------------------------------------------------|
| Select page: | FTP Proxy         Type of FTP Proxy:         None         USER@HOST         QPEN         Custom         USER %u@%h         PASS %p         Format specifications:         %h - Host       %u - Username         %a - Account (Lines containing this will be omitted if not using Account logontype)         %s - Proxy user         %most:         wcghostname:2121         Proxy password:         Note: This only works with plain, unencrypted FTP connections. |

[FTP Proxy] 領域で下記の手順を実行します。

- 1. [FTP Proxy] を [Custom (カスタム)] に設定し、上記のように USER および PASS を指定します。
- [Proxy host (Proxy ホスト)] を Content Gateway の FTP プロキシ ホスト名 およびポート番号に設定します。
- 3. [OK] をクリックして設定を適用します。

次に、通常の、プロキシが存在しない場合と同様の方法で FTP 接続情報を入 力します。例:

| Host :     | ftp.abc.com |  |
|------------|-------------|--|
| Username : | anon        |  |
| Password : | 123abc      |  |

FTP クライアント アプリケーションが設定されていない場合、下記のように FTP 要求を入力する必要があります。

| Host :     | Content Gateway の プロキシ ホスト名 |
|------------|-----------------------------|
| Username : | anon@ftp.abc.com            |
| Password : | 123acb                      |
| Port :     | 2121                        |

| 🔁 FileZilla                                                              |                         |
|--------------------------------------------------------------------------|-------------------------|
| <u>File Edit View Transfer Server Help New version available!</u>        |                         |
| 🎯 - 🔚 🄄 🗣 Q 🕜 💁 🥸 🕮 R 📫 🏗                                                |                         |
| Host: wcghostname Username: anon@ftp.abc.com Password:                   | rt: 2121 Quickconnect 🔻 |
|                                                                          | A                       |
|                                                                          | _                       |
|                                                                          |                         |
| Local site: ocuments and Settings\andres\Desktop\ftptest\ 🔽 Remote site: | Y                       |
|                                                                          |                         |
| Queued files Failed transfers Successful transfers                       |                         |
|                                                                          | Queue: empty 🖉 🛎 🎢      |

# Content Gateway バージョン 7.7.0 による IPv6 のサポート

TRITON Enterprise のバージョン 7.7 (Content Gateway プロキシ コンポーネン トを含む)は、IP v 6 の増分サポートを提供します。

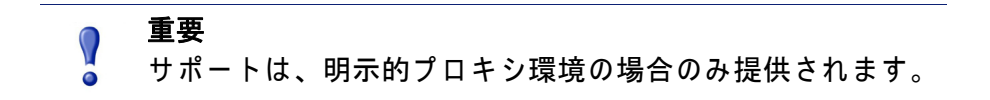

Content Gateway による IPv6 のサポートは、下記を含みます。

- ◆ デュアル IP スタック イーサネット インタフェース上の IPv6
- ◆ 次のプロトコルをサポートします:HTTP、HTTPS、FTP、DNS
- インターネット、クライアント、および PAC ファイル サーバーへの
   IPv6 トラフィック
- ◆ IPv6 仮想 IP アドレス (vaddrs.config)
- ◆ クライアント IPv6 アドレス範囲に基づく認証ルール
- ◆ プロキシへのアクセスを許可または禁止するクライアント IPv6 アドレス およびアドレス範囲 (ip\_allow.config)
- ◆ Content Gateway Manager へのアクセスを許可または禁止するクライアン ト IPv6 アドレスおよびアドレス範囲 (mgmt\_allow.config)
- ◆ プロキシ フィルタリング ルール (filter.config)、キャッシュ ルール (cache.config)、およびチェーンの中の親プロキシ サーバー (parent.config) に含まれる IPv6 一次宛先値および送信元 IP 値
- ◆ SSL Manager Incident List (インシデント リスト)に含まれる IPv6 アドレス
- ◆ IPv6 データに対する SNMP トラップおよびカウンタ

制限と制約:

◆ IPv6 専用の内部ネットワークはサポートされません。

 ◆ Content Gateway クラスタの他のメンバーを含むすべての TRITON コン ポーネント間の通信には、IPv4 を使用する必要があります (マルチキャ スト アドレス)。

ご注意

Content Gateway Manager に組み込まれている記述テキスト とは異なり、マルチキャスト グループ アドレスは IPv4 で なければなりません ([Configure] > [My Proxy] > [Basic] > [Clustering ( クラスタ化 )])。

- ◆ すべてのユーザー認証で、Domain Controller が IPv4 アドレスでアクセス できなければなりません。
- ARM は IPv6 アドレスをサポートしません。これはリダイレト ルール (ipnat.config) および静的バイパス ルール (bypass.config) においてもです。
- ◆ チェーンの中の親プロキシが IPv6 であってはなりません。
- ◆ IP スプーフィングはサポートされていません。
- ◆ SOCKS プロキシはサポートされていません。

#### IPv6 プロキシの統計:

Content Gateway は IPv6 トラフィックを追跡します。「Monitor」> 「Networking」> 「System」ページを順に選択すると統計が表示されます。

#### IPv6 のイベント ログへの影響

IPv6 を有効化した場合、イベント ログの入力項目が IPv6 フォーマットに標準 化されます。たとえば、"10.10.41.200"は、"::fff:10.10.41.200"とログされます。

カスタム ログの "10.10.41.200" でクライアントをフィルタリングするには、 下記のフィルタが必要です。

```
<LogFilter>

<Name = "IPv6_Test_Machine"/>

<Condition = "chi MATCH ::ffff:10.10.41.200"/>

<Action = "ACCEPT"/>

</LogFilter>
```

### IPv6 設定のまとめ

IPv6 サポートはデフォルトでは無効化されています。

Content Gateway が Websense Appliance に配備されている場合、最初に Appliance Manager [Configuration] > [Network Interfaces] > [IPv6] タブで IPv6 を 有効化します。

IPv6 は、Content Gateway Manager の「Configure」>「My Proxy」>「Basic」 ページの [Network] セクションで有効化されます。有効化されたとき、前の 項で列挙したすべての機能領域のサポートが有効化されます。

IPv6 アドレスを受け入れるフィールドでは、アドレスを標準に適合する任意の形式で入力できます。例:

- ◆ 16 ビット値の中の先頭の0 を省略できます
- ◆ 連続する0の1つのグループをダブル コロンに置換できます

IPv6 を無効化すると、IPv6 エントリ フィールドは非表示にされ、IPv6 値が 設定ファイルから削除されます。

DNS Resolver を使用している場合、「Configure」> 「Network」> 「DNS Resolver」ページに移動し、IPv4 または IPv6 の優先設定を設定します。IPv4 がデフォルトです。

5

# 透過的プロキシと ARM

透過的プロキシ オプションによって Content Gateway は、クライアントのイ ンターネット要求に対して、ユーザーにブラウザの再構成を要求することな しに応答できます。そのために、トラフィックが遮断された - 多くの場合、 レイヤー 4 (L4) のスイッチまたはルーターによって - 後で要求のフローをプ ロキシへ、リダイレクトします。

#### 透過的プロキシ環境

- プロキシはスイッチまたはルーターによってクライアントからオリジン サーバーへの要求を遮断します。
   透過的遮断戦略,53ページを参照して ください。
- Adaptive Redirection Module (ARM) は、着信パケットの宛先 IP アドレスを プロキシの IP アドレスに変更し、宛先ポートをプロキシ ポートに変更し ます(もし異なる場合)。(ARM は常に有効化されます。)
- プロキシは遮断されたクライアント要求を受信し、処理を開始します。要 求がキャッシュ ヒットである場合、プロキシは要求されたオブジェクトを 提供します。要求がヒットしない場合、プロキシはオリジン サーバーから オブジェクトを取得し、クライアントに対してそれを提供します。
- クライアントへの応答では、ARM は送信元 IP アドレスをオリジン サー バーの IP アドレスに変更し、送信元のポートをオリジン サーバーのポー トに変更します。

### ● 重要

複数のインターフェースまたはゲートウェイがある透過的プロ キシ構成では、Content Gateway はオペレーティング システム のルーティング テーブルにクライアントおよびインターネット への適切なルートを確保していなければなりません。

HTTP では、プロキシは問題があるクライアントおよびサーバーを識別でき、 ARM はそのようなクライアントおよびサーバーの遮断を無効化し、そのトラ フィックを直接にオリジン サーバーへ渡します。また、クライアントおよび サーバーをプロキシへのリダイレクトから除外するための ARM 静的バイパ ス ルールを作成することもできます。 *遮断の迂回*, 73 ページ を参照してくだ さい。

#### 関連項目

- ◆ 透過的遮断戦略,53ページ
- ◆ *遮断の迂回* , 73 ページ
- ◆ 接続負荷の軽減, 77 ページ
- ◆ DNS ルックアップの削減, 77 ページ
- ◆ *IP スプーフィング*, 78 ページ

#### ARM

Content Gateway ARM は着信パケットを、IP レイヤーがそれを受け取る前に 検査し、パケットを Content Gateway で処理するようにアドレス変更します。

ARM は着信パケット アドレスに 2 つの変更を行うことができます。その宛 先 IP アドレスと宛先ポートを変更できます。たとえば、HTTP パケットの宛 先 IP アドレスがプロキシの IP アドレスにアドレス変更され、宛先 HTTP ポートが Content Gateway HTTP プロキシ ポート(通常はポート 8080)にア ドレス変更されます。

クライアントへの応答では、ARM は送信元 IP アドレスをオリジン サーバー の IP アドレスに変更し、送信元のポートをオリジン サーバーのポートに変 更します。

ARM コンポーネントはいくつかのファイルと 1 つのカーネル モジュールか ら成り、製品インストール時にインストールされます。インストール プログ ラムはまた、プロキシ コンピュータの IP アドレスとデフォルトのポート割 り当てを使って、パケットのアドレス変更を行うリダイレクト ルールを作成 することができます。ARM は常にアクティブです。

プロキシが HTTP、HTTPS、FTP、または DNS 要求を透過的に処理するため には、ipnat.conf ファイルの中のリダイレクト ルールを確認し、必要に応じ て変更する必要があります。WCCP を使って透過的な遮断を行う場合、すべ てのアクティブ サービス グループですべてのポートに対してリダイレクト ルールが設定されていなければなりません。デフォルトでは、標準ポートに 対するルールが設定されています。ARM リダイレクト ルールを表示し、処理 するには、以下の手順を実行します。

 Content Gateway Manager にログオンし、「Configure (設定)」>「Networking (ネットワーキング)>「ARM」>「General (一般)」

[Network Address Translation (NAT) (ネットワーク アドレス変換 (NAT))] セクションに ipnat.conf ファイルの中のリダイレクト ルールが表示され ます。リダイレクト ルールを確認し、必要な変更を行います。

- a. リダイレクト ルールを変更するには、[Edit File(ファイルの編集)] を クリックして、ipnat.conf ファイルの編集のための設定ファイル エ ディタを開きます。
- b. 編集するルールを選択し、変更対象のフィールドを編集および変更します。[Set(設定)]をクリックし、次に[Apply(適用)]をクリックして変更を適用します。設定ファイルエディタを終了するためには、[Close(閉じる)]をクリックします。

すべてのフィールドは ARM, 345 ページで説明されています。

 [Configure (設定)] > [My Proxy (マイ プロキシ)] > [Basic (基本)] > [General ( 一般)] で [Restart (再起動)] をクリックします。

### 透過的遮断戦略

Websense Content Gateway は、以下の透過的遮断ソリューションをサポートします。

- ◆ レイヤー4スイッチ。レイヤー4スイッチによる透過的遮断,54ページを 参照してください。
- ♦ WCCP v2 をサポートするルーターとスイッチ。Cisco IOS ベースのルー ターが最も一般的です。WCCP v2 デバイスによる透過的遮断, 55 ページ を参照してください。
- ・ ポリシー ベースのルーティング <u>透過的遮断とマルチキャスト モード,71</u>
   ページを参照してください。
- ◆ ソフトウェア ルーティング ソフトウェア ベースのルーティングによる 透過的遮断, 73 ページを参照してください。

クライアント要求がプロキシに到達する経路はネットワーク トポロジーに依存します。複合的なネットワークでは、どのクライアントを透過的に処理するかを決定し、そのネットワーク デバイスとプロキシがその要求を遮断するように配置されていることを確認する必要があります。Content Gateway または Content Gateway に接続しているルーターまたはスイッチは多くの場合、インターネットへの幹線または集約パイプ上に配置されています。

# レイヤー4スイッチによる透過的遮断

レイヤー 4 スイッチはサポートされているプロトコルをプロキシにリダイレ クトし、他のすべてのインターネット トラフィックをその宛先に直接に渡し ます (HTTP について、下図に示しています )。

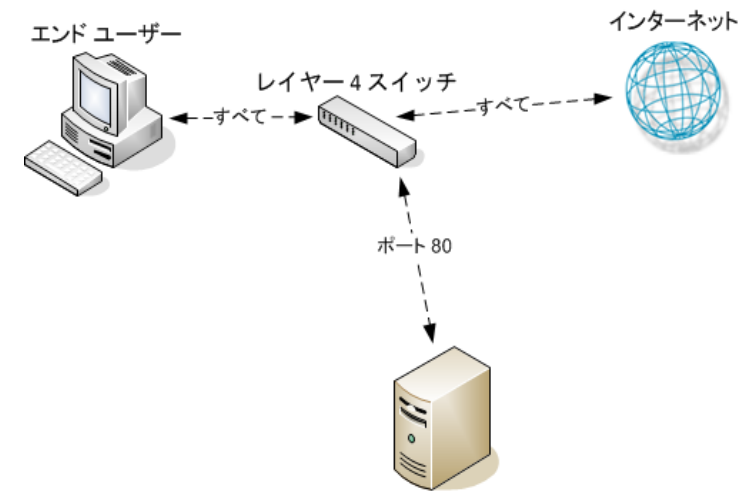

Websense Content Gateway

レイヤー4スイッチは、スイッチのタイプに応じて、以下の機能を提供します。

- ◆ ネットワーク上の停止しているホストを検知し、トラフィックをリダイ レクトできるレイヤー4スイッチは、信頼性を向上させます。
- ◆ 1 つのレイヤー 4 スイッチが複数のプロキシ サーバーに接続している場合、スイッチは Content Gateway ノードの間でのロード バランシングを処理します。スイッチの種類によってロード バランシングの方法(ラウンドロビン、ハッシュなど)が異なります。ノードが使用不可能になった場合、スイッチは負荷を再配分します。ノードが復旧したとき、いくつかのスイッチがノードを元の作業負荷に戻しますから、ノード キャッシュを再ポピュレートする必要はありません。この機能を キャッシュ アフィニティーと言います。

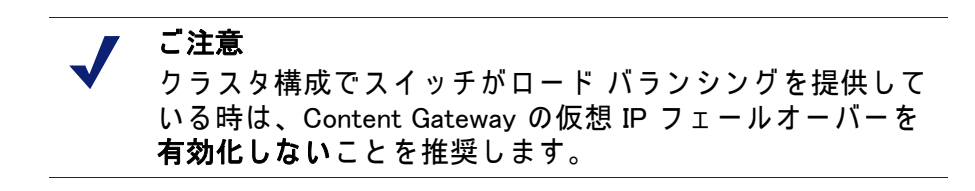

WCCP v2 デバイスによる透過的遮断

#### 関連項目

- ◆ WCCP の負荷配分, 57 ページ
- ◆ WCCP v2 ルーターの構成, 59 ページ
- ◆ Content Gateway で WCCP v2 を有効化, 65 ページ
- ◆ ARM 迂回と WCCP, 57 ページ

Content Gateway は、WCCP v2 対応のルーターおよびスイッチによる透過的 遮断をサポートします。

HTTP、HTTPS、FTP、および DNS プロトコルがサポートされています。標 準ポートには HTTP、HTTPS、および FTP のためのデフォルトの ARM リダ イレクト ルールが含まれています。

セットアップの概要の後に、*WCCP v2 でサポートされている機能*のリストを 示しています。

# 重要

ネットワーク クライアント、Content Gateway プロキシ サーバー、宛先 Web サーバー(デフォルト ゲートウェイ) は別々のサブネット上に常駐していなければなりません。

以下は WCCP v2 のセットアップの概要です。

- WCCP v2 デバイスをインストールし、システム設定します。
   各 WCCP v2 デバイスに対して、以下のことを行います。
  - サービス グループを設定します。
  - 必要なら、パスワード セキュリティを設定します。
  - 必要なら、マルチキャスト通信を設定します。

WCCP v2 ルーターの構成,59 ページを参照してください。

#### 2. Content Gateway を WCCP デバイスとともに使用できるように設定します。

- 対応するサービス グループを定義します。
   ネットワーク インターフェース、プロトコル、ポート、認証(使用 する場合)、およびマルチキャスト通信(使用する場合)のほかに、
   下記を設定します。
  - ・ WCCP v2 デバイスの IP アドレス。
  - Packet Forward Method (パケット転送方法)と Packet Return Method (パケット返送方法)。
  - Content Gateway がクラスタ内に配備されている場合、(必要な場合) assignment method (割り当て方法)による負荷の配分
- 非標準ポートのための ARM NAT ルールを作成します。

*Content Gateway で WCCP v2 を有効化*,65 ページ および *ARM*,52 ページを参照してください。

3. テスト トラフィックを使って構成を検証します。

WCCP v2 でサポートされている機能

Content Gateway は、以下の WCCP v2 機能をサポートします。

- ◆ 1 つのプロキシ クラスタ内の複数のルーター
- ◆ 1つのサービス グループに複数のポート
- ◆ 1 つのプロトコルに複数のサービス グループ 異なる WCCP デバイスに異なるサービス グループを割り当てる必要がある、またはそうすることが便利である場合があります。たとえば、Cisco ASA ファイアウォールでは、ネットワーク内の WCCP デバイスごとに異なるサービス グループが必要とされます。
- ◆ assignment method HASH または MASK、および weight によるプロキシ ク ラスタ内の動的負荷配分。WCCP の負荷配分,57 ページ を参照してくだ さい。
- ◆ Packet Return Method および Packet Forward Method ネゴシエーション
- ◆ サービス グループごとの MD5 パスワード セキュリティ
- ◆ マルチキャスト モード

Content Gateway クラスタでは、WCCP 環境で仮想 IP フェールオーバーを**有 効化しない**ことを推奨します。WCCP v2 および Content Gateway の設定は、 ノードの障害および再起動を処理します。(*WCCP の負荷配分*, 57 ページ およ び *仮想 IP フェールオーバー*, 89 ページを参照。)

Content Gateway はまた、キャッシュ アフィニティをサポートします。ノードが使用不可能になり、その後復旧したとき、ノード キャッシュを再ポピュレートする必要はありません。

WCCP v2 遮断の仕組み

- 1. WCCP v2 デバイスは、サービス グループの設定に従って、プロキシ サーバーまたはサーバーのクラスタに HTTP、HTTPS、FTP および DNS トラフィックを送信します。
- 2. ARM はトラフィックのアドレスを変更します。たとえば、ポート 80 上の HTTP トラフィックは、Content Gateway ポート 8080 にアドレス変更さ れます。
- 3. プロキシは通常通りに要求を処理し、クライアントに応答を返送します。

 ARM は応答ヘッダーの中のプロキシ ポートをポート 80 にアドレス変更 します(プロキシへの転送の際に行ったアドレス変更を元に戻す)。その 結果、ユーザーには、応答があたかもオリジン サーバーから直接に送信 されたかのように示されます。

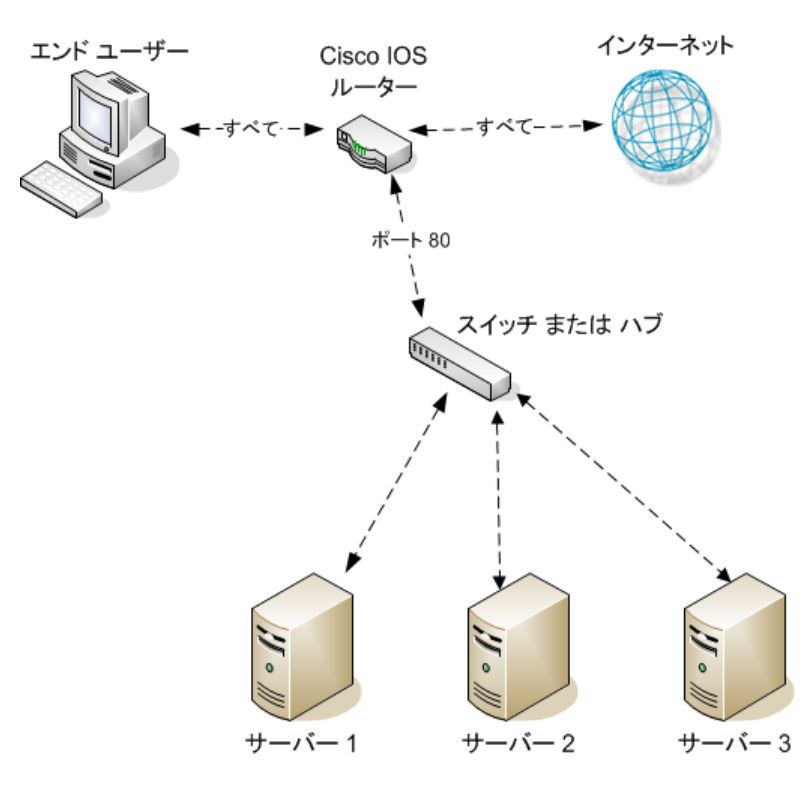

#### ARM 迂回と WCCP

Content Gateway に ARM 迂回ルール (*遮断の迂回*, 73 ページ を参照)がある 場合、Content Gateway は特定のクライアント要求を直接にオリジン サー バーに転送します。

ARM は迂回された要求を変更せず、クライアントの送信元 IP アドレスはそのまま保持されます。

WCCP v2 では、特定のルーター インターフェースをリダイレクトから除外 することができます。Content Gateway ARM バイパス ルールは、Content Gateway が接続されているルーター インターフェースを WCCP リダイレク トから除外している場合にのみ機能します。そのためには、Content Gateway に接続しているインターフェースを選択し、ルーター設定コマンド ip wccp redirect exclude in を発行します。これによってルーターは指定したインター フェース上での着信トラフィックをすべてのリダイレクト ルールから除外し ます。

#### WCCP の負荷配分

WCCP プロトコルはクラスタ内の動的対称および非対称負荷配分の assignment method を提供します。WCCP は、ノードの障害を検出し、 Content Gateway によって通知された設定をもとに再配分を実行します。

- ◆ 負荷配分は Content Gateway Manager で設定され、WCCP デバイスにプッ シュされます。
- ▶ 負荷配分はサービス グループごとに設定されます。

各サービス グループで、以下のように設定します。

- 関係するクラスタ メンバーは、サービス グループに登録されていなければなりません。(WCCP デバイスはロード バランシングについて何も決定しません。)
- assignment method として HASH または MASK を選択します。HASH は 一般的には GRE forward/return method と共に使用し、MASK は L2 forward/return method と共に使用します。

### 🥤 重要

- MASK は Cisco Catalyst シリーズ スイッチのために特に開 発されており、これらのプラットフォーム上のハードウェ アで WCCP 遮断の適切な実行を可能にする主要な特性の 1 つです。これはサポートが文書化されているデバイスでのみ 使用します。
- 1 つ以上の配分属性を選択します。一般的には、宛先の IP アドレスを 使用します。
- 負荷を異なるクラスタメンバーに異なる割合で配分する場合は、各 クラスタメンバーに weight の値を設定します。この値は、それぞれ のメンバーが受け取る要求の割合を、他のメンバーのそれに対する相 対的な値で指定します。

weight の値を使用する非対称的負荷配分は、次のような場合に便利です。

- 処理能力が異なる複数の Content Gateway サーバー (例、V シリー ズ V10000 と V10000 G2) を使用する。
- 特定のオリジン サーバー(および宛先 IP アドレス)を優先するために、インターネット トラフィック プロファイルが均等な配分に適さない。

#### 動的再配分の仕組み

WCCP デバイスがクラスタ メンバーがオフラインであることを検出した時 に、動的再配分が実行されます。このとき、WCCP デバイスは自動的に、負 荷配分の設定をもとに、残りのクラスタ メンバーに負荷を再配分します。ク ラスタ メンバーが復旧し、WCCP デバイスによって検出されたとき、再び、 その設定をもとに負荷配分が自動的に再調整されます。

設定の手順については *Content Gateway Manager でのサービス グループの設 定*, 66 ページ を参照してください。

#### weight 値による非対称負荷配分の仕組み

weight 値を使用する場合は、この値をクラスタ内の各ノード上で設定しなけ ればなりません。weight 値は、各サービス グループおよびノードに固有で す。weight 値は、クラスタ全体には適用されません。
weight の値は、他のクラスタ メンバーに対する設定に対する相対的な値であ り、WCCP がそのノードに転送するトラフィックの割合を決定します。

デフォルトでは、weight は 0 に設定されています。この場合、トラフィック はすべてのクラスタ メンバーに均等に配分されます。

非対称負荷配分を実行するためには、weight 値をクラスタ内の他のメンバー の値に対する相対的値として設定します。たとえば、クラスタに3つのノー ドが含まれるとします。

| ノード   | weight 值 | 負荷配分 |
|-------|----------|------|
| Node1 | 50       | 50%  |
| Node2 | 25       | 25%  |
| Node3 | 25       | 25%  |

Node1 がオフラインになった場合、Node2 と Node3 が同じ量のトラフィック を受け取ります。Node3 がオフラインになった場合、Node1 はトラフィック の3分の2を受け取り、Node2 はトラフィックの3分の1 を受け取ります。

weight 値は他のクラスタ ノードに設定されている値に対する相対的な値です から、weight 値がそれぞれ 10、5、5 でも同じ配分が得られます (weight 値の 範囲は 0-255 です )。

weight をデフォルト値の0から変更する場合、クラスタ内のすべてのノード に対して weight 値を設定する必要があります。

### WCCP v2 ルーターの構成

WCCP v2 の構成と処理能力に関する情報について、マニュアルおよび製造者 のサポート サイトを参照することを強く推奨します。大部分のデバイスを、 ハードウェア ベースのリダイレクトを最大限に活用するように構成する必要 があります。Cisco デバイスでは、通常は IOS の最新バージョンが最も適切 です。

WCCP v2 デバイスをプロキシとともに使用するように準備するには、以下のことを行います。

- 使用するプロトコルに対して、1 つ以上のサービス グループを設定しま す。1 つのサービス グループは 1 つ以上のプロトコルを処理できます。 WCCP デバイス上のサービス グループを設定, 60 ページ を参照してくだ さい。
- これらのサービス グループに対する WCCP 処理を可能にするようにルー ターを設定します。サービス グループに対する WCCP 処理の有効化, 61 ページ を参照してください。

 任意に、ルーターのセキュリティを有効化します。Content Gateway 内の サービス グループに対してもルーターのセキュリティを有効化しなけれ ばなりません。ルーター上での WCCP v2 セキュリティの有効化, 64 ペー ジを参照してください。

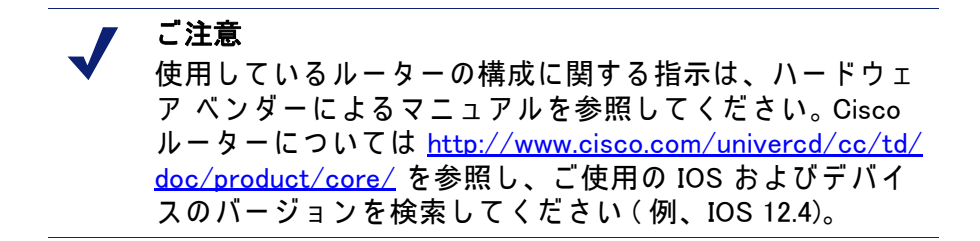

 ルーターの構成が完了したとき、Content Gateway Manager で WCCP を有 効化しなければなりません。Content Gateway Manager で WCCP v2 を有効 化,65ページ を参照してください。

WCCP デバイス上のサービス グループを設定

WCCP は、サービス グループを使って、Content Gateway(および他のデバイ ス)にリダイレクトするトラフィックを指定します。

サービス グループは、1 つ以上のポート上で、1 つ以上のプロトコルを遮断 できます。

- 1つ以上のポート上
- 1つ以上のプロトコル

サービス グループには 0 ~ 255 の範囲の固有の整数の識別子 (ID) が割り当 てられます。

サービス グループ ID はユーザー定義であり、デフォルトのポートまたはト ラフィック タイプはありません。

下の表は、ネットワーク内でよく使用されるサービス グループ定義のセット を示しています。IP スプーフィングを設定する場合、*IP スプーフィング*,78 ページの表に示している、よく使用されるリバース サービス グループ ID を 参照してください。

サービス ID ポート トラフィック タイプ

| 0  | 80  | НТТР                    |
|----|-----|-------------------------|
| 5  | 21  | FTP                     |
| 70 | 443 | HTTPS (SSL Manager が必須) |

サービス グループは、ルーター上、および Content Gateway 内で設定しなけ ればなりません。

最善の方法は、ルーターを先に設定し、次に Content Gateway を設定することです。

詳細についてはルーターのマニュアルに従ってください。一般的には、下記のように行います。

- ルーターで WCCP に対して何が設定されているかを確認するために、次のように入力します。
  - show running-config | include wccp
- 2. WCCP v2 を有効にするために、次のように入力します。

ip wccp version 2

 ルーターで、Content Gateway の前に別のプロキシ キャッシュを使用した場合、前に使用したサービス ID を無効化します。たとえば、Cisco ルーターを使用している場合、下記のコマンドを発行することによって サービス ID web-cache を無効化します。

no ip wccp web-cache

- Content Gateway で使用するサービス グループ ID を指定します。使用するコマンドについては、ルーターのマニュアルを参照してください。 ルーターによってサポートされている各サービス グループを個別に設定しなければなりません。ルーターを一括で設定することはできません。
- サービス グループに対する WCCP 処理の有効化

設定するそれぞれの WCCP v2 サービス グループに対して、WCCP 処理を有 効化しなければなりません。

WCCP v2 ルーターは、下記のような複数のネットワーク インターフェース を含んでいます。

- ◆ 着信 (ingress) クライアント トラフィックを受信する 1 つ以上のインター フェース
- ◆ Content Gateway に接続している 1 つ以上のインターフェース

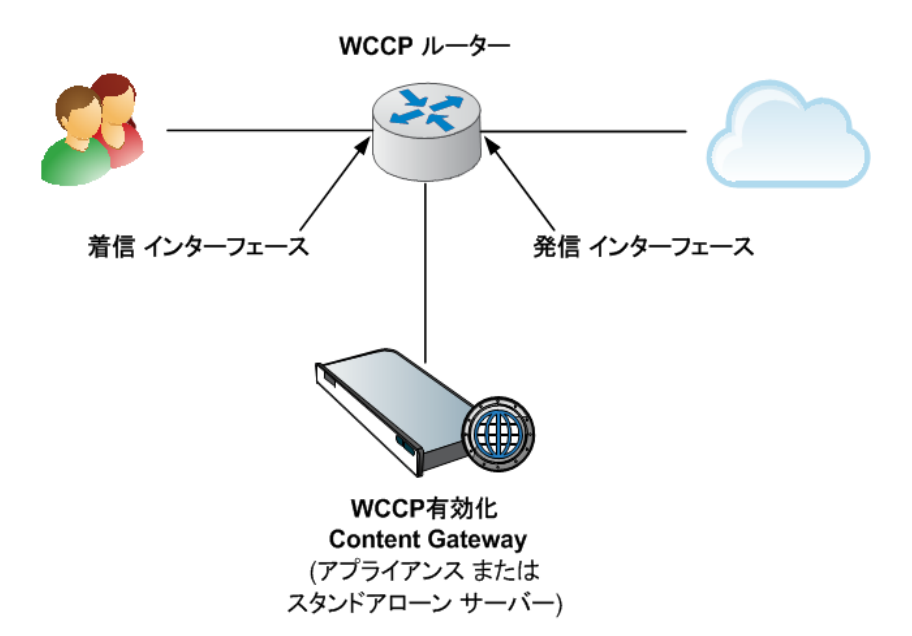

◆ インターネットに向けた発信 (egress) トラフィックのための専用のイン ターフェース

以下は、ルーター上のサービス グループのための WCCP 処理を有効化する ためのいくつかのガイドラインです。詳細についてはルーターのマニュアル の手順を参照してください。

1. WCCP 機能をオンにします。

ip wccp <service group ID> password [0-7] <passwd>

 ルーターまたはスイッチ インターフェース上で、着信 (ingress) パケット または発信 (egress) パケットのリダイレクトを有効化します。

> ご注意 ハードウェアおよびネットワーク トポロジによって サポートされる場合、ingress インタフェース上でリ ダイレクトを実行する ("redirect in" コマンドを使用 ) ことを推奨します。

以下は例です。必ずルーター上で指定したサービス グループ ID に置換し てください。

はじめに、設定するインターフェースを選択します。

interface <type> <number>

次に、リダイレクト ルールを設定します。

ip wccp <service group ID> redirect in

### 着信リダイレクトの例

以下のコマンドは、サポートする各プロトコルに対して、**ただし、**着信 (ingress) トラフィック専用のインターフェース上でのみ実行します。

たとえば、HTTP 宛先ポート トラフィックのリダイレクトをオンにする には、下記のように入力します。 ip wccp 0 redirect in

HTTPS 宛先ポート トラフィックのリダイレクトをオンにするには、下記のように入力します。

ip wccp 70 redirect in

FTP 宛先ポート トラフィックのリダイレクトをオンにするには、下記の ように入力します。

ip wccp 5 redirect in

HTTP 送信元ポート トラフィックのリダイレクトをオンにする - IP ス プーフィングのために必須 - には、下記のように入力します。

ip wccp 20 redirect in

発信 (egress) リダイレクトの例

以下のコマンドは、サポートする各プロトコルに対して、ただし、*発信* (egress)トラフィック専用のインターフェース上でのみ実行します。

はじめに、設定するインターフェースを選択します。

interface <type> <number>

- 次に、リダイレクト ルールを設定します。
  - ip wccp <service group ID> redirect out

たとえば、HTTP のリダイレクトをオンにするには、下記のように入力し ます。

ip wccp 0 redirect out

HTTPS のリダイレクトをオンにするには、下記のように入力します。 ip wccp 70 redirect out

FTP のリダイレクトをオンにするには、下記のように入力します。 ip wccp 5 redirect out

- 重要:ARM 動的または静的迂回が有効化されているか IP スプーフィング が有効化されていて、着信(egress)インターフェース上のリダイレクト がオンになっている時、Content Gateway の egress トラフィックを処理 するルーター インターフェース上での Content Gateway の発信パケット のリダイレクトを除外します。下の図を参照してください。
  - a. Content Gateway の egress トラフィックを処理するインターフェース を選択します。

interface <type> <number>

b. このインターフェース上の Content Gateway 発信トラフィックを、
 ルーター上のすべてのリダイレクト ルールから除外します。

ip wccp redirect exclude in

ARM 迂回が行われた時、または IP スプーフィングが有効化されている時、プロキシは元の送信元の IP アドレスでトラフィックをインターネッ

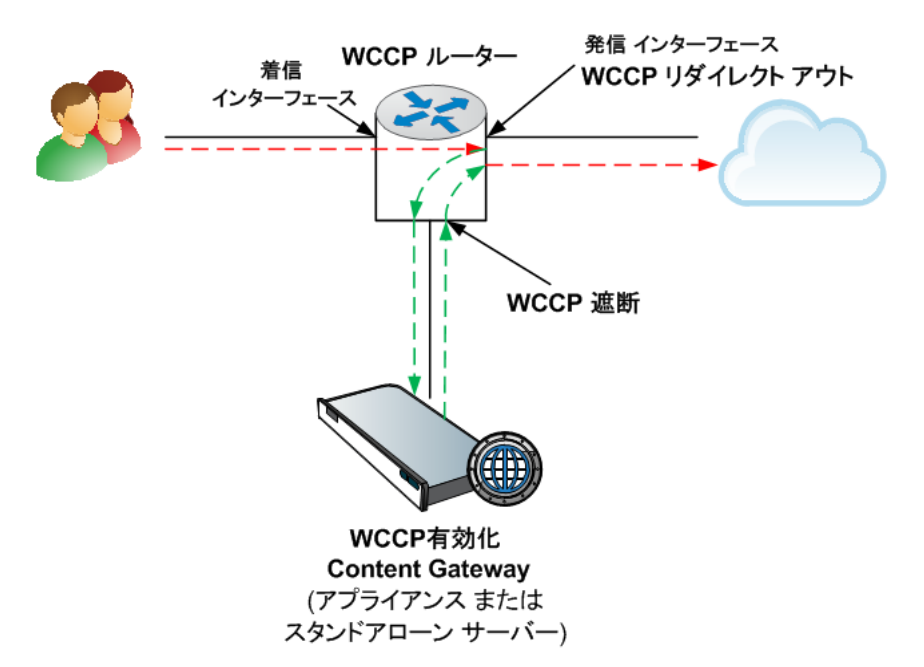

トに送信します。"redirect exclude in" コマンドは、ルーターがトラフィッ クをループに入れて、Content Gateway に戻すのを防止します。

サービス グループに対する WCCP 処理の無効化

何らかの理由で WCCP 処理を無効化する必要がある場合、このコマンドを発行して WCCP 機能をオフにします。

no ip wccp <service group ID> password [0-7] <passwd>

ルーター上での WCCP v2 セキュリティの有効化

WCCP v2 を実行している場合、Content Gateway ノード上でセキュリティを 有効化して、プロキシとルーターが相互に認証できるようにすることができ ます。ルーターによってサポートされている各サービス グループに対して個 別にセキュリティを有効化しなければなりません。Content Gateway の場合と は違って、ルーターを一括で設定することはできません。

セキュリティ オプションの有効化と認証パスワードの提供は、Content Gateway Manager で行います。

遮断する各サービス グループについて、指定する認証パスワードとルーター 上で設定されている認証パスワードが一致しなければなりません。以下の手 順は、異なるサービス グループに認証パスワードを設定する方法の例です。

- 1. Telnet でルーターに接続し、Enable モードに切り換えます。
- プロンプトに対して、下記のコマンドを入力して、端末からルーターを 設定します。

configure terminal

- 3. ルーター上で WCCP を有効化した時にパスワードを定義した場合は、ス テップ4に進みます。そうでない場合は、ルーターが遮断する各サービ ス グループに対して、下記のコマンドを入力します。 hostname(config) # ip wccp service group password password ここで、*hostname* は設定しているルーターのホスト名、*service group* は サービス グループ ID (たとえば、HTTP の場合は 0)、password は Content Gateway を認証するために使用するパスワードです。このパス ワードは、このサービス グループに対して Content Gateway 設定の中で 指定したパスワードに一致ししなければなりません。
- 4. ルーター設定を終了し、保存します。

Content Gateway で WCCP v2 を有効化

### 関連項目

- WCCP v2 ルーターの構成,59 ページ
- ♦ WCCP デバイス上のサービス グループを設定
- サービス グループに対する WCCP 処理の有効化
- ルーター上での WCCP v2 セキュリティの有効化, 64 ページ

WCCP v2 ルーターの設定が完了した後、以下の手順が残っています。

- 1. Content Gateway Manager で WCCP v2 を有効化
- 2. Content Gateway Manager でのサービス グループの設定
- 3. Content Gateway の再起動

#### 重要

- Content Gateway を再起動する前に、設定が以下の要件を 0 満たしていることを確認してください。
  - ◆ Cisco IOS デバイスが IOS のごく最近のバージョンを実 行しており、すべての関連するパッチが適用されてい る。
  - ♦ WCCP ルーターに適切なサービス グループおよび他の 機能がプログラミングされている。

Content Gateway Manager で WCCP v2 を有効化

- 1. [Configure] > [My Proxy] > [Basic] > [General] の順に選択します。
- 2. [Features (フィーチャ)] テーブルの [Networking (ネットワーキング)] の セクションで WCCP を見つけ、[On] をクリックし、[Apply] をクリックし ます。Content Gateway を再起動してはいけません。

### Content Gateway Manager でのサービス グループの設定

トラフィックを Content Gateway サーバーヘリダイレクトするすべての WCCP サービス グループは、Content Gateway サーバーまたはクラスタの中 に対応するサービス グループが定義されていなければなりません。

重要
 サービス グループの有効 / 無効状態、指定されているネッ
 トワーク インターフェース、weight 以外のすべてのサービス グループ属性はクラスタ全体に適用されます。

したがって、

- ◆ クラスタ内では、サービス グループの設定は一度だけ 必要です。
- ◆ ただし、有効 / 無効の設定、指定されているネットワー クインターフェース、および weight は、(使用する場合)、各ノード上で設定しなければなりません。

これによって特定のノード上で、特定のサービス グループ アクティビティを除外できます。また、weight を除外するこ とによって、比例的な負荷配分が可能になります(*WCCP の 負荷配分*を参照)。

◆ サービス グループを定義するには、[Configure] > [Networking] > [WCCP] を順に選択します。

Service Groups テーブルは、設定されているサービス グループのリスト と、そのシステム設定のサブセットを表示します。

このエントリは、wccp.config ファイルに保存されます。

[Refresh(リフレッシュ)] ボタンをクリックすると、wccp.config が再読み 込みされ、テーブルがリフレッシュされます。

 ◆ サービス グループを追加、編集、削除、順序変更するには、[Edit File ( ファイルの編集)] をクリックします。

サービス グループの設定 (wccp.config の編集)

- [Configure] > [Networking] > [WCCP] で [Edit File] をクリックし、エディタ で wccp.config を開きます。
   このページの上部に、定義済みのサービス グループの一覧が表示されます。
   リストの中のエントリをクリックすると、その詳細が表示され、編集または順序変更を行うことができます。
   エントリが選択されている時、その左側の上および下向き矢印を使って そのエントリのリスト内での位置を変更できます。
   「X」をクリックすると選択したエントリが削除されます。
- 2. サービス グループの情報

- a. サービス グループのステータス: サービス グループを有効化するに は、[Enabled (有効化)]を選択します。 サービス グループを定義し、 非アクティブにしておくことができます。 有効 / 無効のステータスは クラスタ全体には適用されません。
- b. サービス グループの名前:固有のサービス グループ名を指定します。 サービス グループ名は管理に役立ちます。
- c. サービス グループの ID: WCCP サービス グループの識別番号を 0 ~ 255 の範囲で指定します。この ID は、ルーターで設定されている対応するサービス グループ番号と一致していなければなりません。
   WCCP デバイス上のサービス グループを設定を参照してください。
- d. **プロトコル**: サービス グループに適用されるネットワーク プロトコル を指定します (TCP または UDP)。
- e. **ポート**: このサービス グループが使用するポートを指定します。カン マ区切り形式のリストで最大 8 つのポートを選択できます。

### ● 重要

- サービス グループ内の各ポートには、トラフィックを Content Gateway にリダイレクトするために、対応する ARM NAT が指定されていなければなりません。ARM を参照 してください。
- f. ネットワーク インターフェース ドロップダウン リストから、この サービス グループが使用する Content Gateway ホスト システム上の ネットワーク インターフェースを選択します。ネットワーク イン ターフェースの値はクラスタ全体には適用されません。したがって、 サービス グループのステータスの値と同様に、クラスタのメンバー ごとに指定しなければなりません。
- 3. モードのネゴシエーション

ルーターまたはスイッチの能力および場所に適したモードを選択する必要があります。

Packet Forward Method は、遮断されたトラフィックが WCCP ルーターか らプロキシへ送信される方法を決定します。

Packet Return Method は、遮断されたトラフィックを WCCP ルーターへ 返送する方法を決定します。

一般的には、ルーターは1つの方法だけをサポートします。

- 一般的にはパケット転送方法とパケット返送方法は一致しています。
- a. Packet Forward Method: L2 または GRE を選択します。

L2 を選択した場合、返送方法としては L2 が自動的に選択されます (GRE は選択できません)。 b. Packet Forward Method: L2 または GRE を選択します。

L2 を選択するには、ルーターとスイッチが Content Gateway と Layer 2-adjacent(同じサブセットにある)であることが必 要です。

GRE は WCCP マルチキャスト モードでは使用できません。

Content Gateway がルーターによってサポートされていない Forward/ Return 方法を使用するように設定されている場合、プロキシはルーター によってサポートされている方法を使用しようと試みます。

4. 詳細設定

重要

a. 割り当て方法: 遮断されたトラフィックをクラスタ内の複数のノード で配分するために使用するパラメータを指定します。これは Weight との組み合わせによって動的な負荷配分を行うために使用できます。 WCCP 負荷配分機能の詳細については、*WCCP の負荷配分*, 57 ページ を参照してください。

HASH は選択した配分属性にハッシュ演算を適用します。

- · HASH では、2 つ以上の配分属性を選択できます。
- ハッシュ演算の結果によって、トラフィックを受信するクラスタ メンバーが決まります。

MASK は選択した配分属性にマスク演算を適用します。

- ・ 1 つの配分属性 (通常は IP アドレス) だけを選択できます。
- ・ マスク演算の結果によって、トラフィックを受信するクラスタ メ ンバーが決まります。

次の配分属性を選択することができます。

- ・ Destination IP address(宛先 IP アドレス)
- ・ Destination Port (宛先ポート)
- ・ Source IP address (送信元 IP アドレス)
- ・ Source Port(ソース ポート)

MASK 値は最大 6 つの有効ビットまで適用されます(1 つのクラスタ で、合計 64 個の bucket が作成されます)。割り当て方法 HASH およ び MASK 演算の詳細については WCCP のマニュアルを参照してくだ さい。ご使用のデバイスに、製造業者のマニュアルで推奨されている 値を使用してください。

b. Weight 比例的負荷配分のために、0 ~ 255 の範囲の値を指定します。 この値はクラスタ内のサーバー間での比例的負荷配分を決定します。 デフォルトではすべてのクラスタ メンバーに値 0 が割り当てられて います。この設定では、トラフィックは均等に配分されます。weight が 1 以上の値に設定されている場合、この値はノード間の比例的配分 の基準となります。たとえば、クラスタ内に 3 つのノードがあり、 Proxy1 の weight が 20、Proxy2 の weight が 10、Proxy3 の weight が 10 である場合、Proxy1 がトラフィックの半分を処理し、Proxy2 と Proxy3 がそれぞれトラフィックの 4 分の 1 を処理します。

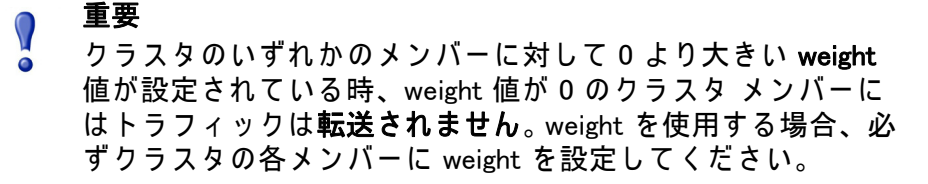

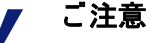

weight の値は負荷の比例的配分を、他のクラスタ メンバーに 対する相対的な値として決定しますから、weight 値はクラス タ全体には適用されません。

負荷配分の詳細については、*WCCP の負荷配分*, 57 ページ を参照してください。

c. リ**バース サービス グループ ID** リバース サービス グループ ID を指定 できます。

IP スプーフィングが有効化されている時、それぞれの HTTP および HTTPS (有効化されている場合)フォーワード サービス グループに リバース サービス グループを定義しなければなりません。

✔ **ご注意** IP スプーフィングでは、HTTP および HTTPS のみがサポー トされます。

Content Gateway は、指定された ID を使用して、フォーワード サー ビス グループのミラーであるリバース サービス グループを作成しま す。たとえば、フォーワード サービス グループの割り当て方法が宛 先 IP アドレスを基準にしている場合、リバース サービス グループで は割り当て方法は送信元 IP アドレスを基準にします。

ご注意

IP スプーフィングは、宛先および送信元の両方の属性に対してハッシュ割り当て方法を使用するサービス グループに対してはサポートされません。そのようなサービス グループに対して IP スプーフィングを有効化すると、アラームが 生成され、IP スプーフィングは無効化されます。 5. ルーター情報

ご注意 新しいプロキシ サーバーがサービス グループに追 加されたとき、ルーターがそれを報告するまでに最 大で 1 分かかります。

- a. **セキュリティ** オプションの WCCP 認証を使用するには、[Enabled] を 選択し、ルーター上のサービス グループ認証に使用するのと同じパ スワードを入力します。*ルーター上での WCCP v2 セキュリティの有 効化*,64 ページ を参照してください。
- D. マルチキャスト マルチキャスト モードで実行するには、[Enabled] を 選択し、マルチキャスト IP アドレスを入力します。マルチキャスト IP アドレスは、ルーター上で指定されているマルチキャスト IP アド レスと一致していなければなりません。透過的遮断とマルチキャスト モード、71 ページ を参照してください。

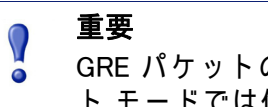

GRE パケットの Forward/Return 方法はマルチキャス ト モードでは使用できません。

c. WCCP ルーター:最大 10 個の WCCP ルーター IP アドレスを指定します。これらのルーターは、対応するサービス グループと合わせて構成しなければなりません。GRE が Packet Forward Method または Packet Return Method に選択されている場合は、各ルーターの仮想 IP アドレスと、ゲートウェイの IP アドレスも指定します。仮想 IP アドレスは一意でなければなりません。

ご注意

WCCP ルーターに複数の IP アドレスが設定されている 場合 - たとえばルーターが複数の VLAN をサポートする ように設定されている時 - [Monitor] > [Networking] > [WCCP] の統計で報告される IP アドレスが、ここで設定 される IP アドレスを異なる場合があります。これは、 ルーターが常に最も高いアクティブ IP アドレスにおけ るトラフィックを報告するからです。

ルーターが常に同じ IP アドレスを報告するようにする 1 つの方法は、ルーターのループバック アドレスをルー ターの最も高い IP アドレスよりも高い値に設定するこ とです。それによってループバック アドレスが常にルー ターの IP アドレスとして報告されるようになります。こ の設定を使用することを推奨します。

[Add] をクリックしてエントリを追加するか、または [Set] をクリックして既存のエントリへの変更を保存します。

- 7. [Close]をクリックして、エディタを閉じます。
- [Configure] > [Networking] > [WCCP] ページで [Apply] をクリックして変更 を適用します。[Apply] をクリックする前に別のページへ移動すると、す べての変更が失われます。
- プロキシを再起動して変更を有効にします。[Configure] > [My Proxy] > [Basic] > [General] の順に選択して、[Restart] をクリックします。

 ご注意 ルーターがプロキシにトラフィックを送信していることを 確認するために、Content Gateway Manager の「Monitor」 ペインの統計を調べます。たとえば、[My Proxy] > [Summary] セクションの [Objects Served (処理されたオブ ジェクト)]の統計値が増えていることを確認します。

### 透過的遮断とマルチキャスト モード

Content Gateway がマルチキャスト モードで実行するように設定するには、 マルチキャスト モードを有効化し、Content Gateway Manager でマルチキャ スト IP アドレスを指定します。

> ● 重要 GRE パケットの Forward/Return 方法はマルチキャス ト モードでは使用できません。

さらに、ルーター上で、遮断する各サービス グループ (HTTP、FTP、DNS、 SOCKS) に対してマルチキャスト アドレスを設定しなければなりません。以 下の手順は、WCCP v2 対応のルーター上で異なるサービス グループにマル チキャスト アドレスを設定する方法の例です。

- 1. Telnet でルーターに接続し、Enable モードに切り換えます。
- プロンプトに対して、下記のコマンドを入力して、端末からルーターを 設定します。

configure terminal

 プロンプトが表示された時に、ルーターが遮断する各サービス グループ に対して下記のコマンドを入力します。

hostname(config)# ip wccp service\_group group-address
multicast address

ここで *hostname* は設定しているルーターのホスト名、*service\_group* は サービス グループ ID (たとえば、HTTP の場合は 0)、*multicast\_address* は IP マルチキャスト アドレスです。

 プロンプトに対して、下記のコマンドを入力して、ネットワーク イン ターフェースを設定します。
 interface interface name

オンライン ヘルプ 71

ここで *interface\_name* は、ルーター上の、遮断されリダイレクトされる ネットワーク インターフェースです。

- プロンプトが表示された時に、ルーターが遮断する各サービス グループ に対して下記のコマンドを入力します。
   hostname(config-if)# ip wccp service group group-listen
- 6. ルーター設定を終了し、保存します。

### ポリシー ベースのルーティングによる透過的遮断

WCCP プロトコルの代わりに、ルーターのポリシー ルーティング機能を使用 して Content Gateway ヘトラフィックを送信することができます。一般的に は、この設定には WCCP またはレイヤー 4 スイッチを使用するのが適切で す。なぜなら、ポリシー ベースのルーティングはルーターの処理能力に影響 を及ぼし、また、ポリシー ベースのルーティングはロードバランシングや ハートビート メッセージングをサポートしないからです。

- ◆ クライアントのすべてのインターネット トラフィックは、Content Gateway に接続しているルーターに送信されます。
- ・ ルーターはポート 80 (HTTP) トラフィックをプロキシに送信し、残りの
   トラフィックを次のホップ ルーターに送信します。
- ◆ ARM は、遮断された要求を Content Gateway 要求に変換します。
- ◆ 変換された要求はプロキシへ送信されます。
- ◆ 透過的に処理する Web オブジェクトは、ARM によって、クライアントへの返送パス上でアドレス変更されます。それによってドキュメントはオリジン サーバーから送信されたように見えます。

仮想 IP フェールオーバー機能を持つ Content Gateway クラスタは、信頼性を 高めます。一方のノードが停止したとき、他方のノードがその透過要求を引 き受けます。*仮想 IP フェールオーバー*, 89 ページ を参照してください。

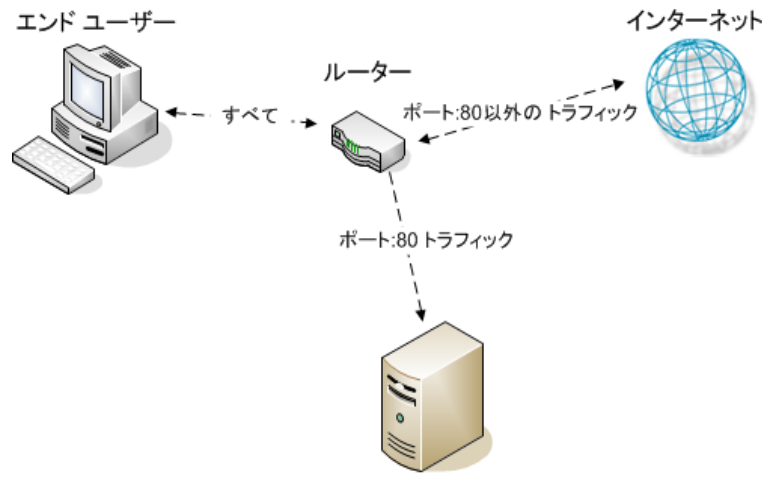

Websense Content Gateway

### ソフトウェア ベースのルーティングによる透過的遮断

Content Gateway ノード上でルーティング ソフトウェアを使用することによっ て、ルーターまたはスイッチを追加することなしに Content Gateway を配備で きます。この場合、Content Gateway はソフトウェア ルーターで、すべてのト ラフィックをプロキシ コンピュータを通じて転送します。このソリューション は、プロキシ コンピュータをルーターとして使用した場合の処理能力への影 響がそれほど大きくないような低トラフィック環境で便利です。

Linux システムでは、routed および gated デーモンをソフトウェア ベースの ルーティング ソリューションとして使用できます。routed デーモンは、通常 のすべての Linux 配布のバンドルされている部分です。gated デーモンは、 Merit GateD Consortium からの包括的な商業用ソフトウェア パッケージです。

ルーティング ソフトウェアを Content Gateway と合わせて使用すると、下記 のようになります。

- ・ すべてのインターネット トラフィックは、ネットワーク内の Content Gateway の背後にあるコンピュータから Content Gateway を通過します。
- ◆ ルーティング ソフトウェアは、すべての非透過的要求をインターネット にルーティングします。このソフトウェアはポート 80 HTTP 要求をプロ キシ キャッシュにルーティングします。
- ◆ ARMは、遮断された要求をプロキシ要求に変換します。
- ◆ 変換された要求はプロキシへ送信されます。
- ◆ 透過的に処理する Web オブジェクトは、ARM によって、クライアントへの返送パス上でアドレス変更されます。それによってオブジェクトはオリジン サーバーから送信されたように見えます。

ご注意 Content Gateway コンピュータはルーターとして機能します が、明示的にルーターとして設計されているわけではあり ません。信頼性を高めるために、Content Gateway クラスタ と仮想 IP フェールオーバー オプションを合わせて使用する ことができます。一方のノードが停止した場合に、他方の クラスタ ノードが代替します。仮想 IP フェールオーバー, 89 ページ を参照してください。) Content Gateway クラスタ のフェールオーバーのメカニズムは Hot Standby Router Protocol (HSRP) と似ています。

### 遮断の迂回

一部のクライアントおよびサーバーは Web プロキシを使用する時に正しく機能しません。この問題の原因として以下のことが考えられます。

◆ クライアント ソフトウェアが通常のソフトウェアでない(カスタマイズ されている、非商業用ブラウザ)。

オンライン ヘルプ 73

- ◆ サーバー ソフトウェアが通常のソフトウェアでない。
- ◆ アプリケーションがセキュリティ上の制限を回避する方法として、HTTP ポート上で非 HTTP トラフィックを送信する。
- サーバー IP アドレスの認証(オリジン サーバーがアクセスを一部のクラ イアント IP アドレスに制限しているが、Content Gateway IP アドレスが 異なるために、そのクライアント IP アドレスがサーバーにアクセスでき ない)。この方法は頻繁には用いられていません。なぜなら、多くの ISP はクライアントの IP ダイヤルアップ アドレスを動的に割り当てており、 現在ではもっと安全な暗号化プロトコルが、より一般的に使用されるよ うになっているからです。

Web プロキシは企業ネットワークやインターネットでは非常に一般的に使用 されていますから、相互運用性の問題は稀です。しかし、Content Gateway は、透過的プロキシ処理によって起こる相互運用性の問題を認識し、オペ レーターの介入なしにトラフィックが自動的にプロキシ サーバーを迂回する ようにする適応学習モジュールを備えています。

Content Gateway は 2 つのタイプのバイパス ルールに従います。

- 動的(「適応型」とも言います)バイパス ルールは、Content Gateway が
   ポート 80 で 非 HTTP トラフィックを検出した、または何らかの HTTP
   エラーが発生した時にキャッシュを迂回するように設定している場合に、
   動的に生成されます。
   動的バイパス ルール, 74 ページ を参照してくださ
   い。
- ◆ 静的バイパス ルールは、bypass.config ファイルで手動で設定しなければ なりません。静的バイパス ルール, 76 ページを参照してください。

 ご注意
 ARM バイパス ルールとクライアント アクセス制御リスト を混同しないでください。バイパス ルールは、相互運用性 の問題に対応するために作成されます。クライアント アク セス制御は、プロキシへのクライアント アクセスの制御, 183 ページで説明しているように、単にプロキシにアクセ スできるクライアントの IP アドレスを制限するだけです。

動的バイパス ルール

### 関連項目

- ◆ 動的バイパス ルールの設定, 75 ページ
- ◆ 動的バイパス統計の表示, 76 ページ

プロキシは、プロトコルの相互運用性のエラーを監視します(そうするよう に設定されている場合)。プロキシはエラーを検出したとき、ARM がエラー の原因となったクライアントとサーバーに対してプロキシを迂回するように 設定します。 これによって、プロキシで正常に処理されない一部のクライアントまたは サーバーが自動的に検出され、プロキシ キャッシング サーバーを迂回する ようになり、継続的に機能できるようになります(ただしキャッシュに入れ ることはできません)。

下記のいずれかのエラーが発生した時にプロキシが動的に自分を迂回するように設定することができます。

| 説明                     |
|------------------------|
| ポート 80 上の非 HTTP トラフィック |
| 不適切な要求                 |
| 無許可                    |
| 禁止(認証に失敗)              |
| メソッドが許可されていない          |
| 許可されない(アクセス)           |
| 要求の時間切れ                |
| 内部サーバー エラー             |
|                        |

たとえば、Content Gateway が認証失敗 (**403 Forbidden**) 時に迂回するように 設定されている場合、オリジン サーバーへのいずれかの要求が 403 エラーを 返した時、Content Gateway はオリジン サーバーの IP アドレスに対する宛先 バイパス ルールを生成します。プロキシを再起動するまで、そのオリジン サーバーへのすべての要求は迂回されます。

もう1つの例として、クライアントがポート 80 上で特定のオリジン サー バーへの非 HTTP 要求を送信している時、Content Gateway は送信元 / 宛先 ルールを生成します。そのクライアントからオリジン サーバーへのすべての 要求は迂回され、他のクライアントからの要求は迂回されません。

動的に生成されたバイパス ルールは、Content Gateway が再起動したときに パージされます。動的に生成されたルールを残しておきたい場合は、現在の バイパス ルールのセットのスナップショットを保存することができます。*現 在のバイパス ルールのセットの表示*, 77 ページを参照してください。

Content Gateway が特定の IP アドレスを動的に迂回しないようにするため に、bypass.config ファイルで動的バイパス拒否ルールを設定することができ ます。バイパス拒否ルールは、プロキシが自分を迂回することを禁止できま す。動的バイパス拒否ルールの設定の詳細については、*bypass.config*, 372 ページを参照してください。

### 動的バイパス ルールの設定

デフォルトでは、Content Gateway は HTTP エラーが発生した場合や、ポート 80 上で非 HTTP トラフィックが検出された場合に、自分を迂回するよう には設定されていません。適当なオプションを設定することによって動的バ イパス ルールを有効化しなければなりません。

- 1. [Configure] > [Networking] > [ARM] > [Dynamic Bypass (動的バイパス)] を順 に選択します。
- 2. [Dynamic Bypass] ボタンを有効化します。
- 3. [Behavior (動作)] のセクションで、使用する動的バイパス ルールを選択 します。
- 4. [適用]をクリックします。
- 5. [Configure] > [My Proxy] > [Basic] > [General] タブで [Restart] をクリック します。

### 動的バイパス統計の表示

Content Gateway は動的バイパスのトリガーの種類別に、迂回された要求を 集計します。たとえば、Content Gateway は 401 エラーに対応して迂回された すべての要求をカウントします。

u [Monitor] > [Networking] > [ARM] の順に選択します。

この統計はテーブルの [HTTP Bypass Statistics (HTTP **バイパス統計** )] のセク ションに表示されます。

### 静的バイパス ルール

特定のクライアントからの要求や、特定のオリジン サーバーへの要求を、プロキシを迂回して転送するためのルールを設定できます。動的バイパス ルールはプロキシを再起動したときにパージされますが、静的バイパス ルールは設定ファイルに保存されます。

3つのタイプの静的バイパス ルールを設定できます。

- ◆ 送信元バイパス。Content Gateway は特定の送信元 IP アドレスまたは IP アドレスの範囲を迂回します。たとえば、このソリューションを使って、 キャッシュ ソリューションを回避したいクライアントを迂回することが できます。
- ◆ 宛先バイパス。Content Gateway は特定の宛先 IP アドレスまたは IP アドレスの範囲を迂回します。たとえば、クライアントの実際の IP アドレスを基に IP 認証を使用するオリジン サーバーを迂回できます。宛先バイパス ルールは Content Gateway がサイト全体をキャッシュするのを防止します。迂回したサイトが人気のあるサイトである場合、ヒット率への影響が顕著に表れます。
- ◆ 送信元 / 宛先ペアのバイパスでは、Content Gateway は指定した送信元から指定した宛先への要求を迂回します。たとえば、IP 認証が破られた、または帯域外の HTTP トラフィックの問題があるクライアント / サーバーペアを迂回することができます。

送信元 / 宛先バイパス ルールは、宛先サーバーを、問題が発生した特定 のユーザーに対してのみブロックしますから、宛先バイパス ルールより も適切です。 静止バイパス ルールを設定するには、bypass.config ファイルを編集します (*bypass.config*, 372 ページを参照 )。

## 現在のバイパス ルールのセットの表示

ARM print\_bypass という名前のサポート ユーティリティがあり、それによって現在の動的および静的バイパス ルールを表示することができます。

現在のすべての動的および静的バイパス ルールを表示します。

- Content Gateway ノードにログオンし、次に、ディレクトリを Content Gateway bin directory (/opt/WCG/bin)に変更します。
- プロンプトに対して下記のコマンドを入力し、[Return]をクリックします。
   ./print bypass

現在のすべての静的および動的バイパス ルールが画面に表示されます。 ルールは IP アドレスによってソートされています。print\_bypass の出力を ファイルに転送して、保存することができます。

## 接続負荷の軽減

負荷軽減機能は、クライアント要求の過負荷を防止します。クライアント接続の数が指定されている限度を超えたとき、ARM は着信した要求を直接にオリジン サーバーに転送します。デフォルトのクライアント接続の数は 100 万件です。

- 1. [Configure] > [Networking] > [Connection Management (接続管理)] > [Load Shedding (負荷の削減)]の順に選択します。
- [Maximum Connections (最大接続)] フィールドで、許可されるクライアン ト接続の最大数を指定します。この数を超えると ARM は要求を直接にオ リジン サーバーに転送しはじめます。
- 3. [適用]をクリックします。
- 4. [Configure] > [My Proxy] > [Basic] > [General] の順に選択し、[Restart] を クリックします。

### DNS ルックアップの削減

Content Gateway を透過プロキシ モードで実行している場合、[Always Query Destination(常に宛先を照会する ]]オプションを有効化することによって DNS ルックアップの数を減らし、応答時間を改善することができます。 Always Query Destination オプションが有効化されている時、プロキシは常に ARM から着信する要求の元の宛先 IP アドレスを取得するように設定されま す。この場合、Content Gateway は、要求のホスト名について DNS ルック アップを実行するのではなく、その IP アドレスを使ってオリジン サーバー を判別します。クライアントがすでに DNS ルックアップを実行していますか ら、Content Gateway は DNS ルックアップを実行する必要はありません。

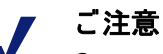

Content Gateway が明示および透過の両方のプロキシ モードで実 行している場合、Always Query Destination オプションを有効化 しないことを推奨します。Content Gateway を透過プロキシ モー ドのみで実行する方法については、*Content Gateway が透過的要 求のみを処理するように設定するにはどうすればよいですか*、 486 ページを参照してください。明示のプロキシ モードでは、ク ライアントはオリジン サーバーのホスト名について DNS ルック アップを実行しませんから、プロキシが DNS ルックアップを実 行しなければなりません。また、カテゴリー ルックアップは IP アドレスを基に実行されます。これは常に URL ベースのルック アップと同等に正確であるとは限りません。

また、IP アドレスではなくドメイン名をログ サーバーにキャプ チャーする場合は、Always Query Destination オプションを有効 化してはいけません。

Always Query Destination オプションを有効化するには、以下の手順を実行します。

- Content Gateway の config ディレクトリ (/opt/WCG/config) の records.config ファイルを開きます。
- 2. 下記の変数を編集します。

変数説明proxy.config.arm.<br/>always\_query\_destAlways Query Destination オプションを無効化<br/>するには、0 に設定します。ドメイン名が<br/>キャプチャーされます。Always Query Destination オプションを有効化<br/>するには、1 に設定します。IP アドレスが<br/>キャプチャーされます。ドメイン名はキャプ<br/>チャーされません。

- 3. ファイルを保存して閉じます。
- 変更を適用するために、Content Gateway の bin ディレクトリで下記のコ マンドを実行します。

content\_line -x

IP スプーフィング

IP スプーフィングでは、プロキシは、オリジン サーバーと通信する時に、 プロキシ自身の IP アドレスではなくクライアントの IP アドレスを使用する ように構成されます。その結果、要求はプロキシからではなくクライアント から発行されたように示されます。

- ◆ IP スプーフィングは HTTP および HTTPS トラフィックに対してのみサ ポートされています。
- ◆ IP スプーフィングが有効化されているとき、HTTP と HTTPS の両方に適用されます。1 つのプロトコルにのみ適用するように設定することはできません。
- ◆ IP スプーフィングは透過的トラフィックに対してのみサポートされています。
- ◆ IP スプーフィングには ARM が必要です。

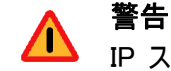

IP スプーフィングを配備するためには、ネットワーク上の ルーティング パスを正確に制御する必要があり、TCP ポー ト 80 および 443 上で実行する通常のルーティング プロセ スを無効にする必要があります。

IP スプーフィングを有効化している時、従来のデバッグ ツール(例、traceroute、ping)の用途は限られます。

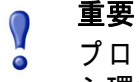

プロキシ カーネル ルーティング テーブルが透過的プロキ シ環境に及ぼす影響については、Solution Center に掲載さ れている「Web sites in the Static or Dynamic bypass list fail to connect (静的または動的バイパス リストに含まれる web サイトに接続できない)」というタイトルの記事を参 照してください。

## IP スプーフィングとトラフィックのフロー

以下は、WCCP で IP スプーフィングを使用している時の HTTP および HTTPS トラフィックのフローを説明しています。ポリシー ベースのルーティ ングを導入することによって同じ結果を得ることもできます。図の中の番号 は、番号付きのリストで説明している動作に対応しています。

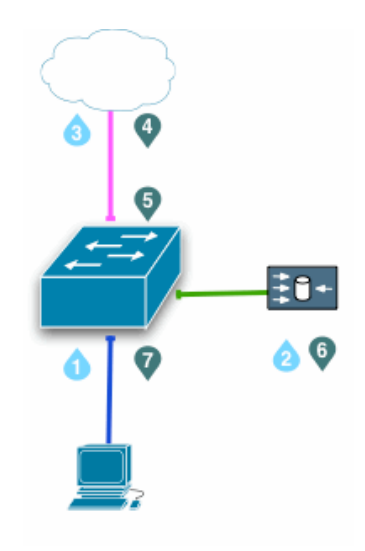

- クライアント要求が、経路指定されているポート、または、宛先ポート が HTTP (80) または HTTPS (443) であるトラフィックを探している Switched Virtual Interface (SVI) に到達します。
- スイッチはクライアント要求を Content Gateway (プロキシ) ヘリダイレクトし、Content Gateway は内部的にトラフィックを自分の IP アドレスのポート 8080 (HTTP) または 8070 (HTTPS) へ経路指定します。
   必要な場合、プロキシは元のクライアント IP アドレスを使用して Web のオリジン サーバーへの接続を作成します。
- 要求はスイッチ、NAT、および(または)ファイアウォールを通じて Web のオリジン サーバーへ送信されます。
- オリジン サーバーの応答が返されたとき、IP パケットにはクライアント IP アドレスが宛先として使用されています。
- 5. オリジン サーバーの応答が、経路指定されているポート、または、送信 元ポートが HTTP (80) または HTTPS (443) であるトラフィックを探して いる Switched Virtual Interface (SVI) に到達します。下の注記を参照してく ださい。
- スイッチはオリジン サーバーの応答をプロキシにリダイレクトし、プロ キシから Web サーバーへの TCP 接続を完了します。
- クライアントへのプロキシ応答が生成され、プロキシからクライアント への TCP 接続を通じてクライアントへ返されます。

 ご注意
 IP スプーフィングが有効化されている時、プロキシはそれ ぞれの有効化されている WCCP サービスに対して、リバー ス サービス グループを公告します。リバース サービス グ ループは、プロキシのリターン パスに適用されなければな りません。 WCCP サービス グループ ID はユーザー定義であり、WCCP デバイス上、お よび Content Gateway 内でプログラミングされていなければなりません (*WCCP デバイス上のサービス グループを設定* および *Content Gateway Manager でのサービス グループの設定*を参照)。

以下は推奨する定義のセットです。

| サービス ID | ポート        | トラフィック タイプ              |
|---------|------------|-------------------------|
| 0       | 宛先ポート 80   | НТТР                    |
| 20      | 送信元ポート 80  | НТТР                    |
| 70      | 宛先ポート 443  | HTTPS (SSL Manager が必須) |
| 90      | 送信元ポート 443 | HTTPS                   |

**ポリシー ベースのルーティング**(PBR)は、アクセス制御リスト(ACL)を使っ てフローを識別し、リダイレクトします。PBR 環境では、すべてのシステム 設定はルーター上で行われ、対応する Content Gateway 側の設定はありませ ん。PBR 環境は、オリジン サーバーのポート 80 および 443 から返されるト ラフィックを Content Gateway にリダイレクトしなければなりません。

## IP スプーフィングの有効化

- 1. [Configure] > [Networking] > [ARM] > [General] の順に選択します。
- 2. [IP Spoofing] を選択します。
- 3. [適用]をクリックします。
- [Configure (設定)] > [My Proxy (マイ プロキシ)] > [Basic (基本)] > [General ( 一般)] で [Restart (再起動)] をクリックします。

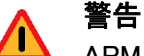

ARM は Content Gateway の不可欠のコンポーネントであ り、無効化してはいけません。IP スプーフィングを有効化 している時に ARM が無効化されている場合、クライアン ト要求は [cannot display Web page (web ページを表示できな い)] エラーを受け取り、エラー メッセージが /var/log/ messages に記録されます。

WCCP ルーターの設定については、*WCCP v2 ルーターの構成*, 59 ページ を 参照してください。

## クラスタ

### 関連項目

- ◆ SSL 管理クラスタ化, 85 ページ
- ◆ クラスタ構成の変更,86ページ
- ◆ クラスタへのノードの追加,87ページ
- ◆ クラスタからのノードの削除,89ページ
- ◆ *仮想 IP フェールオーバー*, 89 ページ

Websense Content Gateway は 1 つのノードから 15 以上のノードのクラスタ まで拡張可能であり、迅速に容量を拡大し、システムの処理能力と信頼性を 向上させることができます。

- ◆ Content Gateway はクラスタ内のノードの追加および削除を検出し、ノードが停止した時にそれを検出できます。
- ◆ いつでもクラスタ内のノードを追加または削除できます。
- → ノードをクラスタから除去したとき、Content Gateway は除去したノード へのすべての参照を除去します。
- ◆ クラスタ内の1つのノードを再起動すると、クラスタ内のすべてのノードが再起動します。
- ◆ 仮想 IP フェールオーバー機能が有効化されている時、クラスタ内のアクティブなノードが、停止しているノードのトラフィックを引き受けることができます。
- ◆ クラスタ内のノードは自動的に設定情報を共有します。

ご注意
Filtering Service および Policy Service の IP アドレスはクラスタ
全体には適用されません。
 WCCP での透過的プロキシ環境では、サービス グループの有
効 / 無効状態はクラスタ全体には適用されません。WCCP v2 デ
バイスによる透過的遮断, 55 ページ を参照してください。

Content Gateway はクラスタ化のための専用プロトコルを使用します。これ はノード検出用にはマルチキャストされ、クラスタ内のすべてのデータ交換 用にはユニキャストされます。

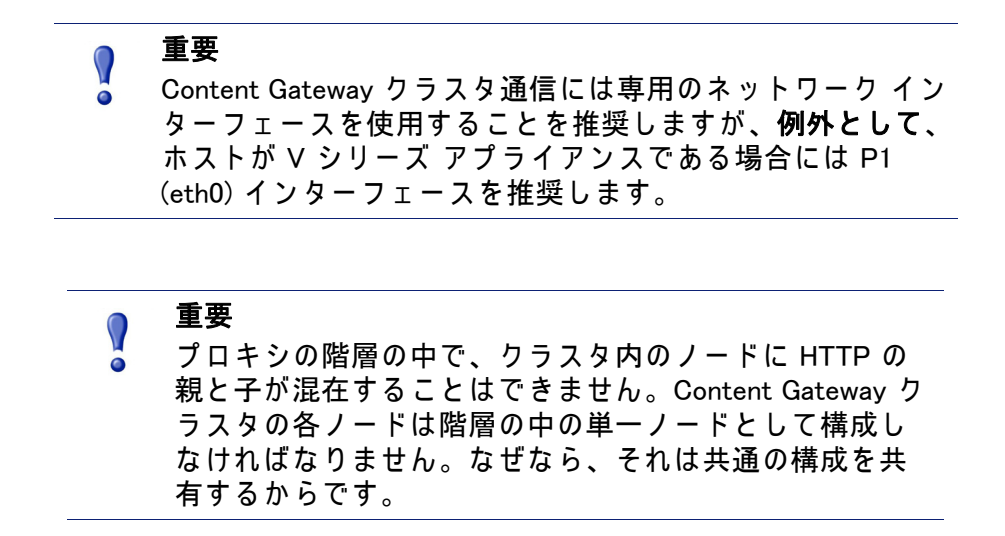

### 管理クラスタ化

管理クラスタ化モードでは、すべての Content Gateway ノードを同時に管理 することができます。なぜなら、クラスタ ノードは構成情報を共有するから です。

ご注意
 クラスタ内のノードの数は、15 以上です。
 配備環境の拡張については、Websense のアカウント担当者にご相談ください。

- ◆ Content Gateway は、クラスタ内のすべてのノードについて 1 つのシステム イメージを維持するために、マルチキャスト管理プロトコルを使用します。
- ◆ クラスタのメンバー、構成、例外に関する情報は、すべてのノードで共有されます。
- ◆ content\_manager プロセスは、構成変更をクラスタ内のノードに適用します。
- ◆ SSL Manager が有効化されている時、SSL 構成をクラスタ全体に適用で きますが、そのためには異なるメカニズムを使用します。次のセクショ ンを参照してください。

## SSL 管理クラスタ化

クラスタ内で SSL Manager が有効化されている時、SSL 構成情報をクラスタ 全体に適用できますが、そのためには異なるメカニズムを使用し、それを別 途に設定する必要があります。

SSL Manager が構成情報をクラスタ全体に適用するように設定するには、1 つのノードを、すべての SSL 構成変更を行う**プライマリー** ノードとして選 択しなければなりません。プライマリー ノードは SSL Manager Configuration Server と呼ばれます。他のすべてのノードは セカンダリーです。

- ◆ プライマリー ノードで行われた設定はセカンダリー ノードにも適用され ます。
- ◆ セカンダリー ノードは定期的にプライマリー ノードをポーリングして、 未適用の変更がないか調べます。未適用の変更があれば、各セカンダ リー ノードがそれをプルダウンします。
- ◆ セカンダリー ノードで変更が行われた場合、それらの変更はプライマ リー ノードからマスター構成がプルダウンされた時に上書きされます。
- ◆ プライマリー ノードが停止した場合、アラームが生成され、セカンダ リー ノードはプライマリー ノードが復旧するか、新しいプライマリー ノードが構成されるまで、その現在の構成で動作を継続します。

SSL Manager クラスタ化が設定されている時、以下の構成設定がクラスタ全体に適用されます。

- ◆ プライマリー ノードの IP アドレス
- ◆ [Configure] > [SSL] > [Certificates (証明書)] > [Certificate Authorities (証明 機関)]
- ◆ [Configure] > [SSL] > [Certificates] > [Add Root CA (ルート CA の追加)]
- ◆ [Configure] > [SSL] > [Certificates] > [Restore Certificates (復旧証明書)]
- ◆ [Configure] > [SSL] > [Decryption / Encryption: all settings (復号化 / 暗号化: すべての設定 )]
- ◆ [Configure] > [SSL] > [Validation: all settings ( 確認 : すべての設定 )]
- ◆ [Configure] > [SSL] > [Client Certificates: all settings(クライアント証明書: すべての設定 )]
- ◆ [Configure] > [SSL] > [ ロギング : all settings ( ロギング : すべての設定 )]
- ◆ [Configure] > [SSL] > [Internal Root CA (内部ルート CA)] > [Import Root CA (ルート CA のインポート)]
- ◆ [Configure] > [SSL] > [Internal Root CA] > [Create Root CA (ルート CA の作 成 )]
- ◆ 動的に生成された証明書およびインシデント

### SSL 管理クラスタ化の設定

- 1. 管理クラスタ化を設定および開始します。ク*ラスタ構成の変更*を参照してください。
- クラスタ内のいずれかのノードで、Content Gateway Manager にログオン します。
- 3. [Configure] > [My Proxy] > [Basic] > を順に選択し、「Clustering(クラスタ 化)」 タブを選択します。
- [SSL Manager Configuration Server] フィールドで、SSL Manager Configuration Server (プライマリー ノード)の IP アドレスを入力します。 このフィールドが編集可能でなければ、このシステムはクラスタのメン バーではありません。
- [Apply] をクリックして Content Gateway を再起動します。すべての Content Gateway ノードが再起動します。再起動によって、プライマリー ノードがすべてのクラスタ メンバーに認識され、SSL クラスタ化がアク ティブになります。

この設定は、「Monitor」> 「My Proxy」> 「Summary (要約)」ページの [Node Details (ノードの詳細)] セクションの下部で確認できます。SSL Manager Configuration Server の IP アドレスがリンクである場合、サーバーはクラスタ 内の別のノードです。リンクをクリックして SSL Manager Configuration Server にログオンします。

## クラスタ構成の変更

クラスタ化は通常、プロキシをインストールする時に設定されます。しかし、 あとで、いつでも、Content Gateway Manager でクラスタ化を設定できます。

- Content Gateway Manager で、[Configure] > [My Proxy] > [Basic] > を順に 選択し、「Clustering」 タブを選択します。
- 2. [Cluster Type (クラスタ タイプ)] 領域で、クラスタ化モードを選択します。
  - このプロキシをクラスタに含める場合は、[Management Clustering(管理クラスタ化)]を選択します。
  - このプロキシをクラスタに含めない場合は、[Single Node(単一ノード)]を選択します。
- [Cluster Interface (クラスタインターフェース)] 領域で、ネットワークインターフェースの名前を入力します。これは Content Gateway がクラスタ内の他のノード(例、eth0)との通信に使用するインターフェースです。
   専用のセカンダリー インターフェースを使用することを推奨します。
   ノード構成情報は、プレーン テキストとして、同じサブネット中の他のContent Gateway ノードにマルチキャストされます。したがって、Websense は、クライアントを Content Gateway ノードから独立したサブネット上に配置する(クラスタ化のためのマルチキャスト通信はルーティングされません)ことを推奨します。

V シリーズ アプライアンス上では、P1 (eth0) が推奨インターフェースで す。しかし、クラスタ管理トラフィックを隔離したい場合には、P2 (eth1) を使用してもかまいません。

- [Cluster Multicast Group Address (クラスタ マルチキャスト グループ アドレス)] 領域で、クラスタの全メンバーが共有するマルチキャスト グループ アドレスを入力します。
- SSL Manager を使用していて、SSL 構成情報をクラスタ全体に適用した い場合、SSL Manager Configuration Server の IP アドレスを入力します。ク ラスタ内では、SSL 構成情報は別のメカニズムによって管理されます。 この機能を効果的に使用するためには、このメカニズムに習熟していな ければなりません。SSL 管理クラスタ化 を参照してください。
- 6. [適用]をクリックします。
- [Configure (設定)] > [My Proxy (マイ プロキシ)] > [Basic (基本)] > [General ( 一般)] で [Restart (再起動)] をクリックします。

## ● 重要

Content Gateway はクラスタ化モードの変更を、クラスタ内 のすべてのノードには適用しません。各ノードのクラスタ 化モードを個別に変更しなければなりません。

## クラスタへのノードの追加

Content Gateway はネットワーク上で新しい Content Gateway ノードを検出 し、それをクラスタに追加し、新しいクラスタ メンバーに最新の構成情報を 適用します。これによって新しいコンピュータのブートストラップを簡単に 行うことができます。

ノードを Content Gateway クラスタに接続するための操作は、新しいノード 上に Content Gateway ソフトウェアをインストールすることだけです。この 時、クラスタ名とポート割り当てが既存のクラスタのそれと同じであること を確認してください。これによって Content Gateway は自動的に新しいノー ドを認識します。

重要 クラスタ内のノードは均質でなければなりません。つま り、各ノードは同じハードウェア プラットフォーム上にあ り、オペレーティング システムの同じバージョンを使用し ており、Content Gateway が同じディレクトリ (/opt/WCG) にインストールされていなければなりません。

適切なハードウェアをインストールし、それをネットワークに接続します。(ハードウェアのインストールの方法については、ハードウェアのマニュアルを参照してください。)

- クラスタ ノードをインストールするための適当な手順を使用して Content Gateway ソフトウェアをインストールします。詳細については、 『Content Gateway インストール ガイド』を参照してください。インス トール手順の中で、以下の条件が満たされていることを確認してください。
  - 新しいノードに割り当てるクラスタ名が、既存のクラスタのクラスタ
     名と同じである。
  - 新しいノードのポート割り当てが、クラスタ内の他のノードで使用するポート割り当てと同じである。
  - マルチキャスト アドレスとマルチキャスト経路設定を追加した。
- Content Gateway の再起動 コマンド ラインでの Content Gateway の起動 および停止, 18 ページ を参照してください。

すでに Content Gateway がインストールされていて、そのサーバーをクラス タに追加する場合、ノード上に Content Gateway を再インストールする必要 はありません。代わりに、既存の Content Gateway ノード上の構成変数を編 集することができます。

- クラスタに追加するノード上で、/opt/WCG/config の中の records.config ファイルを開きます。
- 2. 下記の変数を編集します。

| 変数                                     | 説明                                                                                                    |
|----------------------------------------|----------------------------------------------------------------------------------------------------|
| proxy.local.cluster.type               | クラスタ モードを指定します。<br>2 = 管理モード<br>3 = クラスタ化しない                                                                                                    |
| proxy.config.proxy_name                | Content Gateway クラスタの名前を指定し<br>ます。 クラスタ内のすべてのノードは同じ<br>名前を使用しなければなりません。                                                                          |
| proxy.config.cluster.<br>mc_group_addr | クラスタ通信のためのマルチキャスト ア<br>ドレスを指定します。 クラスタ内のすべて<br>のノードは同じマルチキャスト アドレス<br>を使用しなければなりません。                                                             |
| proxy.config.cluster.rsport            | 信頼できるサービス ポートを指定します。<br>信頼できるサービス ポートはクラスタ内<br>のノード間でデータを送信するために使用<br>します。クラスタ内のすべてのノードは同<br>じ信頼できるサービス ポートを使用しな<br>ければなりません。デフォルト値は 8087<br>です。 |

| 変数                                          | 説明                                                                                                    |
|---------------------------------------------|----------------------------------------------------------------------------------------------------|
| proxy.config.cluster.mcport                 | マルチキャスト ポートを指定します。マル<br>チキャスト ポートの値は、ノードの識別<br>のために使用します。クラスタ内のすべて<br>のノードは同じマルチキャスト ポートを<br>使用しなければなりません。デフォルト<br>ポート番号は 8088 です。 |
| proxy.config.cluster.<br>ethernet_interface | クラスタ トラフィックのためのネット<br>ワーク インターフェースを指定します。ク<br>ラスタ内のすべてのノードは同じネット<br>ワーク インターフェースを使用しなけれ<br>ばなりません。                                 |

- 3. ファイルを保存して閉じます。
- 4. Content Gateway を再起動します (/opt/WCG/WCGAdmin restart).

管理モードから単一モードへ、またはその逆の変更

- 1. Content Gateway Manager にアクセスします。
- 2. [Configure] > [My Proxy] > [Basic] > [Clustering] の順に選択します。
- 3. [Cluster Type] 領域で、適当なタイプ ([Single] または [Management]) を選 択します。
- 4. [適用]をクリックします。
- 5. [Configure] > [My Proxy] > [Basic] > [General] で [Restart] をクリックします。

## クラスタからのノードの削除

クラスタから除去するノードで、以下の手順を実行します。

- 1. [Configure] > [My Proxy] > [Basic] > [Clustering] の順に選択します。
- 2. [Cluster Type] 領域で、[Single Node] を選択します。
- 3. [適用]をクリックします。
- 4. [Configure] > [My Proxy] > [Basic] > [General] で[Restart] をクリックします。

## 仮想 IP フェールオーバー

仮想 IP フェールオーバー機能によって、Content Gateway は必要に応じてク ラスタ内のノードに割り当てる仮想 IP アドレスのプールを維持します。これ らのアドレスは仮想です。つまり、特定のコンピュータに関連付けられてい るわけではありません。Content Gateway はそれを任意のノードに割り当て ることができます。クラスタの外に対しては、これらの仮想 IP アドレスは Content Gateway サーバーのアドレスです。 仮想 IP フェールオーバーによって、クラスタ内の 1 つのノードが停止して も、他のノードが停止したノードの役割を引き受けることができます。 Content Gateway は仮想 IP フェールオーバーを以下の方法で処理します。

- ◆ content\_manager プロセスはクラスタ通信を維持します。ノードは自動的に、マルチキャスト通信を通じて統計情報および構成情報を交換します。いずれかのクラスタ ノードからマルチキャスト ハートビートが受信されない場合、他のノードはそのノードが使用不能であると認識します。
- ◆ content\_manager プロセスは、約 30 秒以内に、停止しているノードの IP アドレスを残りのアクティブなノードに再割り当てし、それによって サービスが中断なしに継続できるようにします。
- IP アドレスが新しいネットワーク インターフェースに割り当てられ、新しい割り当てがローカル ネットワークにブロードキャストされます。IP の再割り当ては ARP リバインドと呼ばれる処理を通じて行われます。

## 仮想 IP アドレスとは?

### 関連項目

- ◆ 仮想 IP アドレス指定の有効化と無効化,90ページ
- ◆ 仮想 IP インターフェースの追加と編集, 91 ページ

仮想 IP アドレスは、特定のコンピューターに結合されていない IP アドレス です。したがって、これらのアドレスは Content Gateway クラスタ内のノー ド間で持ち回りで使用できます。

1 台のコンピュータが同じサブネット上の複数の IP アドレスを持つことは、 よくあることです。このコンピュータは、そのインターフェース カードに関 連付けられているプライマリー、または実 IP アドレスを持ち、また、多く の仮想アドレスに対応できます。

ユーザー ベースが、Content Gateway コンピュータの実 IP アドレスを使用す るのではなく、仮想 IP アドレスへの DNS ラウンドロビン ポインティングを 使用するようにセットアップすることができます。

仮想 IP アドレスは特定のコンピュータに結合されていませんから、Content Gateway クラスタは、非アクティブのノードからアドレスを取り上げ、それ を残りのアクティブなノードの間で配分することができます。

専用の管理プロトコルを使って Content Gateway ノードはそのステータスを、 ピアのノードに通知することができます。ノードが停止したとき、そのピア のノードはそれを認識し、残りのノードのうちのどれが、停止したノードの 仮想インターフェースを引き継ぐことによって障害をマスクするかを折衝し ます。

仮想 IP アドレス指定の有効化と無効化

1. [Configure] > [My Proxy] > [Basic] > [General] の順に選択します。

- [Features (機能)] テーブルの [Networking (ネットワーキング)] セクション で、[Virtual IP (仮想 IP)] に対して [On] または [Off] を選択して仮想 IP を 有効化または無効化します。
- 3. [適用]をクリックします。
- 4. [Configure] > [My Proxy] > [Basic] > [General] で [Restart] をクリックして、 クラスタ内のすべてのノード上で Content Gateway を再起動します。

### 仮想 IP インターフェースの追加と編集

仮想 IP アドレスは、他のすべての IP と同様に、Content Gateway に割り当て る前に事前予約されていなければなりません。

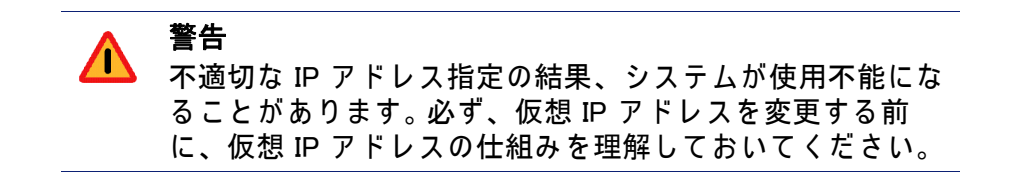

1. [Configure] > [Networking] > [Virtual IP] の順に選択します。

[Virtual IP Addresses] 領域は、Content Gateway によって管理される仮想 IP アドレスを表示します。

ご注意 [Virtual

[Virtual IP] ボタンは、[Configure] > [My Proxy] > [Basic] > [General] の [Features] テーブルで [Virtual IP] オプション を有効化した場合にだけ表示されます。

- 2. 新しい仮想 IP アドレスを追加するか、既存の仮想 IP アドレスを編集す るために、[Edit File(ファイルの編集)] をクリックします。
- 仮想 IP アドレスを編集するには、ページ上部のテーブルからそれを選択し、表示されたフィールドを編集し、[Set(設定)]をクリックします。
   選択した IP アドレスを削除するには、[Clear Fields(フィールドの消去)] をクリックします。
   仮想 IP アドレスを追加するには、表示されたフィールドに仮想 IP アドレス、イーサネット インターフェース、およびサブインターフェースを 指定し、[Add(追加)]をクリックします。
- 4. [Apply]をクリックし、次に [Close] をクリックします。
- 5. [Configure] > [My Proxy] > [Basic] > [General] で [Restart] をクリックします。

# 階層キャッシング

Websense Content Gateway を *HTTP キャッシュ階層*,93 ページ に組み込むこ とができます。そこでは、あるキャッシュで処理されなかったインターネッ ト要求を他のリージョナル キャッシュにルーティングでき、そのキャッシュ のコンテンツと要求元からの近接性を活用することができます。

キャッシュ階層は、相互に交信する複数のレベルのキャッシュによって成り 立っています。Content Gateway は、いくつかのタイプのキャッシュ階層をサ ポートしています。すべてのキャッシュ階層は*親と子*という概念を認識しま す。親キャッシュは階層の上位のキャッシュであり、プロキシはこれに対し て要求を転送することができます。子キャッシュは、プロキシを親とする キャッシュです。

### HTTP キャッシュ階層

HTTP キャッシュ階層では、Content Gateway ノードが要求されたオブジェクトを自分のキャッシュで見出せないとき、そのオブジェクトをオリジン サーバーから取得する前に親キャッシュで探すことができ、またこの親キャッシュは他のキャッシュで探すことができます。

1 つ以上の HTTP 親キャッシュを使用するように Content Gateway ノードを 構成し、ある親が利用できないとき、別の親が要求に対応できるようにする ことができます。これは親フェイルオーバーといい、その説明は *親フェール オーバー*, 94 ページ にあります。

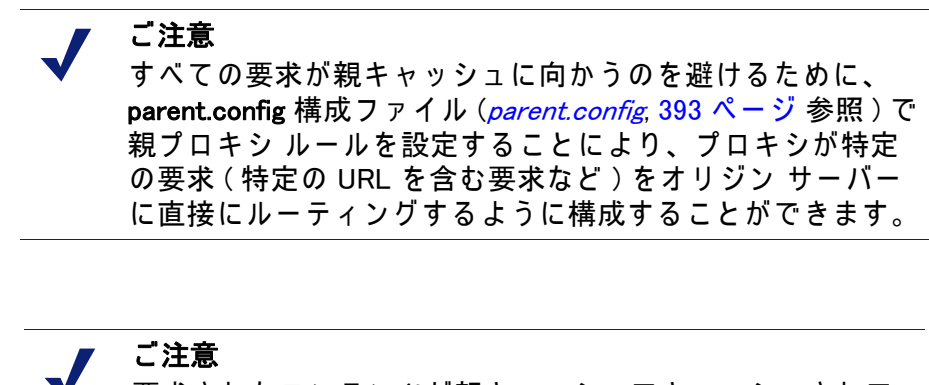

要求されたコンテンツが親キャッシュでキャッシュされて いない場合、親はそのコンテンツをオリジン サーバー(ま たは、親の構成によっては、別のキャッシュ)から取得し ます。親はコンテンツをキャッシュし、次にコピーをプロ キシ(その子)に送り、この送り先でそれはキャッシュさ れ、クライアントに提供されます。

### 親フェールオーバー

プロキシが複数の親キャッシュを使用するように構成されているとき、プロ キシは、ある親が利用できないことを検出すると、処理されなかった要求を 別の親キャッシュに送ります。3 つ以上の親キャッシュが指定されていると き、それらの親キャッシュが問い合わせを受ける順序は親の設定ファイル中 で構成されている親プロキシ ルール (*parent.config*, 393 ページ 参照)によっ て異なります。デフォルトでは、親キャッシュに対する問い合わせは親の設 定ファイルでそれらがリストされている順序に従って行われます。

### HTTP 親キャッシュを使用する Content Gateway の構成

- [Configure (構成)] > [Content Routing (コンテンツ ルーティング)] > [Hierarchies (階層)] > [Parenting (親)] ページで [Parent Proxy (親プロキ シ)] を有効にします。
- [Edit File (ファイルの編集)] をクリックして、parent.config ファイルの編 集のために設定ファイル エディタを開きます。
- 表示されるフィールドに情報を入力し、[Add (追加)]をクリックします。 すべてのフィールドについて、*Hierarchies(階層)*, 315 ページで説明しています。
- 4. [Apply (適用)]をクリックし、次に [Close (閉じる)]をクリックします。.
5. [Parenting] タブで [Apply] をクリックして、設定ファイルを保存します。

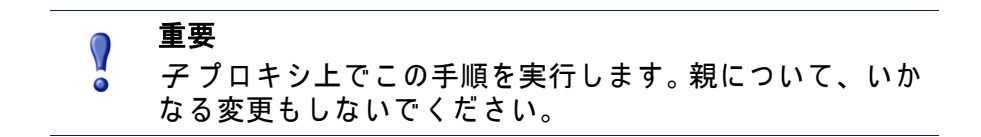

# キャッシュの構成

キャッシュは、オブジェクト ストアと呼ばれる高速オブジェクト データ ベースから成ります。オブジェクト ストアは、URL および関連付けられてい るヘッダに従ってオブジェクトのインデックスを作成し、Websense Content Gateway が Web ページおよび Web ページの一部を保存、取得、および提供 できるようにし、最大限の帯域幅の節約を可能にします。オブジェクト スト アは、オブジェクト管理を使用して、同じオブジェクトの代替バージョン( 言語または暗号化タイプが異なる)をキャッシュすることができ、また大小 のドキュメントを保存でき、無駄なスペースを最小限にします。キャッシュ がいっぱいになると、Content Gateway は陳腐化したデータを除去します。

Content Gateway は、キャッシュ ディスク上のディスク障害を許容します。 ディスクが壊れると、Content Gateway はそのディスクを「破損」として マークし、残りのディスクを引き続き使用します。壊れたディスクを明示す るアラームが Content Gateway Manager に送られます。すべてのキャッシュ ディスクが壊れると、Content Gateway はプロキシ専用モードに移行します。

下記のようなキャッシュ構成設定タスクを行なうことができます:

- ◆ インストール後にキャッシュ ディスクを追加する。インストール後の キャッシュ ディスクの追加,98ページ を参照してください。
- ◆ キャッシュに割り当てられているディスクスペースの総容量を変更する。 *キャッシュ容量の変更*,99ページを参照してください。
- ◆ キャッシュ ディスク スペースを特定のプロトコル、オリジン サーバー、 ドメインなどに予約して、キャッシュをパーティションに区分する。
   *キャッシュのパーティション区分*, 101 ページを参照してください。
- ◆ キャッシュで許容されるオブジェクトのサイズの限度を指定する。 キャッシュ オブジェクトのサイズ制限,104 ページ を参照してください。
- ◆ キャッシュ中のすべてのデータを削除する。*キャッシュのクリア*, 104
   ページ を参照してください。
- ◆ RAM キャッシュのサイズを変更する。RAM キャッシュのサイズ変更, 104 ページ を参照してください。

#### RAM キャッシュ

Content Gateway には、非常によくアクセスされるオブジェクトの小さな RAM キャッシュがあります。この RAM キャッシュは最もよくアクセスされ るオブジェクトをすばやく提供し、特にトラフィック ピーク時にディスクの 負荷を軽減します。RAM キャッシュ サイズは設定可能です。*RAM キャッシュのサイズ変更*, 104 ページ を参照してください。

# インストール後のキャッシュ ディスクの追加

キャッシュ ディスクを追加するには、下記のものが必要です:

- ◆ 未フォーマットの物理ディスク デバイス (OS インストールによって作成 されます)。サイズ (バイト数)を書き留めておきます。
- ◆ raw キャラクタ デバイス (mknod によって作成されます)

デバイスを追加するには、物理ディスクを raw キャラクタ デバイスにマッピ ングしなければなりません。

以下の例では、ほとんどの場合、HP DL360 とその RAID コントローラのコマ ンドを扱っています。(すべてのディスクは RAID 0 です。)

1. raw デバイスをセットアップし、パーミッションを変更します:

mknod /etc/udev/devices/raw c 162 0 chmod 600 /etc/udev/devices/raw

 キャッシュ ディスク物理デバイス名を確認し、サイズ(バイト数)を書き 留めておきます(後で使用します):

fdisk -I | grep "^Disk" Disk /dev/cciss/c0d1: 146.7 GB, 146778685440 bytes

 ノードを作成し、そのノードの所有者を変更し、その raw ノードを物理 ディスクにマッピングします。追加されるディスクごとに最後の引数が1 だけインクリメントすることに注意してください:

mknod /etc/udev/devices/raw\_c0d1 c 162 1 デバイス名を fdisk –l コマンドに よって返されたデバイス名に変えることができます。 chown Websense /etc/udev/devices/raw\_c0d1 mknod ステートメントで使用し たデバイス名を使用します。 chown Websense /etc/udev/devices/raw\_c0d1 mknod ステートメントで使用し たデバイス名を使用します。

 4. 再起動によって変更を有効にし、同じ /usr/bin/raw コマンドを /etc/ init.d/content\_gateway の 6 行目に追加します:

```
case "$1" in
'start')
/usr/bin/raw /etc/udev/devices/raw_c0d1 /dev/cciss/c0d1 mknod ステートメ
ントで使用したデバイス名を使用します。
```

 fdisk -- によって戻された raw ノードとサイズ(ブロック数)を使用して、 デバイスを /opt/WCG/config/storage.conf に追加します:

/etc/udev/devices/raw\_c0d1 146778685440

mknod ステートメントで使用したデバイス名を使用します。

- キャッシングが有効になっていることを確認します。インストール時に キャッシュ ディスクがセットアップされていないと、キャッシングは無 効になります:
  - a. Content Manager で [Configure] > [Protocols] > [HTTP] へ進み、 [Cacheability(キャッシュ機能)] タブをクリックします。
  - b. [HTTP Caching (HTTP キャッシング)] で [Enabled (有効)] を選択します。
  - c. [Apply]をクリックし、Content Gateway を再起動します。

## キャッシュ容量の変更

全体のディスク キャッシュの最大サイズは 147 GB です。このサイズはシス テム リソースの最大限の活用を実現し、またエンドユーザーに快適な環境を 提供します。

ディスク キャッシュの最小サイズは 2 GB です。

関連項目:

- ◆ キャッシュ サイズの確認, 99 ページ
- ◆ キャッシュ容量の増加.99ページ
- ◆ キャッシュ容量の削減,100ページ

#### キャッシュ サイズの確認

構成されている全体のキャッシュ サイズを調べるには、Content Manager を 開き、[Monitor(モニタ)]>[Subsystems(サブシステム)]>[Cache(キャッ シュ)] に進みます。[Cache Size(キャッシュ サイズ)] フィールドの [Current Value(現在の値)] 列で、キャッシュ サイズ(バイト数)を確認できます。

あるいは、Content Gateway の bin ディレクトリ (/opt/WCG/bin) から下記の コマンドを実行して、キャッシュ サイズを表示します :

content line -r proxy.process.cache.bytes total

#### キャッシュ容量の増加

既存のディスク上でキャッシュに割り当てられている総ディスク スペースを 増加するか、または Content Gateway ノードに新しいディスクを追加するに は、下記の手順を実行します :

- Content Gateway を停止します。コマンド ラインでの Content Gateway の 起動および停止, 18 ページ を参照してください。
- 2. 必要であれば、ハードウェアを追加します。
  - a. raw デバイスをセットアップし、パーミッションを変更します:例:

mknod /etc/udev/devices/raw c 162 0 chmod 600 /etc/udev/devices/raw

 b. キャッシュ ディスク物理デバイス名を確認し、サイズ(バイト数)を 書き留めておきます(後で使用します):例: fdisk - I | grep "^Disk"

Disk /dev/cciss/c0d1: 146.7 GB, 146778685440 bytes

c. 実際のディスクの1つ1つについて、それぞれノードを作成し、そのノードの所有者を変更し、その raw ノードを物理ディスクにマッピングします。追加されるディスクごとに最後の引数が1だけインクリメントすることに注意してください:

ノードを作成するには、次のコマンドを実行します:

mknod /etc/udev/devices/raw\_c0d1 c 162 1

デバイス名を、ステップ b で fdisk -I コマンドから戻された名前に変 更することができます。

所有者を変更するには、次のコマンドを実行します:

chown Websense /etc/udev/devices/raw\_c0d1

所有者はインストール ユーザーです (デフォルトは Websense です)。 mknod ステートメントで使用されているデバイス名を使用します。

raw ノードを物理ディスクにマッピングするには、次のコマンドを実 行します:

/usr/bin/raw /etc/udev/devices/raw\_c0d1 /dev/cciss/c0d1 mknod ステートメントで使用されているデバイス名を使用します。

 d. 同じ /usr/bin/raw コマンドを /etc/init.d/content\_gateway ファイルに 追加し、変更が再起動により有効になるようにします。例えば、6 行 目において下記の追加を行います:

```
case "$1" in
'start')
/usr/bin/raw /etc/udev/devices/raw_c0d1 /dev/cciss/c0d1
```

- Content Gateway config ディレクトリ (/opt/WCG/config) 中の storage.config ファイルを編集し、既存のディスク上のキャッシュに割り 当てられているディスク スペースの容量を増加するか、または新しい ディスク デバイスを追加します。storage.config, 464 ページ を参照してく ださい。
- 4. Content Gateway を再起動します。

#### キャッシュ容量の削減

既存のディスク上のキャッシュに割り当てられているディスク スペースの総 容量を削減するか、または Content Gateway ノードからディスクを除去する ことができます。

- 1. Content Gateway を停止します。
- 2. 必要であれば、ハードウェアを除去します。

- storage.config ファイルを編集して、既存のディスク上のキャッシュに割 り当てられているディスク スペースの容量を削減するか、または除去し ようとするハードウェアへの参照を削除します。*storage.config*, 464 ペー ジを参照してください。
- ディスクを除去する場合は、/etc/rc.d/init.d/content\_gateway ファイルを 編集して、そのディスクの raw ディスク バインドを除去しなければなり ません。
- 5. Content Gateway を再起動します。

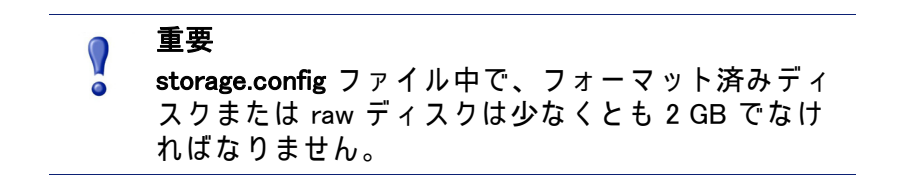

### キャッシュのパーティション区分

個々のプロトコルに対応する異なるサイズのキャッシュ パーティションを作 成することによって、キャッシュ スペースを効率的に管理し、ディスクの使 用状況を改善することができます。特定のオリジン サーバーやドメインから のデータを保存するためのパーティションを構成することもできます。

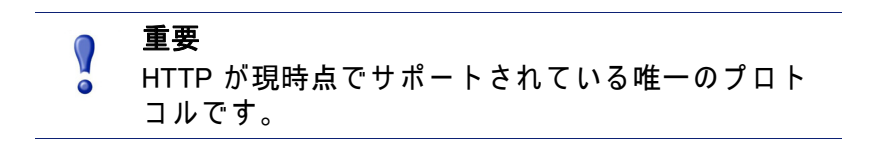

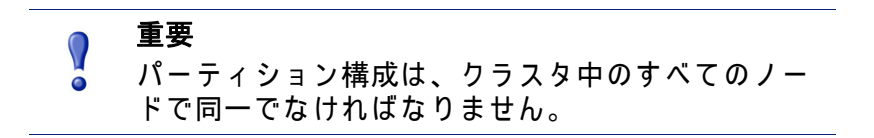

#### プロトコルに対応するキャッシュ パーティションの作成

個々のプロトコルに基づいてコンテンツを保存する個別のパーティションを キャッシュで作成することができます。この構成によって、特定のプロトコ ルのために一定のディスク スペースを確保できるようになります。

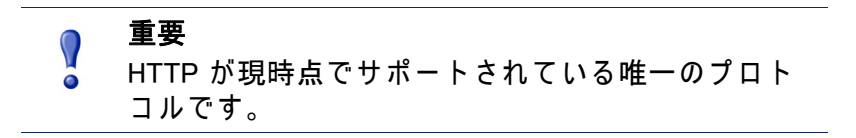

Content Gateway Manager で下記の手順を実行します:

- [Configure] > [Subsystems] > [Cache] > [Partition (パーティション)] タブに 進みます。
- [Cache Partition (キャッシュ パーティション)] エリアで [Edit File (ファイ ルの編集)] をクリックして、partition.config ファイルのための設定ファイ ル エディタを開きます。
- 表示されるフィールドに情報を入力し、[Add (追加)]をクリックします。 すべてのフィールドについて、Cache (キャッシュ) 337 ページ で説明しています。
- 4. [Apply]をクリックして情報を保存し、次に [Close] をクリックします。

#### パーティション サイズとプロトコルの変更

プロトコルに基づくキャッシュ パーティションを作成したら、その構成をい つでも変更できます。変更する前に、下記のことに注意してください:

- ◆ キャッシュ サイズとプロトコル割り当てを変更する前に、Content Gateway を停止しなければなりません。
- ・ パーティションのサイズを大きくするとき、パーティションのコンテン ツは削除されません。しかし、パーティションのサイズを小さくすると き、パーティションのコンテンツが削除されます。
- ◆ パーティション番号を変更するとき、サイズとプロトコル タイプに変更 がなくても、パーティションは削除され、つづいて再作成されます。
- 新しいディスクを Content Gateway ノードに追加するとき、パーセンテー ジで指定されているパーティション サイズは比例的に大きくなります。
- ・ パーティション サイズを何度も変更するとディスクが断片化し、そのためパフォーマンスとヒット率に影響します。キャッシュ パーティションのサイズを何度も変更する前に、キャッシュをクリアすべきでしょう(
   *キャッシュのクリア*, 104 ページ を参照してください)。

### オリジン サーバーまたはドメインに基づくキャッシュの パーティション区分

サイズとプロトコルに基づいてキャッシュをパーティションに区分したら、 それらのパーティションを特定のオリジン サーバーとドメインに割り当てる ことができます。

1 つのパーティションを単一または複数のオリジン サーバーに割り当てるこ とができます。しかし、1 つのパーティションを複数のオリジン サーバーに 割り当てると、そのキャッシュで各オリジン サーバーが利用できるスペース について問題が発生するかもしれません。コンテンツは使用頻度に基づいて パーティションに保存されます。

特定のオリジン サーバーとドメインにパーティションを割り当てるだけでな く、リストされないすべてのオリジン サーバーとドメインからのコンテンツ を保存するための汎用パーティションを割り当てなければなりません。この 汎用パーティションは、特定のオリジン サーバーまたはドメインのための パーティションが破損した場合にも使用されます。

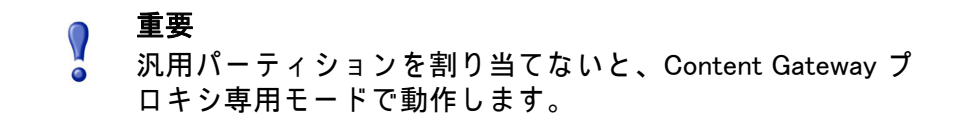

ご注意 特定のホストまたはドメインにパーティションを割り当 てる前に Content Gateway を停止する必要はありません。 しかし、この種の構成タスクはメモリの使用状況にスパ イクをもたらす可能性があり、その作業は時間がかかり ます。パーティション割り当ての構成タスクはトラ フィックが少ないときに行うべきでしょう。

ホスト名とドメインに基づくキャッシュのパーティション区分は Content Gateway Manager で行なうことができます。

Content Gateway Manager では、下記の手順になります:

 parent.config, 393 ページの説明に従って、サイズとプロトコルに基づく キャッシュ パーティションを構成します。

各ホストおよびドメインについてプロトコル (HTTP のみ)に基づく個別 のパーティションと、それらのオリジン サーバーまたはドメインに属し ないコンテンツで使用される汎用パーティションを作成しなければない ません。例えば、2 つの異なるオリジン サーバーからそれぞれ別個のコ ンテンツが必要であると、少なくとも 3 つの異なるパーティションを作 成しなければなりません:各オリジン サーバーのためのそれぞれ 1 つの HTTP ベース パーティションと他のすべてのオリジン サーバーのための 汎用パーティション(これらのパーティションは同じサイズでなくても 結構です)。

- 2. [Configure] タブで [Subsystems] をクリックし、次に [Cache] をクリック します。
- [Hosting (ホスティング)] タブをクリックし、[Cache Hosting (キャッシュ ホスティング)] エリアで [Edit File] をクリックして、hosting.config ファイ ルのための設定ファイル編集エディタを開きます。
- 表示されるフィールドに情報を入力し、[Add] をクリックします。すべてのフィールドについて、Cache(キャッシュ),337 ページで説明しています。
- 5. [Apply]をクリックし、次に [Close] をクリックします。.

# キャッシュ オブジェクトのサイズ制限

デフォルトでは、Content Gateway はキャッシュであらゆるサイズのオブ ジェクトを許容します。 このデフォルト動作を変更し、キャッシュ中のオブ ジェクトについてサイズの制限を指定することができます。

- 1. [Configure] > [Subsystems] > [Cache] > [General] を選択します。
- [Maximum Object Size (最大オブジェクト サイズ)] フィールドで、キャッシュで許容されるオブジェクトの最大サイズ(バイト数)を入力します。 サイズ制限を設けない場合は、0(ゼロ)を入力します。
- 3. [Apply] をクリックします。

#### キャッシュのクリア

キャッシュをクリアすると、ホスト データベースのデータを含めて、すべて のデータがキャッシュ全体から除去されます。パーティション区分のような キャッシュ構成タスクを行う前に、キャッシュをクリアします。

ご注意

Content Gateway が動作していると、キャッシュのクリア はできません。

 Content Gateway を停止します。コマンド ラインでの Content Gateway の 起動および停止, 18 ページ を参照してください。

2. 次のコマンドを入力して、キャッシュをクリアします:

content\_gateway -Cclear

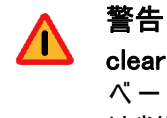

clear コマンドは、オブジェクト ストアとホスト データ ベースのすべてのデータを削除します。Content Gateway は削除の確認を**求めません**。

3. Content Gateway を再起動します。

#### RAM キャッシュのサイズ変更

Content Gateway は、頻繁に使用される小さなオブジェクトの迅速な取得の ために専用の RAM キャッシュを用意しています。デフォルトの RAM キャッ シュ サイズは、すでに構成されているパーティションの数とサイズに基づい て算出されます。RAM キャッシュのサイズを大きくすることによって、 キャッシュのヒット パフォーマンスを改善することができます。

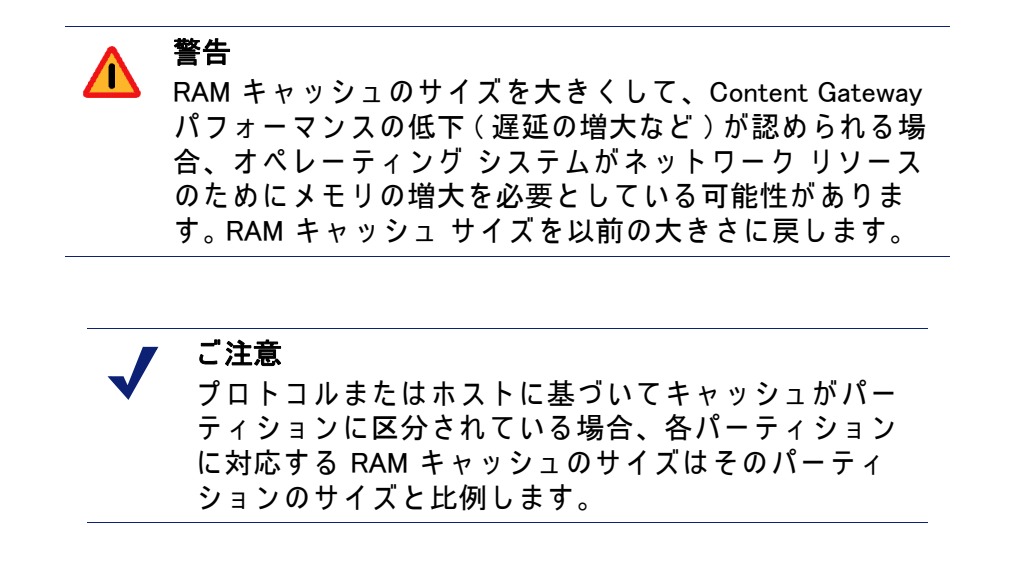

- 1. [Configure] > [Subsystems] > [Cache] > [General] を選択します。
- [Ram Cache Size (RAM キャッシュ サイズ)] フィールドで、RAM キャッシュに割り当てようとするスペースの容量(メガバイト)を入力します。 ユーザー インターフェースは大きな値を受け入れますが、512 MB を上ま わらないようにしてください。

デフォルトのサイズは 104857600 (100 MB) です。

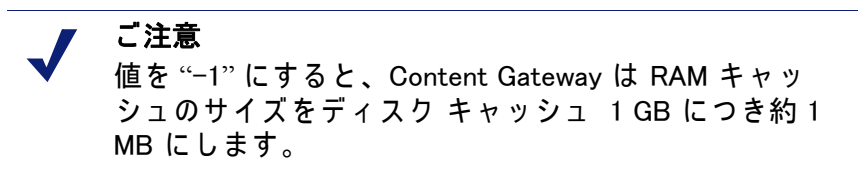

- 3. [Apply] をクリックします。
- 4. [Configure] > [My Proxy] > [Basic] > [General] で[Restart (再起動)] をクリッ クします。

# DNS プロキシ キャッシング

通常、クライアントは DNS 要求を DNS サーバーに送り、ホスト名を解決しようとします。しかし、DNS サーバーがしばしば過負荷状態になったり、またクライアントから遠く離れている場合があり、そのために DNS ルックアップが 遅くなったり、要求の達成にとってボトルネックになることがあります。

DNS プロキシ キャッシング オプションにより、Content Gateway がクライア ントに代わって DNS 要求を解決することができます。このオプションによっ て、リモート DNS サーバーの負荷が軽減され、DNS ルックアップの応答時 間が短くなります。

> 重要
>  DNS プロキシ キャッシング オプションはレイヤー4 (L4) スイッチ、または WCCP v2 を実行している Cisco ルータでだけ利用できます。

以下の概要は、Content Gateway が DNS 要求を処理する方式を示しています。

- クライアントが DNS 要求を出します。この要求は、ポート 53 上のすべて の DNS トラフィックを Content Gateway にリダイレクトするように構成 されているルータまたは L4 スイッチによって捕捉されます。
- ARM がその DNS パケットを調べます。DNS 要求がタイプ A(応答)であると、ARM はその要求を Content Gateway に転送します。ARM は、タイプ A でないすべての DNS 要求を DNS サーバーに転送します。
- Content Gateway はその DNS キャッシュをチェックし、当該 DSN につい てホスト名 /IP アドレスのマッピングがあるかどうかについて調べます。 そのマッピングが DNS キャッシュにあると、Content Gateway はその IP アドレスをクライアントに送ります。マッピングが DNS キャッシュにな いと、Content Gateway はホスト名を解決するために DNS サーバーと交 信します。Content Gateway が DNS サーバーから応答を受け取ると、ホ スト名 /IP アドレス マッピングをキャッシングし、その IP アドレスをク

ライアントに送ります。 ラウンドロビンが使用されていると、Content Gateway は IP アドレス マッピングのリスト全体をクライアントに送り、 ラウンドロビンの順序が厳格に守られます。

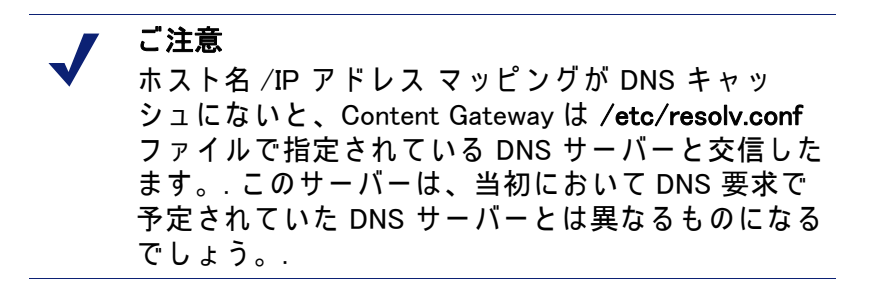

DNS キャッシュはメモリで維持され、ディスクでバックアップされます。 Content Gateway は 60 秒毎にディスク上のデータを更新します。TTL (残り 寿命) は、あらゆるホスト名 /IP アドレス マッピングで厳格に守られます。

# DNS プロキシ キャッシングの構成

Content Gateway を DNS プロキシ キャッシュとして構成するには、下記の手順を実行します :

- ◆ ipnat.conf ファイルに remap ルールを追加します。
- ◆ DNS プロキシ オプションを有効にし、Content Gateway が DNS プロキシ トラフィックで使用するポートを指定します。

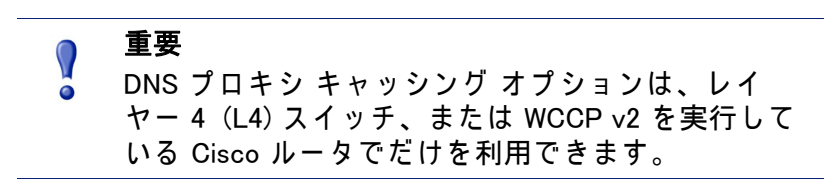

Content Gateway Manager で下記の手順を実行します:

- [Configure] > [Networking (ネットワーキング)] > [ARM] > [General] タブへ 進みます。
- [Network Address Translation (ネットワーク アドレス変換: NAT)] セクショ ンで [Edit File] をクリックして、ipnat.conf ファイルのためにファイル エ ディタを開きます。
- 3. 表示される各フィールドで情報を入力します:
  - [Ethernet Interface (イーサネット インターフェース)] フィールドで、 クライアント DNS 要求がルーティングされる Content Gateway イー サネット インターフェースを入力します。例、eth0。
  - [Connection Type (接続のタイプ)] ドロップダウン リストで udp を選 択します。

- [Original Destination IP (元の宛先 IP アドレス)] フィールドで 0.0.0.0 と 入力し、すべてのクライアントからの DNS 要求を受け入れます。
- [Original Destination CIDR (元の宛先 CIDR)] フィールド (オプション) で CIDR マスク値を入力します。[Original Destination IP] フィールドで 0.0.0.0 を指定している場合は、ここで '0' を入力します。
- [Original Destination Port (元の宛先ポート)] フィールドで、DNS 要求 が Content Gateway に送られるとき使用されるポートを入力します。 デフォルトのポートは 53 です。
- [Local Client IP (ローカル クライアント IP)] フィールドで Content Gateway の IP アドレスを入力します。
- [Local Client Port(ローカル クライアント ポート)] フィールドで、 Content Gateway が DNS サーバーとの通信で使用するポートを入力し ます。デフォルトのポートは 5353 です。
- [User Protocol ( **ユーザー プロトコル** )] ドロップダウン リストで dns を選択します。
- [Add] をクリックし、次に [Apply] をクリックし、さらに [Close] をクリックします。.
- 5. [My Proxy] > [Basic] に移り、[Features (機能)] テーブルで [Networking] セ クションの [DNS Proxy] を有効にして、[Apply] をクリックします。
- 6. [Networking] > [DNS Proxy] に移ります。
- [DNS Proxy Port (DNS プロキシ ポート)] フィールドで DNS プロキシ ポートを入力します。デフォルトのポートは 5353 です。
- 8. [Apply]をクリックし、Content Gateway を再起動します。

# 10 システムの構成

Websense Content Gateway は、システムを構成するための複数のオプションを提供します。

- ◆ Content Gateway Manager, 111 ページ
- ◆ コマンドライン インターフェース, 115 ページ
- ◆ 設定ファイル, 116ページ
- ◆ *構成の保存と復元*, 117 ページ

構成を変更したときは必ず Content Gateway を再起動しなければなりません。

#### **Content Gateway Manager**

Content Gateway Manager は、Content Gateway を構成するための Web ベース のユーザー インターフェースを提供します。

> ご注意 一部のオプションは、records.config ファイルで、また はコマンドライン インターフェースから設定変数の編 集によってのみ変更できます。コマンドライン イン ターフェース,115 ページ および 設定ファイル,116 ページ を参照してください。

Content Gateway Manager へのログ オンの手順については、*Content Gateway Manager へのアクセス*, 11 ページ を参照してください。

#### 設定モードの使用

デフォルトでは、Content Gateway Manager は、モニタ モードで開きます。

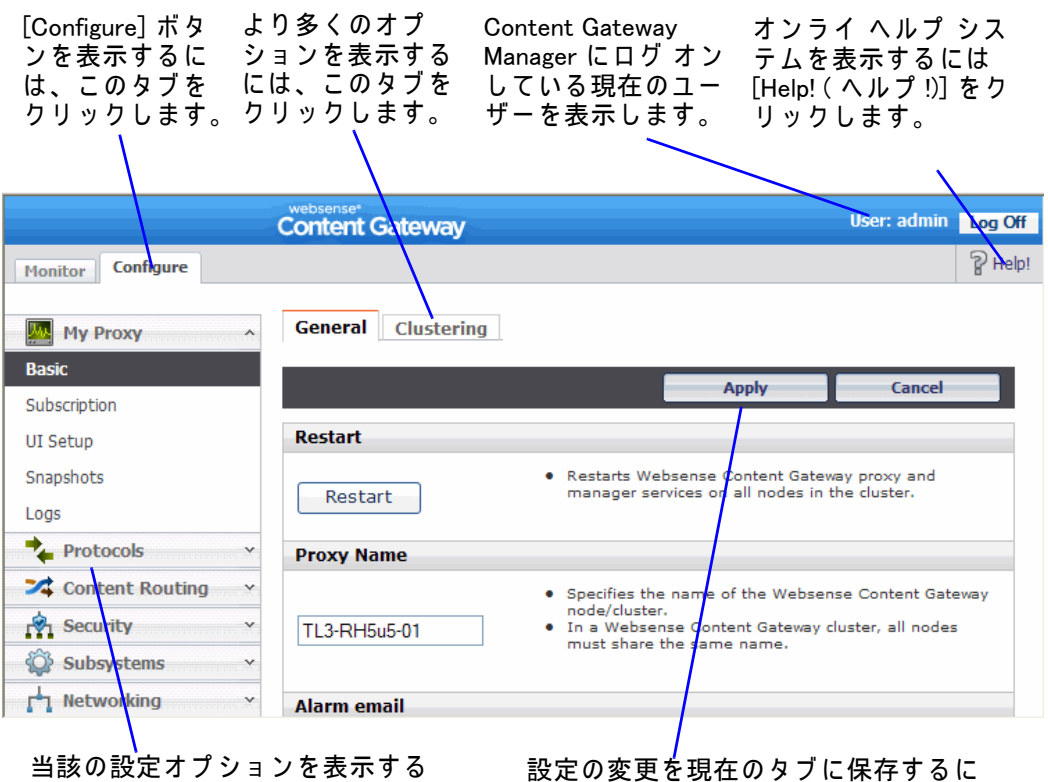

設定モードのボタンを表示するには、[Configure (設定)] タブをクリックします。

当該の設定オフションを表示する には、ボタンをクリックします。 設定の変更を現在のタブに保存するに は、[Apply (適用)]をクリックします。

設定モードでは、Content Gateway Manager は、一連のボタンを表示します。 各ボタンは、設定オプションのグループを表します。

設定モードで利用可能なすべての設定オプションについては、*設定のオプ ション* で説明しています。

My Proxy (マイ プロキシ)

- ◆ [Basic (基本)]は、プロキシおよびマネージャ サービスの再起動(一部の 設定オプションは、変更後に再起動する必要があります)、Content Gateway ノードの名前の指定、アラーム電子メールの設定、および種々 の機能(FTP 処理、プロキシ ユーザー認証、WCCP、クラスタ オプショ ンなど)の有効化または無効化を行う時に使用します。
- ◆ [Subscription (サブスクリプション)] はサブスクリプション キーを表示す る時に使用します。サブスクリプションのキーおよびスキャンのオプ ションの詳細については、Web Security Manager のヘルプ システムを参 照してください。Content Gateway が Data Security Suite とのみ統合され ている場合は、入力フィールドに Data Security サブスクリプション キー を入力します。
- ◆ [UI Setup (UI の設定)] は、ブラウザが Content Gateway Manager との接続に使用するポートを指定および変更する時、Content Gateway Manager

への SSL 接続を有効化する時、Content Gateway Manager が [Monitor(モ ニタ)] タブの統計を更新する頻度を指定する時、および Content Gateway Manager とのアクセスを確保するためにアクセス制御リスト、管理者ア カウント、およびユーザー アカウントを設定する時に使用します。

- ◆構成のスナップショットを撮るおよび復元するには、[Snapshots (スナップショット)]
- ◆ [Logs (ログ)] は、選択したログ ファイルを表示する、削除する、または ローカル ファイル システムヘコピーする時に使用します。

Protocols(プロトコル)

- ◆ [HTTP] は、HTTP キャッシングを設定する時、および HTTP タイムアウトを微調整するために使用します。
- ◆ [HTTP Responses (HTTP 応答)]は、プロキシがクライアント トランザク ションで HTTP の問題(オリジン サーバーが利用できない、認証要件、 プロトコル エラーなど)を検出した時にクライアントに送信する HTTP 応答を指定するために使用します。
- ◆ [HTTP Scheduled Update (HTTP スケジュール設定した更新)] は、スケ ジュール設定した時刻にプロキシが特定のオブジェクトをキャッシュに ロードするように設定するために使用します。
- ◆ [FTP] は FTP のオプションを設定し、FTP タイムアウトを微調整するために使用します。

FTP のオプションは、FTP のクライアントから発信される要求にのみ影響を与えます。HTTP グループの HTTP クライアントから発信する FTP 要求に影響を与えるオプションを設定できます。[FTP] ボタンは、 「Configure (設定)」>「My Proxy (マイプロキシ)」>「Basic (基本)」> 「General (一般)」の [Features (フィーチャ)] テーブルで FTP 処理を有効 化た場合だけ、表示されます。

◆ [HTTPS] は、インバウンドおよびアウトバウンドの HTTPS トラフィック のポート情報を指定するために使用します。

Content Routing (コンテンツ ルーティング)

- ◆ [Hierarchies (階層)]は、HTTP 親キャッシングを設定する時に使用します。
- ◆ [Mapping and Redirection (マッピングとリダイレクト)]は、URL 再マッピングおよび FTP 再マッピングのルールを設定する時に使用します。
- ◆ [Browser Auto-Config(ブラウザ自動設定)]は、ブラウザ自動設定ファイル をダウンロードするために使用するポートを特定する時や、PAC および WPAD オプションを設定する時に使用します。

Security(セキュリティ)

- ◆ [Connection Control (接続の制御)]は、プロキシへのアクセスを許可する クライアントを指定するために使用します。
- ◆ [FIPS Security (FIPS セキュリティ)] は、HTTPS 接続で FIP 140-2 レベル のセキュリティを有効化するために使用します。

- ◆ [Access Control (アクセス制御)] は、フィルタリング ルールおよびプロキ シ認証オプション (統合 Windows 認証、複数レルム認証、レガシー NTLM、LDAP、RADIUS)を設定する時に使用します。
- ◆ **[Data Security]** は、Data Security Management Server に登録し、ローカル の Data Security ポリシー エンジンを有効化するために使用します。
- ◆ [SOCKS] は、SOCKS ファイアウォールを使用するように Content Gateway を構成する時に使用します。[SOCKS] ボタンは、「Configure」> 「My Proxy」> 「Basic」> 「General」の [Features] テーブルで [SOCKS] を 有効化した場合だけ表示されます。

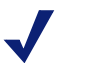

**ご注意** SOCKS サーバーは、Content Gateway が Websense V - シ リーズ アプライアンスにインストールされている場合に Content Gateway と統合されます。

Content Gateway がソフトウェアとして別のサーバーにイン ストールされている場合、統合された SOCKS サーバーは表 示**されません**。SOCKS を使用するために、別個の SOCKS サーバーが必要です。

Subsystems(サブシステム)

- ◆ [Cache (キャッシュ)]は、キャッシュ ピンニングを有効化または無効化 する時、RAM キャッシュ サイズを設定する時、キャッシュに入力できる オブジェクトの最大サイズを指定する時、およびプロトコルおよびオリ ジン サーバーに従ってキャッシュをパーティションに分割する時に使用 します。
- ◆ [Logging (ログ記録)] は、イベント ロギングを有効化または無効化する 時、およびロギング設定オプションを設定する時に使用します。

Networking(ネットワーク)

- ◆ [Connection Management (接続管理)] は下記の値を指定する時に使用します。
  - プロキシが受け入れることができる接続の最大数。
  - 透過的プロキシキャッシングの場合、許可されるクライアント接続の最大数を指定します。この数を超えるとプロキシは要求を直接にオリジンサーバーに転送しはじめます。
  - クライアント同時接続の最大数と、制限から除外されるクライアント。
- ◆ [ARM] は、着信パケットを透過的モードでアドレス変更する方法を指定 するリダイレクト ルールを設定する時に使用します。また、動的および 静的バイパス ルールも設定できます。
- [WCCP]は、WCCP構成の設定値を設定する時に使用します。[WCCP]ボ タンは、「Configure」> 「My Proxy」> 「Basic」> 「General」 タブの [Features] テーブルで [WCCP] を有効化した場合だけ表示されます。
- ◆ [DNS Proxy (DNS プロキシ)] は、DNS プロキシポートを指定する時に使 用します。[DNS Proxy] ボタンは、「Configure」> 「My Proxy」> 「Basic」>

「General」タブの [Features] テーブルで [DNS Proxy] オプションを有効化 した場合だけ表示されます。

- ◆ [DNS Resolver (DNS リゾルバ)] は、ローカル ドメイン拡張を有効化また は無効化する時、ホスト データベースのタイムアウトを微調整する時、 および Split DNS のオプションを設定する時に使用します。
- ◆ [Virtual IP (仮想 IP)]は、仮想 IP フェールオーバーを有効化または無効化 する時、および Content Gateway ノードによって管理される仮想 IP アド レスを指定する時に使用します。[Virtual IP] ボタンは、「Configure」> 「My Proxy」> 「Basic」> 「General」の [Features] テーブルで、Virtual IP を有効化した場合だけ表示されます。

SSL

- ◆ [Certificates (証明書)]は、認証機関ツリーを表示する時に使用します。その証明書の詳細情報を表示するには、該当するエントリをクリックします。
- ◆ [Decryption/Encryption (復号化/暗号化)] は、SSL Manager がインバウンド とアウトバウンドのトラフィックを処理する方法を設定する時に使用し ます。インバウンド トラフィックはブラウザから SSL Manager に転送さ れ、そこでコンテンツが復号化され、検査されます。アウトバウンド ト ラフィックは SSL Manager から 宛先 Web サーバーに転送されます。SSL Manager は、サイト証明書の取り消しステータスをチェックしてから、 再暗号化したデータをサイトに転送します。
- ◆ [Validation (確認)]は、証明書の確認を設定する時、証明書が無効である 場合に行う動作を指定する時、確認バイパスを設定する時、および証明 書取り消しリストの処理を設定する時に使用します。
- ◆ [Incidents (インシテント)]は、クライアントがアクセス拒否メッセージを 受け取った事象のレポートを表示するため、および許可する URL、ブ ラックリストに入れる URL、またはトンネリングする URL を指定するた めに使用します。
- ◆ [Client Certificates (クライアント証明書)]は、SSL Manager がクライアント証明書の要求を処理する方法を設定する時に使用します。
- ◆ [Logging(ログ記録)]は、SSL ロギング レベル、ロギングの詳細情報、ロ グ ファイル名、およびログ ファイル処理を選択する時に使用します。
- ◆ [Customization (カスタム化)] は、証明書確認の失敗メッセージをカスタ ム化するために使用します。
- ◆ [Internal Root CA (内部ルート CA)] は、内部ルート認証機関をインポート、作成、またはバックアップする時に使用します。

# コマンドライン インターフェース

Content Gateway Manager の代わりに、コマンドライン インターフェースを 使用して、Content Gateway の構成を表示および変更できます。

- Content Gateway ノードに root としてログオンし、次に、ディレクトリ 変更 ('cd') して Content Gateway bin ディレクトリ (/opt/WCG/bin) に移動 します。
- 2. 構成の設定値を表示するには、下記のコマンドを入力します。

```
content line -r var
```

ここで、*var*は、設定オプションに関連する変数です(変数のリストについては、*設定変数*,398ページを参照)。

3. 構成の設定値を変更するために、下記のコマンドを入力します。

content line -s var -v value

ここで、varは、設定オプションに関連する変数であり、また valueは、 使用する値です。

たとえば、FTP 非アクティブ タイムアウト オプションを 200 秒に変更す るには、プロンプトに対して下記のコマンドを入力し、[Return(戻る)] を押します。

```
content_line -s
proxy.config.ftp.control connection timeout -v 200
```

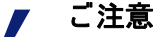

Content Gateway **bin** ディレクトリがパスにない場合、コマ ンドの先頭に ./ が付きます。./

```
例:
```

./content line -r variable

## 設定ファイル

/opt/WCG/config にある records.config ファイルの特定の変数を編集すること によって、Content Gateway の設定オプションを変更できます。テキスト エ ディタ (vi、emacs など) でファイルを開き、変数の値を変更します。

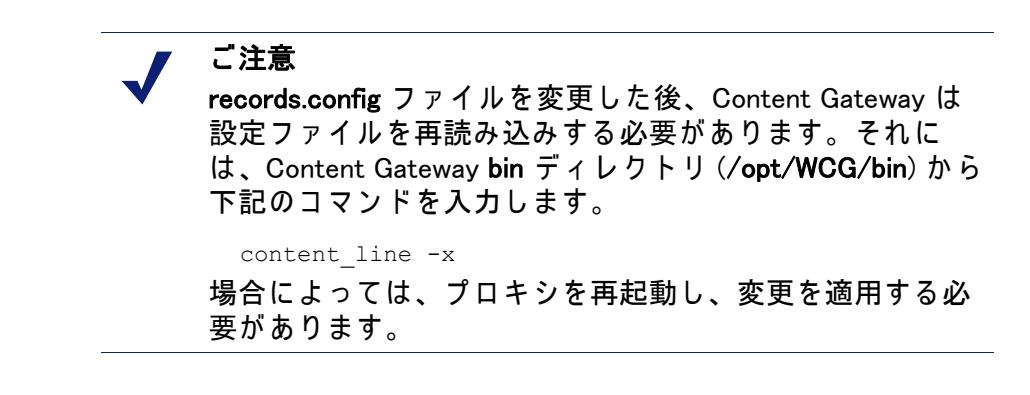

下記の数字は、records.config ファイルのサンプルの部分を示しています。

∎≉Id: records.config.v 1.617.2.272008/09/1622:06:35 brilee Exp \$ Process Records Config File <RECORD-TYPE> <NAME> <TYPE> <VALUE (till end of line)> CONFIG, LOCAL name of variable RECORD-TYPE: NAME: INT, STRING, FLOAT TYPE : VALUE: Initial value for record #### # System Variables CONFIG proxy.config.proxy\_name STRING ibid CONFIG proxy.config.bin\_path STRING bin CONFIG proxy.config.proxy\_binary STRING traffic\_server CONFIG proxy.config.proxy\_binary\_opts STRING -M CONFIG proxy.config.manager\_binary STRING traffic\_manager CONFIG proxy.config.cli\_binary STRING traffic\_line CONFIG proxy.config.watch\_script STRING traffic\_cop CONFIG proxy.config.env\_prep STRING example\_prep.sh CONFIG proxy.config.config\_dir STRING config CONFIG proxy.config.temp\_dir STRING /tmp CONFIG proxy.config.alarm\_email STRING inktomi ・編集できる変数値 変数名 変数タイプ: 整数 (INT)、 文字列 (STRING)、または 浮動小数点 (FLOAT)

Content Gateway は、特定の機能を設定するために使用するその他の設定 ファイルを提供します。すべて設定ファイルは <u>設定ファイル</u>, 116 ページ で 説明しています。

#### 構成の保存と復元

構成スナップショット機能を使用して、現在のすべての構成の設定値を保存 し、必要に応じてそれらを復元できます。Content Gateway は、構成のスナッ プショットをそれらが撮られるノード、FTP サーバー、およびポータブル メ ディア上に保存できます。Content Gateway は、クラスタ内のすべてのノード 上で構成のスナップショットを復元します。

> ご注意 構成のスナップショットを撮ってから、システム保守を 実行したり、システムパフォーマンスを微調整することを推奨します。構成のスナップショットを撮るにはほんの数秒ですみます。

このセクションでは、下記のタスクを実行する方法について説明しています。

◆ 現在の構成のスナップショットを撮る。*構成のスナップショットを撮る*, 118 ページ を参照してください。

- ◆ 以前に撮った構成のスナップショットを復元する。構成のスナップ ショットの復元,118ページを参照してください。
- ◆ Content Gateway ノード上に保存されている構成のスナップショットを削除 する。構成のスナップショットの削除,119ページを参照してください。

#### 構成のスナップショットを撮る

現在のすべての構成の設定値を Content Gateway Manager を通じて Content Gateway システムに保存できます。

構成のスナップショットを撮り、それをローカル システムに保存するには、下記の手順を実行します。

- 「Configure」>「Snapshots(スナップショット)」>「File System(ファイル システム)」に移動します。
- [Change Snapshot Directory (スナップショット ディレクトリを変更)] フィールドに、Content Gateway が構成のスナップショットを保存する ディレクトリの名前が表示されます。デフォルトの場所は、Content Gateway config/snapshots ディレクトリです。ディレクトリを変更するに は、[Change Snapshot Directory] フィールドに絶対パスを入力します。相 対パスを入力した場合は、Content Gateway は、そのディレクトリが config ディレクトリにあると想定します。
- 3. [Save Snapshot] フィールドに現在の構成に使用する名前を入力します。
- 4. [Apply] をクリックします。

構成のスナップショットを撮り、それを FTP サーバーに保存す るには、下記の手順を実行します。

- 1. 「Configure」>「Snapshots」>「FTP Server (FTP サーバー」に移動します。
- 表示されたフィールドに、FTP サーバー名、ログイン およびパスワード、および FTP サーバーが構成のスナップショットを保存するリモートディレクトリを入力します。
- [Apply] をクリックします。
   FTP サーバーに正常にログ オンした後、「FTP Server」ページに追加の フィールドが表示されます。
- 4. **[Save Snapshot to FTP Server (FTP サーバーにスナップショットを保存)]** フィールドに、撮る構成のスナップショットの名前を入力します。
- 5. [Apply] をクリックします。

## 構成のスナップショットの復元

Content Gateway サーバーのクラスタを実行している場合、構成はそのクラ スタ内のすべてのノードに復元されます。 ローカルノード上に保存されている構成のスナップショットを復 元するには、下記の手順を実行します。

- 1. 「Configure」>「Snapshots」>「File System」 タブに移動します。
- [Restore (復元)] > [Delete Snapshot (スナップショットを削除)] ドロップダ ウン リストから、復元する構成のスナップショットを選択します。
- [Restore Snapshot from "directory\_name" Directory ('directory\_name' ディレ クトリからスナップショットを復元)] ボックスをクリックします。
- [Apply] をクリックします。
   Content Gateway システムまたはクラスタは、復元された構成を使用します。

FTP サーバーから構成のスナップショットを復元するには、下記の手順を実行します。

- 1. 「Configure」>「Snapshots」>「FTP Server」に移動します。
- 表示されたフィールドに、FTP サーバー名、ログイン およびパスワード、および FTP サーバーが構成のスナップショットを保存するリモートディレクトリを入力します。
- [Apply] をクリックします。
   FTP サーバーに正常にログ オンした後、「FTP Server」 タブにに追加の フィールドが表示されます。
- [Delete Snapshot (スナップショットを削除)] ドロップダウン リストで、 復元する構成のスナップショットを選択します。
- [Apply] をクリックします。
   Content Gateway システムまたはクラスタは、復元された構成を使用します。

#### 構成のスナップショットの削除

- 1. 「Configure」>「Snapshots」>「File System」に移動します。
- [Restore] > [Delete Snapshot)] ドロップダウン リストから、削除する構成 のスナップショットを選択します。
- [Delete Snapshot from "directory\_name" Directory ('directory\_name' ディレク トリからスナップショットを削除)] ボックスをクリックします。
- 4. **[Apply]** をクリックします。 構成のスナップショットが削除されます。

# 11 トラフィックのモニタリング

Websense Content Gateway は、システム パフォーマンスをモニタし、ネット ワーク トラフィックを分析するために下記のツールを提供します。

- ◆ Content Gateway のパフォーマンスとネットワーク トラフィック情報を示す統計。統計の表示, 121 ページ を参照してください。コマンドライン インターフェースは、この情報を表示するための代わりの方法を提供します。コマンドラインからの統計の表示, 124 ページ を参照してください。
- ◆ 検出したエラー条件を知らせるアラーム。アラームの処理, 125 ページを 参照してください。
- ◆ Content Gateway のパフォーマンスとネットワーク トラフィックの履歴 情報を示すパフォーマンス グラフ。パフォーマンス グラフの使用, 127 ページ を参照してください。
- ◆ 認証機関およびインシデントのステータスを確認するために SSL Manager を通じて生成されたレポート。SSL Manager によるレポートの作 成, 128 ページ を参照してください。

#### 統計の表示

Content Gateway のパフォーマンスおよび Web トラフィックに関する統計を 収集し、解釈するために、Content Gateway Manager を使用します。モニタ モードを使用して統計を表示します。

Content Gateway Manager へのログ オンの手順については、*Content Gateway Manager へのアクセス*, 11 ページ を参照してください。

#### モニタ モードの使用

モニタ モードの場合、Content Gateway Manager は、ディスプレイの左側に 一連のボタンを表示します。統計を表示するには、ボタンをクリックします。

モニタ モードで表示されるすべての統計の詳細については、*統計*, 259 ペー ジ を参照してください。

#### My Proxy( マイプロキシ)

Content Gateway に関する統計を表示するには、**[My Proxy(マイ プロキシ)]** をクリックします。

- ◆ Content Gateway システムの簡潔なビューを表示するには、[Summary(要約)]をクリックします。ページの上部は、有効期限を含む、Websense Web Security Gateway サブスクリプションの機能に関する情報を表示しま す。ページの中間部分は、使用中のスキャンニング エンジンとそれに関 連するデータ ファイルに関する情報を表示します。ページの下部は、プ ロキシ ノードに関する統計を含み、名前別にすべてのクラスタ ノードを 表示し、各ノードの必須の統計を追跡します。クラスタ内の特定のノー ドに関する詳細情報を表示する場合、[Summary] テーブルでノードの名 前をクリックし、次に [Monitor(モニタ)] タブ上の別のいずれかのボタ ンをクリックします。
- ◆ 選択したノードに関する情報を表示するには、[Node (ノード)]をクリックします。ノードがアクティブか非アクティブかを確認でき、またcontent\_gatewayプロセスが開始された日付および時刻、キャッシュのパフォーマンス情報(ドキュメントヒット率、帯域幅の節約量、現在のキャッシュの空き容量の割合(%))、現在開いているクライアントとサーバーの接続の数、および現在進捗中の転送の数を確認できます。また、ホストデータベースのヒット率および秒あたりのDNS ルックアップの数など、名前解決情報を確認できます。

✓

ご注意

ノードがクラスタの一部である場合は、次の2組の統計が 表示されます。シングルノードに関する情報とクラスタ内 のすべてのノードの平均値を示す情報です。グラフ形式で 情報を表示するには、統計の名前をクリックします。

- 「Node (ノード)」ページに表示される同じ統計(キャッシュのパフォーマンス、現在の接続および転送、ネットワーク、および名前解決)をグラフ形式で表示するには、[Graphs (グラフ)]をクリックします。1つのグラフに複数の統計を表示できます。
   特定の統計をグラフ形式で表示するには、グラフの名前の隣のボックスをクリックし、次に[Graph]をクリックします。1つのグラフに複数の統計を表示するとは、表示する各グラフの名前の隣のボックスをクリックし、次に[Graph]をクリックします。
- ◆ Content Gateway が生成したアラームを表示するには、[Alarms(アラーム)]をクリックします。アラームの処理, 125 ページ を参照してください。

Protocols (  $\mathcal{T} \Box \vdash \Box \mu$  )

Protocols ボタンは、HTTP および FTP のトランザクションに関する情報を提供します。

◆ HTTP のトランザクションおよび速度(キャッシュ ミス、キャッシュ ヒット、接続エラー、中断されたトランザクションなど)に関する情報、およびクライアントとサーバーの接続情報を確認するには、[HTTP] をク

リックします。また、開いている FTP サーバー接続の数、成功および失 敗した PASV と PORT 接続の数、キャッシュのルックアップ、ヒット、 およびミスの数など HTTP クライアントからの FTP 要求に関する情報を 確認できます。

◆ FTP クライアントからの FTP 要求に関する情報を確認するには、[FTP] をクリックします。

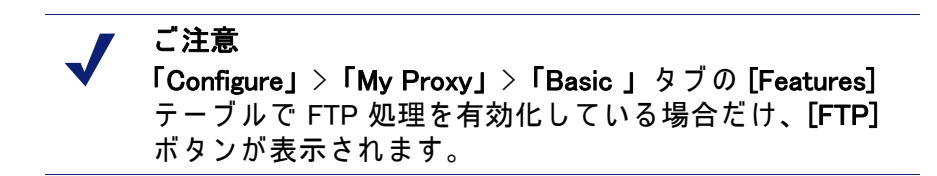

Security(セキュリティ)

Security ボタンは、下記に示すようにプロキシ認証、および SOCKS サーバー接続に関する情報を提供します。

- ◆ LDAP キャッシュ ヒットおよびミスの数、および LDAP 認証サーバー エ ラーの数と失敗した認証の試行回数を確認するには、[LDAP] をクリック します。[LDAP] ボタンは、「Configure」> 「My Proxy」> 「Basic」> 「General」 タブの [Features] テーブルで [LDAP] オプションを有効化した 場合だけ表示されます。
- NTLM キャッシュ ヒットおよびミスの数、および NTLM 認証サーバー エ ラーの数と失敗した認証の試行回数を確認するには、[NTLM] をクリック します。[NTLM] ボタンは、「Configure」> 「My Proxy」> 「Basic」> 「General」 タブの [Features] テーブルで [NTLM] オプションを有効化した 場合だけ表示されます。
- ・ 折衝済み要求のカウンタ、HTLM 要求カウンタ、および基本認証要求カ ウンタを確認するには、「Integrated Windows Authentication ( 統合 Windows 認証 )」(IWA)をクリックします。「IWA」タブは、「Configure」> 「My Proxy」> 「Basic」> 「General」 タブの [Features] テーブルで [IWA] オプ ションを有効化した場合だけ表示されます。
- ◆ SOCKS サーバーへの接続の成功回数と失敗回数、および現在進捗中の接続の数を確認するには [SOCKS] をクリックします。[SOCKS] ボタンは、 「Configure」>「My Proxy」>「Basic」>「General」タブの [Features] テー ブルで [SOCKS] オプションを有効化した場合だけ表示されます。

Subsystems(サブシステム)

Subsystems ボタンは、下記のようなプロキシ キャッシュ、クラスタ、イベント ロギングに関する情報を提供します。

 ◆ プロキシキャッシュに関する情報を確認するには、[Cache(キャッシュ)] をクリックします。現在使用中のキャッシュの空き容量、キャッシュのギ ガバイト単位の合計サイズ、RAM キャッシュのバイト単位の合計サイズ、 RAM キャッシュのヒットおよびミスの数、キャッシュ ルックアップ、オ ブジェクトの読み込み、書き込み、更新、および削除の数を示します。

- ◆ クラスタ内のノードの数、クラスタ操作の合計の数、クラスタ内のすべて のノードへのバイト読み取りおよび読み込みの数、およびクラスタ内の オープン接続の現在の数を確認するには、[Clustering]をクリックします。
- 現在開いているログ ファイルの数、ログ ファイルに現在使用中のスペースの量、ログされたアクセス イベントとエラー イベントの数、スキップされたアクセス イベントの数を確認するには、[Logging (ログ記録)]を クリックします。

Networking  $( \dot{x} \vee P - D )$ 

Networking ボタンは、システム ネットワーク構成、ARM ルーター、WCCP ルーター、DNS プロキシ、ドメイン名解決、仮想 IP アドレス指定に関する 情報を提供します。

- ◆ プロキシ コンピュータおよびデフォルト ゲートウェイに割り当てられた ホスト名、検索ドメイン、プロキシ コンピュータが使用する DNS サー バーを含むシステム ネットワーク構成を確認するには、[System(システム)] をクリックします。
- Network Address Translation (ネットワーク アドレス変換) および動的バイ パスに関する情報を確認するには、[ARM] をクリックします。
- ♦ WCCP v2 フラグメント化の統計、Content Gateway ノードで有効にされている各 WCCP サービス グループの構成を確認するには、[WCCP] をクリックします。[WCCP] ボタンは、「Configure」>「My Proxy」>「Basic」>「General」 タブの [Features] テーブルで WCCP を有効化した場合だけ表示されます。
- ◆ Content Gateway によって処理された DNS 要求の合計数、およびキャッシュのヒットとミスの数を確認するには、[DNS Prox (DNS プロキシ)]をクリックします。[DNS Proxy] ボタンは、「Configure」> 「My Proxy」>「Basic」> 「General」タブの [Features] テーブルで [DNS Proxy] オプションを有効化している場合だけ表示されます。
- ◆ ホスト データベース内のルックアップとヒットの合計数、および DNS サーバーでの平均ルックアップ時間、ルックアップの合計数、成功した ルックアップの数を確認するには、[DNS Resolver (DNS リゾルバ)]をク リックします。
- 現在の仮想 IP アドレス マッピングを確認するには、[Virtual IP Address ( 仮想 IP アドレス)] をクリックします。[Virtual IP Address] ボタンは、 「Configure」> 「My Proxy」> 「Basic」> 「General」の [Features] テーブル で [Virtual IP] オプションを有効化した場合にだけ表示されます。

Performance ( $n 7 \pi - 7 \lambda$ )

Performance ボタンは、パフォーマンスの履歴的グラフを表示します。/パ フォーマンス グラフの使用, 127 ページ を参照してください。

#### コマンドラインからの統計の表示

コマンドライン インターフェースを使用して Content Gateway のパフォーマ ンスおよび Web トラフィックに関する統計を表示できます。 またコマンドラインから Content Gateway を構成、停止、再起動することも できます。*コマンドライン インターフェース*, 115 ページ および *Websense Content Gateway 変数*, 285 ページ を参照してください。

Content Gateway のノードまたはクラスタに関する特定の情報を表示するには、下記の手順を実行し、表示対象の統計に対応する変数を指定します。

1. root に移動します。

su

- 2. Content Gateway にログオンします。
- Content Gateway bin ディレクトリ (/opt/WCG/bin) から、下記のコマンド を入力します。

```
content_line -r variable
```

ここで *variable* は、表示対象の情報を表す変数です。指定できる変数の リストについては、*Websense Content Gateway 変数*, 285 ページ を参照し てください。

たとえば、下記のコマンドは、ノードのドキュメント ヒット率を表示します。

content\_line -r proxy.node.http.cache\_hit\_ratio

#### ▼ ご注意

Content Gateway **bin** ディレクトリがパスにない場合、コマンドの先頭に ./ が付きます。./

例:

./content line -r variable

### アラームの処理

Content Gateway は、問題を検出したとき、例えばイベント ログに割り当て られたスペースがいっぱいになった場合、または設定ファイルに書き込みで きない場合に、アラームを生成します。

すべてのアラームが重要というわけではありません。一部のアラームは、一時的な状況を報告します。たとえば、license download failed:4 アラームがイン タネット接続での一時的な中断によって生成されることがあります。 下記に示すような現在のアラームのリストを表示するには、「Monitor (モニ タ)」> 「My Proxy」> 「Alarms(アラーム)」に移動します。

\_\_ Alarm!(保留中)バーは、アラームがある場合

|                   |                | にディスプレイの上部に表示されます。                                                                                                    |            |
|-------------------|----------------|----------------------------------------------------------------------------------------------------|------------|
|                   | Content Ga     | atewa) User: adm                                                                                                    | in Log Off |
| Monitor Configure |                |                                                                                                    | P Help!    |
| My Proxy ^        | Alarn          | n! [1 pending]                                                                                                    |            |
| Summary           |                |                                                                                                    |            |
| Node              | Websense C     | Content Gateway Alarms                                                                                                    |            |
| Graphs            |                |                                                                                                    | Clear      |
| Alarms            | Current Time   | a. Thu Fab 2 15:26:07 2012                                                                                                    |            |
| 🐐 Protocols 🛛 👻   | Content film   |                                                                                                    |            |
| 🛉 Security 🗠 🗠    | Node           | Alarm                                                                                                    | Clear      |
| 🙀 Subsystems 🗸 🗸  | d1-<br>rhe5u3- | [Tue Jan 31 14:13:53 2012] After several attempts, Content Gateway failed<br>to connect to the Policy Server. Please troubleshoot the connection. |            |
| Networking ~      | 01             |                                                                                                    |            |
| Performance ×     |                |                                                                                                    | Clear      |
|                   |                |                                                                                                    | Citotr     |

ご注意

Content Gateway はまた、いくつかのアラームを TRITON -Web Security に送信します。そこではそれらはアラートと呼 ばれます。要約アラート メッセージが TRITON - Web Security 「Status (ステータス)」>「Today (本日)」ページに表示され ます。Web Security 管理者は、Content Gateway がどのような 状態でアラート メッセージを生成するか、およびどのような 方法でアラートを送信するか (電子メールまたは SNMP)を、 「Sttomgs」>「Alerts」ページで設定できます。

#### アラームの解除

アラーム メッセージを読み取った後、アラームを除去するには、アラーム メッセージ ウィンドウの [Clear(クリア)] をクリックします。*アラーム メッ セージ*, 471 ページ に、Content Gateway が生成するいくつかのアラーム メッセージの説明を示しています。

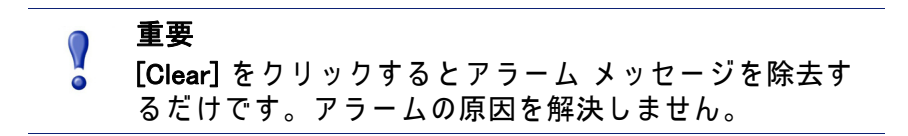

同じアラーム状況が2度発生した場合、最初のアラームが解除されなかった 場合は2度目のアラームはログされません。 アラームを電子メール送信するように Content Gateway を構成する

- 「Configure」>「My Proxy」>「Basic」>「General」タブの順に選択します。
- [Alarm eMai(アラーム電子メール)] フィールドに、アラームの送信先の電子メールアドレスを入力します。下記の例のような @ 記号を含む完全な電子メール アドレスを必ず使用してください。receivername@example.com
- 3. [Apply] をクリックします。

#### アラームのスクリプト ファイルの使用

アラーム メッセージは、Content Gateway に組み込まれています。それらを 変更できません。しかし、アラームが生成されたとき特定のアクションを実 行するようにスクリプト ファイルに書き込むことができます。

example\_alarm\_bin.sh という名前のサンプルのスクリプト ファイルが /opt/ WCG/bin にあります。このファイルを変更できます。

### パフォーマンス グラフの使用

パフォーマンス グラフ表示ツール (Multi Router Traffic Grapher)を使って Content Gateway のパフォーマンスをモニタし、ネットワーク トラフィック を分析できます。パフォーマンス グラフは、仮想メモリ使用量、クライアン ト接続、キャッシュのヒット率およびミス率などに関する情報を示します。 表示された情報は、Content Gateway が起動した時刻から記録されます。統計 は、5 分間隔で収集されます。

パフォーマンス グラフにアクセスするには、[Monitor] > [Performance] を順 に選択します。

#### ) 重要

- Multi Router Traffic Grapher (パフォーマンス グラフ表示 ツール)を実行するには、Content Gateway システム上に Perl バージョン 5.005 以上をインストールしている必要が あります。
- Content Gateway ノードがクラスタに含まれている場合は、「Monitor」> 「My Proxy」> 「Summary(要約)」ディスプレイから表示する統計のノー ドを選択します。
- 2. [Monitor] タブで [Performance (パフォーマンス)] をクリックします。
- 3. 利用可能なグラフのサブセットを表示するには、[Overview(概要)]をクリックします。

本日の統計を表示するには、[Daily (毎日)]をクリックします。 今週の統計を表示するには、[Weekly (毎週)]をクリックします。 今月の統計を表示するには、[Monthly (毎月)]をクリックします。 今年の統計を表示するには、[Yearly (毎年)]をクリックします。

 Content Gateway の起動の後、少なくとも 15 分間待機してからグラフを 見ます。ツールは 5 分間のサンプルをいくつか処理してから統計を初期 化します。

Multi Router Traffic Grapher (MRTG)を構成していない場合、システムは、それが利用できないことを示すメッセージを表示します。ツールを構成するには、以下の手順を行います。

- 1. システムに Perl 5.005 がインストールされていることを確認します。
- 2. コマンド プロンプトで下記のように入力します。

perl ./pathfix.pl `which perl' これによって perl バイナリが PATH にあることを確認します。

- 3. Content Gateway の bin ディレクトリ (/opt/WCG/bin) に変更します。
- コマンド プロンプトで下記のように入力して MRTG 更新の間隔を変更します。
   ./update mrtg;sleep 5;./update mrtg;sleep 5;

デフォルトでは MRTG 更新の間隔は 15 分に設定されています。このコマ ンドは、更新を 5 分に設定します。

5. 下記のコマンドを入力して MRTG cron 更新を開始します。

./mrtgcron start

約 15 分間待ってから、Content Gateway Manager からパフォーマンス グラフにアクセスします。

✔ ご注意 MRTG cron 更新を停止するには、下記のコマンドを入力 します。 ./mrtgcron stop.

# SSL Manager によるレポートの作成

認証機関のステータスを詳述するレポート(*認証機関*,129 ページを参照)、 またはインシデントのリストを示すレポート(*Incidents(インシデント)*,130 ページを参照)を要求できます。レポートは、HTML 形式か、カンマ区切り 形式にできます。カンマ区切りのレポートは、SSL Manager では Excel スプ レッドシートとして表示されます。

#### 認証機関

- 「Monitor」>「SSL」>「Reports (レポート)」>「Certificate Authorities ( 認証機関)」タブを順に選択します。
- 2. レポートの形式を選択します。
  - a. HTML
  - b. Comma-separated values (CSV)
     CSV を選択した場合、レポートは Excel スプレッドシートとして作成 されます。
- 3. レポートが対象とする期間を指定します。
  - a. 日数
  - b. 現在に及ぶ開始日
  - c. ログ内のすべてのレコード
- 4. レポートのソート順序を指定します。
  - a. 日付別に機関をリストする
  - b. OCSP 適切な応答を最初にリストする
  - c. OCSP 不良な応答を最初にリストする

最新の取り消し情報を保持する,169ページを参照してください。

レポートを生成するには、[Generate Report (レポートを生成)]をクリックします。

HTML 出力は下記のように示されます。

Incidents

#### HTML Report of EVA - Certificate Authorities

Profile: default\_default

Certificate Authorities

| Certificate Authority                                               | Count<br>good | Percentage | Count<br>bad | Percentage | Last Access Date       |
|---------------------------------------------------------------------|---------------|------------|--------------|------------|------------------------|
| Class 3 Public Primary Certification Authority                      | 167           | 13.47 %    | 0            | 0.00 %     | 2008-02-12<br>12:07:17 |
| www.verisign.com/CPS Incorp.by Ref. LIABILITY LTD.(c)97<br>VeriSign | 88            | 7.10 %     | 0            | 0.00 %     | 2008-02-12<br>12:07:17 |
| VeriSign Class 3 Secure Server CA                                   | 75            | 6.05 %     | 0            | 0.00 %     | 2008-02-12<br>12:07:17 |
| Equifax Secure Certificate Authority                                | 535           | 43.15 %    | 0            | 0.00 %     | 2008-02-12<br>10:30:06 |
| Microsoft Internet Authority                                        | 112           | 9.03 %     | 0            | 0.00 %     | 2008-02-11<br>19:41:58 |

| <mark> </mark>     | ertificate A | uthorities            |               | Incidents   |               |              |         |  |  |  |
|--------------------|--------------|-----------------------|---------------|-------------|---------------|--------------|---------|--|--|--|
| Validation Reports |              |                       |               |             |               |              |         |  |  |  |
|                    | A1           | •                     | £ CSV R       | eport of EV | A - Certifica | ate Authorit | ies     |  |  |  |
|                    | А            | В                     | С             | D           | E             | F            | G       |  |  |  |
| 1                  | CSV Repo     | tof EVA -             | Certificate . | Authorities |               |              |         |  |  |  |
| 2                  |              |                       |               |             |               |              |         |  |  |  |
| 3                  | Profile: def | file: default_default |               |             |               |              |         |  |  |  |
| 4                  |              |                       |               |             |               |              |         |  |  |  |
| 5                  | Certificate  | Count good            | Percentage    | Count bad   | Percentage    | Last Acces   | ss Date |  |  |  |
| 6                  | Class 3 Pu   | 167                   | 13.47%        | 0           | 0.00%         | #########    |         |  |  |  |
| 7                  | www.verisi   | 88                    | 7.10%         | 0           | 0.00%         | #########    |         |  |  |  |
| 8                  | VeriSign C   | 75                    | 6.05%         | 0           | 0.00%         | #########    |         |  |  |  |
| 9                  | Equifax Se   | 535                   | 43.15%        | 0           | 0.00%         | #########    |         |  |  |  |
| 10                 | Microsoft I  | 112                   | 9.03%         | 0           | 0.00%         | #########    |         |  |  |  |
|                    |              |                       |               |             |               |              |         |  |  |  |

カンマ区切りの形式の同じレポートは、下記のように表示されます。

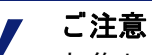

収集した SSL ログ データを削除するには、[Reset all collected data(**収集したすべてのデータをリセット**)] をク リックします。

Incidents(インシデント)

- 「Monitor」>「SSL」>「Reports)」>「Incidents(インシデント)」
   順に選択します。
- 2. HTML 形式、またはカンマ区切り形式を選択します。カンマ区切り形式を 選択場合、レポートは Excel スプレッドシートとして作成されます。
- 3. レポートが対象とする期間を指定します。下記のいずれかを指定できます。
  - a. 日数
  - b. 日付範囲
  - c. SSL Manager が配備されて以降の期間
- 4. レポートのソート順序を指定します。
  - a. 日付別にインシデントをリストする
  - b. URL 別にインシデントをリストする

c. 各インシデントが発生した回数をリストする

Web HTTPS サイト アクセスの管理, 171 ページ を参照してください。

5. レポートを生成するには、[Generate Report] をクリックします。
HTML 出力は下記のように示されます。

| Certificate Authorities    | cidents |            |                     |  |
|----------------------------|---------|------------|---------------------|--|
| HTML Report of E           | VA - I  | ncident    | 8                   |  |
| •                          |         |            |                     |  |
| Drofile: default default   |         |            |                     |  |
| Tome. delaun_delaun        | 1       | 2          |                     |  |
| Hostname                   | Count   | Percentage | last modification   |  |
| data.coremetrics.com:443   | 12      | 7.84 %     | 2008-02-12 12:07:17 |  |
| tc.bankofamerica.com       | 2       | 1.31 %     | 2008-02-12 11:55:16 |  |
| *.coremetrics.com          | 2       | 1.31 %     | 2008-02-12 11:55:16 |  |
| egov.ins.usdoj.gov         | 4       | 2.61 %     | 2008-02-11 19:41:58 |  |
| egov.immigration.gov:443   | 2       | 1.31 %     | 2008-02-11 19:41:58 |  |
| *.usps.com                 | 2       | 1.31 %     | 2008-02-11 19:31:57 |  |
| urs.microsoft.com          | 19      | 12.42 %    | 2008-02-11 19:30:57 |  |
| revoked.microdasys.net     | 9       | 5.88 %     | 2008-02-11 19:23:56 |  |
| revoked.microdasys.net:443 | 11      | 7.19 %     | 2008-02-11 19:23:56 |  |
| www.microdasys.net         | 3       | 1.96 %     | 2008-02-11 19:23:56 |  |

カンマ区切りの形式の同じレポートは、下記のように表示されます。

| Certificate Authorities |              |              |           |             |        |  |
|-------------------------|--------------|--------------|-----------|-------------|--------|--|
| Vali                    | dation Repo  | orts         |           |             |        |  |
|                         |              |              |           |             |        |  |
|                         | Α            | В            | С         | D           | E      |  |
| 1                       | CSV Repo     | rt of EVA -  | Incidents |             |        |  |
| 2                       |              |              |           |             |        |  |
| 3                       | Profile: def | ault_default | t         |             |        |  |
| 4                       |              |              |           |             |        |  |
| 5                       | Hostname     | Count        | Percentag | last modifi | cation |  |
| 6                       | data.coren   | 12           | 7.84%     | #########   |        |  |
| 7                       | tc.bankofa   | 2            | 1.31%     | #########   |        |  |
| 8                       | *.coremetr   | 2            | 1.31%     | #########   |        |  |
| 9                       | egov.ins.us  | 4            | 2.61%     | #########   |        |  |
| 10                      | egov.immiç   | 2            | 1.31%     | #########   |        |  |
| 11                      | *.usps.con   | 2            | 1.31%     | #########   |        |  |
| 12                      | urs.micros   | 19           | 12.42%    | #########   |        |  |
| 13                      | revoked.mi   | 9            | 5.88%     | #########   |        |  |
| 14                      | revoked.mi   | 11           | 7.19%     | #########   |        |  |
| 15                      | www.micro    | 3            | 1.96%     | #########   |        |  |

✔ ご注意 収集した SSL ログ データを削除するには、[Reset all collected data]をクリックします。 12

# Websense Data Security の使用

関連トピック:

- ◆ Data Security の登録と構成, 135 ページ
- ◆ ICAP クライアントの構成, 139 ページ

Websense Content Gateway は、Websense Data Security コンポーネントと共 に、下記の機能をサポートします。

- ◆ Threats ダッシュボード (Web Security Gateway)
- ♦ Web データ 損失防止 (DLP) および Threats ダッシュボード (Web Security Gateway Anywhere、または Web Security Gateway およびフル Data Security サブスクリプション)

# Web Security Gateway での Threats ダッシュボード

Content Gateway と Web Security Gateway を合わせて配備している場合、 Content Gateway および TRITON 管理サーバー上にいくつかの Data Security コ ンポーネントがインストールされ、Web Security Threats ダッシュボードをサ ポートします (TRITON - Web Security Help を参照)。これらのコンポーネント には、Data Security Policy Engine (Content Gateway コンピュータ上)、および TRITON 管理サーバー上の Data Security Forensics Repository が含まれます。

Content Gateway は最初に構成されたときこれらのコンポーネントに登録し、 それ以降は、再起動時に登録ステータスをチェックし、必要に応じて自動的 に再登録します。

# Websense Web Security Gateway Anywhere を使用する 場合の WebDLP および Threats ダッシュボード

Content Gateway が Web Security Gateway Anywhere(または Web Security Gateway およびフル Data Security サブスクリプション)と合わせて配備され ているとき、Threats ダッシュボード内のフォレンシック データ、および HTTPS, FTP、FTP over HTTP などの Web チャネル上でのデータ損失防止 (DLP) などの機能がサポートされます。(フル Data Security 環境は、Web DLP がモバイル デバイス、リムーバブル メディア、プリンタなどのチャネルを含 むように拡張できます。Websense Data Security の詳細については、 www.websense.com の Data Security 製品のページを参照してください。

WebDLP、および拡張 Data Security 構成では、TRITON – Data Security と他の Data Security のコンポーネントを別々にインストールする必要があります。 Content Gateway を Data Security と合わせて使用するように構成する場合、 <u>Websense Technical Library</u> で提供している配備およびインストール情報を参 照してください。

Content Gateway を Data Security と合わせて使用する 2 つの方法があります。

- ◆ Data Security コンポーネントを Content Gateway と同じコンピュータに オンボックス インストールして使用する
- ◆ ICAP 上で、別のホストに置かれている Data Security のコンポーネントを 使用する (Data Security Suite の 7.1 以前のバージョンで使用 )

1度に使用できる方法は1つだけです

#### WebDLP の仕組み

- 1. プロキシは、アウトバウンド コンテンツを傍受し、そのコンテンツを Data Security に提供します。
- Data Security は、そのコンテンツを分析して、Web 転送または FTP アッ プロードを許可するか、またはブロックするかを決定します。
  - この決定は、Data Securit ポリシーに基づいて行われます。
  - ディスポジションは、プロキシに伝達されます。
  - Data Security は、トランザクションをログに記録します。
- 3. プロキシは、Data Security の決定に影響を与えます。
  - a. コンテンツがブロックされた場合、そのコンテンツはリモート ホストに 送信されず、Data Security は送信者にブロック ページを返します。
  - b. コンテンツが許可された場合、コンテンツはその宛先に転送されます。

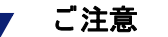

- 要求がブロックされ、DLP サーバーが応答でブロック ペー ジを送信するとき、下記の事柄が行われます。
- ◆ Content Gateway は、ブロック ページを 403 Forbidden メッセージの形式で送信者に転送します。
- ◆ ブロック ページは 512 キロバイト以上であるか、また は一部のユーザー エージェント(例、Internet Explorer) は一般的なエラー メッセージに置き換えます。

HTTP、HTTPS、FTP、および FTP over HTTP を使用するトランザクション が検査されることがあります。

トランザクションの詳細情報は、Data Security によってその構成ごとにログに記録されます。

## Content Gateway と共にインストールされた Data Security コ ンポーネント

Content Gateway をインストールした場合、いくつかの Data Security コン ポーネントが同じコンピュータにインストールされます。Content Gateway は 最初に構成されたときこれらのコンポーネントに登録し、次に再起動時に常 に登録ステータスをチェックし、必要の応じて自動的に再登録します。Data Security の登録の詳細については、*Data Security の登録と構成*, 135 ページ を参照してください。

Data Security ポリシーが作成され、配備された後、Content Gateway は、分析およびポリシーの実施のために、転送やアップロードなどのコンテンツを Data Security に送信します。

Content Gateway は、以下のよう Data Security のトランザクションの統計を 収集し、表示します。

- ◆ 転送の合計数
- ◆ 分析した転送の合計数
- ◆ 分析した FTP アップロードの数
- ◆ ブロックした要求の数
- ◆ 等々

これらの統計を Content Gateway Manager で表示するには、「Monitor」> 「Security」>「Data Security」を順に選択します。統計の完全なリストについ ては、*Data Security*, 269 ページ を参照してください。

#### ICAP を使用する Data Security

Data Security ポリシー エンジンが別のホストにあるとき、Content Gateway は、ICAP v1.0 準拠の Data Security と通信できます。構成の詳細については *ICAP クライアントの構成*, 139 ページ を参照してください。

# Data Security の登録と構成

関連トピック:

◆ ICAP クライアントの構成, 139 ページ

Websense Data Security の概要については、*Websense Data Security の使用*, 133 ページ を参照してください。

#### 登録と構成の要約:

◆ コンピュータにインストールされている Data Security コンポーネントへの登録は自動的に行われます。構成は不要です。

Threat ダッシュボードのフォレンシック データは、Websense Web Security によって自動的に収集されます。

登録が失敗した場合、アラームが表示されます。

 ◆ オフボックス Data Security Management Server への登録は、「Configure」> 「My Proxy」> 「Basic」> 「Data Security」> 「Integrated on-box(コン ピュータに統合済み)」が有効化され、Content Gateway が再起動さた後 自動的に行われます。

Content Gateway は、Data Security Management Server の存在を TRITON コンソールに問い合わせます。

Content Gateway と Data Security Management Server のシステム時刻は、 数分間以内に同期化する必要があります。

Content Gateway が起動されるたびに、登録が検査され、必要に応じて再 登録されます。

自動登録が失敗した場合、アラームが表示されます。

● 重要

- Data Security と Content Gateway は、下記のように複数の ポートを通じて通信します。IPTable が Content Gateway ホス ト システムに構成されている場合、これらの ポートを IPTables で開く必要があります。『Content Gateway インス トール ガイド』または Technical Library の「Configuring IPTables for Websense Content Gateway」というタイトルの記 事を参照してください。
- ♦ Web DLP ポリシーは、System Modules セクションの TRITON Data Security で構成されます。Data Security ポリシーを有効にするために、それらのポリシーを配備する必要があります。詳細については、TRITON-– Data Security Help を参照してください。
- ◆ [More Detail (詳細)] をクリックし、「Subscription Details (サブスクリプ ションの詳細)」 セクションの下部のリストをチェックすることによっ て、「Monitor」> 「Summary」ページで Content Gateway Manager で登録ス テータスを表示します。
- ◆ 登録の成功および失敗の情報は下記のファイルにログ記録されます。/ opt/WCG/logs/dss\_registration.log

## 登録と構成の詳細

Web Security Gateway を配備する場合でも Web Security Gateway Anywhere を 配備する場合でも、Forensics Repository への登録は自動的に行われます。追 加の構成はありません。

Web DLP を使用するために Web Security Gateway Anywhere を配備する場合 は、Content Gateway Manager で Data Security の統合を有効にする必要があ ります。

◆「Configure」>「My Proxy」>「Basic」を順に選択し、[Data Security > Integrated on-box(コンピュータに統合された Data Security)]を有効にし ます。このオプションが有効にされなかった場合、登録は Forensics Repository にのみ行われます。

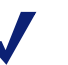

ご注意

[Data Security >Integrated on-box] を有効化する前に、 Content Gateway コンピュータと Data Security Management Server コンピュータが実行しておりアクセス可能であるこ と、またそれらのシステム クロックが数分以内で同期化し ていることを確認します。

[Data Security > Integrated on-box] が有効化された後、Data Security Management Server への登録は自動的に行われ、Content Gateway が起動する たびに必要に応じて実行されます。登録を実行するために、Content Gateway は、IP アドレスやクラスタ ID を含む必要な情報について Websense Web Security Policy Broker に問い合わせます。

[More Detail] をクリックし、「Subscription Details」セクションの下部のリストをチェックすることによって、「Monitor」> 「Summary」ページで Content Gateway Manager で登録ステータスを表示できます。

登録が完了した後、Content Gateway は、マルウェア検出のために Web DLP ポリシー エンジンを使用します。TRITON – Data Security」に移動し、Web DLP のポリシーを構成し、配備します。TRITON – Data Security で Web DLP を配備する必要があります。

自動登録が失敗した場合、アラームが表示されます。

#### 手動登録

[Data Security > Integrated on-box] を有効にした後、Content Gateway を再起 動した場合、「Configure」> 「Security」> 「Data Security」を順に選択するこ とによって手動登録を行うことができます(下記を参照)。

Content Gateway の再起動によって常に登録ステータスがチェックされ、必要に応じて、自動-再登録が開始されます。

登録の成功および失敗の情報は下記のファイルにログ記録されます。/opt/ WCG/logs/dss\_registration.log

重要 Content Gateway が V シリーズ アプライアンス上にない場 合、登録のために Content Gateway ホストシステムが eth0 ネットワーク インターフェースに割り当てられた IPv4 アド レスを取得していることを必要とします。登録の後、IP ア ドレスはシステム上の他のネットワーク インターフェース に移動してもかまいません。しかし、その IP アドレスは Data Security の構成配備に使用され、2 つのモジュールが 登録されている間は利用可能でなければなりません。

Data Security Management Server への手動登録:

- Content Gateway システムと Data Security Management Server システムが 実行しておりアクセス可能であること、またそれらのシステム クロック が数分以内で同期化していることを確認します。
- [Data Security > Integrated on-box] が有効化されていることを確認しま す。Content Gateway Manager で、「Configure」> 「Basic」> 「General」を 順に選択します。Networking にある [Features (フィーチャ)] のリストで、 [Data Security] を見つけ、[On (オン)] を選択し、次に [Integrated on-box (コンピュータに統合済み)] を選択します。
- [Not registered (未登録)] リンクをクリックします。それによって、 「Configure」> 「Security」> 「Data Security」登録画面が開きます。
- 4. [Data Security Management Server]のIPアドレスを入力します。
- Data Security Manager にログ オンするためにユーザー名およびパスワードを入力します。これは、Data Security ポリシーが構成される管理インターフェースです。ユーザーは、配備設定の権限をもつ Data Security 管理者である必要があります。
- [Register(登録)]をクリックします。登録が成功した場合、結果を確認する メッセージが示され、Content Gatewayを再起動するように要求されます。
   登録が失敗した場合、失敗の原因を示すエラーメッセージが表示されます。
   問題を訂正し、登録プロセスをもう一度実行します。

#### 設定のオプション

登録が成功したとき、「Configure」> 「Security」> 「Data Security」ページで 下記の設定を行います。

 Analyze FTP Uploads (FTP アップロードを分析): 分析とポリシーの実施 のために、FTP アップロードを Data Security に送信するには、このオプ ションを選択します。 Analyze HTTPS Content (HTTPS コンテンツを分析): 分析とポリシーの実施のために、復号化した HTTPS ポストを Data Security に送信するには、このオプションを選択します。SSL Manager を Content Gateway で有効化する必要があります。暗号化データの使用, 145 ページ を参照してください。

ご注意 これらのオプションを有効にするために、Content Gateway をプロキシ FTP および HTTPS トラフィックに構成する必 要があります。

- 3. **[Apply]** をクリックして設定を保存し、次に Content Gateway を再起動します。
- TRITON Data Security に移動し、Data Security Content Gateway モ ジュールを構成します。『Websense Web Security Gateway Anywhere Getting Started』ガイドの「Deploying the Content Gateway module」という タイトルのセクションを参照してください。

Data Security と Content Gateway は、下記のように複数のポートを通じて通信します。IPTable が Content Gateway ホスト システムに構成されている場合、これらの ポートを IPTables で開く必要があります。 *『Content Gateway インストール ガイド』*または Technical Library の「Configuring IPTables for Websense Content Gateway」というタイトルの記事を参照してください。

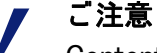

Content Gateway Manager のアラームは、下記の場合に生成 されます。

- ◆ コンピュータにインストールされている Data Security が有効化されているが、登録されていない
- → コンピュータにインストールされている Data Security が有効化され登録されているが、Data Security Manager に構成されていない

# ICAP クライアントの構成

ICAP は、Websense Data Security のすべてのバージョンと共に使用できます が、しかし、ポリシー エンジンが Content Gateway と同じコンピュータにイ ンストールされている場合は、ダイレクト インターフェースを使用すること を推奨します。*Data Security の登録と構成*, 135 ページ を参照してください。 Data Security Suite バージョン 7.1 以前と相互運用する場合は、ICAP を使用 する**必要があります**。

 ご注意 プライマリ サーバーが故障した場合のフェールオーバー サー バーとして、セカンダリ ICAP サーバーを指定できます。
 プライマリ サーバーとセカンダリ サーバーをロード バランシ ングを実行するように構成できます。

下記の *ICAP フェールオーバーとロード バランシング* を参照。

ICP との統合を構成するには、Content Gateway Manager にログ オンし、 「Configure」> 「My Proxy」> 「Basic」> 「General」ページを順に選択します。

- [Features] テーブルの [Networking] セクションで、Data Security の [On (オン)] を選択します。
- 2. [Apply] をクリックし、次に [Restart (再起動)] をクリックします。
- 3. 「Configure」> 「Networking」> 「ICAP」> 「General」を順に選択します。
- [ICAP Service URI ([ICAP サービス URI)] フィールドに、一次 ICAP サービ スの Uniform Resource Identifier (URI) を入力し、次にカンマ (スペースな し)を入力し、二次 ICAP サービスの URI を入力します。セカンダリ ICAP サービスは任意です。

URIは URL と似ていますが、URIは、ページではなくディレクトリで終了します。Websense Data Security Suite 管理者から識別子を取得してください。URIを下記の形式で入力します。

icap://hostname:port/path

*hostname* として、Websense Data Security Suite Protector アプライアンスの IP アドレスまたはホスト名を入力します。

デフォルトの ICAP ポートは 1344 です。

Path は、ホスト コンピュータ上の ICAP サービスのパスです。

例:

icap://ICAP machine:1344/REQMOD

デフォルトの ICAP ポート 1344 を使用している場合はポートを指定する 必要はありません。たとえば、デフォルト ポートでなくても上記の URI を入力できます。

icap://ICAP machine/REQMOD

 [Analyze HTTPS Content (HTTPS コンテンツを分析)] で、復号化したトラ フィックを分析のために Websense Data Security Suite に送信するか、ま たは宛先の直接に送信するかを指定します。Websense Data Security Suite にトラフィックを送信するために、SSL Manager を実行している必要が あります。暗号化データの使用, 145 ページ を参照してください。

- U[Analyze FTP Uploads (FTP アップロードを分析)] で、FTP アップロード 要求を分析のために Websense Data Security Suite に送信するかどうかを 指定します。FTP トラフィックを Websense Data Security Suite に送信す るには、FTP プロキシ機能を有効化する必要があります。FTP, 314 ペー ジを参照してください。
- [Action for Communication Errors (通信エラーの場合の処置)] で、Websense Data Security Suite との通信中に Content Gateway にエラーが発生した場 合に、トラフィックを許可するか、またはブロック ページを送信するか を選択します。
- Under [Action for Large Files (大きなファイルの場合の処置)] で、Websense Data Security Suite で指定されたサイズの上限より大きいファイルを送信 する場合に、トラフィックを許可するか、またはブロック ページを送信 するかを選択します。Data Security Suite バージョン 7.0 以前のデフォル トのサイズの上限は、12 MB です。
- 9. [Apply] をクリックします。

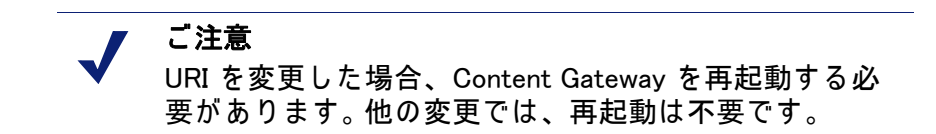

## ICAP フェールオーバーとロード バランシング

アクティブな ICAP サーバーが障害を起こした場合、バックアップ ICAP サーバーにフェイルオーバーするように Content Gateway を構成できます。 プロキシは、エラー条件を検出し、トラフィックをセカンダリ サーバーに送 信します。セカンダリ サーバーが応答しなくなった場合、プロキシはプライ マリ サーバーを使用します。どちらの ICAP サーバーも利用できない場合、 プロキシはフェールオープンします。

2 つの ICAP サーバー間のロード バランシングも任意です。

フェールオーバーまでの時間

Content Gateway では、実際に故障が発生した時からプロキシが障害を起こ したサーバーを「故障」とマークする時までの間に、一時的に要求と処理の 間の遅延が発生する場合があります。障害を起こしたサーバーが「故障」と マークされた後、新しい要求はすべて、セカンダリ ICAP サーバーに送信さ れます。フェールオーバーまでの時間は、主に接続タイムアウトの設定に よって制限されています。

- フェールオーバーの原因になるエラー条件
  - ◆ レイヤー3の障害によって ICAP 要求が失敗した(同じ要求に対して2回)
  - ◆ 指定された時間内にポートに接続できなかった
  - ◆ 要求を送信できなかった(サーバーによる接続のリセットなど)

#### 除外される失敗条件

Content Gateway は、応答がない、無効、または遅いことを失敗とはみなし ません。

しかし、Content Gateway は、ICAP OPTIONS 要求への応答を検証することに よって ICAP サーバーが起動時に有効であったことを確認します。

#### 復旧の条件

障害を起こしたサーバーが「故障」とマークされた後、新しい要求はセカン ダリ サーバーに送信されます。下記の復旧条件に基づいて、サーバーが再び アクティブであることが検出されるまで、障害を起こしたサーバーには新し い ICAP 要求は送信されません。

Content Gateway は、指定された間隔で、故障した各 ICAP サーバーの復旧条件についてテストします。ロード バランシングが無効化されている場合は、 プライマリ ICAP サーバーがオンラインに復帰するまで、要求は引き続き セ カンダリ ICAP サーバーに送信されます。ロード バランシングが有効化され ている場合は、Content Gateway は、サーバー(ラウンドロビン)が「稼働 中」とマークされるとすぐに、そのサーバーに要求の送信を開始します。

- ◆ TCP 接続が成功した
- ♦ OPTIONS 要求が正常に送信された
- ◆ OPTIONS 要求への有効な応答が正常に受信された

#### 復旧の処置

サーバーの復旧時(サーバーがオンラインに復帰し、「稼働中」とマークされる)

- ◆ ロード バランシングがオンのとき:要求は、新しく稼働中になったサー バー(ラウンドロビン)に配信され始めます。
- ◆ ロード バランシングがオフのとき:プライマリ サーバーが復旧した場合 は、すべての要求はプライマリ サーバーに送信され始めます。セカンダ リ サーバーが復旧した場合は、プライマリ サーバーがダウンするまで、 トラフィックは引き続きプライマリ サーバーに送信されます。

#### フェイル オープン

すべての ICAP サーバーが停止した場合は、構成オプションによってフェール オープンまたはフェール クローズの動作が可能になります。すべての ICAP サーバーが停止した場合、バックグラウンド スレッドは、引き続き各 サーバーとの新しい接続の再確立を試みます。

## 構成の設定

下記の ICAP フェールオーバー パラメータは、*records.config* ファイルで設定 されています (デフォルト値を示しています)。

| 構成変数                                | データ<br>タイプ | デフォル<br>ト値 | 説明                                                                                                    |
|-------------------------------------|------------|------------|----------------------------------------------------------------------------------------------------|
| proxy.config.icap.<br>ICAPUri       | STRING     | (empty)    | ICAP URI のカンマ区切り形式<br>のリスト。例:                                                                                          |
|                                     |            |            | icap://1.2.3.4:1344/reqmod,<br>icap://4.3.2.1:1344/reqmod                                                              |
| proxy.config.icap.<br>ActiveTimeout | INT        | 5          | 読み込み / 応答タイムアウト(<br>秒単位) タイムアウトを超過<br>した場合、アクティビティは<br>失敗と見なされます                                                       |
| proxy.config.icap.<br>RetryTime     | INT        | 5          | 停止したサーバーが普及した<br>かどうかをテストするための<br>復旧時間 ( 秒 )                                                                           |
| proxy.config.icap.<br>FailOpen      | INT        | 1          | <ul> <li>設定:</li> <li>ICAP サーバーがダウン状態にあるとき、トラフィックを許可する場合は1に設定</li> <li>サーバーがダウン状態にあるとき、ブロックページを送信する場合は0に設定</li> </ul>  |
| proxy.config.icap.<br>LoadBalance   | INT        | 1          | <ul> <li>設定:</li> <li>すべての利用可能なサー<br/>バーに要求を配信する場合<br/>は1に設定</li> <li>プライマリサーバーにだけ<br/>要求を配信する場合は、0<br/>に設定</li> </ul> |

# 13 暗号化データの使用

関連トピック:

- ◆ 明示的プロキシ モードでの実行,147 ページ
- ◆ タスク, 150 ページ
- ◆ SSL Manager の有効化, 149 ページ
- ◆ 証明書, 150 ページ
- ◆ 内部ルート CA, 151 ページ
- ◆ 証明書の管理, 159 ページ
- ◆ インバウンド トラフィックの場合の SSL Manager の構成, 162 ページ
- ◆ アウトバウンド トラフィックの場合の SSL Manager の構成, 163 ページ
- ◆ 証明書の検証, 164 ページ
- ◆ Web HTTPS サイト アクセスの管理, 171 ページ
- ◆ クライアント証明書, 175 ページ
- ◆ SSL Manager ロギングの構成, 177 ページ
- ◆ SSL 接続エラー メッセージのカスタム化, 180 ページ

SSL (Secure Sockets Layer) は、インターネット上のセキュアなデータ転送の ための業界標準です。これは、データ暗号化と、認証機関により発行されク ライアントおよびサーバーにより承認されている「信頼される証明書」のシ ステムをベースとしています。

SSL 接続を確立するために、クライアントはサーバーに SSL 接続要求を送信 します。サーバーが同意した場合、クライアントとサーバーは、標準ハンド シェークを使用して SSL 接続を折衝します。 SSL Manager が有効化されている場合は、SSL トラフィックが復号化され、 検査され、再-暗号化されてから、その宛先に送信されます。

| 0 | 重要  |
|---|-----|
|   | SSL |

SSL Manager が**有効化されておらず**、HTTPS が復号化され ていないときでも、Content Gateway は HTTPS URL フィル タリングを実行します。つまり、各 HTTPS 要求に対して、 URL ルックアップが実行され、ポリシーが適用されます。

明示的プロキシ モードでは、SSL がオフにされたとき、 Content Gateway は 要求内のホスト名に基づき URL フィル タリングを実行します。サイトがブロックされている場合、 Content Gateway はブロック ページを提供します。一部のブ ラウザは、ブロック ページの表示をサポートしません。こ の機能を無効にするには、クライアントがプロキシに HTTPS 要求を送信しないように設定します。

透過的プロキシ モードでは、SSL がオフにされたとき、 Content Gateway は、宛先サーバーによって提出された認証 の中の共通名に基づき URL フィルタリングを実行します。 サイトがブロックされている場合、クライアントとの接続 が失われます。ブロック ページは提供されません。WCCP と共に使用しているときこの機能を無効にするには、 HTTPS のサービス グループを作成しないでおきます。

SSL ベースの各要求は、2 つの個別のセッションで構成されています。

- ◆ 1 つは クライアント ブラウザから SSL Manager へのセッションです。これは、インバウンド SSL トラフィックを対象としています。
- ◆ もうひとつは、SSL Manager からセキュアなデータを受信する Web サー バーへのセッションです。これは、アウトバウンド SSL トラフィックを 対象としています。

これらのセッションのために種々の証明書が必要です。

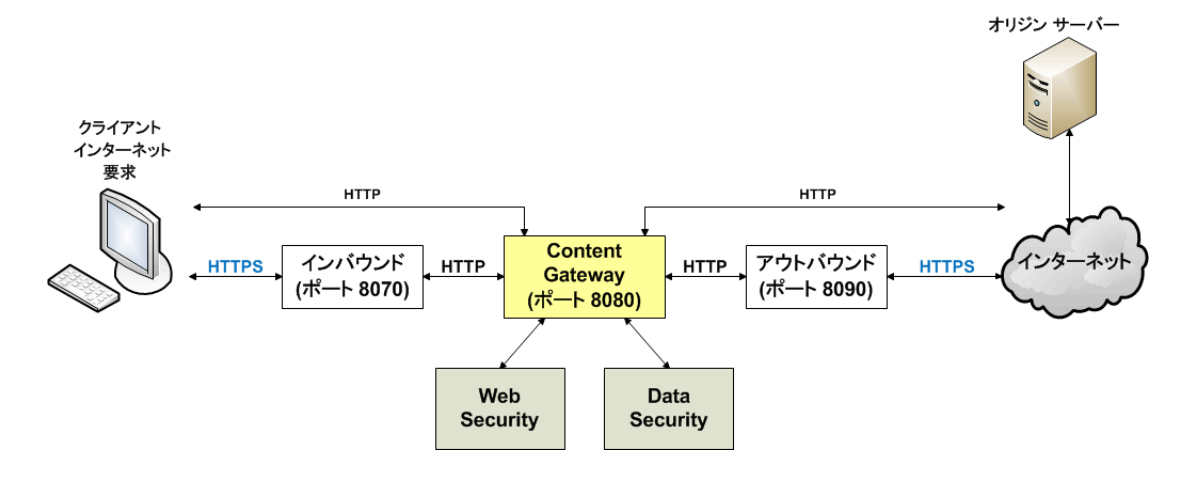

✓ ご注意 Conten

SSL および SSL 証明書の詳細については、インターネットで検索するか、ま たは市販の入手可能な書籍を参照してください。

システムの準備の詳細については、<u>Websense Technical Librarv</u>から入手で きるの配備とインストールに関するマニュアルを参照してください。

# 明示的プロキシ モードでの実行

既存の PAC ファイルがある場合は、Content Gateway config ディレクトリ( デフォルトの場所は /opt/WCG/config) にある proxy.pac を既存のファイルに 置き換えます。PAC ファイルがない場合は、コピーできるスクリプトについ て下記のステップ 4 を参照してください。

- 「Configure (設定)」>「My Proxy (マイ プロキシ)」>「Basic (基本)」> 「General (一般)」タブで、HTTPS が有効化されていることを確認しま す。無効化されている場合は、HTTPS を [On (オン)] に設定し、[Apply ( 適用)] をクリックし、Content Gateway の [Restart (再起動)] をクリック します。
- Configure」>「Content Routing(コンテンツ ルーティング)」>「Browser Auto-Config(ブラウザ自動設定)」>「PAC」 タブに移動します。
- [Auto-Configuration Port (ポートの自動設定)] フィールドで、プロキシが PAC ファイルを提供するために使用するポートを指定します。デフォルトポートは 8083 です。
- 4. [PAC Settings (PAC 設定)] 領域に proxy.pac ファイルが表示されます。
  - 既存の PAC ファイルを Content Gateway の config ディレクトリにコ ピーした場合、proxy.pac ファイルは、ユーザーのプロキシの設定を 含みます。設定値を確認し、必要な場合変更を行います。
  - 既存の PAC ファイルを Content Gateway の config ディレクトリにコ ピーしていない場合は、proxy.pac ファイルは空です。PAC の設定と して下記のスクリプトをコピー & ペーストします。プロキシ ドメイ ン名または IP アドレスを入力する必要があります。このテンプレー トは、基本的なテストのみを目的としています。組織のすべてのニー ズに対応するようにこのファイルをさらに変更してください。

```
function FindProxyForURL(url, host)
{
    url = url.toLowerCase();
    host = host.toLowerCase();
    if(url.substring(0, 5) == "http:") {
        return "PROXY WCG_DOMAIN_NAME_or_IP_Address:8080";
    }
    else if(url.substring(0, 4) == "ftp:") {
}
```

```
return "PROXY WCG_DOMAIN_NAME_or_IP_Address:2121";
}
else if(url.substring(0, 6) == "https:") {
   return "PROXY WCG_DOMAIN_NAME_or_IP_Address:8080";
}
else{
   return "DIRECT";
}
```

5. [Apply] をクリックします。

}

6. [Configure] > [My Proxy] > [Basic] > [General] で [Restart] をクリックします。

新しい PAC 情報を配置した後、ユーザーにブラウザで PAC ファイルを設定 するよう指示しなければなりません。たとえば、PAC ファイルが置かれてい るプロキシ サーバーのホスト名が proxy1 であり、Content Gateway がデフォ ルト ポート 8083 を使用してファイルを提供する場合、ユーザーはプロキシ 設定で下記の URL を指定する必要があります。

http://proxy1.company.com:8083/proxy.pac

PAC ファイルの場所の指定の手順はブラウザによって異なります。

Microsoft Internet Explorer バージョン 7.0 以上の場合:

- 「Tools (ツール)」> 「Internet Options (インターネット オプション)> 「Connections (接続)」> 「LAN Settings (LAN の設定)」を順に選択しま す。
- [Use automatic configuration script(自動構成スクリプトを使用)]フィール ドを選択し、[Address] フィールドに下記の URL を入力します。
   http://WCG Domain Name or IP Address:8083/proxy.pac
- 3. [OK] をクリックします。

Mozilla Firefox 2.0 以上の場合:

- 「Tools」>「Options(オプション)」>「Advanced(詳細設定)」>「Network( ネットワーク)」>「Connection(接続)」>「Settings(設定)」を順に選択 します。
- [Automatic proxy configuration URL(自動プロキシ構成 URL] フィールドを 選択し、下記の URL を入力します。

http://WCG\_Domain\_Name\_or\_IP\_Address:8083/proxy.pac

3. [Reload (再ロード)]をクリックし、[OK] をクリックします。

詳細についてはご使用のブラウザのマニュアルを参照してください。

# SSL Manager の有効化

 「Configure」>「My Proxy」>「Basic」>「General」を順に選択し、HTTPS の[On]をクリックします。

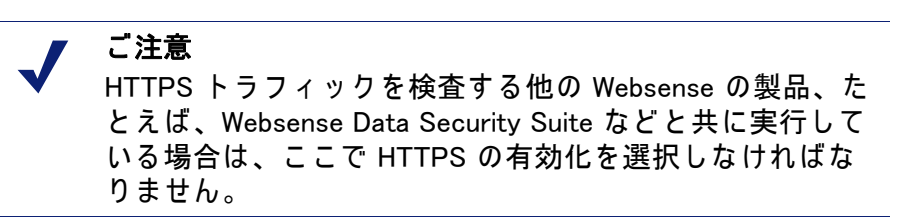

- 2. [Apply] をクリックし、次に [Restart] をクリックします。
- 「Configure」>「My Proxy」>「UI Setup (UI の設定)」>「General」を順に 選択し、SSL Manager インターフェースのポートを指定します。デフォル トは 8071 です。このポートは、Content Gateway Manager インター フェースのポート(デフォルト 8081)とは別のポート番号にしなければな りません。
- SSL 証明書ファイルの名前を入力します。
   *下位 CA の作成*, 153 ページ を 参照してください。

「Configure (設定)」> 「Protocols (プロトコル)」> 「HTTPS」 ページを使用して、ポート情報を入力し、Skype トンネリング を有効にします。

- [HTTPS Proxy Server Port (HTTPS プロキシ サーバー ポート)] フィールド に、インバウンド (クライアントから SSL Manager へ)の HTTP トラ フィックポートのポートを入力します。デフォルトは 8070 です。
- 2. **[SSL Outbound Port (SSL アウトバウンド ポート )]** フィールドに、SSL Manager が SSL Manager から宛先サーバーへのアウトバウンド HTTPS ト ラフィックに使用するポートを入力します。デフォルトは 8090 です。
- Content Gateway が明示的プロキシであり、Skype トラフィックを許可す る場合は、[Tunnel Skype (Skype をトンネリング)] オプションを有効化し ます。このオプションが必要です。なぜなら、Skype は SSL ハンドシェー クを提示しますが、Skype のデータ フローは SSL 標準に準拠しないから です。トラフィックがトネリングされない限り、接続が失われます。 構成を完了するには、TRITON – Web Security で Skype のユーザーに適用

するフィルタリング ポリシーが「インターネット電話」を許可すること を確認します。SSL Manager を有効化するか否かを指定することは、 Skype のユーザーにとって必須です。

また、禁止されなかった場合、最初のハンドシェークの後、Skype は非 HTTP ポートを使ってトラフィックをルーティングします。Content Gateway を経由するように Skype を強制するには、<u>『Skype IT</u> <u>Administrators Guide』</u>に記載されている通り、GPO を使用します。

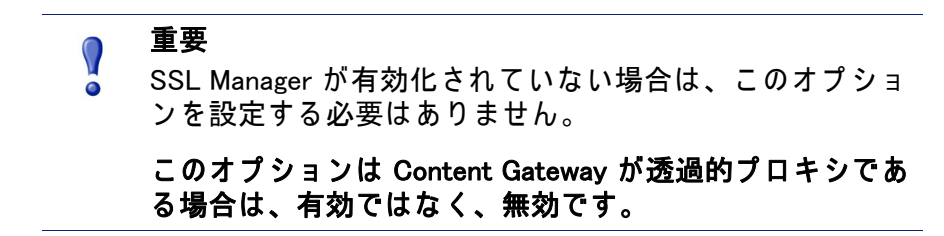

## タスク

インバウンド(クライアントから SSL Manager へ)トラフィックの場合、 SSL Manager の配備を準備するために下記の手順を実行します。

- 内部ルート CA (認証機関)を作成します。SSL トラフィックにサインする ために、SSL Manager は、SSL 証明書を署名する能力をもつ内部 SSL Certificate Authority を必要とします。これは、ブラウザと SSL Manager の 間のトラフィックを対象としています。内部ルート CA, 151 ページ を参 照してください。
- この CA を証明書ツリーに追加します。宛先サーバーなどのサーバーは、 このツリーをチェックして、ユーザーがここにリストされている機関からの証明書があるのでそれらのサーバーがユーザーを信用できることを 確認します。証明書ツリーにリストされている証明書は、個別の Web サ イトの妥当性を検証する権限(信用)を与える認証機関です。証明書ツ リー内の認証機関によって署名されていて、「許可」ステータスをもつす べての Web サイトは、SSL Manager を通過することを許可されます。証 明書の管理, 159 ページ を参照してください。
- ブラウザのユーザーが閲覧するページをカスタマイズします。SSL 接続 エラーメッセージのカスタム化,180ページ を参照してください。カス タマイズできるページは、接続失敗および証明書検証失敗ページです。

## 証明書

セキュリティでは、証明書が中心的な役割を果たします。SSL Manager の 1 つの役割は、証明書の有効性を確認することです。証明書は、下記の 3 つの 基準を満たさなければなりません。

- ◆ 現在の証明書であること(有効期限切れになっていたり、取り消されてい ないこと)。 証明書の検証,164ページを参照してください。
- ◆ 信頼のある CA(認証機関)によって発行されていること。証明書の管理, 159 ページ を参照してください。
- ◆ URL と証明書の所有者が一致すること。*検証設定値の構成*, 165 ページ を 参照してください。

クライアント ブラウザから SSL Manager へのトラフィックは、内部ルート認 証機関よって発行された証明書を必要とします。*内部ルート CA*, 151 ページ を参照してください。

SSL Manager から宛先サーバーへのトラフィックは、「Configure」>「SSL」> 「Certificates (証明書)」>「Certificate Authorities (認証機関)」タブの Certificate Authority Tree (認証機関ツリー)にリストされている機関の1つ によって発行された証明書を必要とします。証明書の管理,159ページを参 照してください。

## 内部ルート CA

内部ルート CA は、クライアント ブラウザと SSL Manager の間で使用される すべての証明書を動的に生成します。

- ◆ インバウンド トラフィックを SSL Manager に移動するために、内部ルー ト CA を持つ必要があります。
- ◆ CAをインポートするか、または作成できます。
- ◆ 内部ルート CA は、/opt/WCG/sxsuite/conf/CA\_default/PCA に保存されます。
- ◆ CA の名前は、PCAcert.pem です。

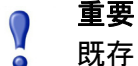

既存の内部ルート CA のバックアップを作成してから、新し い内部ルート CA をインポートまたは作成してください。そ れによって、必要な場合に証明書の以前のバージョンに戻る ことができるようになります。詳細については、*内部ルート* CA のバックアップの作成,158ページ を参照してください。

同時に1つの内部ルート CA だけをアクティブにできます。

重要 

SSL Manager に含まれているデフォルトの内部ルート CA は 一意な内部ルート CA ではありませんから、製造環境では使 用しないでください。

デフォルトのルート CA を組織のルート CA に置き換えるか または新しいルート CA を作成します。後の項を参照してく ださい。

内部ルート CA を作成するための下記の3つのオプションがあります。

- ◆ 既存の企業 CA を活用し、それを SSL Manager にインポートする。ルート CA のインポート, 152 ページ を参照してください。
- ◆ 新しい CA をプロキシとして作成し、その CA をブラウザが利用できるようにする。新しいルート CA の作成, 152 ページ を参照してください。

◆ 下位 CA を作成する。これは企業 CA を活用します。しかし企業 CA に よって取り消すこともできます。*下位 CA の作成*, 153 ページ を参照して ください。

## ルート CA のインポート

組織がルート認証機関を所有している場合は、それをインポートできます。 この証明書は、組織内のすべてのブラウザによって信頼を得なければなりま せん。インポートした新しい内部ルート CA のバックアップを必ず作成して ください。詳細については、*内部ルート CA のバックアップの作成*, 158 ペー ジ を参照してください。

- 「Configure」>「SSL」>「Internal Root CA」>「Import Root CA(ルート CA をインポート)」を順に選択します。
- 2. 参照して証明書を選択します。証明書は、X.509の形式で、base64のエン コード方式でなければなりません。
- 参照してプライベート キーを選択します。プライベート キーは、ステッ プ2で選択した証明書と一致しなければなりません。
- 4. パスフレーズを入力し、確認します。
- 5. [Import Root CA ( ルート CA をインポート )] をクリックします。インポートされた CA は、/opt/WCG/sxsuite/conf/CA\_default/PCA に保存されます。

新しいルート CA の作成

関連項目:

◆ 下位 CA の作成, 153 ページ

またルート CA がない場合は、このタブのフィールドに記入して、ルート CA を作成します。作成した新しい内部ルート CA のバックアップを必ず作成 してください。詳細については、*内部ルート CA のバックアップの作成*, 158 ページ を参照してください。

このページのアスタリスク(\*)は、必須のフィールドを示しています。

- 「Configure」>「SSL」>「Internal Root CA」を順に選択し、次に「Create Root CA(ルート CA を作成)」を選択します。
- 2. 要求された情報、特に下記の情報をフィールドに入力します。
  - フィールド [Organization (組織)、[Organizational Unit (組織単位)] (この フィールドはオプションです)、および [Common Name (共通名)] が 1 つの*識別名*で構成されています。
    - · [Organization] に、自社名を入力します。
    - ・ [Common Name] に、自社内認証機関の名前を入力します。

- コメントは証明書の一部になります。入力する最初の行はエンドユー ザーが閲覧できます。
- パスフレーズを入力し、確認します(パスフレーズはパスワードに似ています。しかし通常は、より大きなセキュリティを実現するためにパスフレーズのほうが長いです)。数字、文字、および大文字と小文字の組み合せた、強いパスフレーズを使用することを推奨します。
- 3. [Generate and Deploy Certificate (証明書を生成し配備)] をクリックして、 証明書を Content Gateway サーバーに配備します。

#### 下位 CA の作成

下位認証機関 (下位 CA)を作成することによって、ルート CA の既存のすべ ての情報を利用することができます。しかし、ルート CA はいつでも下位 CA を取り消すことができます。

OpenSSL および Microsoft Windows の認証サービスを使用して下位 CA を作成するには、下記の手順を実行します。

#### 準備

- ◆ 企業ドメイン管理者でない場合は、その管理者と協力して下位 CA を作 成するための正しいドメイン許可を得る必要があります。
- ♦ Windows コンピュータまたは Linux コンピュータに OpenSSL 0.9.8(x) ツー ルキット (www.openssl.org) をインストールします。

#### 証明書署名要求 (CSR) の作成

1. OpenSSL を使用して CSR を作成します。

Windows Command Prompt 画面でまたは Linux コマンド ラインで、下記の openssl コマンドを使って CSR を作成します。

```
openssl req -new -newkey rsa:2048 -keyout wcg.key -out
   wcq.csr
[root@JS-WCG ~]# openss1 req -new -newkey rsa:2048 -keyout wcg.key -out wcg.csr
Generating a 2048 bit RSA private key
.....+++
writing new private key to 'wcg.key'
Enter PEM pass phrase:
Verifying - Enter PEM pass phrase:
You are about to be asked to enter information that will be incorporated
into your certificate request.
What you are about to enter is what is called a Distinguished Name or a DN.
There are quite a few fields but you can leave some blank
For some fields there will be a default value,
If you enter '.', the field will be left blank.
Country Name (2 letter code) [GB]:US
State or Province Name (full name) [Berkshire]:California
Locality Name (eg, city) [Newbury]:San Diego
Organization Name (eg, company) [My Company Ltd]:Websense, INC.
Organizational Unit Name (eg, section) []:Technical Support
Common Name (eg, your name or your server's hostname) []:10.212.4.164
Email Address []:
Please enter the following 'extra' attributes
to be sent with your certificate request
A challenge password []:
An optional company name []:
[root@JS-WCG ~]#
```

一連の質問があります。各質問に回答し、チャレンジパスワードをメモします。これは後のプロセスで必要になります。

openssl コマンドは下記の2つのファイルを生成します。

- wcg.csr -- 最終の証明書を作成するため認証機関によって署名される CSR
- ・ wcg.key -- プライベート キー
- Linux システムで CSR を作成した場合は、WinSCP または他のファイル転送ユーティリティを使用して作成した CSR を Windows ホストにコピーします。

#### 要求の署名

要求を Microsoft Certificate Services を使用して署名する必要があります。

 Wordpad で wcg.csr を開き(フォーマットを保持するため)、コンテンツを クリップボードにコピーします([Edit (編集)]>[Select all (すべて選択)];、[Edit]>[Copy (コピー)])。

| 🗉 wcg.csr - WordPad                                                                                                    |      |
|----------------------------------------------------------------------------------------------------|------|
| <u>File Edit View Insert Format Help</u>                                                                                                    |      |
| □ 🛩 🖬 👙 🔍 🐴 🐰 🛍 🛍 ∽ 🖳                                                                                                    |      |
| BEGIN CERTIFICATE REQUEST<br>MIIB4jCCAUSCAQAwgYgxCzAJBgNVBAYTA1VTNRNwEQYDVQQIEwpDYWxpZm9ybm1h<br>MRQwEgYDVQQHEwtOb3JOaCBIaWxsczEPMAOGA1UEChMGTXkgVONHMQswCQYDVQQL<br>EwJJVDEWNBQGA1UEAxMNVGVzdCBXQOcgQ2VydDEYMBYGCSqGSIb3DQEJARYJbWVA<br>bWUuY29tMIGfMAOGCSqGSIb3DQEBAQUAA4ONADCBiQKBgQC8iLWPoQQhVX4O2Fpb<br>g9BWFoaQT+aVnFjdPJOxPBaQnav7VHnB9FCeYB1smf3QS4WkhAHPhpgi2BqCIaWW<br>yVSAEDWxbMUwEtMNoN2wrNmVb83G2FKRw2PhQ4AYepbvO2me38WCgYBL1Dm5ThR+<br>g95VXqwrcJkjOSWMcJ1yvOuIZQIDAQABoBkwFwYJKoZIhvcNAQkHMQoTCDEyMzQ1<br>Njc4MAOGCSqGSIb3DQEBBQUAA4GBAAxmxFzDKZrUgLFiR8cTOdgUeDGBY2C1ImLx<br>IXn2rA8dcn8ecJrE80rcPYAagjTAmZ+R2brqRX+TUPGZuu1fC1EfXk/11LHNgIOF<br>QQn7TNGbTg1CDKPCmR6M/F1+LfFQB9py9y+ZasBdVQC+qzTAZbr53IB7zfevYTnu<br>+nXyUN4X<br>END CERTIFICATE REQUEST |      |
| For Help, press F1                                                                                                    | NUM; |

2. Internet Explorer で、Microsoft CA server (Microsoft CA サーバー)に移動 します。

下記の URL を入力します。

http://<CA\_server\_IP\_address>/certsrv

Certificate Services (認証サービス) アプレットが起動します。

| 🖉 Microsoft Certificate Services - Windows Internet Explorer                                                                                                    |                                                                                                    | _ 2          |
|----------------------------------------------------------------------------------------------------|----------------------------------------------------------------------------------------------------|--------------|
|                                                                                                    | 🖌 🐓 🗶 🌌 Live Search                                                                                        | P            |
| File Edit View Favorites Tools Help                                                                                                    |                                                                                                    |              |
| 👷 Favorites 🛛 🖕 🙋 Help Desk 🖉 My Telephone 🖉 Web Silce Gallery 🔹 🖉 Webmail 🖉 Websense - home                                                                                                    |                                                                                                    |              |
| Contract Certificate Services                                                                                                    | 🏠 👻 🔝 🗉 🖶 👻 Page + Safety + To                                                                             | ools + 🔞 +1  |
|                                                                                                    |                                                                                                    |              |
| Microsoft Certificate Services – NewsomeCA                                                                                                    |                                                                                                    | Home         |
| Welcome                                                                                                    |                                                                                                    |              |
| Use this Web site to request a certificate for your Web browser, e-mail client, or other program. By using a certificate, you can<br>over the Web, sign and encrypt messages, and, depending upon the type of certificate you request, perform other security task<br>You can also use this Web site to download a certificate authority (CA) certificate, certificate chain, or certificate revocation lis                                                                                                    | verify your identity to people you communicate<br>ks.<br>et (CRL), or to view the status of a pending requ | with<br>est. |
| For more information about Certificate Services, see Certificate Services Documentation.                                                                                                    |                                                                                                    |              |
| Select a task:<br>Request a certificate<br>View the status of a pending certificate request<br>Download a CA certificate_certificate chain.or CRL                                                                                                    |                                                                                                    | 4            |
|                                                                                                    |                                                                                                    |              |
|                                                                                                    |                                                                                                    |              |
| and the second market and the second second s | a such the succession the second                                                                           | pro l        |

[Welcome (ようこそ)] 画面の見出し [Select a task (タスクを選択)] の下から [Request a certificate (証明書を要求)] を選択します。[Request a certificate (証明書を要求)] ページ が表示されます。

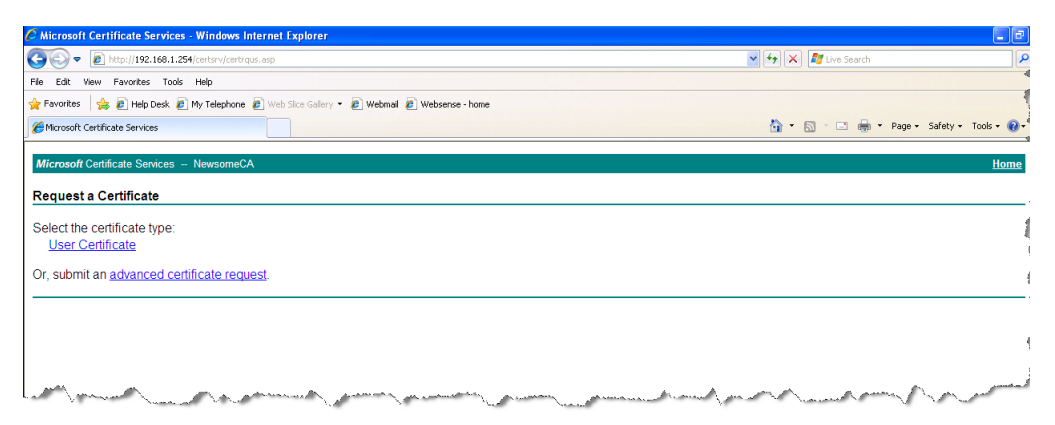

4. advanced certificate request (最新の証明書要求)を送信するように選択します。

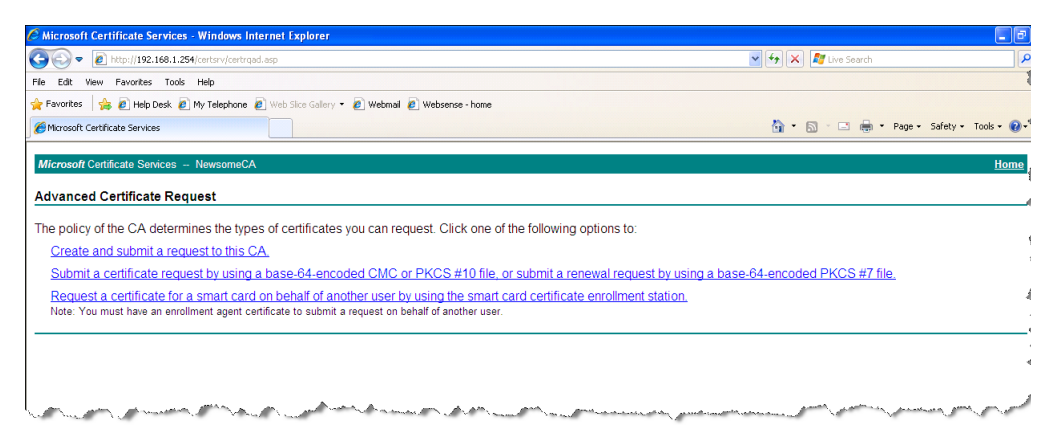

5. [Advanced Certificate Request (拡張証明書要求)] 画面で、[Submit a certificate request by using a base-64-encoded CMC (base64 エンコード CMAC を使用して証明書要求を送信)] を選択します。[Submit a Certificate Request or Renewal Request (証明書要求または更新要求を送信)] 画面が 表示されます。

| And the second second second second second second second second second second second second second second second |                                                                                                    |              |
|----------------------------------------------------------------------------------------------------|----------------------------------------------------------------------------------------------------|--------------|
| Microsoft Certificate Services - Windows Internet Explorer                                                       |                                                                                                    |              |
| C C + 1/192.168.1.254/certsrv/certrqxt.asp                                                                       | M 🦘 🗙                                                                                                    | م            |
| File Edit View Favorites Tools Help                                                                              |                                                                                                    | 1            |
| 👷 Favorites 🛛 🍰 🙋 Help Desk 🙋 My Telephone 🙋 Web Sice Gallery 👻 Webmail 🙋 Web                                    | sense - home                                                                                                    | 1            |
| C Microsoft Certificate Services                                                                                 | 🟠 🔻 🔝 🗹 🖃 👘 🔻 Page 👻 Safety 👻 Tools 👻 🌘                                                                                                    | 0-           |
|                                                                                                    |                                                                                                    |              |
| Microsoft Certificate Services NewsomeCA                                                                         | Hon                                                                                                    | <u>ne</u>    |
| Submit a Certificate Request or Renewal Request                                                                  |                                                                                                    |              |
| To submit a saved request to the CA, paste a base-64-encoded CMC or Web server) in the Saved Request box.        | PKCS #10 certificate request or PKCS #7 renewal request generated by an external source (such as a                                                                                                    | 1            |
| Saved Request:                                                                                                   |                                                                                                    | 4            |
| bd13geZX/EQ9zFHKgeFKRU153bs3ZH3v0UJwVe2N                                                                         |                                                                                                    | Ā            |
| certificate request isdfdfhEQjHrhPgydnOoJsCwmMNJRgjy7d8ez2r6                                                     |                                                                                                    |              |
| (CMC or 9eILRYus13zXgeWg3kU=<br>PKCS#10 orEND CERTIFICATE REQUEST                                                |                                                                                                    | ,            |
| PKCS #7):                                                                                                    |                                                                                                    | ,            |
| Browse for a file to insert.                                                                                     |                                                                                                    |              |
| Cartificate Tomplete:                                                                                            |                                                                                                    | 1            |
| Subordinate Certification Authority                                                                              |                                                                                                    | 4            |
|                                                                                                    |                                                                                                    | 4            |
| Additional Attributes:                                                                                           |                                                                                                    | - 4          |
| Attributes:                                                                                                    |                                                                                                    |              |
| Pularity                                                                                                    |                                                                                                    | đ            |
| Submit >                                                                                                    |                                                                                                    |              |
|                                                                                                    |                                                                                                    | _            |
|                                                                                                    |                                                                                                    | 5            |
| man have been a free the                                                                                         | and And and the second of the second of the | $\checkmark$ |

 [Submit a Certificate Request or Renewal Request] 画面で、[Certificate Template (証明書テンプレート)] ドロップ ダウン ウィンドウ に wcg.csr ファイル(前にクリップボードに置かれていた)のコンテンツを張付け、 [Submit (送信)] をクリックします。

証明書が発行され、[Certificate Issued (証明書発行済み)] 画面が表示され ます。代わりに、[Certificate Pending (証明書保留中)] 画面が表示されて 場合は、下位 CA を作成するための十分な権限がないことを表します。企 業ドメイン管理者に問い合わせて証明書作成プロセスを完了してから、 次にステップ 7 に進んでください。

| V 🚱 🗙 🛃 Live Search |                        |
|---------------------|------------------------|
|                     |                        |
|                     |                        |
|                     |                        |
| 🚹 • 🔝 🗉 🖶 • Pag     | e 🔹 Safety 👻 Tools 👻 🔞 |
|                     | Hom                    |
|                     |                        |
|                     |                        |
|                     |                        |
|                     |                        |
|                     |                        |
|                     |                        |
|                     |                        |
|                     |                        |
|                     | ම් • බ · □ ළ • Peg     |

 [Base 64 encoded (Base 64 エンコード方式)] ラジオ ボタンを選択し、次 に [Download certificate (証明書をダウンロード)] を選択します。証明書 をデスクトップに保存します。後で、その証明書を Content Gateway にイ ンポートします。

デスクトップ上の base 64 エンコード方式の証明書は、CSR 生成プロセス中 に作成されたプライベート キーと共に Content Gateway SSL Manager にイン ポートできる状態になっています。

下位 CA を SSL Manager にインポート

 Content Gateway Manager を開き、「Configure」>「SSL」>「Internal Root CA」>「Import Root CA(ルート CA をインポート)」を順に選択します。

|                         |   | Content Gateway               |                                            | User: admin | Log |
|-------------------------|---|-------------------------------|--------------------------------------------|-------------|-----|
| Monitor Configure       |   |                               |                                            |             | 21  |
| 💹 My Proxy              | ~ | Import Root CA Create Root CA | Backup Root CA                             |             |     |
| 🔖 Protocols             | ~ | Internal Root CA              |                                            |             |     |
| 🔀 Content Routing       | ~ |                               |                                            |             |     |
| 🛉 Security              | ~ |                               |                                            |             |     |
| 🔯 Subsystems            | ~ | Import Root CA                |                                            |             |     |
| 📥 Networking            | ~ | Certificate                   | Browse                                     |             |     |
| 🔒 SSL                   | ^ |                               | Prease use only based+encoded centricates. |             |     |
| Certificates            |   | Private key                   | Browse                                     |             |     |
| Decryption / Encryption |   |                               | Prease use only based+encoded centricates. |             |     |
| Validation              |   | Passphrase                    |                                            |             |     |
| Incidents               |   | Confirm according to          | []                                         |             |     |
| Client Certificates     |   | Comm passphrase               |                                            |             |     |
| Logging                 |   |                               |                                            |             |     |
| Customization           |   |                               |                                            |             |     |
| Internal Root CA        |   |                               | Import Root CA                             |             |     |

- 2. 参照して証明書を選択します。証明書は、X.509の形式で、base64のエン コード方式でなければなりません。
- 3. 参照してプライベート キーを選択します。プライベート キーは、ステップ2 で選択した証明書と一致しなければなりません。
- 4. パスフレーズを入力し、確認します
- 5. [Import Root CA] をクリックします。
- 6. Content Gateway の再起動

# 内部ルート CA のバックアップの作成

常に、内部ルート CA のパブリック キーとプライベート キーのバックアッ プを作成してから、新しい内部ルート CA をインポートまたは作成してくだ さい。それによって、必要な場合に証明書の以前のバージョンに戻ることが できるようになります。さらにインポートしたまたは作成した新しいルート CAのバックアップを作成します。

- 「Configure」>「SSL」>「Internal Root CA」>「Backup Root CA(ルート CAのバックアップを作成)」を順に選択します。
- [Save Public CA Key (パブリック CA キーを保存)] をクリックして、パブ リック CA キーを確認するか、または保存します。このパブリック キー は、ユーザーの Web ブラウザによって信頼を得なければなりません。こ のキーがない場合は、ネットワーク管理者に問い合わせてください。
- [Save Private CA Key (プライベート CA キーを保存)] をクリックして、プ ライベート CA キーを確認するか、または保存します。このキーがない場 合は、ネットワーク管理者に問い合わせてください。

# 証明書の管理

#### 関連項目:

- ◆ 新しい認証機関の追加, 160 ページ
- ◆ 証明書のバックアップを作成, 161 ページ
- ◆ 証明書の復元,161 ページ

Internet Explorer 7 によって信頼されているすべての認証機関が、 「Configure」>「SSL」>「Certificates」>「Certificate Authorities」 タブにリス トされています。宛先サーバー(SSL Manager からのアウトバウンド トラ フィック)は、これらの証明書をもつ Web サーバーを信頼することができま す。CRL(証明書取り消しリスト)または OCSP(オンライン証明書ステータ スプロトコル)を通じて検証された一部の証明書の名前の前に、小文字の 「i」が示されることがあります。これらの証明書には、URL が示されており、 それによってそれらの取り消しステータスを確認できます。証明書の取り消 しステータスのチェックの方法については、*最新の取り消し情報を保持する* 、169 ページ を参照してください。SSL Manager は、インバウンド トラフィッ クとアウトバンド トラフィックの両方の証明書の取り消しステータスを チェックします。

下記の動作を実行するために、証明書の名前をクリックします。

- ◆ 証明書を確認, 159 ページ
- ◆ 証明書を削除,160ページ
- ◆ 証明書の許可 / 拒否ステータスの変更, 160 ページ

#### 証明書を確認

1. 「Configure」> 「SSL」> 「Certificates」> 「Certificate Authorities」 を順に 選択します。

- 2. 確認するステータスの機関の名前を選択します。
- ポップアップ ウィンドウで、[Click to view certificate (クリックして証明 書を確認)]を選択します。
- Opening (オープニング)ウィンドウの指示に従い、ファイルを開くか、保存します。

#### 証明書を削除

- 「Configure」>「SSL」>「Certificates」>「Certificate Authorities」を順に 選択します。
- 2. 削除する認証機関の名前を入力します。
- ポップアップ ウィンドウで、[Click to delete certificate (クリックして証 明書を削除)] を選択します。
- 4. 証明書を削除することを確認するか、または否定します。
- 証明書を削除することを確認した場合は、「Configure」>「SSL」> 「Certificates」>「Certificate Authorities」を順に選択し、証明書がリスト されていなことを確認します。

#### 証明書の許可 / 拒否ステータスの変更

- 1. 「Configure」> 「SSL」> 「Certificates」> 「Certificate Authorities」 を順に 選択します。
- 2. 変更するステータスの機関の名前を選択します。
- ポップアップ ウィンドウで、[Click to change status to(クリックしてス テータスを変更)]を選択します。証明書のステータスに応じて、[allow( 許可)] または [deny(拒否)]を選択します。ステータスを拒否に変更した 場合は、認証機関ツリーの認証機関の名前の隣に赤い X が表示されます。 ステータスを許可に変更した場合は、認証機関の名前の隣に緑の円が表 示されます。

#### 新しい認証機関の追加

関連項目:

- ◆ 証明書のバックアップを作成,161ページ
- ◆ 証明書の復元, 161 ページ

手動で追加の認証機関をインポートするには、「Configure」> 「SSL」> 「Certificates」> 「Add Root CA(*ルート* CA を追加)」のページを順に選択しま す。手動でインポートする証明書は、デフォルトのステータス allow にされ ています。

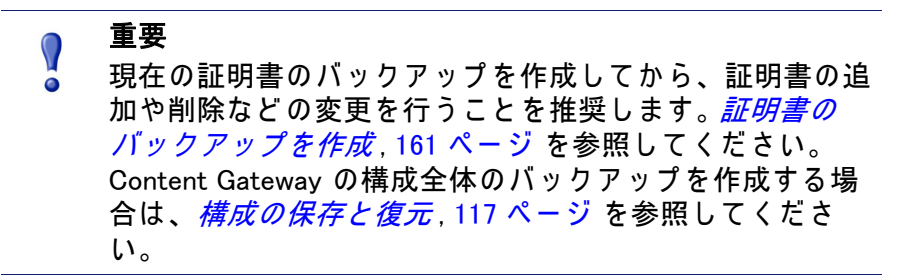

- [Browse(参照)]をクリックし、ディレクトリ構造を検索して、証明書を 見つけます。「.cer」拡張子のあるファイルを探します。証明書は、X.509 の形式で、base64 のエンコード方式でなければなりません。
- 2. [Add Certificate Authority (認証機関を追加)] をクリックします。
- インポートが正常に完了した場合は、「Configure」>「SSL」> 「Certificates」>「Certificate Authorities」を順に選択し、そこに新しい証 明書がリストされていることを確認します。

新しい CA は、ユーザーがその認証機関によって署名されたサイトを閲覧したと きにも追加されます。これらの証明書を**許可**または**拒否**できます。情報は、*証明 書の許可/拒否ステータスの変更*,160 ページ を参照してください。

#### 証明書のバックアップを作成

用心のために、証明書の追加や削除などの変更を行う場合は常に、CA 証明 書を含んでいるデータベースのバックアップを作成することを推奨します。 そうすることによって、それらのデータベースを後日復元できます。

証明書のバックアップを作成すると、SSL Manager の設定のバックアップも 作成されます。

証明書および SSL Manager の設定のバックアップを作成するには、 「Configure」> 「SSL」> 「Certificates」> 「Backup Certificates(証明書のバッ クアップを作成)」ページを順に選択します。

[Back Up Configuration to Database (構成のバックアップをデータベースに 作成 )] をクリックします。

証明書だけでなく、Content Gateway の構成全体のバックアップを作成する には、*構成の保存と復元*, 117 ページ を参照してください。

#### 証明書の復元

証明書を復元すると、構成データベースも復元します。しかし、取り消しリ ストは定期的の更新されるので、それらのリストはこのプロセスの一部とし て復元されません。証明書取り消しリストの更新の詳細については、*最新の* 取り消し情報を保持する, 169 ページ を参照してください。 証明書および SSL Manager の設定を含む構成データベースを復元するには、 「Configure」> 「SSL」> 「Certificates」> 「Restore Certificates (証明書を復 元)」ページを順に選択します。

- 1. [Browse] をクリックして、バックアップ証明書データベースの場所に移 動します。
- [Restore (復元)] をクリックします。復元が正常に完了したことを伝え、 以前の証明書データベースのバックアップが作成された場所を示すメッ セージを受け取ります。

複数のプロキシを実行している場合、この復元機能を使用して、すべてのプロキシが同じ構成にされていることを確認します。

# 復号化と暗号化

インバウンド トラフィックの場合の SSL Manager の構成, 162 ページ

アウトバウンド トラフィックの場合の SSL Manager の構成, 163 ページ

#### インバウンド トラフィックの場合の SSL Manager の構成

関連項目:

◆ アウトバウンド トラフィックの場合の SSL Manager の構成, 163 ページ

SSL Manager がインバウンド トラフィックを処理する方法を構成するには、 「Configure」> 「SSL」> 「Decryption / Encryption (復号化/暗号化)」> 「Inbound (インバウンド)」ページを順に選択します。インバウンド トラ フィックはブラウザから SSL Manager に転送され、そこでコンテンツが復号 化され、検査されます。

- 1. 次のプロキシに認証資格情報を転送するために [IP Address (IP アドレス)] を選択します。
- HTTP ヘッダーに、通過するプロキシ チェーン トラフィックを記述する 特別のヘッダーを追加するには、[Send VIA-Header (VIA ヘッダーを送信)]を選択します。この情報は、トラブルシューティングに役立ちます。 VIA-Header を含めない場合は、このボックスを選択しないでください。
- [Protocol Settings (プロトコルの設定)] で、SSL Manager がサポートする プロトコルを指定します。サポートされているプロトコルは、SSLv2、 SSLv3、および TLS v1 です。企業ブラウザがサポートするプロトコルを 選択します。すくなくとも 1 つのプロトコルを選択しなければなりませ ん。デフォルトは SSLv2 です。これらの設定は、ユーザーのブラウザで のプロトコルの設定を上書きします。

アウトバウンド トラフィックとは異なるプロトコルを選択できます。

 暗号リストは、利用可能なアルゴリズムと、クライアントと SSL Manager の間の暗号化のレベルを示します。デフォルトの設定は、eNULL および ADH Suite を除く利用可能なすべての暗号を使用するように指示 します。最強の暗号(高レベルの暗号化を提供)が最初に適用されます。 アウトバウンド トラフィックとは異なるレベルの暗号化に設定できま す。インバウンド トラフィックの暗号化を高レベルに設定すると、シス テムの整合性およびセキュリティを確保するのに役立ちます。

追加の暗号の設定は下記の通りです。

- High(高)暗号化暗号セット: 128 ビットより長いキーを持つ暗号セット、および 128 ビットのキーをもつ一部の暗号セット。
- Medium (中) 暗号化暗号セット: 128 ビット暗号化を使用する暗号 セット
- Low(低)暗号化暗号セット: 64 ビットまたは 56 ビットの暗号化アル ゴリズムを使用するが、エクスポート暗号セットを除く暗号セット。
   インバウンド要求(組織内のクライアント ブラウザから SSL Manager への要求)の場合、パフォーマンスを向上させるために Low 暗号化を使用 することを検討してください。

暗号の詳細については、<u>www.openssl.org/docs</u>を参照してください。

- 5. [Apply] をクリックします。
- 6. [Configure] > [My Proxy] > [Basic] > [General] で [Restart] をクリックしま す。

アウトバウンド トラフィックの場合の SSL Manager の構成

SSL Manager がアウトバウンド トラフィックを処理する方法を構成するに は、「Configure」>「SSL」>「Decryption / Encryption (復号化/暗号化)」> 「Outbound (アウトバウンド)」ページを順に選択します。アウトバウンドト ラフィックは SSL Manager から 宛先 Web サーバーに転送されます。SSL Manager は、サイト証明書の取り消しステータスをチェックしてから、再暗 号化したデータをサイトに転送します。

- SSL Manager と宛先ホストの間に複数のプロキシがある場合、あるプロ キシから次のプロキシに認証資格情報を転送するために [IP Address (IP アドレス)] を選択します。
- HTTP ヘッダーに、通過するプロキシ チェーン トラフィックを記述する 特別のヘッダーを追加するには、[Send VIA-Header (VIA ヘッダーを送信)]を選択します。この情報は、トラブルシューティングに役立ちます。 VIA-Header を含めない場合は、このボックスを選択しないでください。
- [Protocol Settings (プロトコルの設定)] で、SSL Manager がサポートする プロトコルを指定します。サポートされているプロトコルは、SSLv2、 SSLv3、および TLS v1 です。企業ブラウザがサポートするプロトコルを 選択します。すくなくとも 1 つのプロトコルを選択しなければなりませ ん。デフォルトは SSLv2 です。これらの設定は、ユーザーのブラウザで のプロトコルの設定を上書きします。

インバウンド トラフィックの場合、種々のプロトコルを選択できます。

- [Session Cache Timeout (セッション キャッシュ タイムアウト)] で指定した時間が超過するまで、キーをキャッシュする場合は、[Session Cache (セッション キャッシュ)] を選択します。これによって、パフォーマンスを改善できます。キーがキャッシュされなかった場合、各要求はもう一度折衝されます。
- キーがキャッシュに保持される時間(単位、秒)を指定します。デフォルトは 300 秒 (5分)です。
- 6. 暗号リストは、利用可能なアルゴリズムと、クライアントと SSL Manager の間の暗号化のレベルを示します。デフォルトの設定は、eNULL および ADH Suite を除く利用可能なすべての暗号を使用するように指示 します。最強の暗号(高レベルの暗号化を提供)が最初に適用されます。 インバウンド トラフィックとは異なるレベルの暗号化に設定できます。 アウトバウンド トラフィックの暗号化を高レベルに設定すると、システ ムの整合性およびセキュリティを確保するのに役立ちます。

追加の暗号の設定は下記の通りです。

- High(高)暗号化暗号セット: 128 ビットより長いキーを持つ暗号セット、および 128 ビットのキーをもつ一部の暗号セット。
- Medium (中) 暗号化暗号セット: 128 ビット暗号化を使用する暗号 セット
- Low(低)暗号化暗号セット: 64 ビットまたは 56 ビットの暗号化アル ゴリズムを使用するが、エクスポート暗号セットを除く暗号セット。 アウトバウンド要求(SSL Manager から暗号化データを受け取る宛先サー バーへの要求)の場合、セキュリティーを向上させるために、より高度 な暗号化レベルを使用することを検討してください。 暗号の詳細については、www.openssl.org/docs を参照してください。
- 7. [Apply] をクリックします。
- 8. [Configure] > [My Proxy] > [Basic] > [General] で [Restart] をクリックします。

## 証明書の検証

関連項目:

- ◆ 検証のバイパス, 168 ページ
- ◆ *最新の取り消し情報を保持する*, 169 ページ

SSL 証明書の検証は、SSL セキュリティの重要な構成要素の 1 つです。クラ イアント(この場合は、Content Gateway SSL Manager)とオリジン サーバー は、証明書の交換と検証を通じて、相互の身元を確認します。

SSL Manager では、このタスクは、証明書検証エンジンによって実行されます。

Certificate Verification Engine (CVE)を有効化し、構成するには、「Configure」> 「My Proxy」> 「SSL」> 「Validation(検証)」を順に選択し、タブを使用しま す。

検証が失敗したが、そのサイトを信用する場合のオプションの詳細について は、*検証のバイパス* , 168 ページ を参照してください。

CVE の使用法および最善の方法の包括的な説明については、<u>『SSL Manager</u> <u>Certificate Verification Engine v7.7</u>』を参照してください。

#### 検証設定値の構成

- 「Configure」>「SSL」>「Validation」>「General」ページを順に選択します。
- Enable the certificate verification engine (証明書検証エンジンを有効化): このオプションは、証明書検証エンジンを有効化および無効化します。 デフォルトでは、証明書検証は無効化されています。それによって、 HTTP が(「Configuration」>「My Proxy」>「Basics」ページで)最初に有 効化されたとき、証明書検証の結果によって、Content Gateway 管理者お よびネットワーク ユーザーが不意をつかれないようにします。

このオプションを選択しなかった場合は、証明書検証はおこなわれません。

重要

証明書検証エンジンを無効化した場合、下記のページの みに関する情報を入力する必要があります。

- + Configure > SSL > Decryption / Encryption > Inbound
- + Configure > SSL > Decryption / Encryption > Outbound
- Configure > SSL > Logging pages
- Configure > SSL > Customization > Connection Error
- Deny certificates where the common name does not match the URL (共通名 が URL と一致しない場合に証明書を拒否する): このオプションを有効 化した場合、下記の2つのチェックが行われます。
  - 最初に、証明書の共通名について宛先 URL と正確に一致しているか チェックします。
  - 最初のチェックが失敗した場合、証明書の Subject Alternative Name (SAN)リストをチェックして、宛先 URL と正確に一致する名前がな いか調べます。

チェックは、大文字と小文字を区別します。

正確な一致が要求されるため、共通名に些細な違いがあったり、SAN で 一致するバリエーションがないときに、ブロックされる場合があります。 たとえば、「https://cia.gov」を使用して「https://www.cia.gov」にアクセ スしようとすると、ブロックされてしまうことがあります。さらに、IP アドレスを使って Web サイトにアクセス使用としたときもブロックされ ることがあります。

 Allow wildcard certificates (ワイルドカードの証明書を許可): これは、 When Deny Certificates where the common name does not match the URL (共 通名が URL と一致しない場合に証明書を拒否する)のサブオプションで す。このオプションを有効化したとき、それによって、名前に「\*」(ワイ ルドカード)文字を含む共通名との一致を許可します。

一部の HTTPS サーバーは、共通名にワイルドカードを使用しますから、
 それによって単一の証明書がドメイン全体を対象とすることができます。
 例:「\*.example.com」は、「email.example.com」と「stream.example.com」
 などを対象とします。

ワイルドカードの使用は、ドメイン内部の個々のサーバーが検証されな いことを意味します。それらはワイルドカードの結果として含まれます。 ワイルドカードの証明書を許可することは、共通名の一致が必要とされ るとき厳格なマッチングの負担を軽減します。また、google.com や yahoo.com などの複数のサブドメインをもつドメインの場合に役立ちま す。またドメインの詐欺的なまたは望ましくないバリエーションがブ ロックされずまかり通るというある種のリスクをもたらします。

5. No expired or not yet valid certificates (期限切れまたはまだ有効でない証明 書なし): このオプションを有効化したとき、期限切れの証明書またはまだ有効でない証明書を提供するサイトへのアクセスを拒否します。これは重要な基本のチェックです。なぜなら多くの不正なサイトが期限切れ証明書を使って運営しているからです。このオプションを選択しなかった場合、これらのサイトへのアクセスが許可されます。

> ご注意 自己署名証明(公的認証機関の発行でない証明書)は、 無効と見なされ、このカテゴリに属します。

- 6. Verify entire certificate chain (証明書チェーン全体を検証): このオプションを有効化したとき、サイト証明書と証明書の証明書パスでルートとして指定されたルート認証機関との間のすべての証明書の期限切れステータスと取り消しステータスを検証します。これは、重量なチェックです。
- Check certificate revocation by CRL (CRL による証明書取り消しをチェッ ク): 証明書取り消しリスト (CRL) は、証明書の取り消しステータスを チェックするために使用されます。CRL は、CA によって発行され、その 後取り消された証明書をリストします。

取り消しステータスの検証は、非常に重要な基本チェックです。なせな ら、証明書は、CA によって、それらが不適切に発効された、信用できな かった、偽の ID を持っている、またはポリシー違反と指定されたとき、 通常は取り消されるからです。

 Check certificate revocation by OCSP (OCSP による証明書取り消しを チェック): Online Certificate Status Protocol (OCSP)は、証明書の取り消 しステータスをチェックするもう一つの方法です。OCSP は役立ちます
が、CRL ほど広範に使用されておらず、したがってそれほど信頼できま せん。また、これはリアルタイムのインターネットがホストするチェッ クであり、要求処理の遅延をもたらすことがあります。

✓ ご注意 CRL の代わりではなく、CRL に加えて OCSP を使用する ことを推奨します。CRL と OCSP の詳細については、*最 新の取り消し情報を保持する*, 169 ページ を参照してく ださい。

- Block certificates with Unknown OCSP state (未知の OCSP 状態がある証明 書をブロック): OCSP 取り消しチェックを有効にしたとき、「Unknown ( 未知)」ステータスを返す証明書をブロックするためにこのオプションを 有効化します。
- Preferred method for revocation check(取り消しチェックの優先する方法): CRL と OCSP の両方の取り消しチェックを有効にしたとき、最初にどの方法を適用するか指示するためにこのオプションを使用します。デフォルト設定は CRL です。
- Block certificates with no CRL URI and with no OCSP URI (CRL URI がない証明書、および OCSP URI がない証明書をブロック): CRL チェック、 OCSP チェック、または両方のチェックを有効にしたとき、想定した関連する URI がない証明書をブロックするには、このオプションを使用します。たとえば、CRL チェックだけを有効化し、証明書に CRL URI がない場合、このオプションが有効化した場合は、接続がブロックされます。 CRL と OCSP の両方のチェックを有効化した場合、CRL と OCSP の両方に URI がない場合だけ、接続がブロックされます。

ブラウザで証明書を確認することを選択した場合、証明書内の URI 情報 を確認できます。詳細については、*証明書を確認*, 159 ページ を参照して ください。

多くの証明書は、CRL 情報や OCSP 情報を含んでいませんから、このオ プションを使用すると検証失敗の数が多くなる可能性があります。多く の場合、失敗は、「Unknown revocation state (未知の取り消し状態)」エ ラーとして報告されます。

これは、多くのアクセス拒否がある高い制限付きポリシーになる可能性 があります。

すべての検証の失敗と同様に、インシデント リスト使用して例外を許可 できます。*Web HTTPS サイト アクセスの管理*, 171 ページ を参照してく ださい。

Run external program on incidents (インシデント時に外部プログラムを実行): トラブルシューティングのために、インシデント時に外部プログラムを実行できます。インシデントは、クライアントがアクセス拒否メッセージを受け取ったときは常にログに記録されます。インシデントの詳細については、Web HTTPS サイト アクセスの管理, 171 ページ を参照してください。このフィールドにスクリプトのパスを入力します。このスクリプトを実行するための最小限の許可は下記のようになります。

chmod 700 /opt/WCG/sxsuite/bin/script.sh chown root /opt/WCG/sxsuite/bin/script.sh chgrp root /opt/WCG/sxsuite/bin/script.sh トラブルシューティングに役立てるために、下記のスクリプトをコピー & ペーストすることを推奨します。 それに v って下記の情報を捕捉し、 それらをファイルに書き込みます。 インシデントを作成したアカウント クライアント IP アドレス、またはクライアント IP アドレスが転送さ -れなかった場合は以前のプロキシの IP アドレス インシデント リストに示される通りのインシデントの ID インシデントの原因に関する詳細メッセージ インシデントを起こしたアカウント内のプロファイル ■ インシデントを引き起こした URL のホスト セクション #!/bin/sh OUTFILE=/root/WCG/incidents.log date >> \$OUTFILE echo "Account: \$SCIP INCIDENT ACCOUNT" >> \$OUTFILE echo "Client-IP: \$SCIP INCIDENT CLIENTIP" >> \$OUTFILE echo "Incident-ID: \$SCIP INCIDENT ID" >> \$OUTFILE echo "Detailed Message: \$SCIP INCIDENT MESSAGE" >> \$OUTFILE echo "Profile: \$SCIP INCIDENT PROFILE" >> \$OUTFILE echo "Destination Host URL: \$SCIP INCIDENT REMOTEHOST" >> \$OUTFILE echo "User: \$SCIP INCIDENT USER" >> \$OUTFILE echo >> \$OUTFILE 重要

このフィールドで opt/WCG/sxsuite/bin/ ディレクトリに 他のコマンドを入力しないことを推奨します。またここ に示したスクリプト以外のスクリプトを入力する場合 は、注意してください。

# 検証のバイパス

証明書の検証が失敗したときにユーザーがサイトを閲覧するのを許可するに は「Configure」> 「SSL」> 「Validation」> 「Verification Bypass(**検証のバイ パス**)」ページを使用します。

 ユーザにサイトが無効の証明書があることを知らされた後、ユーザーが サイトに進むことができるようにするには、[Permit users to visit sites with certificate failure after confirmation (証明書の認証が失敗した場合に、 ユーザーに対して、確認後にサイトの閲覧を許可する)]を選択します。 このチェック ボックスを選択していなかった場合は、ユーザーにはサイトを参照するオプションがありません。

- バイパスした証明書に関する情報をキャッシュに保存し、切速を再利用 するには、[Enable the SSL session cache for bypassed certificates (バイパ スした証明書の SSL セッション キャッシュを有効化)を選択します。
  - このオプションを選択した場合は、パフォーマンスは向上しますが、
     一部のユーザーには検証に失敗したサイトにアクセスしようとしていることが通知されません。
  - このオプションを選択しなかった場合は、すべてのユーザーは、有効な証明書がないサイトについて通知されますが、パフォーマンスはそれほど向上しません。
- [Timeout (タイムアウト)] では、このサイトをバイパスしユーザーにサイトに無効の証明書があることを通知する間にかかる非アクティブの時間を指定します。デフォルトは6分(360秒)です。

最初にバイパス検証を有効化しておくことを推奨します。次にインシデント レートの変更のように、インシデント リストを使用してポリシーを適用でき ます。*Web HTTPS サイト アクセスの管理*, 171 ページ を参照してください。

#### 最新の取り消し情報を保持する

サイトが証明書を受け入れる前に、証明書が取り消されていないことを確認 するために証明書のステータスをチェックすることを推奨します。この チェックを行うための下記の2つの方法があります。CRLを通じて(*証明書* 取り消しのリスト, 169ページを参照)と OCSPを通じて(*Online certification status protocol(オンライン証明書ステータス プロトコル)(OCSP)*, 170ペー ジを参照)。

#### 証明書取り消しのリスト

SSL Manager が最新の取り消し情報を保持する方法を構成するには、 「Configure」>「SSL」>「Validation」>「Revocation Settings(取り消しの設定)」ページを順に選択します。デフォルトでは、SSL Manager は毎日 CRL をダ ウンロードします。

- CRL を毎日ダウンロードするには、[Download the CRL at (指定時に CRL をダウンロード)]を選択し、CRL ダウンロードを行う時刻を選択しま す。
- 2. [Apply] をクリックします。
- すぐに CRL を更新する必要がある場合もこのページを使用します。

 指定した時刻以外の時刻に CRL をダウンロードするには、[Update CRL Now (CRL をすぐにダウンロード)] をクリックします。たとえば、サブス クリプションに SSL Manager を含んでいる場合は、このプログラムをイ ンストールした後、CRL をダウンロードします。

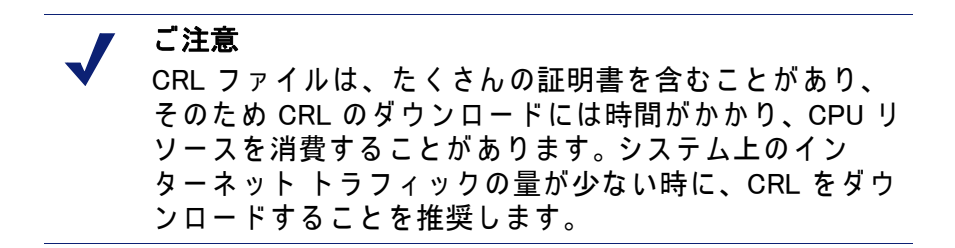

 更新のステータスを確認するには、[View CRL Update Progress (CRL 更新 の進捗状況を表示)] をクリックします。

証明書取り消しリストの詳細については、RFC 3280 を参照してください。

Online certification status protocol(オンライン証明書ステー タス プロトコル)(OCSP)

> OCSPは、要求 / 応答に基づき機能するプロトコルです。つまり、サイトが 証明書の取り消しステータスを確認するために待機しているとき、サイトは CAに証明書のステータスに関する要求を送信します。それによって CA が応 答し、証明書の有効性(または取り消し)を確認します。

> CRL をダウンロードするのではなく、OCSP を使用すると、要求を処理する ので、パフォーマンスの向上が実現できます。しかし、一部の CA は応答を 提供せず、そのため CRL を使用する方がより多くの証明書のステータスに 関する情報を得ることができます。

> SSL Manager は、証明書の取り消しステータスに関する OCSP 情報をキャッ シュできるようにします。応答のキャッシュ処理は、SSL トラヒック量が多 く、帯域幅の節約が重要な環境では便利なことがあります。

> SSL Manager が最新の取り消し情報を保持する方法を構成するには、 「Configure」> 「SSL」> 「Validation」> 「Revocation Settings」 ページを順に 選択します。

- OCSP データがキャッシュされる期間(日数)を指定します。OCSP データ をキャッシュしない場合は、「0」と入力します。最大の日数は 1000 日で す。
- 2. [Apply] をクリックします。

OCSP の詳細については、RFC 2560 を参照してください。

# Web HTTPS サイト アクセスの管理

関連トピック:

- ◆ インシデントの表示, 171 ページ
- ◆ インシデントのステータスの変更,173ページ
- ◆ インシデントの削除, 173 ページ
- ◆ メッセージのテキストの変更, 173 ページ
- ◆ インシデントの詳細の表示, 174 ページ
- ◆ インシデント リストへの Web サイトの追加, 174 ページ

ー連のタブは、Web サイトへのアクセスを管理するのに役立ち、またアクセス 問題のトラブルシューティングの際にヘルプ デスクを支援します。このページ に行った入力および変更は、SSL Manager データベースに保存されます。

Web サイトがセキュリティ ポリシーに準拠しなかったのでクライアントがア クセス拒否メッセージを受け取った場合、SSL Manager は、*インシデント*を 生成します。*インシデントの表示*, 171 ページ を参照してください。

SSL Manager が特定のサイトを処理する方法を指定する場合、そのことをイ ンシデント リストにも追加できます。*インシデント リストへの Web サイト の追加*, 174 ページ を参照してください。

トラブルシューティングの追加情報については、<u>SSL Manager Certificate</u> <u>Verification Engine v7.7</u>を参照してください。

#### インシデントの表示

クライアントがアクセス拒否メッセージを受け取った事象のレポートを表示 するには、「Configure」>「SSL」>「Incidents(インシデント)」>「Incident List(インシデント リスト)」ページを順に選択します。このレポートの フィールドを使用して、今後 SSL Manager がサイトへ要求されたアクセスを 処理する方法を決定することができます。

- ◆ 特定のインシデントを表示するには、ID 番号を入力し、[Search (検索)]
   をクリックします。
- ◆ 完全なリストを表示するには、[Show All (すべて表示)]をクリックします。

インシデント レポート

列見出しの隣の小さな三角形をクリックしてどの列でもソートできます。

インシデント レポートは、下記のフィールドを含んでいます。

| フィールド                           | 説明                                                                                                    |
|---------------------------------|----------------------------------------------------------------------------------------------------|
| ID                              | システムにより割り当てられます。これはインシデント ID<br>番号であり、Ticket ID (チケット ID)とも言います。ヘル<br>プ デスクはエラー メッセージでユーザーに Ticket ID を尋<br>ね、それを URL インシデント リストからすばやく取得し<br>ます。<br>エンド ユーザーには、Ticket ID と拒否メッセージが表示さ<br>れます。                                                                                                    |
| Status<br>(ステータス)<br>Type (タイプ) | <ul> <li>今後 SSL Manager がこの Web サイトを処理する方法を決定します。下記の 4 つの条件が可能です。</li> <li>Allow (許可) <ul> <li>ーザは証明書が有効でない場合でもそのサイトにアクセスできます。トラフィックが復号化され、証明書チェック機能が無効にさます。</li> <li>Blacklisted (ブラックリストに載せる) <ul> <li>そのサイトは完全にブロックされます。Verification</li> <li>Bypass (検証のバイパス)が設定されてい場合でも、</li> <li>ーザーはこのサイトにアクセスできません。</li> </ul> </li> <li>Block (ブロック) <ul> <li>証明書検証が失敗した場合、Verification Bypass が設定されていない限り そのWeb サイトへのアクセスはブロックされます。Verification Bypass が設定されている場合は、ブロックページに [Visit site anyway (それでもサイトを閲覧する)] ボタンが表示されます。検証のバイパス, 168 ページを参照してください。</li> </ul> </li> <li>Tunnel (トンネル) <ul> <li>このサイトはトネリングされます。トラフィックは復号化されず、SSL Manager は証明書をチェックしません。トネリングは、信用のあるサイトの検査のバイパスとパフォーマンスの向上のために使用します。</li> <li>ご注意: Tunnel by URL (URL に基づくトンネル)は、明示的プロキシトラフィックでのみサポートされています。</li> </ul> </li> <li>[Action (アクション)]列のドロップダウンボックスからWeb サイトのステータスを変更できます。</li> <li>サイトがその URL またはその証明書のどちらに基づいて追加されたかを指定します。サイトを証明書に基づくインシェントリストに追加することを推測します。インシェブ</li> </ul></li></ul> |
|                                 | <i>トリストへの Web サイトの追加</i> , 174 ページを参照してく<br>ださい。                                                                                                    |
| URL                             | 証明書が有効でなかったサイトの URL。                                                                                                    |

| フィールド              | 説明                                                                                                    |
|--------------------|----------------------------------------------------------------------------------------------------|
| Message<br>(メッセージ) | エラー メッセージの編集を有効化します。エラー メッセー<br>ジのカスタム化の詳細については、 <i>メッセージのテキスト<br/>の変更</i> , 173 ページ を参照してください。ペンシルと虫メ<br>ガネは、それぞれリンクを表します。これらのリンクの詳<br>細については、 <i>インシデントの詳細の表示</i> , 174 ページ を<br>参照してください。 |
| Action<br>(アクション)  | インシデントのステータスの変更を有効化します。またイ<br>ンシデントを削除できるようにします。 <i>インシデントの削</i><br><i>除</i> ,173 ページ を参照してください。                                                                                             |

# インシデントのステータスの変更

インシデントのステータスを変更するとき、SSL Manager が今後リストされ ている URL を処理する方法を変更します。

- 1. 「Configure」>「SSL」>「Incidents」>「Incident List」を順に選択しま す。
- [Action] 列のドロップダウン リストから下記のいずれかのオプションを 選択します。これらのオプションの詳細については、インシデントレ ポート, 171 ページ を参照してください。
  - Tunnel
  - Block
  - Blacklist
  - Allow
- [Go(実行)]をクリックします。[Status(ステータス)]列のアイコンは新し いステータスを反映するように変わります。

## インシデントの削除

- 1. 「Configure」>「SSL」>「Incidents」>「Incident List」を順に選択します。
- 2. 削除するインシデントを選択します。インシデントが表示されない場合、 IDを使って検索できます。インシデントの表示, 171 ページを参照して ください。
- [Action] 列のドロップダウン リストから [Delete (削除)] を選択し、次に
   [Go] をクリックします。

#### メッセージのテキストの変更

- 1. 「Configure」>「SSL」>「Incidents」>「Incident List」を順に選択します。
- 2. さらに詳しく検査するインシデントを見つけます。インシデントの表示, 171 ページ を参照してください。

- ペンシルをクリックしてウィンドウを開き、そこでこのエラー メッセー ジのテキストを変更します。たとえば、ヘルプ デスクは、エラー メッ セージにより詳細な情報を追加できます。
- 新しいテキストを記入したときは、[Submit (送信)]をクリックし、変更 を行わない場合は、[Close Window (ウィンドウを閉じる)]をクリックし ます。

#### インシデントの詳細の表示

- 1. 「Configure」>「SSL」>「Incidents」>「Incident List」を順に選択します。
- 2. さらに詳しく検査するインシデントを見つけます。インシデントの表示, 171 ページ を参照してください。
- 虫メガネをクリックし、下記のようなインシデントに関する追加の詳細 情報を確認します。
  - 説明(これはインシデント リストに表示されるメッセージです)
  - インシデントが作成された時刻
  - インシデントが変更された時刻
  - インシデントカウント(ユーザーがこのサイトにアクセスを試みた回数)

#### インシデント リストへの Web サイトの追加

許可する、ブラックリストに載せる、またはトネリングするサイトを指定す るには、「Configure」>「SSL」>「Incidents」>「Add Website (Web サイトを 追加)」ページを順に選択します。手動で追加されたサイトには、時系列順の Ticket ID が割り当てられます。これらのサイトは、インシデント リストに表 示されます。インシデントの表示, 171 ページ を参照してください。

1. インシデント リストに追加するサイトの URL を入力します。

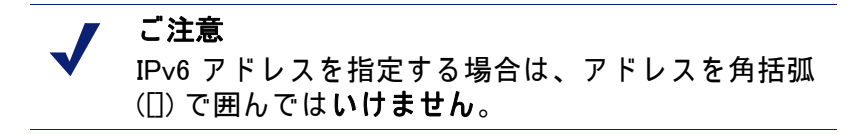

- [By Certificate (証明書に基づく)] または [By URL (URL に基づく)] を選択 します。
  - [By Certificate]は、より高度のセキュリティを提供します。証明書に基づき Web サイトを追加した場合、クライアントは、URL ではなくIP アドレスを使うことによってポリシーをバイパスすることはできません。[By Certificate]を選択した場合、SSL Manager はサーバー証明書を取得し、サイトをインシデントリストに追加します。インシデントの表示,171 ページを参照してください。

サイトが証明書によってブロックされている場合、ワイルドカードの 証明書は、共通名が認識されている場合でも受け入れられません。

- サイトをトネリングする、許可する、またはブラックリストに載せる には、[By URL] を選択します。
- [Action] ドロップダウン リストでサイトを [Tunnel]、[Allow]、または [Blacklist] のどのステータスで追加するかを指定します。詳細について は、インシデント レポート, 171 ページ を参照してください。
  - Tunnel::([By URL] の場合のみ有効)このサイトはトネリングされます。トラフィックは復号化されず、SSL Manager は証明書をチェックしません。

ご注意 Tunnel by URL (URL に基づくトンネル)は、明示的 プロキシ トラフィックでのみ有効です。透過的プロ キシ トラフィックをトネリングするには、ARM *静的* パイパス ルール を使用します。

- Allow:ユーザは証明書が有効でない場合でもそのサイトにアクセスできます。トラフィックが復号化され、証明書チェック機能が無効にさます。
- Blacklist; そのサイトは完全にブロックされます。Verification Bypass( 検証のバイパス)が設定されてい場合でも、ユーザーはこのサイトに アクセスできません。
- 4. **[Apply]** をクリックします。

証明書検証エンジンを無効にし一定の時間ネットワーク トラフィックをモニ タした後、サイトを手動でインシデント リストに追加することを推奨しま す。(*検証設定値の構成*,165ページ を参照してください。)それにより、信 頼のあるサイトをトネリングし、アクセスすべきでないと分かっているサイ トをブロックすることによって、パフォーマンスを向上させます。トネリン グなどステータスをサイトおよびインシデントに割り当てる方法について は、*インシデント レポート*,171ページ を参照してください。

#### クライアント証明書

セキュリティのために、宛先サーバーはクライアント証明書を要求すること があります。

関連トピック:
クライアント証明書のインポート,176ページ
クライアント証明書が常に要求された場合:ホスト,176ページ
クライアント証明書の削除,177ページ

## クライアント証明書が要求された場合

- 「Configure」>「SSL」>「Client Certificates (クライアント証明書)」> 「General」を順に選択します。
- SSL Manager がその証明書およびサイトを処理する方法を指定するには、 [Tunnel] または [Create incident (インシデントを作成)] を選択します。ト ンネル以外の処理(ホワイト リストに入れる)を使用する場合は、 [Create incident] を選択しなければなりません。ホワイト リスト機能は、 常にサーバーに証明書を提供します。可能な処理のリストについては、 インシデント レポート, 171 ページ を参照してください。
- 3. [Apply] をクリックします。

#### クライアント証明書のインポート

クライアントが代表する組織から証明書をインポートするには、 「Configure」>「SSL」>「Client Certificates」>「Import(インポート)」ペー ジを順に選択します。

#### ● 重要 必ず、X.509の形式の、base64 エンコード方式の証明書 を使用してください。

- 1. クライアント証明書の名前を入力します。
- 証明書のパブリックキーを入力します。キーについてネットワーク管理 者に問い合わせる必要があります。
- 証明書のプライベート キーを入力します。キーについてネットワーク管 理者に問い合わせる必要があります。
- パスフレーズを入力し、確認します数字、文字、および大文字と小文字の組み合せた、強いパスフレーズを使用することを推奨します。パスフレーズについてネットワーク管理者に問い合わせる必要があります。
- 5. [Import (インポート)] をクリックします。

#### クライアント証明書が常に要求された場合:ホスト

クライアント証明書が常に要求される宛先サーバーをリストするには、 「Configure」>「SSL」>「Client Certificates」>「Hostlist(ホストリスト)」 ページを順に選択します。必ず、証明書をインポートしてから、それをホス トリストに追加してください。クライアント証明書のインポート,176ページ を参照してください。

- 1. クライアント証明書を必要とする宛先サーバーの URL を入力します。
- [Client Certificate (クライアント証明書)] ドロップダウン リストからクラ イアント証明書の名前を選択します。このリストには、インポート済み の証明書だけが表示されます。

3. [Add] をクリックします。

## クライアント証明書の削除

インポートしたクライアント証明書を削除するには、「Configure」> 「SSL」> 「Client Certificates」> 「Manage Certificates(クライアントを管理)」ページ を順に選択します。

- 1. 削除するクライアントを選択します。
- 2. [Delete] をクリックします。

# SSL Manager ロギングの構成

関連トピック:

- ◆ SSL ログが保持される時間, 178 ページ
- ◆ SSL ログ ファイル サイズの制限, 178 ページ
- ◆ SSL アクセス ログファイルに表示するフィールド, 179 ページ

SSL Manager は、下記の2種類のログファイルを作成します。

- ◆ アクティビティ ログ。これらのログは、SSL Manager のアクティビティ をモニタし、ユーザー インターフェースで指定されたレベルでメッセー ジをログ記録します。
- ◆ アクセス ログ

You can log activity for both インバウンド(クライアントから SSL Manager へ)とアウトバウンド (SSL Manager からサーバーへ)の両方のトラフィックの アクティビティをログ記録できます。システム ログ (syslog) またはファイル にデータをログ記録するオプションがあります。

ログファイルの名前と場所を指定するには、「Configure」>「SSL」> 「Logging(ログ記録)」>「General」ページを順に選択します。

- インバウンドトラフィックの場合、保持するログファイルのタイプを選択します。アクティビティログの場合、ログ内で詳細のレベルを指定します。
- ログ記録する詳細のレベルを指定するために、1~7の数値を入力します。各レーベルは詳細な情報を提供します。レベル7は最も詳細です。ロギングおよび詳細度のレベルは、下記の通りです。

| 1(アラート) | システム ファイルが壊れたなど、すぐに修正する必要<br>があるログの状態 |
|---------|---------------------------------------|
| 2(重大)   | デバイスの障害などのログの状態                       |

| 3(ノーマル)  | ログのエラー                                    |
|----------|-------------------------------------------|
| 4 ( 警告 ) | ログの警告                                     |
| 5(注意)    | エラー状態ではないが、注意が必要であるログの状態                  |
| 6(情報)    | ログ情報のメッセージ                                |
| 7(デバッグ)  | ログのデバッグ情報。レベル 7 は、大部分のログ アウ<br>トプットを含みます。 |

- ログ データを syslog に記録するのか、ファイルに記録するのかを指定します。
- 4. アクセス ログ ファイルの場合は、Step 2 と Step 3 を繰り返します。
- アウトバウンドトラフィックの場合は、Step 2 から Step 4 までを繰り返します。
- 6. [Apply] をクリックします。

ログは、/opt/WCG/sxsuite/log に書き込まれます。

#### SSL ログが保持される時間

24 時間ごとに新しいログ ファイルのセットが作成されます。デフォルトで は、これは午前 0 時に行われます。この交換は、ログ ファイルのサイズに関 係なく行われます。さらに、ログファイルがスケジュールされた交換の前に 最大サイズになった場合、そのログ ファイルは交換されます。その場合で も、午前 0 時にスケジュールされた交換が行われます。最大ログ サイズの指 定の詳細については、*SSL ログ ファイル サイズの制限*, 178 ページ を参照し てください。

ログファイルを保持する時間を指定するには、「Configure」>「SSL」>「Logging」>「Options」ページを順に選択します。

1. ファイルを保持する期間(日数)を指定します。デフォルトは3です。

2. このページで追加のオプションを設定し、[Apply] をクリックします。

#### SSL ログ ファイル サイズの制限

ログ ファイルは毎日午前0時に交換されます。しかし、ファイルが指定した 最大サイズになった場合、スケジュールした毎日の交換の前であっても、新 しいログ ファイルが開始されます。ログ ファイルのサイズは1分ごとに チェックされますから、一時的にログ ファイルがその最大サイズよりも大き くなることがあります。

ログ ファイルがその最大サイズになったとき、そのファイルは拡張子「x」( ここで x は、1、2、または 3 など)を付けて保存され、新しいファイルが開 始されます。これを 24 時間内に複数回行う場合は、保持するファイルの数( 世代)を指定しなければなりません。ログ交換の詳細については、*SSL ログ が保持される時間*, 178 ページ を参照してください。 ログファイルの最大サイズを指定するには、「Configure」>「SSL」> 「Logging」>「Options」ページを順に選択します。

- 1. ログ ファイルの最大サイズを単位 KB で指定します。デフォルトは 50,000 KB です。
- 2. 世代については、ファイルが毎日の交換の前に複数回最大サイズになる 場合に保持するログファイルの数を指定します。この数になると、新し いログファイルが作成され、最も古いログファイルが削除されます。デ フォルトは3世代です。
- 3. このページで追加のオプションを設定し、[Apply] をクリックします。

# SSL アクセス ログファイルに表示するフィールド

ログ ファイルを追加または削除するには、「Configure」>「SSL」> 「Logging」>「Options」ページを順に選択します。

1. [Access log file customization (ログ ファイル アクセスのカスタム化)] ボック スでフィールドを削除または追加します。下記のフィールドがあります。

| from 1st |
|----------|
|          |
|          |
|          |
|          |
|          |
| otocol/  |
| ータス応     |
|          |
|          |
| ')       |
|          |
|          |
| :バイト数    |
| バイト数     |
| バイト数     |
| バイト数     |
|          |

2. [Apply] をクリックします。

# SSL 接続エラー メッセージのカスタム化

下記の場合に、ユーザーが受け取るメッセージをカスタマイズできます。

- ◆ ユーザーが無効の証明書があるサイトに接続しようとしている。証明書 検証フィールド,180ページを参照してください。
- ◆ 接続エラーがある。*SSL 接続エラー*, 181 ページ を参照してください。

メッセージ テンプレートの中で下記の変数を利用できます。

| %P            | プロトコル (HTTP または HTTPS)                |
|---------------|---------------------------------------|
| %h            | メッセージを生成したプロキシのホストの IP アドレスおよ<br>びポート |
| %o            | メッセージを生成したプロキシのホストの IP アドレス           |
| %Н            | 要求のリモート ホスト名                          |
| %t            | 時刻                                    |
| %s            | SSL Manager サーバーの名前                   |
| %u            | 完全な URL                               |
| \$\$DETAILS   | 詳細なエラー メッセージ                          |
| \$\$TICKET_ID | インシデントの ID 番号                         |

#### 証明書検証フィールド

証明書検証が失敗したときにユーザーが受け取るメッセージをカスタマイズ するには、「Configure」>「SSL」>「Customization」>「Certificate Failure(証 **明書エラー)」**ページを順に選択します。

> **ご注意** [Preview(**プレビュー)]** をクリックすると、デフォルトの メッセージがどのように表示されるか確認できます。

- ウィンドウの HTML コードを編集してメッセージを反映させるようにし ます。メッセージで利用できる変数のリストについては、SSL 接続エ ラーメッセージのカスタム化,180ページ を参照してください。
- 2. [Preview]をクリックして変更を確認します。
- 3. メッセージが適切に表示されるまで、ステップ1と2を繰り返します。
- 編集を確認するには、[Apply]をクリックし、また元のメッセージに戻る には [Cancel (キャンセル)]をクリックします。

#### SSL 接続エラー

SSL Manager が宛先 Web サーバーに接続できなかったときに、ユーザーが受け取るメッセージをカスタマイズするには、「Configure」>「SSL」>「Customization」>「Connect Error (接続エラー)」ページを順にクリックします。

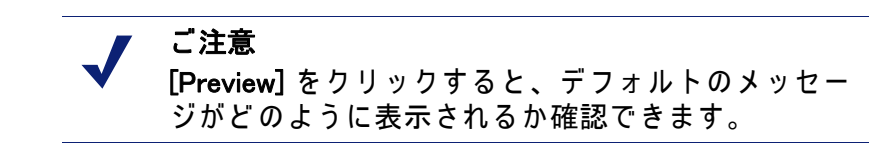

- ウィンドウのテキストを編集してメッセージを反映させるようにします。 メッセージで利用できる変数のリストについては、SSL 接続エラーメッ セージのカスタム化, 180 ページ を参照してください。
- 2. [Preview]をクリックして変更を確認します。
- 3. メッセージが適切に表示されるまで、ステップ1と2を繰り返します。
- 4. 編集を確認するには、[Apply] をクリックし、また元のメッセージに戻る には [Cancel] をクリックします。

# 

Websense Content Gateway によって、プロキシとネットワーク上の他のコン ピュータの間のセキュアな通信を確立できます。以下のことが可能です。

- ◆ プロキシへのクライアント アクセスを制御する。プロキシへのクライア ント アクセスの制御, 183 ページ を参照してください。
- ◆ 下記のどちらかの方法で Content Gateway Manager へのアクセスを制御する。
  - 管理者アカウント(管理者 ID およびパスワードの設定,185ページ および ユーザー アカウントのリストの作成,185ページ を参照)。
  - 暗号化され、認証されたアクセスの場合の SSL (Secure Sockets Layer)保護(*セキュアな管理のための SSL の使用*, 186 ページ を参照)。
- ◆ インターネットへのアクセスを制御し、特別の認証要件を指定し、プロ キシを経由する他のトラフィックを制御するフィルタリング ルールを作 成する。フィルタリング ルール, 188 ページ を参照してください。
- ◆ Content Gateway をユーザーのファイアウォールに統合し、1 つ以上の SOCKS サーバーを通じてトラフィックを制御する。SOCKS ファイア ウォール統合の設定, 192 ページ を参照してください。
- ◆ Content Gateway がサイトのセキュリティ設定に対応するために複数の DNS サーバーを使用するように構成する。Split DNS オプションの使用, 196 ページ を参照してください。
- ◆ Content Gateway がユーザー認証を実行するように設定する。プロキシ は、統合 Windows 認証 (Kerberos を使用)、レガシー NTLM (NTLMSSP)、 LDAP、および RADIUS ユーザー認証をサポートします。このほかに、複 数の認証領域で複数の認証方法をサポートします。プロキシューザー認 証, 197 ページ を参照してください。

# プロキシへのクライアント アクセスの制御

Content Gateway が特定のクライアントにだけプロキシの使用を許可するように設定できます。

アクセスを許可するには、ip\_allow.config でクライアントの IP アドレスと IP アドレス範囲を指定します。

アクセスを拒否するには、そのクライアントの IP アドレスをこのファイル に含めないようにします。

- 「Configure (設定)」>「Security (セキュリティ)」>「Connection Control (接続の制御)」>「Proxy Access (プロキシ アクセス)」ページへ移動します。
- [Edit File (ファイルの編集)]をクリックして、ip\_allow.config ファイルの編 集のための設定ファイル エディタを開きます。
- 3. 表示される下記のフィールドに情報を入力し、[Add (追加)] をクリックし ます。各フィールドについては *設定のオプション* で説明しています。
- 4. [Apply (適用)] をクリックして情報を保存し、次に [Close (閉じる)] をク リックします。

**ご注意** 許可されていないクライアントが Content Gateway へのアクセスを試みた場合、要求されたコンテンツ を取得できないことを知らせるメッセージがブラウ ザに表示されます。

# Content Gateway Manager へのアクセスの制御

Content Gateway Manager へのアクセスを制限して、許可されているユーザー だけが設定オプションを変更し、パフォーマンスおよびネットワーク トラ フィック統計を表示できるようにできます。

以下のことが可能です。

- ◆ 管理者 ID およびパスワードを設定する。管理者 ID で Content Gateway Manager にログオンしたユーザーは、Content Gateway Manager のすべて のアクティビティにアクセスできます。 管理者 ID およびパスワードの設 定, 185 ページ を参照してください。
- ◆ Content Gateway Manager にログオンできるユーザーと、そのユーザーが 実行できるアクティビティを決定するユーザー アカウントのリストを作 成し、保守する。ユーザー アカウントのリストの作成,185 ページ を参 照してください。
- ◆ どのコンピューターが Content Gateway Manager にアクセスできるかを定 義する IP アドレス アクセス制御リストを作成する。*Content Gateway Manager へのホスト アクセスの制御*, 186 ページ を参照してください。
- ◆ セキュアな管理のために SSL を使用する。セキュアな管理のための SSL の使用, 186 ページ を参照してください。
- ◆ 管理者に二要素認証を使用して、または使用せずに TRITON Unified Security Center にログオンし、次に、「TRITON – Web Security Content Gateway access (TRITON – Web Security Content Gateway アクセス)」ペー ジを使用して Content Gateway Manager にログオンすることを要求する。 *Content Gateway Manager へのアクセス*, 11 ページ を参照してください。

#### 管理者 ID およびパスワードの設定

インストール時に、Content Gateway Manager への管理アクセスを制御するパ スワードを割り当てます。正しい ID とパスワードを使用して Content Gateway Manager にログオンしたユーザーは、「Monitor(モニター)」タブの すべての統計を表示でき、また、「Configure(設定)」タブの任意の設定オプ ションを変更できます。

管理者 ID とパスワードは随時変更できます。

- 1. 「Configure」>「My Proxy」>「UI Setup (UI の設定)」> 「Login (ログイン)」 タブに移動します。
- 2. [Basic Authentication (基本認証)]が有効になっていることを確認します。

Basic Authentication が無効化されている場合は、アクセスを拒否する IP アドレスのリスト (*Content Gateway Manager へのホスト アクセスの制御*, 186 ページ を参照)をセットアップしていない限り、すべてのユーザー が Content Gateway Manager にアクセスできます。

- 現在の管理者 ID を変更するには、[Administrator (管理者)] セクションの [Login (ログイン)] フィールドに新しい ID を入力します。
- 現在のパスワードを変更するには、[Old Password (古いパスワード)] フィールドに現在のパスワードを入力します。[New Password] フィール ドに新しいパスワードを入力し、次に [New Password (Retype) (新しいパ スワード(再入力))] フィールドに新しいパスワードを再入力します。
   現在の管理者パスワードを忘れた場合、マスタ管理者パスワードを忘れ た場合に Content Gateway Manager にどのようにアクセスしますか, 482 ページ をご覧ください。
- 5. [Apply(適用)]をクリックします。

## ユーザー アカウントのリストの作成

Content Gateway Manager のために 1 つの管理者 ID とパスワードを設定する だけではニーズに対応する十分なセキュリティを確保できない場合、 Content Gateway Manager にアクセスできるユーザーと、そのユーザーが実行 できるアクティビティを定義するユーザー アカウントのリストを作成するこ とができます。

- 1. 「Configure」>「My Proxy」>「UI Setup」> Login(ログイン)」に移動します。
- 2. Content Gateway Manager へのアクセスを許可するユーザーの名前を入力 します。
- 3. そのユーザーのパスワードを入力し、次に [New Password (Retype)] フィールドにそのパスワードを再入力します。
- 4. [Apply] をクリックします。
- 5. ユーザー テーブルの **[Access (アクセス)]** ドロップダウン リストで、ユー ザーが実行できる Content Gateway Manager アクティビティを選択します。

- ユーザーによる Content Gateway Manager へのアクセスを無効化する には、[No Access (アクセス禁止)]を選択します。
- ユーザーに「Monitor」タブでの統計の表示のみを許可する場合は [Monitor Only(モニターのみ)]を選択します。
- ユーザーに「Monitor」タブでの統計の表示と「Configure」タブでの 設定オプションの表示を許可する場合は [Monitor and View Configuration (モニターおよび設定の表示)]を選択します。
- ユーザーに「Monitor」タブでの統計の表示と「Configure」タブでの 設定オプションの変更を許可する場合は [Monitor and Modify Configuration (モニターおよび設定の変更)]を選択します。
- 6. [Apply] をクリックします。
- Content Gateway Manager へのアクセスを許可する各ユーザーについて、 Step 2 ~ Step 6 の手順を繰り返します。
- [Basic Authentication] が有効になっていることを確認します。
   Content Gateway は、このオプションが有効化されている場合にのみ、 ユーザー名とパスワードをチェックします。

#### Content Gateway Manager へのホスト アクセスの制御

管理者 ID とユーザー アカウントの使用のほかに、どのホストが Content Gateway Manager にアクセスできるかを管理することができます。

- 1. 「Configure」>「My Proxy」>「UI Setup Access (UI 設定 アクセス)」へ移動 します。
- [Access Control (アクセス制御)] 領域で、[Edit File] をクリックして、 mgmt\_allow.config ファイルの編集のための設定ファイル エディタを開き ます。
- 3. 表示される下記のフィールドに情報を入力し、[Add] をクリックします。す べてのフィールドは *UI Setup (UI の設定)*, 297 ページ で説明しています。
- 4. [Apply]をクリックし、次に [Close] をクリックします。

#### セキュアな管理のための SSL の使用

Websense は、Content Gateway Manager によるリモート管理モニタリングお よび設定を保護するために Secure Sockets Layer protocol (SSL)をサポートし ます。SSL セキュリティは、証明書を使用してネットワーク接続の両端の認 証を提供し、暗号化を使用してプライバシーを提供します。

SSL を使用するには、以下の準備が必要です。

- ♦ SSL 証明書を取得する
- ◆ Content Gateway Manager SSL オプションを有効化する

#### SSL 証明書の取得

SSL 証明書は、承認された認証機関から取得できます(例、VeriSign)。証明 書を Content Gateway の config ディレクトリ (/opt/WCG/bin) にインストール します。証明書ファイルの名前をデフォルトのファイル名 private\_key.pem に 変更するか、または Content Gateway Manager を使用して証明書の名前を指 定します (*SSL の有効化*, 187 ページ の手順に従います)。

#### SSL の有効化

SSL 証明書を取得した後、SSL を有効化することができます。

- 1. 「Configure」> 「My Proxy」> 「UI Setup」> 「General」 タブに移動します。
- 2. HTTPS オプションを有効化します。
- [Certificate File (証明書ファイル)] フィールドで、SSL 証明書のファイル 名を指定します。
   ファイル名の変更が必要になるのは、証明書ファイルがデフォルトの名
  - 前 private\_key.pem を使用しない場合だけです。
- 4. [Apply] をクリックします。

#### FIPS 140-2 モード

FIPS (Federal Information Processing Standard) 140-2 は、米国政府のハード ウェアおよびソフトウェア暗号化モジュールに関するセキュリティ標準で す。この標準に基づいて認証されているモジュールは、政府および他のユー ザーに対して、システムで使用する暗号が厳格な基準に適合していることを 保証します。

Content Gateway バージョン 7.7 で使用している暗号ライブラリは、FIPS 140-2 認証の申請中です。詳細については、<u>Cryptographic Module Validation</u> <u>Program (CMVP)確認ページ</u>を参照してください。

デフォルトでは、FIPS 140-2 は SSL 接続には適用されません。

Content Gateway が HTTPS 接続に FIPS 140-2 を適用するように設定することによって、HTTPS 接続が TLSv1 および FIPS 140-2 によって承認されたア ルゴリズムを使用することを保証することができます。ただし、このオプ ションを一度有効化すると、Content Gateway を完全に再インストールしな い限り無効化できません。Content Gateway がアプライアンス上にある場合、 アプライアンスを再構成しなければなりません。

HTTPS 接続上で FIPS 140-2 を有効化するには、以下の手順を実行します。

- Content Gateway Manager で、「Configure」>「Security」>「FIPS Security (FIPS セキュリティ)に進みます。
- 2. 警告を確認し、[Enabled]を選択し、[Apply]をクリックします。
- 3. FIPS を有効化する場合は、Content Gateway を再起動します。

FIPS を有効化しない場合は、[Disable] を選択して、[Apply] をクリックします。

# フィルタリング ルール

Content Gateway は、要求のいくつかのパラメータを検査して、条件に一致 する場合に指定した処置を提供するためのルールを作成する機能をサポート します。以下のようなルールを作成できます。

- ◆ URL 要求を拒否または許可する
- ◆ カスタム ヘッダを挿入する
- ◆ 指定したアプリケーション、または指定した Web サイトの要求が認証を バイパスすることを許可する
- ◆ クライアント要求のヘッダ情報を保持または削除する
- ◆ 指定したアプリケーションがプロキシを通過することを禁止する

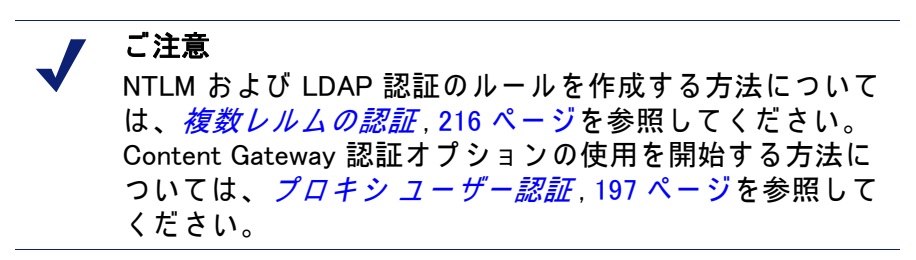

フィルタリング ルールの作成および変更は、「Configure」>「Security」> 「Access」「Control」>「Filtering」タブ上で行います。ルールは filter.config ファイルに保存されます。

ルールはリストの上から順に適用されます。最初に条件に一致したルールだ けが適用されます。条件に一致するルールがない場合、要求は処理されます。

二次指定子は任意です。ルールの中で2つ以上の二次指定子を使用できます。 ただし、1つの二次指定子を繰り返すことはできません。

ルールを追加、削除または変更した後、Content Gateway を再起動します。

保存されているルールの構成に関する詳細は、filter.configを参照してください。

## フィルタリング ルールの作成

- 「Configure」>「Security」>「Access Control」>「Filtering」タブに移動 し、[Edit File] をクリックして、ファイル エディタで *filter.config* を開き ます。
- ドロップダウンリストから [Rule Type (ルール タイプ)] を選択します。 ルール タイプは、ルールが適用する処置を指定します。下記のオプショ ンがサポートされています。

「allow (許可)」──特定の URL 要求が認証をバイパスすることを許可しま す。プロキシは要求されたコンテンツをキャッシュに入れ、提供します。 「deny (拒否)」──特定の宛先からのオブジェクトの要求を拒否します。要 求が拒否されたとき、クライアントはアクセス拒否メッセージを受け取 ります。

「keep\_hdr」 — どのクライアント要求ヘッダ情報を保持するかを指定します。 「strip\_hdr」 — どのクライアント要求ヘッダ情報を削除するかを指定します。 「add\_hdr」 — カスタムのヘッダと値のペアを挿入します。カスタム ヘッダ とヘッダ値が指定されている必要があります。特定のヘッダと値のペア を要求する宛先ポストをサポートします。具体例を下の *Google enterprise* gmail を許可する add\_hdr ルールの作成 に示しています。

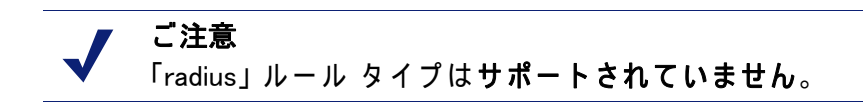

- [Primary Destination Type (一次宛先タイプ)]を選択し、次に [Primary Destination Value (一次宛先値)] フィールドに対応する値を入力します。 一次宛先タイプには、下記のタイプが含まれます。 dest\_domain -- 要求されたドメイン名。対応する値はドメイン名です。 dest\_host -- 要求されたホスト名。対応する値はホスト名です。 dest\_ip -- 要求された IP アドレス。対応する値は IP アドレスです。 url\_regex -- URL に含まれる正規表現。対応する値は正規表現です。
- 一次宛先タイプが keep\_hdr または strip\_hdr である場合、[Header Type ( ヘッダー タイプ)] ドロップダウン リストから保持または削除する情報の タイプを選択します。以下のオプションがあります。
  - · date(日付)
  - host(ホスト)
  - ・ Cookie(クッキー)
  - client\_ip
- ルールが特定のポート上のインバウンド トラフィックにのみ適用される 場合、プロキシ ポートの値を入力します。
- ルール タイプが add\_hdr である場合、カスタム ヘッダおよびヘッダ値を 指定します。カスタム ヘッダとヘッダ値は、宛先ホストが想定している 値でなければなりません。下の Google Business Gmail の例を参照してく ださい。
- 7. 要求または想定されている**二次指定子**の値を提供します。以下の二次指 定子があります。

Time(時間)--時間範囲(例、08:00-14:00)を指定します。

**Prefix (接頭辞)** --- URL のパス部分の接頭辞を指定します。

Suffix ( 接尾辞 ) -- URL のファイル接尾辞を指定します。

Source IP address (ソース IP アドレス) --- 1 つのクライアント IP アドレス、またはクライアントの IP アドレスの範囲を指定します。

Port(ポート)-- 要求された URL の中のポートを指定します。 Method(メソッド)-- 要求された URL メソッドを指定します。

- get
- post
- put
- trace

Scheme(スキーム)── 要求された URL のプロトコルを指定します。以下 のオプションがあります。

- HTTP
- · HTTPS
- ・ FTP (FTP over HTTP の場合のみ )

User-Agent(ユーザー - エージェント)-- 要求ヘッダのユーザー - エー ジェントの値を指定します。これは正規表現 (regex) です。

[User-Agent] フィールドを使用して、下記のような処置を行うアプリ ケーション フィルタリング ルールを作成できます。

- 認証の要求を適切に処理しないアプリケーションが認証をバイパ スすることを許可する
- 特定のクライアント ベースのアプリケーションからのインター ネットのアクセスを禁止する

より詳しい説明といくつかの例が、Websense Knowledge Base の 『When authentication prevents devices, browsers, and custom applications from working with the proxy』というタイトルの記事に収録されていま す。

- ルールの定義が完了したとき、[Add] をクリックしてルールを追加し、次に、[Apply] をクリックしてルールを保存します。
- ルールの追加が完了したとき、[Apply]をクリックしてすべての変更を保存し、次に、[Close]をクリックして編集ウィンドウを閉じます。
- 10. 新しいルールを有効にするには、[Content Gateway Manager] ウィンドウ を選択し、Content Gateway を再起動します。
- ルールの編集
  - 「Configure」>「Security」>「Access Control」>「Filtering」に進み、[Edit File] をクリックしてファイル エディタで *filter.config* を開きます。
  - 2. リストの中の変更するルールを選択し、希望する値に変更します。
  - 3. [Set(設定)]をクリックしてルールを更新し、[Apply]をクリックして ルールを保存します。
  - 4. [Close]をクリックして編集ウィンドウを閉じます。
  - 5. 変更を有効にするには、[Content Gateway Manager] ウィンドウを選択し、 Content Gateway を再起動します。

Google enterprise gmail を許可する add\_hdr ルールの作成

Google は要求の中のカスタム ヘッダの形で、Google が enterprise gmail およ び他の Google Apps for Business へのアクセスを認識し、許可またはブロック するメカニズムを提供しています。

Google のソルーションが TRITON - Web Security および Content Gateway と 共に使用して enterprise gmail を処理できるようにするには、以下の手順を実 行します。

- 1. TRITON Web Security で、Web Security カテゴリ「Internet Communication」>「General Email」を許可します。
- Content Gateway Manager で HTTPS (SSL 暗号化)を有効化します。サイト でまだ SSL Manager を使って HTTPS を管理していない場合は、この機能 をよく理解してから有効化してください。
- 3. Content Gateway Manager の「Configure」>「Security」>「Access Control」 ページで filter.config を開き、add\_hdr ルールを作成します。

✔ ご注意 add\_hdr ルール タイプは、カスタム ヘッダ-値のペアを使用し て特殊な処理を実施する任意のサイトに使用できます。

- a. add\_hdrを選択します。
- b. [Primary Destination Type] には dest\_domain を選択します。
- c. [Primary Destination Value] には、"mail.google.com"を指定します。
- d. **[Custom Header]** フィールドで、*"*X-GoogApps-Allowed-Domains"を指定します。
- e. **[Header Value]** フィールドで、自分のドメイン、またはドメインのリ スト(カンマで区切る)を指定します。例: www.example1.com,www.example2.com
- f. [Add]をクリックしてルールを追加します。
- g. [Apply] をクリックしてすべての変更を保存し、次に、[Close] をクリックして編集ウィンドウを閉じます。
- h. 新しいルールを有効にするために、Content Gateway を再起動します。

ユーザーが許可されていないアカウントから Google サービスにアクセスし ようとしたとき、Google は下のようなブロック ページを表示します。

# Google accounts

#### This service is not available

Gmail is not available for bob@gmail.com within this network. Gmail is only available for accounts in the following domains:

- example1.com
- example2.com

Please talk to your network administrator for more information.

Did you use this product with a different Google Account? <u>Sign out</u> of your current Google Account and then sign in to the account you want.

©2011 Google - Google Home - Terms of Service - Privacy Policy - Help

Google Business Apps と Websense Web Security Gateway および Web Security Gateway Anywhere を合わせて使用する方法の詳細については [link to KBA] を 参照してください。Google のフィルタリング ソリューションについての Google による説明は、『<u>Block access to consumer accounts and services while</u> <u>allowing access to Google Apps for your organization</u>』に掲載されています。

# SOCKS ファイアウォール統合の設定

#### 関連項目:

- ◆ SOCKS サーバーの設定, 193 ページ
- ◆ SOCKS プロキシ オプションの設定, 195 ページ
- ◆ SOCKS サーバー バイパスの設定, 195 ページ

SOCKS はネットワーク ファイアウォールとしてよく使われており、SOCKS サーバーの後方のホストがインターネットへの完全なアクセスを取得するこ とを許可し、同時に、インターネットからファイアウォールの内側のホスト への無許可のアクセスを禁止します。

Content Gateway はキャッシュに保存されていないコンテンツへの要求を受け取ったとき、オリジン サーバーにそのコンテンツを要求しなければなりません。SOCKS 設定では、プロキシはオリジン サーバーに直接にアクセスする代わりに、SOCKS サーバーを経由してアクセスします。SOCKS サーバーはプロキシとオリジン サーバーの間の通信を許可し、データをオリジンサーバーに中継します。次に、オリジン サーバーは SOCKS サーバーを経由してプロキシにコンテンツを返送します。キャッシュが有効化されている場合、Content Gateway はコンテンツをキャッシュに入れてからクライアントに送信します。

- ◆ Content Gateway は SOCKS クライアントとして動作でき、SOCKS クライア ントとして HTTP または FTP 要求を通常通りに受信および提供します。
- ◆ Content Gateway は SOCKS プロキシとして動作でき、SOCKS サーバーとの間での要求のやりとり (通常はポート 1080 上)を中継します。
- ◆ Content Gateway は、V-シリーズ アプライアンス上にインストールされている時、SOCKS サーバーとして動作でき、SOCKS サーバーのすべてのサービスを提供します。(Content Gateway は、アプライアンス上にインストールされていない時、SOCKS サーバーとして動作できません)。

#### SOCKS サーバーの設定

Content Gateway は、ネットワーク内の 1 つ以上の SOCKS サーバーを処理す るように設定できます。Content Gateway が V- シリーズ アプライアンス上に インストールされている時、SOCKS サーバーはそのモジュールに含まれて います。

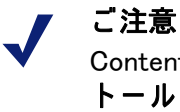

Content Gateway が V- シリーズ アプライアンス上に**インス** トールされていない時、Content Gateway に SOCKS サー バーは提供されません。

SOCKS サーバーを設定するには、下記の手順を実行します。

- 1. SOCKS 機能を有効化します。
  - a. [Configure] > [My Proxy] > [Basic] > [General] の順に選択します。
  - b. [Features (フィーチャ)] テーブルの [Security] セクションで、[SOCKS On] をクリックし、次に、[Apply] をクリックします。
  - c. Content Gateway の再起動
- 2. SOCKS のバージョンを指定します。
  - a. [Configure] >[Security] >[SOCKS] >[General] の順に選択します。
  - b. SOCKS サーバー上で実行している SOCKS のバージョンを選択し、 [Apply] をクリックします。
- アプライアンス上の V- シリーズ SOCKS を設定するには、以下の手順を 実行します。
  - a. 「Server (サーバー)」タブを選択します。
  - b. [On-Appliance SOCKS Server (アプライアンス上の SOCKS サーバー)] 領域で、[Enabled (有効)]を選択し、[Apply]をクリックします。
     socks\_server.config ファイルにサーバーのエントリが作成されます。
  - c. デフォルト エントリを変更するには、[SOCKS Server] 領域で [Edit File] を選択します。エディタで 「On-Appliance-SOCKS-Server」 ルー ルを選択します。

ポートを変更することができ、それがデフォルトの SOCKS サーバー であるかどうか、およびサーバー認証が適用されるかどうかの設定を 変更できます。

サーバー名または IP アドレスは変更できません。これは常にループ バック アドレスです。

必要な変更を行った後、[Set]をクリックします。

- ネットワーク内での他の SOCKS サーバーの使用を設定するには、以下の 手順を実行します。
  - a. 「Server」タブを選択し、[SOCKS Server] 領域で [Edit File] をクリック します。
  - b. SOCKS サーバー名を入力します。
  - c. SOCKS サーバーの IP アドレス、またはネットワーク内の DNS サー バーによって解決できるドメイン名を入力します。
  - d. これをデフォルトの SOCKS サーバーとして指定するかどうかを選択 します。
  - e. 認証を使用する場合、SOCKS ユーザー名とパスワードを指定します。
  - f. [Set] をクリックして、サーバーをリストに追加します。

いつでもエディタに戻って、ルールを選択し、変更を行い、[Set]を クリックしてそれを保存することができます。

- 複数の SOCKS サーバーがある場合、それらを追加した後、または追加中 に、それらを優先順に編成することができます。そのためには、エント リを選択して上向きおよび下向き矢印を使って、リスト内でそのエント リを上または下に移動します。
- 6. [Apply] をクリックしてすべての変更を確認し、次に、[Close] をクリック してエディタを閉じます。
- [SOCKS Server Rules (SOCKS サーバー ルール)] 領域で、宛先 IP アドレスによって特定のルーティングまたはバイパスを指定するルールを作成できます。SOCKS サーバー バイパスの設定, 195 ページ を参照してください。
- すべての SOCKS サーバーに適用する設定オプションを検討するには、 「Options」タブを選択します。
  - a. [Server Connection Timeout (サーバー接続タイムアウト)]の値を検討し、調整します。これは Content Gateway が SOCKS サーバーへの接続を試みて待機する時間(秒)を指定します。この時間を過ぎるとタイムアウトになります。
  - b. [Connection Attempts Per Server (サーバーあたりの接続試行回数)]の 値を検討し、調整します。これは Content Gateway が特定の SOCKS サーバーへの接続を試みる回数を指定します。この回数を超えると、 サーバーに「接続不能」というマークが付けられます。
  - c. [Server Pool Connection Attempts (サーバー プール接続試行回数)]の 値を検討し、調整します。これは Content Gateway がプール内の特定 の SOCKS サーバーへの接続を試みる回数を指定します。この回数を 超えると、試行を中止します。

- SOCKS サーバー設定が完了したとき、[Apply] をクリックし、次に、 [Configure] > [My Proxy] > [General] を選択して Content Gateway を再起動 します。
- リストからサーバーを削除するには、以下の手順を実行します。
- 1. [SOCKS Server] 領域で [Edit File] をクリックします。
- 2. リストの中で、削除するエントリを選択し、リストの左側の X をクリックします。
- 3. [Apply] をクリックし、次に、エディタを終了する準備ができたとき、 [Close] をクリックします。
- 4. 設定が完了したとき、[Configure] > [My Proxy] > [General] を選択して Content Gateway を再起動します。

#### SOCKS プロキシ オプションの設定

Content Gateway を SOCKS プロキシとして設定するには、SOCKS プロキシ オプションを有効化し、Content Gateway が SOCKS クライアントからの SOCKS トラフィックを受け付けるポートを指定します。

SOCKS プロキシとして、Content Gateway はクライアントからの SOCKS パ ケットを受信し (通常はポート 1080 上で)、要求を SOCKS サーバーへ直接 に転送することができます。

> SOCKS オプションを有効化し、*SOCKS サーバーの設定*, 193 ページ に示している SOCKS サーバー情報を指定する だけでなく、SOCKS プロキシ オプションを設定しなけれ ばなりません。

- 1. [Configure] > [Security] > [SOCKS] > [Proxy] の順に選択します。
- 2. SOCKS プロキシを有効化します。

ご注意

- Content Gateway が SOCKS トラフィックを受け入れるポートを指定しま す。デフォルト ポートは 1080 です。
- 4. **[Apply]** をクリックします。
- 5. [Configure] > [My Proxy] > [Basic] > [General] で [Restart] をクリックします。

## SOCKS サーバー バイパスの設定

Content Gateway が SOCKS サーバーをバイパスし、特定のオリジン サーバーに直接にアクセスするように設定することができます。

- [Configure] > [Security] > [SOCKS] > [Server] の順にクリックします。
   [SOCKS Server Rules (SOCKS Server ルール)] 領域で、[Edit File] を選択して socks.config を開きます。
- 既存のルールを変更するには、リストからルールを選択し、変更を行い、
   [Set] をクリックします。
- 3. 新しいルールを作成するには、パラメータを指定して [Add (追加)] をク リックします。
  - a. **ルール タイプ**を選択します。

SOCKS サーバーを通過する SOCKS サーバーを通過しない

- b. 宛先 IP アドレスまたはアドレスの範囲を指定します。「すべての ネットワーク ブロードキャスト アドレス」(255.255.255.255)を指定し てはいけません。
- c. トラフィックに使用する SOCKS サーバーを選択します。
- d. トラフィックを指定された SOCKS サーバーにラウンド ロビン方式で
   配分するかどうかを指定します。
- e. [Add]をクリックしてルールを追加します。
- 4. [Apply]をクリックし、次に [Close] をクリックします。
- 5. [Configure] > [My Proxy] > [Basic] > [General] で [Restart] をクリックします。

# Split DNS オプションの使用

セキュリティ要件に応じて、Content Gateway が複数の DNS サーバーを使用 するように設定できます。たとえば、Content Gateway が 1 つの DNS サー バーのセットを使って社内ネットワーク上のホスト名を解決し、ファイア ウォールの外側の DNS サーバーがインターネット上のホストを解決するよ うに設定することができます。これによってイントラネットのセキュリティ を維持し、同時に組織外のサイトへの直接のアクセスを提供します。

[Split DNS (分割 DNS)]を設定するためには、次のタスクを実行しなければなりません。

- ◆ 宛先ドメイン、宛先ホスト、または URL 正規表現を基に DNS サーバー 選択を実行するためにルールを指定します。
- ◆ [Split DNS] オプションを有効化する。

Content Gateway Manager で以下の手順を実行します。

- 1. 「Configure」> 「Networking」> 「DNS Resolver」> 「Split DNS」 タブを選択 します。
- 2. [Split DNS] オプションを有効化する。

- [Default Domain (デフォルト ドメイン)] フィールドで、分割 DNS 要求の デフォルト ドメインを入力します。Content Gateway は、自動的にこの値 を、使用する DNS サーバーを決定する前の、ドメインを含まないホスト 名に付加します。
- [DNS Servers Specification (DNS サーバー指定)] 領域で、[Edit File] をク リックして、*splitdns.config* ファイルの編集のための設定ファイル エディ タを開きます。
- 5. 表示される下記のフィールドに情報を入力し、[Add] をクリックします。 すべてのフィールドは *splitdns.config* で説明しています。
- 6. [Apply]をクリックし、次に [Close] をクリックします。
- 7. 「Split DNS」タブで、[Apply] をクリックして設定を保存します。
- 8. [Configure] > [My Proxy] > [Basic] > [General] で [Restart] をクリックしま す。

# プロキシ ユーザー認証

関連項目:

- ◆ ブラウザの制約, 199 ページ
- ◆ 透過的プロキシ認証の設定, 200 ページ
- ◆ *統合 Windows 認証*, 201 ページ
- ◆ *レガシー NTLM 認証*, 207 ページ
- ◆ LDAP 認証, 210 ページ
- ◆ *RADIUS 認証*, 213 ページ
- ◆ 複数レルムの認証, 216 ページ

Content Gateway は、ユーザーにコンテンツへのアクセスを許可する前に ユーザー認証を行うためのいくつかの方法をサポートします。これらの方法 と Websense Web Security ユーザー認証エージェントを合わせて使用するこ とによって、プロキシ ユーザー認証が利用できなくなった場合のフェール オーバーを提供できます。

明示および透過プロキシ モードの両方で、Content Gateway は、下記の方法 によるユーザー認証をサポートします。

- ◆ レガシー NTLM 認証, 207 ページ (NTLMSSP)
- ◆ LDAP 認証, 210 ページ
- ◆ RADIUS 認証, 213 ページ

このほかに、Content Gateway は下記の認証のために *複数レルムの認証*, 216 ページ をサポートします。

- ◆ 特定のドメインに対する個別の IP アドレスのセットの認証
- ◆ 特定のドメインに対する特定のポート上のトラフィックの認証(明示のプロキシのみ)
- ◆ 上記の組み合わせ(明示のプロキシのみ)

それぞれのレルム(定義は下記を参照)に対して 1 つの認証メソッド(統合 Windows 認証、NTLM または LDAP)が指定されています。この機能を使用す ると、複数のメソッドを使って複数のレルムのユーザーを認証できます。

複数のレルムの認証に関連する用語

- ▶ ドメインは、Windows Active Directory の1つのドメインです。
- ◆ レルムは、他のドメインとの間にアウトバウンドの信頼関係がない Windows Active Directory ドメインです。したがって、レルムは、そのメン バーがドメイン内のドメイン コントローラによって認証されることを要 求します。

認証モードの選択

認証モードは Content Gateway Manager の「Configure」>「My Proxy」> 「Basic」ページの [Authentication] セクションで選択します。 複数のレルムが 存在する環境での認証の設定では、最初に [Multiple Realm Authentication(複 数レルムの認証)] オプションを選択します。

サポートされているドメイン コントローラとディレクトリ

- ◆ Windows NT ドメイン コントローラ
- ◆ Windows 2003 および 2008 の Active Directory
- ◆ Novell eDirectory 8.7 および 8.8 (LDAP のみ)
- ◆ Oracle DSEE 11g, Sun Java 7 および 6.2 (LDAP のみ)

Windows Active Directory を使用する時の最善の方法

1 つの Active Directory ドメインがあるか、すべての Active Directory ドメイ ンがインバウンドおよびアウトバウンドの信頼関係を共有している場合の最 善の方法は、統合 Windows 認証を使用することです。

複数のレルムがあり、認証が必要である場合、複数レルム オプションを使用 しなければなりません。詳細(ポリシーの適用の制限に関する説明を含む) については、*複数レルムの認証*, 216 ページ を参照してください。

ユーザー識別だけで十分である場合、Web Security ユーザー識別オプション の 1 つを使用することができます。*『User Identification* in TRITON -- Web Security Help』というタイトルのセクションを参照してください。

#### 透過的ユーザー認証

Content Gateway は透過的認証(シングル サインオン)と対話形式(プロンプト 形式)の認証の両方をサポートします。透過的認証は統合 Windows 認証および レガシー NTLM によってサポートされます。一部のブラウザは、限定的なサ ポートのみを提供します。ブラウザの制約, 199 ページ を参照してください。 Windows ネットワークで、シングル サインオンを設定している時、ユーザー は一度だけサインオンすれば、すべての許可されているネットワーク リソー スに透過的にアクセスできます。したがって、ユーザーがすでに Windows ネットワークに正常にログオンしている場合、Windows ログオン時に指定さ れた証明書がプロキシ認証に使用され、ユーザーは再びユーザー名とパス ワードの入力を求められることはありません。

対話形式の認証は、シングル サインオンに設定されていないネットワーク で、また。シングル サインオンをサポートしないブラウザで使用するために サポートされます。対話形式の認証では、ユーザーは Content Gateway を通 じてコンテンツにアクセスできるようになる前に、資格情報の入力を要求さ れます。

バックアップ ドメイン コントローラ

統合 Windows 認証およびレガシー NTLM に対して、Content Gateway は フェールオーバー用のバックアップ ドメイン コントローラの指定をサポー トします。プライマリ ドメイン コントローラがプロキシ要求に応答しない場 合、Content Gateway はリストの中の次のドメイン コントローラ (バック アップ ドメイン コントローラ)にコンタクトします。次の要求に対して、プ ロキシは再びプライマリ ドメイン コントローラへのコンタクトを試み、接 続が失敗した場合、バックアップ ドメイン コントローラにコンタクトしま す。

#### ブラウザの制約

すべての Web ブラウザが透過的ユーザー認証をサポートするわけではありま せん。

✔ ご注意 最も完全で最新の情報については、<u>『version 7.7 Content</u> <u>Gateway Release Notes</u>』を参照してください。

下のテーブルは、統合 Windows 認証 (IWA) が構成されている時に、ブラウザ が認証要求に対応する方法を示しています。

| ブラウザ /<br>OS | Internet<br>Explorer<br>(v8 & 9 でテ<br>スト済み) | Firefox<br>(v11 でテス<br>ト済み) | Chrome<br>(v17 & 18 で<br>テスト済み) | Opera<br>(v10 が<br>Windows 上で、<br>v11 が Red Hat<br>上でテスト済<br>み) | Safari<br>(v5 でテスト<br>済み)          |
|--------------|---------------------------------------------|-----------------------------|---------------------------------|-----------------------------------------------------------------|------------------------------------|
| Windows      | 透過的認証を<br>実行                                | 透過的認証を<br>実行                | 透過的認証を<br>実行                    | NTLM に<br>フォールバッ<br>クして資格情<br>報を要求                              | NTLM に<br>フォールバッ<br>クして資格情<br>報を要求 |

| ブラウザ /<br>OS                                | Internet<br>Explorer<br>(v8 & 9 でテ<br>スト済み) | Firefox<br>(v11 でテス<br>ト済み) | Chrome<br>(v17 & 18 で<br>テスト済み) | Opera<br>(v10 が<br>Windows 上で、<br>v11 が Red Hat<br>上でテスト済<br>み) | Safari<br>(v5 でテスト<br>済み) |
|---------------------------------------------|---------------------------------------------|-----------------------------|---------------------------------|-----------------------------------------------------------------|---------------------------|
| Mac OS X                                    | 対応しない                                       | 透過的認証を<br>実行                | ブラウザの問<br>題により IWA<br>が機能しない    | テスト未実行                                                          | 透過的認証を<br>実行              |
| Red Hat<br>Enterprise<br>Linux,<br>update 6 | 対応しない                                       | 透過的認証を<br>実行                | ブラウザの問<br>題により IWA<br>が機能しない    | どの形式のプ<br>ロキシ認証も<br>サポートしな<br>い                                 | 対応しない                     |

ご注意 資格情報を要求された時に、ユーザーがドメイン名を入力 しない場合、セッション タイムアウト エラーが発生する か、ユーザーが再び入力を要求されます。

## 透過的プロキシ認証の設定

Content Gateway がユーザー認証も実行する透過的プロキシである場合、い くつかの特別の認証関連の設定オプションを設定する必要があります。 Content Gateway Manager で「Configuration」>「Security」> 「Access」「Control」>「Transparent Proxy Authentication」タブを選択します。

◆ [Redirect Hostname(リダイレクト ホスト名)](任意)は、プロキシの代替 ホスト名を指定します。 統合 Windows 認証 (IWA) ではリダイレクト ホス ト名は不必要であり、使用されません。

デフォルトでは、認証を行っているクライアントは、Content Gateway コ ンピュータのホスト名ヘリダイレクトされます。クライアントが DNS に よってそのホスト名を解決できない場合、またはプロキシに代替の DNS 名が定義されている場合、[Redirect Hostname] フィールドでそのホスト 名を指定できます。

ご注意 透過的プロキシ ユーザーの認証が透過的に(つまり、ユー ザーに資格情報を要求することなしに)行われるようにする には、リダイレクト ホスト名がブラウザのイントラネット ゾーンに含まれるようにブラウザを設定しなければなりませ ん。そのためには、一般的には、リダイレクト ホスト名がブ ラウザを実行しているコンピュータと同じドメインに含まれ るようにします。たとえば、クライアントが workstation.example.com である場合、ブラウザは認証が透 過的に行われる(ユーザーに認証を要求しない)ことを許可し ます。ご使用のブラウザのマニュアルを参照してください。

- ◆ [Authentication Mode (認証モード)]は、透過的認証モードを指定します。 Content Gateway は下記のいずれかのモードに設定しなければなりません。
  - [IP mode (IP モード)] [IP mode] (デフォルト)では、セッションの認証時に、クライアントの IP アドレスは 1 つのユーザー名に関連付けられます。その IP アドレスからの要求は、セッション TTL (セッション継続時間、デフォルト = 15 分)に達すまで、再び認証されることはありません。セッション継続時間内にその IP アドレスから生成された要求は、その IP アドレスに関連付けられているユーザーによって生成されたとみなされます。
  - [Cookie Mode (クッキー モード)] [Cookie Mode] は、1 つの IP アドレス
     たとえば 1 つの端末サーバー環境内、またはプロキシ チェイニン グ環境内、もしくはネットワーク アドレス変換 (NAT) が行われる環 境の中の IP アドレス - を共有する複数のユーザーを一意に識別する ために使用します。
- ◆ [Session TTL(セッション継続時間)] ユーザーのセッションが認証された 後、そのセッションは [Session TTL](継続時間、デフォルト=15分)で指 定されている時間の間有効です。有効な値の範囲は 5 - 65535 分です。

これらのフィールドのいずれかを変更した時は、必ず [Apply] をクリックして変更を保存し、次にプロキシを再起動して、変更を有効化してください。

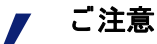

Content Gateway は WCCP ロード バランシングを使用して、 プロキシ クラスタでの透過的認証をサポートします。ただ し、割り当てメソッドの配分属性はソース IP でなければな りません。詳細については、WCCP の負荷配分, 57 ページ を 参照してください。

#### 統合 Windows 認証

統合 Windows 認証 (IWA) は、共有の、信頼関係がある Windows ドメイン (1つまたは複数) に属している複数のユーザーを認証するための非常に安全で堅牢な手段を提供します。

統合 Windows 認証の特徴は以下の通りです。

- ♦ Kerberos を使用する
- ◆ Windows Active Directory 2003 および 2008 をサポートする
- ◆ 明示および透過的プロキシ モードで NTLM をサポートする
- ◆ NTLMv2 with Session Security および NTLMv1 with Session Security をサ ポートする
- ◆ Internet Explorer 7 以上、Firefox 4 以上、Google Chrome 6 以上、Windows Safari 4 以上、iPad iOS4 上の Safari 4 以上、Opera 10 以上をサポートする
- ◆ UTF-8 形式のユーザー名をサポートする
- ◆ 対話形式の認証(プロンプト形式)へのフォールバックをサポートする
- ◆ Multiple Realm Authentication オプションと合わせて使用できる

- ◆ クライアントが信頼できるドメインに結合されることを必要とする
- ◆ クライアントのブラウザが Content Gateway の完全修飾ドメイン名 (FQDN)をイントラネット サイトまたは信頼できるサイトとして指定する ことを必要とする
- ◆ 明示的プロキシ環境では、ブラウザは Content Gateway の FQDN を指定 しなければならない

#### 統合 Windows 認証:設定のまとめ

以下の手順に従って統合 Windows 認証 (IWA)を設定します。

- ◆ Content Gateway Manager の「Configure」>「My Proxy」>「Basic」ページ で IWA を有効化します。[Apply] をクリックします。
- ◆ Content Gateway を Windows ドメインに結合します。要求される条件のリ ストは、*統合 Windows 認証の設定* に掲載しています。
- ♦ Content Gateway が透過的プロキシである場合、<u>透過的プロキシ認証の設</u> 定 を設定します。
- ◆ グローバル認証オプションを設定します。これらのオプションは、IWA が NTLM を折衝するとき、または NTLM にフォールバックする時の NTLM 認証に適用されます。

#### 統合 Windows 認証の設定

- 1. 「Configure」>「My Proxy」>「Basic」>「General」に移動します。
- 2. [Authentication (認証)] セクションで [Integrated Windows Authentication] を クリックして [On] にして、[Apply] をクリックします。
- [Authentication] セクションで [Configure] リンクをクリックして 「Configure」> 「Security」> 「Access Control (アクセス制御)] へ移動しま す。
- 4. Windows ドメインを結合します。

ドメインを結合するには、以下の条件が満たされていなければなりません。

- Content Gateway がドメイン名を解決できなければなりません。
- Content Gateway のシステム時刻がドメイン コントローラの時刻と }1 分以内の誤差で同期化されていなければなりません。
- 正しいドメイン管理者名とパスワードを指定しなければなりません。
- ドメイン コントローラ (ポート 88, 389, 445) に対する TCP/UDP 接続 が確立されていなければなりません。
バックアップ ドメイン コントローラが設定されている場合、それらのドメイン コントローラとその Kerberos Distribution Center (KDC) サービスがネットワーク上で Content Gateway からアクセス可能でなければなりません。

重要 すべてのクライアントがドメインに結合されていなければ なりません。 ブラウザと他のプロキシクライアントが Content Gateway の FQDN をイントラネット サイトまたは信頼できるサイトとし

て指定するように設定されていなければなりません。

- a. [Domain Name (ドメイン名)] フィールドに完全修飾名を入力します。
- b. [Administrator Name (管理者名)] フィールドに Windows Administrator のユーザー名を入力します。
- c. **[Administrator Password (管理者パスワード)]** フィールドに Windows Administrator のパスワードを入力します。

名前とパスワードは結合時にのみ使用し、保存されません。

- d. ドメイン コントローラを見つける方法を選択します。
  - DNS による自動検出
  - DC名とIPアドレス
     ドメインコントローラが名前またはIPアドレスによって指定されている場合、カンマ区切り形式(スペースは使用しない)のリストでバックアップドメインコントローラも指定できます。
- e. [Content Gateway Hostname (Content Gateway ホスト名)] フィールドで、 ホスト名が正しいホスト名で、15 文字以内 (V-シリーズ アプライアン スでは 11 文字以内) であることを確認します。文字数がそれより多け れば、IWA を使用する場合は短くしなければなりません。長さの制限 は、NetBIOS ホスト名の長さの制限 (15 文字) によるものです。

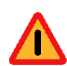

警告

ドメインを結合した後でホスト名を変更してはいけません。変更した場合、IWA はただちに作業を中止し、ドメインの結合を解除して、新しいホスト名で再結合するまで機能しません。

- f. [Join Domain (ドメインを結合)] をクリックします。エラーがある場合、上記の条件が満たされていることを確認してから、ドメインを結合できない
- 5. Content Gateway が透過プロキシとして配備されている場合、*透過的プロ キシ認証の設定*を設定し、次のステップに進みます。

 NTLM グローバル設定を設定します。「Configure」>「Security」> 「Access Control」>「Global Authentication Options(グローバル認証オプ ション)」タブに移動します。

> ✔ **ご注意** これらの設定は、IWA が NTLM を折衝するとき、または NTLM にフォールバックする時に適用されます。

- a. **[Fail Open(フェイル オープン)]**は、デフォルトでは有効化されます。 [Fail Open] が設定されている場合、認証が下記の理由で失敗した場合 に、要求の処理を続行することが許可されます。
  - ドメイン コントローラからの応答がない
  - クライアントからのメッセージの形式が正しくない
  - ・ SMB 応答が不適切

[Fail Open] が設定されていて、プロキシで Web フィルタリングを使用していて、XID エージェントが設定されている時、IWA 認証が失敗 したときでも要求者は XID エージェントによって識別でき、適切なポ リシーを適用できます。

上記の理由による認証の失敗が起こった時に、要求がインターネット に送信されるのを防止したい場合は、[Fail Open]を無効化します。

- b. [Credential Caching (資格情報キャッシュ)]は、デフォルトでは有効化 されます。資格情報キャッシュは、Content Gateway が明示のプロキ シとして配備されている時にのみ適用されます。資格情報は、認証が 成功した時にのみキャッシュされます。資格情報キャッシュを無効化 するには、[Disable (無効化)]を選択します。
- c. [Caching TTL(キャッシュ継続時間)]は、資格情報キャッシュのエントリの継続時間を設定します。TTLのデフォルト値は 900 秒(15 分)です。TTLを変更するには、入力フィールドに新しい値を入力します。サポートされる値の範囲は 300 86400 秒です。
- d. 端末サーバーを使ってプロキシを通じてインターネットにアクセスするユーザーがいる場合(例、Citrix サーバーを使用する)、[Multi-user IP Exclusions (複数ユーザー IP 除外)] フィールドにそれらのサーバーのリストを作成しなければなりません。そのようなユーザーの資格情報はキャッシュされません。IP アドレスおよび IP アドレス範囲のカンマ区切りリストを入力します。

これで設定が完了しました。Content Gateway を再起動し、プロキシを通じて いくつかのテスト トラフィックを実行して、認証が想定通りに機能している ことを確認します。問題がある場合は、*統合 Windows 認証のトラブルシュー ティング*を参照してください。

現在のドメインの結合を解除し、新しいドメインを結合するには

 「Configure」>「Security」>「Access Control」>「Integrated Windows Authentication」タブに移動し、[Unjoin(結合を解除)]をクリックします。

- 新しいドメインを結合するには、[Domain Name] フィールドに完全修飾ド メイン名を入力します。
- [Administrator Name] フィールドに Windows Administrator のユーザー名を 入力します。
- [Administrator Password] フィールドに Windows Administrator のパスワードを入力します。名前とパスワードは結合時にのみ使用し、保存されません。
- 5. ドメイン コントローラを見つける方法を選択します。
  - DNS による自動検出
  - DC 名と IP アドレス
    - ドメイン コントローラが名前または IP アドレスによって指定されて いる場合、カンマ区切り形式 (スペースは使用しない)のリストで バックアップ ドメイン コントローラも指定できます。
- 6. [Join Domain] をクリックします。

ドメイン コントローラを見つける方法を変更するには

- 1. 「Configure」> 「Security」> 「Access Control」> 「Integrated Windows Authentication」 タブに移動します。
- [Domain Controller] のセクションで、ドメイン コントローラを見つける 方法を選択します。
  - DNS による自動検出
  - DC名とIPアドレス
     ドメインコントローラが名前またはIPアドレスによって指定されている場合、カンマ区切り形式(スペースは使用しない)のリストで バックアップドメインコントローラも指定できます。
- 3. [Apply] をクリックします。

## 統合 Windows 認証のトラブルシューティング

この項では、よく起こる2つの問題を説明しています。

- ◆ ドメインを結合できない
- ◆ クライアントを認証できない

ドメインを結合できない

Content Gateway がドメインを結合するには、以下の条件が必要です。

- ◆ Content Gateway がドメイン名を解決できなければなりません。
- ◆ Content Gateway のシステム時刻がドメイン コントローラの時刻と= }1 分以内の誤差で同期化されていなければなりません。
- ◆ 正しいドメイン管理者名とパスワードを指定しなければなりません。
- ◆ ドメイン コントローラ (ポート 88, 389, 445) に対する TCP/UDP 接続が確 立されていなければなりません。

◆ バックアップ ドメイン コントローラが設定されている場合、それらのド メイン コントローラとその Kerberos Distribution Center (KDC) サービスが ネットワーク上で Content Gateway からアクセス可能でなければなりま せん。

トラブルシューティング

- ・結合処理中に発生したエラーは画面の上部(「Integrated Windows Authentication」タブ)に報告されます。
- ◆ 通常、エラー メッセージには、詳細情報が記載されている障害ログへの リンクが含まれています。
- ◆ 結合の障害は /opt/WCG/logs/smbadmin.join.log に記録されます。
- ◆ ほとんどの場合、ログ内の障害メッセージは標準 Samba および Kerberos エラー メッセージであり、インターネット検索によって容易に参照でき ます。

クライアントを認証できない

クライアントを認証するには、以下の条件が必要です。

- ◆ Content Gateway クライアントは、Content Gateway によって結合される クライアントと同じドメインのメンバーでなければなりません。
- ◆ クライアント のシステム時刻がドメイン コントローラおよび Content Gateway の時刻と }1 分以内の誤差で同期化されていなければなりません。
- ◆ 明示のプロキシ クライアントが Content Gateway の IP アドレスに要求を 送信するように設定されていないこと。クライアントは Content Gateway の完全修飾ドメイン名 (FQDN)を使用しなければなりません。IP アドレス を使用している場合、常に NTLM 認証が実行されます。
- ◆ Content Gateway FQDN が DNS の中にあり、すべてのプロキシ クライア ントがそれを解決できなければなりません。
- ◆ ブラウザとプロキシ クライアントが Content Gateway の FQDN をイントラ ネット サイトまたは信頼できるサイトとして指定しなければなりません。

トラブルシューティング

Content Gateway Manager の「Monitor」> 「Security」> 「Integrated Windows Authentication」 タブで [Diagnostic Test (診断テスト)] 機能を選択します。こ のモニター ページは認証要求の統計を表示し、診断テスト機能を提供します。

診断テスト 機能は、接続性および認証テストを実行し、エラーを報告しま す。また、ドメイン コントローラの TCP ポートの接続性および遅延を示し ます。

エラーおよびメッセージは、下記のファイルにログ記録されます。

- /var/log/messages
- content\_gateway.out
- /opt/WCG/logs/smbadmin.log
- /opt/WCG/logs/smbadmin.join.log

パフォーマンスの問題

- ◆ IWA (Kerberos): 認証のパフォーマンスは CPU によって制約されます。 Kerberos 認証では、ドメイン コントローラとの通信は行われません。
- ◆ NTLM および基本:ドメイン コントローラの応答性がパフォーマンスに影響を及ぼします。「Monitor」>「Security」>「Integrated Windows Authentication」ページは、平均応答時間を示します。

# レガシー NTLM 認証

Content Gateway は、Windows ネットワークのユーザーがインターネットへの アクセスを許可される前に認証されることを保証する方法として、NTLM (NT LAN Manager) 認証プロトコルをサポートしています。

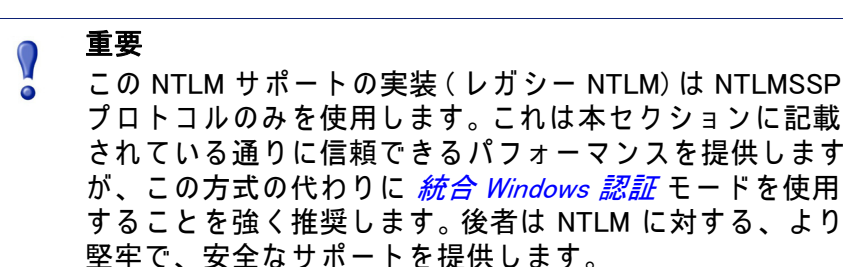

レガシー NTLM オプションが有効化されている時、プロキシはコンテンツを 要求するユーザーに対して資格情報の証明を要求します。次に、プロキシは ユーザーの資格情報の証明を直接に Windows ドメイン コントローラに送信 して確認を求めます。資格情報が有効であれば、プロキシは要求されている 内容を提供し、その資格情報を将来の使用のために NTLM キャッシュに保存 します。資格情報が有効でない場合、プロキシは *authentication failed(認証失 敗)*メッセージを送信します。

#### 制約

- WINS 解決はサポートされていません。ドメイン コントローラのホスト名 は DNS サーバーが解決できる名前でなければなりません。
- 拡張セキュリティはサポートされておらず、ドメイン コントローラ上で 有効化できません。
- NTLM2 セッション セキュリティはサポートされておらず、クライアント 上で有効化できません。Windows OS の [Security Settings (セキュリティ 設定)]の領域で、[Network Security: Minimum session security (ネットワー クセキュリティ:最小限のセッション セキュリティ)]の設定を調べま す。
- NTLMv2 は Active Directory 2008 ではサポートされていません。要求される [Network Security: LAN Manager Authentication (ネットワーク セキュリティ: LAN マネージャ認証)]の設定については、下の「NTLM プロキシ 認証の設定」のステップ 5 で示しています。
- すべてのブラウザが透過的 NTLM 認証をサポートするわけではありません。 *し。ブラウザの制約*, 199 ページ を参照してください。

 NTLM 資格情報キャッシュは、明示モードで認証が成功した時に実行されます。透過的プロキシ認証キャッシュは別途に処理され、 「Configuration」>「Security」>「Access」「Control」>「Transparent Proxy Authentication(透過的プロキシ認証)」タブで設定されます。

# レガシー NTLM 認証の設定

- 1. 「Configure」>「My Proxy」>「Basic」>「General」 タブに移動します。
- [Authentication] セクションで、[Legacy NTLM] をクリックして [On] にして、[Apply] をクリックします。
- 3. 「Configure」>「Security」>「Access Control」>「Legacy NTLM」へ移動 します。
- [Domain Controller Hostnames] フィールドにプライマリ ドメイン コント ローラのホスト名を入力し、次に、任意に、バックアップ ドメイン コン トローラのカンマ区切り形式のリストを入力します。ホスト名の形式は 下記のいずれかでなければなりません。

```
host_name[:port][%netbios_name]
または
```

IP address[:port][%netbios name]

## ご注意

Active Directory 2008 を使用している場合、netbios\_name を 含めるか、SMB ポート 445 を使用しなければなりません。 ポート 445 を**使用しない**場合、Active Directory サーバー上 で Windows Network File Sharing サービスが実行しているこ とを確認しなければなりません。詳細についてはご使用の Windows Server 2008 のマニュアルを参照してください。

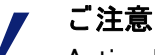

Active Directory 2008 を使用押している場合、Windows の [Network Security (ネットワーク セキュリティ)] 設定で、 [LAN Manager Authentication level (LAN マネージャ認証レベ ル)] を [Send NTLM response only (NTLM 応答の送信のみ)] に設定しなければなりません。詳細についてはご使用の Windows Server 2008 のマニュアルを参照してください。

208 Websense Content Gateway

 複数のドメイン コントローラに認証要求を送信するときにプロキシが ロードバランスを利用するようにするには、[Load Balancing (ロード バラ ンス)]を有効化します。

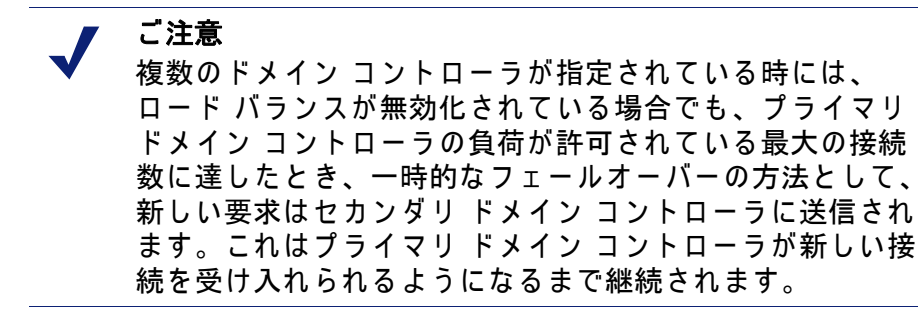

- [Fail Open (フェイル オープン)]は、デフォルトでは有効化されます。[Fail Open] が設定されている場合、認証が下記の理由で失敗した場合に、要求の処理を続行することが許可されます。
  - ドメイン コントローラからの応答がない
  - クライアントからのメッセージの形式が正しくない
  - SMB 応答が不適切

[Fail Open] が設定されていて、プロキシで Web フィルタリングを使用していて、XID エージェントが設定されている時、NTLM 認証が失敗したときでも要求者は XID エージェントによって識別でき、適切なポリシーを適用できます。

上記の理由による認証の失敗が起こった時に、要求がインターネットに 送信されるのを防止したい場合は、[Fail Open]を無効化します。

- [Credential Caching (資格情報キャッシュ)]は、デフォルトでは有効化されます。資格情報キャッシュは、Content Gateway が明示のプロキシとして配備されている時にのみ適用されます。資格情報は、認証が成功した時にのみキャッシュされます。資格情報キャッシュを無効化するには、 [Disable (無効化)]を選択します。
- [Caching TTL(キャッシュ継続時間)]は、資格情報キャッシュのエントリ から継続時間を設定します。TTLのデフォルト値は 900 秒(15 分)です。 TTLを変更するには、入力フィールドに新しい値を入力します。サポー トされる値の範囲は 300 - 86400 秒です。
- 端末サーバーを使ってプロキシを通じてインターネットにアクセスする ユーザーがいる場合(例、Citrix サーバーを使用する)、[Multi-user IP Exclusions(複数ユーザー IP 除外)] フィールドにそれらのサーバーのリ ストを作成しなければなりません。そのようなユーザーの資格情報は キャッシュされません。IP アドレスおよび IP アドレス範囲のカンマ区切 りリストを入力します。
- 10. **[Apply]** をクリックします。
- 11. [Configure] > [My Proxy] > [Basic] > [General] で [Restart] をクリックしま す。

任意に、次のことが可能です。

- ◆ Content Gateway が特定のクライアントに対して、NTLM サーバーによる 認証を求められることなしにインターネット上の特定のサイトにアクセ スすることを許可するように設定する(Access Control (アクセス制御), 323 ページ を参照)。
- ◆ 認証のために代替の Content Gateway ホスト名を設定し、認証モード([IP Mode] または [Cookie Mode])を設定し、セッション継続時間を設定する( 透過的プロキシ認証の設定, 200 ページ を参照)。

# LDAP 認証

Content Gateway は LDAP オプションをサポートします。このオプションは、 ユーザーがプロキシを通じてコンテンツにアクセスする前に LDAP サーバー によって認証されることを保証します。

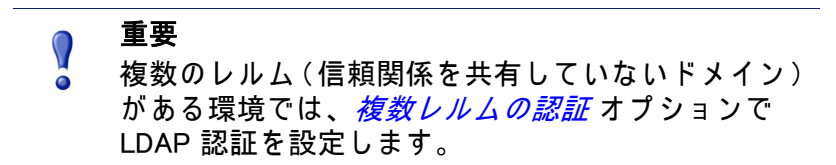

LDAP オプションが有効化されている時、プロキシは LDAP クライアントと して機能し、コンテンツを要求するユーザーに直接にユーザー名およびパス ワードを要求します。ユーザー名とパスワードを受け取った後、プロキシは LDAP サーバーにコンタクトして、その資格情報が正しいかどうかを確認し ます。LDAP サーバーがそのユーザー名とパスワードを受け入れた場合、プ ロキシは要求されたコンテンツをクライアントに提供し、そのユーザー名と パスワードを Content Gateway LDAP キャッシュに保存します。そのユー ザーに関する将来のすべての認証要求は、キャッシュ エントリが時間切れに なるまで、LDAP キャッシュから処理されます。LDAP サーバーがそのユー ザー名とパスワードを拒否した場合、ユーザーのブラウザは認証が失敗した ことを知らせるメッセージを表示し、再びユーザー名とパスワードの入力を 要求します。

LDAP 認証は単純バインドと匿名バインドの両方をサポートします。

Content Gateway が LDAP クライアントとして機能するように設 定する

- 1. 「Configure」>「My Proxy」>「Basic」>「General」 タブに移動します。
- [Authentication] セクションで、[LDAP] をクリックして [On] にして、
   [Apply] をクリックします。
- 3. 「Configure」>「Security」>「Access Control」>「LDAP」へ移動します。
- [Purge Cache on Authentication Failure (認証失敗時にキャッシュをパージ)] を有効化し、認証が失敗した時にプロキシが認証エントリを削除するように設定します。
- 5. LDAP サーバーのホスト名を入力します。

6. Content Gateway が LDAP サーバーとの通信に使用するポートを入力しま す。デフォルト ポートは 389 です。

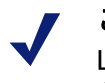

ご注意

LDAP ディレクトリ サービスが Active Directory である時、 グローバル カタログのベース ドメインの外のユーザーから の要求は認証に失敗します。これは LDAP のデフォルト ポートが 389 であり、389 へ送信された要求がグローバル カタログのベース ドメイン内でのみオブジェクトを検索す るからです。ベース ドメインの外のユーザーを認証するに は、LDAP ポートを 3268 に変更します。3268 へ送信された 要求は、フォレスト全体でオブジェクトを検索します。

- プロキシが LDAP サーバーとの間でセキュアな通信を使用するようにするには、Secure LDAP を有効化します。セキュアな通信はポート 636 または 3269 上で実行されます。必要に応じて、前のフィールドでポートの値を変更できます。
- 検索のためのフィルタを設定するために、ディレクトリ サービスのタイ プを選択します。Active Directory ではデフォルトは sAMAccountName で す。eDirectory またはその他のディレクトリ サービスでは、uid を選択し ます。
- LDAP ベースのディレクトリ サービスのユーザーの完全識別名(完全修飾名)を入力します。例:
   CN=John Smith, CN=USERS, DC=MYCOMPANY, DC=COM このフィールドには最大 128 文字まで入力できます。
   このフィールドで値を指定しない場合、プロキシは匿名のバインドを試
- 10. 前のステップで指定したユーザーのパスワードを入力します。
- 11. ベース識別名 (DN) を入力します。この値は LDAP 管理者から取得します。
- 12. **[Apply]** をクリックします。

みます。

13. [Configure] > [My Proxy] > [Basic] > [General] で [Restart] をクリックします。

任意に、以下の手順を実行できます。

- ◆ LDAP キャッシュ オプションを変更します。LDAP キャッシュ オプションの設定, 212 ページ を参照してください。
- ◆ Content Gateway が特定のクライアントに対して、LDAP サーバーによる 認証を求められることなしにインターネット上の特定のサイトにアクセ スすることを許可するように設定する。(Access Control (アクセス制御), 323 ページ を参照してください)。
- ◆ 認証のために代替の Content Gateway ホスト名を設定し、認証モード ([IP Mode] または [Cookie Mode])を設定し、セッション継続時間を設定する。
   透過的プロキシ認証の設定, 200 ページ を参照してください。

## LDAP キャッシュ オプションの設定

デフォルトでは、LDAP キャッシュは 5000 個のエントリを保存するように設 定されており、各エントリは 3000 分の間、最新であると想定されます。これ らのオプションを変更するには records.config ファイルを編集します。

- Content Gateway の config ディレクトリ (/opt/WCG/config)の records.config ファイルを開きます。
- 2. 下記の変数を編集します。

| 変数                                       | 説明                                                                                                    |
|------------------------------------------|----------------------------------------------------------------------------------------------------|
| proxy.config.ldap.cache.size             | LDAP キャッシュに保存できるエ<br>ントリの数を指定します。<br>デフォルト値は 5000 で、最小値は<br>256 です。                                                                                                    |
| proxy.config.ldap.auth.ttl_value         | Content Gateway がユーザー名およ<br>びパスワード エントリを LDAP<br>キャッシュに保存できる期間 (分)<br>を指定します。                                                                                                    |
| proxy.config.ldap.cache.<br>storage_size | LDAP キャッシュが使用できる<br>ディスクスペースの量(バイト数)<br>の最大値を指定します。<br>この値を変更する時、それに比例<br>して proxy.config.ldap.cache.size の<br>値も更新しなければなりません。<br>たとえば、ストレージのサイズを<br>2 倍にした場合は、キャッシュサ<br>イズも 2 倍にします。<br>この変数を変更して<br>proxy.config.ldap.cache.size を変更<br>しなかった場合、LDAP サブシス<br>テムは機能停止します。 |

- 3. ファイルを保存して、閉じます。
- Content Gateway の bin ディレクトリ (/opt/WCG/bin) から、content\_line -Lを実行してローカル ノード上でプロキシを再起動するか、または content\_line -M を実行してクラスタ内のすべてのノード上でプロキシを 再起動します。

## セキュアな LDAP の設定

デフォルトでは、LDAP トラフィックはセキュアでない状態で送信されます。 Secure Sockets Layer (SSL) / Transport Layer Security (TLS) テクノロジを使用 して LDAP トラフィックを機密のセキュアな通信にすることができます。 LDAP over SSL (LDAPS) を有効化するには、Microsoft 認証機関 (CA) または Microsoft 以外の CA から適切な形式の証明書をインストールします。

Content Gateway で LDAPS を使用には、以下の手順を実行します。

- Content Gateway の config ディレクトリ (/opt/WCG/config) の records.config ファイルを開きます。
- records.config に下記のエントリを追加します。
   CONFIG proxy.config.ldap.secure.bind.enabled INT 1
- 「Configure」>「Security」>「Access Control」>「LDAP」へ移動し、ポートを 3269 に変更します。

## ご注意 Directory Service は LDAPS 認証をサポートするように設 定されていなければなりません。その方法については、 ディレクトリ サービスのプロバイダによって提供される マニュアルを参照してください。

# RADIUS 認証

Content Gateway は RADIUS オプションをサポートします。このオプション は、ユーザーがプロキシを通じてコンテンツにアクセスする前に RADIUS サーバーによって認証されることを保証します。

RADIUS オプションが有効化されている時、Content Gateway は RADIUS クラ イアントとして機能し、コンテンツを要求するユーザーに直接にユーザー名 およびパスワードを要求します。ユーザー名とパスワードを受け取った後、 Content Gateway は RADIUS サーバーにコンタクトして、その資格情報が正 しいかどうかを確認します。RADIUS サーバーがそのユーザー名とパスワー ドを受け入れた場合、プロキシは要求されたコンテンツをクライアントに提 供し、そのユーザー名とパスワードを RADIUS キャッシュに保存します。そ のユーザーに関する将来のすべての認証要求は、そのエントリが時間切れに なるまで、RADIUS キャッシュから処理されます。RADIUS サーバーがその ユーザー名とパスワードを拒否した場合、ユーザーのブラウザは認証が失敗 したことを知らせるメッセージを表示し、再びユーザー名とパスワードの入 力を要求します。

Content Gateway は、フェールオーバー用にプライマリ RADIUS サーバーと セカンダリ RADIUS サーバーをサポートします。プライマリ サーバーが指定 した時間 (デフォルトでは 60 秒)内にプロキシ要求に応答しない場合、 Content Gateway は再びユーザー名とパスワードのチェックを試みます。最大 再試行回数 (デフォルトでは 10 回)までにプライマリ RADIUS サーバーから の応答がない場合、プロキシはセカンダリ RADIUS サーバーにコンタクトし ます。Content Gateway がセカンダリ RADIUS サーバーにコンタクトできない 場合、ユーザーは再びユーザー名とパスワードの入力を要求されます。

RADIUS のキャッシュはメモリに保持され、ディスク上に保存されます。 Content Gateway はディスク上のデータを 60 秒ごとに更新します。また、 Content Gateway は RADIUS のキャッシュのユーザー名およびパスワード エ ントリを 60 秒ごとに保存します。RADIUS キャッシュ内のパスワードおよび ユーザー名エントリが期限切れになっている場合、Content Gateway はユー ザー名およびパスワードを承認または拒否するために RADIUS サーバーにコ ンタクトします。 Content Gateway が RADIUS クライアントとして機能するように設定するには、以下の手順を実行します。

- ◆ RADIUS オプションを有効化します。
- ◆ プライマリおよびセカンダリ(任意) RADIUS サーバーのホスト名または IP アドレスと、Content Gateway が RADIUS サーバーと通信するために使 用するポートおよび共有キーを指定します。

Content Gateway が RADIUS クライアントとして機能するように設定する, 214 ページ を参照してください。

Content Gateway が RADIUS クライアントとして機能するように 設定する

- 1. 「Configure」>「My Proxy」>「Basic」>「General」 タブに移動します。
- [Authentication] セクションで、[Radius] をクリックして [On] にして、
   [Apply] をクリックします。
- 3. 「Configure」>「Security」>「Access Control」>「Radius」へ移動します。
- 4. プライマリ RADIUS サーバーのホスト名を入力します。
- 5. Content Gateway がプライマリ RADIUS サーバーとの通信に使用するポートの番号を入力します。
- 6. 暗号化に使用するキーを入力します。
- 7. セカンダリ RADIUS サーバーを使用している場合、[Secondary Radius Server (Optional)] 領域の該当するフィールドにホスト名、ポート、共有 キーを入力します。
- 8. [Apply] をクリックします。
- 9. [Configure] > [My Proxy] > [Basic] > [General] で [Restart] をクリックします。

 ご注意
 これらの手順を実行するほかに、Content Gateway コンピュー タをプライマリおよびセカンダリ RADIUS サーバー上の信頼で きるクライアントとして追加し、Content Gateway コンピュー タに使用する共有キーを指定しなければなりません(共有キー は下記の手順で使用するものと同じでなければなりません)。 RADIUS サーバーのマニュアルを参照してください。

RADIUS キャッシュおよびサーバー タイムアウト オプションの 設定

デフォルトでは、RADIUS キャッシュおよび RADIUS サーバー タイムアウト オプションは下記のように設定されます。

◆ RADIUS キャッシュは 1,000 個のエントリを保存するように設定されており、各エントリは 60 分の間、最新であると想定されます。

 ◆ 接続が 10 秒間アイドル状態である場合、Content Gateway は RADIUS サーバーへの接続の再確立を試みることができ、接続の再試行は 10 回ま で可能です。

これらのデフォルト値を変更するには records.config ファイルを編集します。

- Content Gateway の config ディレクトリ (/opt/WCG/config) の records.config ファイルを開きます。
- 2. 下記の変数を編集します。

| 変数                                         | 説明                                                                                                    |
|--------------------------------------------|----------------------------------------------------------------------------------------------------|
| proxy.config.radius.auth.<br>min_timeout   | Content Gateway から RADIUS<br>サーバーへの接続がアイドル状<br>態に維持される時間を指定しま<br>す。この時間を過ぎると Content<br>Gateway の接続が失われます。                    |
| proxy.config.radius.auth.<br>max_retries   | Content Gateway が RADIUS サー<br>バーへの接続を試みる最大回数<br>を指定します。                                                                      |
| proxy.config.radius.cache.size             | RADIUS キャッシュに保存できる<br>エントリの数を指定します。<br>最小値は 256 です。256 より小さ<br>い値を入力した場合、Content<br>Gateway は SEGV を生成します。                    |
| proxy.config.radius.auth.ttl_value         | Content Gateway がユーザー名お<br>よびパスワード エントリを<br>RADIUS キャッシュに保存できる<br>期間(分)を指定します。                                                |
| proxy.config.radius.cache.<br>storage_size | RADIUS キャッシュが使用できる<br>ディスク スペースの量の最大値<br>を指定します。<br>この値はエントリの数の 100 倍以<br>上でなければなりません。可能な<br>最大量のディスク スペースを割<br>り当てることを推奨します。 |

- 3. ファイルを保存して、閉じます。
- Content Gateway の bin ディレクトリ (/opt/WCG/bin) から content\_line -L を実行してローカル ノード上で Content Gateway を再起動するか、 content\_line -M を実行しててクラスタ内のすべてのノード上で WCG を再 起動します。

複数レルムの認証

関連項目:

- ◆ <u>透過的プロキシ認証の設定</u>, 200 ページ
- ◆ グローバル認証オプション, 220 ページ
- ◆ 複数レルムの認証 ドメイン, 219 ページ
- ◆ 統合 Windows 認証のレルム ルールの作成, 221 ページ
- ◆ LDAP 認証のレルム ルールの作成, 224 ページ
- ◆ 認証レルム ルールの使用, 226 ページ
- ◆ 複数レルム認証の使用例,227ページ
- ◆ 複数レルムの認証のトラブルシューティング,230ページ

複数レルムの認証は、相互のインバウンドおよびアウトバウンドの信頼関係 がないためにユーザー認証の観点からは基本的に隔離されている複数のドメ インがある環境に対応しています。したがって、これらのドメインの中の ユーザーは、そのユーザーのドメイン内のドメイン コントローラによって認 証されなければなりません。この機能との関係で、これらのドメインはレル ムと呼ばれます。

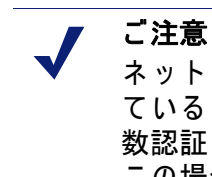

ネットワーク内のすべてのユーザーが、信頼関係を共有し ているドメイン コントローラによって認証できる場合、複 数認証レルムのためのルールを作成する必要はありません。 この場合に、最善の方法は、使用しているディレクトリ サービスに最も適した認証方法を使用することです。

複数レルムの認証によって、各ドメインに対して個別の認証ルールを作成す ることが可能になり、それによって複数の認証方法 (IWA、レガシー NTLM、 LDAP)の同時使用がサポートされます。たとえば、RealmA は Active Directory ドメインで、このドメインに対してはユーザー認証に IWA を使用します。 RealmB は LDAP ドメインで、このドメインに対してはユーザー認証に LDAP を使用しなければなりません。複数レルムの認証では、このような設定が簡 単にできます。<u>複数レルム認証の使用例</u>,227 ページ に 3 つの仮定上のシナ リオを示しています。

明示のプロキシ環境では、特定のポートへのインバウンド トラフィックに対 する認証ルールを作成することができます。これによってプロキシ ポート、 ソース IP アドレス、認証方法、レルムを指定する認証ルールが可能になります。

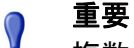

複数レルムの環境では、Content Gateway は Web Security に知 られていない (User Services プライマリ ドメインの外の) ユー ザーを認証することがあります。この場合に Content Gateway が Web Security に知られている ″別名 ″のユーザー名を送信 するように設定できます。デフォルト ポリシーを適用する、 つまり名前を送信しないように設定することもできます。この 選択は、定義した各ルールの Advanced Options (拡張オプショ ン)で行います。

詳細については、下の *未知のユーザーと <sup>″</sup>別名 ″オプション* を参照してください。

複数レルムの認証のサポートの仕組み

複数のレルムがあるネットワークでは、IP アドレスのセット、または特定の ポート上のトラフィックを個別のドメイン コントローラへ転送するルールが 定義されます。これらのルールは「Configure」>「Security」> 「Access」「Control」>「Authentication Realms(認証レルム)」タブ上で定義さ れます。ルールは *auth.config* ファイルに保存されます。

- ◆ 複数レルムの認証ルールは、IWA、レガシー NTLM、および LDAP ソース に対して定義できます。
- ◆ 各レルムに対して1つ以上の認証ルールを定義できます。
- ◆ レルム ルールのタイプ (IWA、レガシー NTLM、LDAP) によって、使用す る指定子が異なります。
- ◆ ルールはリストの上から順にチェックされ、最初に条件に一致するルー ルが適用されます。IP アドレスの条件に一致するルールがない場合、認 証は試みられません。
- トランザクションは、Filtering Service で使用する名前を使ってログに記録されます。
- ◆ プロキシの認証統計が収集され、認証方法別に報告されます。Security( セキュリティ) 266 ページ(「統計」のセクション)を参照してください。

重要 Content Gateway には、各レルムについて IWA 認証で使 用する Content Gateway の完全修飾ドメイン名 (FQDN)を 解決できる DNS サーバーが組み込まれていなければなり ません。そうでない場合、IWA ルールは機能しません。 DNS サーバーの設定方法はネットワーク管理者が決定し ます。1 つのオプションとして、Content Gateway のプラ イマリ DNS サーバーと各認証レルムの DNS サーバーの 間に DNS トランスファー ゾーン(サブ ゾーン)を構成す るという方法があります。

## 未知のユーザーと ″別名 ″オプション

複数レルムの環境では、Content Gateway が認証したユーザーが、Web Security に転送された時に、その名前が User Services ディレクトリにないた めに認識されないことがあります。認証されたユーザー名が Web Security に 転送され、Web Security 側に一致するユーザー名がない場合、デフォルト ポ リシーが適用されます。この問題を解決するには、いくつかの方法がありま す。

- ♦ Web Security User Services の設定を変更し、その名前を確認して、その ディレクトリに追加する。
- ◆ 認識されない名前を Web Security のプライマリ ドメインに追加する。名前は正確に一致しなければなりません。新しい名前に対するポリシーを 定義します。
- ◆ 特定のレルム ルールに一致するユーザーについて、別名を Web Security に転送し、別名を Web Security のプライマリ ドメインに追加する。名前 は正確に一致しなければなりません。別名に対するポリシーを定義しま す。
- ◆ 既存の Web Security のデフォルト ポリシーで十分な場合は、何もしない か、または特定のレルム ルールに一致する各ユーザーに対して、そのレ ルム ルールの中で空白の別名を使用することを選択します。

*複数レルム認証の使用例* にいくつかの具体例を示しています。

## 複数レルムの認証の設定のまとめ

- ◆ IWA ルールで使用するすべての Windows ドメインを結合します(ドメイン を後で追加または削除できますが、結合されていないドメインに対して はルールを作成できません)。
   複数レルムの認証 ドメイン,219 ページ を 参照してください。
- ◆ Content Gateway が明示のプロキシで、複数ポート上でトラフィックを受信したい場合、「Configure」>「Protocol」>「HTTP」タブでポートを指定します。

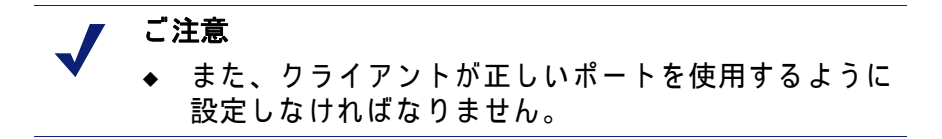

- ◆ Content Gateway が透過的プロキシである場合、<u>透過的プロキシ認証の設</u> *定*, 200 ページ を設定します。
- ◆ グローバル認証オプション, 220 ページ の設定
- ◆ 認証ルールの作成
  - 統合 Windows 認証のレルム ルールの作成, 221 ページ
  - レガシー NTLM 認証のレルム ルールの作成, 222 ページ
  - LDAP 認証のレルム ルールの作成, 224 ページ

## 複数レルムの認証 ドメイン

IWA レルム ルールを作成する前に、各レルムのドメインを結合しなければなりません。

 重要
 特定のドメインの中で認証するすべてのクライアントが そのドメインに結合されていなければなりません。

ドメインに結合するには、以下の条件が満たされていなければなりません。

- Content Gateway がドメイン名を解決できなければなりません。
- Content Gateway のシステム時刻がドメイン コントローラの時刻と= 引 分以内の誤差で同期化されていなければなりません。
- 正しいドメイン管理者名とパスワードを指定しなければなりません。
- ドメイン コントローラ (ポート 88, 389, 445) に対する TCP/UDP 接続 が確立されていなければなりません。
- バックアップ ドメイン コントローラが設定されている場合、それらのドメイン コントローラとその Kerberos Distribution Center (KDC) サービスがネットワーク上で Content Gateway からアクセス可能でなければなりません。

ドメインを結合するには、以下の手順を実行します。

- 1. 「Configure」> 「Security」> 「Access Control」> 「Integrated Windows Authentication」 タブに移動します。
- 2. [Domain Name (ドメイン名)] フィールドに完全修飾名を入力します。
- [Administrator Name] フィールドに Windows Administrator のユーザー名を 入力します。
- 4. **[Administrator Password]** フィールドに Windows Administrator のパスワードを入力します。

名前とパスワードは結合時にのみ使用し、保存されません。

- 5. ドメイン コントローラを見つける方法を選択します。
  - DNS による自動検出
  - DC 名と IP アドレス

ドメイン コントローラが名前または IP アドレスによって指定されて いる場合、カンマ区切り形式 (スペースは使用しない)のリストで バックアップ ドメイン コントローラも指定できます。

6. [Join Domain] をクリックします。

[Joined Domains (結合済みのドメイン)]のセクションは、結合済みのドメインのリストと、結合解除およびドメイン コントローラを見つける方法の変更のためのコントロールを表示します。

トラブルシューティングのヒントは *ドメインを結合できない* に示していま す。

ドメインの結合を解除するには、以下の手順を実行します。

[Joined Domains] セクションで、結合解除するドメインを選択し、[Unjoin Domain(ドメインの結合解除)] を選択します。

ドメイン コントローラを見つける方法を変更するには、以下の手順を 実行します。

- 1. [Joined Domains] のセクションで、ドメイン コントローラを見つける方 法を選択します。
  - DNS による自動検出
  - DC 名と IP アドレス

ドメイン コントローラが名前または IP アドレスによって指定されて いる場合、カンマ区切り形式 (スペースは使用しない)のリストで バックアップ ドメイン コントローラも指定できます。

2. [Apply] をクリックします。

グローバル認証オプション

これらの設定は、IWA が NTLM を折衝する時、NTLM にフォールバックする 時、またはレガシー NTLM を使用している時に適用されます。

- 「Configure」>「Security」>「Access Control」>「Global Authentication Options(グローバル認証オプション)」タブに移動します。
- [Fail Open (フェイルオープン)]は、デフォルトでは有効化されます。[Fail Open] が設定されている場合、認証が下記の理由で失敗した場合に、要求の処理を続行することが許可されます。
  - ドメイン コントローラからの応答がない
  - クライアントからのメッセージの形式が正しくない
  - SMB 応答が不適切

[Fail Open] が設定されていて、プロキシで Web フィルタリングを使用していて、XID エージェントが設定されている時、NTLM 認証が失敗したときでも要求者は XID エージェントによって識別でき、適切なポリシーを適用できます。

上記の理由による認証の失敗が起こった時に、要求がインターネットに 送信されるのを防止したい場合は、[Fail Open]を無効化します。

 [Credential Caching (資格情報キャッシュ)]は、デフォルトでは有効化されます。資格情報キャッシュは、Content Gateway が明示のプロキシとして配備されている時にのみ適用されます。資格情報は、認証が成功した時にのみキャッシュされます。資格情報キャッシュを無効化するには、 [Disable (無効化)]を選択します。

- [Caching TTL(キャッシュ継続時間)]は、資格情報キャッシュのエントリの継続時間を設定します。TTLのデフォルト値は 900 秒(15 分)です。 TTLを変更するには、入力フィールドに新しい値を入力します。サポートされる値の範囲は 300 - 86400 秒です。
- 端末サーバーを使ってプロキシを通じてインターネットにアクセスする ユーザーがいる場合(例、Citrix サーバーを使用する)、[Multi-user IP Exclusions(複数ユーザー IP 除外)] フィールドにそれらのサーバーのリ ストを作成しなければなりません。そのようなユーザーの資格情報は キャッシュされません。IP アドレスおよび IP アドレス範囲のカンマ区切 りリストを入力します。

Content Gateway は WCCP ロード バランシングを使用して、 プロキシ クラスタでの透過的認証をサポートします。ただし、 割り当てメソッドの配分属性はソース IP でなければなりませ ん。詳細については、*Content Gateway Manager でのサービス グループの設定*, 66 ページ を参照してください。

統合 Windows 認証のレルム ルールの作成

ご注意

IWA を通じてアクセスするレルムのためのルールを作成する前に、ドメイン を結合する必要があります。また、下記の情報が必要です。

- ◆ ルールを適用するドメインの名前
- ◆ 認証するクライアントからのソース IP アドレスのセット。これは個別の IP アドレスと IP アドレスの範囲の混合でもかまいません。
- ◆ またはインバウンド トラフィックが着信するポートの一意なポート番号 (明示のプロキシのみ)
- ◆ または上記の組み合わせ(明示のプロキシのみ)

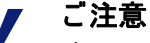

すべての指定子を入力した後、必ず [Add] をクリックし てから [Apply] をクリックします。 先に [Apply] をクリッ クした場合や、編集ウィンドウが閉じている場合は、す べてのエントリ フィールドが消去されます。

- Content Gateway Manager で、[Configure] > [Security] > [Access] [Control] を順に選択して [Domain (ドメイン)]、[Global Authentication Options (グ ローバル認証オプション)]、および(必要に応じて)[Transparent Proxy Authentication (透過的プロキシ認証)]の設定を表示または指定します。
- 2. 必要なら、「Domains」 タブで新しいドメイン(レルム)を追加します。
- Configure」>「Security」>「Access Control」>「Authentication Realms( 認証レルム)」タブに移動します。既存のすべての認証レルム ルールのリ ストがページ上部に表示されます。
- 4. [Edit file] をクリックしてルール エディタを開きます。

- 5. [Rule Type] ドロップダウン リストから [Integrated Windows Authentication] を選択します。
- ルール定義プロセスが完了した時(下のステップ 12 と 14 でルールが追加 され、プロキシが再起動したとき)にルールがアクティブになるように するには、[Enable]を選択します。
- ルールに一意なルール名を指定します。具体的で説明的な名前を指定すると、ルールの識別と管理が容易になります。
- ルールを特定の IP アドレスに適用する場合は、[Source IP (ソース IP)] フィールドに個別の IP アドレスと IP アドレス範囲のカンマ区切り形式 のリストを入力します。スペースは使用できません。例:
   10.4.1.1,10.12.1.1-10.12.254.254
   ソース IP アドレスの範囲に重なりがあってもかまいません。範囲の重な りは、大きなプールの中のサブグループをすばやく識別する手段として

りは、大きなプールの中のサブグループをすばやく識別する手段として 便利です。

範囲の重なりの中では、最初の一致だけが使用されます。

- ルールを特定のポート上に着信するトラフィックに適用する場合、ドロップダウン リストからそのプロキシ ポートを選択します(明示のプロキシにのみ有効)。
- Filtering Service に送信する別名を指定するには、[Advanced Settings] を 開き、[Aliasing (別名の指定)] をクリックします。このフィールドで、使 用する名前を選択します。名前が指定されていない(入力フィールドが空 白のままになっている)場合、Web Security はユーザー名を含まない要求 に対応する時の(設定されている)動作を行います。別名の詳細について は、未知のユーザーと 「別名 「オプションを参照してください。
- Integrated Windows Authentication Specifiers (統合 Windows 認証指定子)]
   のセクションの [Domain/Realm (ドメイン / レルム)] ドロップダウン リストでルールを適用するレルムを選択します。
- 12. [Add] をクリックしてルールを追加します。
- 13. ページ上部で、ルール リストの中でのそのルールの位置をチェックし、 調整します。最初に条件に一致したルールが適用されます。
- 14. Apply をクリックしてから、ルールを有効にするために Content Gateway を再起動します。

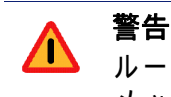

ルールに無効な値がある場合、無効なルールを示した警告 メッセージが表示されます。

レガシー NTLM 認証のレルム ルールの作成

NTLM 認証レルムのルールを作成する前に、下記の情報が必要です。

 ◆ 認証するクライアントからのソース IP アドレスのセット。これは個別の IP アドレスと IP アドレスの範囲の混合でもかまいません。

- ◆ またはインバウンド トラフィックが着信するポートの一意なポート番号 (明示のプロキシのみ)
- ◆ または上記の組み合わせ(明示のプロキシのみ)
- ◆ プライマリ ドメイン コントローラと、ロード バランスまたはフェール オーバーのために使用するすべてのセカンダリ ドメイン コントローラの 名前または IP アドレスとポート番号。

✔ ご注意 すべての指定子を入力した後、必ず [Add] をクリックして から [Apply] をクリックします。先に [Apply] をクリックし た場合や、編集ウィンドウが閉じている場合は、すべての エントリ フィールドが消去されます。

- Content Gateway Manager で、[Configure] > [Security] > [Access] [Control] を順に選択して [Domain (ドメイン)]、[Global Authentication Options (グ ローバル認証オプション)]、および(必要に応じて)[Transparent Proxy Authentication (透過的プロキシ認証)]の設定を表示または指定します。
- Configure」>「Security」>「Access Control」>「Authentication Realms」 タブに移動します。既存のすべての認証レルム ルールのリストがページ 上部に表示されます。
- 3. [Edit file] をクリックしてルール エディタを開きます。
- 4. [Rule Type] ドロップダウン リストから [NTLM] を選択します。
- ルール定義プロセスが完了した時 (下のステップ 12 と 14 でルールが追加 され、プロキシが再起動したとき) にルールがアクティブになるように するには、[Enable] を選択します。
- ルールに一意なルール名を指定します。具体的で説明的な名前を指定すると、ルールの識別と管理が容易になります。
- ルールを特定の IP アドレスに適用する場合は、[Source IP (ソース IP)] フィールドに個別の IP アドレスと IP アドレス範囲のカンマ区切り形式 のリストを入力します。スペースは使用できません。例: 10.4.1.1,10.12.1.1-10.12.254.254

ソース IP アドレスの範囲に重なりがあってもかまいません。範囲の重な りは、大きなプールの中のサブグループをすばやく識別する手段として 便利です。

範囲の重なりの中では、最初の一致だけが使用されます。

- 8. ルールを特定のポート上に着信するトラフィックに適用する場合、ドロップダウン リストからそのプロキシ ポートを選択します。
- Filtering Service に送信する別名を指定するには、[Advanced Settings] を 開き、[Aliasing (別名の指定)] をクリックします。このフィールドで、使 用する名前を選択します。名前が指定されていない(入力フィールドが空 白のままになっている)場合、Web Security はユーザー名を含まない要求 に対応する時の(設定されている)動作を行います。別名の詳細について は、未知のユーザーと 「別名 「オプションを参照してください。

10. [DC List (DC リスト)] で、プライマリ ドメイン コントローラの IP アドレ スとポート番号を入力します。ポートが指定されていない場合、Content Gateway はポート 139 を使用します。

カンマ区切り形式のリストでセカンダリ ドメイン コントローラを指定で きます。下記の形式がサポートされています。

host\_name[:port][%netbios\_name]

IP\_address[:port][%netbios\_name]

netbios\_name は Active Directory 2008 では必須です。

11. ドメイン コントローラ間のロード バランスを有効化するには、[DC Load Balance (DC ロード バランス)] を選択します。

ご注意 複数のドメイン コントローラが指定されている時には、ロー ド バランスが無効化されている場合でも、プライマリ ドメ イン コントローラの負荷が許可されている最大の接続数に達 したとき、一時的なフェールオーバーの方法として、新しい 要求はセカンダリ ドメイン コントローラに送信されます。 これはプライマリ ドメイン コントローラが新しい接続を受 け入れられるようになるまで継続されます。

- 12. [Add] をクリックしてルールを追加します。
- 13. ページ上部で、ルール リストの中でのそのルールの位置をチェックし、 調整します。最初に条件に一致したルールが適用されます。
- 14. Apply をクリックしてから、ルールを有効にするために Content Gateway を再起動します。

▲ **警告** ルールに無効な値がある場合、無効なルールを示した警 告メッセージが表示されます。

LDAP 認証のレルム ルールの作成

LDAP 認証レルムのルールを作成する前に、下記の情報が必要です。

- ◆ LDAP サーバーに送信するソース IP アドレスのセット。これは個別の IP アドレスと IP アドレスの範囲の混合でもかまいません。
- ◆ またはインバウンド トラフィックが着信するポートの一意なポート番号 (明示のプロキシのみ)
- ◆ または上記の組み合わせ(明示のプロキシのみ)
- ◆ LDAP サーバーの名前とポート番号。
- ◆ LDAP ベース識別名。
- ◆ LDAP バインド識別名およびパスワード。

◆ 任意に、LDAP 属性名と値。

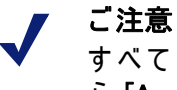

すべての指定子を入力した後、必ず [Add] をクリックしてか ら [Apply] をクリックします。 先に [Apply] をクリックした場 合や、編集ウィンドウが閉じている場合は、すべてのエント リ フィールドが消去されます。

- Content Gateway Manager で、[Configure] > [Security] > [Access] [Control] を順に選択して [Domain (ドメイン)]、[Global Authentication Options (グ ローバル認証オプション)]、および(必要に応じて)[Transparent Proxy Authentication (透過的プロキシ認証)]の設定を表示または指定します。
- Configure」>「Security」>「Access Control」>「Authentication Realms」 タブに移動します。既存のすべての認証レルム ルールのリストがページ 上部に表示されます。
- 3. [Edit file] をクリックしてルール エディタを開きます。
- 4. [Rule Type] ドロップダウン リストから [LDAP] を選択します。
- ルール定義プロセスが完了した時(下のステップ 19 と 21 でルールが追加 され、プロキシが再起動したとき)にルールがアクティブになるように するには、[Enable]を選択します。
- ルールに一意なルール名を指定します。具体的で説明的な名前を指定すると、ルールの識別と管理が容易になります。
- ルールを特定の IP アドレスに適用する場合は、[Source IP (ソース IP)] フィールドに個別の IP アドレスと IP アドレス範囲のカンマ区切り形式 のリストを入力します。スペースは使用できません。例:

10.4.1.1,10.12.1.1-10.12.254.254

ソース IP アドレスの範囲に重なりがあってもかまいません。範囲の重な りは、大きなプールの中のサブグループをすばやく識別する手段として 便利です。

範囲の重なりの中では、最初の一致だけが使用されます。

- 8. ルールを特定のポート上に着信するトラフィックに適用する場合、ド ロップダウン リストからその**プロキシ ポート**を選択します。
- Filtering Service に送信する別名を指定するには、[Advanced Settings] を 開き、[Aliasing (別名の指定)] をクリックします。このフィールドで、使 用する名前を選択します。名前が指定されていない(入力フィールドが空 白のままになっている)場合、Web Security はユーザー名を含まない要求 に対応する時の(設定されている)動作を行います。別名の詳細について は、未知のユーザーと 「別名 「オプションを参照してください。
- 10. [LDAP Server Name (LDAP サーバー名)] フィールドに LDAP サーバーの完 全修飾ドメイン名とポート番号、または IP アドレスを入力します。
- 11. LDAP サーバー ポートがデフォルト (389) 以外のポートである場合、 [LDAP Server Port (LDAP サーバー ポート)] フィールドに LDAP サーバー ポートを入力します。

- LDAP ペース識別名を入力します。この値は LDAP 管理者から取得します。
- 任意に、LDAP UID フィルタを入力します。サーバー タイプが 「LDAP」 タブで指定されているサーバー タイプ(デフォルト値)と異なる場合、 このフィールドを使ってサーバー タイプを指定します。Active Directory の場合は sAMAccountName を入力し、他のサービスの場合は uid を指定 します。
- 14. Bind DN フィールドで、バインド識別名を入力します。これは LDAP ディ レクトリ サービスのユーザーの完全識別名でなければなりません。例: CN=John Smith,CN=USERS,DC=MYCOMPANY,DC=COM
- 15. [Bind Password (**バインド パスワード**)] フィールドに [Bind DN] フィール ドで指定した名前に対応するパスワードを入力します。
- Content Gateway が LDAP サーバーとの間でセキュアな通信を使用するようにするには、[Secure LDAP] をチェックします。
- 17. 任意に、LDAP 属性名を入力します。
- 18. 任意に、LDAP 属性値を入力します。
- 19. [Add] をクリックしてルールを追加します。
- 20. ページ上部で、ルール リストの中でのそのルールの位置をチェックし、 調整します。最初に条件に一致したルールが適用されます。
- 21. Apply をクリックしてから、ルールを有効にするために Content Gateway を再起動します。

 警告 ルールに無効な値がある場合、無効なルールを示した警告 メッセージが表示されます。

認証レルム ルールの使用

ルールの編集

- 「Configure」>「Security」>「Access Control」>「Authentication Realms」 タブで、[Edit File] をクリックします。
- ルールのテーブルで、変更するルールをクリックします。その値が定義 領域のフィールドに入力されます。
- 3. 変更を行った後、[Set] をクリックし、次に [Apply] をクリックします。
- 4. [Close] をクリックして 「Authentication Realms (認証レルム)」 タブに戻り ます。
- 5. 変更を有効にするために、Content Gateway を**再起動**します。

ルールのリストの順序変更

認証レルム ルールはリストの中の上から順に適用されます。

- 「Configure」>「Security」>「Access Control」>「Authentication Realms」 タブで、[Edit File] をクリックします。
- ルールのテーブルで、リストの中での位置を変更するルールをクリック し、次に左側の下向きまたは上向き矢印をクリックすることによってこ のルールの位置を変更します。
- 3. ルールが希望する位置に置かれたとき、[Apply] をクリックします。
- [Close] をクリックして「Authentication Realms (認証レルム)」 タブに戻り ます。
- 5. 変更を有効にするために、Content Gateway を再起動します。

ルールの削除

- 「Configure」>「Security」>「Access Control」>「Authentication Realms」 タブで、[Edit File] をクリックします。
- ルールのテーブルで、削除するルールをクリックして、左側の "X" ボタンをクリックします。
- ルールの削除を完了したとき、[Apply]をクリックします。
- 4. [Close] をクリックして「Authentication Realms (認証レルム)」 タブに戻り ます。
- 5. 変更を有効にするために、Content Gateway を再起動します。

複数レルム認証の使用例

使用例 1:

この例では、既存の単ードメイン環境にもう1つのドメインが追加されま す。Content Gateway は明示のプロキシで、クライアントは PAC ファイルを 使用します。

ある組織 - "Quality Corp" という名前であると仮定します - は Content Gateway のソフトウェア インストールを使用しています。この組織には 1 つ のドメイン (QCORP)と 1 つのドメイン コントローラがあります。この組織 は NTLM を使用してユーザーを認証します。

Quality Corp は New Corp を取得しました。New Corp は独自のドメイン (NCORP) とドメイン コントローラを持っています。New Corp は LDAP を使 用してユーザーを認証します。

Quality Corp は両者の従業員を1つのドメインで管理したいと考えています が、インフラストラクチャーの変更を行う用意はありません。その用意が整 うまで、New Corp ユーザーには別の使用ポリシーを適用する(つまり、 QCORP ドメインの ″ デフォルト ″ ユーザーを使用しない)ことを希望して います。

複数レルム認証機能によってそれが可能になります。

この解決策を設定するために、Quality Corp は次のことを行います。

1. 複数レルムの認証を有効化します。

- 2. 2 番目の、デフォルト以外の HTTP ポートを追加します ([Configure] > [Protocols] > [HTTP])。このポートは NCORP のすべてのメンバーが使用 します。
- 3. NCORP のメンバーが新しい、2 番目のポートを通じて Content Gateway に接続するようにする PAC ファイルを作成します。
- 4. 複数レルムの認証のルールを、QCORP ドメインと NCORP ドメインのそ れぞれのために 1 つずつ作成します。
  - a. 2 番目のポートへの接続のための NCORP ルールを定義します。
     [Advanced Settings] 領域で、ポリシーの決定に使用するユーザーが固定文字列 "NCorpUser" であることを指定します。
  - b. 他のすべての接続を処理する QCORP ルールを定義します。
- 5. QCORP ドメインに "NCorpUser" を有効なユーザーとして追加し、 TRITON - Web Security でそのユーザーのためのポリシーを作成します。

これによって、NCORP から Content Gateway に接続するすべてのユーザーが NCORP ドメイン コントローラに対して認証され、NCorpUser に関連付けら れているグループ ポリシーを適用されます。このシナリオでは、個別ユー ザー ベースのポリシーまたは機能(例、割り当て時間)は処理できません。 トランザクションは NCorpUser としてログ記録されます。これはすべて、 QCORP ドメインのユーザーの認証、ポリシー、ログ記録にはどんな影響も 及ぼしません。

#### 使用例 2:

この例では、既存の単一ドメイン環境にもう 1 つのドメインが追加されま す。Content Gateway は明示のプロキシで、クライアントは PAC ファイルを 使用します。

ある組織 – "BigStars" という名前であると仮定します – は Content Gateway のソフトウェア インストールを使用しています。この組織には 1 つのドメイ ン (BIG)と 1 つのドメイン コントローラがあります。この組織は NTLM を使 用してユーザーを認証します。

会社内の1つのグループが Apple コンピュータに切り替えますが、Apple コンピュータは NTLM では認証できません。IT グループは LDAP サーバーをインストールし、Apple ユーザーのために新しいドメイン "BIGAPL" を作成します。

このユーザーのグループは以前に存在しており、プライマリ ドメイン (BIG) 上で管理されていましたから、IT 部では、ユーザー ベースのポリシーと口 グ記録の両方が依然として適用されると想定しています。

複数レルム認証機能によってそれが可能になります。

この解決策を設定するために、BigStars は次のことを行います。

- 1. BIGAPL のすべてのユーザーが BIG にも存在し、正確に同じユーザー名 を割り当てられていることを確認します。
- 2. 複数レルムの認証を有効化します。

- 2 番目の、デフォルト以外の HTTP ポートを追加します ([Configure] > [Protocols] > [HTTP])。このポートは BIGAPL のすべてのメンバーが使用 します。
- BIGAPL のメンバーが新しい、2 番目のポートを通じて Content Gateway に接続するようにする PAC ファイルを作成します。
- 5. 複数レルムの認証のルールを、BIGAPL ドメインと BIG ドメインのそれ ぞれのために 1 つずつ作成します。
  - a. 2番目のポートへの接続のための BIGAPL ルールを定義します。
  - b. 他のすべての接続を処理する BIG ルールを定義します。

これによって、BIGAPL のすべてのメンバーは LDAP によって認証されます が、それらの既存の NTLM ID によって指定されている個別のポリシーが引き 続き適用されます。ログおよびレポートもその同じユーザーを参照します。

#### 使用例 3:

この例では、既存の単ードメイン環境にもう 1 つの、特別の目的を持つドメ インが追加されます。Content Gateway は WCCP v2 を使用する透過的プロキ シです。

ある組織 - "Creative Corp" という名前であると仮定します - は Content Gateway のソフトウェア インストールを使用しています。この組織には 1 つ のドメイン (CCORP)と 1 つのドメイン コントローラがあります。この組織 は NTLM を使用してユーザーを認証します。

Creative Corp は、新製品を発売し、躍進を遂げたいと考えています。この会 社はキオスク、デモンストレーション、プレゼンターを揃えたオープン ハウ スを設立することを決定しました。キオスクは、新製品の適切なデモンスト レーションのために、デフォルトのインターネット ポリシーのみを必要とし ています。IT マネージャはキオスク ネットワークを可能な限り社内イントラ ネットから隔離したいと考えています。このシナリオでは、個別ユーザーの ログ記録は必須要件ではありません。

複数レルム認証機能によってそれが可能になります。

この解決策を設定するために、Creative Corp は次のことを行います。

- 独自のドメイン コントローラを備えた新しい、一時的なネットワークを 構築します。これを "CTEMP" ドメインと名付けます。
- CTEMP に1人または複数のユーザーを追加します。これらのユーザーは プライマリ ドメイン上の既存のユーザーと1対1で対応させるか、また は、プレゼンターが使用する1つ以上の一般ユーザーとして指定するこ とができます。
- 3. CTEMP 上のトラフィックを WCCP v2 が使用されている Content Gateway ヘリダイレクトします。
- 4. 複数レルムの認証を有効化します。
- 5. 複数レルムの認証のルールを、CTEMP ドメインと CCORP ドメインのそ れぞれのために 1 つずつ作成します。

- a. CTEMP ドメインに割り当てられている IP アドレス範囲から着信する すべての接続に適用する CTEMP ルールを定義します。[Advanced Settings] 領域で [Aliasing] を指定し、このフィールドを空白にしてお きます。これによってデフォルト ポリシーが CTEMP のすべてのユー ザーに適用されます。
- b. 他のすべての接続を処理する CCORP ルールを定義します。

これによって、いずれかのキオスク上でインターネットを使用しているユー ザーは CTEMP ネットワークに対して認証され、要求に対してデフォルト ポ リシーが適用されます。

複数レルムの認証のトラブルシューティング

複数レルムの認証では、下記のような問題がしばしば発生します。

- ◆ ユーザーに対して認証を要求するべき時に、認証が要求されない。
- ◆ ユーザーに対して認証を要求する必要がない時に、認証が要求される。
- ◆ ユーザー認証が間違ったドメインに対して行われる。

これらの問題は、ユーザー認証プロセスの下記のいずれかの段階において発 生します。

- ◆ 一般的なユーザー認証ロジック(下記を参照)
- ◆ レルム ルールの定義と照合
- ◆ ユーザー認証プロトコル処理 (IWA、NTLM、LDAP; IWA のトラブルシュー ティングについては 統合 Windows 認証のトラブルシューティングを参照)

複数レルムの認証のロジック

複数レルムの認証は常に、以下のロジックに適用します。

- filter.config 内のルールがチェックされ、適用されます。このアクション は、すべてのタイプの Content Gateway ユーザー認証の最初のステップ として行われます。適合するフィルタリング ルールが見つかった場合、 そのルールが適用され、ユーザー認証プロセスは終了します。フィルタ リング ルール, 188 ページ を参照してください。
- 適合するフィルタリング ルールが見つからない場合、レルム ルールの照 合が実行されます。要求の IP アドレスが、ルール セットに対して、上か ら順に照合されます。IP アドレスに適合するルールが見つかった場合、 ソース ポートがチェックされます(ルールの中でソース ポートが定義さ れている場合)。最初に条件に一致したルールが適用されます。条件に一 致するルールがない場合、認証要求は行われません。
- 適合するルールが見つかった場合、指定されたドメインに対して指定された認証プロトコルが適用されます。すべてのルール設定の詳細が適用されます。
- ユーザーが認証された場合、要求は処理されるか、または Web Security ポリシーによって拒否されます。
- 5. このトランザクションはログに記録されます。

ロジックが実行環境にどのように適用されるかを調べるために、一時的に ユーザー認証デバッグ出力を有効化することができます。デバッグ出力は、 特に、ルールの解析と照合の詳細を示します。ユーザー認証デバッグ出力の 有効化と無効化を参照してください。

トラブルシューティング

複数レルムの認証が所期の結果をもたらさない場合、以下の順序でトラブル シューティングを実行することを推奨します。

1. ネットワーク アドレス変換 (NAT) をチェックする

想定外の IP アドレスの NAT が行われていないことを確認します。ネット ワーク アドレス変換を行うと、ユーザー認証が実行される前に元のソー ス IP アドレスが別のアドレスに変更されます。Content Gateway Manager で [Configure] > [Networking] > [ARM] > [General] を選択し、ipnat.config の 中のルールを調べます。

2. filter.config 内のルールのチェック

想定外の filter.config ルールとの一致がないことを確認します。filter.config ルールは、特に、ユーザー認証を迂回するために使用することができます。フィルタリング ルール を参照してください。

3. レルム ルールの一致のチェック

想定に反して認証が要求された、または認証が要求されなかったユー ザーの IP アドレスを使用して、各レルム ルールを上から順に調べ、その 設定が条件に一致している最初のものを見つけます。この分析は、細部 まで慎重に行ってください。よくある問題は、その IP アドレスを含む IP アドレス範囲が広すぎることです。

ルールが別名を使用している場合、その別名がプライマリ ドメイン コン トローラの User Service の中にあることを確認します。

特定のポートにトラフィックを送信するように設定されている明示のク ライアントについては、クライアントのブラウザのルールと設定の両方 をチェックします。

4. ドメインのチェック

想定している一致するドメインが見つかった場合、そのドメインがアク セス可能であり、そのユーザーがそのドメインのメンバーであることを 確認します。それが確認された場合、認証プロトコル レベルの問題のト ラブルシューティングを行います。IWA については *統合 Windows 認証の* トラブルシューティング を参照してください。

5. Content Gateway がプロキシ チェーンの中にある場合

Content Gateway がプロキシ チェーンのメンバーである場合、「X-Forwarded-For」ヘッダーがダウンストリーム プロキシによって送信さ れ、Content Gateway によって読み取られることを確認します。

■ パケット スニファーを使ってダウンストリームのプロキシからのイ ンバウンド パケットを検査します。適切な形式の「X-Forwarded-For」 ヘッダーを探します。 Content Gateway Manager で、[Configure] > [My Proxy] > [Basic] を選択し、ページの最下部までスクロールし、[Read authentication from child proxy(子プロキシからの認証の読み取り)] を有効化します。有効化されていない場合は [On] を選択し、[Apply] をクリックし、次にContent Gateway を再起動します。

ユーザー認証デバッグ出力の有効化と無効化

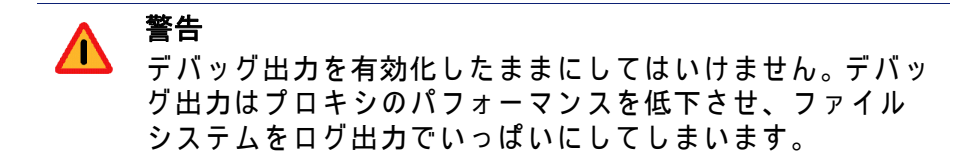

デバッグ ログ情報は下記のファイルに書き込まれます。/opt/WCG/logs/ content\_gateway.out

ユーザー認証デバッグ情報を有効化するには、下記のファイルを編集しま す。/opt/WCG/config/records.config

(root) # vi /opt/WCG/config/records.config

以下のパラメータを見つけ、変更して、下記のように値を割り当てます。

CONFIG proxy.config.diags.debug.enabled INT 1
CONFIG proxy.config.diags.debug.tags STRING
 auth \* | winauth.\* | ldap.\* | ntlm.\*

ファイルを保存して、閉じます。下記のコマンドによって、Content Gateway がファイルを再読み込みするように指示します。

(root) # /opt/WCG/bin/content line -x

tail ffコマンドによってデバッグ情報のフローを追跡します。

(root) # tail -f /opt/WCG/logs/content gateway.out

#### Ctrl+Cを使用してコマンドを終了します。

必要なデバッグ出力の収集が完了したとき(1つ以上のユーザー認証プロセスを完了した後)、records.configを編集して、パラメータ値を下記のように変更することによってデバッグ出力を無効化します。

(root) # CONFIG proxy.config.diags.debug.enabled INT 0

#### ファイルを保存して、閉じます。 下記のコマンドによって、Content Gateway がファイルを再読み込みするように指示します。

(root) # /opt/WCG/bin/content line -x

# 15 ログファイルの使用

関連項目:

- ◆ イベント ログ ファイルの管理, 235 ページ
- ◆ イベント ログ ファイルのフォーマット, 237 ページ
- ◆ イベント ログ ファイルの取り込み, 244 ページ
- ◆ イベント ログ ファイルの分割, 247 ページ
- ◆ イベント ログ ファイルの照合, 249 ページ
- ◆ ログ記録統計情報の表示, 253 ページ
- ◆ ログファイルの表示, 254ページ
- ◆ イベント ログ ファイル エントリの例, 255 ページ

Websense Content Gateway には3種類のログファイルがあります:

 システム ログ ファイルはシステム情報を記録しますが、これは Content Gateway の状態に関するメッセージと Content Gateway によって出された エラーや警告を含んでいます。この情報には、イベント ログ ファイルが 取り込まれたというメッセージ、クラスタ通信がタイムアウトになった という警告、および Content Gateway が再起動されたことを示すエラー が含まれます。(Content Gateway は、エラー状態を知らせるアラームを Content Gateway Manager 上で出します。詳細については、アラームの処 理, 125 ページ を参照してください。)

すべてのシステム情報メッセージは、デーモン機能のもとでシステム全体のログ機能 syslog によってログ記録されます。syslog.conf 設定ファイル (/etc directory に保存されています)で、これらのメッセージがログ記録される場所が指定されます。通常の場所は/var/log/messages です。

syslog プロセスはシステム全体を対象にして動作するので、このプロセ スはすべての Content Gateway プロセス(これは content\_gateway、 content\_manager、および content\_cop を含みます)によるメッセージを記 録する単一のレポジトリになっています。 ログ中の各ログ エントリは、エラーがログ記録された日時、エラーをレ ポートしたプロキシ サーバーのホストネーム、およびエラーまたは警告 の説明についての情報を保持しています。

Content Gateway によってログ記録されるシステム情報メッセージのリス トについては、*Websense Content Gateway のエラーメッセージ*, 469 ペー ジ を参照してください。

- *エラー ログ ファイル*は、トランザクションがエラーになった理由に関する情報も記録します。
- イベント ログ ファイル(アクセス ログ ファイルともいいます)は、
   Content Gateway が処理した各トランザクションの状態に関する情報を記
   録します。

Content Gateway はエラーおよびイベントの両ログ ファイルを作成し、システム情報をシステム ログ ファイルに記録します。イベント ログ記録とエラー ログ記録の両方またはいずれか一方を無効にすることができます。ピーク時にはエラーのログ記録だけにするか、またはログ記録を無効にすることをお勧めします。

[Configure (設定)] > [Subsystems (サブシステム)] > [Logging (ログ記録)] タ ブで、次のようなオプションのいずれかを選択します : [Log Transactions and Errors (トランザクションとエラーのログ記録)]、[Log Transactions Only (トランザクションだけのログ記録)]、[Log Errors Only (エラーだけ のログ記録)]、または [Disabled (無効)]。

# イベント ログ ファイル

イベント ログ ファイルは、Websense Content Gateway が処理するあらゆる 要求についての情報を記録します。ログ ファイルを分析することによって、 プロキシを利用しているユーザーの数、各ユーザーが要求している情報量、 非常に人気があるページ、等々について調べることができます。

Content Gateway はいくつかの標準ログ ファイル フォーマット(例、Squid、 Netscape)とユーザー定義カスタム フォーマットをサポートしています。標 準フォーマットのログ ファイルは、既製の分析パッケージによって分析する ことができます。ログ ファイルを分割し、各ファイルがプロトコルまたはホ スト固有の情報を含むようにしておくと、ログ ファイルの分析が容易になり ます。また、ログ ファイルを特定の時間間隔で自動的に取り出すように Content Gateway を構成することもできます。

以下の各セクションでログ ファイルの取り扱いについて説明しています:

- ◆ イベント ログ ファイルの管理
  - ログ ファイルを保存する集中的場所、ログ ファイルのためのディスク スペース、およびログ ファイルを取り出す回数と時刻について設定する ことができます。イベント ログ ファイルの管理, 235 ページ を参照して ください。
- ◆ 種々のイベント ログ ファイル フォーマットの選択

トラフィック分析で使用する標準ログ ファイル フォーマットを選択でき ます (例、Squid、Netscape)。あるいは、XML ベースの Content Gateway カスタム フォーマットを使用すると、ログ ファイルで記録する情報の種 類をより細かに管理することができます。イベント ログ ファイルの フォーマット,237 ページ を参照してください。

- ◆ イベント ログ ファイルの自動的な取り出し
   1 日のうち特定の時間間隔でイベント ログ ファイルを自動的に取り出す ように Content Gateway を構成することができ、これによってアクティ ブでないログ ファイルを取り扱えるようになります。イベント ログ ファ イルの取り込み, 244 ページ を参照してください。
- ◆ ホストごとの個別のログ ファイル

異なるプロトコルの個別のログファイルをホスト ベースに作成するよう にプロキシを構成することができます。*イベント ログ ファイルの分割*, 247 ページ を参照してください。

◆ 異なるノードのログ ファイルの照合

ネットワーク上の1つ以上のノードをログ照合サーバーとして機能する ように指定することができます。これらのサーバーはスタンドアローン または Content Gateway の一部のどちらでもよく、照合サーバーによっ てすべてのログ記録情報を適切に定義された場所で保存することできま す。*イベント ログ ファイルの照合*, 249 ページ を参照してください。

◆ ログ記録システムに関する統計情報の表示

Content Gateway はログ記録システムに関する統計情報を提供します。 Content Gateway Manager または コマンド ライン インターフェースによ り、この統計情報にアクセスします。*ログ記録統計情報の表示*, 253 ペー ジ を参照してください。

◆ ログ ファイルの表示

Content Gateway が作成するシステム、イベント、およびエラーの各ログ ファイルを表示できます。ログ ファイル全体、ログ ファイル末尾からの 指定行数、または指定の文字列を含むすべての行を表示できます。

 ◆ 標準ログ ファイル フォーマットのログ ファイル エントリの解釈。See イベント ログ ファイル エントリの例, 255 ページ.

# イベント ログ ファイルの管理

イベント ログ ファイルを管理し、ログ ファイルの保存場所、ログ ファイル が使用できるスペースの容量、およびログ記録ディレクトリのディスク ス ペースが小さくなったときの対応について設定することができます。

## ログ記録ディレクトリの選択

デフォルトにより、Content Gateway はすべてのイベント ログ ファイルを logs ディレクトリに書き込みますが、これは Content Gateway がインストー ルされているディレクトリにあります。別のディレクトリを使用する場合は、 *ログ ファイル管理オプションの設定*, 236 ページ を参照してください。

# ログ記録スペースの管理

ログ記録ディレクトリが使用できるディスク スペースの大きさを管理することができます。これにより、システムは指定のスペースの枠内で長期にわたってスムーズに作動することができます。

スペース限界が設定されたら、Content Gateway はログ記録ディレクトリの スペースを継続してモニタします。 空きスペースが減少してヘッドルーム限 界に近づくと(*ログ ファイル管理オプションの設定*, 236 ページ 参照)、 Content Gateway は小スペース状態になり、以下のような処置を行います:

- ・ 自動削除オプション(イベント ログ ファイルの取り込み,244ページ 参照) が 有効であると、Content Gateway は以前に取り込まれたログ ファイル (.old 拡張子のログ ファイル)を特定し、それらを古いものから削除しは じめ、小スペース状態から抜け出すまで続けます。Content Gateway は、 それが削除するすべてのファイルの記録をシステム エラー ログ中に残し ます。
- ◆ 自動削除オプションが無効であるか、またはシステムが小スペース状態 から抜け出すのに十分な古いログファイルがない場合は、Content Gateway は警告を出し、スペースがなくなるまでログ記録を継続します。 小スペース状態から抜け出すのに十分なスペースが利用できるようにな ると、Content Gateway はイベントログ記録を再開します。ログ記録ディ レクトリからファイルを消去するか、またはログ記録スペース限界を増 大することによって、利用可能なスペースをつくることができます。

cron スクリプトを Content Gateway と連携して実行させることによって、 Content Gateway が小スペース状態になる前にログ記録ディレクトリから古 いファイルを自動的に除去し、それらを一時パーティションに移すことがで きます。古いファイルを移動したら、これらのファイルについてログ分析ス クリプトを実行することができ、次にこれらを圧縮してアーカイブ場所に移 すか、または削除することができます。

- ログ ファイル管理オプションの設定
  - [Configure (構成)] > [Subsystems (サブシステム)] > [Logging (ログ記録)] に 移ります。

 [Log Directory (ログディレクトリ)] フィールドで、イベント ログ ファイ ルを保存しようとするディレクトリのパスを入力します。これは絶対パ スでもよいし、または Content Gateway がインストールされているディ レクトリに対する相対パスでも結構です。デフォルトのディレクトリは、 Content Gateway インストール ディレクトリ中の logs です。

```
✔ ご注意
指定されるディレクトリはすでに存在していなくてはな
りません。
Websense ユーザーは、ログ ファイルを保存するディレ
クトリについて読み取り / 書き込み許可を保持していな
ければなりません。
```

 [Log Space (ログスペース)] エリアの [Limit (限界)] フィールドで、ログ記 録ディレクトリに割り当てるスペースの最大容量を入力します。

Content Gateway が V シリーズ アプライアンス上である場合は、そのサイズは 5120 (5 GB) に設定され、これを変更することはできません。

Content Gateway がスタンドアローン サーバーにインストールされてい る場合は、デフォルトのサイズは 20480 (20 GB) であり、このサイズは設 定可能です。

✔ ご注意 ログ記録ディレクトリ中のすべてのファイルは、ログ ファイルでないものも含めて、なんらかのスペースを 使用します。

- [Headroom (ヘッドルーム)] フィールドで、ログ記録スペース限界の許容 値を入力します。デフォルト値は 100 MB です。
   [Log Rolling (ログ取り込み)] セクションで [Auto-Delete Rolled Files (取り 込みファイルの自動削除)] オプションが有効になっている場合、ログ記 録ディレクトリで利用できる空きスペースがヘッドルームより小さくな ると、自動削除がトリガされます。ログ ファイルの取り込みについては、 イベント ログ ファイルの取り込み, 244 ページ を参照してください。
- 5. [Apply] をクリックします。

# イベント ログ ファイルのフォーマット

Websense Content Gateway は下記のログ ファイル フォーマットをサポート します :

◆ Content Gateway カスタム フォーマット(カスタム フォーマット, 239ページ を参照してください)

標準およびカスタム ログ ファイル フォーマットのほかに、ログ ファイルを *バイナリ*または *ASCII* のどちらで保存するかについて選択しなければなりま せん。*バイナリまたは ASCII の選択* , 242 ページ を参照してください。

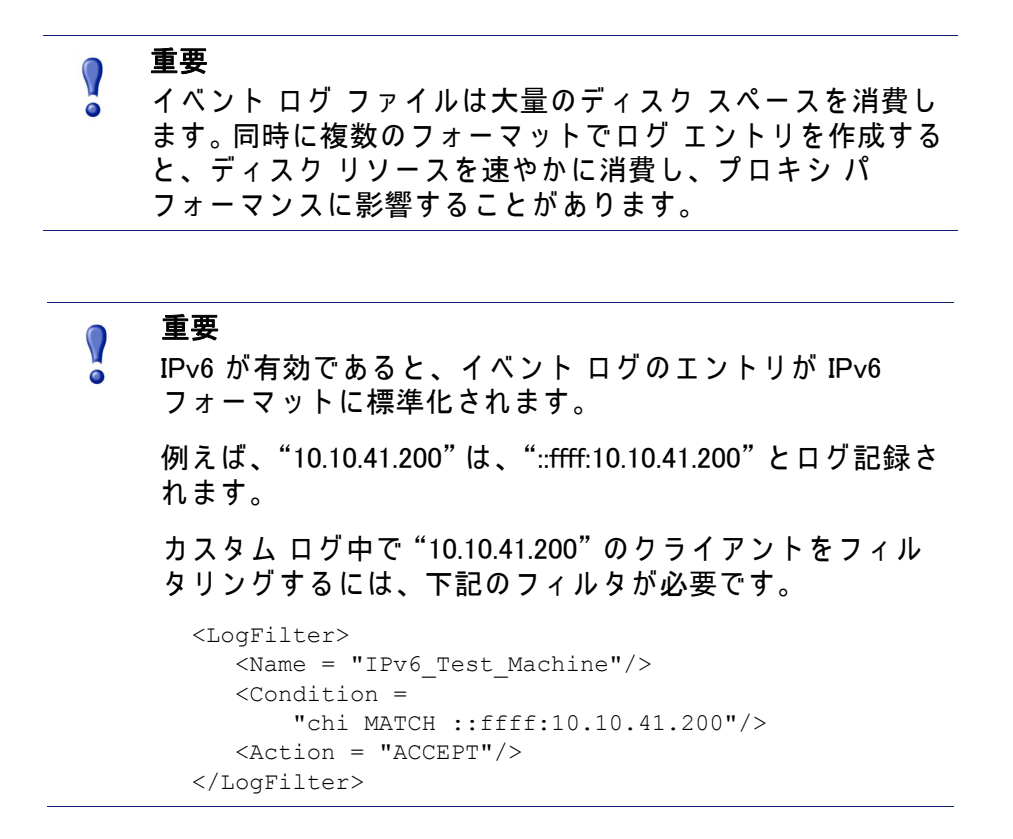

# 標準フォーマットの使用

標準ログ ファイル フォーマットには、Squid、Netscape Common、Netscape Extended、および Netscape Extended-2 があります。

標準ログ ファイル フォーマットは、各種の既製分析パッケージによって分 析することができます。標準フォーマットで対応できない情報を必要としな いかぎり、いずれかの標準イベント ログ フォーマットを使用すべきです。カ スタム フォーマット,239 ページ を参照してください。

デフォルトでは、Content Gateway は Netscape Extended ログ ファイル フォーマットだけを使用するように構成されています。

標準ログ ファイル フォーマット オプションの設定

- [Configure] > [Subsystems] > [Logging] > [Formats (フォーマット)] に移ります。
- 2. 使用するフォーマットを有効にします。
- 3. ログファイルの種類(ASCII またはバイナリ)を選択します。
- 4. [Filename (ファイルネーム)] フィールドで、イベント ログ ファイルで使用する名前を入力します。
- [Header (ヘッダー)] フィールドで、イベント ログ ファイルの最上部で表示されるテキスト ヘッダーを入力します。テキスト ヘッダーを使用しない場合は、このフィールドを空白のままにします。
- 6. [Apply] をクリックします。
- [Configure (構成)] > [My Proxy (マイ プロキシ)] > [Basic (基本)] > [General (一般)] で [Restart (再起動)] をクリックします。

#### カスタム フォーマット

XML ベースのカスタム ログ フォーマットは標準ログ ファイル フォーマット よりも柔軟であり、ログ ファイル中の情報の種類をよりよく管理できるよう になります。標準フォーマットで対応できないデータ分析を必要とする場合 は、カスタム ログ フォーマットを作成します。各 Content Gateway トランザ クションで記録すべき情報を確定し、ログ記録すべきトランザクションを定 義するフィルタを作成します。

カスタム ログ記録機能の中心は XML ベースのログ記録構成ファイル (logs\_xml.config) であり、これによりログ記録オブジェクトのモジュラ記述を 作成することができます。logs\_xml.config ファイルは、カスタム ログ ファイ ルを作成するために下記の 3 種類のオブジェクトを使用します:

- ◆ LogFormat は、printf スタイル フォーマットの文字列によってログ ファ イルのコンテンツを定義します。
- ◆ LogFilter は、ログファイルに特定の情報を含めたり、そこから特定の情報を除外したりするフィルタを定義します。
- ◆ LogObject は、ログ ファイルの生成のために必要なすべての情報を指定 します。例:
  - ログファイルの名前(必須)。
  - 使用するフォーマット(必須)。これは、標準フォーマット(Squid ある いは Netscape)または事前に定義されているカスタム フォーマット( 事前定義の LogFormat オブジェクト)のどちらかです。
  - ファイル モード (ASCII、Binary (バイナリ)、または ASCII\_PIPE)。デ フォルトは ASCII です。

ASCII\_PIPE モードは、UNIX 名前付きパイプ(メモリ中のバッファ)に ログ エントリを書き込みます。これによって、他のプロセスが標準 I/O 機能によりデータを読めるようになります。このオプションの利点は、 Content Gateway によるハードディスク書き込みが不要になり、ディス ク スペースと帯域幅が他のタスクのために解放されることです。

ご注意 バッファが一杯であると、Content Gateway はログ エントリをドロップし、抜け落ちたエントリの数を明示する エラー メッセージを出します。Content Gateway は完全 なログ エントリだけをパイプに書き込むので、抜け落ち るのは完全なレコードだけです。

- 使用する任意のフィルタ(事前定義の LogFilter オブジェクト)。
- ログファイルを受け取る照合サーバー。
- ログ記録しようとするプロトコル(プロトコル タグが使用されていると、Content Gateway はリストされているプロトコルからのトランザクションだけをログ記録します。そうでない場合は、すべてのプロトコルについてすべてのトランザクションがログ記録されます)。
- ログ記録しようとするオリジン サーバー(サーバー タグが使用されていると、Content Gateway はリストされているオリジン サーバーのトランザクションだけをログ記録します。そうでない場合は、すべてのオリジン サーバーについてすべてのトランザクションがログ記録されます)。
- ログ ファイルに含めるヘッダ テキスト。ヘッダ テキストは、ログ ファイルの冒頭で最初のレコードの直前に表示されます。
- ログ ファイル取り込みオプション。

ご注意

カスタム ログ フォーマットを生成するには、少なくとも 1 つの LogObject 定義を指定しなければなりません。各 LogObject 定義ごとに 1 つのログ ファイルがつくられま す。カスタム ログ フォーマットを作成するには、 Content Gateway Manager を使用するか、または構成ファ イルを編集します。

- [Configure] > [Subsystems] > [Logging] > [Custom (カスタム)] で、[Custom Logging (カスタム ログ記録)] オプションを有効にします。
- [Custom Log File Definitions (カスタム ログ ファイル定義)] エリアで logs\_xml.config ファイルが表示されます。「LogFormat」、「LogFilter」、 および「LogObject」定義を構成ファイルに追加します。 logs\_xml.config ファイルおよび関連するオブジェクト定義の詳細について は、*logs\_xml.config*, 385 ページ を参照してください。
- 3. [Apply] をクリックします。

#### 要約ログ ファイルの作成

Content Gateway は、毎秒、数百のオペレーションを実行するので、イベントログファイルは非常に大きくなります。SQL 式の集計演算子を使用して、特定の期間にわたるログエントリのセットをまとめた要約ログファイルを作成するように Content Gateway を構成することができます。このことによって、生成されるログファイルのサイズを縮小することができます。

XML ベースのログ記録構成ファイル (logs\_xml.config) で LogFormat オブジェ クトを作成することによって要約ログ ファイルを生成するには、下記の SQL 式集計演算子を利用します:

- COUNT
- SUM
- AVERAGE
- FIRST
- LAST

これらの演算子をそれぞれ特定のフィールドに適用し、指定間隔にわたって 作動するように要求することができます。

要約ログファイルは利便性と情報の精細性とのトレードオフを表していま す。ただ1つのレコードが生成される時間間隔を指定しなければならないの で、これにより情報が失われるかもしれません。要約ログの利便性と通常の ログファイルの詳細性の両方を必要とする場合は、2種類のカスタムログ フォーマットの作成と運用を検討してください - 一方のログフォーマットで は集計演算子を利用し、他方のログフォーマットでは集計演算子を利用しな いのです。

要約ログ ファイル フォーマットを作成するには、下記の手順に従います:

- 1. [Configure] > [Subsystems] > [Logging] > [Custom] に移り、logs\_xml.config ファイルを表示します。
- 2. 下記に従ってログ ファイルのフォーマットを定義します:

```
<LogFormat>

<Name = "summary"/>

<Format = "%<operator(field)> : %<operator(field)>"/>

<Interval = "n"/>

</Format>
```

ここで:

operator は、5 つの演算子 (COUNT、SUM、AVERAGE、FIRST、 LAST) の 1 つです。フォーマット行で 2 つ以上の演算子を指定できま す。

fieldは、集計しようとするログ記録フィールドです。

nは、要約ログエントリ間の秒単位の間隔です。

詳細については、*logs\_xml.config*, 385 ページ を参照してください。

例えば、下記のフォーマットは 10 秒ごとに 1 つのエントリを生成し、各 エントリでは当該エントリの最新のエントリのタイム スタンプ、10 秒間 隔内に認められたエントリ数のカウント、およびクライアントに送信さ れたすべてのバイト数の合計が要約されます:

```
<LogFormat>

<Name = "summary"/>

<Format = "%<LAST(cqts)> : %<COUNT(*)> :

%<SUM(psql)>"/>

<Interval = "10"/>

</Format>
```

 重要
 集計演算子と標準フィールドの両方を含むフォーマット 定義を作成することはできません。例えば、下記の定義 を無効です:

```
<Format = "%<LAST(cqts)> : %<COUNT(*)> : %<SUM(psql)> : %<cqu>"/>
```

- 3. このフォーマットを使用する LogObject を定義します。
- 4. [Apply] をクリックします。

#### バイナリまたは ASCII の選択

下記のどちらかのイベント ログ ファイルを作成する Content Gateway を構成 することができます :

- ◆ ASCII: この種類のファイルは、既製の標準的分析ツールによって処理で きます。しかし、Content Gateway は ASCII でファイルを作成するために 追加的処理を実行しなければならず、その結果、オーバヘッドが大きく なります。また ASCII ファイルは、同等なバイナリ ファイルよりも大き くなりがちです。ASCII ログ ファイルの拡張子はデフォルトで.log となり ます。
- ◆ Binary (バイナリ): この種類のファイルはシステムにとってオーバヘッドが小さく、また、ログ記録される情報のタイプにもよりますが、一般にディスクの使用 スペースが少なくてすみます。しかし、標準ツールによってこの種のファイルを読んだり、分析する前に、変換アプリケーションを使用しなければなりません。バイナリ ログ ファイルの拡張子はデフォルトで .blog となります。

バイナリ ログ ファイルでは、ディスク スペースの使用は一般に少なくなる のですが、常でそうであるとはいえません。例えば、0(ゼロ)値は、ASCII で保存する場合は 1 バイトにすぎませんが、バイナリ整数として保存する場 合は 4 バイトになります。IP アドレスをログ記録するカスタム フォーマット を定義するとき、バイナリ ログ ファイルでは 32 ビット アドレスごとに 4 バイトの記憶容量を必要とするにすぎません。しかし、同じ IP アドレスを ドット表記法で保存すると、ASCII ログ ファイルでは約 15 文字(バイト) が必要になります。

標準ログ フォーマットでは、Content Gateway Manager の [ Configure] > [Subsystems] > [Logging] > [Formats] タブで [Binary] または [ASCII] を選択し ます。. *標準ログ ファイル フォーマット オプションの設定*, 238 ページ を参 照してください。カスタム ログ フォーマットでは、LogObject で ASCII また は Binary モードを指定します。*カスタム フォーマット*, 239 ページ を参照し てください。

#### ご注意 カスタム ログ ファイルでは、ASCII および Binary オプショ ンの他に、UNIX 名前付きパイプ(メモリ中のバッファ)にロ グェントリを書き込むことができます。これによって、他の プロセスが標準 I/O 機能によりデータを読めるようになり ます。このオプションの利点は、Content Gateway による ハードディスク書き込みが不要になり、ディスク スペース と帯域幅が他のタスクのために解放されることです。また、 UNIX 名前付きパイプはディスク スペースを使用しないの で、ログ記録スペースが使い尽くされても、パイプへの書き 込みは中断しません。ASCII\_PIPE オプションの詳細について は、logs\_xml.config, 385 ページ を参照してください。

ログ ファイルで ASCII またはバイナリ モードを選択する前に、ログ記録す るデータのタイプについて検討してください。別々の日にそれぞれ ASCII お よびバイナリ モードでログ記録をとってみてください。両日の要求数がほぼ 同じであるものとすると、大ざっぱに両フォーマットを数量的に比較するこ とができます。

#### logcat によるバイナリ ログから ASCII ログへの変換

バイナリ ログ ファイルを ASCII ファイルに変換して、標準ツールで分析で きるようしなければなりません。

- 1. バイナリ ログ ファイルを保存しているディレクトリに移ります。
- 2. logcat ユーティリティのパスが有効であることを確認してください。
- 3. 次のコマンドを入力します:

logcat options input\_filename...

下記の表はコマンド行オプションについての説明です。

| オプション          | 説明                                                                                                    |
|----------------|----------------------------------------------------------------------------------------------------|
| -o output_file | コマンドの出力先を指定します。                                                                                                    |
| -a             | <ul> <li>入力ファイルネームに基づいて出力ファイルネームを自動的に生成します。入力が stdin からであると、このオプションは無視されます。</li> <li>例:         <ul> <li>logcat -a squid-1.blog squid-2.blog</li> <li>squid-3.blog</li> <li>により、下記のファイルを生成されます:                  squid-1.logÅAsquid-2.logÅAsquid-3.log</li> </ul> </li> </ul> |
| -S             | 可能であれば、入力を Squid フォーマットに変換しようと<br>します。                                                                                                    |
| - <i>C</i>     | 可能であれば、入力を Netscape Common フォーマットに<br>変換しようとします。                                                                                                    |
| -E             | 可能であれば、入力を Netscape Extended フォーマットに<br>変換しようとします。                                                                                                    |
| -2             | 可能であれば、入力を Netscape Extended−2 フォーマット<br>に変換しようとします。                                                                                                    |

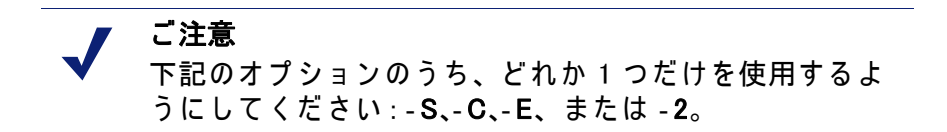

入力ファイルが指定されていないと、logcat は標準入力 (stdin) から読み 込みます。出力ファイルが指定されていないと、logcat は標準出力 (stdout) に書き出します。

例えば、バイナリ ログ ファイルを ASCII ファイルに変換するには、下記のオプションどちらかで logcat コマンドを使用します。

logcat binary\_file > ascii\_file logcat -o ascii\_file binary\_file バイナリ ログ ファイルは、このコマンドによって変更されません。

### イベント ログ ファイルの取り込み

Websense Content Gateway は自動ログ ファイル取り込み機能を提供します。 すなわち、Content Gateway は 1 日のうち特定の間隔で現在のセットのログ ファイルを閉じ、新しいログ ファイルを開きます。

ログ ファイル取り込みには、下記のような便益があります:

◆ これは、ログ分析を実行できる時間間隔を定義します。

- ◆ これは単一のログ ファイルが過大になるのを防止し、指定されている限 界のスペースでのログ記録システムの動作を支援します。
- ◆ これは、使用されなくなっているファイルを特定して、自動化スクリプ トによるログ記録ディレクトリのクリーンアップとログ分析プログラム の実行を容易にします。

1 日に数回、ログ ファイルを取り込むべきです。6 時間ごの取り込みが好ま しいガイドラインになるでしょう。

### 取り込みログ ファイルネーム フォーマット

Websense Content Gateway は、取り込まれたログ ファイルの特定を容易にする整合的なネーム フォーマットを提供します。

Content Gateway がログ ファイルを取り込むとき、古いファイルを保存して 閉じ、新しいファイルを開始します。Content Gateway は古いファイルをリ ネームして、下記の情報を含めます :

- ◆ ファイルのフォーマット (例、squid.log)。
- ◆ ログ ファイルを生成した Content Gateway サーバーのホストネーム。
- ◆ ハイフン(-)で区切られた2つのタイムスタンプ。最初のタイムスタンプは、ログファイル中の最初のレコードのタイムスタンプの下限です。この下限は、ログレコードのために新しいバッファが作成されるときの時刻です。低負荷のもとでは、ファイルネーム中の最初のタイムスタンプは最初のエントリのタイムスタンプと異なることがあります。標準負荷のもとでは、ファイルネーム中の最初のタイムスタンプと最初のエントリのタイムスタンプは近似します。

二番目のタイムスタンプは、ログ ファイル中の最後のレコードのタイム スタンプの上限です(これは、通常、取り込み時刻です)。

- ◆ 接尾辞の.old これは自動化スクリプトによる取り込みログ ファイルの 検出を容易にします。
- タイムスタンプは次のようなフォーマットになっています:

%Y%M%D.%Hh%Mm%Ss-%Y%M%D.%Hh%Mm%Ss

以下の表でフォーマットについて説明しています:

| コード | 定義            | 例    |
|-----|---------------|------|
| %Y  | 4 桁表記の年       | 2000 |
| %M  | 2 桁表記の月、01-12 | 07   |
| %D  | 2 桁表記の日、01-31 | 19   |
| %Н  | 2 桁表記の時、00-23 | 21   |
| %M  | 2 桁表記の分、00-59 | 52   |
| %S  | 2 桁表記の秒、00-59 | 36   |

下記は取り込みログ ファイルネームの例です:

squid.log.mymachine.20000912.12h00m00s-20000913.12h00m00s.old

この例では、ファイルは squid ログ フォーマットであり、そのホスト コン ピュータは mymachine です。最初のタイムスタンプは、2000 年、9 月、12 日、正午 12 時 00 分という日時を示しています。二番目のタイムスタンプは、 2000 年、9 月、13 日、正午 12 時 00 分という日時を示しています。ファイル ネームの終りに接尾辞の .old があります。

ログ記録システムは、ログ レコードをディスクに書き込む前に、それらを バッファします。ログ ファイルが取り込まれるとき、ログ バッファはかなり 一杯になっているかもしれません。そのような場合、新しいログ ファイルの 最初のエントリのタイムスタンプは取り込み時刻よりも前になるでしょう。 新しいログ ファイルが取り込まれると、その最初のタイムスタンプが最初の エントリのタイムスタンプの下限になります。例えば、ログ記録が3時間毎 に取り込まれるものとし、最初の取り込みログ ファイルが下記のものである とします:

squid.log.mymachine.19980912.12h00m00s-19980912.03h00m00s.old

3:00:00 の時点のログ バッファの最初のエントリの下限が 2:59:47 であると、 次のログ ファイルが取り込まれると、そのタイムスタンプは下記のようになります:

squid.log.mymachine.19980912.02h59m47s-19980912.06h00m00s.old

ログ ファイルのコンテンツは、常に、これら2つのタイムスタンプの間のものです。連続するタイムスタンプが重複しているようであっても、ログ ファ イルには重複するエントリはありません。

#### 取り込み間隔

ログ ファイルは、1 日の所定時刻を基準として特定の間隔で取り込まれま す。下記の 2 つのオプションによって、ログ ファイルが取り込まれる時点が 管理されます:

- ◆ オフセット時刻 これは 0 時 (真夜中)から 23 時までのいずれかの正時 です。
- ◆ 取り込み間隔

オフセット時刻と取り込み間隔の両方によって、ログ ファイルの取り込みが 始まる時点が決まります。取り込みは、取り込み間隔毎*および*オフセット時 刻に行われます。

例えば、取り込み間隔が6時間で、オフセット時刻が0(真夜中)であると、 ログ記録の取り込みは、毎日、真夜中(00:00)、06:00、12:00、および18:00 に 行われます。取り込み間隔が12時間で、オフセット時刻が3であると、ロ グ記録の取り込みは、毎日、03:00 および15:00 に行われます。

### ログ ファイル取り込みオプションの設定

- 1. [Configure] > [Subsystems] > [Logging] > [General]  $\land$ 移ります。.
- 2. [Log Rolling (ログ取り込み)] セクションで [Log Rolling] オプションが有効 になっていることを確かめます (デフォルトは有効です)。
- [Offset Hour (オフセット時刻)] フィールドで、毎日、ログ ファイル取り 込みが行われるべき時刻を入力します。Content Gateway は、毎日、オフ セット時刻にログ ファイルの取り込みを行わせます。

0(真夜中)から23までの任意の正時を入力できます。

 [Interval(間隔)] フィールドで、次回の取り込みまで Content Gateway が ログ ファイルにデータを書き込む時間の長さを入力します。 最小値は 300 秒 (5分)です。最大値は 86400 秒 (1日)です。

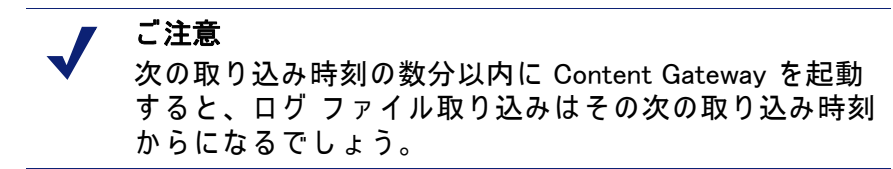

 [Auto-Delete Rolled Files(取り込みファイルの自動削除)] オプションが有 効であることを確かめてください(デフォルトは有効です)。これにより、 ログ ディレクトリで利用できるスペースが少なくなると、取り込みログ ファイルが自動的に削除されます。

ログ ディレクトリで利用できる空きスペースがヘッドルーム未満になる と、自動削除がトリガされます。

6. [Apply] をクリックします。

ご注意 logs\_xml.config ファイルの LogObject 定義でカスタム ログ ファイルの取り込み設定を微調整することができます。カ スタム ログ ファイルはその LogObject を取り込み設定と して使用しますが、これは Content Gateway Manager また は前述の records.config ファイルで指定されているデフォ ルト設定よりも優先します。

## イベント ログ ファイルの分割

デフォルトで、Websense Content Gateway は標準ログ フォーマットを使用 し、同じファイルに HTTP および FTP トランザクションを含むログ ファイ ルを生成します。しかし、異なるオリジン サーバーのトランザクションを個 別のログ ファイルにログ記録することが望ましい場合、ホスト ログ分割を 有効にすることができます。

### HTTP ホスト ログ分割

HTTP ホスト ログ分割によって、異なるオリジン サーバーの HTTP および FTP トランザクションを個別のログ ファイルに記録することができます。 HTTP ホスト ログ分割が有効であると、Content Gateway は log\_hosts.config ファイルにリストされている各オリジン サーバーごとに個別のログ ファイ ルを作成します (*log\_hosts.config ファイルの編集*, 248 ページ を参照してくだ さい)。

HTTP ホスト ログ分割が有効であるとき、Content Gateway は HTTP/FTP トラ ンザクションについて、オリジン サーバー別のログ ファイルを作成します。

例えば、log\_hosts.config ファイルが 2 つのオリジン サーバー – uni.edu と company.com – を含んでいて、かつ Squid フォーマットが有効であると、 Content Gateway は下記のようなログ ファイルを生成します :

| ログ ファイルネーム            | 説明                                          |
|-----------------------|---------------------------------------------|
| squid-uni.edu.log     | uni.edu のすべての HTTP および FTP トランザク<br>ション     |
| squid-company.com.log | company.com のすべての HTTP および FTP トラン<br>ザクション |
| squid.log             | 他のホストのすべての HTTP および FTP トランザ<br>クション        |

Content Gateway では、プロトコルおよびホスト名に基づいてログ ファイル の生成を詳細に管理することを可能にする XML ベースのログ フォーマット を作成することもできます。カスタム フォーマット, 239 ページ を参照して ください。

### ログ分割オプションの設定

- 1. [Configure] > [Subsystems] > [Logging] > [Splitting (分割)] へ移ります。
- [Split Host Logs (ホスト ログの分割)] オプションを有効にして、 log\_hosts.config ファイルにリストされている各オリジン サーバーのすべ ての HTTP および FTP トランザクションをそれぞれ個別のログ ファイル に記録します。[Split Host Logs (ホスト ログの分割)] オプションを無効 にして、log\_hosts.config ファイルにリストされている各オリジン サー バーのすべての HTTP および FTP トランザクションを同一のログ ファイ ルに記録します。
- 3. [Apply] をクリックします。

log\_hosts.config ファイルの編集

デフォルトの log\_hosts.config ファイルは /opt/WCG/config にあります。異なるオリジン サーバーの HTTP および FTP トランザクションを個別のログ

ファイルに記録するには、log\_hosts.config ファイルの個別の行で各オリジン サーバーのホストネームを指定しなければなりません。

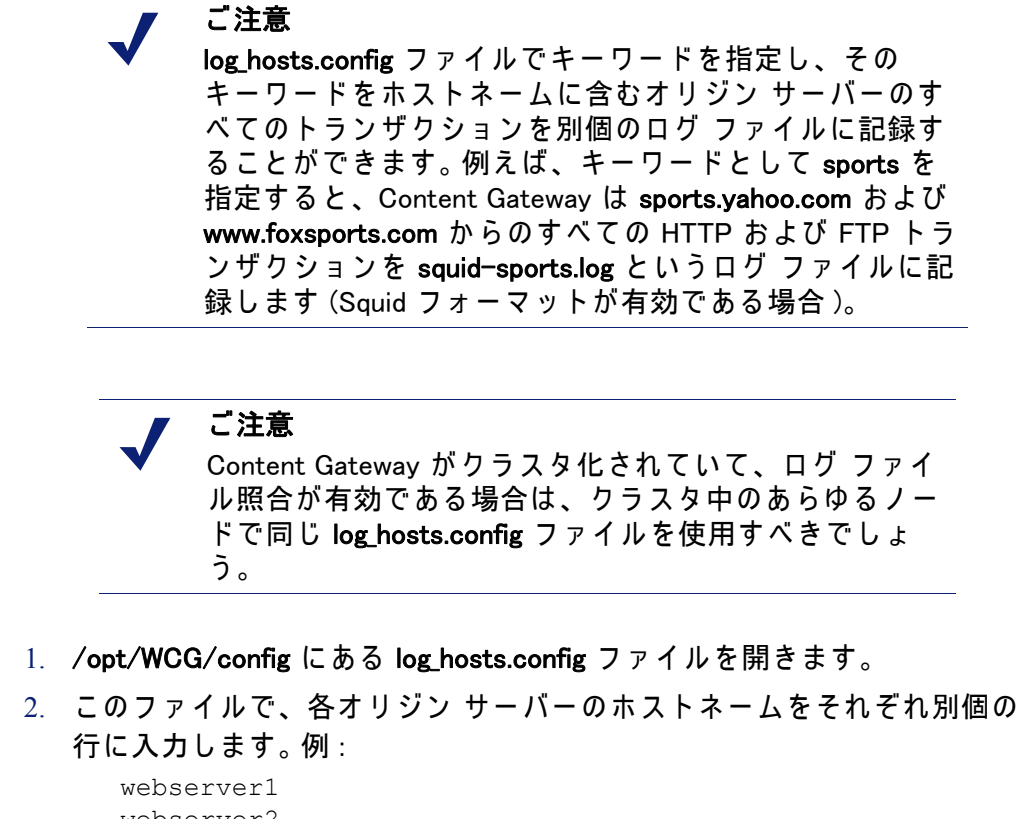

webserver2 webserver3

- 3. ファイルを保存して、閉じます。
- 変更を適用するには、Content Gateway の bin ディレクトリ (/opt/WCG/ bin) から下記のコマンドを実行します:
   ./content line -x

### イベント ログ ファイルの照合

ログ ファイル照合機能を使用して、ログ記録されたすべての情報を一箇所で 保存することができます。このことにより、個別のノードとしてではなく、 全体としての Content Gateway を分析し、クラスタ中の特定のノードに存在 している大容量ディスクを利用することができます。

Content Gateway は、1 つ以上のノードをログ照合サーバにし、他のすべての ノードをログ照合クライアントにして、ログ ファイルの照合を行います。 ノードがイベント ログ エントリのバッファを生成するとき、そのノードは 自らが照合サーバーと照合クライアントのどちらであるかについて判断しま す。照合サーバー ノードは、あたかもログ照合が有効になっていないかのよ うに、すべてのログ バッファをそのローカル ディスクに書き込みます。 照合クライアント ノードは、そのログ バッファをネットワークを介する転 送に向けて準備し、それらのバッファをログ照合サーバーに送ります。ログ 照合サーバーがログ バッファをクライアントから受け取ると、サーバー ノードはそのバッファをあたかもローカルに生成されたものであるかのよう に自己のログ ファイルに書き込みます。ログ クライアントがそのログ照合 サーバーと通信できない場合、クライアント ノードはそのログ バッファを 自己のローカル ディスクで orphan (オーファン)ログ ファイルに書き込みま す。オーファン ログ ファイルは、手動による照合を必要とします。ログ照合 サーバーはスタンドアローンでもよいし、または Content Gateway を作動さ せているノードの一部であってもかまいません。

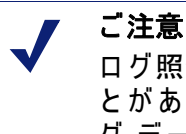

ログ照合はネットワークのパフォーマンスに影響することがあります。なぜならば、すべてのノードがそれぞれログデータを単一の照合サーバーに転送するので、ネットワーク中の単一のノードに送られるデータの量がそのノードによる迅速なデータ処理能力を上まわり、ボトルネックがネットワークで発生するかもしれないのである。

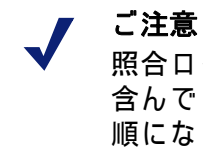

照合ログ ファイルは各エントリのタイムスタンプ情報を 含んでいますが、ファイル中のエントリは厳密に時系列 順になっているのではありません。分析する前に照合ロ グ ファイルをソートすることができます。

### 照合サーバーにするための Content Gateway の構成

- 1. [Configure] > [Subsystems] > [Logging] > [Collation (照合)] へ移ります。
- [Collation Mode (照合モード)] セクションで、[Be A Collation Server (照合 サーバーになる)] オプションを有効にします。
- [Log Collation Port (ログ照合ポート)] フィールドで、照合クライアントとの通信で使用されるポート番号を入力します。デフォルトのポート番号は 8085 です。
- Log Collation Secret (ログ照合秘密)] フィールドで、ログ記録データを検証し、恣意的情報の交換を防止するために使用されるパスワードを入力します。

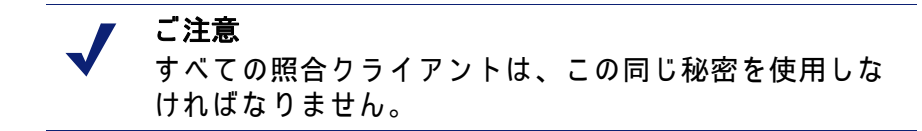

5. [Apply] をクリックします。

■ 重要 照合サーバーと照合クライアントとの接続が確立した後 で照合ポートまたは秘密を変更した場合、Content Gateway を再起動しなければなりません。

### 照合クライアントにするための Content Gateway の構成

- 1. [Configure] > [Subsystems] > [Logging] > [Collation]  $\land$ 移ります。
- [Collation Mode] セクションで、[Be a Collation Client (照合クライアントに なる)] オプションを有効にして、Content Gateway ノードを照合クライア ントに設定し、アクティブな標準フォーマット ログ エントリ (Squid や Netscape など)をログ照合サーバーに送ります。

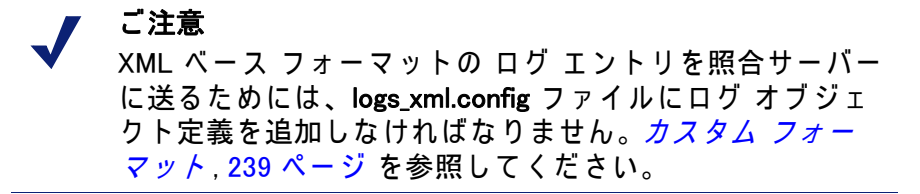

- To Collation Server (宛先照合サーバー)] フィールドで、照合サーバーの ホストネームを入力します。これは、Content Gateway 照合サーバーまた はスタンドアローン照合サーバーのどちらでもかまいません。
- [Log Collation Port (ログ照合ポート)] フィールドで、照合サーバーとの通信で使用されるポート番号を入力します。デフォルトのポート番号は 8085 です。
- [Log Collation Secret(ログ照合秘密)] フィールドで、ログ記録データを検証し、恣意的情報の交換を防止するために使用されるパスワードを入力します。これは、照合サーバーで設定されるのと同じ秘密でなければなりません。
- 6. 照合ログ ファイルでログ エントリのオリジンを維持する場合は、[Log Collation Host Tagged (照合ホストをタグ付きでログ記録する)] オプショ ンを有効にします。
- [Log Collation Orphan Space (ログ照合オーファン スペース)] フィールド で、照合クライアントのログ記録ディレクトリでオーファン ログ ファイ ルを保存するために割り当てるスペースの最大容量(メガバイト単位)を 入力します。(ログ照合サーバーと通信できない場合、オーファン ログ ファイルが作成されます。) デフォルト値は 25 MB です。

8. [Apply] をクリックします。

### スタンドアローン照合サーバー

ログ照合サーバーを Content Gateway ノードにしたくない場合は、ログ ファ イルの収集、処理、および書き込みにほぼ集中するスタンドアローン照合 サーバー (SAC) をインストールおよび構成することができます。

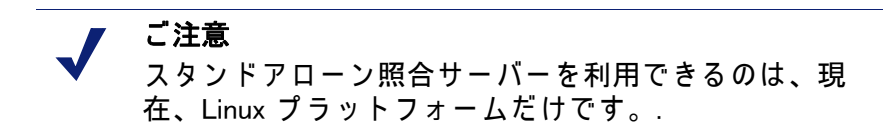

- Content Gateway ノードをログ照合クライアントとして構成します。. <u>照</u> *合クライアントにするための Content Gateway の構成*, 251 ページ を参照 してください。
- 2. sac バイナリを Content Gateway の bin ディレクトリ (/opt/WCG/bin) から スタンドアローン照合サーバーになるコンピュータにコピーします。
- 3. sac バイナリを保持するディレクトリ中に config というディレクトリを 作成します。
- Step 3 作成した config ディレクトリ中に internal というディレクトリを作 成します。このディレクトリは、スタンドアローン照合サーバーによっ てロック ファイルを保存するために内部的に使用されます。
- ログ照合クライアントとして構成されている Content Gateway ノードか ら records.config ファイル (/opt/WCG/config) を Step 3 スタンドアローン 照合サーバー上で作成されている config ディレクトリにコピーします。 records.config ファイルは、照合クライアントになるノードの構成時に指 定されたログ照合秘密およびポートを含んでいます。照合ポートおよび 秘密はすべての照合クライアントおよびサーバーで同一でなければなり ません。

Aタンドアローン照合サーバー上で records.config ファイルを開き、下記の変数を編集します:

| 変数                            | 説明                                                                                                    |
|-------------------------------|----------------------------------------------------------------------------------------------------|
| proxy.config.log2.logfile_dir | ログ ファイルを保存すべきディレク<br>トリを指定します。このディレクトリ<br>への絶対パスをしてもよいし、また<br>は sac バイナリが実行されるディレ<br>クトリとの相対パスでもかまいませ<br>ん。<br>注意:このディレクトリは、スタンド<br>アローン照合サーバーになるコン<br>ピュータ上ですでに存在していなけ<br>ればなりません。 |

- 7. ファイルを保存して、閉じます。
- 8. 次のコマンドを入力します:

sac -c config

### ログ記録統計情報の表示

Content Gateway は、下記のような情報の確認を支援するログ記録システム 統計情報を生成します :

- ◆ 現在、書き込まれているログ ファイル(フォーマット)の数。
- ◆ すべてのイベントおよびエラー ログを保持するログ記録ディレクトリに よって使用されている現在のスペースの容量。
- ◆ Content Gateway インストール以降、ログ ファイルに書き込まれたアク セス イベントの数。このカウンタは 1 つのファイルで 1 つのエントリに なります。複数のフォーマットが書き込まれると、単一のイベントに よって複数のイベント ログ エントリが作成されます。
- ◆ Content Gateway インストール以降、フィルタリングによって撥ねられた ためにスキップされたアクセス イベントの数。
- ◆ Content Gateway インストール以降、イベント エラー ログに書き込まれ たアクセス イベントの数。

Content Gateway Manager の [Monitor(モニタ)] タブからこの統計情報を表示 でき、またコマンドライン インターフェースによりこの統計情報を取得する こともできます。*トラフィックのモニタリング*, 121 ページ を参照してくだ さい。

### ログ ファイルの表示

#### 関連項目:

- ◆ *Squid フォーマット*, 256 ページ
- ♦ Netscape の例, 257 ページ

Content Gateway が作成するシステム、イベント、およびエラーのログ ファ イルを Content Gateway Manager で表示することができます。 ログ ファイル の全体、ログ ファイル末尾の指定行数、または指定文字列を含むすべての行 を表示することができます。

またログ ファイルを削除したり、それをローカル システムヘコピーするこ ともできます。

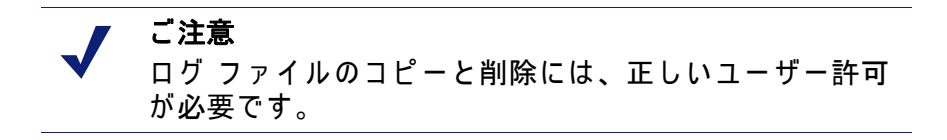

ご注意 Content Gateway はログ ファイルの最初の1MB だけを表示します。1MB を超えるログ ファイルが選択されると、 Content Gateway はファイルを切り詰め、ファイルが大き すぎるという警告メッセージを表示します。

Content Gateway Manager によりログ ファイルにアクセスできるようになりました。

- 1. [Configure] > [My Proxy (マイ プロキシ)] > [Logs] > [System] に移ります。
- システム ログ ファイルを表示、コピー、または削除する場合は、Step 3 へ進みます。
   イベントまたはエラー ログ ファイルを表示、コピー、または削除するには、[Access (アクセス)] タブを選択します。
- [Log File] ドロップダウン リストで、表示、コピー、または削除するログ ファイルを選択します。

Content Gateway は、システム全体のログ記録機能である syslog がデー モン機能のもとで記録したシステム ログ ファイル をリストアップしま す。

Content Gateway はイベント ログ ファイルをリストアップしますが、こ れらのファイルは [Configure] > [Subsystems] > [Logging] > [General] タブ の [Logging Directory] フィールドで指定されているか、または records.config ファイルの proxy.config.log2.logfile\_dir 構成変数によって指定 されているディレクトリに保存されています。デフォルトのディレクト リは、Content Gateway インストール ディレクトリの logs です。

- 4. [Action (アクション)] エリアで、下記のオプションのどれかを選択します:
  - Display the selected log file (選択ログファイルの表示) ログファイル 全体を表示します。ファイルが1 MB 超であると、最初の1MBのデー タだけが表示されます。
  - Display last lines of the selected file (選択ファイルの末尾部分の表示) ログ ファイルの末尾部分を表示します。表示させる行数を用意されているフィールドで指定します。
  - Display lines that match in the selected log file (選択ログ ファイル中の 一致する行の表示) – ログ ファイル中で特定の文字列と一致する行を 表示します。文字列を用意されているフィールドで入力します。
  - Remove the selected log file (選択ログ ファイルの削除) 選択されてい るログ ファイルを Content Gateway システムから削除します。
  - Save the selected log file in local filesystem (選択ログ ファイルをローカ ルファイルシステムへ保存) - 選択されているログ ファイルのコ ピーをローカル システム上で保存します。
- 5. [Apply] をクリックします。

ログ ファイルの表示を選択していると、Content Gateway はファイルを ページの最後で表示します。

ログ ファイルの削除を選択していると、Content Gateway はファイルを 削除します。削除の確認は求められません。

ログ ファイルの保存を選択していると、ローカル システム上でファイル を保存すべき場所の指定を求められます。

### イベント ログ ファイル エントリの例

このセクションでは、Content Gateway でサポートされている各標準ログ フォーマットのログ ファイル エントリの例を紹介します :

- ◆ Squid フォーマット, 256 ページ
- Netscape の例, 257 ページ
- Netscape Extended フォーマット, 257 ページ
- Netscape Extended-2 フォーマット, 257 ページ

### Squid フォーマット

次の図は、squid.log ファイルのログ エントリのサンプルを示しています。下記の表では、各フィールドについて説明しています。

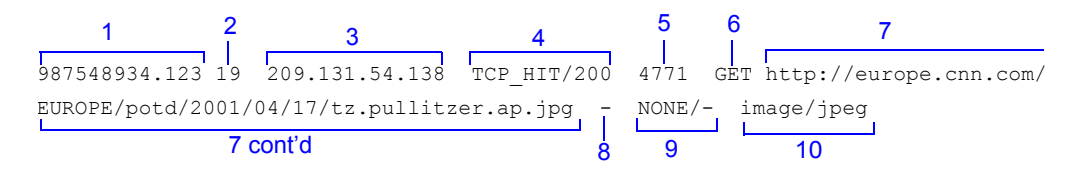

| フィールド | 説明                                                                                                    |
|-------|----------------------------------------------------------------------------------------------------|
| 1     | Squid フォーマットのクライアント要求タイムスタンプ ; 1970 年<br>1 月 1 日 (UTC) からの秒数で示されるクライアント要求の時刻 (<br>精度 : ミリ秒 )。                                                                                                    |
| 2     | プロキシがクライアントの要求の処理で費やした時間 : クライア<br>ントがプロキシとの接続を確立した時点からプロキシがその応答<br>の最後のバイトをクライアントに送り返した時点までのミリ秒<br>数。                                                                                                    |
| 3     | クライアントのホスト コンピュータの IP アドレス。                                                                                                    |
| 4     | キャッシュ戻り値 ; 要求に対するキャッシュの応答を示します :<br>HIT(ヒット)、MISS(ミス)、等々。Cache 戻り値については、<br><i>Squid 形式および Netscape 形式のログ ファイルのキャッシュ戻</i><br>り値は何を意味しますか , 484 ページ で説明しています。<br>プロキシ ステータス コード (Content Gateway からクライアント<br>への HTTP 応答ステータス コード )。 |
| 5     | クライアントに対する Content Gateway の応答の長さ (バイト数)<br>で、これはヘッダとコンテンツを含みます。                                                                                                    |
| 6     | クライアント要求方式 : GET、POST、等々。                                                                                                    |
| 7     | クライアント要求の標準 URL; ログ分析ツールで解析できないブ<br>ランクやその他の特殊文字はエスケープ シーケンスによって置<br>き換えられます。エスケープ シーケンスは、パーセント記号とそ<br>れに後続する置換された文字の ASCII コード番号 (16 進表記)で<br>す。                                                                                  |
| 8     | 認証されたクライアントのユーザー名。ハイフン (−) は、認証が<br>不要であったことを示しています。                                                                                                    |
| 9     | プロキシ階層ルート; Content Gateway がオブジェクトの取得の<br>ために使用したルート。プロキシ要求サーバー名; 要求を実現し<br>たサーバーの名前。要求がキャッシュ ヒットであった場合、この<br>フィールドにはハイフン (-) があります。                                                                                               |
| 10    | プロキシ応答のコンテンツ タイプ ; Content Gateway 応答 ヘッダ<br>から取られたオブジェクト コンテンツ タイプ。                                                                                                    |

### Netscape の例

Netscape Common フォーマット

次の図は、common.log ファイルのログ エントリのサンプルを示しています。 表では、各フィールドについて説明しています。

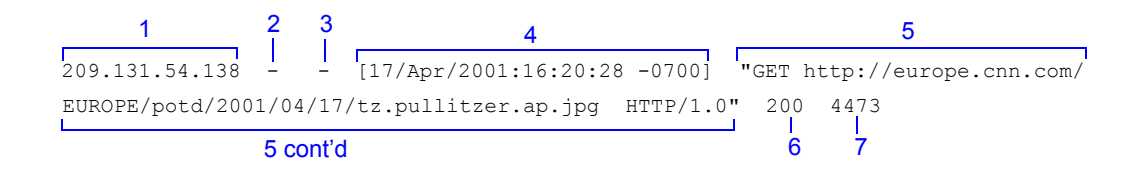

Netscape Extended  $7 \pi - 7 \gamma h$ 

次の図は、extended.log ファイルのログ エントリのサンプルを示しています。 表では、各フィールドについて説明しています。

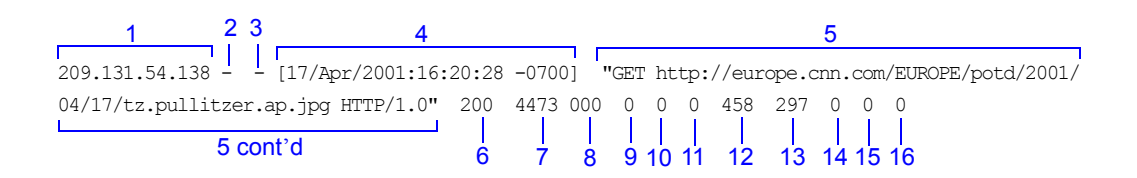

Netscape Extended-2 フォーマット

次の図は、extended2.log ファイルのログ エントリのサンプルを示しています。表では、各フィールドについて説明しています。

| 1 2 3                            | 4      |            | 5                                            |      |
|----------------------------------|--------|------------|----------------------------------------------|------|
| 209.131.54.138 [17/Apr/2001      | :16:20 | :28 -0700] | "GET http://europe.cnn.com/EUROPE/potd/2001, | /04/ |
| 17/tz.pullitzer.ap.jpg HTTP/1.0" | 200    | 4473 000   | 0 0 0 458 297 0 0 0 NONE FIN FIN TCP_N       | MEM  |
| 5 cont'd                         | 6      | <br>7 8    | 9 10 11 12 13 14 15 16 17 18 19 20           | )    |

| フィールド | 説明                                                   |
|-------|------------------------------------------------------|
|       | Netscape Common                                      |
| 1     | クライアントのホスト コンピュータの IP アドレス。                          |
| 2     | Netscape ログ エントリでは、このハイフン () は常に存在します。               |
| 3     | 認証されたクライアントのユーザー名。ハイフン (−) は、認証が不<br>要であったことを示しています。 |
| 4     | クライアントの要求の日付と時刻 - 括弧で囲まれています。                        |
| 5     | 要求行 - 引用符で囲まれています。                                   |

| フィールド | 記明                                                                                                    |
|-------|----------------------------------------------------------------------------------------------------|
| 6     | プロキシ応答ステータス コード (HTTP 応答コード )。                                                                                                    |
| 7     | クライアントに対する Content Gateway 応答の長さ(バイト数)。                                                                                                    |
|       | Netscape Extended                                                                                                    |
| 8     | オリジン サーバーの応答ステータス コード。                                                                                                    |
| 9     | サーバー応答転送の長さ ; プロキシに対するオリジン サーバー応<br>答本文の長さ ( バイト数 )。                                                                                                    |
| 10    | クライアント要求転送の長さ; プロキシに対するクライアントの<br>要求本文の長さ (バイト数)。                                                                                                    |
| 11    | プロキシ要求転送の長さ ; オリジン サーバーに対するプロキシ要<br>求本文の長さ。                                                                                                    |
| 12    | クライアント要求ヘッダの長さ ; プロキシに対するクライアント<br>の要求ヘッダの長さ。                                                                                                    |
| 13    | プロキシ応答ヘッダの長さ ; クライアントに対するプロキシ応答<br>ヘッダの長さ。                                                                                                    |
| 14    | プロキシ要求ヘッダの長さ ; オリジン サーバーに対するプロキシ<br>要求ヘッダの長さ。                                                                                                    |
| 15    | サーバー応答ヘッダの長さ ; プロキシに対するオリジン サーバー<br>応答ヘッダの長さ。                                                                                                    |
| 16    | Content Gateway がクライアントの要求の処理で費やした時間 ; ク<br>ライアントがプロキシとの接続を確立した時点からプロキシがそ<br>の応答の最後のバイトをクライアントに送り返した時点までの秒<br>数。                                                      |
|       | Netscape Extended-2                                                                                                    |
| 17    | プロキシ階層ルート ; Content Gateway がオブジェクトの取得のた<br>めに使用したルート。                                                                                                    |
| 18    | クライアント終了ステータス コード : FIN(クライアント要求が正<br>常に完了した場合)または INTR(クライアント要求が中断された<br>場合 )。                                                                                       |
| 19    | プロキシ終了ステータス コード : FIN (オリジン サーバーに対する<br>Content Gateway 要求が正常に完了した場合 ) または INTR (その要<br>求が中断された場合 )。                                                                  |
| 20    | キャッシュ戻り値;要求に対する Content Gateway キャッシュの応<br>答:HIT (ヒット)、MISS (ミス)、等々。Cache 戻り値については、<br><i>Squid 形式および Netscape 形式のログ ファイルのキャッシュ戻り</i><br>値は何を意味しますか,484 ページ で説明しています。 |

フィールド 説明

# 統計

本付録では、Content Gateway Manager の Monitor タブの下記の統計について 説明しています。

- My Proxy (マイ プロキシ), 259 ページ
- ◆ Protocols ( プロトコル ), 263 ページ
- ◆ Security ( セキュリティ ), 266 ページ
- ◆ Subsystems (サブシステム), 270 ページ
- Networking (ネットワーク), 272 ページ
- Performance (パフォーマンス), 277 ページ
- SSL Key Data (SSL キー データ), 280 ページ

### My Proxy (マイ プロキシ)

My Proxy 統計は次のカテゴリに分けられます。

- ◆ Summary ( 要約 ), 259 ページ
- Node ( ノー ト"), 261 ページ
- Graphs ( グラフ ), 262 ページ
- Alarms (アラーム), 262 ページ

### Summary(要約)

| 統計 / フィールド  | 説明                                                                                                    |
|-------------|----------------------------------------------------------------------------------------------------|
|             | Subscription Details(サブスクリプション詳細)                                                                                                    |
| Feature(機能) | SSL Manager、スキャン オプションなどの購入された<br>機能が表示します。SSL Manager および <i>スキャン オプ<br/>ションによるコンテンツの分析</i> についての詳細は、<br>TRITON - Web Security オンライン ヘルプの <i>暗号化</i><br>データの使用, 145 ページを参照してください。 |

| 説明                                                                                  |
|-------------------------------------------------------------------------------------|
| 機能が購入されたかどうか示します。                                                                   |
| 機能が購入されている場合、サブスクリプションの有<br>効期限を表示します。                                              |
| More Detail(より詳細)                                                                   |
| サブスクリプション キーを表示します。 <i>サブスクリプ</i><br><i>ション キーの入力</i> , 15 ページを参照してください。            |
| サブスクリプション キーの最終確認時間を表示しま<br>す。このチェックは1日に1回行われます。                                    |
| Content Gateway の Policy Server、Policy Broker、および Filtering Service への接続状態を表示します。   |
| Forensics Repository の Content Gateway 登録ステータ<br>スを表示します。                           |
| Scanning Data Files(スキャンニング データ ファイル)                                               |
| 各スキャンニング エンジン名を表示します。                                                               |
| スキャンニング エンジンのバージョン番号を表示し<br>ます。                                                     |
| スキャンニング エンジンで現在使用されているデー<br>タ ファイルのバージョン番号を表示します。                                   |
| Content Classification Analytic ライブラリのバージョン<br>番号を表示します。                            |
|                                                                                     |
| Content Gateway が、分析データ ファイル、設定、お<br>よびポリシーを最後にロードした日時を表示します。                       |
| Content Gateway が、分析データファイル、設定、お<br>よびポリシーを最後にロードした日時を表示します。                        |
| Content Gateway が、データ ファイルの更新を確認す<br>るために、Websense ダウンロード サーバーと最後に<br>通信した日時を表示します。 |
| Node Details(ノード詳細)                                                                 |
| Content Gateway ノードまたはクラスタ名                                                         |
| プロキシ (プロキシおよびマネージャー サービス )が<br>実行中かどうかを示します。                                        |
| Content Gateway ノードによって処理されたオブジェ<br>クトの合計 総数。                                       |
|                                                                                     |

| 統計 / フィールド                          | 説明                                                                                                    |
|-------------------------------------|----------------------------------------------------------------------------------------------------|
| Ops/Sec(処理数/秒)                      | Content Gateway ノードによって処理された 1 秒あた<br>りの処理数。                                                                                                    |
| Hit Rate(ヒット率)                      | キャッシュから処理された HTTP 要求パーセンテージ<br>(過去 10 秒間の平均 )。                                                                                                    |
| Throughput (Mbit/sec)<br>(スループット)   | Content Gateway ノード(およびクラスタ)を通過した<br>数 (Mbit/sec)。                                                                                                    |
| HTTP Hit (ms)<br>(HTTP ヒット)         | キャッシュ内に最新のものが存在する HTTP オブジェ<br>クトをクライアントに出力するために要した時間。                                                                                                    |
| HTTP Miss (ms)<br>(HTTP ミス)         | キャッシュ内に存在しない または 陳腐化した HTTP<br>オブジェクトを クライアントに出力するために要し<br>た時間。                                                                                                    |
| SSL Manager Configuration<br>Server | クラスタ内に複数の Content Gateway ノードが配備さ<br>れ、SSL 管理クラスタ化が有効な場合に、このフィー<br>ルドは SSL Manager Configuration Server の IP アドレ<br>スを表示します。アドレスがリンクの場合、現在のシ<br>ステムはサーバー <b>ではない</b> ことを示しています。SSL<br>Manager Configuration Server にログオンするには、リ<br>ンクをクリック します。 |
|                                     | More Detail (より詳細 )                                                                                                    |
| cache hit rate<br>(キャッシュ ヒット率)      | キャッシュから処理された HTTP 要求パーセンテージ (<br>過去 10 秒間の平均 )。この値は 10 秒毎に更新されます。                                                                                                    |
| errors(エラー率)                        | 障害により終了した要求のパーセンテージ。                                                                                                    |
| aborts(中断率)                         | 中断され要求のパーセンテージ。                                                                                                    |
| active clients<br>(アクティブなクライアント)    | クライアント接続の現在のオープン数。                                                                                                    |
| active servers<br>(アクティブな サーバー)     | オリジン サーバー接続の現在のオープン数。                                                                                                    |
| node IP address<br>(ノード IP アドレス)    | ノードに割り当てられた IP アドレス。仮想 IP アドレ<br>ス指定が有効化されている場合、複数の仮想 IP アド<br>レスをこのノードに割り当てることができます。                                                                                                    |
| cache free space<br>(キャッシュ空容量)      | キャッシュの空き容量。                                                                                                    |
| HostDB hit rate<br>(ホスト DB ヒット率)    | ホスト データベース ルックアップの合計に対するホ<br>スト データベース ヒットの比率 (10 秒間の平均 )。                                                                                                    |

# Node ( $\mathcal{I} - \mathcal{F}$ )

| 統計             | 説明                                                               |
|----------------|------------------------------------------------------------------|
|                | Node Summary(ノード要約)                                              |
| Status(ステータス)  | Content Gateway が このノード上で実行してい<br>るかを示します (active または inactive)。 |
| Up Since(起動日時) | Content Gateway が起動した日時。                                         |

| 統計                                              | 説明                                                                                                    |
|-------------------------------------------------|----------------------------------------------------------------------------------------------------|
| Clustering ( クラスタ化 )                            | このノード上でのクラスタ化のオン / オフ状態<br>を示します。                                                                        |
|                                                 | Cache(キャッシュ)                                                                                             |
| Document Hit Rate<br>(ドキュメント ヒット率)              | 全キャッシュ要求に対するキャッシュ ヒットの<br>割合 (10 秒間の平均値 )。 This value is refreshed<br>every 10 seconds.                  |
| Bandwidth Savings<br>(帯域幅の節約)                   | 全要求バイトに対するキャッシュから提供され<br>たバイト数の割合 (10 秒間の平均値 )。                                                          |
| Cache Percent Free<br>(キャッシュの空き容量の割合)           | 全キャッシュ容量に対するキャッシュ空き容量<br>の割合。                                                                            |
|                                                 | In Progress(処理中)                                                                                         |
| Open Server Connections<br>(サーバー接続のオープン数)       | オリジン サーバー接続の現在のオープン数。                                                                                    |
| Open Client Connections<br>(クライアント接続のオープン<br>数) | クライアント接続の現在のオープン数。                                                                                       |
| Cache Transfers in Progress<br>(処理中のキャッシュ転送)    | 処理中のキャッシュ転送(キャッシュ読み込み<br>/書き込み)数。                                                                        |
|                                                 | Network(ネットワーク)                                                                                          |
| Client Throughput(Mbit/Sec)<br>(クライアント スループット)  | ノード(およびクラスタ)の通過量 (Mbit/sec)。                                                                             |
| Transactions per Second<br>(秒当たりのトランザクション)      | 秒当たりの HTTP トランザクション数。                                                                                    |
|                                                 | Name Resolution(名前解決)                                                                                    |
| Host Database Hit Rate<br>(ホスト データベースのヒット率)     | ホスト データベース ルックアップの合計に対す<br>るホスト データベース ヒットの割合 (10 秒間の<br>平均値 )。This value is refreshed every 10 seconds. |
| DNS Lookups per Second<br>(秒当たりの DNS ルックアップ)    | 秒当たりの DNS ルックアップ数。                                                                                       |

#### Host

Graphs(グラフ)

グラフページには、*Node(ノード)*ページと同じ統計(キャッシュ パフォーマンス、現在の接続と転送量、ネットワーク、およびネーム レゾルーション)がグラフィック形式で表示されます。グラフに表示する統計を選択することができます。*統計の表示*,121 ページを参照してください。

### Alarms(アラーム)

Websense Content Gateway が問題 (たとえば、イベント ログに割り当てられ た容量が満杯の場合や、Content Gateway が設定ファイルに書き込めない場 合)を検出した時、アラームを発生させ、アラーム メッセージ ウィンドウに アラームの説明を表示します。さらに、Content Gateway Manager 上部の Alarm! [pending] バーに、アラームがいつ検出されたか、存在するアラームの 数を表示します。

アラーム メッセージを読んだ後、アラーム メッセージ ウィンドウ内の [Clear(クリア)]をクリックすると、アラームは削除されます。[Clear(クリ ア)]をクリックすると、アラーム メッセージは削除されますが、実際にア ラームの問題が解決されるわけではありません。

アラームに関する情報は、アラームの処理, 125ページを参照してください。

## Protocols(プロトコル)

プロトコル 統計は次のカテゴリに分けられます。

- *HTTP*, 263 ページ
- *FTP*, 265 ページ

#### HTTP

| 統計                             | 説明                        |
|--------------------------------|---------------------------|
|                                | General(一般)               |
| Client(クライアント)                 |                           |
| Total Document Bytes           | インストール以降クライアントに提供された      |
| (ドキュメントの合計バイト)                 | HTTP データの合計数。             |
| Total Header Bytes             | インストール以降クライアントに提供された      |
| (ヘッダーの合計バイト)                   | HTTP ヘッダーの合計数。            |
| Total Connections              | インストール以降の HTTP クライアント接続の  |
| (接続の合計)                        | 合計数。                      |
| Current Connections<br>(現在の接続) | HTTP クライアント接続の現在の数。       |
| Transactions in Progress       | 処理中の HTTP クライアント トランザクション |
| (処理中のトランザクション)                 | の数。                       |
| Server(サーバー)                   |                           |
| Total Document Bytes           | インストール以降のオリジン サーバーから受信    |
| (ドキュメントの合計バイト)                 | した HTTP データの合計数。          |
| Total Header Bytes(ヘッダー        | インストール以降のオリジン サーバーから受信    |
| の合計バイト)                        | した HTTP ヘッダー データの合計数。     |
| Total Connections              | インストール以降の HTTP サーバー接続の合計  |
| (接続の合計)                        | 数。                        |

| 統計                                                   | 説明                                                                                       |
|------------------------------------------------------|------------------------------------------------------------------------------------------|
| Current Connections<br>(現在の接続)                       | HTTP サーバー接続の現在の数。                                                                        |
| Transactions in Progress<br>(処理中のトランザクション)           | 処理中の HTTP サーバー接続の合計数。                                                                    |
|                                                      | Transaction(トランザクション)                                                                    |
| Hits(ヒット数)                                           |                                                                                          |
| Fresh(最新性)                                           | 最新性ヒットのパーセンテージと平均処理時間。                                                                   |
| Stale Revalidated<br>(再確認され陳腐化)                      | 陳腐化し、再確認され、最新となり、提供され<br>ているヒットのパーセンテージと平均処理時間。                                          |
| Misses(ミス数)                                          |                                                                                          |
| Now Cached<br>(現在キャッシュ)                              | キャッシュ内に存在しなかった(現在は存在)ド<br>キュメント要求のパーセンテージとその平均処<br>理時間。                                  |
| Server No Cache<br>(サーバー キャッシュなし)                    | キャッシュ内に存在しないが、サーバーの no-<br>cache ヘッダー(キャッシュ不可)を含む HTTP<br>オブジェクト要求のパーセンテージとその平均<br>処理時間。 |
| Stale Reloaded<br>(再ロードされ陳腐化)                        | 再確認され、変更され、再ロードされて処理さ<br>れたミスのパーセンテージとその平均処理時間。                                          |
| Client No Cache<br>(クライアント キャッシュなし)                  | クライアント no−cache ヘッダーを含むミスの<br>パーセンテージとその平均処理時間。                                          |
| Errors(エラー)                                          |                                                                                          |
| Connection Failures<br>(接続エラー)                       | 接続エラーのパーセンテージとその平均処理時<br>間。                                                              |
| Other Errors<br>(その他のエラー)                            | その他のエラーのパーセンテージとその平均処<br>理時間。                                                            |
| Aborted Transactions<br>(トランザクション中断)                 |                                                                                          |
| Client Aborts<br>(クライアントによる中断)                       | クライアントによる中断処理のパーセンテージ<br>とその平均処理時間。                                                      |
| Questionable Client Aborts<br>(クライアントによると思わ<br>れる中断) | クライアントが中断した可能性がある処理の<br>パーセンテージとその平均処理時間。                                                |
| Partial Request Hangups<br>(部分要求ハングアップ)              | 部分要求後の初期ハングアップのパーセンテー<br>ジとその平均処理時間。                                                     |
| Pre-Request Hangups<br>(要求前ハングアップ)                   | Pre-Request ハングアップのパーセンテージとそ<br>の平均処理時間。                                                 |
| Pre−Connect Hangups<br>(接続前ハングアップ)                   | Pre-Connect ハングアップのパーセンテージとそ<br>の平均処理時間。                                                 |

| 統計                                           | 説明                                                                          |
|----------------------------------------------|-----------------------------------------------------------------------------|
| Other Transactions<br>(その他のトランザクション)         |                                                                             |
| Unclassified(未分類)                            | 未分類処理のパーセンテージとその平均処理時<br>間。                                                 |
|                                              | FTP over HTTP                                                               |
| Connections ( 接続 )                           |                                                                             |
| Open Server Connections<br>(サーバー接続のオープン数)    | FTP サーバー接続をオープンした回数。                                                        |
| Successful PASV Connections<br>(PASV 接続の成功数) | インストール以降 PASV 接続に成功した回数。                                                    |
| Failed PASV Connections<br>(PASV 接続の失敗数)     | インストール以降 PASV 接続に失敗した回数。                                                    |
| Successful PORT Connections<br>(PORT 接続の成功数) | インストール以降 PORT 接続に成功した回数。                                                    |
| Failed PORT Connections<br>(PORT 接続の失敗数)     | インストール以降 PORT 接続に失敗した回数。                                                    |
| Cache Statistics<br>(キャッシュ統計)                |                                                                             |
| Hits(ヒット数)                                   | キャッシュから提供された FTP オブジェクトの<br>HTTP 要求数。                                       |
| Misses(ミス数)                                  | オブジェクトがキャッシュ内に存在しないか無<br>効のために、オリジン サーバーに直接転送され<br>た FTP オブジェクトの HTTP 要求の数。 |
| Lookups(ルックアップ)                              | Content Gateway が、キャッシュ内の FTP オブ<br>ジェクトの HTTP 要求をルックアップした回数。               |

### FTP

| 統計                            | 説明                                |
|-------------------------------|-----------------------------------|
|                               | Client(クライアント)                    |
| Open Connections<br>(接続オープン数) | 現在オープンされているクライアント接続の数。            |
| Bytes Read<br>(読み込みバイト数)      | インストール以降、読み込まれたクライアント<br>要求のバイト数。 |
| Bytes Written<br>(書き込みバイト数)   | インストール以降、書き込まれたクライアント<br>要求のバイト数。 |
|                               | Server(サーバー)                      |
| Open Connections<br>(接続オープン数) | 現在オープンされている FTP サーバー接続の数。         |

| 統計            | 説明                      |
|---------------|-------------------------|
| Bytes Read    | インストール以降、FTP サーバーから読み込ま |
| (読み込みバイト数)    | れたバイト数。                 |
| Bytes Written | インストール以降、キャッシュに書き込まれた   |
| (書き込みバイト数)    | バイト数。                   |

# Security(セキュリティ)

セキュリティ 統計は次のカテゴリに分けられます。

- ◆ Integrated Windows Authentication ( 統合 Windows 認証 ), 266 ページ
- ▲ LDAP, 268 ページ
- Legacy NTLM (レガシー NTLM), 268 ページ
- ◆ *SOCKS*, 269 ページ
- ▶ Data Security, 269 ページ

**ご注意** 複数の認証ルール使用している場合でも、Content Gateway は、各認証方法 (IWA、LDAP、Legacy NTLM) の認証統計を個別にレポートします。

Integrated Windows Authentication ( 統合 Windows 認証 )

| 統計                                            | 説明                                                                                                    |
|-----------------------------------------------|----------------------------------------------------------------------------------------------------|
|                                               | <b>Diagnostic Test(診断テスト)</b><br>この機能は、選択されたドメインに対してケル<br>ベロス接続を行う場合に診断テストを実行しま<br>す。結果は、画面上と /opt/WCG/logs/<br>content_gateway.out および /opt/WCG/logs/<br>smbadmin.log に書き込まれます。 |
| Domain ドロップダウン ボックス                           | 接続されているドメインを選択します。複数レ<br>ルムの認証が設定されていない限り、接続され<br>ているドメインは 1 つのみです。                                                                                                    |
| Run Test ボタン                                  | クリックするとテストを開始します。                                                                                                    |
|                                               | Kerberos request counters<br>(Kerberos 要求カウンタ)                                                                                                    |
| Total Kerberos requests<br>(Kerberos 要求の合計数 ) | Kerberos 認証要求の合計数。                                                                                                    |
| Authentication succeeded<br>(認証成功数)           | 認証に成功した Kerberos 認証要求の数。                                                                                                    |

| 統計                                                                        | 説明                                                        |
|---------------------------------------------------------------------------|-----------------------------------------------------------|
| Authentication failed<br>(認証失敗数)                                          | 認証に失敗した Kerberos 認証要求の数。                                  |
| Kerberos errors<br>(Kerberos エラー数 )                                       | Kerberos プロセス エラーの数。                                      |
|                                                                           | NTLM request counters (NTLM 要求カウンタ)                       |
| Total NTLM requests<br>(NTLM 要求の合計数)                                      | NTLM 認証要求の合計数。                                            |
| Authentication succeeded<br>(認証成功数)                                       | 認証に成功した NTLM 認証要求の数。                                      |
| Authentication failed<br>(認証失敗数)                                          | 認証に失敗した NTLM 認証要求の数。                                      |
| NTLM request errors<br>(NTLM 要求エラーの数)                                     | NTLM プロセス エラーの数。                                          |
| NTLM within negotiate requests<br>(ネゴシエーション要求内の<br>NTLM 要求)               | ネゴシエーション要求内にカプセル化された<br>NTLM 要求の数。                        |
|                                                                           | Basic authentication request counters<br>(Basic 認証要求カウンタ) |
| Total basic authentication requests<br>(Basic 認証要求の合計数)                   | Basic 認証要求の合計数。                                           |
| Authentication succeeded<br>(認証成功数)                                       | 認証に成功した Basic 認証要求の数。                                     |
| Authentication failed<br>(認証失敗数)                                          | 認証に失敗した Basic 認証要求の数。                                     |
| Basic authentication request<br>errors<br>(Basic 認証要求エラー)                 | Basic 認証処理エラーの数。                                          |
|                                                                           | Performance counters<br>(パフォーマンス カウンタ)                    |
| Kerberos - Average time per<br>transaction<br>(Kerberos トランザクション平均<br>時間) | Kerberos トランザクションを完了するまでの平<br>均時間 ( 単位ミリ秒 )。              |
| NTLM - Average time per<br>transaction<br>(NTLM トランザクション平均時<br>間)         | NTLM トランザクションを完了するまでの平均<br>時間(ミリ秒単位 )。                    |
| Basic - Average time per<br>transaction<br>(Basic トランザクション平均時<br>間)       | Basic トランザクションを完了するまでの平均<br>時間(ミリ秒単位)。                    |
| Average helper latency per<br>transaction<br>(ヘルパー遅延トランザクショ<br>ン平均時間)     | Samba の認証要求を処理する平均時間。                                     |

| 統計                                                                                                    | 説明                                                                                                    |
|----------------------------------------------------------------------------------------------------|----------------------------------------------------------------------------------------------------|
| Time authentication spent offline<br>(認証オフィライン時間)                                                     | サービスまたは接続性の障害のために、<br>Content Gateway が NTLM 認証を実行できな<br>かった時間(秒単位)。(DC と通信する必要がな<br>いため、この測定は Kerberos に適用されませ<br>ん。)<br>Global Fail Open オプションが有効な場合、プロ<br>キシ要求は認証なしに続行されます。<br>障害の後、接続が再確立した時に、カウンタは<br>増加します。 |
| Number of times authentication<br>servers or services went offline<br>(認証サーバーまたはサービス<br>がオフラインになった回数) | 認証サーバーまたはサービスとの接続性が失わ<br>れた回数。                                                                                                    |

### LDAP

| 統計                                      | 説明                                                                                                    |
|-----------------------------------------|----------------------------------------------------------------------------------------------------|
|                                         | Cache(キャッシュ)                                                                                                    |
| Hits(ヒット数)                              | LDAP キャッシュのヒット回数。                                                                                                 |
| Misses(ミス数)                             | LDAP キャッシュのミス回数。                                                                                                  |
|                                         | Errors(エラー)                                                                                                    |
| Server ( サーバー )                         | LDAP サーバーエラーの回数。                                                                                                  |
|                                         | Unsuccessful Authentications(認証失敗回数)                                                                              |
| Authorization Denied<br>(認証拒否回数)        | LDAP サーバーが認証を拒否した回数。                                                                                              |
| Authorization Timeouts<br>(認証タイムアウト回数)  | 認証がタイムアウトになった回数。                                                                                                  |
| Authentication Cancelled<br>(認証キャンセル回数) | LDAP 認証を開始し完了する前に、終了してし<br>まった回数。                                                                                 |
|                                         | <b>ご注意</b> : クライアントが資格情報を要求するダイ<br>アログボックス内の <i>"</i> Cancel <i>"</i> クリックして、認<br>証をキャンセルした場合はカウント <b>されません</b> 。 |

# Legacy NTLM(レガシー NTLM)

| 統計          | 説明                |
|-------------|-------------------|
|             | Cache(キャッシュ)      |
| Hits(ヒット数)  | NTLM キャッシュのヒット回数。 |
| Misses(ミス数) | NTLM キャッシュのミス回数。  |

| 統計                                      | 説明                                            |
|-----------------------------------------|-----------------------------------------------|
|                                         | Errors (エラー)                                  |
| Server(サーバー)                            | NTLM サーバーエラーの回数。                              |
|                                         | Unsuccessful Authentications(認証失敗回数)          |
| Authorization Denied<br>(認証拒否回数)        | NTLM サーバーが認証を拒否した回数。                          |
| Authentication Cancelled<br>(認証キャンセル回数) | 認証がキャンセルされた回数。                                |
| Authentication Rejected<br>(認証リジェクト回数)  | キューが満杯のために認証が失敗した回数。                          |
|                                         | Queue Size(キュー サイズ)                           |
| Authentication Queued<br>(キューに入っている認証数) | すべてのドメイン コントローラがビジーのた<br>め、現在キューに入れられている要求の数。 |

## SOCKS

| 統計                                                                         | 説明                                                 |
|----------------------------------------------------------------------------|----------------------------------------------------|
| On-Appliance SOCKS Server<br>(V シリーズ アプライアンス上に<br>Content Gateway が存在する場合) | アプライアンス上の SOCKS サーバーがオン(<br>有効)かオフ ( 無効 ) かを示します。  |
| Unsuccessful Connections<br>(接続失敗回数)                                       | Content Gateway を起動して以降、SOCKS サー<br>バーとの接続に失敗した回数。 |
| Successful Cconnections<br>(接続成功回数)                                        | Content Gateway を起動して以降、SOCKS サー<br>バーとの接続に成功した回数。 |
| Connections in Progress<br>(現在の接続数)                                        | 現在の SOCKS サーバー接続の数。                                |

### Data Security

| 統計                               | 説明                                |
|----------------------------------|-----------------------------------|
| Total Posts ( 転送の合計数 )           | Data Security への転送の合計数。           |
| Total Analyzed ( 分析の合計数 )        | Data Security で分析した転送の合計数。        |
| FTP Analyzed<br>(FTP 分析の合計数)     | Data Security で分析した FTP 要求の合計数。   |
| Blocked Requests<br>(ブロックされた要求数) | 分析およびポリシーの実施後に、ブロックされ<br>た要求の合計数。 |
| Allowed Requests<br>(許可された要求数)   | 分析およびポリシーの実施後に、許可された要<br>求の合計数。   |

| 統計                                  | 説明                                                                        |
|-------------------------------------|---------------------------------------------------------------------------|
| Failed Requests<br>(失敗した要求数)        | Data Security へ送信され、タイムアウトまたは<br>その他の原因で完了しなかった転送の合計数。                    |
| Huge Requests(超過要求数)                | 最大 トランザクション サイズを超過した要求<br>の合計数。                                           |
| Tiny Requests(不足要求数)                | 最小トランザクション サイズより小さい要求<br>の合計数。                                            |
| Decrypted Requests<br>(復号化要求数)      | 復号化され、Data Security に送信された SSL<br>要求の合計数。                                 |
| Total Bytes Scanned<br>(スキャン合計バイト数) | Data Security でスキャンされた合計バイト数。                                             |
| Average Response Time<br>(平均応答時間)   | Content Gateway が最後に起動して以降の、<br>Data Security がスキャンを完了するまでに必要<br>とした平均時間。 |

# Subsystems(サブシステム)

サブシステム統計は次のカテゴリに分けられます。

- ◆ Cache (キャッシュ), 270 ページ
- ◆ Clustering (クラスタ化), 272 ページ
- ◆ Logging (ログ記録), 272 ページ

### Cache(キャッシュ)

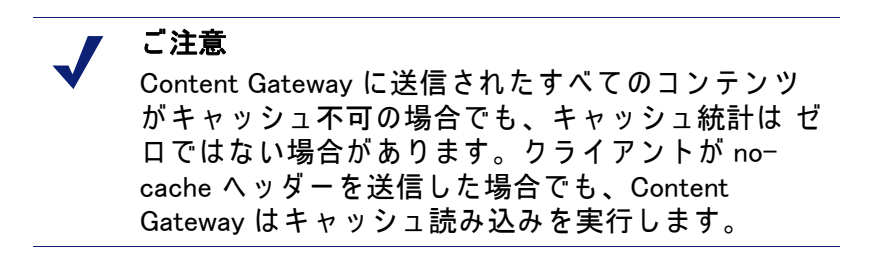

| 統計                        | 説明                   |
|---------------------------|----------------------|
|                           | General(一般)          |
| Bytes Used<br>(使用バイト数)    | 現在キャッシュに使用されているバイト数。 |
| Cache Size<br>(キャッシュ サイズ) | キャッシュに割り当てられているバイト数。 |

| 統計               | 説明                                                                                                    |
|------------------|----------------------------------------------------------------------------------------------------|
|                  | Ram Cache (RAM キャッシュ)                                                                                                    |
| Bytes(バイト数)      | RAM キャッシュの合計サイズ ( バイト単位 )。                                                                                                    |
| Hits(ヒット数)       | RAM キャッシュにヒットしたドキュメント数。                                                                                                    |
| Misses(ミス数)      | RAM キャッシュにヒットしなかったキュメント数。ド<br>キュメントは キャッシュ ディスクにヒットすることが<br>あります。                                                              |
|                  | Reads(読み込み)                                                                                                    |
| In Progress(処理中) | 現在読み込み中のキャッシュの数 (HTTP および FTP)。                                                                                                |
| Hits(ヒット数)       | Content Gateway が起動して以降、キャッシュ読み込み<br>を完了した回数 (HTTP および FTP)。                                                                   |
| Misses(ミス数)      | Content Gateway が起動して以降、キャッシュ読み込み<br>をミスした回数 (HTTP および FTP)。                                                                   |
|                  | Writes(書き込み)                                                                                                    |
| In Progress(処理中) | 現在書き込み中のキャッシュ数 (HTTP および FTP)。                                                                                                 |
| Successes(成功回数)  | Content Gateway が起動して以降のキャッシュ書き込み<br>成功回数 (HTTP および FTP)。                                                                      |
| Failures(失敗回数)   | Content Gateway が起動して以降のキャッシュ書き込み<br>失敗回数 (HTTP および FTP)。                                                                      |
|                  | Updates(更新)                                                                                                    |
| In Progress(処理中) | 現在更新中の HTTP ドキュメントの数。Content<br>Gateway がオブジェクトを再確認し、最新であることを<br>検出し、オブジェクト ヘッダーを更新した時に、更新<br>が発生します。                          |
| Successes(成功回数)  | Content Gateway が起動して以降、HTTP キャッシュ更<br>新に成功した回数。                                                                               |
| Failures(失敗回数)   | Content Gateway が起動して以降、HTTP キャッシュ更<br>新に失敗した回数。                                                                               |
|                  | Removes(削除)                                                                                                    |
| In Progress(処理中) | 現在削除中のドキュメントの数。Content Gateway がド<br>キュメントを再確認し、オリジン サーバー上で削除す<br>るドキュメントを発見し、キャッシュ から削除 (HTTP<br>および FTP を含む ) した時に、削除が発生します。 |
| Successes(成功回数)  | Content Gateway が起動して以降、キャッシュの削除に<br>成功した回数。                                                                                   |
| Failures(失敗回数)   | Content Gateway が起動して以降、キャッシュの削除に<br>失敗した回数 (HTTP および FTP を含む )。                                                               |

### Clustering(クラスタ化)

| 統計                                 | 説明             |
|------------------------------------|----------------|
| Clustering Nodes<br>(クラスタリング ノード数) | クラスタリング ノードの数。 |

## Logging(ログ記録)

| 統計                                                   | 説明                                                                                                    |
|------------------------------------------------------|----------------------------------------------------------------------------------------------------|
| Currently Open Log Files<br>(現在オープン中のログ ファイ<br>ル数)   | 現在書き込み中の event log ファイル ( フォー<br>マット ) の数。                                                                                                    |
| Space Used for Log Files<br>(ログ ファイル使用容量)            | ログ記録ディレクトリ ( すべてのイベント、お<br>よびエラー ログを保持 ) に使用されている現在<br>の容量。                                                                                                 |
| Number of Access Events Logged<br>(アクセス イベントのログ数)    | Content Gateway インストール以降、ログ ファ<br>イルに書き込まれたアクセス イベントの数。<br>このカウンタは 1 つのファイルに 1 つのエント<br>リを表します。複数のフォーマットが書き込ま<br>れると、単一のイベントによって複数のイベン<br>ト ログ エントリが作成されます。 |
| Number of Access Events Skipped<br>(アクセス イベントのスキップ数) | Content Gateway インストール以降、( フィルタ<br>リングによって撥ねられたために ) スキップさ<br>れたアクセス イベントの数。                                                                                |
| Number of Error Events Logged<br>(イベント エラーのログ数)      | Content Gateway インストール以降、イベント<br>エラー ログに書き込まれたアクセス イベント<br>の数。                                                                                              |

# Networking(ネットワーク)

ネットワーク統計は 次のカテゴリに分けられます。

- ◆ System (システム), 273 ページ
- ARM, 273 ページ
- ◆ *ICAP*, 275 ページ
- ◆ *WCCP*, 275 ページ
- ▶ DNS Resolver (DNS リゾルバ), 277 ページ
- ◆ Virtual IP (仮想 IP), 277 ページ

# System (システム)

| 統計 / フィールド                            | 説明                                                                                        |
|---------------------------------------|-------------------------------------------------------------------------------------------|
|                                       | General(一般)                                                                               |
| Hostname(ホスト名)                        | Content Gateway コンピュータに割り当てられたホスト名。                                                       |
| Search Domain<br>(検索ドメイン)             | Content Gateway コンピュータ使用する検索ドメイン。                                                         |
| IPv4 または IPv6                         |                                                                                           |
| Default Gateway<br>(デフォルト ゲート<br>ウェイ) | Content Gateway コンピュータから、他のネットワーク<br>またはサブネットに、パケット転送を行うために使用<br>するデフォルト ゲートウェイの IP アドレス。 |
| Primary DNS<br>( 一次 DNS)              | Content Gateway コンピュータが、ホスト名の解決に使<br>用する一次 DNS サーバーの IP アドレス。                             |
| Secondary DNS<br>( 二次 DNS)            | Content Gateway コンピュータが、ホスト名の解決に使<br>用する二次 DNS サーバーの IP アドレス。                             |
| Tertiary DNS<br>( 三次 DNS)             | Content Gateway コンピュータが、ホスト名の解決に使<br>用する三次 DNS サーバーの IP アドレス。                             |
|                                       | NIC < インターフェイス名 >                                                                         |
| Status(ステータス)                         | NIC が動作中か停止中かを示します。                                                                       |
| Start on Boot<br>(起動時開始)              | NIC が起動時に開始するよう設定されているかを示します。                                                             |
| IPv4 または IPv6                         |                                                                                           |
| IP address<br>(IP アドレス )              | NIC に割り当てられた IP アドレス。                                                                     |
| Netmask<br>(ネットマスク)                   | IP アドレスのネットマスク。                                                                           |
| Gateway<br>(ゲートウェイ)                   | NIC に設定されたデフォルト ゲートウェイの IP アドレス。                                                          |

### ARM

| 統計                                            | 説明                                                       |
|-----------------------------------------------|----------------------------------------------------------|
|                                               | Network Address Translation (NAT) Statistics<br>(NAT 統計) |
| Client Connections Natted<br>(変換された接続数)       | ARM によって透過的にリダイレクトされたクライ<br>アント接続の数。                     |
| Client Connections in<br>Progress ( 処理中の接続数 ) | ARM によって現在処理中のクライアント接続数。                                 |

| 統計                                                            | 説明                                                                              |
|---------------------------------------------------------------|---------------------------------------------------------------------------------|
| Total Packets Natted<br>(変換されたパケットの合<br>計数)                   | ARM によって変換されたパケットの数。                                                            |
| DNS Packets Natted<br>(変換された DNS パケット<br>の合計数)                | ARM によって変換された DNS パケットの数。                                                       |
|                                                               | Bypass Statistics(バイパス統計)                                                       |
| Total Connections Bypassed<br>(バイパスされた接続の合<br>計数)             | ARM によってバイパスされた接続の合計数。                                                          |
| Connections Dynamically<br>Bypassed<br>(動的にバイパスされた接<br>続の合計数) | 動的にバイパスされた接続の合計数。 <i>動的バイパス</i><br>ルール, 74 ページを参照してください。                        |
| DNS Packets Bypassed<br>(バイパスされた DNS パ<br>ケットの合計数)            | ARM によってバイパスされた DNS パケットの数。                                                     |
| Connections Shed<br>(破棄された接続の合計数)                             | 破棄された接続の合計数。 <i>接続負荷の軽減</i> , 77 ペー<br>ジを参照してください。                              |
|                                                               | HTTP Bypass Statistics (HTTP バイパス統計)                                            |
| Bypass on Bad Client<br>Request(不正クライアン<br>ト要求によるバイパス)        | Content Gateway が ポート 80 上で非 HTTP トラ<br>フィックを検出したために、直接オリジン サー<br>バーに転送された要求の数。 |
| Bypass on 400                                                 | オリジン サーバーが 400 エラーを返したために、<br>オリジン サーバーに直接転送された要求の数。                            |
| Bypass on 401                                                 | オリジン サーバーが 401 エラーを返したために、<br>オリジン サーバーに直接転送された要求の数。                            |
| Bypass on 403                                                 | オリジン サーバーが 403 エラーを返したために、<br>オリジン サーバーに直接転送された要求の数。                            |
| Bypass on 405                                                 | オリジン サーバーが 405 エラーを返したために、<br>オリジン サーバーに直接転送された要求の数。                            |
| Bypass on 406                                                 | オリジン サーバーが 406 エラーを返したために、<br>オリジン サーバーに直接転送された要求の数。                            |
| Bypass on 408                                                 | オリジン サーバーが 408 エラーを返したために、<br>オリジン サーバーに直接転送された要求の数。                            |
| Bypass on 500                                                 | オリジン サーバーが 500 エラーを返したために、<br>オリジン サーバーに直接転送された要求の数。                            |
#### ICAP

| 統計                               | 説明                                                     |
|----------------------------------|--------------------------------------------------------|
| Total Posts ( 転送の合計数 )           | Data Security への転送の合計数。                                |
| Total Analyzed ( 分析の合計数 )        | Data Security で分析した転送の合計数。                             |
| FTP Analyzed<br>(FTP 分析の合計数)     | Data Security で分析した FTP 要求の合計数。                        |
| Blocked Requests<br>(ブロックされた要求数) | 分析およびポリシーの実施後に、ブロックされ<br>た要求の合計数。                      |
| Allowed Requests<br>(許可された要求数)   | 分析およびポリシーの実施後に、許可された要<br>求の合計数。                        |
| Failed Requests<br>(失敗した要求数)     | Data Security へ送信され、タイムアウトまたは<br>その他の原因で完了しなかった転送の合計数。 |
| Huge Requests(超過要求数)             | 最大 トランザクション サイズを超過した要求<br>の合計数。                        |
| Decrypted Requests<br>(復号化要求数)   | 復号化され、Data Security に送信された SSL<br>要求の合計数。              |

#### WCCP

WCCP WCCP バージョン v2 が有効化されている場合にのみ、WCCP v2 統計 は表示されます。

| 統計 / フィールド                                             | 説明                                      |
|--------------------------------------------------------|-----------------------------------------|
|                                                        | WCCP v2.0 Statistics (WCCP v2.0 統計)     |
| WCCP Fragmentation<br>(WCCP フラグメント)                    |                                         |
| Total Fragments<br>(フラグメントの合計数)                        | WCCP フラグメントの合計数。                        |
| Fragmentation Table Entries<br>(フラグメント テーブルのエン<br>トリ数) | フラグメント テーブル内のエントリ数。                     |
| Out of Order Fragments<br>(順番に並んでいないフラグメ<br>ントの数)      | 順番に並んでいないフラグメントの数。                      |
| Matches(フラグメントー致数)                                     | フラグメント テーブル内のフラグメントと一<br>致しているフラグメントの数。 |
| Service group name<br>(サービス グループの名前)                   |                                         |
| Service Group ID<br>(サービス グループの ID)                    | サービスが提供されているプロトコルのサービ<br>ス グループの ID     |

| 統計 / フィールド                                       | 説明                                                                                                    |
|--------------------------------------------------|----------------------------------------------------------------------------------------------------|
| Configured mode<br>(設定モード)                       | 転送、返送、割り当ての設定。                                                                                                    |
| IP Address (IP アドレス)                             | ルーターが トラフィックを送信している IP ア<br>ドレス。                                                                                                    |
| Leaderfs IP Address<br>(リーダー IP アドレス)            | WCCP キャッシュ ファームのリーダーの IP ア<br>ドレス。                                                                                                    |
| Number of Buckets Assigned<br>(割り当てられたバケット数)     | Content Gateway ノードに割り当てられている<br>バケット数。Weight 値と現在のアクティブ<br>ノードによって決定されます。                                                                                                    |
| Number of Caches<br>(キャッシュ数)                     | WCCP キャッシュ ファームに存在するキャッ<br>シュの数。                                                                                                    |
| Number of Routers<br>(ルーター数)                     | Content Gateway ノードにトラフィックを送信<br>しているルーターの数。                                                                                                    |
| Router IP Address<br>(IP アドレス)                   | Content Gateway ノードにトラフィックを送信<br>している WCCP ルーターの IP アドレス。<br>ご注意: WCCP ルーターに複数の IP アドレスが<br>設定されている場合 - たとえばルーターが複数<br>の VLAN をサポートするように設定されている<br>時 - [Monitor] > [Networking] > [WCCP] の統計で<br>報告される IP アドレスが、ここで設定される<br>IP アドレスを異なる場合があります。これは、<br>ルーターが常に最も高いアクティブ IP アドレ<br>スにおけるトラフィックを報告するからです。<br>ルーターが常に同じ IP アドレスを報告するようにする 1 つの方法は、ルーターの最ももの IP アドレス<br>よりも高い値に設定することです。それによっ<br>てループバック アドレスが常にルーターの IP<br>アドレスとして報告されるようになります。こ<br>の設定を使用することを推奨します。 |
| Router ID Received<br>(ルーター ID 受信回数)             | Content Gateway が、ルーターから WCCP プロ<br>トコル メッセージを受信した回数。                                                                                                    |
| Router Negotiated mode<br>(ルーター ネゴシエーション<br>モード) | ルーターとネゴシエーションされた転送、返<br>送、割り当てモード。                                                                                                    |

## DNS Proxy (DNS プロキシ)

| 統計                         | 説明                       |
|----------------------------|--------------------------|
| Total Requests<br>(要求の合計数) | クライアントから受信した DNS 要求の合計数。 |
| Hits(ヒット数)                 | DNS キャッシュ ヒットの数。         |
| Misses(ミス数)                | DNS キャッシュ ミスの数。          |

#### DNS Resolver (DNS リゾルバ)

| 統計                                       | 説明                                                    |
|------------------------------------------|-------------------------------------------------------|
|                                          | DNS Resolver (DNS リゾルバ)                               |
| Total Lookups<br>(ルックアップの合計数)            | インストール以降の DNS ルックアップ (DNS<br>ネーム サーバーへのクエリー ) の合計数。   |
| Successes(成功回数)                          | インストール以降の DNS ルックアップ成功の<br>合計回数。                      |
| Average Lookup Time (ms)<br>(平均ルックアップ時間) | DNS ルックアップの平均時間。                                      |
|                                          | Host Database(ホスト データベース)                             |
| Total Lookups<br>(ルックアップの合計数)            | インストール以降、Content Gateway ホスト<br>データベースをルックアップ した合計回数。 |
| Total Hits(ヒット合計回数)                      | インストール以降、ホスト データベースに<br>ヒットした合計回数。                    |
| Average TTL (min) ( 平均 TTL)              | 平均継続時間(分単位)。                                          |

#### Virtual IP(仮想 IP)

仮想 IP テーブルは、クラスタ内のプロキシによって管理されている仮想 IP アドレスを表示します。

### Performance ( $n 7 \pi - 7 \lambda$ )

パフォーマンス グラフによって、Websense Content Gateway のパフォーマン スをモニタし、ネットワーク トラフィックを分析することができます。ま た、パフォーマンス グラフは、仮想メモリ使用量、クライアント接続、ド キュメント ヒット率などに関する情報を示します。パフォーマンス グラフ は、Multi Router Traffic Grapher ツール (MRTG) によって作成されます。 MRTG は、5 分間隔で 統計情報を累積します。 パフォーマンス グラフは、次の情報を提供します。

| 統計           | 説明                      |
|--------------|-------------------------|
| Overview(概要) | 利用可能なグラフのサブセットを表示します。   |
| Daily(毎日)    | 現在の日付の履歴情報を示すクラフを表示します。 |
| Weekly(毎週)   | 現在の週の履歴情報を示すクラフを表示します。  |
| Monthly(毎月)  | 現在の月の履歴情報を示すクラフを表示します。  |
| Yearly(毎年)   | 現在の年の履歴情報を示すクラフを表示します。  |

#### ү 重要

0

Multi Router Traffic Grapher (パフォーマンス グラフ表示 ツール)を実行するには、Content Gateway システム上 に Perl バージョン 5.005 以上をインストールしている必 要があります。

グラフの横に説明が表示されます。1 つの画面で、毎日、毎週、毎月、毎年 を表示するには、グラフをクリックします。

これらのグラフはアルファベット順に並べられます。

- Active Client Connections
- Active Native FTP Client Connections
- Active Origin Server Connections
- Active Parent Proxy Connections
- Bandwidth Savings (帯域幅の節約)
- Cache Read
- Cache Reads Per Second
- Cache Writes
- Cache Writes Per Second
- Client Transactions Per Second
- Content Gateway Manager Memory Usage
- Content Gateway Uptime
- CPU Available
- CPU Busy
- Data Security Module Memory Usage
- Disk Cache Usage
- DNS Cache Usage
- HTTP Abort Latency
- HTTP and HTTPS Transactions Per Second

- HTTP Cache Hit Latency
- HTTP Cache Miss Latency
- HTTP Connection Errors & Aborts (回数)
- HTTP Connection Errors & Aborts (パーセンテージ)
- HTTP Document Hit Rate
- HTTP Error Latency
- HTTP Hits & Misses(回数)
- HTTP Hits & Misses(パーセンテージ)
- HTTP POST and FTP PUT Transactions Per Second
- Microsoft Internet Explorer Browser Requests (パーセンテージ)
- MRTG Runtime
- Network Reads
- Network Writes
- RAM Cache Read I/O Hit Rate
- RAM Cache Usage
- SSL Manager Memory Usage
- TCP CLOSE\_WAIT Connections
- TCP Connect Rate
- TCP ESTABLISHED Connections
- TCP FIN\_WAIT\_1 Connections
- TCP FIN\_WAIT\_2 Connections
- TCP LAST\_ACK Connections
- TCP Segments Transmitted
- TCP Throughput
- TCP TIME\_WAIT Connections
- Transaction Buffer Memory Usage
- WCCP Exceptional Input Fragments
- WCCP Fragment Table Size
- WCCP Input Fragments
- Web Security Scanned Transactions (Percentage)
- Web Security Slow Scanned Transactions
- Web Security Slow Transactions
- Websense Content Gateway Memory Usage

統計

以下のタブは SSL Manager によってサポートされています: *SSL Key Data (SSL キー データ)*, 280 ページ *CRL Statistics (CRL 統計)*, 281 ページ

- ( ) 19 ( ) -- ( ) >"

Reports ( レポート ), 281 ページ

## SSL Key Data (SSL キー データ)

これらのフィールドは、クライアントと SSL Manager、および SSL Manager と宛先サーバー間の SSL 接続の状態とアクティビティについての情報を提供 しています。

| 統計 / フィールド                                                                | 説明                                                                         |
|---------------------------------------------------------------------------|----------------------------------------------------------------------------|
|                                                                           | SSL Inbound Key Data<br>(SSL インバウンド キー データ)                                |
| Is alive(動作中)                                                             | Online は SSL Manager が有効なことを示しています。                                        |
| Current SSL connections<br>(現在の SSL 接続数)                                  | アクティブなインバウンド SSL 要求数 ( ブラウザ<br>から SSL Manager)。                            |
| Total SSL server connections<br>(SSL サーバー接続の合計数)                          | ブラウザ要求の数。                                                                  |
| Total finished SSL server<br>connections<br>(完了した SSL サーバー接続<br>の合計数)     | 復号化のために、SSL Manager に送られたブラウ<br>ザ要求の数。                                     |
| Total SSL server renegotiation<br>requests<br>(SSL サーバー ネゴシエー<br>ションの合計数) | ブラウザと SSL Manager 間のハンドシェークが失<br>敗、または証明書が無効のために、再ネゴシエー<br>ションされたブラウザ要求の数。 |
|                                                                           | SSL Outbound Key Data<br>(SSL アウトバウンド キー データ)                              |
| Is alive(動作中)                                                             | Online は SSL Manager が有効なことを示しています。                                        |
| Current SSL connections<br>(現在の SSL 接続数)                                  | アクティブなアウトバウンド SSL 要求の数 (SSL<br>Manager から宛先サーバー )。                         |
| Total SSL client connections<br>(SSL クライアント接続の合<br>計数)                    | ブラウザ要求の数。                                                                  |
| Total finished SSL client<br>connections<br>(完了した SSL クライアント<br>接続の合計数)   | SSL Manager から宛先サーバーに送信されたデー<br>タの要求数。                                     |

| 統計 / フィールド                                                                  | 説明                                                                      |
|-----------------------------------------------------------------------------|-------------------------------------------------------------------------|
| Total SSL client renegotiation<br>requests<br>(SSL クライアント ネゴシ<br>エーションの合計数) | SSL Manager と宛先サーバー間のハンドシェーク<br>が失敗、または証明書が無効のために、再ネゴシ<br>エーションされた要求の数。 |
| Total SSL session cache hits<br>(SSL セッション キャッシュ<br>ヒット回数)                  | セッション キャッシュ内のキーによって、要求<br>が検証された回数。                                     |
| Total SSL session cache misses<br>(SSL セッション キャッシュ<br>ミス回数)                 | セッション キャッシュ内のキーによって、要求<br>が検証できなかった回数。                                  |
| Total SSL session cache misses<br>(SSL セッション タイムアウ<br>ト回数 )                 | タイムアウト時間が切れために、セッション<br>キャッシュから削除されたキーの数。                               |

#### CRL Statistics (CRL 統計 )

フィールドは、証明書のステータスについての情報を提供します。

| 統計 / フィールド                         | 説明                                                                                      |
|------------------------------------|-----------------------------------------------------------------------------------------|
|                                    | CRL Statistics (CRL 統計)                                                                 |
| CRL list count (CRL リスト数)          | 証明書取り消しのリストの証明書の数。このリス<br>トは毎晩ダウンロードされます。 <i>最新の取り消し<br/>情報を保持する</i> ,169 ページを参照してください。 |
|                                    | OCSP Statistics (OCSP 統計)                                                               |
| OCSP good count<br>(OCSP 有効数)      | 証明書が有効である応答の数。                                                                          |
| OCSP unknown count<br>(OCSP 未知数)   | 証明書が認証されなかった OCSP 応答の数。                                                                 |
| OCSP revoked count<br>(OCSP 取り消し数) | 取り消された証明書の数 (CRL & OCSP)。                                                               |

## Reports ( $\nu \pi - F$ )

認証機関またはインシデントのレポートを作成するための情報は、*SSL Manager によるレポートの作成*, 128 ページを参照してください。

# コマンドと変数

#### Websense Content Gateway のコマンド

個別のコマンドを実行するか、シェルの中に複数のコマンドを記述するとき に、コマンドラインを使用します。

コマンドを実行するために、root に移動します:

su

Content Gateway **bin** ディレクトリから、Content Gateway のコマンドを実行します。

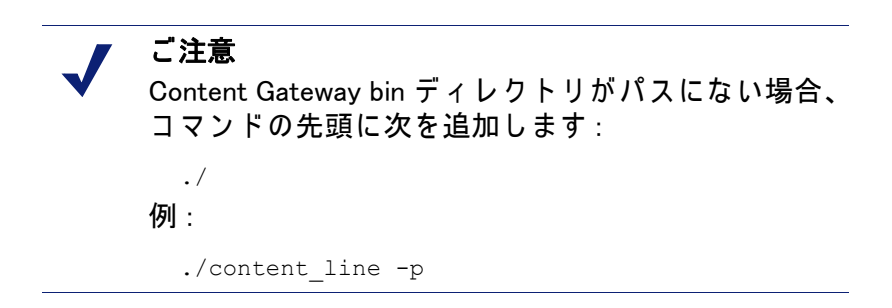

| コマンド                        | 説明                                                                                                    |
|-----------------------------|----------------------------------------------------------------------------------------------------|
| WCGAdmin start              | Content Gateway サービスを起動します。                                                                                                    |
| ./WCGAdmin stop             | Content Gateway サービスを停止します。                                                                                                    |
| ./WCGAdmin restart          | Content Gateway サービスを停止し、その後再起動し<br>ます。                                                                                          |
| ./WCGAdmin status           | 次の Content Gateway サービスのステータス ( 実行中<br>または停止中 ) を表示します : Content Gateway、<br>Content Gateway Manager、および <b>content_cop</b> 。    |
| WCGAdmin help               | WCGAdmin コマンドのリストを表示します。                                                                                                    |
| content_line -p socket_path | Content Gateway コマンド ラインと Content Gateway<br>Manager 通信で使用するファイルの位置(ディレクト<br>リとパス)を指定します。デフォルト パスは<br>install_dir/config/cli です。 |

| コマンド                                 | 説明                                                                                                    |
|--------------------------------------|----------------------------------------------------------------------------------------------------|
| content_line -r variable             | パフォーマンス統計の指定 または 現在の設定値を表<br>示します。指定できる変数のリストについては、<br><i>Websense Content Gateway 変数</i> , 285 ページを参照し<br>てください。                            |
| content_line -s variable -v<br>value | <i>variable</i> は、変更する設定変数名であり、 <i>value</i> は設定<br>する値です。指定できる設定変数のリストについて<br>は、 <i>Websense Content Gateway 変数</i> , 285 ページを参<br>照してください。 |
| content_line -h                      | Content Gateway コマンドのリストを表示します。                                                                                                    |
| content_line -x                      | Content Gateway 設定ファイルの再読みを開始しま<br>す。このコマンドを実行することは、Content<br>Gateway Manager の [Apply ( 適用 )] をクリックするこ<br>とと同じです。                          |
| content_line -M                      | クラスタ内のすべてのノード上の content_manager プ<br>ロセスと content_gateway プロセスを再起動します。                                                                       |
| content_line -L                      | ローカルノード上の content_manager プロセスと<br>content_gateway プロセスを再起動します。                                                                              |
| content_line -S                      | ローカルノード上の Content Gateway を停止します。                                                                                                    |
| content_line -U                      | ローカルノード上の Content Gateway を起動します。                                                                                                    |
| content_line -B                      | クラスタ全体に渡って Content Gateway を再起動しま<br>す。ノード毎に Content Gateway を停止し即座にプロ<br>キシを再起動します。                                                         |
| content_line -b                      | ローカルノード上の Content Gateway を再起動しま<br>す。ローカルノード上で Content Gateway を停止し即<br>座にプロキシを再起動します。                                                      |

#### Websense Content Gateway 変数

content\_line -s コマンドを使用して、コマンド ライン上で指定の構成変数の 値を変更することができます。設定できる変数については、*records.config*, 397 ページを参照してください。

content\_line -r コマンドを使用して、コマンド ライン上で指定の変数に関連す る統計を表示することができます。変数のリストは下記を参照してください。

また、*コマンドラインからの統計の表示*, 124 ページおよび*コマンドライン* インターフェース, 115 ページを参照してください。

#### 統計情報

次の表は、個々の統計を表示させるために、コマンド ライン上で指定できる 変数をリストしています。情報は、*統計*, 259 ページを参照してください。

統計を表示させるためには、プロンプトで次のように入力します:

content line -r variable

| 統計                                         | Variable(変数)                                  |
|--------------------------------------------|-----------------------------------------------|
|                                            | Summary(要約)                                   |
| Node name(ノード名)                            | proxy.node.hostname                           |
| Objects served<br>(処理されたオブジェクト)            | proxy.node.user_agents_total_documents_served |
| Transactions per second<br>(秒当たりのトランザクション) | proxy.node.user_agent_xacts_per_second        |
|                                            | Node(ノード)                                     |
| Document hit rate                          | proxy.node.cache_hit_ratio_avg_10s            |
| (ドキュメント ヒット率)                              | proxy.cluster.cache_hit_ratio_avg_10s         |
| Bandwidth savings                          | proxy.node.bandwidth_hit_ratio_avg_10s        |
| (帯域幅の節約)                                   | proxy.cluster.bandwidth_hit_ratio_avg_10s     |
| Cache percent free                         | proxy.node.cache.percent_free                 |
| (キャッシュの空き容量の割合)                            | proxy.cluster.cache.percent_free              |
| Open origin server connections             | proxy.node.current_server_connections         |
| (オリジン サーバー接続のオープン数)                        | proxy.cluster.current_server_connections      |
| Open client connections                    | proxy.node.current_client_connections         |
| (クライアント接続のオープン数)                           | proxy.cluster.current_client_connections      |
| Cache transfers in progress                | proxy.node.current_cache_connections          |
| (進行中のキャッシュ転送)                              | proxy.cluster.current_cache_connections       |
| Client throughput (Mbits/sec)              | proxy.node.client_throughput_out              |
| (クライアント スループット)                            | proxy.cluster.client_throughput_out           |

| 統計                                                                                       | Variable(変数)                                                                                  |
|------------------------------------------------------------------------------------------|-----------------------------------------------------------------------------------------------|
| Transactions per second<br>(秒当たりのトランザクション)                                               | proxy.node.http.user_agent_xacts_per_second<br>proxy.cluster.http.user_agent_xacts_per_second |
| DNS lookups per second<br>(秒当たりの DNS ルックアップ)                                             | proxy.node.dns.lookups_per_second<br>proxy.cluster.dns.lookups_per_second                     |
| Host database hit rate<br>(ホスト データベースのヒット率)                                              | proxy.node.hostdb.hit_ratio_avg_10s<br>proxy.cluster.hostdb.hit_ratio_avg_10s<br>HTTP         |
| Total document bytes from client<br>(クライアントからのドキュメント<br>の合計バイト)                          | proxy.process.http.<br>user_agent_response_document_total_size                                |
| Total document bytes from client(ク<br>ライアントからのヘッダーの合計バ<br>イト)                            | proxy.process.http.<br>user_agent_response_header_total_size                                  |
| Total response header bytes to client<br>from cache<br>(キャッシュからクライアントへのヘッ<br>ダーの合計バイト)   | proxy.process.http.<br>user_agent_response_from_cache_header_total_size                       |
| Total response header bytes to client<br>from cache<br>(キャッシュからクライアントへの応答<br>ヘッダーの合計バイト) | proxy.process.http.user_agent_response_<br>from_cache_document_total_size                     |
| Total connections to client<br>(クライアントへの接続の合計)                                           | proxy.process.http.current_client_connections                                                 |
| Current unique clients connected<br>(現在接続中のユニークなクライア<br>ント)                              | proxy.process.http.client.unique_clients.active                                               |
| Total unique clients that have<br>connected<br>(接続が完了したユニークなクライ<br>アント)                  | proxy.process.http.client.unique_clients.total                                                |
| Total clients that exceeded limit<br>(限界数を超過したクライアントの<br>合計)                             | proxy.process.http.client.exceeding_limit                                                     |
| Total clients for which connections<br>were closed<br>(接続が閉じたクライアントの合計)                  | proxy.process.http.client.closed_connections                                                  |
| Open HTTP client connections<br>(HTTP クライアント接続のオープン<br>数)                                | proxy.process.http.current_active_http_<br>client_connections                                 |
| Open HTTPS client connections<br>(HTTPS クライアント接続のオープ<br>ン数)                              | proxy.node.process.http.current_active_https_<br>client_connections                           |
| Client Requests (IPv4 +IPv6)<br>(クライアント要求(IPv4 +IPv6))                                   | proxy.process.http.real_client_requests                                                       |
|                                                                                          |                                                                                               |

| 統計                                                                           | Variable(変数)                                                      |
|------------------------------------------------------------------------------|-------------------------------------------------------------------|
| Client IPv6 Requests<br>(クライアント IPv6 要求)                                     | proxy.process.http.real_client_ipv6_requests                      |
| Client transactions in progress<br>(処理中のクライアント トランザク<br>ション)                 | proxy.process.http.current_client_transactions                    |
| Total document bytes from origin<br>server<br>(オリジン サーバーからのドキュメ<br>ントの合計バイト) | proxy.process.http.<br>origin_server_response_document_total_size |
| Total document bytes from origin<br>server<br>(オリジン サーバーからのヘッダー<br>の合計バイト)   | proxy.process.http.<br>origin_server_response_header_total_size   |
| Total connections to origin server<br>(オリジン サーバーとの接続の合計)                     | proxy.process.http.current_server_connections                     |
| Origin server transactions in progress<br>(進行中のオリジン サーバートラン<br>ザクション)        | proxy.process.http.current_server_transactions                    |
|                                                                              | FTP                                                               |
| Currently open FTP connections<br>(FTP 接続の現在のオープン数)                          | proxy.process.ftp.connections_currently_open                      |
| Successful PASV connections (PASV<br>接続の成功数)                                 | proxy.process.ftp.connections_successful_pasv                     |
| Unsuccessful PASV connections<br>(PASV 接続の失敗数)                               | proxy.process.ftp.connections_failed_pasv                         |
| Successful PORT connections<br>(ポート接続の成功数)                                   | proxy.process.ftp.connections_successful_port                     |
| Unsuccessful PORT connections<br>(ポート接続の失敗数)                                 | proxy.process.ftp.connections_failed_port                         |
|                                                                              | WCCP                                                              |
| Enabled(有効化)                                                                 | proxy.config.wccp.enabled                                         |
| WCCP interface<br>(WCCP インターフェース)                                            | proxy.local.wccp2.ethernet_interface                              |
|                                                                              | Cache(キャッシュ)                                                      |
| Bytes used                                                                   | proxy.process.cache.bytes_used                                    |
| Cache size<br>(キャッシュ サイズ)                                                    | proxy.process.cache.bytes_total                                   |
| Lookups in progress<br>(ルックアップ中)                                             | proxy.process.cache.lookup.active                                 |

| 統計                                       | Variable(変数)                        |
|------------------------------------------|-------------------------------------|
| Lookups completed<br>(ルックアップ完了)          | proxy.process.cache.lookup.success  |
| Lookup misses<br>(ルックアップミス)              | proxy.process.cache.lookup.failure  |
| Reads in progress<br>(読み込み中)             | proxy.process.cache.read.active     |
| Reads completed<br>(読み込み完了)              | proxy.process.cache.read.success    |
| Read misses<br>(読み込みミス)                  | proxy.process.cache.read.failure    |
| Writes in progress<br>(書き込み中)            | proxy.process.cache.write.active    |
| Writes completed<br>(書き込み完了)             | proxy.process.cache.write.success   |
| Write failures<br>(書き込み失敗)               | proxy.process.cache.write.failure   |
| Updates in progress<br>(更新中)             | proxy.process.cache.update.active   |
| Updates completed<br>(更新完了)              | proxy.process.cache.update.success  |
| Update failures(更新失敗)                    | proxy.process.cache.update.failure  |
| Removes in progress ( 削除中 )              | proxy.process.cache.remove.active   |
| Remove successes(削除成功)                   | proxy.process.cache.remove.success  |
| Remove failures(削除失敗)                    | proxy.process.cache.remove.failure  |
|                                          | Host DB(ホストデータペース)                  |
| Total lookups<br>(ルックアップ合計)              | proxy.process.hostdb.total_lookups  |
| Total hits                               | proxy.process.hostdb.total_hits     |
| Time TTL(分)<br>(TTL 時間)                  | proxy.process.hostdb.tt/            |
|                                          | DNS                                 |
| DNS total lookups<br>(DNS ルックアップ合計)      | proxy.process.dns.total_dns_lookups |
| Average lookup time(ミリ秒)<br>(平均ルックアップ時間) | proxy.process.dns.lookup_avg_time   |
| DNS successes<br>(DNS ルックアップ成功)          | proxy.process.dns.lookup_successes  |
|                                          | Cluster                             |

| 統計                                                          | Variable(変数)                                   |
|-------------------------------------------------------------|------------------------------------------------|
| Bytes Read ( 読み込みバイト数 )                                     | proxy.process.cluster.read_bytes               |
| Bytes written<br>(書き込みバイト数)                                 | proxy.process.cluster.write_bytes              |
| Connections open<br>(接続オープン数)                               | proxy.process.cluster.connections_open         |
| Total operations<br>(処理合計数)                                 | proxy.process.cluster.connections_opened       |
| Network backups<br>(ネットワーク バックアップ)                          | proxy.process.cluster.net_backup               |
| Clustering nodes<br>(クラスタリング ノード)                           | proxy.process.cluster.nodes                    |
|                                                             | SOCKS                                          |
| Unsuccessful connections<br>(接続失敗)                          | proxy.process.socks.connections_unsuccessful   |
| Successful connections<br>(接続成功)                            | proxy.process.socks.connections_successful     |
| Connections in progress<br>(接続中)                            | proxy.process.socks.connections_currently_open |
|                                                             | Logging(ログ記録)                                  |
| Currently open log files<br>(現在開いているログファイル)                 | proxy.process.log2.log_files_open              |
| Space used for log files<br>(ログ ファイルの容量)                    | proxy.process.log2.log_files_space_used        |
| Number of access events logged(ログ<br>されたアクセス イベントの数)        | proxy.process.log2.event_log_access            |
| Number of access events skipped<br>(スキップされたアクセス イベント<br>の数) | proxy.process.log2.event_log_access_skip       |
| Number of error events logged<br>(ログされたエラー イベントの数)          | proxy.process.log2.event_log_error             |

## 設定のオプション

オプションは、設定ペインの左側に次のように分類されています。 My Proxy (マイ プロキシ), 291 ページ Protocols (プロトコル), 302 ページContent Routing (コンテンツルーティング), 315 ページ Security (セキュリティ), 320 ページ Subsystems (サブシステム), 337 ページ Networking (ネットワーク), 343 ページ

## My Proxy(マイ プロキシ)

My Proxy オプションは、次のように分類されています: *Basic (基本)*, 292 ページ *Subscription (サブスクリプション)*, 296 ページ *UI Setup (UI の設定)*, 297 ページ *Snapshots (スナップショット)*, 299 ページ *Logs (ログ)*, 301 ページ

## Basic (基本)

| オプション                      | 説明                                                                                                    |
|----------------------------|----------------------------------------------------------------------------------------------------|
|                            | General(一般)                                                                                                    |
| Restart ( 再起動 )            | プロキシおよびマネージャー サービス<br>(content_gateway および content_manager プロセス)を<br>再起動します。一部の設定オプションを変更した場合、<br>プロキシおよびマネージャー サービスを再起動する必<br>要があります。<br>クラスタ構成の場合、[Restart] ボタンは クラスタ内の<br>すべてのノード上のプロキシおよびマネージャー サー<br>ビスを再起動します。         |
| Proxy Name(プロキシ)           | Content Gateway ノードの名前を指定します。デフォル<br>トは、Content Gateway を実行しているコンピュータの<br>ホスト名です。<br>ノードがクラスタの一部である場合は、このオプショ<br>ンで、Content Gateway クラスタの名前を指定します。<br>Content Gateway クラスタでは、すべてのノードは 同<br>じノード名を共有する必要があります。                |
| Alarm email<br>(アラーム電子メール) | Content Gateway が、アラーム通知を送信する電子メー<br>ル アドレスを指定します。                                                                                                    |
| Features(機能)               |                                                                                                    |
| Protocols: FTP             | このオプションを有効にした場合、Content Gateway<br>は、FTP クライアントからの FTP 要求を受け入れます。<br>このオプションを変更した場合、Content Gateway を再<br>起動する必要があります。                                                                                                    |
| Protocols: HTTPS           | SSL Manager の HTTPS 要求 (暗号化データ)処理を有<br>効化 / 無効化します。HTTPS On を選択した場合、<br>「Configure」> 「Protocols」> HTTPS」ページ、および<br>「Configure」> 「SSL」ページで、追加情報を入力する必<br>要があります。 <i>暗号化データの使用</i> ,145 ページを参照<br>してください。                      |
| Networking: WCCP           | このオプションを有効にした場合、Content Gateway へ<br>の透過的なリダイレクトのために、WCCP v2-対応の<br>ルーターを使用します。WCCP v1 は、サポート <b>されて</b><br>いません。<br><i>WCCP v2 デバイスによる透過的遮断</i> , 55 ページを参照<br>してください。<br>このオプションを変更した場合、Content Gateway を再<br>起動する必要があります。 |
| Networking: DNS Proxy      | このオプションを有効にした場合、Content Gateway<br>は、クライアントに代わって、DNS 要求を解決します。<br>このオプションによって、リモート DNS サーバーの負<br>荷が軽減され、DNS ルックアップの応答時間が短くな<br>ります。 <i>DNS プロキシ キャッシング</i> , 107 ページを参照<br>してください。                                           |

| オプション                                                   | 説明                                                                                                    |
|---------------------------------------------------------|----------------------------------------------------------------------------------------------------|
| Networking: Virtual IP                                  | このオプションを有効にした場合、Content Gateway は<br>必要に応じてクラスタ内のノードに割り当てる仮想 IP<br>アドレスのプールを維持します。 <i>仮想 IP フェールオー</i><br>//ー,89 ページを参照してください。                                                                                                    |
| Networking: IPv6                                        | このオプションを有効にした場合、Content Gateway<br>は、IPv6 に対する限定的なサポートを提供します。<br>サポートは、明示的プロキシのみ提供されます。<br>IPv6 アドレスは、クライアントおよび(または)イン<br>ターネット トラフィックを処理する、すべてのデュア<br>ル スタック イーサネット インタフェースで使用する<br>ことができます。<br>すべての TRITON コンポーネントとの通信には、IPv4<br>アドレスを使用する必要があります。<br><i>Content Gateway パージョン 7.7.0 による IPv6 のサポー</i><br>ト,48 ページを参照してください。 |
| Networking: Data<br>Security                            | <ul> <li>Websense Data Security との接続を有効化します。次の2つのオプションがあります:</li> <li>Data Security Management Server への自動登録(バージョン 7.7 が必要)。</li> <li>リモート Data Security Suite との ICAP 通信(バージョン 7.1、またはそれ以前)。</li> <li>Websense Data Security の使用, 133 ページを参照してください。</li> <li>このオプションを変更した場合、Content Gateway を再起動する必要があります。</li> </ul>         |
| Networking: Data<br>Security: Integrated<br>on-box      | インストールされている Data Security コンポーネント<br>と Data Security Management Server への登録を有効に<br>します。 <i>Data Security の登録と構成</i> , 135 ページを参照<br>してください。                                                                                                    |
| Networking: Data<br>Security: ICAP                      | Data Security Suite で ICAP を有効にします。 <i>ICAP クラ<br/>イアントの構成</i> , 139 ページを参照してください。                                                                                                    |
| Security: SOCKS                                         | SOCKS を有効にした場合、Content Gateway は SOCKS<br>サーバーと通信します。 <i>SOCKS ファイアウォール統合<br/>の設定</i> , 192 ページを参照してください。<br>このオプションを変更した場合、Content Gateway を再<br>起動する必要があります。                                                                                                    |
| Authentication: None                                    | Content Gateway は、ユーザー認証のいくつかのタイプ<br>をサポートしています。<br>このオプションを選択した場合、プロキシはユーザー<br>認証を実行しません。これは、デフォルト設定です。                                                                                                    |
| Authentication:<br>Integrated Windows<br>Authentication | 統合 Windows 認証 (IWA) を有効した場合、ユーザーがコ<br>ンテンツへのアクセスを許可される前に、ユーザーは<br>IWA によって認証されます。<br><i>統合 Windows 認証</i> , 201 ページを参照してください。<br>このオプションを変更した場合、Content Gateway を再<br>起動する必要があります。                                                                                                    |

| オプション                                                      | 説明                                                                                                    |
|------------------------------------------------------------|----------------------------------------------------------------------------------------------------|
| Authentication: LDAP                                       | LDAP を有効した場合、コンテンツへのアクセスを許可<br>される前に、ユーザーは LDAP によって認証されます。<br><i>LDAP 認証</i> ,210 ページを参照してください。<br>このオプションを変更した場合、Content Gateway を再<br>起動する必要があります。                                                                                                    |
| Authentication: Radius                                     | RADIUS を有効した場合、コンテンツへのアクセスを許可される前に、ユーザーは RADIUS によって認証されます。 <i>RADIUS 認証</i> , 213 ページを参照してください。<br>このオプションを変更した場合、Content Gateway を再起動する必要があります。                                                                                                    |
| Authentication: Legacy<br>NTLM                             | レガシー NTLM (NTLMSSP)を有効した場合、Windows<br>ネットワーク内のユーザーは、コンテンツへのアクセ<br>スを許可される前に、ドメイン コントローラによって<br>認証されます。<br><i>レガシー NTLM 認証</i> , 207 ページを参照してください。<br>このオプションを変更した場合、Content Gateway を再<br>起動する必要があります。                                                       |
| Authentication: Multiple<br>Realm Authentication           | 複数レルムの認証を有効化または無効化します。複数<br>レルムの認証は、信頼関係を共有していない複数のド<br>メイン環境、従って、特定のドメインコントローラに<br>よって、特定のユーザーが認証される必要がある環境<br>をサポートしています。<br><u>複数レルムの認証</u> ,216 ページを参照してください。<br>このオプションを変更した場合、Content Gateway を再<br>起動する必要があります。                                       |
| Authentication: Read<br>authentication from child<br>proxy | 着信要求内の X-Authenticated-User、および X-<br>Forwarded-For ヘッダー値の読み込みを有効化または無<br>効化します。このオプションはデフォルトで無効です。<br>Content Gateway がチェーンの中の親(アップストリーム)プロキシであり、子(ダウンストリーム)プロキシ<br>が認証のために、X-Authenticated-User、および - X-<br>Forwarded-For ヘッダーを送信する場合に、このオプ<br>ションを有効にします。 |
| Authentication: Send<br>authentication to parent<br>proxy  | 送信要求内に、X-Authenticated-User ヘッダー値を挿<br>入するかどうか指定します。このオプションはデフォ<br>ルトで無効です。<br>Content Gateway がチェーンの中の子(ダウンストリー<br>ム)プロキシであり、親(アップストリーム)プロキシ<br>が認証のために、X-Authenticated-User ヘッダーを必<br>要とする場合に、このオプションを有効にします。                                              |

| オプション                                        | 説明                                                                                                    |
|----------------------------------------------|----------------------------------------------------------------------------------------------------|
|                                              | Clustering(クラスタ化)                                                                                                    |
| Cluster: Type                                | クラスタ モードを指定します。<br>Content Gateway サーバーを単一モードで実行する場<br>合、[Single Node] を選択します。このノードは、クラ<br>スタの一部ではなくなります。<br>管理クラスタ化モードアクティブにするには、<br>[Management Clustering] を選択します。クラスタ内の<br>ノードは設定情報を共有しており、同時にすべての<br>ノードを管理できます。<br>クラスタ化の詳細については、クラスタ,83ページを<br>参照してください。<br>このオプションを変更した場合、Content Gateway を再<br>起動する必要があります。                                                                                                    |
| Cluster: Interface                           | Content Gateway が、クラスタ内の他のノードと通信す<br>るために、どのインターフェースを使用するかを指定<br>します。例、eth0<br>専用のセカンダリー インターフェースを使用すること<br>を推奨します。<br>ノード構成情報は、プレーン テキストで、同じサブ<br>ネット中の他の Content Gateway ノードにマルチキャ<br>ストされます。したがって、Websense は、クライアン<br>トを Content Gateway ノードから独立したサブネット<br>上に配置することを推奨します (クラスタ化のための<br>マルチキャスト通信はルーティングされません)。<br>V シリーズ アプライアンス上では、P1 (eth0) が推奨イ<br>ンターフェースです。しかし、クラスタ管理トラ<br>フィックを隔離したい場合には、P2 (eth1) を使用して<br>もかまいません。<br>クラスタ構成の変更,86 ページを参照してください。<br>このオプションを変更した場合、Content Gateway を再<br>起動する必要があります。 |
| Cluster: Multicast Group<br>Address          | Content Gateway が、クラスタ ピアと通信するための<br>マルチキャスト グループ アドレスを指定します。<br><i>クラスタ構成の変更</i> ,86 ページを参照してください。                                                                                                    |
| Cluster: SSL Manager<br>Configuration Server | SSL Manager Configuration Server の IP アドレスを指定<br>します。Content Gateway が再起動した時、SSL<br>Manager Configuration Server(プライマリ)は、クラス<br>タのすべてのメンバーに識別されます。すべての SSL<br>の構成の変更は、プライマリ上で行われる必要があり<br>ます。 <i>SSL 管理クラスタ化</i> ,85ページを参照してくだ<br>さい。                                                                                                    |

## Subscription(サブスクリプション)

| オプション                              | 説明                                                                                                    |
|------------------------------------|----------------------------------------------------------------------------------------------------|
|                                    | Subscription Management(サブスクリプション管理)                                                                                                    |
| Subscription Key                   | Websense から受け取ったサブスクリプション キーを<br>表示します。キーは、ライセンス契約した製品を反映<br>しています。Web Security Gateway、または Web<br>Security Gateway Anywhere で Content Gateway を使用<br>する場合、TRITON Web Security に入力したサブスクリ<br>プション キーです。Content Gateway が、Websense<br>Data Security Suite のみと共に配備されている場合、こ<br>のフィールドに Content Gateway のサブスクリプショ<br>ン キーを入力する必要があります。 |
|                                    | Scanning(スキャンニング)                                                                                                    |
| Policy Server                      |                                                                                                    |
| IP address                         | Websense Web Security Policy Server の IP アドレスを指定します。                                                                                                    |
| Port                               | Websense Web Security Policy Server が使用するポート<br>を指定します。                                                                                                    |
| Filtering Service                  |                                                                                                    |
| IP address                         | Websense Web Security Filtering Service の IP アドレスを<br>指定します。                                                                                                    |
| Port                               | Websense Web Security Filtering Service が使用するポー<br>トを指定します。                                                                                                    |
| Communication Timeout              | Policy Server および Filtering Service が応答を返す必要が<br>あるタイムアウト時間をミリ秒 単位で指定します。この<br>時間を過ぎると、通信タイムアウト条件が発生し、<br>[Action for Communication Errors] の設定が適用されるま<br>す。デフォルトのタイムアウト値は、5000 (5 秒 ) です。                                                                                                    |
| Action for<br>Communication Errors |                                                                                                    |
| Permit traffic                     | Policy Server または Filtering Service との通信が失敗し<br>た場合に、すべてのページを許可します。                                                                                                    |
| Block traffic                      | Policy Server または Filtering Service との通信が失敗し<br>た場合に、すべてのページをブロックします。                                                                                                    |

## UI Setup (UI の設定)

| オプション                   | 説明                                                                                                    |
|-------------------------|----------------------------------------------------------------------------------------------------|
|                         | General(一般)                                                                                                    |
| UI Port                 | ブラウザが Content Gateway Manager と接続するポートを<br>指定します。ポートは Content Gateway システム上にあ<br>り、Content Gateway のみが使用する必要があります。デ<br>フォルト ポートは 8081 です。<br>この設定を変更した場合、Content Gateway を再起動する<br>必要があります。                                                                                                   |
| SSL UI Port             | SSL Manager ユーザー インターフェースのポートを指定<br>します。このインターフェースを使用して、データの復<br>号化、および 証明書の管理を設定できます。デフォルト<br>ポートは 8071 です。 <i>暗号化データの使用</i> ,145 ページを<br>参照してください。<br>Content Gateway Manager インターフェースと SSL<br>Manager インターフェースは、異なる ポートを使用する<br>必要があります。<br>この設定を変更した場合、Content Gateway を再起動する<br>必要があります。 |
| HTTPS: Enable/Disable   | Content Gateway Manager との SSL 接続を有効化または無<br>効化します。SSL は、リモート管理モニタリングおよび<br>設定の保護を提供します。Content Gateway Manager との<br>接続に SSL を使用するためには、Content Gateway サー<br>バーコンピュータに SSL 証明書をインストールする必要<br>があります。詳細情報は、 <i>セキュアな管理のための SSL</i><br>の使用, 186 ページを参照してください。                                   |
| HTTPS: Certificate File | Content Gateway Manager にアクセスするユーザーを認証<br>するための、SSL 証明書ファイル を指定します。                                                                                                    |
| Monitor Refresh Rate    | Content Gateway Manager が、「 <b>Monitor」</b> ペイン上の統計を更<br>新する頻度を指定します。デフォルト値は 30 秒です。                                                                                                    |
|                         | Login(ログイン)                                                                                                    |
| Basic Authentication    | 基本認証を有効化または無効化します。このオプション<br>を有効にした場合、Content Gateway は、ユーザーが<br>Content Gateway Manager にアクセスする度に、管理ログ<br>インとパスワード、または ユーザー名とパスワード(<br>ユーザー アカウントが設定されている場合)をチェック<br>します。                                                                                                    |
| Administrator: Login    | 管理ログインを指定します。管理ログインは、Content<br>Gateway Manager の設定モード、およびモニタ モード両<br>方にアクセスするマスター ログインです。<br>ご注意 : 基本認証オプションが有効化されている場合にの<br>み、Content Gateway は管理ログインをチェックします。                                                                                                    |

| オプション                      | 説明                                                                                                    |
|----------------------------|----------------------------------------------------------------------------------------------------|
| Administrator:<br>Password | Content Gateway Manager へのアクセスを制御する管理者<br>パスワードを変更します。<br>パスワードを変更するには、[Old Password] フィールド<br>に現在のパスワードを入力し、[New Password] フィール<br>ドに新しいパスワードを入力します。[New Password<br>(Retype)] フィールドに新しいパスワードを再入力し、<br>[Apply] をクリックします。<br>ご注意:基本認証オプションが有効化されている場合に<br>のみ、Content Gateway は管理ログインとパスワードを<br>チェックします。<br>インストール中に管理者パスワードを選択します。イン<br>ストーラは自動的 にパスワードを暗号化し、<br>records.config ファイルに暗号を保存します。Content<br>Gateway Manager のパスワードを変更する度に、Content<br>Gateway は records.config ファイルを更新します。管理者<br>パスワードを忘れてしまい、Content Gateway Manager に<br>アクセスできない場合、マスタ管理者パスワードを忘れ<br>た場合に Content Gateway Manager にどのようにアクセス<br>しますか、482 ページをご覧ください。                  |
| Additional Users           | 現在のユーザーアカウントをリストし、新しいユーザー<br>アカウントを追加できます。ユーザーアカウントは、誰<br>が Content Gateway Manager にアクセスし、どの動作を実<br>行できるかを決定します。1つの管理ログインとパス<br>ワードだけでは、ニーズに対応する十分なセキュリティ<br>を確保できない場合に、ユーザーアカウントのリストを<br>作成できます。<br>新しいアカウントを作成するには、[New User] フィール<br>ドにユーザーログインを入力し、[New Password] フィー<br>ルドにユーザーパスワードを入力します。[New Password<br>(Retype)] フィールドにユーザー パスワードを再入力し、<br>[Apply] をクリックします。新しいユーザーの情報が、表<br>内に表示されます。テーブルの [Access] ドロップダウン<br>リストで、ユーザーが実行できるアクティビティを選択<br>します(モニタ、モニターおよび設定の表示、モニター<br>および設定の変更)。ユーザー アカウントの詳細につい<br>ては、 <i>ユーザー アカウントのリストの作成</i> ,185 ページ<br>を参照してください。<br>ご注意:基本認証オプションが有効化されている場合に<br>のみ、Content Gateway は管理ログインとパスワードを<br>チェックします。 |
|                            | Access(アクセス)                                                                                                    |
| Access Control             | Content Gateway Manager へのアクセスを許可するリモー<br>トホストを指定した <i>mgmt_allow.config</i> ファイル内のルー<br>ルの表を表示します。このファイルのエントリは、認証<br>されたユーザーだけが設定オプションを変更でき、パ<br>フォーマンスおよびネットワーク トラフィック統計を表<br>示できるようにします。<br>ご注意 : デフォルトでは、すべてのリモートホストが<br>Content Gateway Manager へのアクセスを許可されています。                                                                                                    |
| Refresh                    | mgmt_allow.config ファイルの最も最新のルールを表示す<br>るために、表を更新します。                                                                                                    |

| オプション     | 説明                                                                                                    |
|-----------|----------------------------------------------------------------------------------------------------|
| Edit File | mgmt_allow.config ファイルを編集、およびルールを追加<br>するために、設定ファイル エディタを開きます。                                                                                                    |
|           | mgmt_allow.config Configuration File Editor<br>(mgmt_allow.config 設定ファイル エディタ)                                                                                                    |
| ルール表示ボックス | mgmt_allow.config ファイルのルールをリストします。編<br>集するルールを選択します。ボックスの左側のボタン<br>で、選択したルールを削除、または 上下に移動できま<br>す。Content Gateway は、リストの上から順にルールを適<br>用します。                                                                           |
| Add       | 設定ファイル エディタ ページ上部のルール表示ボックス<br>に、新しいルールを追加します。                                                                                                    |
| Set       | 設定ファイル エディタ ページの上部のルール表示ボック<br>スを更新します。                                                                                                    |
| IP Action | 追加できるルールのタイプをリストします。<br>ip_allow ルールは、[Source IP] フィールドで指定したリ<br>モートホストが、Content Gateway Manager にアクセスす<br>ることを許可します。<br>ip_deny ルールは、[Source IP] フィールドで指定したリ<br>モートホストが、Content Gateway Manager にアクセスす<br>ることを拒否します。 |
| Source IP | Content Gateway Manager にアクセスすることを許可 また<br>は 拒否する IP アドレスを指定します。単一の IP アドレ<br>ス (111.111.11.)、または アドレスの範囲 (0.0.0.0-<br>255.255.255.255)を入力できます。                                                                       |
| Apply     | 設定の変更を適用します。                                                                                                    |
| Close     | 設定ファイル エディタ を終了します。<br>[Close] をクリックする前に、[Apply] をクリックします。<br>そうでないと、設定変更は失われます。                                                                                                    |

## Snapshots(スナップショット)

| オプション                     | 説明                                                 |
|---------------------------|----------------------------------------------------|
|                           | File System(ファイル システム)                             |
| Change Snapshot Directory | Content Gateway ノードのスナップショットを保存<br>するディレクトリを指定します。 |

| オプション                                                               | 説明                                                                                                    |
|---------------------------------------------------------------------|----------------------------------------------------------------------------------------------------|
| Snapshots: Save Snapshot                                            | 撮る構成のスナップショットの名前を入力します。<br>[Apply] をクリックして、ローカルノード上の設定を<br>保存します。Content Gateway は、[Change Snapshot<br>Directory] フィールドで指定されたディレクトリに、<br>構成のスナップショットを保存します。<br>スナップショットを撮ってから、システム保守を実<br>行したり、システム パフォーマンスを微調整するこ<br>とを推奨します。スナップショットを撮るのはほん<br>の数秒で、構成の間違いを修正する時間を節約でき<br>ます。 |
| Snapshots: Restore/Delete<br>Snapshot                               | ノードに保存されているスナップショットをリスト<br>します。ドロップダウン リストから、削除、または<br>復元したいスナップショットを選択します。                                                                                                    |
| Snapshots: Restore<br>Snapshot<br>from"directory_name"<br>Directory | [Restore/Delete Snapshot] ドロップダウン ボックス<br>で選択されたスナップショットを復元します。<br>クラスタ構成の場合、スナップショットは、クラス<br>タ内のすべてのノード上で復元されます。                                                                                                    |
| Snapshots: Delete Snapshot<br>from "directory_name"<br>Directory    | <b>[Restore/Delete Snapshot]</b> ドロップダウン ボックス<br>で選択されたスナップショットを削除します。                                                                                                    |
|                                                                     | FTP Server (FTP サーバー )                                                                                                    |
| FTP Server                                                          | 構成のスナップショットから復元、または 構成のス<br>ナップショットに保存する FTP サーバー名を指定し<br>ます。                                                                                                    |
| Login                                                               | FTP サーバーへのアクセスに必要なログイン名を指定します。                                                                                                    |
| Password                                                            | FTP サーバーへのアクセスに必要なパスワードを指<br>定します。                                                                                                    |
| Remote Directory                                                    | 構成スナップショットから復元、または 構成スナッ<br>プショットに保存する FTP サーバーのディレクトリ<br>を指定します。                                                                                                    |
| Restore Snapshot                                                    | 復元できる FTP サーバーの構成スナップショットが<br>リストされます。<br>FTP サーバーに正常にログ オンした後、このフィー<br>ルドは 表示されます。                                                                                                    |
| Save Snapshot to FTP<br>Server                                      | 撮る構成のスナップショットの名前を入力し、FTP<br>サーバーに保存します。<br>FTP サーバーに正常にログ オンした後、このフィー<br>ルドは 表示されます。                                                                                                    |

## Logs(ログ)

| オプション                                                     | 説明                                                                                                    |
|-----------------------------------------------------------|----------------------------------------------------------------------------------------------------|
|                                                           | System(システム)                                                                                                    |
| Log File                                                  | 表示できるシステム ログ ファイルがリストされ、削除、またはローカルシステムにコピーします。<br>Content Gateway は、システム全体のログ記録機能で<br>ある syslog がデーモン機能で記録したシステム ログ<br>ファイル をリストアップします。                                                                                                    |
| Action: Display the selected log file                     | このオプションを有効にした場合、Content Gateway<br>は、[Log File] ドロップダウン リストで選択されたシ<br>ステム ログ ファイルの最初の 1MB を表示します。<br>全体のファイルを表示するには、"Save the selected<br>log file in local filesystem"を選択し、ローカル ビュー<br>アで ファイルを表示します。                                                                                                    |
| Action: Display last lines of the selected file           | このオプションを有効にした場合、Content Gateway<br>は、選択されたシステム ログ ファイルの末尾の指定<br>行数を表示します。                                                                                                    |
| Action: Display lines that match in the selected log file | このオプションを有効にした場合、Content Gateway<br>は、指定された文字列と一致したシステム ログ ファ<br>イルのすべての行を表示します。                                                                                                    |
| Action: Remove the selected log file                      | このオプションを有効にした場合、Content Gateway<br>は、選択されたログ ファイルを削除します。                                                                                                    |
| Action: Save the selected log file in local filesystem    | このオプションを有効にした場合、Content Gateway<br>は、選択されたログ ファイルを、ローカル システム<br>上の指定された場所に保存します。                                                                                                    |
|                                                           | Access(アクセス)                                                                                                    |
| Log File                                                  | 表示できるイベントまたはエラーファイルをリスト<br>し、削除 または ローカルシステムにコピーします。<br>Content Gateway はイベント ログ ファイルを、<br>[Subsystems/Logging] の [Logging Directory] フィール<br>ドで指定され、および records.config ファイルの<br>proxy.config.log2.logfile_dir 構成変数によって指定され<br>ているディレクトリに保存します。デフォルトの<br>ディレクトリは、Content Gateway インストール ディ<br>レクトリの logs です。 |
| Action: Display the selected log file                     | このオプションを有効にした場合、Content Gateway<br>は、[Log File] ドロップダウン リストで選択されたイ<br>ベントまたはエラー ログ ファイルの最初の 1MB を<br>表示します。<br>全体のファイルを表示するには、"Save the selected<br>log file in local filesystem"を選択し、ローカル ビュー<br>アで ファイルを表示します。                                                                                             |
| Action: Display last lines of the selected file           | このオプションを有効にした場合、Content Gateway<br>は、[Log File] ドロップダウン リストで選択されたイ<br>ベントまたはエラー ログ ファイルの末尾の指定行数<br>を表示します。                                                                                                    |

| オプション                                                        | 説明                                                                                    |
|--------------------------------------------------------------|---------------------------------------------------------------------------------------|
| Action: Display lines that<br>match in the selected log file | このオプションを有効にした場合、Content Gateway<br>は、指定された文字列と一致したイベントまたはエ<br>ラー ログ ファイルのすべての行を表示します。 |
| Remove the selected log file                                 | このオプションを有効にした場合、Content Gateway<br>は、選択されたログ ファイルを削除します。                              |
| Action: Save the selected log file in local filesystem       | このオプションを有効にした場合、Content Gateway<br>は、選択されたログ ファイルを、ローカル システム<br>上の指定された場所に保存します。      |

## Protocols(プロトコル)

プロトコル設定オプションは、次のカテゴリに分けられます:

HTTP, 302 ページ HTTP Responses (HTTP 応答), 311 ページ HTTP Scheduled Update (HTTP スケジュール設定した更新), 312 ページ HTTPS, 313 ページ FTP, 314 ページ

#### HTTP

| オプション                                | 説明                                                                                                    |
|--------------------------------------|----------------------------------------------------------------------------------------------------|
|                                      | General(一般)                                                                                                    |
| HTTP Proxy Server Port               | Content Gateway が、HTTP トラフィックの Web プロキ<br>シ サーバーとして動作する時、または HTTP 要求を透過<br>的に処理する時に使用するポートを指定します。デフォ<br>ルト ポートは 8080 です。<br>このオプションを変更した場合、Content Gateway を再<br>起動する必要があります。 |
| Secondary HTTP Proxy<br>Server Ports | <b>明示的プロキシ構成の場合のみ</b> 、Content Gateway が<br>HTTP トラフィックを受信待機する追加のポートを指定<br>します。<br>透過的プロキシ構成では、すべての HTTP トラフィック<br>をポート 8080 に送信します。                                          |

| オプション                                | 説明                                                                                                    |
|--------------------------------------|----------------------------------------------------------------------------------------------------|
| Unqualified Domain<br>Name Expansion | .com 名拡張を有効化または無効化します。このオプ<br>ションを有効にした場合、Content Gateway は、先頭に<br>www.を追加し 末尾に.com を付加し、拡張したアドレス<br>にリダイレクトすることで、不適切なホスト名を解決し<br>ようと試みます。たとえば、クライアントが company<br>に要求を行うと、Content Gateway は、<br>www.company.com に要求をリダイレクトします。<br>ローカル ドメイン拡張が有効な場合(DNS Resolver (DNS<br>リゾルバ)、353 ページを参照)、Content Gateway は.com<br>ドメイン拡張の前に、ローカル ドメイン拡張を試みま<br>す。Content Gateway は ローカルドメイン拡張が失敗し<br>た場合にのみ.com ドメイン拡張を試みます。 |
| Send HTTP 1.1 by<br>Default          | オリジン サーバーへの最初の要求に HTTP 1.1 を送信し<br>ます (デフォルト)。オリジン サーバーが HTTP 1.0 で応<br>答した場合、Content Gateway は HTTP 1.0 に変更します<br>(ほとんどのオリジン サーバーは HTTP 1.1 を使用しま<br>す)。無効化された場合、オリジン サーバーへの最初の<br>要求に HTTP 1.0 が使用されます。オリジン サーバーが<br>HTTP 1.1 で応答した場合、Content Gateway は HTTP 1.1<br>に変更します。                                                                                                    |
| Reverse DNS                          | URL に(ホスト名の代わりに)IP アドレスが含まれ、<br>filter.config、cache.config、または parent.config にルール<br>が存在する場合、リバース DNS ルックアップを有効化<br>します。これは、ルールが 宛先ホスト名、および ドメ<br>イン名に基づく場合に必要です。                                                                                                    |
| Tunnel Ports                         | Content Gateway が トンネリングを許可するポートを指<br>定します。これは、スペースで区切られたリストで、<br>ホート範囲を指定できます(例、1-65535)。<br>SSL が有効化されていない場合、指定されたポート宛て<br>のすべてのトラフィックは、オリジン サーバーへのト<br>ンネリングを許可されます。SSL が有効化されている場<br>合、[HTTPS Ports] フィールドにリストされているすべ<br>てのポートへのトラフィックは トネリングされず、復<br>号化され、フィルタリング ポリシーが適用されます。                                                                                                    |
| HTTPS Ports                          | <ul> <li>SSL が有効化されている場合に、トラフィックが復号化され、フィルタリング ポリシーが適用されるポートを指定します。SSL が無効化されている場合は、このポートへのトラフィックは 復号化されず、下記に基づいたフィルタリング ポリシーが適用されます:</li> <li>明示的プロキシの場合、CONNECT 要求内のサーバーホスト名。</li> <li>透過的モードの場合、サーバー証明書内のサーバーホスト名。</li> </ul>                                                                                                    |
| FTP over HTTP:<br>Anonymous Password | パスワードを要求する FTP サーバー接続に、Content<br>Gateway が 使用する匿名パスワードを指定します。この<br>オプションは、HTTP クライアントからの FTP 要求に適<br>用されます。                                                                                                    |

| オプション                                  | 説明                                                                                                    |
|----------------------------------------|----------------------------------------------------------------------------------------------------|
| FTP over HTTP: Data<br>Connection Mode | FTP 転送は、2 つの接続を必要とします:データ要求を<br>FTP サーバーに通知する コントロール接続と、データ<br>を送信するデータ接続です。FTP モードは、データ接続<br>を Content Gateway が開始するか、FTP サーバーが開始<br>するかを決定します。                                                                                                    |
|                                        | [PASV then PORT] を選択すると、Content Gateway は、<br>最初に PASV 接続モードを試みます。PASV モードが失<br>敗した場合、Content Gateway は PORT モードを試み、<br>データ接続を開始します。成功すれば、FTP サーバーは<br>データ接続を受け入れます。                                                                                                  |
|                                        | <b>[PASV only]</b> を選択すると、Content Gateway は、FTP<br>サーバーとデータ接続を開始します。このモードは、<br>ファイアウォールに適していますが、いくつかの FTP<br>サーバーはサポートしていません。                                                                                                    |
|                                        | [PORT only] を選択すると、FTP サーバーは データ接続<br>を開始し、Content Gateway は接続を受け入れます。<br>デフォルト値は [PASV then PORT] です                                                                                                    |
|                                        | Cacheability(キャッシュ機能)                                                                                                    |
| Caching: HTTP Caching                  | HTTP キャッシュを有効化または無効化します。このオ<br>プションを有効にした場合、Content Gateway は HTTP<br>要求をキャッシュから処理します。このオプションを無<br>効にした場合、Content Gateway はプロキシ サーバーと<br>して動作し、すべての HTTP 要求を直接オリジン サー<br>バーに転送します。                                                                                    |
| Caching: FTP over HTTP<br>Caching      | FTP over HTTP キャッシュを有効化または無効化しま<br>す。このオプションを有効にした場合、Content Gateway<br>は、HTTP クライアントからの FTP 要求をキャッシュか<br>ら処理します。このオプションを無効にした場合、<br>Content Gateway は、プロキシ サーバーとして動作し、<br>HTTP クライアントからのすべての FTP 要求を直接オリ<br>ジン サーバーに転送します。                                           |
| Behavior: Required<br>Headers          | HTTP オブジェクトをキャッシュするために要求され<br>る、最小限のヘッダー情報を指定します。<br>Select <b>Expires または max-age ヘッダー</b> を含んだ HTTP<br>オブジェクトのみキャッシュする場合、[An Explicit                                                                                                    |
|                                        | Lifetime fleader] を選択しより。<br>last_modified ヘッダーを含んだ HTTP オブジェクトのみ<br>キャッシュする場合、[A Last-Modified Header] を選択し<br>ます。                                                                                                    |
|                                        | Expires、max-age、または last-modified ヘッダーを<br>含まない HTTP オブジェクトをキャッシュする場合、<br>[No Required Headers] を選択します。これは、デフォ<br>ルト オプションです。                                                                                                    |
|                                        | 警告: デフォルトで、Content Gateway は すべてのオブ<br>ジェクトをキャッシュします ( ヘッダーのないオブジェ<br>クトを含む )。プロキシの特別の事情がない限りデフォ<br>ルト設定を変更しないことを推奨します。Content<br>Gateway が Expires または max-age ヘッダーをもつ<br>HTTP オブジェクトのみをキャッシュするように設定さ<br>れている場合、キャッシュ ヒット率が下がります ( 明示<br>的な期限切れ情報があるオブジェクトはごく少数です )。 |

| オプション                                      | 説明                                                                                                    |
|--------------------------------------------|----------------------------------------------------------------------------------------------------|
| Behavior: When to<br>Revalidate            | キャッシュ内の HTTP オブジェクトの最新性を評価する<br>方法を指定します:<br>キャッシュ内の HTTP オブジェクトをオリジン サー<br>バーに再確認しない場合、[Never Revalidate] を選択しま<br>す (Content Gateway は、すべての HTTP オブジェクトが<br>最新であるとみなします)。<br>常にキャッシュ内の HTTP オブジェクトをオリジン<br>サーバーに再確認する場合、[Always Revalidate] を選択<br>します (Content Gateway は、すべての HTTP オブジェク<br>トが古くなったとみなします)。<br>オブジェクトが Expires または Cache-Control ヘッ<br>ダーを含まない場合に、HTTP オブジェクトの最新性を<br>オリジン サーバーに確認する場合、[Revalidate if<br>Heuristic Expiration] を選択します。Content<br>Gateway は、Expires または Cache-Control ヘッダー<br>のないすべての HTTP オブジェクト ヘッダー<br>のないすべての HTTP オブジェクトは古くなったとみな<br>します。<br>Content Gateway が、オブジェクト ヘッダー、絶対最新<br>性限界値、および (または) cache.config ファイル内の<br>ルールに基づいて、キャッシュ内のオブジェクトが古く<br>なった見なしたときに、HTTP オブジェクトの最新性を<br>オリジン サーバーに確認する場合、[Use Cache Directive<br>or Heuristic] を選択します。これは、デフォルト オプ<br>ションです。<br>再確認の詳細については、 <i>HTTP オブジェクトの再確認</i> , |
| Behavior: Add "no-<br>cache" MSIE Requests | <ul> <li>20 ページを参照してくたさい。</li> <li>Content Gateway が、Microsoft Internet Explorer からの要求に対して no-cache ヘッダー付加する場合に、指定します。</li> <li>Microsoft Internet Explorer の一部のバージョンは、ユーザーがブラウザの [Refresh] ボタンを押した場合、透過的キャッシュからのキャッシュ再ロードを要求しません。それによって、コンテンツがオリジン サーバーから直接にロードされるのを防止します。Content Gateway が Microsoft Internet Explorer の要求をより慎重に処理するように設定できます。その場合、提供するコンテンツの最新性を向上させることができますが、キャッシュから提供できるドキュメントの数が少なくなります。</li> <li>Microsoft Internet Explorer からのすべての要求に、no-cache ヘッダー付加する場合、[To All MSIE Requests]を選択します。</li> <li>Microsoft Internet Explorer からのすべての要求に、no-cache ヘッダー付加する場合、[To IMS MSIE Requests]を選択します。</li> <li>Microsoft Internet Explorer からのすべての要求に、no-cache ヘッダー付加する場合、[Not to Any MSIE Requests]を選択します。</li> </ul>                                                                                                    |

| オプション                                                      | 説明                                                                                                    |
|------------------------------------------------------------|----------------------------------------------------------------------------------------------------|
| Behavior: Ignore "no−<br>cache" in Client<br>Requests      | このオプションを有効にすると、Content Gateway は ク<br>ライアント要求の no-cache ヘッダーを無視し、キャッ<br>シュで要求を処理します。<br>このオプションを無効にすると、Content Gateway は                                                                                                    |
|                                                            | no-cache ヘッダーの要求を キャッシュで処理せず、オリジン サーバーに転送します                                                                                                    |
| Freshness: Minimum<br>Heuristic Lifetime                   | HTTP オブジェクトが、キャッシュ内で最新と見なされ<br>る最小時間を指定します。                                                                                                    |
| Freshness: Maximum<br>Heuristic Lifetime                   | HTTP オブジェクトが、キャッシュ内で最新と見なされ<br>る最大時間を指定します。                                                                                                    |
| Freshness: FTP<br>Document Lifetime                        | FTP ファイルが、キャッシュ内に存在する最大時間を指<br>定します。このオプションは、HTTP クライアントから<br>の FTP 要求のみに適用されます。                                                                                                    |
| Maximum Alternates                                         | Content Gateway が、キャッシュするオブジェクトの代<br>替バージョンの最大数を指定します。<br>警告:0(ゼロ)を入力した場合、キャッシュする代替<br>バージョンの制限はありません。よくアクセスする URL<br>に数千の代替がある場合、Content Gateway が各要求に<br>対して数千の代替を検索し、キャッシュ ヒットの遅延(<br>処理時間)を増加させていないかを、監視する必要があ<br>ります。特に、いくつかの URL は、クッキーによって、<br>多くの数代替をもつことがあります。Content Gateway<br>がクッキーで変化するよう設定されている場合、この問<br>題に遭遇するかもしれません。 |
| Vary Based on Content<br>Type: Enable/ Disable             | Vary ヘッダーを含んでいない HTTP ドキュメントの代替<br>バージョンのキャッシングを、有効化 または 無効化し<br>ます。Vary ヘッダーが存在しなければ、Content Gateway<br>は ドキュメントコンテンツ タイプに従って、下記で指<br>定されたヘッダーを変化させます。                                                                                                    |
| Vary by Default on Text                                    | テキスト ドキュメントの場合に、Content Gateway が 変<br>化させるヘッダー フィールドを指定します。                                                                                                    |
| Vary by Default on<br>Images                               | イメージの場合に、Content Gateway が 変化させるヘッ<br>ダー フィールドを指定します。                                                                                                    |
| Vary by Default on Other<br>Document Types                 | テキストとイメージ以外の場合に、Content Gateway が<br>変化させるヘッダー フィールドを指定します。                                                                                                    |
| Dynamic Caching:<br>Caching Documents with<br>Dynamic URLs | このオプションを有効にした場合、Content Gateway は、<br>ダイナミック コンテンツをキャッシュしようとします。<br>コンテンツが疑問符 (?)、セミコロン (;)、cgi を含むか、<br>または .asp で終了する場合、そのコンテンツはダイナ<br>ミックと見なされます。<br>警告 : 専用のプロキシが割り当てられている場合にの<br>み、Content Gateway がダイナミック コンテンツを<br>キャッシュするように設定することを推奨します。                                                                                     |

| オプション                                              | 説明                                                                                                    |
|----------------------------------------------------|----------------------------------------------------------------------------------------------------|
| Dynamic Caching:<br>Caching Response to<br>Cookies | クッキーを含む要求に対する応答がキャッシュされる方<br>法を指定します。<br>テキスト以外のすべてコンテンツ タイプを含むクッ<br>キーをキャッシュする場合、[Cache All but Text] を選択<br>します。これはデフォルトです。<br>イメージを含む場合にのみ クッキーをキャッシュする<br>場合、[Cache Only Image Types] を選択します。<br>どのコンテンツ タイプでもクッキーをキャッシュする<br>場合、[Cache Any Content-Type] を選択します。<br>クッキーをキャッシュしない場合、[No Cache on<br>Cookies] を選択します。 |
| Caching Policy/Forcing<br>Document Caching         | URL の特定のグループをキャッシュするかどうかを指定<br>する cache.config ファイル内のルールの表を表示しま<br>す。このファイルで、指定時間、特定の URL をキャッ<br>シュするよう強制できます。                                                                                                    |
| Refresh                                            | cache.config ファイルの最も最新のルールを表示するために、表を更新します。設定ファイル エディタで、<br>ルールを追加 または 編集した後は、[Refresh] をクリッ<br>クします。                                                                                                    |
| Edit File                                          | cache.config ファイルを編集、および ルールを追加する<br>ために、設定ファイル エディタを開きます。                                                                                                    |
|                                                    | cache.config Configuration File Editor (cache.config 設定<br>ファイル エディタ)                                                                                                    |
| ルール表示ボックス                                          | cache.config ファイルのルールをリストします。編集す<br>るルールを選択します。ボックスの左側のボタンで、選<br>択したルールを削除、または 上下に移動できます。                                                                                                    |
| Add                                                | 設定ファイル エディタ ページ上部のルール表示ボック<br>スに、新しいルールを追加します。                                                                                                    |
| Set                                                | 設定ファイル エディタ ページの上部のルール表示ボッ<br>クスを更新します。                                                                                                    |

| オプション                                | 説明                                                                                                    |
|--------------------------------------|----------------------------------------------------------------------------------------------------|
| Rule Type                            | cache.config ファイルに追加できるルールのタイプをリ<br>ストします。                                                                                                    |
|                                      | [never-cache] ルールは、特定のオブジェクトをキャッ<br>シュしないように、Content Gateway を設定します。                                                                                 |
|                                      | <b>[ignore-no-cache]</b> ルールは、すべての Cache-Control:<br>no-cache ヘッダーを無視するように、Content Gateway<br>を設定します。                                                |
|                                      | [ <b>ignore−client−no−cache]</b> ルールは、クライアント要求の<br>Cache−Control: no−cache ヘッダーを無視するように、<br>Content Gateway を設定します。                                  |
|                                      | [ <b>ignore-server-no-cache]</b> ルールは、オリジン サーバー<br>応答の Cache-Control: no-cache ヘッダーを無視するよ<br>うに、Content Gateway を設定します。                              |
|                                      | <b>[pin−in−cache]</b> ルールは、指定時間の間、キャッシュに<br>オブジェクトを残しておくように、Content Gateway を<br>設定します。                                                              |
|                                      | <b>[revalidate]</b> ルールは、指定時間の間、キャッシュ内のオ<br>ブジェクトが最新であると見なすように、Content<br>Gateway を設定します。                                                            |
|                                      | [ttl−in−cache] ルールは、HTTP 要求 および 応答ヘッ<br>ダー内のキャッシング指令に関係なく、[Time Period]<br>フィールドで指定された時間、キャッシュからの HTTP<br>オブジェクトを処理するように、Content Gateway を設<br>定します。 |
| Primary Destination<br>Type          | ー次宛先タイプをリストします:<br>[dest domain] は 要求されたドメイン名                                                                                                    |
|                                      | [dest_host] は 要求されたホスト名。                                                                                                    |
|                                      | [dest_ip] は 要求された IP アドレス。<br>[url_regex] は URL に含まれる正規表現。                                                                                           |
| Primary Destination<br>Value         | ー次宛先タイプの値を指定します。たとえば、Primary<br>Destination Type が [ <b>dest_ip]</b> の場合、このフィールドに<br>123.456.78.9 を選択できます。                                           |
| Additional Specifier:<br>Time Period | [revalidate]、[pin-in-cache] 、および [ttl-in-cache] ルー<br>ル タイプに適用する時間を指定します。次の時間形式<br>で入力できます:                                                          |
|                                      | d:日付(例 2d)<br>h:時間(例 10h)                                                                                                    |
|                                      | <b>m</b> :分(例 5m)                                                                                                    |
|                                      | s:秒(例 20s)<br>組み会わせ(例 1b15m20s)                                                                                                    |
| Secondary Specifiers:<br>Time        | 時間範囲(例、08:00-14:00)を指定します。                                                                                                    |
| Secondary Specifiers:<br>Prefix      | URL のパス部分の接頭辞を指定します。                                                                                                    |
| Secondary Specifiers:<br>Suffix      | URL のファイル接尾辞を指定します。                                                                                                    |

| オプション                               | 説明                                                                                                    |
|-------------------------------------|----------------------------------------------------------------------------------------------------|
| Secondary Specifiers:<br>Source IP  | クライアントの IP アドレスを指定します。                                                                                                    |
| Secondary<br>Specifiers:Port        | 要求された URL の中のポートを指定します。                                                                                                    |
| Secondary Specifiers:<br>Method     | 要求された URL メソッドを指定します。                                                                                                    |
| Secondary Specifiers:<br>Scheme     | 要求された URL のプロトコルを指定します。                                                                                                    |
| Secondary Specifiers:<br>User-Agent | 要求ヘッダーのユーザー エージェントの値を指定します。                                                                                                    |
| Apply                               | 設定の変更を適用します。                                                                                                    |
| Close                               | 設定ファイル エディタ を終了します。<br>[Close] をクリックする前に、[Apply] をクリックします。<br>そうでないと、設定変更は失われます。                                                                   |
|                                     | Privacy(プライバシー)                                                                                                    |
| Insert Headers: Client-IP           | 有効にすると、クライアント IP アドレスを保持するために、Content Gateway は 送信要求に Client―IP ヘッダーを挿入します。                                                                        |
| Insert Headers: Via                 | 有効にすると、Content Gateway は送信要求に <b>Via</b> ヘッ<br>ダーを挿入します。                                                                                           |
| Insert Headers:<br>X-Forwarded-For  | 有効にすると、Content Gateway は送信要求に<br><b>X- Forwarded- For</b> ヘッダーを挿入します。                                                                              |
| Remove Headers:<br>Client-IP        | このオプションが有効な場合、ユーザーのプライバシー<br>を保護するために、Content Gateway は 送信要求から<br>Client- IP ヘッダーを削除します。                                                           |
| Remove Headers: Cookie              | このオプションが有効な場合、ユーザーのプライバシー<br>を保護するために、Content Gateway は 送信要求から<br>Cookie ヘッダーを削除します。Cookie ヘッダーは、し<br>ばしば要求を行ったユーザーを識別します。                         |
| Remove Headers: From                | このオプションが有効な場合、ユーザーのプライバシー<br>を保護するために、Content Gateway は 送信要求から<br>From ヘッダーを削除します。From ヘッダーは、クライ<br>アントの電子メール アドレスを識別します。                          |
| Remove Headers:<br>Referer          | このオプションが有効な場合、ユーザーのプライバシー<br>を保護するために、Content Gateway は 送信要求から<br>Referer ヘッダーを削除します。Referer ヘッダーは、ク<br>ライアントが選択した Web リンクを識別します。                  |
| Remove Headers:<br>User- Agent      | このオプションが有効な場合、ユーザーのプライバシー<br>を保護するために、Content Gateway は 送信要求から<br>User-Agent ヘッダーを削除します。The User-Agent ヘッ<br>ダーは、要求を行ったエージェント (通常はブラウザ)<br>を識別します。 |
| Remove Headers:<br>Remove Others    | ユーザーのプライバシーを保護するために、送信要求か<br>ら削除する、From、Referer、User-Agent 、および<br>Cookie 以外のヘッダーを指定します。                                                           |

| オプション                                 | 説明                                                                                                    |
|---------------------------------------|----------------------------------------------------------------------------------------------------|
|                                       | Timeouts(タイムアウト)                                                                                                    |
| Keep-Alive Timeouts:<br>Client        | トランザクション終了後、後続の要求のために、クライ<br>アントとの接続を開きつづける時間(秒単位)を指定し<br>ます。クライアント要求を受け入れるために Content<br>Gateway が接続をオープンする度に、要求を処理した<br>後、指定されたタイムアウト時間の間、接続を続けま<br>す。タイムアウト時間前にクライアントが他の要求を<br>行った場合、Content Gateway は 接続を閉じます。クラ<br>イアントが他の要求を行った場合、タイムアウト時間は<br>再開始します。<br>クライアントは いつでも接続を閉じることができます。            |
| Keep-Alive Timeouts:<br>Origin Server | トランザクション終了後、後続のデータ転送のために、<br>オリジン サーバーへの接続を開き続ける時間(秒単位)<br>を指定します。オリジン サーバーからデータをダウン<br>ロードするために、Content Gateway が接続をオープン<br>する度に、データをダウンロードした後、指定されたタ<br>イムアウト時間の間、接続を続けます。タイムアウト時<br>間前に後続のデータ要求が必要ない場合は、Content<br>Gateway は接続を閉じます。その場合、タイムアウト時<br>間は再開始します。<br>オリジン サーバーは いつでも接続を閉じることができ<br>ます。 |
| Inactivity Timeouts:<br>Client        | トランザクションが停止した場合に、Content Gateway<br>がクライアントとの接続を開き続ける時間を指定しま<br>す。Content Gateway がデータの受信を停止した場合や、<br>クライアントがデータの読み込みを停止した場合、<br>Content Gateway は、このタイムアウト時間が経過した<br>後、接続を閉じます。<br>クライアントは いつでも接続を閉じることができます。                                                                                        |
| Inactivity Timeouts:<br>Origin Server | トランザクションが停止した場合に、Content Gateway<br>がオリジン サーバーとの接続を開き続ける時間を指定<br>します。Content Gateway が、オリジン サーバーからの<br>データ受信を停止した場合、このタイムアウト時間が経<br>過するまで、接続を閉じません。<br>オリジン サーバーは いつでも接続を閉じることができ<br>ます。                                                                                                    |
| Active Timeouts: Client               | Content Gateway が、クライアントと接続されたままに<br>なる時間を指定します。このタイムアウト時間の前に、<br>クライアントが 要求(読み込み および 書き込みデータ)<br>を完了していない場合、Content Gateway は接続を閉じ<br>ます。<br>デフォルト値の0は タイムアウトなしです。<br>クライアントは いつでも接続を閉じることができます。                                                                                                    |
| オプション                                      | 説明                                                                                                    |
|--------------------------------------------|----------------------------------------------------------------------------------------------------|
| Active Timeouts: Origin<br>Server Request  | Content Gateway がオリジン サーバーへの接続要求の完<br>了を待つ時間を指定します。<br>このタイムアウト時間の前に、Content Gateway が オリ<br>ジン サーバーと接続を確立できなかった場合、Content<br>Gateway は接続を終了します。<br>デフォルト値の0は タイムアウトなしです。<br>オリジン サーバーは いつでも接続を閉じることができ<br>ます。 |
| Active Timeouts: Origin<br>Server Response | Content Gateway がオリジン サーバーからの応答を待つ<br>時間を指定します。                                                                                                    |
| FTP Control Connection<br>Timeout          | Content Gateway が FTP サーバーからの応答を待つ時間<br>を指定します。指定した時間内に FTP サーバーが応答し<br>ない場合、Content Gateway はクライアントのデータ要<br>求を破棄します。このオプションは、HTTP クライアン<br>トからの FTP 要求のみに適用されます。<br>デフォルト値は 300 です。                           |

# HTTP Responses (HTTP 応答)

| オプション                        | 説明                                                                                                    |
|------------------------------|----------------------------------------------------------------------------------------------------|
|                              | General(一般)                                                                                                    |
| Response<br>Suppression Mode | Content Gateway は、特定のクライアント トランザクション<br>で HTTP の問題 (利用できないオリジン サーバー、認証要<br>件、プロトコル エラーなど)を検出した場合に、クライアン<br>ト ブラウザに HTML 応答を送信します。Content Gateway に<br>は、HTTP エラーの詳細をクライアントに説明する変更不可<br>のデフォルトの応答ページのセットがあります。<br>クライアントに HTTP 応答を送信しない場合、[Always<br>Suppressed] を選択します。<br>非透過的なトラフィックのみに HTTP 応答を送信する場合、<br>[Intercepted Traffic Only] を選択します。(Content Gateway が<br>透過的に実行されていて、キャッシュの存在を示したくない<br>場合に、このオプションは有用です。)<br>すべてのクライアントに HTTP 応答を送信する場合、[Never<br>Suppressed] を選択します。<br>このオプションを変更した場合、Content Gateway を再起動<br>する必要があります。 |

| オプション                                 | 説明                                                                                                    |
|---------------------------------------|----------------------------------------------------------------------------------------------------|
|                                       | Custom(カスタム)                                                                                                    |
| Custom Responses                      | Content Gateway が クライアントに送信する応答をカスタマ<br>イズすることができます。デフォルトでは、カスタマイズ可<br>能な応答は、Content Gateway の config/body_factory/default<br>ディレクトリにあります。                                           |
|                                       | Accept-Language ヘッダーで指定された言語で、クライアン<br>トにカスタマイズされた応答を送信する場合、[Select Enabled<br>Language-Targeted Response] を選択します。                                                                   |
|                                       | Select デフォルト ディレクトリにあるカスタマイズされた<br>応答を送信する場合、[Enabled in "default" Directory Only] を<br>選択します。                                                                                       |
|                                       | カスタム応答を無効にする場合、[Disabled]を選択します。<br>[Response Suppression Mode] オプションで、[Never<br>Suppressed] または [Intercepted Traffic Only] が選択されてい<br>る場合、Content Gateway は変更不可のデフォルトの応答を<br>送信します。 |
|                                       | このオプションを変更した場合、Content Gateway を再起動<br>する必要があります。                                                                                                    |
| Custom Response<br>Logging            | 有効にした場合、カスタム応答が使用 または変更された時に、<br>Content Gateway はエラー ログに メッセージを送信します。                                                                                                    |
|                                       | このオプションを変更した場合、Content Gateway を再起動<br>する必要があります。                                                                                                    |
| Custom Response<br>Template Directory | カスタム応答の位置するディレクトリを指定します。デフォ<br>ルトの場所は、Content Gateway <b>config/body_factory</b> ディレク<br>トリです。                                                                                       |
|                                       | このオプションを変更した場合、Content Gateway を再起動<br>する必要があります。                                                                                                    |

# HTTP Scheduled Update (HTTP スケジュール設定した更新 )

| オプション                              | 前期                                                                                                    |
|------------------------------------|----------------------------------------------------------------------------------------------------|
|                                    | General(一般)                                                                                                    |
| Scheduled Update                   | Scheduled Update オプションを有効化 または 無効化しま<br>す。このオプションを有効化した場合、Content Gateway<br>は、指定した時間にローカル キャッシュ内の特定のオブ<br>ジェクトを自動的に更新します。 |
| Maximum Concurrent<br>Updates      | 許容する同時更新要求の最大数を指定します。スケジュー<br>ル設定した更新が、ホストに過大な負荷をかけないように<br>するために、このオプションを有効にします。デフォルト<br>値は 100 です。                       |
| Retry on Update<br>Error: Count    | 失敗した場合に、URL のスケジュール設定した更新を再試<br>行する回数を入力します。デフォルト値は 10 回です。                                                                |
| Retry on Update<br>Error: Interval | 失敗した場合に、URL のスケジュール設定した各再試行間<br>の間隔を秒単位で入力します。デフォルト値は 2 秒です。                                                               |

| オプション                      | 説明                                                                                                    |
|----------------------------|----------------------------------------------------------------------------------------------------|
|                            | Update URLs (URL 更新 )                                                                                                    |
| Force Immediate<br>Update  | 有効にした場合、Content Gateway は すべてのスケジュー<br>ル設定した更新の期限切れ時刻を上書きし、25 秒毎に更新<br>を開始します。                                               |
| Scheduled Object<br>Update | Content Gateway が、指定したローカル キャッシュ コンテ<br>ンツのスケジュール設定した更新を制御する方法を指定す<br>る <i>update.config</i> ファイル内のルールの表を表示します。              |
| Refresh                    | update.config ファイルの最も最新のルールを表示するため<br>に、表を更新します。                                                                             |
| Edit File                  | update.config ファイルを編集、および ルールを追加するために、設定ファイル エディタを開きます。                                                                      |
|                            | update.config Configuration File Editor<br>(update.config 設定ファイル エディタ)                                                       |
| ルール表示ボックス                  | update.config ファイルのルールをリストします。編集する<br>ルールを選択します。ボックスの左側のボタンで、選択し<br>たルールを削除、または 上下に移動できます。                                   |
| Add                        | 設定ファイル エディタ ページ上部のルール表示ボックス<br>に、新しいルールを追加します。                                                                               |
| Set                        | 設定ファイル エディタ ページの上部のルール表示ボック<br>スを更新します。                                                                                      |
| URL                        | 更新する URL を指定します。                                                                                                    |
| Request Headers<br>(オプション) | 各 GET 要求で渡されたヘッダー(セミコロンで区切り)の<br>リストを指定します。HTTP 仕様に準拠する任意の要求<br>ヘッダーを指定できます。デフォルトは 要求ヘッダーはあ<br>りません。                         |
| Offset Hour                | 更新時間を導出するために使用する基準時間を指定しま<br>す。範囲は 00−23 時です。                                                                                |
| Interval                   | 更新が行われる (オフセット時間からの)間隔(秒)。                                                                                                   |
| Recursion Depth            | 参照されている URL が再帰的に更新される (指定した URL<br>からの) 深さ。たとえば、再帰の深さが 1 であれば、指定<br>した URL と、元の URL からのリンクによって直接に参照<br>されるすべての URL が更新されます。 |

## HTTPS

| オプション                   | 説明                                                                                                   |
|-------------------------|----------------------------------------------------------------------------------------------------|
|                         | General(一般)                                                                                          |
| HTTPS Proxy Server Port | Content Gateway が、HTTPS トラフィックの Web プロ<br>キシ サーバーとして動作する時に使用するポートを指<br>定します。SSL Inbound Port とも言います。 |

| オプション             | 説明                                                                                                    |
|-------------------|----------------------------------------------------------------------------------------------------|
| SSL Outbound Port | 宛先に送られる前に、再暗号化のために HTTPS トラ<br>フィックが送られるポートを指定します。デフォルト<br>は 8090 です。                                                                                                    |
| Tunnel Skype      | HTTPS(SSL Manager)が有効であり、Content Gatewayが<br>明示的プロキシである場合に、Skype トラフィックの<br>トンネリングを有効化 / 無効化します。<br>設定を完了するには、Skype の使用を許可されたすべ<br>てのユーザーが、「インターネット電話」を許可する<br>フィルタリング ポリシーを使用していることを確認し<br>ます。SSL を有効化して Skype を使用するか否かに関<br>わらず、これは必要です。<br>また、Skype が禁止されていない場合、ハンドシェー<br>クの後、Skype は非 HTTP ポートを使ってトラフィック<br>をルーティングします。Content Gateway を経由するよ<br>うに Skype を強制するには、『Skype IT Administrators<br>Guide』に記載されている通り、GPO を使用します。<br>ご注意: SSL が有効化されていない場合、このオプ<br>ションは必要ありません。<br>ご注意: Content Gateway が透過的プロキシの場合、こ<br>のオプションは無効です。 |

## FTP

✔ ご注意 FTP 構成オプションは、「Configure」> 「My Proxy」> 「Basic」> 「General」 タブの [Features] テーブルで FTP 処理を有 効化た場合だけ、「Configure」ペインに表示されます。

| オプション                           | 説明                                                                                                    |
|---------------------------------|----------------------------------------------------------------------------------------------------|
|                                 | General(一般)                                                                                                    |
| FTP Proxy Server<br>Port        | Content Gateway が、FTP 要求を受け入れるために使用する<br>ポートを指定します。 デフォルト ポートは 2121 です。                                                       |
| Listening Port<br>Configuration | データ転送のために FTP が開くリッスン ポートを指定し<br>ます。                                                                                          |
|                                 | [ <b>Default Settings</b> ] を選択すると、オペレーティング システ<br>ムが使用可能なポートを選択します。Content Gateway は 0<br>を送信し、リッスンが成功すれば新しいポート番号を取得<br>します。 |
|                                 | [Listening Port (Max)] および [Listening Port (Min)] フィール<br>ドで指定されたポート範囲によってリッスン ポートを決定<br>する場合、[Specify Range] を選択します。         |

| オプション                                  | 説明                                                                                |
|----------------------------------------|-----------------------------------------------------------------------------------|
| Default Data<br>Connection Method      | FTP サーバーとのデータ接続設定に使用するデフォルトの<br>方法を指定します。                                         |
|                                        | <b>[Proxy Sends PASV]</b> を選択すると、FTP サーバーに PASV<br>を送信し、FTP サーバーはリッスン ポートを開きます。   |
|                                        | <b>[Proxy Sends PORT]</b> を選択すると、Content Gateway 側に最<br>初の接続のリッスン ポートをセットアップします。  |
| Shared Server<br>Connections           | 有効にすると、サーバー コントロール接続が、複数の匿名<br>FTP クライアントの間で共有されます。                               |
|                                        | Timeouts(タイムアウト)                                                                  |
| Keep-Alive Timeout:<br>Server Control  | どの FTP クライアントも FTP サーバー コントロール接続<br>を使用しなくなった時の、タイムアウト値を指定します。<br>デフォルト値は 90 秒です。 |
| Inactivity Timeouts:<br>Client Control | FTP クライアントコントロール接続のアイドル状態の持続<br>時間を指定します。デフォルト値は 900 秒です。                         |
| Inactivity Timeouts:<br>Server Control | FTP サーバーコントロール接続のアイドル状態の持続時間<br>を指定します。デフォルト値は 120 秒です。                           |
| Active Timeouts:<br>Client Control     | FTP クライアントコントロール接続のオープン状態の持続<br>時間を指定します。デフォルト値は 14400 秒です。                       |
| Active Timeouts:<br>Server Control     |                                                                                   |

# Content Routing(コンテンツ ルーティング)

Content Routing 設定オプションは、次のカテゴリに分けられます:

*Hierarchies ( 階層 )*, 315 ページ

Mapping and Redirection (マッピングおよびリダイレクト), 318 ページ

Browser Auto-Config (ブラウザ自動設定), 320 ページ

Hierarchies(階層)

| オプション        | 説明                                                                                                    |
|--------------|----------------------------------------------------------------------------------------------------|
|              | Parenting ( 親 )                                                                                                    |
| Parent Proxy | HTTP 親キャッシング オプションを有効化 または 無効化し<br>ます。このオプションを有効にした場合、Content Gateway<br>を HTTP キャッシュ階層を組み込むことができます。<br>Content Gateway サーバーを、親ネットワーク キャッシュ(<br>他の Content Gateway サーバー または 別のキャッシング製<br>品)に接続して、クライアント要求実行中に親キャッシュ<br>に依存する子キャッシュのキャッシュ階層形成できます。<br><i>HTTP キャッシュ階層</i> ,93ページを参照してください。 |

| オプション                                    | 説明                                                                                                    |
|------------------------------------------|----------------------------------------------------------------------------------------------------|
| No DNS and Just<br>Forward to Parent     | このオプションを有効にした場合、HTTP 親キャッシュが<br>有効になり、Content Gateway は要求されたホスト名の<br>DNS ルックアップを行いません。<br>選択された要求のみが親プロキシに送られるように、<br>parent.config ファイルのルールが設定されている場合、<br>Content Gateway は、親プロキシに送られる要求のみ名前解<br>決をスキップします。親プロキシに送られない要求は、通<br>常通りに名前解決が実行されます。親プロキシが停止して<br>いて、子プロキシが直接オリジン サーバーを参照できる場<br>合、子プロキシは名前解決を実行します。 |
| Uncacheable<br>Requests Bypass<br>Parent | このオプションが有効で、親キャッシングが有効な場合、<br>Content Gateway は キャッシュできない要求の場合、親プ<br>ロキシを迂回します。                                                                                                    |
| HTTPS Requests<br>Bypass Parent          | このオプションが有効にすると、Content Gateway は<br>HTTPS 要求の場合に 親プロキシを迂回します。                                                                                                    |
| Tunnel Requests<br>Bypass Parent         | このオプションが有効にすると、Content Gateway は 非<br>HTTPS トンネル要求の場合に 親プロキシを迂回します。                                                                                                    |
| Parent Proxy Cache<br>Rules              | HTTP キャッシュ階層で使用される HTTP 親プロキシを指定<br>し、選択された URL 要求が親プロキシを迂回するように設<br>定された <i>parent.config</i> ファイルのルールの表を表示します。<br>ルールはリストの上から順にチェックされ、最初に条件に<br>一致するルールが適用されます。                                                                                                    |
| Refresh                                  | parent.config ファイルの最も最新のルールを表示するため<br>に、表を更新します。                                                                                                    |
| Edit File                                | parent.config ファイルを編集、および ルールを追加するために、設定ファイル エディタを開きます。                                                                                                    |
|                                          | parent.config Configuration File Editor<br>(parent.config 設定ファイル エディタ)                                                                                                    |
| ルール表示ボックス                                | <i>parent.config</i> ファイルのルールをリストします。編集する<br>ルールを選択します。ボックスの左側のボタンで、選択し<br>たルールを削除、または 上下に移動できます。                                                                                                    |
| Add                                      | 設定ファイル エディタ ページ上部のルール表示ボックス<br>に、新しいルールを追加します。                                                                                                    |
| Set                                      | 設定ファイル エディタ ページの上部のルール表示ボックス<br>を更新します。                                                                                                    |
| Primary Destination<br>Type              | ー次宛先タイプをリストします:<br>[dest_domain] は 要求されたドメイン名。<br>[dest_host] は 要求されたホスト名。<br>[dest_ip] は 要求された IP アドレス。<br>[url_regex] は URL に含まれる正規表現。                                                                                                    |

| オプション                              | 説明                                                                                                    |
|------------------------------------|----------------------------------------------------------------------------------------------------|
| Primary Destination<br>Value       | ー次宛先ダイブの値を指定します。<br>例:                                                                                                    |
|                                    | ー次宛先が dest_domain の場合 このフィールドの値に<br>yahoo.com を選択できます。                                                                                                    |
|                                    | ー次宛先タイプが <b>dest_ip</b> の場合、このフィールドに<br>123.456.78.9 を選択できます。                                                                                                    |
|                                    | ー次宛先が <b>url_regex</b> の場合 このフィールドの値に politics<br>選択できます。                                                                                                    |
| Parent Proxies                     | 親プロキシの IP アドレス または ホスト名、通信に使用す<br>るポート番号を指定します。親プロキシは リスト内で指定<br>された順序に従って問い合わせを受けます。リスト内の最<br>後の親サーバーによって要求が処理されなかった場合、オ<br>リジン サーバーにルーティングされます。各エントリはセ<br>ミコロンで区切ります。例:parent1:8080;<br>parent2:8080 |
| Round Robin                        | プロキシがクライアント IP アドレスに基づいたラウンドロ<br>ビン内の親キャッシュ リストを経由する場合、[true] を選                                                                                                    |
|                                    | プロキシが厳格に順番どうりに要求を処理するためには、<br>[strict]を選択します。たとえば、コンピュータ proxy1 が最<br>初の要求を処理し、proxy2 が 2 番目の要求を処理するなど。<br>ラウンド ロビン選択を発生させたくない場合、[false]を選<br>択します。                                                    |
| Go direct                          | [true]を選択すると、要求が親階層を迂回して、直接オリ<br>ジン サーバーに向かいます。                                                                                                    |
|                                    | 要求が親階層を迂回することを望まない場合、[false] を選<br>択します。                                                                                                    |
| Secondary<br>Specifiers: Time      | 08:00-14:00 等の 24 時間クロックを使用して、時間範囲を指<br>定します。範囲が 午前 0 時をまたぐ場合、2 つのカンマ区<br>切りの範囲を入力します。たとえば、範囲が 午後 6:00 から<br>午前 8:00 の場合、次のように入力します:<br>18:00 - 23:59, 0:00 - 8:00                                     |
| Secondary<br>Specifiers: Prefix    | URL のパス部分の接頭辞を指定します。                                                                                                    |
| Secondary<br>Specifiers: Suffix    | .htm、.gif 等の URL のファイル接尾辞を指定します。                                                                                                    |
| Secondary<br>Specifiers: Source IP | クライアントの IP アドレス または IP アドレス範囲を指定<br>します。                                                                                                    |
| Secondary<br>Specifiers:Port       | 要求された URL の中のポートを指定します。                                                                                                    |
| Secondary<br>Specifiers: Method    | 要求された URL メソッドを指定します。例:<br>・ get                                                                                                    |
|                                    | • post                                                                                                    |
|                                    | • put                                                                                                    |
|                                    | • trace                                                                                                    |

| オプション                                   | 説明                                               |
|-----------------------------------------|--------------------------------------------------|
| Secondary<br>Specifiers: Scheme         | 要求された URL のプロトコルを指定します。HTTP か FTF<br>である必要があります。 |
| Secondary<br>Specifiers: User-<br>Agent | 要求ヘッダーのユーザー エージェントの値を指定します。                      |

# Mapping and Redirection(マッピングおよびリダイレクト)

| オプション                             | 説明                                                                                                    |
|-----------------------------------|----------------------------------------------------------------------------------------------------|
| Serve Mapped Hosts<br>Only        | remap.config ファイルのマッピングのルールにリストされ<br>たオリジン サーバーへの要求のみをプロキシに処理させる<br>場合、[Required] を選択します。要求が remap.config ファ<br>イルのルールに一致しない場合、ブラウザはエラーを受け<br>取ります。このオプションは Content Gateway システムの<br>セキュリティを強化します。                        |
| Retain Client Host<br>Header      | このオプションが有効な場合、Content Gateway は 要求内<br>のクライアント ホスト ヘッダーを保持します ( マッピン<br>グ変換内のクライアント ホスト ヘッダーは含みません )。                                                                                                    |
| Redirect No-Host<br>Header to URL | Host: ヘッダーを提供しない旧バージョンのクライアントか<br>らの着信要求をリダイレクトする代替 URL を指定します。<br>状態をユーザーに説明し、ブラウザのアップグレードを指<br>示するか、プロキシを迂回するオリジン サーバーへの直接<br>のリンクを提供するページを設定することが推奨されま<br>す。代わりに、Host: ヘッダーのない要求を特定のサーバー<br>にマップするマップ ルールを指定することもできます。 |
| URL Remapping Rules               | オリジン サーバーに接続せずに、永久的 または 一時的に<br>HTTP 要求をリダイレクトする remap.config ファイルの<br>マッピング ルールのテーブルを表示します。<br>ご注意 : URL を同じドメインの別の URL にマッピングする<br>場合、[From Path Prefix] フィールドに "/"を指定する必要<br>があります。このテーブルの後の例を参照してください。                |
| Refresh                           | remap.config ファイルの最も最新のルールを表示するため<br>に、表を更新します。                                                                                                    |
| Edit File                         | remap.config ファイルを編集、および ルールを追加するために、設定ファイル エディタを開きます。                                                                                                    |
|                                   | remap.config Configuration File Editor<br>(remap.config 設定ファイル エディタ)                                                                                                    |
| ルール表示ボックス                         | remap.config ファイルのルールをリストします。編集するルー<br>ルを選択します。ボックスの左側のボタンで、選択した<br>ルールを削除、または 上下に移動できます。                                                                                                    |
| Add                               | 設定ファイル エディタ ページ上部のルール表示ボックス<br>に、新しいルールを追加します。                                                                                                    |
| Set                               | 設定ファイル エディタ ページの上部のルール表示ボック<br>スを更新します。                                                                                                    |

| オプション                       | 説明                                                                                                    |
|-----------------------------|----------------------------------------------------------------------------------------------------|
| Rule Type                   | remap.config ファイルに追加できるルールのタイプをリ<br>ストします。<br>[redirect] は、オリジン サーバーに接続せずに、永久的に<br>HTTP 要求をリダイレクトします。永久的リダイレクトは、<br>(HTTP ステータス コード 301 を返すことで )URL 変更をブ<br>うウザに通知しますので、ブラウザはブックマークを更新<br>できます。<br>[redirect_temporary] は、オリジン サーバーに接続せずに、<br>一時的に HTTP 要求をリダイレクトします。一時的リダイ<br>レクトは、(HTTP ステータス コード 307 を返すことで )現<br>在の要求のみの URL 変更をブラウザに通知します。 |
| From Scheme                 | マッピング ルールのプロトコルを指定します。"rtsp" およ<br>び "mms" はサポート <b>されていません</b> 。<br><b>ご注意</b> : あるプロトコル (スキーム)の URL を別のプロト<br>コル (スキーム)にマッピングすることは、サポートされ<br>ていません。                                                                                                    |
| From Host                   | マップ元の URL のホスト名を指定します。                                                                                                    |
| From Port<br>(オプション)        | マップ元の URL のポート番号を指定します。                                                                                                    |
| From Path Prefix<br>(オプション) | マップ元の URL のパス接頭辞を指定します。                                                                                                    |
| To Host                     | マップ先の URL のホスト名を指定します。                                                                                                    |
| To Port<br>(オプション)          | マップ先の URL のポート番号を指定します。                                                                                                    |
| To Path Prefix<br>(オプション)   | マップ先の URL のパス接頭辞を指定します。                                                                                                    |
| {undefined}                 | マッピング ルールのメディア プロトコル タイプを指定し<br>ます。サポートされていません。                                                                                                    |

URL を同じドメインのサブ ページにリダイレクトしたい場合があります。た とえば、"www.cnn.com"を"www.cnn.com/tech"にリダイレクトする。この ルールを動作させるためには、[From Path Prefix] フィールドに"/"を指定す る必要があります。もし指定しなければ、再帰的にページ指定子が URL に追 加されます。たとえば、"www.cnn.com/tech"は"www.cnn.com/tech/tech/ tech/tech/tech/tech/tech/.."になります。

## Browser Auto-Config(ブラウザ自動設定)

| オプション                      | 説明                                                                                                    |
|----------------------------|----------------------------------------------------------------------------------------------------|
|                            | PAC                                                                                                    |
| Auto-Configuration<br>Port | Content Gateway が、自動設定ファイルをブラウザにダウ<br>ンロードするポートを指定します。このポートは 他のす<br>べてのプロセスに割り当てることはできません。デフォ<br>ルト ポートは 8083 です。<br>このオプションを変更した場合、Content Gateway を再起<br>動する必要があります。 |
| PAC Settings               | PAC ファイル ( <b>proxy.pac</b> )を編集します。 <i>PAC ファイルの<br/>使用</i> , 42 ページを参照してください。                                                                                        |
|                            | WPAD                                                                                                    |
| WPAD Settings              | wpad.dat ファイルを編集します。 <i>WPAD の使用</i> ,44 ページ<br>を参照してください。                                                                                                    |

# Security(セキュリティ)

Security 設定オプションは、次のカテゴリに分けられます:

```
Connection Control ( 接続の制御 ), 320 ページ
FIPS Security (FIPS セキュリティ ), 321 ページ
Data Security, 322 ページ
Access Control ( アクセス制御 ), 323 ページ
SOCKS, 334 ページ
```

Connection Control (接続の制御)

| オプション          | 説明                                                                                                    |
|----------------|----------------------------------------------------------------------------------------------------|
|                | Proxy Access(プロキシ アクセス)                                                                                                    |
| Access Control | どのクライアントが Content Gateway にアクセスできるかを制御<br>する <i>ip_allow.config</i> ファイルのルールを表示します。<br>デフォルトでは、すべてのリモートホストはプロキシへのアク<br>セスを許可されています。 |
| Refresh        | ip_allow.config ファイルの最も最新のルールを表示するために、<br>表を更新します。                                                                                  |
| Edit File      | ip_allow.config ファイルを編集するために、設定ファイル エディ<br>タを開きます。                                                                                  |

| オプション         | 説明                                                                                                    |
|---------------|----------------------------------------------------------------------------------------------------|
|               | ip_allow.config Configuration File Editor<br>(ip_allow.config 設定ファイル エディタ)                                                                                                  |
| ルール表示<br>ボックス | <i>ip_allow.config</i> ファイルのルールをリストします。編集するルー<br>ルを選択します。ボックスの左側のボタンで、選択したルール<br>を削除、または 上下に移動できます。                                                                         |
| Add           | 設定ファイル エディタ ページ上部のルール表示ボックスに、新<br>しいルールを追加します。                                                                                                    |
| Set           | 設定ファイル エディタ ページの上部のルール表示ボックスを更<br>新します。                                                                                                    |
| IP Action     | 追加できるルールのタイプをリストします。<br>[ip_allow] ルールは、[Source IP] フィールドにリストされたクライ<br>アントが、プロキシにアクセスすることを許可します。<br>[ip_deny] ルールは、[Source IP] フィールドにリストされたクライ<br>アントが、プロキシにアクセスすることを拒否します。 |
| Source IP     | クライアントの IP アドレス または IP アドレス範囲を指定します。                                                                                                    |
| Apply         | 設定の変更を適用します。                                                                                                    |
| Close         | 設定ファイル エディタ を終了します。<br>[Close] をクリックする前に、[Apply] をクリックします。そうで<br>ないと、設定変更は失われます。                                                                                            |

## FIPS Security (FIPS セキュリティ)

このオプションは HTTPS トラフィック および FIPS 140-2 暗号化標準に関連 しています。

デフォルトでは、HTTPS トラフィックを処理する場合、Content Gateway は SSLv2 および SSLv3 等のプロトコルを使用して接続を受け入れます。

FIPS オプションを有効にすると、TLSv1 および FIP 140-2 によって承認され たアルゴリズムを使用する HTTPS 接続を受け入れるように、Content Gateway を制限します。

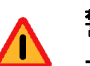

警告

ー度有効にすると、Content Gateway を再インストー ルしないと、FIPS 140−2 モードを無効にできません。 Content Gateway がアプライアンス上にある場合、ア プライアンスを再構成しなければなりません。 詳細情報は、FIPS 140-2 モード, 187 ページを参照してください。

| オプション                           | 説明                                                                                                    |
|---------------------------------|----------------------------------------------------------------------------------------------------|
| FIPS Enable/Disable ラ<br>ジオ ボタン | デフォルトでは、Content Gateway は 非 FIPS 140-2 モー<br>ドでインストールされます。                                                                         |
|                                 | FIPS 140-2 モードに切り替えるためには、 <b>[Enabled]</b> ラ<br>ジオ ボタンを選択し、 <b>[Apply]</b> をクリックし、Content<br>Gateway を再起動します。                      |
|                                 | ご注意:一度有効にすると、Content Gateway を再イン<br>ストールしないと、FIPS 140−2 モードを無効にできませ<br>ん。Websense アプライアンス インストールの場合、再<br>インストールは システムの再構成を必要とします。 |

## Data Security

#### ・ ご注意

- Data Security 設定オプションは、次を所有している場合にの み、「Configure」ペインに表示されます:
  - ◆ Web Security Gateway Anywhere サブスクリプション、および そのキーが TRITON Web Security に入力されていること。
  - ◆「Configure」>「My Proxy」>「Basic」>「General」タブの [Data Security]を有効にし、[Features] テーブルの [Integrated on-box]を選択します。

| オプション                                         | 説明                                                                                                    |
|-----------------------------------------------|----------------------------------------------------------------------------------------------------|
| Data Security IP address                      | Data Security Management Server の IP アドレスを指定し<br>ます。これは、Websense Data Security ポリシーの構成<br>と管理が実行される場所です。                      |
| Analyze HTTPS Content<br>(HTTPS コンテンツを<br>分析) | 復号化したトラフィックを分析のために、Websense<br>Data Security に送信するか、または宛先の直接に送信す<br>るかを指定します。                                                 |
| Analyze FTP Uploads<br>(FTP アップロードを<br>分析)    | FTP アップロード要求を分析のために、Websense Data<br>Security に送信するかどうかを指定します。FTP プロキ<br>シ機能を有効化する必要があります。 <i>FTP</i> , 314 ページを<br>参照してください。 |

#### 登録画面フィールド:

| オプション                              | 説明                                                                                           |
|------------------------------------|----------------------------------------------------------------------------------------------|
| Data Security IP address           | Data Security Management Server の IP アドレスを指定し<br>ます。これは、データ セキュリティ ポリシーの構成と<br>管理が実行される場所です。 |
| Data Security Manager<br>user name | Websense Data Security 管理者のアカウント名を指定し<br>ます。管理者には 配備設定権限が必要です。                               |
| Data Security Manager<br>user name | Websense Data Security 管理者のパスワードを指定します。                                                      |
| Register ボタン                       | 登録を開始します。すべてのフィールドにデータが入力<br>された後、このボタンが有効になります。                                             |

## Access Control (アクセス制御)

Access Control タブを次のように使用します:

- ◆ カスタム フィルタリング ルールを作成します
- ◆ プロキシ ユーザー認証を設定します

「Access Control」ページ上の Filtering タブは常に使用可能です。

*Transparent Proxy Authentication* タブも常に存在します。しかし、Content Gateway が 透過的プロキシとして配備された場合にのみ適用されます。

その他のタブは、「Configure」>「My Proxy」の「Authentication」セクション で選択された認証方法に基づいて、動的に変化します。

*Integrated Windows Authentication (統合 Windows 認証)*が選択された場合、次のタブが表示します:

- Integrated Windows Authentication
- Global Authentication Options (NTLM に適用)

LDAP が選択された場合、次のタブが表示します:

LDAP

Radius が選択された場合、次のタブが表示します:

Radius

Legacy NTLM が選択された場合、次のタブが表示します:

NTLM

*Multiple Realm Authentication(複数レルム認証)*が選択された場合、次のタブ が表示します :

- Domains
- Authentication Realms
- Global Authentication Options

下記の表は各タブの各フィールドの目的を説明しています。お探しのフィール ドを見つけるために、ブラウザの検索機能を使用することをお勧めします。

Content Gateway ユーザー認証機能の詳細は、*プロキシ ユーザー認証*, 197 ページを参照してください。

| オプション     | 説明                                                                                                    |
|-----------|----------------------------------------------------------------------------------------------------|
|           | Filtering                                                                                                    |
| Filtering | filter.config のルールをリストするテーブルを表示します。<br>ルールはリストの上から下へ辿り、最初に条件に一致す<br>るルールが適用されます。条件に一致するルールがない<br>場合、要求は処理されます。<br>フィルタリング ルールのの目的の詳細は、フィルタリ<br>ング ルール,188 ページを参照してください。<br>ご注意:ルールを追加、削除または変更した後は、<br>Content Gateway を再起動してください。<br>ご注意:NTLM および LDAP 認証ルールは、<br>「Authentication Realms」タブで定義されており、<br>auth.config ファイルに保存されています(この表で後の<br>エントリを参照)。 |
| Refresh   | filter.config ファイルの最も最新のルールを表示するため<br>に、表を更新します。                                                                                                    |
| Edit File | filter.config ファイルを編集するために、設定ファイル エ<br>ディタを開きます。                                                                                                    |
|           | filter.config Configuration File Editor<br>(filter.config 設定ファイル エディタ)                                                                                                    |
| ルール表示ボックス | <i>filter.config</i> に現在保存されているルールをリストしま<br>す。編集するルールを選択します。ボックスの左側のボ<br>タンで、選択したルールを削除、または 上下に移動で<br>きます。                                                                                                    |
| Add       | 設定ファイル エディタ ページ上部のルール表示ボック<br>スに、新しいルールを追加します。ルールを選択 また<br>は 値を入力した後、[Add] クリックします。                                                                                                    |
| Set       | 設定ファイル エディタ ページの上部のルール表示ボッ<br>クスを更新します。                                                                                                    |

324 Websense Content Gateway

| オプション                                              | 説明                                                                                                    |
|----------------------------------------------------|----------------------------------------------------------------------------------------------------|
| Rule Type                                          | <ul> <li>ルール タイプを指定します。</li> <li>[allow] を選択すると、特定の URL 要求が認証をバイパ<br/>スすることを許可します。プロキシは要求されたコンテ<br/>ンツをキャッシュし、提供します。</li> <li>[deny] を選択すると、特定の宛先からのオブジェクトの<br/>要求を拒否します。要求が拒否されたとき、クライアン<br/>トはアクセス拒否メッセージを受け取ります。</li> <li>どのクライアント要求ヘッダ情報を保持するかを指定す<br/>るためには、[keep_hdr] を選択します。</li> <li>どのクライアント要求ヘッダ情報を削除するかを指定す<br/>るためには、[strip_hdr] を選択します。</li> <li>要求にカスタム ヘッダーを追加するには、[add_hdr] を<br/>選択します。このルールタイプは、[Custom Header] お<br/>よび [Header Value] で定義された値を必要とします。宛<br/>先ドメインの特定の要求に対応するために、カスタム<br/>ヘッダーを追加します。フィルタリング ルール、188<br/>ページを参照してください。</li> <li>ご注意: "radius" ルールタイプはサポートされていません。</li> </ul> |
| Primary Destination<br>Type                        | ー次宛先タイプをリストします :<br>[dest_domain] は 要求されたドメイン名。<br>[dest_host] は 要求されたホスト名。<br>[dest_ip] は 要求された IP アドレス。<br>[url_regex] は URL に含まれる正規表現。                                                                                                    |
| Primary Destination<br>Value                       | ー次宛先タイプの値を指定します。たとえば、一次宛先<br>タイプが [dest_ip] の場合、このフィールドに<br>123.456.78.9 を選択できます。                                                                                                    |
| Additional Specifiers:<br>Header Type              | 保持または削除するクライアント要求ヘッダー情報を指定します。<br>このオプションは、[keep_hdr] または [strip_hdr] ルールタ<br>イプにのみ適用されます。                                                                                                    |
| Additional Specifiers:<br>Realm(オプション)             | サポートされていません。                                                                                                    |
| Additional Specifiers:<br>Proxy Port<br>(オプション)    | このルールに一致するプロキシ ポートを指定します。                                                                                                    |
| Additional Specifiers:<br>Custom Header<br>(オプション) | ルールタイプが [add_hdr] の場合に使用します。宛先ド<br>メインが要求内で検索するカスタム ヘッダー名を指定<br>します。                                                                                                    |
| Additional Specifiers:<br>Header Value<br>(オプション)  | ルールタイプが [ <b>add_hdr]</b> の場合に使用します。宛先ド<br>メインがカスタム ヘッダーと組になるカスタム ヘッ<br>ダー値を指定します。                                                                                                    |
| Secondary Specifiers:<br>Time                      | 時間範囲(例、08:00-14:00)を指定します。                                                                                                    |
| Secondary Specifiers:<br>Prefix                    | URL のパス部分の接頭辞を指定します。                                                                                                    |
| Secondary Specifiers:<br>Suffix                    | URL のファイル接尾辞を指定します。                                                                                                    |

| オブション                                                       | 前明                                                                                                    |
|-------------------------------------------------------------|----------------------------------------------------------------------------------------------------|
| Secondary Specifiers:<br>Source IP                          | クライアントの IP アドレスを指定します。                                                                                                    |
| Secondary<br>Specifiers:Port                                | 要求された URL の中のポートを指定します。                                                                                                    |
| Secondary Specifiers:<br>Method                             | 要求の URL メソッドを指定します:<br>- get<br>- post<br>- put<br>- trace                                                                                                    |
| Secondary Specifiers:<br>Scheme                             | 要求された URL のプロトコルを指定します。Options are:<br>– HTTP<br>– HTTPS<br>– FTP (FTP over HTTP のみ)<br>ご注意: rtsp および mms は サポートされません。                                                                  |
| Secondary Specifiers:<br>User-Agent                         | 要求ヘッダーのユーザー エージェントの値を指定しま<br>す。<br>このフィールドを、次のアプリケーション フィルタリ<br>ング ルールを作成するために使用します:<br>・認証の要求を適切に処理しないアプリケーションが認<br>証をバイパスすることを許可する<br>・指定のクライアント ベースのアプリケーションから<br>のインターネットのアクセスを禁止する |
| Apply                                                       | 設定の変更を適用します。                                                                                                    |
| Close                                                       | 設定ファイル エディタ を終了します。<br>[Close] をクリックする前に、[Apply] をクリックします。<br>そうでないと、設定変更は失われます。                                                                                                    |
|                                                             | Integrated Windows Authentication ( 統合 Windows 認証 )                                                                                                    |
| 統合 Windows 認証ページは、「Configure」>「My Proxy」>「Basic」>「General」々 |                                                                                                    |

|   |   |   |   |   | 1 |   |
|---|---|---|---|---|---|---|
| 才 | プ | シ | Э | ン |   | 説 |

 統合 Windows 認証ページは、「Configure」>「My Proxy」>「Basic」>「General」タ ブの [Features] テーブルで IWA を有効化した場合だけ表示されます。
 Windows ドメインと結合するか、または 結合を解除するために、このページを使 用します。ドメインが結合されている場合、このページにはドメイン属性の要約 と [Unjoin] ボタンが表示されます。

*統合 Windows 認証*, 201 ページを参照してください。

| Domain Name            | 完全修飾 Windows ドメイン名を指定します。                                                         |
|------------------------|-----------------------------------------------------------------------------------|
| Administrator Name     | Windows Administrator のユーザー名を指定します。                                               |
| Administrator Password | Windows Administrator のパスワード指定します。<br><b>こ注意</b> :名前とハスワートは結合時にのみ使用し、保存<br>されません。 |

| オプション                       | 説明                                                                                                    |
|-----------------------------|----------------------------------------------------------------------------------------------------|
| Domain Controller           | ドメイン コントローラを見つける方法を指定します。<br>・ DNS による自動検出<br>・ DC 名と IP アドレス<br>ドメイン コントローラが名前 または IP アドレスによっ<br>て指定されている場合、カンマ区切り形式 のリストで<br>バックアップ ドメイン コントローラも指定できます。                                                                                                    |
| Content Gateway<br>Hostname | Content Gateway のホスト名を指定します。<br>IWA は、Kerberos に登録する時に ホスト名を NetBIOS<br>名として使用するため、ホスト名長は 15 文字を超える<br>ことができません (NetBIOS の制限)。また、V-Series は<br>モジュール (Dom) 間で一意的であることを保障するため<br>に、ホスト名に4文字付加します。V-Series アプライア<br>ンス上では、ホスト名は 11 文字を超えることができま<br>せん。<br><b>重要:</b> 一度ホスト名と結合されたドメインは変更できま<br>せん。もしそうした場合、ドメインの結合を解除して、<br>新しいホスト名と再結合するまで、IWA は 即座に動作を<br>停止します。 |
| Join Domain                 | ドメインを結合するには、[Join Domain] をクリックします。                                                                                                    |
|                             | Global Authentication Options<br>( <b>グローバル認証オプション)</b><br>Integrated Windows Authentication が NTLM 認証を実行す<br>るときに適用されるオプション設定するために、この<br>ページを使用します。                                                                                                    |
| Fail Open                   | 有効に設定されている場合、認証が下記の理由で失敗した場合に、要求の処理を続行することが許可されます: <ul> <li>ドメイン コントローラからの応答がない</li> <li>クライアントからのメッセージの形式が正しくない</li> <li>SMB 応答が不適切</li> <li>ご注意:パスワード認証が失敗した場合は、続行されません。</li> </ul>                                                                                                    |
| NTLM Credential<br>Caching  | NTLM 認証後の ユーザー証明書のキャッシングを有効化<br>または 無効化します。Content Gateway が明示的プロキ<br>シの場合にのみ適用されます。                                                                                                    |
| Caching TTL                 | キャッシュ内のエントリの継続時間 (TTL) を指定しま<br>す。デフォルトは 900 秒 (15 分 ) です。                                                                                                    |
| Multi-user IP Exclusions    | 端末サーバー等の複数のユーザーをホストするネット<br>ワークシステムの IP アドレス、および IP アドレス範囲                                                                                                    |

| オプション                                                        | 説明                                                                                                    |
|--------------------------------------------------------------|----------------------------------------------------------------------------------------------------|
|                                                              | <b>Transparent Proxy Authentication</b><br>Content Gateway が透過的プロキシの場合、このページ<br>を使用します。詳細情報は、 <u>透過的プロキシ認証の設定</u><br>, 200 ページを参照してください。                                                                                                    |
| Redirect Hostname<br>(オプション)                                 | DSN によりネットワーク上のすべてのクライアントを解<br>決できるプロキシの代替ホスト名を指定します。<br>ご注意 統合 Windows 認証 (IWA) ではリダイレクト ホス<br>ト名は不必要であり、適用されません。                                                                                                    |
| Authentication Mode                                          | <ul> <li>透過的プロキシ認証が設定されている場合、Content<br/>Gateway は認証モードを設定する必要があります。</li> <li>[IP mode] (デフォルト)では、セッションが認証された<br/>時に、クライアント IP アドレスとユーザー名を関連<br/>付けます。その IP アドレスからの要求は、[Session<br/>TTL] の期限まで 再認証されません。デフォルトは 15<br/>分です。</li> <li>[Cookie Mode] は、1 つの IP アドレス - たとえば プロ<br/>キシチェイニング環境内、もしくはネットワーク ア<br/>ドレス変換 (NAT) が行われる環境 - を共有する複数<br/>のユーザーを一意に識別するために使用します。</li> </ul> |
| Session TTL                                                  | クライアントが再認証を必要とするまでの時間を分単位<br>で指定します。IP モード および Cookie モード両方で必<br>要です。デフォルトは 15 分です。有効な値の範囲は 5 -<br>65535 分です。                                                                                                    |
|                                                              | LDAP                                                                                                    |
| LDAP 構成オプションは<br>[Features] テーブルで LI<br>ます。<br>LDAP の設定の詳細は、 | 、 <b>「Configure」&gt;「My Proxy」&gt;「Basic」&gt;「General」</b> タブの<br>DAP を有効化た場合だけ、「Configure」ペインに表示され<br><i>LDAP 認証</i> , 210 ページを参照してください。                                                                                                    |
| Purge Cache on<br>Authentication Failure                     | このオプションを有効にした場合、Content Gateway は<br>認証が失敗した時に LDAP キャッシュ内の認証エントリ<br>を削除します。                                                                                                    |
| LDAP Server: Hostname                                        | LDAP サーバーのホスト名を指定します。<br>このオプションを変更した場合、Content Gateway を再起<br>動する必要があります。                                                                                                    |
| LDAP Server:Port                                             | LDAP 通信に使用するポートを入力します。デフォルト<br>のポート番号は 389 です。<br>このオプションを変更した場合、Content Gateway を再起<br>動する必要があります。                                                                                                    |
| LDAP Server:<br>Secure LDAP                                  | Content Gateway が、LDAP サーバーとの通信に セキュ<br>アな通信を使用するかどうかを指定します。有効にする<br>と、LDAP の [Port] フィールド (上記) が 636 または<br>3269(セキュア LDAP ポート)に設定されます。                                                                                                    |
| LDAP Server: Server<br>Type                                  | 検索フィルタを指定します。Active Directory または 他<br>のディレクトリサービスを指定します。                                                                                                    |

| オプション                                   | 説明                                                                                                    |
|-----------------------------------------|----------------------------------------------------------------------------------------------------|
| LDAP Server: Bind<br>Distinguished Name | LDAP ベースのディレクトリ サービスのユーザーの完全<br>識別名(完全修飾名)を指定します。例:<br>CN=John Smith,CN=USERS,DC=MYCOMPANY,<br>DC=COM                                                         |
|                                         | このフィールドには最大 128 文字まで入力できます。<br>このフィールドで値を指定しない場合、プロキシは匿名<br>のバインドを試みます。                                                                                       |
| LDAP Server: Password                   | <b>[Bind_DN]</b> フィールドに識別されるユーザーのパスワー<br>ドを指定します。                                                                                                    |
| LDAP Server: Base<br>Distinguished Name | ベース識別名 (DN) を指定します。この値は LDAP 管理<br>者から取得します。<br>正しいベース識別名 (DN) を指定する必要があります。<br>そうでない場合は、LDAP 認証は機能しません。<br>このオプションを変更した場合、Content Gateway を再起<br>動する必要があります。 |
|                                         | Radius                                                                                                    |

Radius 構成オプションは、**「Configure」>「My Proxy」>「Basic」>「General」**タブの [Features] テーブルで Radius を有効化た場合だけ、「Configure」ペインに表示され ます。

| Primary Radius Server:<br>Hostname                  | プライマリ RADIUS 認証サーバーのホスト名 または IP<br>アドレスを指定します。<br>このオプションを変更した場合、Content Gateway を再起<br>動する必要があります。                                         |
|-----------------------------------------------------|----------------------------------------------------------------------------------------------------|
| Primary Radius<br>Server:Port                       | Content Gateway がプライマリ RADIUS 認証 サーバーと<br>の通信に使用するポートの番号を指定します。デフォル<br>ト ポートは 1812 です。<br>このオプションを変更した場合、Content Gateway を再起<br>動する必要があります。 |
| Primary Radius Server:<br>Shared Key                | 暗号化に使用するキーを指定します。<br>このオプションを変更した場合、Content Gateway を再起<br>動する必要があります。                                                                      |
| Secondary Radius<br>Server (optional):<br>Hostname  | セカンダリ RADIUS 認証サーバーのホスト名または IP<br>アドレスを指定します。<br>このオプションを変更した場合、Content Gateway を再起<br>動する必要があります。                                          |
| Secondary Radius<br>Server ( オプション<br>):Port        | Content Gateway がセカンダリ RADIUS 認証 サーバーと<br>の通信に使用するポートの番号を指定します。デフォル<br>ト ポートは 1812 です。<br>このオプションを変更した場合、Content Gateway を再起<br>動する必要があります。 |
| Secondary Radius<br>Server ( オプション ):<br>Shared Key | 暗号化に使用するキーを指定します。<br>このオプションを変更した場合、Content Gateway を再起<br>動する必要があります。                                                                      |

Radius の設定の詳細は、*RADIUS 認証*, 213 ページを参照してください。

| オプション                                        | 説明                                                                                                    |
|----------------------------------------------|----------------------------------------------------------------------------------------------------|
|                                              | Legacy NTLM                                                                                                    |
| NTLM 構成オプションは<br>[Features] テーブルで N<br>ます。   | 、 <b>「Configure」&gt;「My Proxy」&gt;「Basic」&gt;「General」</b> タブの<br>TLM を有効化た場合だけ、「Configure」ペインに表示され                                                                                                    |
| NTLM の設定の詳細は、                                | <i>レガシー NTLM 認証</i> , 207 ページを参照してください。                                                                                                    |
| Domain Controller<br>Hostnames               | カンマ区切り形式のリストで ドメイン コントローラの<br>ホスト名を指定できます。形式は下記の通りです。<br>host_name[:port][%netbios_name]<br>または<br>IP_address[:port][%netbios_name]<br>Active Directory 2008 を使用している場合、<br>netbios_name を含めるか、SMB ポート 445 を使用し<br>なければなりません。<br>このオプションを変更した場合、Content Gateway を再起<br>動する必要があります                   |
| Load Balancing                               | ゴッる必要がありょう。<br>ロード バランシングを有効化または無効化します。有<br>効にすると、Content Gateway は、ドメイン コントロー<br>ラに認証要求を送信するときに、ロード バランシング                                                                                                    |
|                                              | を処理します。<br><b>ご注意</b> :複数のドメイン コントローラが指定されている<br>時には、ロード バランスが無効化されている場合でも、<br>プライマリ ドメイン コントローラの負荷が許可されて<br>いる最大の接続数に達したとき、一時的なフェールオー<br>バーの方法として、新しい要求はセカンダリ ドメイン<br>コントローラに送信されます。これはプライマリ ドメ<br>イン コントローラが新しい接続を受け入れられるよう<br>になるまで継続されます。<br>このオプションを変更した場合、Content Gateway を再起<br>動する必要があります。 |
| Fail Open                                    | 有効に設定されている場合、認証が下記の理由で失敗した場合に、要求の処理を続行することが許可されます:<br>・ ドメイン コントローラからの応答がない<br>・ クライアントからのメッセージの形式が正しくない<br>・ SMB 応答が不適切<br>ご注意: パスワード認証が失敗した場合は、続行されま<br>せん。                                                                                                    |
| IP Credentials:<br>Credential caching        | NTLM 資格情報キャッシュを有効化 または 無効化しま<br>す。Content Gateway が明示的プロキシの場合にのみ適<br>用されます。                                                                                                    |
| IP Credentials: Caching<br>TTL               | NTLM 資格情報キャッシュの継続時間 ( 秒単位 ) を指定<br>します。デフォルトは 900 秒 (15 分 ) です。サポートす<br>る範囲は、300 から 86400 秒です。                                                                                                    |
| IP Credentials:<br>Multi- user IP Exclusions | 端末サーバー、NAT ファイアウォール等のマルチュー<br>ザーの IP アドレス、および IP アドレス範囲をカンマ区<br>切りのリストで指定します。                                                                                                    |
|                                              | このようなユーサーの頁俗情報はキャッソュされません。<br>Domains(ドメイン)                                                                                                    |
|                                              |                                                                                                    |

#### オプション 説明

「Configure」>「My Proxy」>「Basic」>「General」タブの [Features] テーブルで [Multiple Realm Authentication] を有効化た場合だけ、アクセス制御リストに 「Domains」ページが表示されます。

認証ルールの作成するドメインを結合するために、このタブを使用します。 複数レルムの認証の詳細は、*複数レルムの認証*,216 ページを参照してください。

| Domain Name                    | 完全修飾 Windows ドメイン名を指定します。                                                                                                    |
|--------------------------------|----------------------------------------------------------------------------------------------------|
| Administrator Name             | Windows Administrator のユーザー名を指定します。                                                                                                    |
| Administrator Password         | Windows Administrator のパスワード指定します。<br><b>ご注意</b> : 名前とパスワードは結合時にのみ使用し、保存<br>されません。                                                                                                    |
| Domain Controller              | ドメイン コントローラを見つける方法を指定します。<br>・ DNS による自動検出<br>・ DC 名と IP アドレス<br>ドメイン コントローラが名前 または IP アドレスによっ<br>て指定されている場合、カンマ区切り形式 のリストで<br>バックアップ ドメイン コントローラも指定できます。                                                                                                    |
| Content Gateway<br>Hostname    | Content Gateway のホスト名を指定します。<br>IWA は、Kerberos に登録する時に ホスト名を NetBIOS<br>名として使用するため、ホスト名長は 15 文字を超える<br>ことができません (NetBIOS の制限)。また、V-Series は<br>モジュール (Dom) 間で一意的であることを保障するため<br>に、ホスト名に4文字付加します。V-Series アプライア<br>ンス上では、ホスト名は 11 文字を超えることができま<br>せん。<br>重要: 一度ホスト名と結合されたドメインは変更できま<br>せん。もしそうした場合、ドメインの結合を解除して、<br>新しいホスト名と再結合するまで、IWA は 即座に動作を<br>停止します。 |
| Join Domain                    | ドメインを結合するには、[Join Domain] をクリックします。                                                                                                    |
| Joined Domains list            | 結合されたドメインのリストを表示します。                                                                                                    |
| Unjoin Domain ボタン              | ドメインの結合を解除するには、ドメインを選択し ボ<br>タンをクリックします。                                                                                                    |
| Realm Name                     | 結合ドメイン リストで選択されたドメインの名前を表<br>示します。                                                                                                    |
| Fully Qualified Domain<br>Name | 結合ドメイン リストで選択されたドメインの FQDN を<br>表示します。                                                                                                    |
| Content Gateway<br>Hostname    | Integrated Windows Authentication(Kerberos) が設定されて<br>いる場合に、ブラウザ プロキシ設定セクションで指定<br>されている、クライアントブラウザが使用するホスト名<br>を表示します。                                                                                                    |

| オプション                                                        | 説明                                                                                                    |
|--------------------------------------------------------------|----------------------------------------------------------------------------------------------------|
| Domain Controller                                            | <ul> <li>選択されたドメイン コントローラを見つける方法を指定します。</li> <li>DNS による自動検出</li> <li>DC 名と IP アドレス</li> <li>ドメイン コントローラが名前または IP アドレスによって指定されている場合、カンマ区切り形式のリストでバックアップ ドメイン コントローラも指定できます。</li> </ul> |
|                                                              | Multiple Realm Authentication(複数レルム認証)                                                                                                    |
| 複数のレルム(ドメイン<br>は、指定のドメイン コン<br>できます。<br>詳細情報は、 <i>複数レル</i> ム | は相互に信頼関係接続共有していない)のネットワークで<br>ントローラへ転送する IP アドレスのセットのルールを定義<br>ム <i>の認証</i> , 216 ページを参照してください。                                                                                        |
| Authentication                                               | 認証のために、指定の IP アドレスを特定のドメイン コ<br>ントローラへ転送する <i>auth.config</i> ファイルのルールを表<br>示します。明示のプロキシ設定では、特定のポートへの<br>インバウンド トラフィックに対するルールを作成する<br>ことができます。<br>IWA、LDAP および NTLM のルールを設定できます。       |
| Refresh                                                      | auth.config ファイルの現在のルールを表示するために、<br>表を更新します。                                                                                                    |
| Edit File                                                    | auth.config ファイルを編集するために、設定ファイル エ<br>ディタを開きます。                                                                                                    |
|                                                              | auth.config Configuration File Editor<br>(auth.config 設定ファイル エディタ)                                                                                                    |
| ルール表示ボックス                                                    | <i>auth.config</i> ファイルのルールをリストします。編集する<br>ルールを選択します。ボックスの左側のボタンで、選択<br>したルールを削除、または 上下に移動できます。                                                                                        |
| Add                                                          | 設定ファイル エディタ ページ上部のルール表示ボック<br>スに、新しいルールを追加します。                                                                                                    |
| Set                                                          | 設定ファイル エディタ ページの上部のルール表示ボッ<br>クスを更新します。                                                                                                    |
| Rule Type                                                    | ルール タイプを指定します。<br>Kerberos にルールを適用する場合、[Integrated Windows<br>Authentication] を選択します。<br>NTLMSSP に適用するルールを指定する場合、[Legacy<br>NTLM] を選択します。<br>LDAP で使用するルールを指定する場合、[LDAP] を選択<br>します。   |
| Status                                                       | ルールを保存し Content Gateway が再起動された後、<br>ルールを有効にするか、無効にするかを指定します。                                                                                                    |
| Rule Name                                                    | ルールのわかりやすい名前を指定します (一意でなけれ<br>ばなりません )。                                                                                                    |

| オプション                                               | 説明                                                                                                    |
|-----------------------------------------------------|----------------------------------------------------------------------------------------------------|
| Source IP                                           | このルールの IP アドレス、または IP アドレス範囲を指<br>定します (スペースを含めないでください )。<br>例: 10.1.1.1 または 0.0.0.0-255.255.255.255 または                                                                                                    |
|                                                     | 10.1.1.1,20.2.2.2,3.0.0.0-3.255.255.255                                                                                                    |
| Proxy Port                                          | Content Gateway が明示のプロキシとして配備されている<br>時のトラフィックのインバウンドポートを指定します。                                                                                                    |
| Advanced Settings:<br>Aliasing                      | このルールに一致したすべてのユーザーを Filtering<br>Service に送信する別名を指定します。別名は静的である<br>必要があります。空白(ブランク)にすることができま<br>す。別名はプライマリ ドメイン コントローラに存在して<br>いる必要があります (DC はフィルタリング サービスか<br>ら認識される )。                                                    |
| IWA Specifiers:<br>Domain/Realm                     | ルールを適用するドメイン(レルム)を指定します。                                                                                                    |
| NTLM Specifiers:<br>DC List                         | プライマリ ドメイン コントローラの IP アドレスとポー<br>ト番号を指定します (ポート番号を指定しない場合、<br>Content Gateway は ポート 139 を使用します)。続けて、<br>カンマ区切り形式のリストで、ロードバランシング お<br>よび フェールオーバーに使用するセカンダリ ドメイン<br>コントローラを指定します。                                            |
| NTLM Specifiers:<br>DC Load Balance                 | <ul> <li>ロードバランシングを使用するかどうかを指定します:</li> <li>0 = 無効</li> <li>1 = 有効</li> </ul>                                                                                                    |
|                                                     | ご注意: 複数のドメイン コントローラが指定されてい<br>る時には、ロード バランスが無効化されている場合で<br>も、プライマリ ドメイン コントローラの負荷が許可さ<br>れている最大の接続数に達したとき、一時的なフェール<br>オーバーの方法として、新しい要求はセカンダリ ドメ<br>イン コントローラに送信されます。これはプライマリ<br>ドメイン コントローラが新しい接続を受け入れられる<br>ようになるまで継続されます。 |
| LDAP Specifiers:<br>LDAP Server Name                | LDAP サーバー名を指定します。<br>このオプションは、ldap ルールタイプにのみ適用され<br>ます。                                                                                                    |
| LDAP Specifiers:<br>LDAP Server Port                | LDAP サーバー ポートを指定します (オプション – デ<br>フォルト 389)。                                                                                                    |
| LDAP Specifiers: LDAP<br>Base Distinguished<br>Name | LDAP ベース識別名を指定します。<br>このオプションは、ldap ルールタイプにのみ適用され<br>ます。                                                                                                    |
| LDAP Specifiers: Server<br>Type                     | Active Directory の場合、検索フィルタを<br>″sAMAccountName″ に指定します。その他のディレクト<br>リ サービスでは、″uid″ を指定します。                                                                                                    |
| LDAP Specifiers:<br>Bind DN                         | LDAP バインド アカウント識別名を指定します。                                                                                                    |
| LDAP Specifiers:<br>Bind Password                   | LDAP バインド アカウントパスワードを指定します。                                                                                                    |

| オプション                                               | 説明                                                                                                    |
|-----------------------------------------------------|----------------------------------------------------------------------------------------------------|
| LDAP Specifiers:<br>Secure LDAP                     | Content Gateway が、LDAP サーバーとの通信に セキュ<br>アな通信を使用するかどうかを指定します。<br>有効にした場合、LDAP ポートにセキュア ポートの1つ<br>を設定する必要があります : 636 または 3269。 |
| LDAP Specifiers:<br>LDAP Attribute Name<br>(オプション)  | LDAP 属性名を指定します。                                                                                                    |
| LDAP Specifiers:<br>LDAP Attribute Value<br>(オプション) | LDAP 属性のペアを指定します。                                                                                                    |
| Apply                                               | 設定の変更を適用します。                                                                                                    |
| Close                                               | 設定ファイル エディタ を終了します。<br>[Close] をクリックする前に、[Apply] をクリックします。<br>そうでないと、設定変更は失われます。                                             |

## SOCKS

Content Gateway による SOCKS サポートの詳細については、*SOCKS ファイ* アウォール統合の設定, 192 ページ を参照してください。

✔ ご注意 SOCKS構成オプションは、「Configure」>「My Proxy」> 「Basic」>「General」タブの [Features] テーブルで SOCKS を有効化た場合だけ、「Configure」ペインに表示されます。

| オプション         | 説明                                                                                                    |
|---------------|----------------------------------------------------------------------------------------------------|
|               | General(一般)                                                                                                    |
| SOCKS Version | SOCKS サーバーに使用する SOCKS のバージョンを指定しま<br>す。Content Gateway は SOCKS バージョン 4 と バージョン 5<br>をサポートしています。<br>このオプションを変更した場合、Content Gateway を再起動す                                                                                                    |
|               | る必要かあります。                                                                                                    |
|               | Proxy(プロキシ)                                                                                                    |
| SOCKS Proxy   | SOCKS Proxy オプションを有効化または無効化します。<br>SOCKS プロキシとして、Content Gateway はクライアントか<br>らの SOCKS パケットを受信し(通常はポート 1080 上で)、<br>要求を SOCKS サーバーへ直接に転送することができます。<br>SOCKS Proxy オプションの詳細については、SOCKS ファイ<br>アウォール統合の設定, 192 ページを参照してください。<br>このオプションを変更した場合、Content Gateway を再起動す<br>る必要があります。 |

| オプション                        | 説明                                                                                                    |
|------------------------------|----------------------------------------------------------------------------------------------------|
| SOCKS Proxy Port             | Content Gateway が SOCKS トラフィックを受け入れるポート<br>を指定します。通常これは ポート 1080 です。                                              |
|                              | このオプションを変更した場合、Content Gateway を再起動す<br>る必要があります。                                                                 |
|                              | Server(サーバー)                                                                                                    |
| On-Appliance<br>SOCKS server | Content Gateway が、V- シリーズ アプライアンス上にある場合に表示されます。<br>アプライアンス上の SOCKS サーバーを有効化または無効化<br>します。                         |
|                              | クライアント要求が SOCKS サーバーを経由するためには、<br>SOCKS プロキシ オプションを有効にする必要があります。                                                  |
|                              | <b>socks_server.config</b> を編集して、ネットワーク内の他の<br>SOCKS サーバーの使用するように、Content Gateway を設定<br>できます。下のエントリを参照してください。    |
| Socks Server テー<br>ブル        | 設定された SOCKS サーバーのテーブルを表示します。<br>SOCKS サーバーの追加 および 設定については <i>SOCKS サー</i><br><i>バーの設定</i> , 193 ページを参照してください。     |
| Refresh                      | <b>socks_server.config</b> ファイルの現在のエントリを表示するため<br>に、表を更新します。                                                      |
| Edit File                    | <b>socks_server.config</b> ファイルを編集するために、設定ファイル<br>エディタを開きます。                                                      |
|                              | socks_server.config Configuration File Editor<br>(socks_server.config 設定ファイル エディタ)                                |
| エントリ<br>表示ボックス               | Content Gateway で使用するために設定された SOCKS サー<br>バーをリストします。編集するルールを選択します。ボック<br>スの左側のボタンで、選択したエントリを削除、または 上下<br>に移動できます。 |
| Add                          | サーバーのリストにエントリを追加します。                                                                                              |
| Set                          | 選択されたエントリを更新します。リストからサーバーを選<br>択し、設定を修正し、[Set] をクリックしてエントリを更新<br>します。                                             |
| Clear Fields                 | 選択されたサーバーのすべてのフィールドをクリアします。                                                                                       |
| SOCKS Server<br>Name         | 他の SOCKS サーバーと、この SOCKS サーバーを区別する<br>ための名前を指定します。                                                                 |
| SOCKS Server<br>Host         | SOCKS サーバーの IP アドレス、または内部 DNS サーバーに<br>よって解決できるホスト名を指定します。                                                        |
| SOCKS Port                   | SOCKS サーバーがリッスンするポートを指定します。                                                                                       |
| Default SOCKS<br>Server      | この SOCKS サーバーをデフォルトの SOCKS サーバーとし<br>て指定する場合、オプションを選択します。                                                         |
| SOCKS User Name              | SOCKS 認証が使用される場合に、認証される SOCKS ユー<br>ザー名を指定します。                                                                    |
| SOCKS Password               | SOCKS 認証が使用される場合に、指定したユーザーのパス<br>ワードを指定します。                                                                       |
| Apply                        | 設定の変更を適用します。                                                                                                    |

| オプション              | 説明                                                                                                    |
|--------------------|----------------------------------------------------------------------------------------------------|
| Close              | 設定ファイル エディタ を終了します。<br>[Close] をクリックする前に、[Apply] をクリックします。そ<br>うでないと、設定変更は失われます。                                                                                                    |
| Socks Server Rules | Content Gateway が指定したオリジン サーバーにアクセスす<br>るために経由しなければならない SOCKS サーバー、および<br>Content Gateway が経由する SOCKS サーバーリストの順序を<br>指定した socks.config ファイルのルールを表示します。<br>また、SOCKS サーバーを経由せずに、プロキシが直接アク<br>セスするオリジン サーバーを指定することもできます。                                                                                                    |
| Refresh            | socks.config ファイルの現在のルールを表示するために、表<br>を更新します。                                                                                                    |
| Edit File          | socks.config ファイルを編集するために、設定ファイル エ<br>ディタを開きます。                                                                                                    |
|                    | socks.config Configuration File Editor (socks.config 設定ファイル<br>エディタ)                                                                                                    |
| ルール表示ボックス          | <i>socks.config</i> ファイルのルールをリストします。編集する<br>ルールを選択します。ボックスの左側のボタンで、選択した<br>ルールを削除、または 上下に移動できます。                                                                                                    |
| Add                | 設定ファイル エディタ ページ上部のルール表示ボックスに、<br>新しいルールを追加します。                                                                                                    |
| Set                | 設定ファイル エディタ ページの上部のルール表示ボックス<br>を更新します。                                                                                                    |
| Rule Type          | プロキシに SOCKS サーバーを経由されるオリジン サーバーを<br>指定するには、[Route through SOCKS server]を選択します。<br>プロキシが SOCKS サーバーを迂回して、直接アクセスする<br>オリジン サーバーを指定するには、[Do not route through<br>SOCKS server]を選択します。                                                                                                    |
| Destination IP     | [Route through SOCKS server] を選択した場合、下記の<br>[SOCKS Servers] フィールドで指定された Content Gateway が<br>使用する SOCKS サーバーに、オリジン サーバーの 1 つの IP<br>アドレス または IP アドレスの範囲を指定します。<br>[Do not route through SOCKS server] を選択した場合、(SOCKS<br>サーバーを経由せずに)プロキシに直接アクセスさせるオリ<br>ジン サーバーの IP アドレスを指定します。1 つの IP アドレ<br>ス、IP アドレスの範囲、または IP アドレスのリストを入力<br>できます。リストの各エントリをコンマで区切ります。「す<br>べてのネットワーク ブロードキャスト アドレス」を指定して<br>はいけません: 255.255.255.255 |
| SOCKS Server       | <b>[Route through SOCKS server]</b> を選択した場合、要求を通過さ<br>せる SOCKS サーバー を選択します。                                                                                                    |
| Round Robin        | Content Gateway が厳格にラウンドロビン方式を使用するか<br>どうかを指定します。[ <b>strict]</b> または [false] を選択できます。                                                                                                    |
| Apply              | 設定の変更を適用します。                                                                                                    |
| Close              | 設定ファイル エディタ を終了します。<br>[Close] をクリックする前に、[Apply] をクリックします。そ<br>うでないと、設定変更は失われます。                                                                                                    |

| オプション                                 | 説明                                                                                          |
|---------------------------------------|---------------------------------------------------------------------------------------------|
|                                       | Options(オプション)                                                                              |
| Server Connection<br>Timeout          | Content Gateway が SOCKS サーバーへの接続を試みて待機す<br>る時間(秒)を指定します。この時間を過ぎるとタイムアウ<br>トになります。           |
| Connection<br>Attempts Per<br>Server  | Content Gateway が特定の SOCKS サーバーへの接続を試みる<br>回数を指定します。この回数を超えると、サーバーに「接続<br>不能」というマークが付けられます。 |
| Server Pool<br>Connection<br>Attempts | Content Gateway がプール内の特定の SOCKS サーバーへの接<br>続を試みる回数を指定します。この回数を超えると、試行を<br>中止します。            |

# Subsystems(サブシステム)

Subsystem 設定オプションは、次のカテゴリに分けられます:

Cache ( キャッシュ ), 337 ページ Logging ( ログ記録 ), 339 ページ Forensics Repository, 343 ページ

Cache(キャッシュ)

| オプション               | 説明                                                                                                    |
|---------------------|----------------------------------------------------------------------------------------------------|
|                     | General(一般)                                                                                                    |
| Allow Pinning       | 指定時間の間、キャッシュにオブジェクトを残しておく<br>キャッシュ ピンニング オプションを有効化または無効化し<br>ます。 <i>cache.config</i> ファイルでキャッシュ ピンニング ルー<br>ルを設定します。                                                                                                    |
| Ram Cache Size      | RAM キャッシュのサイズをバイト単位で指定します。デ<br>フォルトのサイズは 104857600 (100 MB) です。<br>値を <sup>~</sup> -1 <sup>~</sup> にすると、Content Gateway は RAM キャッシュの<br>サイズをディスク キャッシュ 1 GB につき約 1 MB にしま<br>す。<br>このオプションを変更した場合、Content Gateway を再起動<br>する必要があります。 |
| Maximum Object Size | キャッシュで許容されるオブジェクトの最大サイズのを指<br>定します。<br>0(ゼロ)は、サイズ制限がないことを意味します。                                                                                                    |
|                     | Partition(パーティション)                                                                                                    |
| Cache Partition     | キャッシュのパーティション区分を制御する <i>partition.config</i><br>ファイルのルールを表示します。                                                                                                    |

| オプション                 | 説明                                                                                                   |
|-----------------------|----------------------------------------------------------------------------------------------------|
| Refresh               | partition.config ファイルの最も最新のルールを表示するため<br>に、表を更新します。設定ファイル エディタで、ルールを<br>追加 または 編集した後は、このボタンをクリックします。 |
| Edit File             | partition.config ファイルを編集、および ルールを追加する<br>ために、設定ファイル エディタを開きます。                                       |
|                       | partition.config Configuration File Editor<br>(partition.config 設定ファイル エディタ)                         |
| ルール表示ボックス             | <i>partition.config</i> ファイルのルールをリストします。編集する<br>ルールを選択します。ボックスの左側のボタンで、選択し<br>たルールを削除、または 上下に移動できます。 |
| Add                   | 設定ファイル エディタ ページ上部のルール表示ボックス<br>に、新しいルールを追加します。このボタンをクリックす<br>る前に、表示されるフィールドに情報を入力します。                |
| Set                   | このページ上部のルール表示ボックスを更新します。この<br>ボタンをクリックする前に、ルールを選択しプロパティを<br>変更します。                                   |
| Partition Number      | 1 から 255 までのパーティション番号を指定します。                                                                         |
| Scheme                | パーティションに保存されるコンテンツ タイプを指定しま<br>す。HTTP のみサポートされています。                                                  |
| Partition Size        | パーティションに割り当てられるキャッシュ容量を指定し<br>ます。このサイズは、全キャッシュ容量に対するパーセン<br>テージか、MB 単位の絶対値を指定できます。                   |
| Partition Size Format | パーティション サイズの形式を指定します : パーセンテー<br>ジまたは絶対値。                                                            |
| Apply                 | 設定の変更を適用します。                                                                                         |
| Close                 | 設定ファイル エディタ を終了します。<br>[Close] をクリックする前に、[Apply] をクリックします。そ<br>うでないと、設定変更は失われます。                     |
|                       | Hosting(ホスティング)                                                                                      |
| Cache Hosting         | 指定のオリジン サーバー、および ドメインのキャッシュ<br>パーティションへの割り当てを制御する hosting.config ファ<br>イルのルールの表を表示します。               |
| Refresh               | hosting.config ファイルの最も最新のルールを表示するため<br>に、表を更新します。                                                    |
| Edit File             | hosting.config ファイルを編集するために、設定ファイル エ<br>ディタを開きます。<br>設定ファイル エディタ ページについては後述します。                      |
|                       | hosting.config Configuration File Editor<br>(hosting.config 設定ファイル エディタ)                             |
| ルール表示ボックス             | hosting.config ファイルのルールをリストします。編集する<br>ルールを選択します。ボックスの左側のボタンで、選択し<br>たルールを削除、または 上下に移動できます。          |
| Add                   | 設定ファイル エディタ ページ上部のルール表示ボックス<br>に、新しいルールを追加します。                                                       |

| オプション                        | 説明                                                                                                    |
|------------------------------|----------------------------------------------------------------------------------------------------|
| Set                          | 設定ファイル エディタ ページの上部のルール表示ボックス<br>を更新します。                                                                                                    |
| Primary Destination<br>Type  | ー次宛先タイプを指定します:<br>ドメインに基づいてキャッシュのパーティション区分を行<br>うの場合、[domain]を選択します。<br>ホスト名に基づいてキャッシュのパーティション区分を行<br>うの場合、[hostname]を選択します。                                                                                  |
| Primary Destination<br>Value | 特定のパーティションに保存するコンテンツのドメイン、<br>またはオリジン サーバー ホスト名を指定します。                                                                                                    |
| Partitions                   | 指定したオリジン サーバー または ドメインに属するコン<br>テンツを保存するパーティションを指定します。各パー<br>ティションをコンマで区切ります。<br>ご注意: パーティションが、既に partition.config ファイル<br>に作成されている必要があります。パーティション作成に<br>ついては、 <i>キャッシュのパーティション区分</i> , 101 ページを<br>参照してください。 |
| Partitions                   | 指定したオリジン サーバー、または ドメインに属するコン<br>テンツを保存するパーティションのカンマ区切り形式のリ<br>ストを指定します。                                                                                                    |
| Apply                        | 設定の変更を適用します。                                                                                                    |
| Close                        | 設定ファイル エディタ を終了します。<br>[Close] をクリックする前に、[Apply] をクリックします。そ<br>うでないと、設定変更は失われます。                                                                                                    |

# Logging(ログ記録)

| オプション   | 説明                                                                                                    |
|---------|----------------------------------------------------------------------------------------------------|
|         | General(一般)                                                                                                    |
| Logging | トランザクションをイベント ログ ファイル および / また<br>は エラー ログ ファイルに記録する、イベントログ記録を<br>有効化 または 無効化します。<br>トランザクションを選択したイベント ログ ファイルに、<br>エラーをエラー ログファイルに記録する場合、[Log<br>Transactions and Errors] を選択します。 |
|         | トランザクションのみを選択したイベント ログ ファイル<br>に記録する場合、[Log Transactions Only] を選択します。<br>Content Gateway は エラー ログファイルにエラーを記録<br>しません。                                                             |
|         | エラーのみをエラー ログファイルに記録する場合、[Log<br>Errors Only] を選択します。Content Gateway は トランザク<br>ションを選択したイベント ログ ファイルに記録しません。<br>ログ記録を停止する場合、[Disabled] を選択します。                                      |

| オプション                                     | 説明                                                                                                    |
|-------------------------------------------|----------------------------------------------------------------------------------------------------|
| Log Directory                             | Content Gateway がイベント ログを保存するディレクトリ<br>のパスを指定します。ディレクトリのパスは、Content<br>Gateway クラスタのフェイルオーバー グループ内の各<br>ノードで同じである必要があります。デフォルトは /opt/<br>WCG/logs です。                                                                                                    |
| Log Space: Limit                          | ログ ファイルのログ記録ディレクトリに割り当てられる<br>最大容量 (メガバイト単位)を指定します。<br>Content Gateway が V シリーズ アプライアンス上である場<br>合は、そのサイズは 5120 (5GB) に設定され、これを変更<br>することはできません。<br>Content Gateway がスタンドアローン サーバーにインス<br>トールされている場合は、デフォルトのサイズは 20480<br>(20 GB) であり、このサイズは設定可能です。<br>ご注意: トランザクション ログは大量のディスク スペー<br>スを消費します。この制限が、ログ記録ディレクトリを<br>含むパーティションの使用可能な実容量より、小さいこ<br>とを確認してください。 |
| Log Space: Headroom                       | ログ記録容量限界の許容値を指定します。[Auto-Delete<br>Rolled Files(取り込みファイルの自動削除)] オプションが<br>有効になっている場合、ログ記録ディレクトリで利用で<br>きる空きスペースがヘッドルームより小さくなると、自<br>動削除がトリガされます。                                                                                                    |
| Log Rolling: Enable/<br>Disable           | ログ ファイル取り込みを 有効化 または 無効化します。<br>ログ ファイルを処理しやすいサイズに維持するために、<br>定期的に取り出すことができます。 <i>イベント ログ ファイ<br/>ルの取り込み</i> ,244 ページを参照してください。                                                                                                    |
| Log Rolling:Offset Hour                   | ログ ファイル取り込みが行われる時間を指定します。例<br>えば、オフセット時刻が 0 (真夜中)で、取り込み間隔が 6<br>時間であると、ログ記録の取り込みは、真夜中 (00:00)、<br>06:00、12:00、および 18:00 に行われます。                                                                                                    |
| Log Rolling: Interval                     | .old ファイルへの取り込みまでに、Content Gateway がロ<br>グファイルにデータを書き込む時間の長さを指定します。<br>最小値は 300 秒 (5 分)です。デフォルトのタイムアウト<br>値は、21600 秒 (6 時間)です。最大値は 86400 (1 日)で<br>す。                                                                                                    |
| Log Rolling: Auto-<br>Delete Rolled Files | ログ ディレクトリで利用できるスペースが少なくなった<br>時の、取り込みログ ファイルの自動的削除を有効にしま<br>す。ログ ディレクトリの空き容量が [Log Space<br>Headroom] 未満になると、自動削除がトリガされます。                                                                                                    |
|                                           | Formats(フォーマット)                                                                                                    |
| Squid Format: Enable/<br>Disable          | Squid ログ フォーマットを有効化または無効化します。                                                                                                    |
| Squid Format: ASCII/<br>Binary            | 作成されるログ ファイルの種類 (ASCII または Binary) を<br>選択します。                                                                                                    |
| Squid Format: Filename                    | Squid ログ ファイルの名前を指定します。デフォルトの<br>ファイル名は squid.log です。                                                                                                    |
| Squid Format: Header                      | Squid ログ ファイルに含めるテキストヘッダーを指定します。                                                                                                    |

| オプション                                           | 説明                                          |
|-------------------------------------------------|---------------------------------------------|
| Netscape Common<br>Format: Enable/<br>Disable   | Netscape Common ログ フォーマットを有効化または無効<br>化します。 |
| Netscape Common                                 | 作成されるログ ファイルの種類 (ASCII または Binary)を         |
| Format: ASCII/ Binary                           | 選択します。                                      |
| Netscape Common                                 | Netscape Common ログ ファイルの名前を指定します。デ          |
| Format: Filename                                | フォルトのファイル名は <b>common.log</b> です。           |
| Netscape Common                                 | Netscape Common ログ ファイルに含めるテキストヘッ           |
| Format: Header                                  | ダーを指定します。                                   |
| Netscape Extended<br>Format: Enable/<br>Disable | Netscape Extended フォーマットを有効化 または 無効化します。    |
| Netscape Extended                               | 作成されるログ ファイルの種類 (ASCII または Binary)を         |
| Format: ASCII/ Binary                           | 選択します。                                      |
| Netscape Extended                               | Netscape Extended ログ ファイルの名前を指定します。デ        |
| Format: Filename                                | フォルトのファイル名は <b>extended.log</b> です。         |
| Netscape Extended                               | Netscape Extended ログ ファイルに含めるテキストヘッ         |
| Format: Header                                  | ダーを指定します。                                   |
| Netscape Extended 2                             | Netscape Extended- 2 ログ フォーマットを有効化または無      |
| Format: Enable/Disable                          | 効化します。                                      |
| Netscape Extended 2                             | 作成されるログ ファイルの種類 (ASCII または Binary)を         |
| Format: ASCII/Binary                            | 選択します。                                      |
| Netscape Extended 2                             | Netscape Extended-2 ログ ファイルの名前を指定します。       |
| Format: Filename                                | デフォルトのファイル名は <b>extended2.log</b> です。       |
| Netscape Extended 2                             | Netscape Extended-2 ログ ファイルに含めるテキストヘッ       |
| Format: Header                                  | ダーを指定します。                                   |

| オプション                         | 説明                                                                                                    |
|-------------------------------|----------------------------------------------------------------------------------------------------|
|                               | Collation ( 照合 )                                                                                                    |
| Collation Mode                | Content Gateway ノードのログ照合モードを指定します。<br>ログ ファイル照合機能を使用して、ログ記録されたすべ<br>ての情報を一箇所で保存することができます。ログファ<br>イル照合については、イベント ログ ファイルの照合,249<br>ページ を参照してください。                                                                                                    |
|                               | Content Gateway ノードのログ照合を無効化するには、<br>[Collation Disabled] を選択します。                                                                                                    |
|                               | Content Gateway ノードを照合サーバーにするには、 <b>[Be a</b><br><b>Collation Server]</b> を選択します。                                                                                                    |
|                               | Content Gateway ノードを照合クライアントにするには、<br>[Be a Collation Client] を選択します。照合クライアントと<br>設定された Content Gateway は、Squid、Netscape Common<br>等の アクティブな標準ログファイルのみを照合サーバー<br>に送信します。このオプションを選択した場合、[Log<br>Collation Server] フィールドに、クラスタの照合サーバー<br>のホスト名を指定します。 |
|                               | ご注意:[Log collation host tagged] オプション(後述)を有<br>効にしない限り、ログが照合されるときにログエントリの<br>ソース - オリジンのノード - は失われます。                                                                                                    |
|                               | ログ照合は、1 つのノードにすべてのログエントリ送信す<br>る際に、クラスタの帯域幅を消費します。従って、クラ<br>スタのパフォーマンスに影響を及ぼします。                                                                                                    |
|                               | 照合クライアントの Content Gateway に、カスタム (XML<br>ベース) ログ ファイルを送信させるためには、<br>logs_xml.configファイルに LogObjectを指定する必要が<br>あります。                                                                                                    |
| Log Collation Server          | ログ ファイルを送信するログ照合サーバーのホスト名を<br>指定します。                                                                                                    |
| Log Collation Port            | 照合サーバーとクライアントが、通信に使用するポート<br>を指定します。ログ照合がアクティブな場合は、どの場<br>合でも、ポート番号を指定する必要があります。デフォ<br>ルトのポート番号は 8085 です。<br>ご注意: 他のサービスが既に使用しているポートと競合<br>しない限り、ホート番号を変更しないでください。                                                                                  |
| Log Collation Secret          | クラスタ内のログ照合サーバーと他のノードとのパス<br>ワードを指定します。このパスワードは、ログ記録デー<br>タを検証し、恣意的情報の交換を防止するために使用さ<br>れます。                                                                                                    |
| Log Collation Host<br>Tagged  | このオプションを有効にした場合、Content Gateway は、<br>照合ログ ファイルの最後にログエントリを作成したノー<br>ドのホスト名を追加します。                                                                                                    |
| Log Collation Orphan<br>Space | Content Gateway ノード上で、オーファン ログ ファイル<br>を保存するためのログ記録ディレクトリに割り当てられ<br>る最大容量(メガバイト単位)を指定します。Content<br>Gateway は、ログ照合サーバーと接続できない場合に<br>オーファン ログ エントリを作成します。                                                                                            |

| オプション                          | 説明                                                                        |
|--------------------------------|---------------------------------------------------------------------------|
|                                | Custom(カスタム)                                                              |
| Custom Logging                 | カスタム ログ記録を有効化または無効化します。                                                   |
| Custom Log File<br>Definitions | カスタム (XML ベース ) ログ記録オプションを設定するた<br>めに、 <i>logs_xml.config</i> ファイルを表示します。 |

## Forensics Repository

| オプション                              | 説明                                                                                                    |
|------------------------------------|----------------------------------------------------------------------------------------------------|
| Registration status                | Forensics Repository における Content Gateway の現在の<br>状態が表示されます。                                                                 |
| Forensics Repository IP<br>address | Forensics Repository の場所 (IP アドレス ) を表示します。                                                                                  |
| Unregister ボタン                     | Forensics Repository から登録削除します。<br>ご注意: Content Gateway は、起動時に毎回 Forensics<br>Repository の登録状態をチェックし、必要に応じて、自<br>動登録が開始されます。 |

# <u>Networking(ネットワーク)</u>

ネットワーク設定オプションは、次のカテゴリに分けられます:

Connection Management ( 接続管理 ), 344 ページ ARM, 345 ページ WCCP, 349 ページ DNS Proxy (DNS プロキシ ), 353 ページ DNS Resolver (DNS リゾルバ), 353 ページ ICAP, 355 ページ Virtual IP ( 仮想 IP), 356 ページ

# Connection Management(接続管理)

| オプション                                                                                 | 説明                                                                                                    |
|---------------------------------------------------------------------------------------|----------------------------------------------------------------------------------------------------|
|                                                                                       | Throttling(スロットリング)                                                                                                    |
| Throttling Net Connections                                                            | Content Gateway が、受け入れるネットワーク接続の<br>最大数を指定します。                                                                                                    |
|                                                                                       | Content Gateway のスロットル制限は、ボトルネック<br>の発生時のシステムの過負荷防止に役立ちます。ネッ<br>トワーク接続がこの値に達した場合、Content Gateway<br>は、既存の接続が閉じるまで新しい接続を順番待ちさ<br>せます。                                                       |
|                                                                                       | この変数を100の取小値以下にしないてくたさい。                                                                                                    |
| Maximum Connections                                                                   | ARM が着信要求を直接オリジン サーバーに転送を開<br>始する前に、許可されるクライアント接続の最大数を<br>指定します。デフォルト値は、100 万接続です。<br>このオプションを変更した場合、Content Gateway を再<br>起動する必要があります。                                                    |
|                                                                                       | Client Connection Control (クライアント接続制御)         次を指定します:       ・         ・       クライアント同時接続制限         ・       クライアント接続率の制限         ・       制限超過時のプロキシ応答         ・       制限から除外されるクライアントのリスト |
| Concurrent Connection<br>Limit: Maximum concurrent<br>connections                     | クライアントに許可される同時 HTTP/HTTPS 接続数<br>の最大値を指定します。 デフォルトは 1000 です。 次の<br>値の範囲が有効です : 1 − 45000                                                                                                   |
| Concurrent Connection<br>Limit: Alert when limit<br>exceeded                          | 有効にすると、クライアントが最大同時接続制限を超<br>過した場合に、Content Gateway にアラートを発生さ<br>せます。<br>Content Gateway Manager にアラートを表示する他に、<br>/var/log/messages および content_gateway.out にログ記<br>録します。                   |
| Concurrent Connection<br>Limit: Close excessive<br>connections when limit<br>exceeded | 有効にすると、制限を超過した場合に Content<br>Gateway に過剰な接続を閉じさせます。                                                                                                    |
| Connection Rate Limit:<br>Maximum connection rate                                     | クライアントが接続可能な秒当たりの最大接続数 (1<br>分間の平均 ) を指定します。デフォルトは 100 です。<br>サポートされる範囲は、1 - 1000 です。                                                                                                    |
| Connection Rate Limit:<br>Alert when limit exceeded                                   | 有効にすると、クライアントが最大接続率制限を超過<br>した場合に、Content Gateway にアラートを発生させ<br>ます。                                                                                                    |
|                                                                                       | Content Gateway Manager にアラートを衣示する他に、<br>/var/log/messages および content_gateway.out にログ記<br>録します。                                                                                           |

| オプション                                                                           | 説明                                                                                                    |
|---------------------------------------------------------------------------------|----------------------------------------------------------------------------------------------------|
| Connection Rate Limit:<br>Close excessive<br>connections when limit<br>exceeded | 有効にすると、制限を超過した場合に Content<br>Gateway に過剰な接続を閉じさせます。                                                                                                    |
| Exceptions                                                                      | 接続制限を適用 <b>しない</b> IP アドレス または IP アドレス<br>範囲を指定します。IP アドレスは、IPv4 または IPv6<br>(IPv6 サポートを有効にする必要があります)を指定で<br>きます。カンマ区切り形式のリストで、複数の IP ア<br>ドレス または IP アドレス範囲を指定できます。 |
|                                                                                 | Low Memory Mode<br>ホストシステムがメモリ不足の場合に、Content<br>Gateway が Web トラフィックのスキャンを中断するか<br>どうかを指定します。<br>ご注意: この状態で、URL フィルタリングは通常通り<br>に適用されます。                             |
| Low Memory Mode:<br>Enabled/Disabled                                            | メモリ不足の間スキャンを中断する場合、[Enabled] を<br>選択します。                                                                                                    |
| Low Memory Mode<br>Duration                                                     | スキャンが中断される時間の長さを分単位で指定します。<br>タイマーが切れる前にメモリ不足状態が解決された場<br>合、スキャンを再開し メモリ不足モード トリガーを<br>リセットします。<br>タイマーが切れた場合、スキャンを再開し メモリ不<br>足モード トリガーをリセット <b>しません</b> 。          |

### ARM

Adaptive Redirection Module (ARM) は、クラスタ通信インターフェース フェー ルオーバーのデバイス通知を送信する機能、および IP レイヤーが着信パ ケットを受け取る前に検査し、パケットを Content Gateway で処理するよう にアドレス変更する機能を含むいくつかの重要な機能を実行します。

ARM は常にアクティブです。詳細情報は、ARM, 52ページを参照してください。

| オプション       | 説明                                                                                                    |
|-------------|----------------------------------------------------------------------------------------------------|
|             | General(一般)                                                                                                    |
| IP spoofing | IP スプーフィング オプションを有効化または無効化しま<br>す。IP スプーフィング オプションは、Content Gateway の<br>IP アドレスの代わりにクライアント IP アドレスを使用し<br>て、オリジン サーバーとの接続を確立するように、<br>Content Gateway を設定します。詳細情報は、 <i>IP スプー</i><br>フィング、78 ページを参照してください。<br><b>警告</b> : IP スプーフィングは、ネットワーク上のルーティン<br>グ パスを正確に制御する必要があり、TCP ポート 80 およ<br>び 443 上で実行する通常のルーティング プロセスを無効に<br>する必要があります。 |

| オプション                                | 説明                                                                                                    |
|--------------------------------------|----------------------------------------------------------------------------------------------------|
| Network Address<br>Translation (NAT) | プロキシが透過的にトラフィックを処理する時に、着信パ<br>ケットをどのようにアドレス変更するかを指定した<br><i>ipnat.conf</i> ファイルのリダイレクトのルールを表示します。<br>Content Gateway はインストール中にリダイレクトのルー<br>ルを作成します。このルールは変更できます。 |
| Refresh                              | ipnat.config ファイルの最も最新のルールを表示するため<br>に、表を更新します。                                                                                                    |
| Edit File                            | ipnat.config ファイルを編集するために、設定ファイル エ<br>ディタを開きます。                                                                                                    |
|                                      | ipnat.conf Configuration File Editor<br>(ipnat.conf 設定ファイル エディタ)                                                                                                 |
| ルール表示ボックス                            | <i>ipnat.conf</i> ファイルのルールをリストします。編集するルー<br>ルを選択します。ボックスの左側のボタンで、選択した<br>ルールを削除、または 上下に移動できます。                                                                   |
| Add                                  | 設定ファイル エディタ ページ上部のルール表示ボックス<br>に、新しいルールを追加します。                                                                                                    |
| Set                                  | 設定ファイル エディタ ページの上部のルール表示ボック<br>スを更新します。                                                                                                    |
| Ethernet Interface                   | Content Gateway コンピュータヘアクセスするトラフィッ<br>クが使用するイーサネット インタフェースを指定します :<br>例 eth0 (Linux)                                                                             |
| Connection Type                      | ルールに適用する接続タイプを指定します:TCP または<br>UDP。                                                                                                    |
| Original Destination<br>IP           | トラフィックの送信 IP アドレスを指定します。<br>0.0.0.0 は すべての IP アドレスにマッチします。                                                                                                    |
| Original Destination<br>CIDR         | 1.1.1.0/24 等の CIDR (Classless Inter-Domain Routing) 形式の<br>IP アドレスを指定します。このフィールドへの入力はオプ<br>ションです。                                                                |
| Original Destination<br>Port         | トラフィックの宛先ポートを指定します: 例 HTTP トラ<br>フィックの場合 80                                                                                                    |
| Local Client IP                      | Content Gateway サーバーの IP アドレスを指定します。                                                                                                    |
| Local Port                           | プロキシポートを指定します :例 HTTP トラフィックの場<br>合 8080                                                                                                    |
| User Protocol<br>(オプション)             | <b>[dns]</b> を選択した場合、ARM は DNS トラフィックを<br>Content Gateway にリダイレクトします。そうでない場合<br>は、DNS トラフィックはバイパスされます。                                                           |
| Apply                                | 設定の変更を適用します。                                                                                                    |
| Close                                | 設定ファイル エディタ を終了します。<br>[Close] をクリックする前に、[Apply] をクリックします。<br>そうでないと、設定変更は破棄されます。                                                                                |
| オプション          | 説明                                                                                                    |
|----------------|----------------------------------------------------------------------------------------------------|
|                | Static Bypass(静的バイパス)                                                                                                    |
| Static Bypass  | 静的透過バイパス ルールを指定した <i>bypass.config</i> ファイルの<br>ルールをリストします。透過が有効な場合、プロキシは着信<br>クライアント要求をバイパスするか、透過的に処理しようとす<br>るかを決定するために、このルールを使用します。                                                                                                    |
| Refresh        | <b>bypass.config</b> ファイルの最も最新のルールを表示するため<br>に、表を更新します。                                                                                                    |
| Edit File      | <b>bypass.config</b> ファイルを編集するために、設定ファイル エ<br>ディタを開きます。                                                                                                    |
|                | bypass.config Configuration File Editor<br>(bypass.config 設定ファイル エディタ)                                                                                                    |
| ルール表示ボックス      | <i>bypass.config</i> ファイルのルールをリストします。編集する<br>ルールを選択します。ボックスの左側のボタンで、選択し<br>たルールを削除、または 上下に移動できます。                                                                                                    |
| Add            | 設定ファイル エディタ ページ上部のルール表示ボックス<br>に、新しいルールを追加します。                                                                                                    |
| Set            | 設定ファイル エディタ ページの上部のルール表示ボック<br>スを更新します。                                                                                                    |
| Rule Type      | ルール タイプを指定します。<br>[bypass] ルールは 指定された着信要求をバイパスします。<br>[deny_dyn_bypass] ルールは、指定された着信クライアント<br>要求がプロキシをバイパスすることを禁止します(バイパ<br>ス禁止ルールは、Content Gateway 自身をバイパスするこ<br>とを禁止できます)。                                                                                                    |
| Source IP      | プロキシをバイパスするか、または バイパスを禁止する着<br>信要求の送信元 IP アドレスを指定します。IP アドレスは、<br>次のいずれかの表記が可能です:<br>123.45.67.8 等の単一の IP アドレス<br>1.1.1.0/24 等の CIDR (Classless Inter-Domain Routing) 形式<br>1.1.1.1-2.2.2.2 等のダッシュで区切られた IP アドレス範囲<br>1.1.1.0/24, 25.25.25.25, 123.1.23.1-123.1.23.123 等のカンマで<br>区切られた上記の組み合わせ |
| Destination IP | プロキシをバイパスするか、または バイパスを禁止する着<br>信要求の宛先 IP アドレスを指定します。IP アドレスは、<br>次のいずれかの表記が可能です:<br>123.45.67.8 等の単一の IP アドレス<br>1.1.1.0/24 等の CIDR (Classless Inter-Domain Routing) 形式<br>1.1.1.1-2.2.2.2 等のダッシュで区切られた IP アドレス範囲<br>1.1.1.0/24, 25.25.25, 123.1.23.1-123.1.23.123 等のカンマで<br>区切られた上記の組み合わせ     |
| Apply          | 設定の変更を適用します。                                                                                                    |
| Close          | 設定ファイル エディタ を終了します。<br>[Close] をクリックする前に、[Apply] をクリックします。<br>そうでないと、設定変更は失われます。                                                                                                    |

| オプション                          | 説明                                                                                                    |
|--------------------------------|----------------------------------------------------------------------------------------------------|
|                                | Dynamic Bypass ( 動的バイパス )                                                                                                    |
| Dynamic Bypass                 | クライアントまたはサーバーに問題が発生した場合に、プロキシをバイパスし直接オリジン サーバーに向かう動的バイパス オプションを有効化 または 無効化します。Content<br>Gateway を停止した場合、動的バイパス ルールは削除されます。                                                                                                    |
| Behavior: Non-HTTP,<br>Port 80 | Content Gateway が ポート 80 上で非 HTTP トラフィックを<br>検出した時に、動的バイパスを有効にするには、 <b>[Enabled]</b><br>を選択します。                                                                                                    |
|                                | Content Gateway が ポート 80 上で非 HTTP トラフィックを<br>検出した時に、動的バイパスを無効にするには、[Disabled]<br>を選択します。                                                                                                    |
|                                | Content Gateway が ポート 80 上で非 HTTP トラフィックを<br>検出した時に、動的送信元バイパス / 動的宛先バイパスを<br>有効にするには、[Source-Destination] を選択します。                                                                                                    |
|                                | Content Gateway が ポート 80 上で非 HTTP トラフィックを<br>検出した時に、動的宛先バイパスのみを有効にするには、<br>[Destination Only] を選択します。                                                                                                    |
| Behavior: HTTP 400             | オリジン サーバーが 400 エラーを返した時に、動的バイパ<br>スを有効にするには、[Eabled] を選択します。<br>オリジン サーバーが 400 エラーを返した時に、動的バイパ<br>スを無効にするには、[Disabled] を選択します。<br>オリジン サーバーが 400 エラーを返した時に、動的送信元<br>バイパス / 動的宛先バイパスを有効にするには、[Source-<br>Destination] を選択します。<br>オリジン サーバーが 400 エラーを返した時に、動的宛先バ<br>イパスのみを有効にするには、[Destination Only] を選択し<br>ます。 |
| Behavior: HTTP 401             | オリジン サーバーが 401 エラーを返した時に、動的バイパ<br>スを有効にするには、[Eabled] を選択します。<br>オリジン サーバーが 401 エラーを返した時に、動的バイパ<br>スを無効にするには、[Disabled] を選択します。<br>オリジン サーバーが 401 エラーを返した時に、動的送信元<br>バイパス / 動的宛先バイパスを有効にするには、[Source-<br>Destination] を選択します。<br>オリジン サーバーが 401 エラーを返した時に、動的宛先バ<br>イパスのみを有効にするには、[Destination Only] を選択し<br>ます。 |
| Behavior: HTTP 403             | オリジン サーバーが 403 エラーを返した時に、動的バイパ<br>スを有効にするには、[Eabled] を選択します。<br>オリジン サーバーが 403 エラーを返した時に、動的バイパ<br>スを無効にするには、[Disabled] を選択します。<br>オリジン サーバーが 403 エラーを返した時に、動的送信元<br>バイパス / 動的宛先バイパスを有効にするには、[Source-<br>Destination] を選択します。<br>オリジン サーバーが 403 エラーを返した時に、動的宛先バ<br>イパスのみを有効にするには、[Destination Only] を選択し<br>ます。 |

| オプション              | 説明                                                                                                    |
|--------------------|----------------------------------------------------------------------------------------------------|
| Behavior: HTTP 405 | オリジン サーバーが 405 エラーを返した時に、動的バイパ<br>スを有効にするには、[Eabled] を選択します。<br>オリジン サーバーが 405 エラーを返した時に、動的バイパ<br>スを無効にするには、[Disabled] を選択します。<br>オリジン サーバーが 405 エラーを返した時に、動的送信元<br>バイパス / 動的宛先バイパスを有効にするには、[Source-<br>Destination] を選択します。<br>オリジン サーバーが 405 エラーを返した時に、動的宛先バ<br>イパスのみを有効にするには、[Destination Only] を選択し        |
|                    |                                                                                                    |
| Behavior: HTTP 406 | オリジン サーバーが 406 エラーを返した時に、動的バイバ<br>スを有効にするには、[Eabled] を選択します。<br>オリジン サーバーが 406 エラーを返した時に、動的バイパ<br>スを無効にするには、[Disabled] を選択します。<br>オリジン サーバーが 406 エラーを返した時に、動的送信元<br>バイパス / 動的宛先バイパスを有効にするには、[Source-<br>Destination] を選択します。<br>オリジン サーバーが 406 エラーを返した時に、動的宛先バ                                                 |
|                    | イハスのみを有効にするには、[Destination Only]を選択し<br>ます。                                                                                                    |
| Behavior: HTTP 408 | オリジン サーバーが 408 エラーを返した時に、動的バイパ<br>スを有効にするには、[Eabled] を選択します。<br>オリジン サーバーが 408 エラーを返した時に、動的バイパ<br>スを無効にするには、[Disabled] を選択します。<br>オリジン サーバーが 408 エラーを返した時に、動的送信元<br>バイパス / 動的宛先バイパスを有効にするには、[Source-<br>Destination] を選択します。<br>オリジン サーバーが 408 エラーを返した時に、動的宛先バ<br>イパスのみを有効にするには、[Destination Only] を選択し<br>ます。 |
| Behavior: HTTP 500 | オリジン サーバーが 500 エラーを返した時に、動的バイパ<br>スを有効にするには、[Eabled] を選択します。<br>オリジン サーバーが 500 エラーを返した時に、動的バイパ<br>スを無効にするには、[Disabled] を選択します。<br>オリジン サーバーが 500 エラーを返した時に、動的送信元<br>バイパス / 動的宛先バイパスを有効にするには、[Source-<br>Destination] を選択します。<br>オリジン サーバーが 500 エラーを返した時に、動的宛先バ<br>イパスのみを有効にするには、[Destination Only] を選択し<br>ます。 |

WCCP

**ご注意** WCCP 構成オプションは、「Configure」> 「My Proxy」> 「Basic」> 「General」タブの [Features] テーブルで WCCP を有効化た場合だけ、「Configure」ペインに表示されます。 このオプションは、Content Gateway での WCCP の使用を制御する wccp.config 設定ファイルに定義されています。エントリは、「Configure」> 「Networking」>「WCCP」で提供されているエディタを使用して、定義および 保守されるべきです。

管理者は、WCCP に関する実用的知識 を持っていることが必要になります。

WCCP v2 のみサポートされています。

WCCP v2 の構成と処理能力に関する情報について、マニュアルおよび製造者 のサポート サイトを参照することを強く推奨します。大部分のデバイスを、 ハードウェア ベースのリダイレクトを最大限に活用するように構成する必要 があります。Cisco デバイスでは、通常は IOS の最新バージョンが最も適切 です。

アクティブな WCCP サービス グループは、それぞれに対応する ARM NAT ルールが必要です。*ARM*, 345 ページを参照してください。

クラスタ内に複数のプロキシサーバーが構成されている時、[Service Group Enabled/Disabled]、[Network Interface]、および [Weight] を**除く**すべての設定 は、クラスタ全体には適用されます。

Content Gateway の WCCP v2 サポートの詳細は、*WCCP v2 デバイスによる透 過的遮断*, 55 ページを参照してください。

| オプション               | 説明                                                                                                    |
|---------------------|----------------------------------------------------------------------------------------------------|
| WCCP Service Groups | wccp.config ファイルで定義されているサービス グルー<br>プの表を表示します。WCCP サービス グループ設定は<br>WCCP の動作を定義します。 列フィールドは下記の設<br>定エディタ エントリで説明されています。        |
| Refresh             | <b>wccp.config</b> ファイルの現在の定義を表示するために、<br>テーブルをリフレッシュします。                                                                     |
| Edit File           | 設定ファイル エディタで、wccp.config ファイルを開き<br>ます。                                                                                       |
|                     | wccp.config Configuration File Editor<br>(wccp.config 設定ファイル エディタ)                                                            |
| サービス グループ表示<br>ボックス | WCCP サービス グループの定義をリストします。<br>リスト内で編集するエントリを選択します。<br>"X" ボタンは 選択を削除するために使用します。<br>リストの順序に意味はありません。そのため、上 / 下<br>矢印ボタンは無視されます。 |
| Add                 | 新しいサービス グループの定義を追加します。[Add]<br>をクリックすると、ページの上部のボックス内に新し<br>い定義が表示されます。                                                        |
| Set                 | 選択したサービス グループの定義の変更を適用し、<br>ページの上部のボックス内に新しい値を表示します。                                                                          |

| オプション                 | 説明                                                                                                    |
|-----------------------|----------------------------------------------------------------------------------------------------|
|                       | Service Group Information(サービス グループの情報)                                                                                                    |
| Service Group Status  | サービス グループを有効化または無効化します。<br>この設定はクラスタ全体には適用されません。選択さ<br>れたメンバーのサービス グループのみアクティブにし<br>ます。<br>このオプションを変更した場合、Content Gateway を再<br>起動する必要があります。                                                                                                    |
| Service Group Name    | 固有のサービス グループ名を指定します。これは管理<br>に役立ちます。                                                                                                    |
| Service Group ID      | 0から 255 までのサービス グループ ID を指定します。この ID は、ルーター上でも設定しなければなりません。<br>既に使用中の番号を指定した場合、[Add] または [Set]<br>がクリックされた時にエラーを表示します。                                                                                                    |
| Protocol              | このサービス グループに適用するプロトコル (TCP または UDP) を指定します。                                                                                                    |
| Ports                 | カンマ区切り形式のリストで最大 8 つのポートを指定<br>します。                                                                                                    |
| Network Interface     | このサービス グループに使用する Content Gateway ホ<br>スト システム上のネットワーク インターフェースを<br>指定します。                                                                                                    |
|                       | Mode Negotiation(モードのネゴシエーション)                                                                                                    |
| Packet Forward Method | 遮断されたトラフィックをプロキシに送信するため<br>に、WCCP ルーターによって使用される優先されるカ<br>プセル化方法を指定します。ルーターが GRE および<br>L2 をサポートしている場合、ここで指定された方法を<br>使用します。<br>重要: GRE と Multicast は互換ではありません。                                                                                                    |
| Packet Return Method  | 遮断されたトラフィックを WCCP ルーターに返信する<br>ために使用される、優先されるパケットカプセル化方<br>法を指定します。<br>ご注意 Content Gateway がルーターによってサポート<br>されていない Forward/Return 方法を使用するように設<br>定されている場合、プロキシはルーターによってサ<br>ポートされている方法を使用しようと試みます。<br>ご注意 L2 を選択するには、ルーターとスイッチが<br>Content Gateway と Layer 2-adjacent (同じサブセット<br>にある)であることが必要です。 |
|                       | Advanced Settings(拡張設定)                                                                                                    |
| Assignment Method     | 遮断されたトラフィックを複数のプロキシサーバーに<br>配分するために使用する方法を指定します。[HASH]<br>および [MASK]を選択できます。<br>MASK 値は最大 6 つの有効ビットまで適用されます(1<br>つのクラスタで、合計 64 個の bucket が作成されます)。<br>割り当て方法の詳細については WCCP のマニュアルを<br>参照してください。ご使用のデバイスに、製造業者の<br>マニュアルで推奨されている値を使用してください。                                                         |

| オプション                                | 説明                                                                                                    |
|--------------------------------------|----------------------------------------------------------------------------------------------------|
| Distribution attribute(s)            | どの要求がどのプロキシサーバーに配信されるかを決<br>定するために、割り当て方法が使用する属性を指定し<br>ます。<br>割り当て方法が [HASH] の場合、1 つ以上の配分属性<br>を選択します。<br>割り当て方法が [MASK] の場合、1 つの配分属性を選<br>択します。                                                                                                    |
| Weight                               | 比例重み付けによる要求のサーバーへの配分を指定します。トラフィックの全フローに対する希望する割合を指定します。<br>すべてのクラスタメンバーが 0(デフォルト)に設定された場合、均等に配分されます。いずれかのメンバーが 0 以外に設定されている時、他のメンバーの値に対する相対的で、比例的に分配されます。0 の値のままのメンバーは トラフィックを受け取りません。                                                                                                    |
| Reverse Service Group ID             | IP スプーフィングが有効な場合にのみ使用します。<br>IP スプーフィングが有効化されている時、プロキシは<br>それぞれの有効化されている WCCP フォーワード サー<br>ビス グループに対して、リバース サービス グループ<br>を公告します。リバース サービス グループは、プロ<br>キシへのオリジン サーバー応答のリターン パスに適<br>用されなければなりません。                                                                                                    |
|                                      |                                                                                                    |
|                                      | Router Information(ルーター情報)                                                                                                    |
| Security(オプション)                      | Router Information(ルーター情報)<br>ルーターと Content Gateway との相互認証を有効化 ま<br>たは 無効化します。<br>Content Gateway のセキュリティを有効化した場合、<br>ルーターのセキュリティも有効化する必要がありま<br>す。ルーターのマニュアルを参照してください。<br>このオプションを変更した場合、Content Gateway を再<br>起動する必要があります。                                                                                                    |
| Security(オプション)<br>Security:Password | Router Information(ルーター情報)<br>ルーターと Content Gateway との相互認証を有効化 ま<br>たは 無効化します。<br>Content Gateway のセキュリティを有効化した場合、<br>ルーターのセキュリティも有効化する必要がありま<br>す。ルーターのマニュアルを参照してください。<br>このオプションを変更した場合、Content Gateway を再<br>起動する必要があります。<br>認証に使用されるパスワードを指定します。パスワー<br>ドは、ルーターに設定されたパスワードと同じ必要が<br>あり、最大8文字まで入力できます。<br>このオプションを変更した場合、Content Gateway を再<br>起動する必要があります。 |

| オプション                 | 説明                                                                                                    |
|-----------------------|----------------------------------------------------------------------------------------------------|
| Multicast: IP Address | マルチキャスト IP アドレスを指定します。<br>このオプションを変更した場合、Content Gateway を再<br>起動する必要があります。                                                                                                    |
| WCCP Routers          | 最大 10 個の WCCP v2-対応ルーターの IP アドレスを<br>指定します。<br>GRE が Packet Forward Method または Packet Return<br>Method に選択されている場合は、各ルーターの仮想<br>IP アドレスと、ゲートウェイの IP アドレスも指定し<br>ます。仮想 IP アドレスは一意でなければなりません。<br>マルチキャストが有効でない場合、ネットワーク内の<br>ルーターは自動的に検出されません。<br>このオプションを変更した場合、Content Gateway を再<br>起動する必要があります。 |

## DNS Proxy (DNS プロキシ)

✓ ご注意 DNS Proxy 構成オプションは、「Configure」> 「My Proxy」> 「Basic」> 「General」 タブの [Features] テーブルで DNS Proxy を有効化た場合だけ、「Configure」ペインに表示されます。

| オプション          | 説明                                                                 |
|----------------|--------------------------------------------------------------------|
| DNS Proxy Port | Content Gateway が DNS トラフィックに使用するポー<br>トを指定します。デフォルト ポートは 5353 です。 |

## DNS Resolver (DNS リゾルバ)

| オプション                  | 説明                                                                                                    |
|------------------------|----------------------------------------------------------------------------------------------------|
|                        | Resolver(リゾルパ)                                                                                                    |
| Local Domain Expansion | ローカルドメインを拡張することで、不適切なホスト名<br>を解決しようと試みるローカル ドメイン拡張を有効化<br>または無効化します。たとえば、クライアントが不適切<br>なホスト名 hostx を要求した時、WCG ローカルドメイ<br>ンが y.com である場合、Content Gateway は ホスト名を<br>hostx.y.com に拡張します。 |
|                        | Host Database(ホスト データベース)                                                                                                    |
| DNS Lookup Timeout     | プロキシがドメイン名サーバーからのルックアップ応答<br>を待つ最大時間を秒単位で指定します。                                                                                                    |

| オプション                        | 説明                                                                                                    |
|------------------------------|----------------------------------------------------------------------------------------------------|
| Foreground Timeout           | DNS エントリをデータベース内に保持する時間を指定します。この時間を過ぎるとオブジェクトは古くなっているとみなされます。                                                                                                    |
|                              | たとえは、このダイムアウトか 24 時間で、テーダペー<br>ス内に 24 時間以上存在するエントリをクライアントが<br>要求した場合、プロキシはエントリを処理する前にリフ<br>レッシュします。                                                                                                    |
|                              | 警告:フォアグラウンド タイムアウトが小さすぎると、<br>応答時間が遅くなります。設定が高すぎると、誤った情<br>報を蓄積する危険性があります。                                                                                                    |
| Failed DNS Timeout           | ホスト名が DNS ルックアップ失敗キャッシュに保存さ<br>れる時間を秒単位で指定します。タイムアウト時間が経<br>過すると、ホスト名はキャッシュから削除され、そのホ<br>スト名への次の要求は DNS サーバーへ送信されます。                                                                                                    |
|                              | Split DNS ( 分割 DNS)                                                                                                    |
| Split DNS                    | 分割 DNS オプションを有効化 または 無効化します。有<br>効にすると、セキュリティ要件に応じて、Content<br>Gateway が複数の DNS サーバーを使用できます。たとえ<br>ば、プロキシが 1 つの DNS サーバーのセットを使って<br>社内ネットワーク上のホスト名を解決し、ファイア<br>ウォールの外側の DNS サーバーがインターネット上の<br>ホストを解決するように設定することができます。分割<br>DNS の使用の詳細については、 <i>Split DNS オプションの</i><br>使用, 196 ページを参照してください。 |
| Default Domain               | DNS 要求を分割するために使用するデフォルト ドメイ<br>ンを指定します。ホスト名がドメインを含まない場合、<br>Content Gateway は、使用する DNS サーバーを選択する<br>前に、ホスト名にデフォルト ドメインを付加します。                                                                                                    |
| DNS Servers<br>Specification | 特定の条件のもとで、プロキシがホストを解決するため<br>に使用する DNS サーバーを制御する <i>splitdns.config</i> ファ<br>イルのルールを表示します。                                                                                                    |
| Refresh                      | splitdns.config ファイルの最新のルールを表示するため<br>に、表を更新します。設定ファイル エディタで、ルー<br>ルを追加 または 編集した後は、このボタンをクリック<br>します。                                                                                                    |
| Edit File                    | splitdns.config ファイルを編集、および ルールを追加す<br>るために、設定ファイル エディタを開きます。<br>設定ファイル エディタ ページについては後述します。                                                                                                    |
|                              | splitdns.config Configuration File Editor<br>(splitdns.config 設定ファイル エディタ)                                                                                                    |
| ルール表示ボックス                    | <i>splitdns.config</i> ファイルのルールをリストします。編集す<br>るルールを選択します。ボックスの左側のボタンで、選<br>択したルールを削除、または 上下に移動できます。                                                                                                    |
| Add                          | 設定ファイル エディタ ページ上部のルール表示ボックス<br>に、新しいルールを追加します。このボタンをクリック<br>する前に、表示されるフィールドに情報を入力します。                                                                                                    |

| オプション                          | 説明                                                                                                    |
|--------------------------------|----------------------------------------------------------------------------------------------------|
| Set                            | 設定ファイル エディタ ページの上部のルール表示ボッ<br>クスを更新します。このボタンをクリックする前に、<br>ルールを選択しプロパティを変更します。                                                                |
| Primary Destination<br>Type    | DNS サーバーが、宛先ドメイン (dest_domain)、宛先ホ<br>スト (dest_host)、または 正規表現 (url_regex) のいず<br>れかに基づいて選択されるかを指定します。                                        |
| Primary Destination<br>Value   | ー次宛先の値を指定します。NOT 論理演算子を指定する<br>には、値の最初に記号 "!" を置きます。                                                                                         |
| DNS Server IP                  | ー次宛先指定子に使用する DNS サーバーを指定します。<br>コロン (:)を使用してポートを指定することができます。<br>ポートを指定しない場合、53 が使用されます。スペー<br>ス または セミコロン (;)で区切ることで、複数の DNS<br>サーバーを指定できます。 |
| Default Domain Name<br>(オプション) | ホストの解決に使用するデフォルト ドメイン名を指定<br>します。許可されるのは 1 つだけです。デフォルト ド<br>メインを指定していない場合、システムは /etc/<br>resolv.conf からその値を決定します。                            |
| Domain Search List<br>(オプション)  | ドメイン検索の順序を指定します。スペース または セミコロン (;) で区切ることで、複数のドメインを指定できます。検索リストを指定していない場合、システムは<br>/etc/resolv.conf からその値を決定します。                             |
| Apply                          | 設定の変更を適用します。                                                                                                    |
| Close                          | 設定ファイル エディタ を終了します。<br>[Close] をクリックする前に、[Apply] をクリックします。<br>そうでないと、設定変更は失われます。                                                             |

#### ICAP

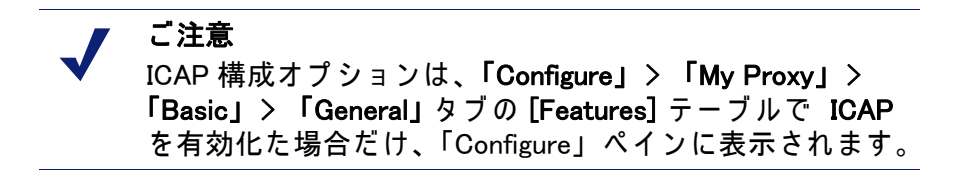

ICAP は、Websense Data Security および ICAP 対応のその他のデータ セキュ リティ サービスに、代替インターフェースを提供します。プライマリおよび バックアップ URI を指定でき、フェールオーバーおよびロード バランシング を設定できます。*ICAP クライアントの構成*, 139 ページ および *ICAP フェー*  *ルオーバーとロード バランシング*, 141 ページのサブセクションを参照して ください。

| オプション                              | 説明                                                                                                    |
|------------------------------------|----------------------------------------------------------------------------------------------------|
| ICAP Service URI                   | ICAP サービスの URI(Uniform Resource Identifier) を指定<br>します。形式は下記の通りです。<br>icap://hostname:port/path                            |
|                                    |                                                                                                    |
|                                    | 1Cap://ICAP_machine:1344/REQMOD                                                                                            |
|                                    | デフォルトの ICAP ポートは 1344 です。デフォルトの<br>ポートを使用している場合、URI にポートを指定する必<br>要はありません。                                                 |
|                                    | オプションの第 2URI サービスは、最初のサービスのす<br>ぐ後に、コンマと第 2 サービスをスペースなして付加す<br>ることで指定できます。                                                 |
| Analyze HTTPS Content              | 復号化したトラフィックを分析のために、Data Security<br>Suite に送信するか、または直接宛先に送信するかを指<br>定します。                                                  |
| Analyze FTP Uploads                | FTP アップロード要求を分析のために、Data Security<br>Suite に送信するかどうかを指定します。FTP プロキシ<br>機能を有効化する必要があります。 <i>FTP</i> , 314 ページを参<br>照してください。 |
| Action for<br>Communication Errors | Content Gateway が Websense Data Security Suite との通<br>信中にエラーを受信した場合に、トラフィックを許可す<br>るか、ブロック ページを送信するかを指定します。                |
| Action for Large files             | DSS内で指定されたサイズ制限より大きなファイルが送られた場合に、トラフィックを許可するか、ブロックページを送信するかを指定します。DSSのサイズの制限は12MBです。                                       |

## Virtual IP ( 仮想 IP)

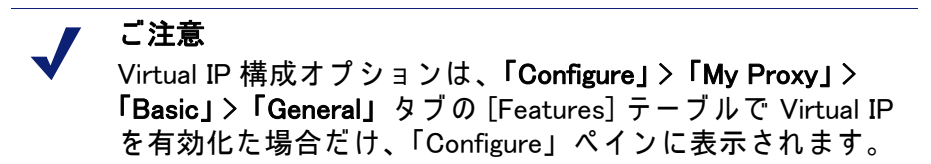

| オプション                   | 説明                                                                                       |
|-------------------------|------------------------------------------------------------------------------------------|
| Virtual IP<br>Addresses | Content Gateway によって管理される仮想 IP アドレスの表を<br>表示します。                                         |
| Refresh                 | 最新の仮想 IP アドレスを表示するために、表を更新します。<br>設定ファイル エディタで、仮想 IP アドレスを追加または編<br>集した後は、このボタンをクリックします。 |

| オプション              | 説明                                                                                          |
|--------------------|---------------------------------------------------------------------------------------------|
| Edit File          | 仮想 IP アドレスのリストを編集、および追加するために、<br>設定ファイル エディタを開きます。                                          |
|                    | vaddrs.config Configuration File Editor<br>(vaddrs.config 設定ファイル エディタ)                      |
| ルール表示ボックス          | 仮想 IP アドレスをリストします。編集する仮想 IP アドレス<br>を選択します。ボックスの左側のボタンで、選択した仮想<br>IP アドレスを削除、または 上下に移動できます。 |
| Add                | 設定ファイル エディタ ページ上部のルール表示ボックスに、<br>新しい仮想 IP アドレスを追加します。                                       |
| Set                | 設定ファイル エディタ ページの上部のルール表示ボックス<br>を更新します。                                                     |
| Virtual IP Address | Content Gateway によって管理される仮想 IP アドレスを指定します。                                                  |
| Ethernet Interface | 仮想 IP アドレスに割り当てられたネットワーク インター<br>フェースを指定します。                                                |
| Sub-Interface      | サブインターフェース ID を指定します。これは、インター<br>フェースがアドレスとして使用する 1 から 255 までの番号です。                         |
| Apply              | 設定の変更を適用します。                                                                                |
| Close              | 設定ファイル エディタ を終了します。<br>[Close] をクリックする前に、[Apply] をクリックします。そ<br>うでないと、設定変更は失われます。            |

#### SSL

SSL 設定オプションは、次のカテゴリに分けられます:

- ◆ 証明書(証明書の管理, 159 ページを参照)
- ◆ 復号化/暗号化(インバウンドトラフィックの場合の SSL Manager の構成, 162 ページおよび アウトバウンドトラフィックの場合の SSL Manager の 構成,163 ページを参照)
- ◆ 検証(*証明書の検証*, 164 ページを参照)
- ◆ インシデント(Web HTTPS サイト アクセスの管理, 171 ページを参照)
- ◆ クライアント証明書(クライアント証明書,175ページを参照)
- ◆ ログ記録 (SSL Manager ロギングの構成, 177 ページを参照)
- ◆ カスタム化(SSL 接続エラーメッセージのカスタム化,180ページを参照)
- ◆ 内部ルート CA (*内部ルート CA*, 151 ページを参照)

# D イベントログ記録フォーマット

# カスタム ログ記録フィールド

関連項目:

◆ *ログ記録フォーマット相互参照*,362ページ

| % <field symbol=""></field>           | 説明                                                                                                    |
|---------------------------------------|----------------------------------------------------------------------------------------------------|
| <i>{HTTP header field name</i> }cqh   | クライアント要求 HTTP ヘッダーの要求された<br>フィールドの情報をログ記録します。たとえば、<br>%<{Accept-Language}cqh>はクライアント要求<br>ヘッダー内の Accept-Language: フィールドをログ記<br>録します。<br>このフィールドは カスタム ログ フィルタでは使用で<br>きません。 |
| <i>{HTTP header field name</i> ]cqhua | クライアント要求 HTTP ヘッダーの要求された<br>フィールドの情報をログ記録します。たとえば、<br>%<{User-Agent}cqhua> はクライアント要求ヘッ<br>ダー内の User-Agent: フィールドをログ記録します。                                                   |
| <i>{HTTP header field name</i> }pqh   | プロキシ要求 HTTP ヘッダーの要求されたフィール<br>ドの情報をログ記録します。たとえば、<br>%<{Authorization}pqh>はプロキシ要求ヘッダー<br>内の Authorization: フィールドをログ記録します。<br>このフィールドは カスタム ログ フィルタでは使用で<br>きません。             |
| <i>{HTTP header field name</i> }psh   | プロキシ応答 HTTP ヘッダーの要求されたフィール<br>ドの情報をログ記録します。たとえば、<br>%<{{Retry-After}psh> はプロキシ応答ヘッダー<br>内の Retry-After: フィールドをログ記録します。<br>このフィールドは カスタム ログ フィルタでは使用で<br>きません。               |

| % <field symbol=""></field>         | 説明                                                                                                    |
|-------------------------------------|----------------------------------------------------------------------------------------------------|
| <i>{HTTP header field name</i> }ssh | サーバー応答 HTTP ヘッダーの要求されたフィール<br>ドの情報をログ記録します。たとえば、<br>%<{Age}ssh>はサーバー応答ヘッダー内の Age:<br>フィールドをログ記録します。<br>このフィールドは カスタム ログ フィルタでは使用で<br>きません。                    |
| caun                                | 認証されたクライアントのユーザー名。<br>クライアントのユーザー名の RFC931/ident ルック<br>アップの結果。                                                                                               |
| cfsc                                | クライアント終了ステータス コード。プロキシへの<br>クライアント要求が成功 (FIN) したか、中断 (INTR)<br>したかを示します。                                                                                      |
| chi                                 | クライアント ホスト IP。クライアントのホスト コン<br>ピュータの IP アドレス。                                                                                                    |
| cqbl                                | クライアント要求転送長。Content Gateway に対する<br>クライアントの要求本文の長さ(バイト数)。                                                                                                    |
| cqhl                                | クライアント要求ヘッダー長。Content Gateway に対<br>するクライアント要求ヘッダーの長さ。                                                                                                    |
| cqhm                                | Content Gateway に対するクライアント要求の HTTP<br>メソッド:GET、POST 等 (cqtx のサブセット )。                                                                                         |
| cqhv                                | クライアントの要求の HTTP バージョン。                                                                                                    |
| cqtd                                | クライアント要求のタイムスタンプ。 <sub>yyyy</sub> -mm-dd<br>の形式のクライアントの要求の日付。ここで、 <sub>yyyy</sub><br>は 4 桁の年、mm は 2 桁の月、dd は 2 桁日です。                                          |
| cqtn                                | クライアント要求のタイムスタンプ。クライアントの<br>要求の日付と時間 (Netscape タイムスタンプ形式 )。                                                                                                   |
| cqtq                                | クライアントの要求のミリ秒精度のタイムスタンプ。                                                                                                    |
| cqts                                | Squid フォーマットのクライアント要求タイムスタン<br>プ。1970 年 1 月 1 日からの秒数で示されるクライア<br>ント要求の時刻。                                                                                     |
| cqtt                                | クライアント要求のタイムスタンプ。hh:mm:ssの<br>形式のクライアントの要求の時間。ここで、hh は 24<br>時間形式の 2 桁の時刻、mm は 2 桁の分、ss は 2- 桁<br>の秒です。例: 16:01:19                                            |
| cqtx                                | ヘッダーを除いた完全な HTTP クライアント要求テ<br>キスト。例:GET http://www.company.com<br>HTTP/1.0                                                                                    |
| cqu                                 | クライアント要求 URI。クライアントから Content<br>Gateway への要求の URI(cqtx のサブセット )。                                                                                             |
| cquc                                | クライアント要求の標準 URL。cqu との違いは、ブ<br>ランク(および、ログ分析ツールで解析できないそ<br>の他の特殊文字)が、エスケープ シーケンスによっ<br>て置き換えられていること。エスケープ シーケンス<br>は、パーセント記号とそれに後続する 16 進表記の<br>ASCII コード番号です。 |

\_\_\_\_\_

| % <field symbol=""></field> | 説明                                                                                                    |
|-----------------------------|----------------------------------------------------------------------------------------------------|
| cqup                        | クライアント要求の URL パス。URL の引数部分(ホ<br>ストの後のすべて)。たとえば、URL が http://<br>www.company.com/images/x.gif の場合、このフィール<br>ドは /images/x.gif と表示します。                                                                                        |
| cqus                        | クライアント要求の URL スキーム (HTTP、FTP など )。                                                                                                    |
| crc                         | キャッシュ戻り値。要求に対するキャッシュの応答<br>を示します (HIT、MISS 等 )。                                                                                                    |
| pfsc                        | プロキシ終了ステータス コード。Content Gateway の<br>オリジン サーバーへの要求が、正常に完了したか<br>(FIN)、中断された (INTR) かどうかを示します。                                                                                                    |
| phn                         | 照合ログ ファイルにログ エントリを生成した<br>Content Gateway サーバーのホストネーム。                                                                                                    |
| phr                         | プロキシ階層ルート。Content Gateway がオブジェク<br>トの取得のために使用したルート。                                                                                                    |
| pqbl                        | プロキシ要求転送の長さ。オリジン サーバーに対す<br>る Content Gateway 要求本文の長さ。                                                                                                    |
| pqhl                        | プロキシ要求ヘッダーの長さ。オリジン サーバーに<br>対する Content Gateway 要求ヘッダーの長さ。                                                                                                    |
| pqsi                        | プロキシ要求サーバーの IP アドレス (0 はキャッシュ<br>ヒット、親プロキシへの要求は 親 IP アドレス )。                                                                                                    |
| pqsn                        | プロキシ要求サーバー名。要求を実行したサーバー<br>の名前。                                                                                                    |
| pscl                        | プロキシ応答転送の長さ。クライアントに対する<br>Content Gateway 応答の長さ(バイト数)。                                                                                                    |
| psct                        | プロキシ応答のコンテンツ タイプ。サーバー応答<br>ヘッダー内のドキュメント (例 : img/gif)のコンテ<br>ンツ タイプ。                                                                                                    |
| pshl                        | プロキシ応答ヘッダーの長さ。クライアントに対す<br>る Content Gateway 応答ヘッダーの長さ。                                                                                                    |
| psql                        | Squid フォーマットのプロキシ応答転送の長さ( ヘッ<br>ダーとコンテンツの長さを含む )。                                                                                                    |
| pssc                        | プロキシ応答ステータス コード (Content Gateway からりライアントへの HTTP 応答ステータス コード )。                                                                                                    |
| shi                         | 要求内のホストの DNS 名ルックアップで解決された<br>IP アドレス。複数の IP アドレスをもつホストでは、<br>このフィールドは特定の DNS 名ルックアップで解決<br>された IP アドレスを記録します。これは、キャッ<br>シュ ドキュメントのためにミスリードされることが<br>あります。<br>たとえば、サーバー S の最初の要求はキャッシュ ミ<br>スで IP1 から取得し、サーバー S の 2 回目の要求が |
|                             | IP2 と解決され、キャッシュから取得した場合、2 回<br>目の要求のログ エントリは IP2 と表示します。                                                                                                    |
| shn                         | オリジン サーバーのホスト名。                                                                                                    |

| % <field symbol=""></field> | 説明                                                                                                    |
|-----------------------------|----------------------------------------------------------------------------------------------------|
| sscl                        | サーバー応答転送の長さ。Content Gateway に対する<br>オリジン サーバーから応答の長さ(バイト数)。                                                                                                    |
| sshl                        | サーハー応答ヘッターの長さ。Content Gateway に対す<br>るオリシン サーハー応答ヘッターの長さ ( ハイト数 )。                                                                                                    |
| sshv                        | サーバー応答の HTTP バージョン (1.0、1.1 等 )。                                                                                                    |
| SSSC                        | サーバー応答ステータス コード。オリジン サーバー<br>から Content Gateway への HTTP 応答ステータス<br>コード。                                                                                                    |
| ttms                        | Content Gateway がクライアントの要求の処理で費や<br>した時間。クライアントが Content Gateway との接<br>続を確立した時点から Content Gateway がその応答<br>の最後のバイトをクライアントに送り返した時点ま<br>でのミリ秒。                                                                                |
| ttmsf                       | Content Gateway がクライアントの要求の処理で費や<br>した時間(秒の分数)。ミリ秒精度の時間を示します<br>が、整数形式( <i>ttms</i> )の出力の代わりに、秒の分数を<br>表す浮動小数点形式で表示します。たとえば、時間<br>が 1500 ミリ秒の場合、このフィールドは 1.5 と表示<br>されますが、ttms フィールドでは 1500 と表示され、<br>tts フィールドでは 1 と表示されます。 |
| tts                         | Content Gateway がクライアントの要求の処理で費や<br>した時間 : クライアントがプロキシとの接続を確立し<br>た時点からプロキシがその応答の最後のバイトをク<br>ライアントに送り返した時点までの秒数。                                                                                                    |
| WC                          | スキャンされるデータの URL の事前定義カテゴリま<br>たはカスタム カテゴリ。例 : "News and Media"                                                                                                    |
| wct                         | Web ページのコンテンツ タイプ。例 : "text/html;<br>charset=UTF-8"                                                                                                    |
| wsds                        | CATEGORY_BLOCKED、PERMIT_ALL、<br>FILTERED_AND_PASSED 等のフィルタの種類の文字列。                                                                                                    |
| wsr                         | スキャン推奨ビット ("true"または "false")。URL<br>データベースで、さらに分析すべきデータを識別し、<br>推奨します。使用されているポリシーに依存して、<br>データは更に分析される場合もあり、分析されない<br>場合もあります。                                                                                              |
| wstms                       | ダウンロードしたファイルまたはページのスキャン<br>に費やしたスキャン時間 ( 単位ミリ秒 )。                                                                                                    |
| wui                         | クライアント要求のテータをスキャンするホリシー<br>を選択するために使用する認証されたユーサー ID。                                                                                                    |

## ログ記録フォーマット相互参照

以下のセクションでは、Content Gateway のログ記録フィールドと、Squid および Netscape フォーマットの標準ログ記録フィールドの対応を示しています。

## Squid ログ記録フォーマット

| Content Gateway フィールドの<br>記号 |
|------------------------------|
| cqts                         |
| ttms                         |
| chi                          |
| crc/pssc                     |
| psql                         |
| cqhm                         |
| cquc                         |
| caun                         |
| phr/pqsn                     |
| psct                         |
|                              |

たとえば、最初の3つの Squid フィールドを基にして、short\_sq という名前の カスタム フォーマットを作成する場合、logs.config ファイルの次の行を入力 します:

format:enabled:1:short\_sq:%<cqts> %<ttms>
%<chi>:short sq:ASCII:none

カスタム ログ ファイルの定義の詳細については、*カスタム フォーマット*, 239 ページ を参照してください。

## Netscape Common ログ記録フォーマット

| Netscape Common | Content Gateway フィールドの記号 |
|-----------------|--------------------------|
| host            | chi                      |
| usr             | caun                     |
| [time]          | [cqtn]                   |
| "req"           | "cqtx"                   |
| s1              | pssc                     |
| c1              | pscl                     |

## Netscape Extended ログ記録フォーマット

| Netscape Extended | Content Gateway フィールドの記号 |
|-------------------|--------------------------|
| host              | chi                      |
| usr               | caun                     |
| [time]            | [cqtn]                   |
| "req"             | "cqtx"                   |
| s1                | pssc                     |
| c1                | pscl                     |
| s2                | SSSC                     |
| c2                | sscl                     |
| b1                | cqbl                     |
| b2                | pqbl                     |
| h1                | cqhl                     |
| h2                | pshl                     |
| h3                | pqhl                     |
| h4                | sshl                     |
| xt                | tts                      |

# Netscape Extended-2 ログ記録フォーマット

| Netscape Extended-2 | Content Gateway フィールドの記号 |
|---------------------|--------------------------|
| host                | chi                      |
| usr                 | caun                     |
| [time]              | [cqtn]                   |
| "req"               | "cqtx"                   |
| s1                  | pssc                     |
| c1                  | pscl                     |
| s2                  | SSSC                     |
| c2                  | sscl                     |
| b1                  | cqbl                     |
| b2                  | pqbl                     |
| h1                  | cqhl                     |
| h2                  | pshl                     |

| Netscape Extended-2 | Content Gateway フィールドの記号 |
|---------------------|--------------------------|
| h3                  | pqhl                     |
| h4                  | sshl                     |
| xt                  | tts                      |
| route               | phr                      |
| pfs                 | cfsc                     |
| SS                  | pfsc                     |
| crc                 | crc                      |

\_\_\_\_

# 設定ファイル

Websense Content Gateway には、下記の設定ファイルを含まれ、プロキシを カスタマイズするために編集することができます。

- auth.config, 369 ページ
- bypass.config, 372 ページ
- ◆ *cache.config*, 374 ページ
- *filter.config*, 377 ページ
- hosting.config, 380 ページ
- ip\_allow.config, 382 ページ
- ◆ *ipnat.conf*, 383 ページ
- ◆ *log\_hosts.config*, 383 ページ
- ◆ logs\_xml.config, 385 ページ
- ◆ mgmt\_allow.config, 392 ページ
- parent.config, 393  $^{\circ}$   $\stackrel{\circ}{\mathcal{Y}}$
- partition.config, 396 ページ
- records.config, 397 ページ
- remap.config, 458 ページ
- ◆ *socks.config*, 460 ページ
- ◆ socks\_server.config, 461 ページ
- splitdns.config, 462 ページ
- storage.config, 464 ページ
- update.config, 465 ページ
- ◆ wccp.config, 467 ページ

## URL 正規表現の指定 (url\_regex)

照会を実行するために正規表現を使用する設定ファイル内の url\_regex タイプのエントリ。

下記の表は、有効な url\_regex を作成する方法を示す例を提供しています。

| 値                   | 説明                                                                                                    |
|---------------------|----------------------------------------------------------------------------------------------------|
| x                   | 文字 x に一致。                                                                                                  |
|                     | すべのの文字に一致。                                                                                                 |
| ^                   | 行の先頭を指定。                                                                                                   |
| \$                  | 行の最後を指定。                                                                                                   |
| [xyz]               | <i>文字クラス</i> 。この場合、パターンは x、y、または z のいずれか<br>に一致します。                                                        |
| [abj−oZ]            | 範囲の <i>文字クラス</i> 。このパターンは a、b、j から o までのいずれ<br>かの文字、または Z に一致します。                                          |
| [^A-Z]              | <i>否定文字クラス</i> 。このパターンは クラスの中の文字以外のすべ<br>ての文字に一致します。                                                       |
| r*                  | r の 0 回以上の繰り返しに一致します。ここで、r は すべての正<br>規表現です。                                                               |
| r+                  | r の 1 回以上の繰り返しに一致します。ここで、r は すべての正<br>規表現です。                                                               |
| r?                  | rの0回または1回に一致します。ここで、rは すべての正規表<br>現です。                                                                     |
| r{2.5}              | r の 2 回から 5 回までの繰り返しに一致します。ここで、r は す<br>べての正規表現です。                                                         |
| r{2,}               | r の 2 回以上の繰り返しに一致します。ここで、r は すべての正<br>規表現です。                                                               |
| r{4}                | r の 4 回丁度の繰り返しに一致します。ここで、r は すべての正<br>規表現です。                                                               |
| ″[xyz]¥″images<br>″ | リテラルの文字列 [xyz]″images″                                                                                     |
| ¥Χ                  | X が a, b, f, n, r, t, or v の場合、¥x の ANSI-C インタープリテー<br>ション。そうでない場合は、リテラルの文字 X。これは、* 等の<br>エスケープ演算子に使用されます。 |
| ¥0                  | NULL 文字。                                                                                                   |
| ¥123                | 8 進数の値 123 の文字。                                                                                            |
| ¥x2a                | 16 進数の値 2a の文字。                                                                                            |
| (r)                 | r に一致します。ここで、r は すべての正規表現です。 優先順位<br>をオーバーライドするために、括弧を使用できます。                                              |
| rs                  | 正規表現rの後に正規表現sが続く。                                                                                          |
| r s                 | r または s のいずれかに一致します。                                                                                       |
| # <n>#</n>          | 到達した時に正規表現マッチングを停止させる <i>エンド ノードを</i><br>挿入。値 n が返されます。                                                    |

#### 例

*mydomain.com*内のすべてのホストに一致させるには、 dest\_domain=mydomain.comを指定します。同様に、すべての要求に一致さ れるには、dest\_domain=.を指定します。

#### auth.config

auth.config ファイルは、指定された IP アドレスと IP アドレス範囲、および(または)特定のドメイン コントローラに対する着信ポート(明示的プロキシのみ)上のトラフィックを管理するルール保存します。この機能は、 *複数レルムの認証*, 216 ページと呼ばれます。認証レルム ルールは、「Configure」>「Security」>「Access Control」>「Authentication Realms(認証レルム)]タブ 上で定義されます。

- ◆ 複数レルムの認証は、統合 Windows(IWA)、レガシー NTLM、および LDAP 認証のみをサポートしています。
- ◆ 各認証ルールは、ソース IP アドレス、および / または 着信ポート(明示的 プロキシのみ)、認証方法、ドメイン、および その他の関連するオプ ションを指定します。
- ◆ 複数のルールを同時にアクティブにすることができます。この方法では、 複数の認証方法を同時に使用することができます。
- ◆ MA、LDAP、および NTLM ルールによって使用される指定子が異なります。
- ルールはリストの上から順にチェックされ、最初に条件に一致するルー ルのみが適用されます。IP アドレスの条件に一致するルールがない場合、 認証は試みられません。

ご注意 ネットワーク内のすべてのクライアントが、信頼関係を共 有している認証サーバーによって認証される場合、複数認 証レルムのためのルールを作成する必要はありません。

#### フォーマット

auth.config の各行は、一連のタグとそれに続く値で構成されます。認証ルー ルは次の形式になります:

type=<auth\_type> name=<profile\_name> src\_ip=<IP addresses> <additional tags>

| 一般タグ              | 使用できる値                                                                     |
|-------------------|----------------------------------------------------------------------------|
| type              | ルール タイプを示す文字列:winauth、ntlm、Idap                                            |
| enabled           | ルールがアクティブかどうかを指定 :                                                         |
|                   | • 0 = 無効                                                                   |
|                   | • 1 = 有効                                                                   |
| name              | ログ記録に使用する解り易い一意な名前。                                                        |
| src_ip            | IP アドレスおよび IP アドレス範囲のカンマ区切りリ<br>スト。                                        |
| proxy_port(オプション) | ポート番号。                                                                     |
| use_alias         | 認証が成功した場合にフィルタリング サービスに送信<br>するユーザ名を指定。                                    |
|                   | <ul> <li>・ 0 = 実際に認証されたユーザ名を送信(デフォルト)</li> </ul>                           |
|                   | <ul> <li>1 = 空白のユーザ名を送信</li> </ul>                                         |
|                   | <ul> <li>2 = auth_name_string で指定された文字列を送信</li> </ul>                      |
| auth_name_string  | use_alias=2 の場合にのみ有効。このルールを使用して<br>認証に成功したすべてのユーザーのユーザー名として<br>送信される静的文字列。 |

下記の表は、すべてのルールで共通のタグをリストしています。

下記の表は、統合 Windows 認証のルールで使用される追加タグをリストしています。

| IWA タグ        | 使用できる値                                                                             |
|---------------|------------------------------------------------------------------------------------|
| winauth_realm | ルールで使用する結合 Windows ドメインを指定。<br>Content Gateway は、このドメイン内で結合されアク<br>ティブにされる必要があります。 |

下記の表は、NTLM ルールで使用される追加タグをリストしています。

| 一般タグ                       | 使用できる値                                                                                                    |
|----------------------------|----------------------------------------------------------------------------------------------------|
| dc_list                    | プライマリ ドメイン コントローラの IP アドレスと<br>ポート番号を指定 (ポートが指定されていない場合、<br>Content Gateway は ポート 139 を使用 )、続けてカンマ<br>区切り形式のリストで、ロード バランシングとフェー<br>ルオーバーに使用するとセカンダリ ドメイン コント<br>ローラを指定。                                                                                                    |
| dc_load_balance<br>(オプション) | <ul> <li>ロード バランシングを使用するかどうかを指定:</li> <li>0 = 無効</li> <li>1 = 有効</li> <li>ご注意: 複数のドメイン コントローラが指定されている時には、ロード バランスが無効化されている場合でも、プライマリ ドメイン コントローラの負荷が許可されている最大の接続数に達したとき、一時的なフェールオーバーの方法として、新しい要求はセカンダリ ドメイン コントローラに送信されます。これはプライマリ ドメイン コントローラが新しい接続を受け入れられるようになるまで継続されます。</li> </ul> |

下記の表は、LDAP ルールで使用される追加タグをリストしています。

| LDAP タグ            | 使用できる値                                                                                                    |
|--------------------|----------------------------------------------------------------------------------------------------|
| server_name        | LDAP サーバーの完全修飾ドメイン名を指定。                                                                                                    |
| server_port(オプション) | LDAP サーバーのポートを指定。デフォルト値は 389<br>です。                                                                                                    |
|                    | Secure LDAP が有効な場合、ポート 636 または 3269(<br>セキュア LDAP ポート)を指定。                                                                                                    |
| base_dn(オプション)     | LDAP ベース識別名を指定。                                                                                                    |
| uid_filter(オプション)  | LDAP タブの設定と異なる場合に、サービス タイプを<br>指定。Active Directory の場合は <b>sAMAccountName</b> を入<br>力し、他のサービスの場合は uid を指定します。                                                               |
| bind_dn(オプション)     | バインド識別名を指定。これは LDAP ディレクトリ<br>サービスのユーザーの完全識別名でなければなりませ<br>ん。例 :<br>CN=John Smith,CN=USERS,DC=MYCOMPANY,<br>DC=COM                                                           |
| bind_pwd(オプション)    | バインド識別名のパスワードを指定。                                                                                                    |
| sec_bind           | <ul> <li>Content Gateway が LDAP サーバーとセキュア通信を<br/>行うかどうかを指定。</li> <li>0 = 無効</li> <li>1 = 有効</li> <li>有効にした場合、LDAP ポードは 636 または 3269 (セ<br/>キュア LDAP ポート)に設定されます。</li> </ul> |

| LDAP タグ    | 使用できる値       |
|------------|--------------|
| attr       | LDAP 属性名を指定。 |
| attr_value | LDAP 属性値を指定。 |

#### 例

#### 統合 Windows 認証:

```
type=winauth name=CorpHQ src ip=10.1.1.1,10.10.0.0-
10.100.254.254 proxy port=0 status=1 domain=BigCorp.com
```

NTLM:

```
type=ntlm name=CorpHQ src ip=10.1.1.1,12.13.0.0-12.13.0.128
dc list=HQdc1.BigCorp.com,HQdc2.BigCorp.com
```

#### LDAP:

type=ldap name=CorpHQ src ip=10.1.1.1,12.13.0.0-12.13.0.128 server name=HQldap1.BigCorp.com server port=389

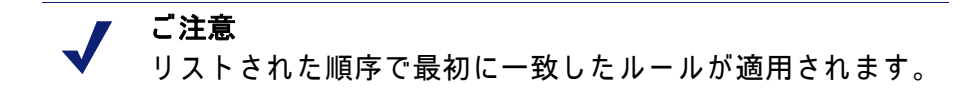

#### bypass.config

bypass.config ファイルには、Content Gateway が透過プロキシ モードで使用す る*静的*バイパス ルールが含まれます。静的バイパス ルールは、Content Gateway に特定の着信クライアント要求をバイパスし、オリジン サーバーに よって処理されるよう指示します。

また、bypass.config ファイルは 動的バイパス拒否ルールに対応しています。 *動的バイパス拒否ルール*,373 ページを参照してください。

3 つのタイプの静的バイパス ルールを設定できます。

- *送信元バイパス*ルールは、特定の送信元IPアドレスまたはIPアドレスの範 囲を迂回するようプロキシを設定します。たとえば、キャッシュを使用 させたくないクライアントを迂回させることができます。
- *宛先*バイパスルールは、特定の宛先元IPアドレスまたはIPアドレスの範囲を 迂回するようプロキシを設定します。たとえば、クライアントの実際の IP アドレスを基に IP 認証を使用するオリジン サーバーを迂回できます。

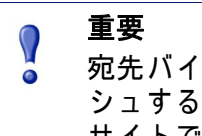

宛先バイパス ルールは、プロキシがサイト全体をキャッ シュすることを防止します。迂回したサイトが人気のある サイトである場合、ヒット率への影響が顕著に表れます。 ◆ 送信元 / 宛先ペアバイパス ルールは、指定の送信元から指定の宛先へ発信する要求を迂回するようプロキシを設定します。たとえば、IP 認証が破られた、またはキャッシュ時に帯域外の HTTP トラフィックの問題があるクライアント / サーバー ペアを迂回することができます。送信元 / 宛先バイパス ルールは、宛先サーバーを、問題が発生したユーザーに対してのみブロックしますから、宛先バイパス ルールよりも適切です。

#### フォーマット

バイパス ルールは次の形式になります:

bypass src ipaddress | dst ipaddress | src ipaddress AND dst
ipaddress

| オプション                     | 説明                                                                                            |
|---------------------------|-----------------------------------------------------------------------------------------------|
| <b>src</b> ipaddress      | プロキシが迂回するべき着信要求内の送信元 (クライアン<br>ト)IP アドレスを指定。                                                  |
|                           | ipaddress は 以下のいずれかになります :                                                                    |
|                           | 123.45.67.8 <b>等の単一 IP アドレス</b>                                                               |
|                           | ・ 1.1.1.0/24 等の CIDR(Classless Inter-Domain Routing) 形式                                       |
|                           | ・ 1.1.1.1-2.2.2.2 等のダッシュで区切られたアドレス範囲                                                          |
|                           | <ul> <li>1.1.1.0/24, 25.25.25.25, 123.1.23.1-123.1.23.123等のコンマで<br/>区切られた上記の組み合わせ。</li> </ul> |
| dst ipaddress             | プロキシが迂回するべき着信要求内の宛先 (オリジン サー<br>バー )IP アドレスを指定。                                               |
|                           | ipaddress は 以下のいずれかになります :                                                                    |
|                           | 123.45.67.8 <b>等の単一 IP アドレス</b>                                                               |
|                           | ・ 1.1.1.0/24 等の CIDR(Classless Inter-Domain Routing) 形式                                       |
|                           | ・ 1.1.1.1-2.2.2.2 等のダッシュで区切られたアドレス範囲                                                          |
|                           | <ul> <li>1.1.1.0/24, 25.25.25.25, 123.1.23.1-123.1.23.123等のコンマで<br/>区切られた上記の組み合わせ。</li> </ul> |
| src ipaddress お<br>よび dst | <br>プロキシが迂回するべき送信元 / 宛先 IP アドレスのペアを<br>指定。                                                    |
| ipaddress                 | <i>ipaddress</i> は123.45.67.8 <b>等の単一IP アドレスである必要</b><br>があります。                               |

#### 動的バイパス拒否ルール

静的バイパス ルールに加えて、bypass.config ファイルは*動的バイパス拒否* ルールに対応しています。

バイパス拒否ルールは、プロキシに特定の着信クライアント要求が迂回する ことを動的に禁止させます(バイパス拒否ルールは、プロキシが自分を迂回 することを禁止できます)。動的バイパス拒否ルールは、送信元、宛先、送 信元 / 宛先を指定でき、次の形式になります: deny\_dyn\_bypass src ipaddress | dst ipaddress | src ipaddress AND dst ipaddress

オプションの説明は、*フォーマット*, 373 ページの表を参照してください。

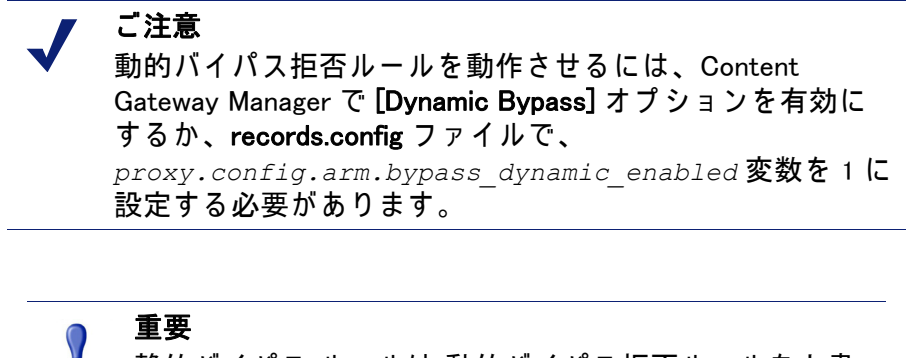

静的バイパス ルールは 動的バイパス拒否ルールを上書 きします。従って、静的バイパス ルールと動的バイパ ス拒否ルールが同じ IP アドレスを含む場合、動的バイ パス拒否ルールは無視されます。

#### 例

下記の例は、送信元、宛先、送信元 / 宛先の*バイパス*ルールを示しています :

bypass src 1.1.1.0/24, 25.25.25.25, 128.252.11.11-128.252.11.255 bypass dst 24.24.24.0/24 bypass src 25.25.25.25 AND dst 24.24.24.0

下記の例は、送信元、宛先、送信元 / 宛先の*動的バイパス拒否*ルールを示しています:

```
deny_dyn_bypass src 128.252.11.11-128.252.11.255
deny_dyn_bypass dst 111.111.11.1
deny dyn bypass src 111.11.11.1 AND dst 111.11.1
```

#### cache.config

cache.config ファイルは プロキシが Web オブジェクトをキャッシュする方法 を指定します。下記の設定を指定することで、キャッシング ルールを追加で きます :

- ◆ 特定の IP アドレスのオブジェクトのキャッシュを否定
- ◆ 特定のオブジェクトをキャッシュ内に留める時間を指定
- ◆ キャッシュされたオブジェクトが最新であると見なされる時間を指定

◆ サーバーからの no-cache 指示を無視するかどうか

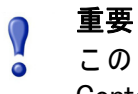

このファイルを変更した後は、変更を適用するために、 Content Gateway の bin ディレクトリ (/opt/WCG/bin) で content\_line -x を実行してください。クラスタ内の1つ のノードに変更を適用した場合、Content Gateway は クラ スタ内のすべてのノードに変更を適用します。

#### フォーマット

cache.config ファイルの各行には、キャッシュルールが含まれます。Content Gateway は 3 つのスペース区切りのタグを認識します :

下記の表は、使用可能な一次宛先とその値をリストしています。

| 一次宛先        | 使用できる値         |
|-------------|----------------|
| dest_domain | 要求されたドメイン名。    |
| dest_host   | 要求されたホスト名。     |
| dest_ip     | 要求された IP アドレス。 |
| url_regex   | URL に含まれる正規表現。 |

cache.config ファイルで二次指定子は任意です。下記の表は、使用可能な二次指定子とその値をリストしています。

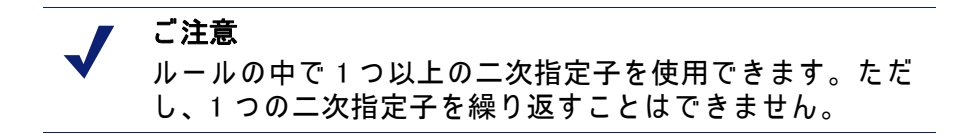

| 二次指定子  | 使用できる値                                   |
|--------|------------------------------------------|
| port   | 要求された URL のポート。                          |
| scheme | 要求 URL のプロトコル。次の内の1つ:<br>・ HTTP<br>・ FTP |
| prefix | URL のパス部分の接頭辞。                           |
| suffix | URL のファイル接尾辞。                            |

primary\_destination=value secondary\_specifier=value
action=value

| 二次指定子      | 使用できる値                |
|------------|-----------------------|
| method     | 要求 URL のメソッド。次の内の1つ : |
|            | • get                 |
|            | ◆ put                 |
|            | • trace               |
| time       | 時間範囲(例、08:00-14:00)。  |
| src_ip     | クライアント IP アドレス。       |
| user_agent | 要求ヘッダーのユーザー エージェントの値。 |

#### 下記の表は、使用可能なアクションとその値をリストしています。

| アクション        | 值                                                                                                    |
|--------------|----------------------------------------------------------------------------------------------------|
| action       | <ul> <li>次の値の内の1つ:</li> <li>never-cache は、プロキシが指定したオブジェクトを<br/>キャッシュしないよう設定します。</li> <li>ignore-no-cache は、プロキシがすべての Cache-<br/>Control: no-cache ヘッダーを無視するように設定しま<br/>す。</li> <li>ignore-client-no-cache は、プロキシがクライアント要<br/>求の Cache-Control: no-cache ヘッダーを無視するよう<br/>に設定します。</li> <li>ignore-server-no-cache は、プロキシがオリジン サー<br/>バー応答の Cache-Control: no-cache ヘッダーを無視す<br/>るように設定します。</li> </ul> |
| pin-in-cache | <ul> <li>オブジェクトがキャッシュ内に留まる時間。次の時間形式で入<br/>力できます:</li> <li>d日付(例 2d)</li> <li>h時間(例 10h)</li> <li>m分(例 5m)</li> <li>s秒(例 20s)</li> <li>組み合わせ(例 1h15m20s)</li> </ul>                                                                                                    |
| revalidate   | オブジェクトが、キャッシュ内で最新と見なされる時間。pin-<br>in-cache と同じ時間形式を使用します。                                                                                                    |
| ttl-in-cache | Cache-Control 応答ヘッダーに関係なく、キャッシュ内にオブ<br>ジェクトを保持する時間。pin-in-cache および revalidate<br>と同じ時間形式を使用します。                                                                                                    |

#### 例

下記の例は、IP アドレス 112.12.12.12 から要求された FTP ドキュメントを キャッシュしないようにプロキシを設定します。

dest\_ip=112.12.12.12 scheme=ftp action=never-cache

下記の例は、正規表現 politics とパス prefix/viewpoint を含む URL のドキュメ ントを 12 時間の間キャッシュ内に保持するように、プロキシを設定します。

url regex=politics prefix=/viewpoint pin-in-cache=12h

下記の例は、mydomain.com 内の gif および jpeg オブジェクトを 6 時間毎に 再確認し、mydomain.com 内のその他のオブジェクトを 1 時間毎に再確認する ように、プロキシを設定します。

dest\_domain=mydomain.com suffix=gif revalidate=6h
dest\_domain=mydomain.com suffix=jpeg revalidate=6h
dest\_domain=mydomain.com revalidate=1h

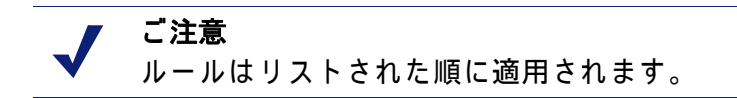

#### filter.config

filter.config に保存されたフィルタリング ルールで次のことができます:

- ◆ URL 要求を拒否または許可する
- ◆ クライアント要求のヘッダー情報を保持または削除する
- ◆ カスタム ヘッダーを挿入する
- ◆ 指定したアプリケーション、または指定した Web サイトの要求が認証を バイパスすることを許可する
- ◆ 指定したアプリケーションがプロキシを通過することを禁止する

フィルタリング ルールは、Content Gateway Manager 内の「**Configure」**> 「Security」> 「Access Control」> 「Filtering」 タブ上で定義されます。フィル タリング ルールの作成、188 ページを参照してください。

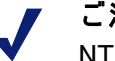

ご注意

NTLM および LDAP のフィルタリング ルールは、「Access Control」> 「Authentication Realms」 タブで定義され、 *auth.config* ファイルに保存されます。

#### 🥤 重要

このファイルを変更した後は、変更を適用するために、 Content Gateway の bin ディレクトリ (/opt/WCG/bin) で content\_line -x を実行してください。クラスタ内の1 つのノードに変更を適用した場合、Content Gateway は クラスタ内のすべてのノードに変更を適用します。

## フォーマット

filter.config の各行がフィルタリングルールです。Content Gateway は、ファ イルの上位から開始し、リストされた順にルールを適用します。条件に一致 するルールがない場合、要求は処理されます。

Content Gateway は 3 つのスペース区切りのタグを認識します:

primary\_destination=value secondary\_specifier=value action=value 下記の表は、使用可能な一次宛先タイプをリストしています。

| 一次宛先タイプ     | 使用できる値         |
|-------------|----------------|
| dest_domain | 要求されたドメイン名。    |
| dest_host   | 要求されたホスト名。     |
| dest_ip     | 要求された IP アドレス。 |
| url_regex   | URL に含まれる正規表現。 |

二次指定子は任意です。下記の表は、使用可能な二次指定子とその用途をリ ストしています。

✓ ご注意 ルールの中で1つ以上の二次指定子を使用できます。た だし、1つの二次指定子を繰り返すことはできません。

| 二次指定子  | 使用できる値                                                      |
|--------|-------------------------------------------------------------|
| time   | 時間範囲(例、08:00-14:00)。                                        |
| prefix | URL のパス部分の接頭辞。                                              |
| suffix | URL のファイル接尾辞。                                               |
| src_ip | 単一のクライアント IP アドレス、またはクライアント<br>IP アドレスの範囲。                  |
| port   | 要求された URL のポート。                                             |
| method | 要求 URL のメソッド。次の内の1つ:<br>・ get<br>・ post<br>・ put<br>・ trace |

| 二次指定子      | 使用できる値                                                                         |
|------------|--------------------------------------------------------------------------------|
| scheme     | 要求 URL のプロトコル。以下のいずれかを指定できます:<br>・ HTTP<br>・ HTTPS<br>・ FTP (FTP over HTTP のみ) |
|            | (                                                                              |
| user_agent | 要求ヘッダーのユーザー エージェントの値。                                                          |

下記の表は、使用可能なアクションとその値をリストしています。

| アクション     | 使用できる値                                                                                                    |
|-----------|----------------------------------------------------------------------------------------------------|
| action    | <ul> <li>次の内の1つを指定します:</li> <li>[allow] - 特定のURL要求が認証をバイパスすることを許可します。プロキシは要求されたコンテンツをキャッシュに入れ、提供します。</li> <li>[deny] - 特定の宛先からのHTTPまたはFTPオブジェクトの要求を拒否します。要求が拒否されたとき、クライアントはアクセス拒否メッセージを受け取ります。</li> <li>[radius] - サポートされていません。</li> </ul> |
| keep_hdr  | 保持するクライアント要求ヘッダー情報。以下のオプションを指定<br>できます:<br>• date<br>• host<br>• cookie<br>• client_ip                                                                                                    |
| strip_hdr | 削除するクライアント要求ヘッダー情報。 <b>keep_hdr</b> と同じオプショ<br>ンを指定できます。                                                                                                    |
| add_hdr   | 追加するカスタム ヘッダー値。カスタム ヘッダーとヘッダー値が<br>指定されている必要があります。例 :<br>add_hdr=``header_name:header_value″                                                                                                    |

#### 例

下記の例は、IP アドレス 112.12.12.12 に対するすべての FTP ドキュメント要求を拒否するように、Content Gateway を設定します:

dest ip=112.12.12.12 scheme=ftp action=deny

下記の例は、正規表現 politics とパス接頭辞 /viewpoint を含む URL 要求のク ライアント IP アドレス ヘッダーを保持するように、Content Gateway を設定 します :

url regex=politics prefix=/viewpoint keep hdr=client ip

下記の例は、オリジン サーバー www.server1.com 宛てのクライアント要求の すべてのクッキーを削除するように、Content Gateway を設定します: dest\_host=www.server1.com strip hdr=cookie

下記の例は、オリジン サーバー www.server2.com への put を非許可にするように、Content Gateway を設定します :

dest host=www.server2.com method=put action=deny

Content Gateway は、ファイルにリストされた順にルールを適用します。たと えば、下記のサンプル filter.config ファイルは、次の動作をさせるように Content Gateway を設定します :

- ◆ server1.comへのアクセスをすべてのユーザーに許可(internal.comへのアク セス試行を除く)
- ◆ notthatsite.com へのアクセスをすべてのユーザーに拒否

```
dest_host=server1.com action=allow
dest_host=notthatsite.com action=deny
```

#### hosting.config

hosting.config ファイルを利用して、キャッシュ パーティションを特定のオ リジン サーバーとドメインに割り当てることで、キャッシュ スペースをよ り効率的に管理し、ディスクの使用を制限することができます。

オリジン サーバーとドメイン別のキャッシュのパーティショニングの順を 追った使用手順は、*オリジン サーバーまたはドメインに基づくキャッシュの パーティション区分*, 102 ページを参照してください。

> ご注意 特定のオリジン サーバーとドメインにキャッシュ パー ティションを割り当てる前に、partition.config ファイル で、サイズとプロトコルに基づいてキャッシュを分割す る必要があります。キャッシュ パーティションに関する 情報は、*キャッシュのパーティション区分*, 101 ページを 参照してください。partition.config ファイルの説明は、 *partition.config*, 396 ページを参照してください。

hosting.config ファイルを変更した後は、変更を適用するために、Content Gateway の bin ディレクトリで content\_line -x を実行してください。クラスタ 内の1つのノードに変更を適用した場合、Content Gateway は 自動的にクラ スタ内のすべてのノードに変更を適用します。

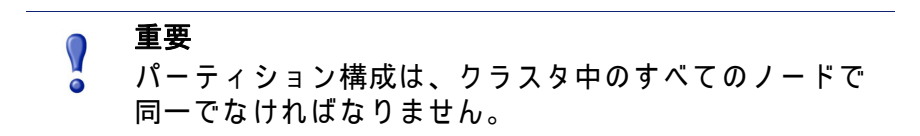

#### フォーマット

hosting.config ファイルの各行は、下記の形式のいずれかである必要があります:

```
hostname=hostname partition=partition_numbers
domain=domain name partition=partition numbers
```

ここで:

hostname は、コンテンツを特定のパーティションに保存させるオリジン サーバーの完全修飾ホスト名です (例 www.myhost.com)。

domain\_name は、コンテンツを特定のパーティション保存させるドメイン 名です (例 mydomain.com)。

partition\_numbers は、リストされたオリジン サーバーまたはドメインの コンテンツを保存させるパーティションのカンマ区切り形式のリストで す。パーティション番号は、partition.config ファイルにリストされた有効 な番号でなければなりません(*partition.config*, 396 ページを参照)。

 ご注意 オリジン サーバーまたはドメインに1つ以上のパーティ ションを割り当てる場合、1行にカンマ区切り形式のリス トでパーティションを入力します。 hosting.config ファイル に、同じオリジン サーバーまたはドメインの複数のエント リを含めることはできません。

汎用パーティション

hosting.config ファイルの設定時に、どのオリジン サーバーまたはドメインに も属さないコンテンツのために使用する汎用パーティションを割り当てる必 要があります。特定のオリジン サーバーのためのすべてのパーティションが 破損した場合、Content Gateway はオリジン サーバーのコンテンツを保存す るために汎用パーティションを使用します。

汎用パーティションは次の形式である必要があります:

hostname=\* partition=partition numbers

ここで、partition\_numbers は汎用パーティションのカンマ区切り形式のリストです。

例

下記の例は、ドメイン mydomain.com のコンテンツを パーティション1 に、 ドメイン www.myhost.com のコンテンツを パーティション2 に保存するよう にプロキシを設定します。プロキシはすべてのオリジン サーバーのコンテン ツを パーティション3と4 に保存します。

```
domain=mydomain.com partition=1
hostname=www.myhost.com partition=2
hostname=* partition=3,4
```

#### ip\_allow.config

ip\_allow.config ファイルは プロキシに対するクライアントのアクセスを制御し ます。Content Gateway を使用することを許可する IP アドレスの範囲を指定 できます。

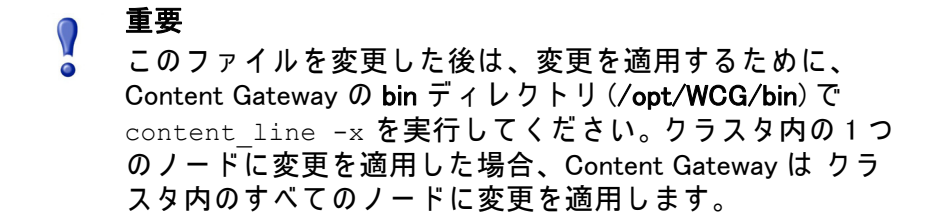

#### フォーマット

ip\_allow.config ファイルの各行は 次の形式である必要があります :

src ip=ipaddress action=ip allow | ip deny

ここで、*ipaddress*は プロキシへのアクセスを許可するクライアントの IP アドレスまたは IP アドレス範囲です。

アクション ip\_allow は 指定したクライアントがプロキシヘアクセスすること を許可します。

アクション ip\_deny は 指定したクライアントがプロキシヘアクセスすること を拒否します。

デフォルトでは、ip\_allow.config ファイルは 次の行を含み、すべてのクライア ントにプロキシヘアクセスすることを許可します。アクセス制限のルールを 追加する前に、この行をコメントアウトするか、削除してください。

src ip=0.0.0.0-255.255.255.255 action=ip allow

#### 例

下記の例は、すべてのクライアントにプロキシへアクセスすることを許可します。

src ip=0.0.0.0-255.255.255.255 action=ip allow

下記の例は、特定のサブネット上のすべてのクライアントにプロキシへアク セスすることを許可します。

src ip=123.12.3.000-123.12.3.123 action=ip allow

#### 下記の例は、特定のサブネット上のすべてのクライアントにプロキシヘアク セスすることを拒否します。

src ip=123.45.6.0-123.45.6.123 action=ip deny
### ipnat.conf

ipnat.conf ファイルには、プロキシが透過的にトラフィックを処理するとき に、着信パケットのアドレスを変更する方法を指定するリダイレクト ルール が含まれます。Content Gateway はインストール時にリダイレクト ルールを 作成します。これらのルールを変更できます。

● 重要
 ● このファイルを変更したらコンピュータを再起動する必要があります。

### フォーマット

ipnat.conf ファイルの各行は 次の形式である必要があります:

rdr interface 0.0.0.0/0 port dest -> ipaddress port proxy
tcp|udp

ここで:

*interface* は、トラフィックが Content Gateway コンピュータにアクセス するために使用するイーサネット インタフェースです (例 Linux 上の場 合 eth0)。

destは トラフィックの宛先ポートです(例 HTTPトラフィックの場合 80)。

ipaddress は Content Gateway サーバーの IP アドレス。

*proxy* は Content Gateway のプロキシ ポート (HTTP トラフィックの場合、 通常 8080)。

#### 例

下記の例は、すべての着信 HTTP トラフィックを、Content Gateway の IP ア ドレス (111.111.11.1) の Content Gateway のプロキシ ポート (8080) ヘアドレス 変更するように、ARM を設定します :

rdr hme0 0.0.0.0/0 port 80 -> 111.111.11.1 port 8080 tcp

### log\_hosts.config

異なるオリジン サーバーの HTTP/FTP トランザクションを個別のログ ファ イルに記録するには、log\_hosts.config ファイルに各オリジン サーバーのホス ト名をリストしなければなりません。さらに、HTTP ホスト分割オプション を有効にする必要があります(*HTTP ホスト ログ分割*, 248 ページを参照)。

✔ **ご注意** クラスタ内の各 Content Gateway ノードで、同じ log\_hosts.config ファイルを使用することが推奨されます。

**重要** このファイルを変更した後は、変更を適用するために、 Content Gateway の bin ディレクトリ (/opt/WCG/bin) で content\_line -x を実行してください。クラスタ内の1 つのノードに変更を適用した場合、Content Gateway は クラスタ内のすべてのノードに変更を適用します。

## フォーマット

log\_hosts.config ファイルの各行は 次の形式である必要があります :

hostname

ここで、hostnameはオリジンサーバーのホスト名です。

ご注意 log\_hosts.config ファイルでキーワードを指定し、その キーワードをホスト名に含むオリジン サーバーのすべ てのトランザクションを別個のログ ファイルに記録す ることができます。下記の例を参照してください。

### 例

下記の例は、オリジン サーバー webserver1、webserver2、および webserver3 のすべての HTTP/FTP トランザクションを含む別個のログ ファイルを作成 するように、Content Gateway を設定します :

```
webserver1
webserver2
webserver3
```

下記の例は、名前に sports を含むオリジン サーバー (例 sports.yahoo.com および www.foxsports.com) からのすべての HTTP および FTP ランザクションを、**squid-sport.log**(Squid フォーマットが有効な場合) という名前のログ ファイルに保存します :

sports

## logs\_xml.config

logs\_xml.config ファイルは、カスタム ログ ファイル フォーマット、フィル タ、および 処理オプションを定義します。このファイルのフォーマットは、 XML(Extensible Markup Language) モデルです。

## フォーマット

llogs\_xml.config ファイルには下記の定義が含まれます:

- ◆ LogFormat は、各プロトコル イベント アクセスから収集されるフィールド を指定します。LogFormat, 385 ページを参照してください。
- ◆ LogFilter は、エントリ内の値を基にログ記録される特定のエントリ を含めるまたは除外するために使用するフィルタを指定します。LogFilter, 387ページを参照してください。
- ◆ LogObject は、特定のフォーマット、ローカル ファイル名、フィルタ、お よび 照合サーバーを含むオブジェクトを指定します。*LogObject*, 388 ペー ジを参照してください。

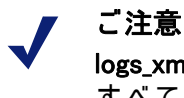

logs\_xml.config ファイルは 余分な空白、空白の行、および すべてのコメントを無視します。

LogFormat

下記の表は LogFormat の定義をリストしています。

| <name "valid="" =="" format="" name"=""></name> 心須 休田できる | 直                                                                             |
|----------------------------------------------------------|-------------------------------------------------------------------------------|
| squid、common、<br>前定義されている<br>設定はありません                    | Sフォーマットの名前は、<br>extended、extended2( 事<br>Sフォーマット名 ) を除く<br>F。このタグのデフォルト<br>v。 |

| フィールド                                                       | 使用できる入力値                                                                                                    |
|-------------------------------------------------------------|----------------------------------------------------------------------------------------------------|
| <format =<br="">"valid_format_specification"/&gt;</format>  | 必須。使用できるフォーマットの定義は、<br>ASCII 形式出力時に各ログ エントリを表す<br>printf スタイルの文字列です。有効な<br>フィールド名のプレースホルダとして、<br>'% <field>'を使用します。詳細情報は、カス<br/>タム ログ記録フィールド,359 ページを参<br/>照してください。指定フィールドは 2つの<br/>型を使用できます:<br/>単純な型: 例 %<cqu><br/>HTTP ヘッダーまたは Content Gateway 統<br/>計等のコンテナ内のフィールド。この型の<br/>フィールドは 次の書式です:<br/>'%&lt;[field]container&gt;'。</cqu></field> |
| <interval =<br="">"aggregate_interval_secs"/&gt;</interval> | フォーマットに集計演算子が含まれる場合<br>にこのタグを使用します。<br>"aggregate_interval_secs" は、個々の<br>集計値が作成される秒単位の間隔を表して<br>います。使用できる集計演算子のセットを<br>次に示します:<br>• COUNT<br>• SUM<br>• AVG<br>• FIRST<br>• LAST                                                                                                    |

## LogFilter

下記の表は LogFilter の定義をリストしています。

| フィールド                                                                                              | 使用できる入力値                                                                                                    |
|----------------------------------------------------------------------------------------------------|----------------------------------------------------------------------------------------------------|
| <name "valid_filter_name"="" ==""></name>                                                          | 必須。すべてのフィルタは 固有の名前をも<br>つ必要があります。                                                                                                    |
| <condition "valid_log_field<br="" =="">valid_operator<br/>valid_comparison_value"/&gt;</condition> | 必須。このフィールドには次の要素が含ま<br>れます :                                                                                                    |
| varia_comparison_variac //                                                                         | valid_log_field - 指定された値に対して比較さ<br>れるフィールド。詳細情報は、 <i>ログ記録</i><br>フォーマット相互参照, 362 ページを参照し<br>てください。                                                                                                    |
|                                                                                                    | <ul> <li>valid_operator_field - 次のいずれかになります:MATCH、CASE_INSENSITIVE_MATCH、CONTAIN、CASE_INSENSITIVE_CONTAIN。</li> <li>MATCH フィールドと値が同じ場合に true になります(大文字と小文字を区別)。</li> <li>CASE_INSENSITIVE_MATCH 大文字と小文字を区別しない以外は MATCH と同じ。</li> <li>CONTAIN フィールドが値を含む場合に true になります(値はフィールドの部分文字列になります)。CASE_INSENSITIVE_CONTAIN は CONTAIN の大文字と小文字を区別しない バージョンです。</li> <li>valid_comparison_value - フィールドタイプに一致する整数または文字列。整数値の場合、<br/>演算子はすべて等価演算子で、フィールドが指定された値と等しくなければならないことを意味します。</li> <li>ご注意: 否定比較演算子は存在しません。</li> <li>否定条件を指定したい場合、Action フィールドに REJECT を使用します。</li> </ul> |
| <action =<br="">"valid_action_field"/&gt;</action>                                                 | 必須。ACCEPT または REJECT。これは、<br>フィルタの条件を満足するレコードを受け<br>入れるか、拒否するかを Content Gateway<br>に指示します。                                                                                                    |

## LogObject

下記の表は LogObject の定義をリストしています。

| フィールド                                         | 使用できる入力値                                                                                                    |
|-----------------------------------------------|----------------------------------------------------------------------------------------------------|
| <format "valid_format_name"="" ==""></format> | 必須。使用できるフォーマットの名前は、<br>事前定義された次のログ記録フォーマッ<br>トです : 事前定義されたカスタム ログ<br>フォーマットと squid、common、<br>extended、extended2。このタグのデフォ<br>ルト設定はありません。                                                                                                    |
| <filename "file_name"="" ==""></filename>     | 必須。ローカル システムまたはリモート<br>照合サーバー上で書き込まれるログ ファ<br>イルのファイル名。このタグを指定し損<br>なった場合、ローカル ログ ファイルは作<br>成されません。すべてのファイル名は、<br>デフォルトログ記録ディレクトリからの<br>相対位置になります。<br>名前に特定の拡張子(例 squid)が含まれ<br>ない場合、ASCII形式のログには 拡張子<br>.log が、バイナリ形式のログには .blog<br>が自動的に付加されます。(後述の <mode<br>= "valid_logging_mode"/&gt;を参照) 拡張子を<br/>付加したくない場合は、ファイル名の最後<br/>をドット(.)で終わります:例 squid。</mode<br> |

| フィールド                                                                   | 使用できる入力値                                                                                                    |
|-------------------------------------------------------------------------|----------------------------------------------------------------------------------------------------|
| フィールド<br><mode "valid_logging_mode"="" ==""></mode>                     | 使用できる入力値<br>使用できるログ記録モードは、ascii、<br>binary、および ascii_pipe です。デフォ<br>ルトは ascii です。<br>人が読みとれる形式(プレーン ASCII)の<br>イベントログファイルを作成するには、<br>ascii を使用します。<br>バイナリ形式ののイベントログファイル<br>を作成するには、binaryを使用します。<br>バイナリ形式ののログファイルは、シス<br>テムオーバヘッドが小さく、ディスクス<br>ペースが少なくてすみます(ログ記録され<br>る情報に依存します)。バイナリ形式のの<br>ログファイルを ASCII 形式に変換するた<br>めには、logcat ユーティリティ を使用す<br>る必要があります。<br>UNIX 名前付きパイプ(メモリ中のバッ<br>ファ)にログ エントリを書き込むには、<br>ascii_pipe を使用します。他のプロセス<br>が標準 I/O 機能によりデータを読めるよ<br>うになります。Content Gateway による<br>ハードディスク書き込みが不要になり、<br>ディスクスペースと帯域幅が他のタスク<br>のために解放されます。また、UNIX 名前<br>付きパイプはディスクスペースを使用し<br>ないので、ログ記録スペースが使い尽く<br>されても、パイプへの書き込みは中断し<br>ません。<br>ご注意: 照合サーバーを使用している場 |
|                                                                         | さいはボロックパーンに<br>き込まれます。トランザクションが処理<br>される前でも、ローカル パイプは作成さ<br>れます。従って、Content Gateway 起動直<br>後に パイプを参照できます。ただし、照<br>合サーバー上のパイプは Content Gateway<br>が起動した時に作成 <i>されます</i> 。                                                                                                    |
| <filters =<br="">"list_of_valid_filter_names"/&gt;</filters>            | 前に定義されたログ フィルタ名のカンマ<br>区切り形式のリスト。1 つ以上のフィルタ<br>が指定されている場合、レコードがログ<br>記録されるためには、すべてのフィルタ<br>がレコードを受け入れる必要があります。                                                                                                    |
| <protocols =<br="">"list_of_valid_protocols"/&gt;</protocols>           | ログ記録されるべきオブジェクトのプロ<br>トコルのカンマ区切り形式のリスト。 使用<br>できるプロトコル名は HTTP です。                                                                                                    |
| <serverhosts =<br="">"list_of_valid_servers"/&gt;</serverhosts>         | ホスト名のカンマ区切り形式のリスト。<br>このタグは、ファイルに含まれる名前付<br>のサーバーのエントリのみを示します。                                                                                                    |
| <collationhosts =<br="">"list_of_valid_hostnames"/&gt;</collationhosts> | (このオブジェクトの)すべてのログ エン<br>トリが転送される照合サーバーのカンマ<br>区切り形式のリスト。照合サーバーは、<br>名前または IP アドレスで指定できます。<br>名前の後のコロンで照合ポートを指定し<br>ます (例 host:port)。                                                                                                    |

| フィールド                                                           | 使用できる入力値                                                                                                    |
|-----------------------------------------------------------------|----------------------------------------------------------------------------------------------------|
| <header "header"="" ==""></header>                              | ログ ファイルに含めるヘッダー テキス<br>ト。ヘッダ テキストは、ログ ファイルの<br>冒頭で最初のレコードの直前に表示され<br>ます。                                                                                                    |
| <rollingenabled "truth<br="" =="">value"/&gt;</rollingenabled>  | LogObject のログファイル取り込みを有<br>効化または無効化します。この設定は、<br>Content Gateway Manager の設定 [Log<br>Rolling: Enabled/Disabled]、または<br>records.config ファイルの<br>proxy.config.log2.<br>rolling_enabled を上書きします。<br>取り込みを有効にするには、"truth value"                                                                    |
|                                                                 | を 1 または true に設定します。この特定<br>の <i>LogObject</i> の取り込みを無効にするに<br>は、0 または false に設定します。                                                                                                    |
| <rollingintervalsec =<br="">"seconds"/&gt;</rollingintervalsec> | LogObject のログ ファイル取り込みの秒<br>単位の間隔を指定します。この設定は、<br>Content Gateway Manager の設定 [Log<br>Rolling: Interval]、または records.config<br>ファイルの proxy.config.log2.<br>rolling_interval_secを上書きしま<br>す。このオプションで、異なる<br>LogObjects に異なる取り込み間隔を指<br>定できます。                                                   |
| <rollingoffsethr "hour"="" ==""></rollingoffsethr>              | 取り込み ″ 整列 ″ させる時間 (0 から 23)<br>を指定します。その時間より前に取り込<br>みが開始されることがありますが、取り<br>込みファイルはその時間に作成されます。<br>取り込み間隔が 1 時間より大きい場合に、<br>この設定の影響が重要になります。この設<br>定は、Content Gateway Manager の設定<br>[Log Rolling: Offset Hour]、または<br>records.config ファイルの<br>proxy.config.log2.<br>rolling offset hr を上書きします。 |

### 例

# 下記は、3 つのカンマ フィールドを使用して情報収集する LogFormat の定義の例です:

```
<LogFormat>
<Name = "minimal"/>
<Format = "%<chi> : %<cqu> : %<pssc>"/>
</LogFormat>
```

#### 下記は、集計演算子を使用した LogFormat の定義の例です:

```
<LogFormat>
<Name = "summary"/>
<Format = "%<LAST(cqts)> : %<COUNT(*)> : %<SUM(psql)>"/>
```

```
<Interval = "10"/>
</LogFormat>
```

下記は、REFRESH\_HIT エントリのみによりログ記録する LogFilter の定義の例 です :

```
<LogFilter>
<Name = "only_refresh_hits"/>
<Action = "ACCEPT"/>
<Condition = "%<pssc> MATCH REFRESH_HIT"/>
</LogFilter>
```

```
ご注意
フィルタ条件フィールドを指定する時に、%<>を省略することができます。これは、下記のフィルタが上記同じであることを意味します。
<LogFilter>
<Name = "only_refresh_hits"/>
<Action = "ACCEPT"/>
<Condition = "pssc MATCH REFRESH_HIT"/>
```

</LogFilter>

下記は、前に定義した最小限の形式でローカル ログ ファイルを作成する LogObject の定義の例です: これは ASCII ログ ファイル(デフォルト)なので、 ログ ファイル名は minimal.log になります。

```
<LogObject>
<Format = "minimal"/>
<Filename = "minimal"/>
</LogObject>
```

下記は、ドメイン company.com のホスト、または 指定のサーバー server.somewhere.com で処理される HTTP 要求のみを含める LogObject の定義の 例です: ログ エントリは、照合ホスト logs.company.com のポート 4000 と、照 合ホスト 209.131.52.129 のポート 5000 に送信されます。

```
<LogObject>
<Format = "minimal"/>
<Filename = "minimal"/>
<ServerHosts = "company.com,server.somewhere.com"/>
<Protocols = "http"/>
<CollationHosts =
"logs.company.com:4000,209.131.52.129:5000"/>
</LogObject>
```

### WELF (WebTrends Enhanced Log Format)

Content Gateway は、WELF(WebTrends Enhanced Log Format)をサポートして おり、WebTrend レポーティング ツールを使用して、Content Gateway のログ ファイルを分析することができます。WELF 互換の定義済みの <LogFormat> は、logs.config ファイルの最後に指定されます(下記参照)。WELF 形式の ログ ファイルを作成するためには、この定義済みフォーマットを使用する <LogObject>を作成します。

```
<LogFormat>
<Name = "welf"/>
<Format = "id=firewall time=\"%<cqtd> %<cqtt>\" fw=%<phn>
pri=6 proto=%<cqus> duration=%<ttmsf> sent=%<psql>
rcvd=%<cqhl> src=%<chi> dst=%<shi> dstname=%<shn>
user=%<caun> op=%<cqhm> arg=\"%<cqup>\" result=%<pssc>
ref=\"%<{Referer}cqh>\" agent=\"%<{user-agent}cqh>\"
cache=%<crc>"/>
</LogFormat>
```

### mgmt\_allow.config

mgmt\_allow.config ファイルは、Content Gateway Manager へのアクセスを許可 または拒否するリモート ホストの IP アドレスを指定します。

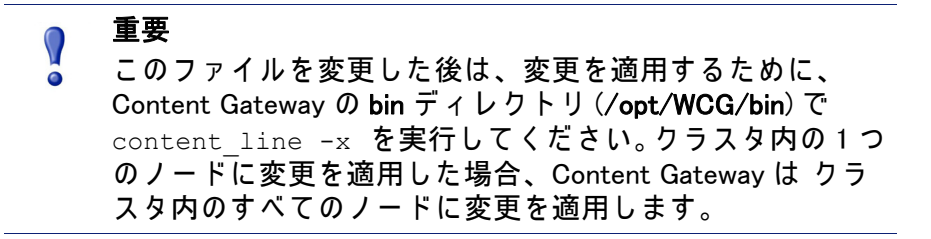

### フォーマット

mgmt\_allow.config ファイルの各行は 次の形式である必要があります :

src ip=ipaddress action=ip allow|ip deny

ここで、*ipaddress*は、Content Gateway Manager へのアクセスを許可される IP アドレスまたは IP アドレス範囲です。

*action* は、Content Gateway Manager へのアクセスを許可するためには ip\_allow を、アクセスを拒否するためには ip\_deny を指定します。

デフォルトでは、mgmt\_allow.config は下記の行を含み、すべてのリモート ホ ストが Content Gateway Manager にアクセスすることを許可します。アクセ ス制限のルールを追加する前に、この行をコメントアウトするか、削除して ください。

src\_ip=0.0.0.0-255.255.255.255 action=ip\_allow

### 例

下記の例は、Content Gateway Manager へのアクセスを一人のユーザーのみに 許可するように、Content Gateway を設定します : src ip=123.12.3.123 action=ip allow

下記の例は、特定の IP アドレス範囲が Content Gateway Manager へのアクセ スを許可するように、Content Gateway を設定します :

src ip=123.12.3.000-123.12.3.123 action=ip allow

下記の例は、IP アドレス 123.45.67.8 が Content Gateway Manager へのアクセ スを拒否するように、Content Gateway を設定します :

src ip=123.45.67.8 action=ip deny

### parent.config

parent.config ファイルは、HTTP キャッシュ階層の中で使用される HTTP 親プロキ シを指定します。下記の設定を実行するために、このファイルを使用します。

- ◆ 複数の親および親フェールオーバーの親キャッシュ階層を設定
- ◆ 親プロキシを迂回する URL 要求を設定

ルールはリストの上から順にチェックされ、最初に条件に一致するルールが 適用されます。通常、バイパス ルールは 親プロキシ指定ルールの上位に位 置します。

HTTP 親キャッシュ オプションが有効な場合にのみ、Content Gateway は parent.config ファイルを使用します。*HTTP 親キャッシュを使用する Content Gateway の構成*, 94 ページを参照してください。

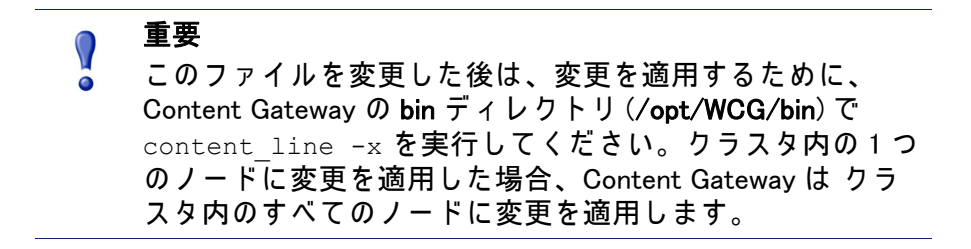

## フォーマット

**parent.config** ファイルの各行は 親キャッシュのルールを含む必要がありま す。Content Gateway は 3 つのスペース区切りのタグを認識します :

primary\_destination=value secondary\_specifier=value
action=value

下記の表は、使用可能な一次宛先とその値をリストしています。

| 一次宛先        | 使用できる値                                         |
|-------------|------------------------------------------------|
| dest_domain | 要求されたドメイン名。                                    |
| dest_host   | 要求されたホスト名。                                     |
| dest_ip     | 要求された IP アドレスまたはのダッシュ () で区切ら<br>れた IP アドレス範囲。 |
| url_regex   | URL に含まれる正規表現。                                 |

parent.config ファイルで二次指定子は任意です。下記の表は、使用可能な 二次指定子とその値をリストしています。

| 二次指定子      | 使用できる値                                                      |  |  |
|------------|-------------------------------------------------------------|--|--|
| time       | 08:00-14:00等の親キャッシュ要求を処理する時間範囲。                             |  |  |
| prefix     | URL のパス部分の接頭辞。                                              |  |  |
| suffix     | URL のファイル接尾辞。                                               |  |  |
| src_ip     | クライアント IP アドレス。                                             |  |  |
| port       | 要求された URL のポート。                                             |  |  |
| scheme     | 要求 URL のプロトコル。次の内の1つ:<br>・ HTTP<br>・ FTP                    |  |  |
| method     | 要求 URL のメソッド。次の内の1つ:<br>・ get<br>・ post<br>・ put<br>・ trace |  |  |
| user_agent | 要求ヘッダーのユーザー エージェントの値。                                       |  |  |

下記の表は、使用可能なアクションとその値をリストしています。

| アクション       | 使用できる値                                                                                                    |
|-------------|----------------------------------------------------------------------------------------------------|
| parent      | 親サーバーの順序立てられたリストリスト内の最後の親サーバー<br>によって要求が処理されなかった場合、オリジン サーバーに<br>ルーティングされます。ホスト名または IP アドレスを指定でき<br>ます。ポート番号を指定する必要があります。  |
| round_robin | 次の値の内の1つ:                                                                                                    |
|             | <ul> <li>true - Content Gateway はクライアント IP アドレスに基づいた<br/>ラウンドロビン内の親キャッシュ リストを経由します。</li> </ul>                             |
|             | <ul> <li>strict - Content Gateway コンピュータは厳格に順番どうりに要求を処理します。たとえば、コンピュータ proxy1 が最初の要求を処理し、proxy2 が2番目の要求を処理するなど。</li> </ul> |
|             | ・ false − ラウンド ロビン選択を発生させません。                                                                                              |
| go_direct   | 次の値の内の1つ:<br>・ true - 要求は親階層を迂回して、直接オリジン サーバーに向<br>かいます。                                                                   |
|             | ◆ Taise ─ 安水は親陌唐を江凹しません。                                                                                                   |

## 例

下記のルールは、Content Gateway(子)と2つの親 p1.x.com および p2.x.com で構成される親キャッシュは階層を設定します。round\_robin=true であるため、 プロキシは 処理できない要求を親サーバーp1.x.com および p2.x.com ラウンド ロビン方式で転送します。

dest\_domain=. method=get parent="p1.x.com:8080; p2.y.com:8080" round robin=true

下記のルールは、正規表現 politics とパス /viewpoint を含むすべての要求を、 (親階層を迂回して)直接オリジン サーバーに送信するように、Content Gateway を設定します :

url regex=politics prefix=/viewpoint go direct=true

#### 下記のルールは、標準的な宛先バイパス ルールです:

dest\_domain=example.com go\_direct=true

## 🥤 重要

p**arent.config ファイルの**各行は、parent= または go\_direct= ディレクティブの*いずれか*を含む必要があり ます。

parent= **あよび** go\_direct=true を含むバイパス ルールで は、指定された dest\_domain は親に送信され、(通常意図され たアクションとは反対に) その他のすべてのドメインはバ イパスされます。

### partition.config

partition.config ファイルを使用して、異なるサイスのキャッシュ パーティ ションを作成することで、キャッシュ スペースをより効果的に管理できま す。hosting.config ファイルで、特定のオリジン サーバーおよびドメインから のデータをこれらのパーティションに保存するように設定することができま す。これは、コンテンツか稀にしか変更されない頻繁に訪問するサイトの キャッシングに活用できます。

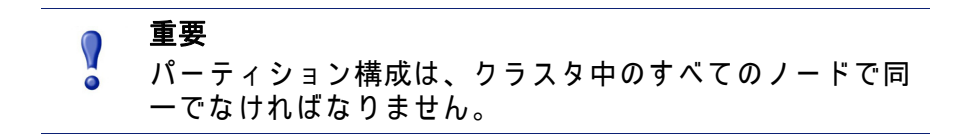

キャッシュ パーティション サイズを変更する前に、Content Gateway を停止 しなければなりません。

## フォーマット

作成する各パーティションのために、下記の形式で行を入力します:

```
partition=partition_number scheme=protocol_type
size=partition size
```

ここで:

**partition\_number** は 1 から 255 までの数字です(パーティションの最大数 は 255 です)。

protocol\_type は http です。

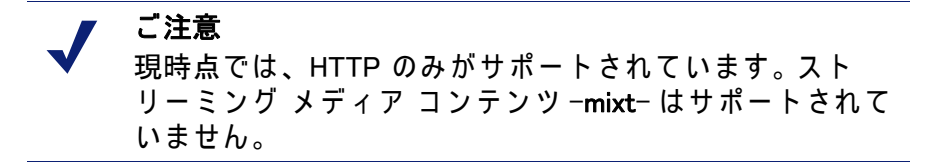

partition\_size は パーティションに割り当てられるキャッシュ容量です。 値は、全キャッシュ容量に対するパーセンテージか、絶対値のいずれか を指定できます。絶対値は 128 MB の倍数である必要があります。ここ で、128 MB は最小値です。パーセンテージを指定した場合、サイズは最 も近い 128 MB の倍数のに丸められます。各パーティションは、パラレル I/O を実行するために 複数のディスクに分割されます。たとえば、4 つの ディスクがある場合、1 GB のパーティションは、各ディスク上に 256 MB になります (各ディスクが十分な空き容量をもつ場合)。

ご注意 キャッシュにすべてのディスクを割り当てない場合、追加 ディスク スペースは使用できません。既存のパーティショ ンを削除 / クリアすることなしに、後で新しいパーティ ションを作成するために、追加スペースを使用できます。

例

#### 下記の例は、キャッシュを均等にパーティション化します。

partition=1 scheme=http size=50%
partition=2 scheme=http size=50%

### records.config

**records.config** ファイルは、Content Gateway で使用される設定変数のリストです。

ほとんどの値は、Content Gateway Manager 内のコントロールを使用して設定 されます。いくつかのオプションは、records.config ファイル内の変数を編集 ことでのみ設定できます。

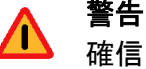

確信がない場合、records.config の変数を変更しないでくだ さい。多くの変数は組になっており、それらは他の変数に 影響します。個別に単一の変数を変更することは、 Content Gateway に障害を発生させる原因になります。可 能な限り、Content Gatewayの設定には Content Gateway Manager を使用してください。

#### ) 重要

このファイルを変更した後は、変更を適用するために、 Content Gateway の bin ディレクトリ (/opt/WCG/bin) で content line -x を実行してください。

クラスタ内の1つのノードに変更を適用した場合、 Content Gateway は クラスタ内のすべてのノードに変更 を適用します。

### フォーマット

#### 各変数は次の形式になります:

CONFIG variable name DATATYPE variable value

ここで、DATATYPE は INT( 整数 )、STRING( 文字列 )、FLOAT( 浮動小数点 )。

### 例

下記の例で、変数 proxy.config.proxy\_name は データタイプ **文字列**であり、そ の値が contentserver1 です。これは、Content Gateway プロキシの名前が contentserver1 であることを意味します。

CONFIG proxy.config.proxy name STRING contentserver1

下記の例で、変数 proxy.config.winauth.enabled は、″はい″または″いいえ″ のフラグです。0(ゼロ)は オプションを無効にします。1(ゼロ)は オプ ションを有効にします。

CONFIG proxy.config.winauth.enabled INT 0

下記の例では、クラスタ スタートアップ タイムアウトを 10 秒に設定します。

CONFIG proxy.config.cluster.startup timeout INT 10

### 設定変数

下記の表は、records.configファイル内にリストされた設定変数を説明しています。

システム変数 ローカル マネージャー 仮想 IP マネージャー アラーム設定 ARM 負荷軽減設定 (ARM) 認証基本レルム LDAP RADIUS 認証 NTLM 統合 Windows 認証 透過的認証 HTTP エンジン 親プロキシ設定

キャッシュ コントロール

ヒューリスティック期限

ダイナミック コンテンツおよびコンテンツ ネゴシエーション

匿名 FTP パスワード

キャッシュされた FTP ドキュメントのライフタイム

FTP 転送モード

FTP エンジン

カスタムユーザー応答ページ

SOCKS プロセッサ

ネット サブシステム

クラスタ サブシステム

*キャッシュ* 

DNS

DNS プロキシ

*HostDB* 

ログ記録設定

URL リマップ ルール

スケジュール更新設定

WCCP の設定

SSL 復号化

ICAP

接続性、分析、および境界条件

## システム変数

| 設定変数<br>データ タイプ                    | データ<br>タイプ | デフォルト値          | 説明                                                                                                    |
|------------------------------------|------------|-----------------|----------------------------------------------------------------------------------------------------|
| proxy.config.proxy_name            | STRING     |                 | Content Gateway ノードの名前<br>を指定します。                                                                                                    |
| proxy.config.bin_path              | STRING     | bin             | Content Gateway の bin ディレ<br>クトリの位置を指定します。<br>これは、インストーラによっ<br>て Content Gateway のバイナ<br>リ ファイルが配置されるディ<br>レクトリです。                                                             |
| proxy.config.proxy_<br>binary      | STRING     | content_gateway | <b>content_gateway</b> プロセスを実<br>行する実行ファイルの名前を<br>指定します。                                                                                                    |
| proxy.config.proxy_<br>binary_opts | STRING     | -M              | <b>content_gateway</b> 起動時のコマ<br>ンドライン オプションを指定<br>します。                                                                                                    |
| proxy.config.manager_<br>binary    | STRING     | content_manager | <b>content_manager</b> プロセスを実<br>行する実行ファイルの名前を<br>指定します。                                                                                                    |
| proxy.config.cli_binary            | STRING     | content_line    | content_line インターフェース<br>を実行する実行ファイルの名<br>前を指定します。                                                                                                    |
| proxy.config.watch_<br>script      | STRING     | content_cop     | <b>content_cop</b> プロセスを実行す<br>る実行ファイルの名前を指定<br>します。                                                                                                    |
| proxy.config.env_prep              | STRING     | example_prep.sh | <b>content_manager</b> プロセスが<br><b>content_gateway</b> プロセスを発<br>行する前に、実行されるスク<br>リプトを指定します。                                                                                   |
| proxy.config.config_dir            | STRING     | config          | Content Gateway 設定ファイル<br>が含まれるディレクトリ ( 上<br>記の bin_path からの相対 ) を<br>指定します。                                                                                                   |
| proxy.config.temp_dir              | STRING     | /tmp            | Content Gateway 一時ファイル<br>に使用するディレクトリを指<br>定します。                                                                                                    |
| proxy.config.alarm_email           | STRING     | websense        | Content Gateway が、アラーム<br>メッセージを送信する電子メー<br>ル アドレスを指定します。<br>インストール中に電子メール<br>アドレスを指定できます。そう<br>でない場合は、Content Gateway<br>は、デフォルト値として<br>Content Gateway ユーザーアカ<br>ウント名を使用します。 |

\_\_\_\_\_

| 設定変数<br>データ タイプ                            | データ<br>タイプ | デフォルト値                  | 説明                                                                                                    |
|--------------------------------------------|------------|-------------------------|----------------------------------------------------------------------------------------------------|
| proxy.config.syslog_<br>facility           | STRING     | LOG_DAEMON              | システム ログ ファイルを記録<br>するために使用する機能を指<br>定します。<br><i>ログ ファイルの使用</i> ,233                                                                                                    |
| proxy.config.cop.core_<br>signal           | INT        | 3                       | <pre>     content_cop が管理するプロセ         ス content_manager および         content_gateway に、それらを         停止するために送信するシグ         ナルを指定します。         <b>ご注意: この変数の値を変更 しないでください。</b> </pre> |
| proxy.config.cop.sleep_<br>time            | INT        | 45                      | content_manager および<br>content_gateway プロセスの状<br>態をテストするてめに、<br>content_cop によって実行され<br>るハートビート テストの間隔<br>を秒単位で指定します。<br>ご注意: この変数の値を変更<br>しないでください。                               |
| proxy.config.cop.linux_<br>min_swapfree_kb | INT        | 10240                   | この変数は使用されていません。                                                                                                    |
| proxy.config.cop.linux_<br>min_memfree_kb  | INT        | 10240                   | この変数は使用されていません。                                                                                                    |
| proxy.config.output.<br>logfile            | STRING     | content_gateway<br>.out | Content Gateway プロセスで作<br>成される警告、ステータス、<br>メッセージ、および エラー<br>メッセージを保存するファイ<br>ルの名前と場所を指定します。<br>パスが指定されない場合、<br>Content Gateway は このファ<br>イルをログ記録ディレクトリ<br>に作成します。                  |
| proxy.config.<br>snapshot_dir              | STRING     | snapshots               | Content Gateway が 構成のス<br>ナップショットを保存する<br>ローカルシステム上のディレ<br>クトリを指定します。絶対パ<br>スを指定しない場合、この<br>ディレクトリは Content<br>Gateway <b>config</b> ディレクトリに<br>なります。                              |

| 設定変数<br>データ タイプ                          | データ<br>タイプ | デフォルト値          | 説明                                                                                                    |
|------------------------------------------|------------|-----------------|----------------------------------------------------------------------------------------------------|
| proxy.config.<br>attach_debugger_script  | STRING     | attach_debugger | この変数は、Websense テクニ<br>カル サポートからの指示が<br>あった場合にのみ使用される<br>べきです。<br>セットすると、<br>content_gateway プロセス再起<br>動時に、デバッグ スクリプト<br>(in /opt/WCG/bin)を実行します。 |
| proxy.config.diags.debug<br>.clients_ips | STRING     | NULL            |                                                                                                    |

## ローカル マネージャー

| 設定変数                                   | データ<br>タイプ | デフォルト値     | 説明                                                                                                    |
|----------------------------------------|------------|------------|----------------------------------------------------------------------------------------------------|
| proxy.config.lm.sem_id                 | INT        | 11452      | ローカル マネージャーのセ<br>マフォ ID を指定します。<br><b>ご注意: この変数の値を変更</b><br>しないでください。                                                                     |
| proxy.local.cluster.type               | INT        | 3          | クラスタ モードを指定します。<br>・ 2 = 管理専用モード<br>・ 3 = クラスタ化しない                                                                                        |
| proxy.config.cluster.<br>rsport        | INT        | 8087       | 信頼できるサービス ポート<br>を指定します。信頼できる<br>サービス ポートはクラスタ<br>内のノード間で設定情報を送<br>信するために使用します。ク<br>ラスタ内のすべてのノードは<br>同じ信頼できるサービス<br>ポートを使用しなければなり<br>ません。 |
| proxy.config.cluster.<br>mcport        | INT        | 8088       | マルチキャスト ポートを指<br>定します。マルチキャスト<br>ポートは、ノードの識別のた<br>めに使用します。クラスタ内<br>のすべてのノードは同じマル<br>チキャスト ポートを使用し<br>なければなりません。                           |
| proxy.config.cluster.<br>mc_group_addr | STRING     | 224.0.1.37 | クラスタ通信のためのマルチ<br>キャスト アドレスを指定し<br>ます。クラスタ内のすべての<br>ノードは同じマルチキャスト<br>アドレスを使用しなければな<br>りません。                                                |

| 設定変数                                              | データ<br>タイプ | デフォルト値 | 説明                                                                                                    |
|---------------------------------------------------|------------|--------|----------------------------------------------------------------------------------------------------|
| proxy.config.cluster.<br>mc_ttl                   | INT        | 1      | クラスタ通信のためのマルチ<br>キャスト Time- To- Live を指<br>定します。                                                                                                    |
| proxy.config.cluster.<br>log_bogus_mc_msgs        | INT        | 1      | 無効なマルチキャスト メッ<br>セージのログ記録を有効化<br>(1) または 無効化 (0) します。                                                                                                    |
| proxy.config.admin.<br>html_doc_root              | STRING     | ui     | Content Gateway Manager のド<br>キュメント ルートを指定し<br>ます。                                                                                                    |
| <pre>proxy.config.admin. web_interface_port</pre> | INT        | 8081   | Content Gateway Manager ポー<br>トを指定します。                                                                                                    |
| proxy.config.admin.<br>autoconf_port              | INT        | 8083   | 自動構成ポートを指定しま<br>す。                                                                                                    |
| proxy.config.admin.<br>overseer_port              | INT        | -1     | 統計および設定変数を取得 /<br>設定するポートを指定しま<br>す。このポートはデフォルト<br>で無効です。                                                                                                    |
| proxy.config.admin.<br>admin_user                 | STRING     | admin  | Content Gateway Manager への<br>アクセスを制御する管理者 ID<br>を設定します。                                                                                                    |
| proxy.config.admin.<br>admin_password             | STRING     |        | Content Gateway Manager への<br>アクセスを制御する管理者パ<br>スワードを設定します。パス<br>ワードを編集することはでき<br>ません。しかし、パスワード<br>をクリアするために NULL を<br>指定することはできます。<br>マスタ管理者パスワードを忘<br>れた場合に Content Gateway<br>Manager にどのようにアクセ<br>スしますか、482 ページを参<br>照してください。 |
| proxy.config.admin.<br>basic_auth                 | INT        | 1      | Content Gateway Manager への<br>アクセスを制御する基本ユー<br>ザー認証を有効化 (1) または<br>無効化 (0) します。<br>ご注意:基本認証が有効で <i>な</i><br>い場合、Content Gateway を<br>モニターおよび設定するため<br>に、すべてのユーザーが<br>Content Gateway Manager にア<br>クセスできます。                      |
| proxy.config.admin.<br>use_ssl                    | INT        | 1      | リモートホストと Content<br>Gateway Manager 間でセキュ<br>ア通信を行うために、<br>Content Gateway Manager SSL<br>オプションを有効にします。                                                                                                    |

| 設定変数                                               | データ<br>タイプ | デフォルト値                                                                                                    | 説明                                                                                                    |
|----------------------------------------------------|------------|----------------------------------------------------------------------------------------------------|----------------------------------------------------------------------------------------------------|
| proxy.config.admin.<br>ssl_cert_file               | STRING     | server.pem                                                                                                    | リモートホストと Content<br>Gateway Manager 間でセキュ<br>ア通信を行うために、<br>Content Gateway システムに<br>インストールされた SSL 証<br>明書の名前を指定します。                                                                          |
| proxy.config.admin.<br>number_config_bak           | INT        | 3                                                                                                    | 保持する取り込み設定ファイ<br>ルのコピーの最大数を指定し<br>ます。                                                                                                    |
| proxy.config.admin.user_<br>id                     | STRING     | root                                                                                                    | Content Gateway に指定され<br>る非特権ユーザー アカウン<br>トを指定します。                                                                                                    |
| <pre>proxy.config.admin.<br/>ui_refresh_rate</pre> | INT        | 30                                                                                                    | Content Gateway Manager の<br>Monitor ページ内の統計表示<br>の更新頻度を指定します。                                                                                                    |
| proxy.config.admin.<br>log_mgmt_access             | INT        | 0                                                                                                    | すべての Content Gateway<br>Manager トランザクションを<br>Im.log ファイルにログ記録す<br>ることを、有効化 (1) または<br>無効化 (0) します。                                                                                           |
| proxy.config.admin.<br>log_resolve_hostname        | INT        | 1                                                                                                    | 有効 (1) にすると、Content<br>Gateway Manager に接続して<br>いるクライアントのホスト名<br>が、Im.log ファイルに記録さ<br>れます。<br>無効 (0) にすると、Content<br>Gateway Manager に接続して<br>いるクライアントの IP アド<br>レスが、Im.log ファイルに記<br>録されます。 |
| proxy.config.admin.<br>subscription                | STRING     | NULL                                                                                                    | 未使用。                                                                                                    |
| proxy.config.admin.<br>supported_cipher_list       | STRING     | AES128-SHA,<br>DHE-RSA-AES128-<br>SHA, DHE-DSS-<br>AES128-SHA,<br>DES-CBC3-SHA,<br>EDH-RSA-DES-<br>CBC3-SHA, EDH-<br>DSS-DES-CBC3-<br>SHA | ブラウザが Content Gateway<br>Manager とのセキュア接続を<br>確立するときに、許可される<br>暗号のカンマ区切り形式のリ<br>スト(空白を含まず)。<br>文字列の検証は行われませ<br>ん。最初の正しい値が使用さ<br>れます。正しい値でない場<br>合、ブラウザはマネージャー<br>との接続を許可せず、エラー<br>を返します。     |
| proxy.config.lm.<br>display_reset_alarm            | INT        | 0                                                                                                    | 有効 (1) な場合、Content<br>Gateway がリセットされた時<br>はいつでも、電子メールが管<br>理者 ( <b>poxy.config.alarm_email</b> )<br>に送信されます。<br>デフォルトは 0 です。                                                                |

## プロセス マネージャー

|   | 設定変数                                       | データ<br>タイプ | デフォルト値 | 説明                                                                                       |
|---|--------------------------------------------|------------|--------|------------------------------------------------------------------------------------------|
| - | proxy.config.process_<br>manager.mgmt_port | INT        | 8084   | <b>content_manager</b> プロセスと<br><b>content_gateway</b> プロセス間の<br>内部通信に使用するポートを<br>指定します。 |

## 仮想 IP マネージャー

| 設定変数                          | Data<br>Type | Default Value | 説明                             |
|-------------------------------|--------------|---------------|--------------------------------|
| proxy.config.vmap.<br>enabled | INT          | 0             | 仮想 IP オプションを有効化<br>または 無効化します。 |

## アラーム設定

| 設定変数                            | データ<br>タイプ | デフォルト値                   | 説明                                                                                                    |
|---------------------------------|------------|--------------------------|----------------------------------------------------------------------------------------------------|
| proxy.config.alarm.bin          | STRING     | example_alarm_<br>bin.sh | アラームが発生した時に特定<br>の動作をさせるスクリプトの<br>名前を指定します。デフォル<br>ト ファイルは、bin ディレク<br>トリにある<br>example_alarm_bin.sh という名<br>前のサンプル スクリプトで<br>す。必要に応じてスクリプト<br>を編集する必要があります。 |
| proxy.config.alarm.abs_<br>path | STRING     | NULL                     | proxy.config.alarm.bin(前のエ<br>ントリ)で指定されたスクリ<br>プト ファイルの絶対パスを<br>指定します。                                                                                       |

## ARM

| 設定変数                                                   | データ<br>タイプ | デフォルト値 | 説明                                                                                                    |
|--------------------------------------------------------|------------|--------|----------------------------------------------------------------------------------------------------|
| proxy.config.arm.<br>ignore_ifp                        | INT        | 1      | NAT ルールが適用されている<br>場合に、トリガされた NAT<br>ルールのものではなく、パ<br>ケットのクライアントへの返<br>信時に利用可能インタフェー<br>スのどれかを使用するよう<br>に、Content Gateway を設定<br>します。                                                                                                    |
| proxy.config.arm.<br>always_query_dest                 | INT        | 0      | 有効 (1) にした場合、Content<br>Gateway は 常に着信要求の元<br>の宛先 IP アドレスを ARM に<br>問い合わせます。これは、要<br>求のホスト名 DNS ルック<br>アップの代わりに行われま<br>す。<br>有効にした場合、ドメイン名<br>の代わりに IP アドレスがロ<br>グ記録されます。<br>無効にした場合、ドメイン名<br>がログ記録されます。<br>無効にした場合、ドメイン名<br>がログ記録されます。<br>情報<br>は、 <i>DNS ルックアップの削減</i><br>,77 ページを参照してください。<br>Content Gateway が 明示的プ<br>ロキシおよび透過的プロキシ<br>モードの <i>両方</i> で動作している<br>場合、この変数を有効にしな<br>いことが推奨されます。明示<br>的プロキシモードでは、クラ<br>イアントは、オリジン サー<br>バーのホスト名の DNS ルッ<br>クアップを実行しません。そ<br>のため、Content Gateway が<br>それを行う必要があります。 |
| proxy.config.http.<br>outgoing_ip_spoofing_<br>enabled | INT        | 0      | Content Gateway の IP アドレ<br>スの代わりにクライアントの<br>IP アドレスを使用して、オリ<br>ジン サーバーとの接続を確<br>立することを、Content<br>Gateway に許可する IP ス<br>プーフィング オプションを<br>有効化 (1) または無効化 (0)<br>します。<br><i>IP スプーフィング</i> , 78 ページ<br>を参照してください。                                                                                                    |

| 設定変数                                                             | データ<br>タイプ | デフォルト値 | 説明                                                                                                    |
|------------------------------------------------------------------|------------|--------|----------------------------------------------------------------------------------------------------|
| proxy.config.arm.bypass_<br>dynamic_enabled                      | INT        | 0      | クライアントまたはサーバー<br>に問題が発生した場合に、プ<br>ロキシを迂回して直接オリジ<br>ンサーバーに送信する適応<br>型バイパスオプションを有<br>効化(1)または無効化(0)し<br>ます。 <u>動的バイパスルール</u> ,<br>74ページを参照してください。                                                                                         |
| proxy.config.arm.bypass_<br>use_and_rules_<br>bad_client_request | INT        | 0      | <ul> <li>ポート 80 上で非 HTTP トラ<br/>フィックの発生時の動的送信</li> <li>元 / 宛先バイパスを有効化</li> <li>(1) または無効化 (0) します。</li> <li>ご注意: このオプションが動<br/>作するためには、proxy.config.</li> <li>arm.bypass_on_bad_client_</li> <li>request も有効にする必要が<br/>あります。</li> </ul> |
| proxy.config.arm.bypass_<br>use_and_rules_400                    | INT        | 0      | オリジン サーバーが 400 エ<br>ラーを返した場合の送信元 /<br>宛先バイパス ルールの動的<br>作成を有効化 (1) または無効<br>化 (0) します。<br>ご注意: このオプションが動<br>作するためには、<br>proxy.config.arm.<br>bypass_on_400 も有効にする<br>必要があります。                                                            |
| proxy.config.arm.bypass_<br>use_and_rules_401                    | INT        | 0      | オリジン サーバーが 401 エ<br>ラーを返した場合の送信元 /<br>宛先バイパス ルールの動的<br>作成を有効化 (1) または無効<br>化 (0) します。<br>ご注意: このオプションが動<br>作するためには、<br>proxy.config.arm.<br>bypass_on_401 も有効にする<br>必要があります。                                                            |
| proxy.config.arm.bypass_<br>use_and_rules_403                    | INT        | 0      | オリジン サーバーが 403 エ<br>ラーを返した場合の送信元 /<br>宛先バイパス ルールの動的<br>作成を有効化 (1) または無効<br>化 (0) します。<br>ご注意: このオプションが動<br>作するためには、<br>proxy.config.arm.<br>bypass_on_403 も有効にする<br>必要があります。                                                            |

| 設定変数                                              | データ<br>タイプ | デフォルト値 | 説明                                                                                                    |
|---------------------------------------------------|------------|--------|----------------------------------------------------------------------------------------------------|
| proxy.config.arm.bypass_<br>use_and_rules_405     | INT        | 0      | オリジン サーバーが 405 エ<br>ラーを返した場合の送信元 /<br>宛先バイパス ルールの動的<br>作成を有効化 (1) または無効<br>化 (0) します。<br>ご注意: このオプションが動<br>作するためには、<br>proxy.config.arm.<br>bypass_on_405 も有効にする<br>必要があります。 |
| proxy.config.arm.bypass_<br>use_and_rules_406     | INT        | 0      | オリジン サーバーが 406 エ<br>ラーを返した場合の送信元 /<br>宛先バイパス ルールの動的<br>作成を有効化 (1) または無効<br>化 (0) します。<br>ご注意: このオプションが動<br>作するためには、<br>proxy.config.arm.<br>bypass_on_406 も有効にする<br>必要があります。 |
| proxy.config.arm.bypass_<br>use_and_rules_408     | INT        | 0      | オリジン サーバーが 408 エ<br>ラーを返した場合の送信元 /<br>宛先バイパス ルールの動的<br>作成を有効化 (1) または無効<br>化 (0) します。<br>ご注意: このオプションが動<br>作するためには、<br>proxy.config.arm.<br>bypass_on_408 も有効にする<br>必要があります。 |
| proxy.config.arm.bypass_<br>use_and_rules_500     | INT        | 0      | オリジン サーバーが 500 エ<br>ラーを返した場合の送信元 /<br>宛先バイパス ルールの動的<br>作成を有効化 (1) または無効<br>化 (0) します。<br>ご注意: このオプションが動<br>作するためには、<br>proxy.config.arm.<br>bypass_on_500 も有効にする<br>必要があります。 |
| proxy.config.arm.bypass_<br>on_bad_client_request | INT        | 0      | ポート 80 上で非 HTTP トラ<br>フィック発生時に、動的宛先<br>バイパスを有効化 (1) または<br>無効化 (0) します。                                                                                                    |
| proxy.config.arm.<br>bypass_on_400                | INT        | 0      | オリジン サーバーが 400 エ<br>ラーを返した場合に、宛先バ<br>イパス ルールの動的作成を<br>有効化 (1) または無効化 (0)<br>します。                                                                                             |

| 設定変数                               | データ<br>タイプ | デフォルト値 | 説明                                                                               |
|------------------------------------|------------|--------|----------------------------------------------------------------------------------|
| proxy.config.arm.<br>bypass_on_401 | INT        | 0      | オリジン サーバーが 401 エ<br>ラーを返した場合に、宛先バ<br>イパス ルールの動的作成を<br>有効化 (1) または無効化 (0)<br>します。 |
| proxy.config.arm.<br>bypass_on_403 | INT        | 0      | オリジン サーバーが 403 エ<br>ラーを返した場合に、宛先バ<br>イパス ルールの動的作成を<br>有効化 (1) または無効化 (0)<br>します。 |
| proxy.config.arm.<br>bypass_on_405 | INT        | 0      | オリジン サーバーが 405 エ<br>ラーを返した場合に、宛先バ<br>イパス ルールの動的作成を<br>有効化 (1) または無効化 (0)<br>します。 |
| proxy.config.arm.<br>bypass_on_406 | INT        | 0      | オリジン サーバーが 406 エ<br>ラーを返した場合に、宛先バ<br>イパス ルールの動的作成を<br>有効化 (1) または無効化 (0)<br>します。 |
| proxy.config.arm.bypass_<br>on_408 | INT        | 0      | オリジン サーバーが 408 エ<br>ラーを返した場合に、宛先バ<br>イパス ルールの動的作成を<br>有効化 (1) または無効化 (0)<br>します。 |
| proxy.config.arm.bypass_<br>on_500 | INT        | 0      | オリジン サーバーが 500 エ<br>ラーを返した場合に、宛先バ<br>イパス ルールの動的作成を<br>有効化 (1) または無効化 (0)<br>します。 |

## 負荷軽減設定 (ARM)

| 設定変数                                                                         | データ<br>タイプ | デフォルト値  | 説明                                                                             |
|------------------------------------------------------------------------------|------------|---------|--------------------------------------------------------------------------------|
| proxy.config.arm.<br>loadshedding.max_<br>connections                        | INT        | 1000000 | 許可されるクライアント接続<br>の最大数を指定します。この<br>数を超えるとプロキシは要求<br>を直接にオリジン サーバー<br>に転送しはじめます。 |
| <pre>proxy.config.http.client .connection_control. enabled</pre>             | INT        | 1       | 1 つのコンピュータからの接<br>続数を制限する機能を有効化<br>(1) または無効化 (0) します。                         |
| proxy.config.http.client<br>.concurrent_connection_<br>control.close.enabled | INT        | 1       | 同時接続制限に達した場合に<br>接続を閉じる機能を有効化<br>(1)または無効化(0)します。                              |

| 設定変数                                                                                | データ<br>タイプ | デフォルト値 | 説明                                                   |
|-------------------------------------------------------------------------------------|------------|--------|------------------------------------------------------|
| proxy.config.http.client<br>.concurrent_connection_<br>control.alert.enabled        | INT        | 0      | 同時接続違反の警告を有効化<br>(1)または無効化(0)します。                    |
| <pre>proxy.config.http.client .concurrent_connection_ control.max_connections</pre> | INT        | 1000   | 1 つのクライアント IP アドレ<br>スに許可される同時接続数の<br>最大値を指定します。     |
| proxy.config.http.client<br>.connection_rate_control<br>.close.enabled              | INT        | 0      | 接続率制限に達した場合に接<br>続を閉じる機能を有効化(1)<br>または無効化(0)します。     |
| proxy.config.http.client<br>.connection_rate_control<br>.alert.enabled              | INT        | 1      | 接続率制限超過時の警告を有<br>効化 (1) または無効化 (0) し<br>ます。          |
| <pre>proxy.config.http.client .connection_rate_control .second</pre>                | INT        | 100    | 1 つのクライアント IP アドレ<br>スに許可される 1 秒当たりの<br>最大接続数を指定します。 |
| proxy.config.http.client<br>.connection_control.<br>exceptions                      | STRING     | NULL   | 接続制限を適用しない IP ア<br>ドレスをカンマ区切りリスト<br>で指定します。          |

## 認証基本レルム

| 設定変数                                            | データ<br>タイプ | デフォルト値 | 説明                                                                                                    |
|-------------------------------------------------|------------|--------|----------------------------------------------------------------------------------------------------|
| proxy.config.proxy.<br>authenticate.basic.realm | STRING     | NULL   | 認証レルムの名前を指定しま<br>す。デフォルト値 NULL を指<br>定すると、Content Gateway<br>が使用されます。                                                                                                    |
| proxy.config.auth_type                          | INT        | 0      | クライアント認証のタイプを<br>指定します。<br>・ 0 = None<br>・ 1 = LDAP<br>・ 2 = RADIUS<br>・ 3 = レガシー NTLM<br>・ 4 = 統合 Windows 認証<br>(Integrated Window<br>Authentication)<br>・ 5 = 複数レルムの認証 |
| proxy.config.multiauth.<br>enabled              | INT        | 0      | 複数レルムの認証を有効化<br>(1) または 無効化 (0) します。<br>Content Gateway が、複数レ<br>ルムの認証のために<br>auth.config を使用するように<br>します。                                                               |

## LDAP

| 設定変数                                                | データ<br>タイプ | デフォルト値   | 説明                                                                                                    |
|-----------------------------------------------------|------------|----------|----------------------------------------------------------------------------------------------------|
| proxy.config.ldap.auth.<br>enabled                  | INT        | 0        | LDAP プロキシ認証を有効化<br>(1) または 無効化 (0) します。<br><i>LDAP 認証</i> , 210 ページを参照<br>してください。                                                                                                    |
| proxy.config.ldap.cache.<br>size                    | INT        | 5000     | LDAP キャッシュに許可され<br>るエントリの最大数を指定し<br>ます。<br>この値を変更する時、それに<br>比例して<br>proxy.config.ldap.cache.size の<br>値も更新しなければなりませ<br>ん。<br>たとえば、キャッシュ サイ<br>ズを 2 倍にした場合は、<br>キャッシュ ストレージ サイ<br>ズも 2 倍にします。                                                                                                    |
| proxy.config.ldap.cache.<br>storage_size            | INT        | 24582912 | LDAP キャッシュのサイズを<br>バイト単位で指定します。こ<br>れは、直接 キャッシュ内の<br>エントリ数に関連します。<br>この値を変更する時、それに<br>比例して<br>proxy.config.ldap.cache.size の<br>値も更新しなければなりませ<br>ん。たとえば、キャッシュ サ<br>イズを 2 倍にした場合は、<br>キャッシュ ストレージ サイ<br>ズも 2 倍にします。<br>proxy.config.ldap.<br>cache.size を修正せずにこの<br>変数を修正した場合、LDAP<br>サブシステムの機能停止の原<br>因になることがあります。 |
| proxy.config.ldap.auth.<br>ttl_value                | INT        | 3000     | エントリがキャッシュ内で有<br>効である時間を分単位で指定<br>します。                                                                                                    |
| proxy.config.ldap.auth.<br>purge_cache_on_auth_fail | INT        | 1        | 有効 (1) にすると、認証が失<br>敗した時に LDAP キャッシュ<br>内のクライアントの認証エン<br>トリを削除します。                                                                                                    |
| proxy.config.ldap.proc.<br>ldap.server.name         | STRING     | NULL     | LDAP サーバー名を指定しま<br>す。                                                                                                    |
| proxy.config.ldap.proc.<br>ldap.server.port         | INT        | 389      | LDAP サーバーのポートを指<br>定。                                                                                                    |

| 設定変数                                            | データ<br>タイプ | デフォルト値         | 説明                                                                                                    |
|-------------------------------------------------|------------|----------------|----------------------------------------------------------------------------------------------------|
| proxy.config.ldap.proc.<br>ldap.base.dn         | STRING     | NULL           | LDAP ベース識別名 (DN) を指<br>定します。この値は LDAP 管<br>理者から取得します。                                                                                                    |
| proxy.config.ldap.proc.<br>ldap.uid_filter      | STRING     | sAMAccountName | LDAP ログイン名 /ID を指定し<br>ます。これは、完全 DN データ<br>ベースを検索するためのフィ<br>ルタとして使用します。<br>eDirectory またはその他の<br>ディレクトリ サービスでは、<br>このフィールドに uid を入力<br>します。                                                     |
| proxy.config.ldap.<br>secure.bind.enabled       | INT        | 0              | 有効 (1) にすると、プロキシ<br>が LDAP サーバーとの通信に<br>セキュア LDAP(LDAPS) を使<br>用するように設定します。通<br>常セキュア通信はポート 636<br>または 3269 上で実行されま<br>す。                                                                       |
| proxy.config.ldap.proc.<br>ldap.server.bind_dn  | STRING     | NULL           | LDAP ベースのディレクトリ<br>サービスのユーザーの完全識<br>別名 (完全修飾名)を指定し<br>ます。例:<br>CN=John Smith,CN=USERS,<br>DC=MYCOMPANY,DC=COM<br>このフィールドには最大 128<br>文字まで入力できます。<br>このフィールドで値を指定し<br>ない場合、プロキシは匿名の<br>バインドを試みます。 |
| proxy.config.ldap.proc.<br>ldap.server.bind_pwd | STRING     | NULL           | <b>proxy.config.ldap.proc.ldap.</b><br>server.bind_dn 変数によって識<br>別されるユーザーのパスワー<br>ドを指定します。                                                                                                    |

## RADIUS 認証

| 設定変数                                                        | データ<br>タイプ | デフォルト値 | 説明                                                 |
|-------------------------------------------------------------|------------|--------|----------------------------------------------------|
| proxy.config.radius.<br>auth.enabled                        | INT        | 0      | RADIUS プロキシ認証を有効化<br>(1) または無効化 (0) します。           |
| proxy.config.radius.<br>proc.radius.<br>primary_server.name | STRING     | NULL   | プライマリ RADIUS 認証サー<br>バーのホスト名または IP アド<br>レスを入力します。 |

| 設定変数                                                                     | データ<br>タイプ | デフォルト値   | 説明                                                                                                    |
|--------------------------------------------------------------------------|------------|----------|----------------------------------------------------------------------------------------------------|
| proxy.config.radius.<br>proc.radius.<br>primary_server.<br>auth_port     | INT        | 1812     | Content Gateway が RADIUS<br>サーバーとの通信で使用する<br>RADIUS サーバー ポートを指<br>定します。                                                          |
| proxy.config.radius.<br>proc.radius.<br>primary_server.<br>shared_key    | STRING     | NULL     | プライマリ RADIUS 認証サー<br>バーで暗号化に使用するキー<br>を指定します。                                                                                    |
| proxy.config.radius.<br>proc.radius.<br>secondary_server.<br>name        | STRING     | NULL     | セカンダリ RADIUS 認証サー<br>バーのホスト名または IP アド<br>レスを入力します。                                                                               |
| <pre>proxy.config.radius. proc.radius. secondary_server. auth_port</pre> | INT        | 1812     | プロキシがセカンダリ<br>RADIUS 認証サーバーとの通<br>信に使用するポートを指定し<br>ます。                                                                           |
| proxy.config.radius.<br>proc.radius.<br>secondary_server.<br>shared_key  | STRING     | NULL     | セカンダリ RADIUS 認証サー<br>バーで暗号化に使用するキー<br>を指定します。                                                                                    |
| proxy.config.radius.<br>auth.min_timeout                                 | INT        | 10       | RADIUS サーバーとの接続が<br>アイドル状態を維持する時間<br>を指定します。この時間を過<br>ぎると Content Gateway は接<br>続を閉じます。                                          |
| proxy.config.radius.<br>auth.max_retries                                 | INT        | 10       | Content Gateway が RADIUS<br>サーバーへの接続を試みる最<br>大回数を指定します。                                                                          |
| proxy.config.radius.<br>cache.size                                       | INT        | 1000     | RADIUS キャッシュに保存でき<br>るエントリの数を指定します。<br>最小値は 256 です。                                                                              |
| proxy.config.radius.<br>cache.storage_size                               | INT        | 15728640 | RADIUS キャッシュが使用で<br>きるディスク スペースの量の<br>最大値を指定します。<br>この値はエントリの数の 100<br>倍以上でなければなりません。<br>可能な最大量のディスク ス<br>ペースを割り当てることを推<br>奨します。 |
| proxy.config.radius.<br>auth.ttl_value                                   | INT        | 60       | Content Gateway がユーザー名<br>およびパスワード エントリを<br>RADIUS キャッシュに保存で<br>きる期間 (分)を指定します。                                                  |

## NTLM

| 設定変数                                     | データ<br>タイプ | デフォルト値 | 説明                                                                                                    |
|------------------------------------------|------------|--------|----------------------------------------------------------------------------------------------------|
| proxy.config.ntlm.auth.<br>enabled       | INT        | 0      | NTLM プロキシ認証を有効化<br>(1)または無効化 (0) します。                                                                                                    |
| proxy.config.ntlm.dc.<br>list            | STRING     | NULL   | ドメイン コントローラのホ<br>スト名を指定します。各エン<br>トリをカンマで区切る必要が<br>あります。形式は下記の通り<br>です。<br>host_name[:port]<br>[%netbios_name]<br>または<br>IP_address[:port]<br>[%netbios_name]<br>Active Directory 2008 を使用<br>している場合、netbios_name<br>を含めるか、SMB ポート 445<br>を使用しなければなりませ<br>ん。                                                                                                    |
| proxy.config.ntlm.dc.<br>load_balance    | INT        | 0      | ロード バランシングを有効<br>化(1)または気効化(0)しま<br>す。有効にすると、Content<br>Gatewayはドメインコント<br>ローラにロードがまでででした。<br>さます。<br>ことでには、ロートでのでした。<br>な数指にするでのでした。<br>には、これていが、<br>プローラのの接続なフロードが数に注しれていが<br>(1)のの接続なフロードが数に注したと<br>の方法ングリーラの接続なフェー、新しいすい<br>るま、一の方法ングリークの方法ングリーでのが、<br>といいの方法ングリークの方法ででした。<br>には、ロートが数に注したのの<br>たいの方法でした。<br>にの方法での方法でのした。<br>には、「、「、」、「、」、「、」、「、」、「、」、「、」、」、<br>には、このでの方法でのでした。<br>に、「、」、「、」、「、」、」、<br>「、」、」、、、、、、、、、、、、、、、、、 |
| proxy.config.ntlm.dc.<br>max_connections | INT        | 10     | Content Gateway がドメイン<br>コントローラをオープンする<br>ことができる接続の最大数を<br>指定します。                                                                                                    |

| 設定変数                                       | データ<br>タイプ | デフォルト値   | 説明                                                                                                    |
|--------------------------------------------|------------|----------|----------------------------------------------------------------------------------------------------|
| proxy.config.ntlm.cache.<br>enabled        | INT        | 1        | NTLM キャッシュを有効化 (1)<br>または無効化 (0) します。<br>Content Gateway が明示的プロ<br>キシの時にのみ適用します。<br>有効 (1) にした場合、Content<br>Gateway は 今後の使用に備え<br>て NTLM キャッシュに資格情<br>報を保存することはありませ<br>ん。Content Gateway は 常に確<br>認のためにドメイン サーバー<br>に資格情報を送信します。 |
| proxy.config.ntlm.cache.<br>ttl_value      | INT        | 900      | Content Gateway が NTLM<br>キャッシュにエントリを保存<br>する時間 ( 秒 ) を指定します。<br>サポートされる値の範囲は<br>300 - 86400 秒です。                                                                                                    |
| proxy.config.ntlm.cache.<br>size           | INT        | 5000     | NTLM キャッシュに保存でき<br>るエントリの数を指定しま<br>す。                                                                                                    |
| proxy.config.ntlm.cache.<br>storage_size   | INT        | 15728640 | NTLM キャッシュが使用でき<br>るディスク スペースの量の<br>最大値を指定します。この値<br>は、NTLM キャッシュ内のエ<br>ントリ数に比例する必要があ<br>ります。たとえば、NTLM<br>キャッシュ内の各エントリが<br>約 128 バイトで、NTLM<br>キャッシュに許可されるエン<br>トリの数が 5000 の場合、<br>キャッシュ ストレージ サイ<br>ズは 少なくとも 64000 バイ<br>ト必要です。  |
| proxy.config.ntlm.cache_<br>exception.list | STRING     | NULL     | キャッシュされない IP アド<br>レスおよび IP アドレス範囲<br>のリストを保持します。この<br>変数は、Content Gateway<br>Manager の NTLM Multi-Host<br>の IP アドレス フィールドか<br>ら値を取得します。                                                                                         |
| proxy.config.ntlm.<br>fail_open            | INT        | 1        | 認証が下記の理由で失敗した<br>場合に、要求の処理を続行す<br>ることを許可(1)するか許可<br>しないか(0)を指定します。<br>・ドメインコントローラか<br>らの応答がない<br>・クライアントからのメッ<br>セージの形式が正しくない<br>・SMB 応答が不適切<br>ご注意:パスワード認証が失敗<br>した場合は、続行されません。                                                 |

## 統合 Windows 認証

| 設定変数                                         | データ<br>タイプ | デフォルト値 | 説明                                                                                                    |
|----------------------------------------------|------------|--------|----------------------------------------------------------------------------------------------------|
| proxy.config.winauth.<br>enabled             | INT        | 0      | 統合 Windows 認証 ( ケルベロ<br>ス ) を有効化 (1) または 無効<br>化 (0) します。                                                        |
| proxy.config.winauth.<br>realm               | STRING     | NULL   | Windows Active Directory ドメ<br>インの名前を指定します。<br>"*"を入力することで、DNS<br>SRV レコード内で発見された<br>すべてのドメイン コント<br>ローラを使用できます。 |
| proxy.config.winauth.<br>log_denied_requests | INT        | 1      | 拒否された認証要求のログ記<br>録を有効化 (1) または無効化<br>(0) します。                                                                    |

## 透過的認証

| 設定変数                                                         | データ<br>タイプ | デフォルト値 | 説明                                                                                                    |
|--------------------------------------------------------------|------------|--------|----------------------------------------------------------------------------------------------------|
| proxy.config.http.<br>transparent_auth_<br>hostname          | STRING     | NULL   | DSN を介してすべてのクライ<br>アントが解決できるプロキシ<br>の代替ホスト名を指定しま<br>す。Content Gateway コン<br>ピュータの正規ホスト名が、<br>DSN を介してすべてのユー<br>ザーに解決されない場合に、<br>これが必要になります。<br>詳細情報は、 <u>透過的プロキシ</u><br>認証の設定,200ページを参<br>照してください。                                                                                                    |
| proxy.config.http.<br>transparent_auth_type                  | INT        | 1      | <ul> <li>次を指定します:</li> <li>0を指定すると、ユーザーセッションが認証された後、セッションIDとユーザー名を関連付けます。プロキシチェイニングまたはネットワークアドレス変換等で1つのIPアドレスを共有するユーザーを、一意に識別するためにこの設定が必要になります。</li> <li>1を指定すると、ユーザーセッションが認証された後、クライアントIPアドレスとユーザー名を関連付けます。</li> <li>いずれのモードでも、クライアントが再認証する必要かある時間の長さは、proxy.config.http.transparent_auth_session_timeの値によって決定されます。</li> </ul> |
| <pre>proxy.config.http. transparent_auth_ session_time</pre> | INT        | 15     | ブラウザが再認証を必要とす<br>るまでの時間 (分)の長さを<br>指定します。IP およびクッ<br>キー モード両方で、この値<br>が使用されます。                                                                                                    |

## HTTP エンジン

| 設定変数                                          | データ<br>タイプ | デフォルト値                         | 説明                                                                                                    |
|-----------------------------------------------|------------|--------------------------------|----------------------------------------------------------------------------------------------------|
| proxy.config.http.<br>server_port             | INT        | 8080                           | Content Gateway が、Web トラ<br>フィックの Web プロキシ サー<br>バーとして動作する時、また<br>は Web トラフィックを透過的<br>に処理する時に使用するポー<br>トを指定します。                               |
| proxy.config.http.<br>server_port_attr        | STRING     | X                              | サーバーのポート オプション<br>を指定します。以下のいずれ<br>かを指定できます:<br>・ C=SERVER_PORT_COMPRESS<br>ED<br>・ X=SERVER_PORT_DEFAULT<br>・ T=SERVER_PORT_BLIND_TUN<br>NEL |
| proxy.config.http.<br>server_other_ports      | STRING     | NULL                           | 変数<br>proxy.config.http.server_port で<br>指定されたポート以外で、着<br>信 HTTP 要求とバインドする<br>ポートを指定します。                                                      |
| proxy.config.http.<br>ssl_ports               | STRING     | 443 563 8081<br>8071 9443 9444 | トンネリングに使用するポー<br>トを指定します。これは、ス<br>ペースで区切られたリストで、<br>1 から 65535 までのホート範<br>囲を指定できます。<br>Content Gateway は指定された<br>ポートのみトンネリングを許<br>可します。       |
| proxy.config.http.<br>insert_request_via_str  | INT        | 1                              | 次の内の1つを指定します:<br>・ 0 = 文字列に追加情報を付加<br>しない。<br>・ 1 = すべての追加情報を付加。<br>・ 2 = 一部の追加情報を付加。                                                         |
| proxy.config.http.<br>insert_response_via_str | INT        | 1                              | 次の内の1つを指定します:<br>• 0 = 文字列に追加情報を付加<br>しない。<br>• 1 = すべての追加情報を付<br>加。<br>• 2 = 一部の追加情報を付加。                                                     |
| 設定変数                                                         | データ<br>タイプ | デフォルト値 | 説明                                                                                                    |
|--------------------------------------------------------------|------------|--------|----------------------------------------------------------------------------------------------------|
| proxy.config.http.<br>enable_url_expandomatic                | INT        | 1      | .com ドメイン拡張を有効化(1)<br>または無効化(0)します。これ<br>は、先頭に www.を追加し 末<br>尾に.com を付加し、拡張した<br>アドレスにリダイレクトする<br>ことで、不適切なホスト名を<br>解決するよう Content Gateway<br>を設定します。たとえば、ク<br>ライアントが host に対して要<br>求を行った場合、Content<br>Gateway は www.host.com に要<br>求をリダイレクトします。 |
| <pre>proxy.config.http. no_dns_just_forward_ to_parent</pre> | INT        | 0      | 有効 (1) にした場合、Content<br>Gateway は HTTP 親キャッ<br>シュが有効な時に要求された<br>ホスト名の DNS ルックアップ<br>を行いません。                                                                                                    |
| proxy.config.http.<br>uncacheable_requests_<br>bypass_parent | INT        | 0      | 有効 (1) にした場合、Content<br>Gateway は キャッシュ不可能<br>な要求を親プロキシに迂回し<br>ます。                                                                                                    |
| proxy.config.http.<br>keep_alive_enabled                     | INT        | 1      | オリジン サーバーまたはクラ<br>イアントとのキープアライブ<br>接続を有効化 (1) または無効化<br>(0) します。                                                                                                    |
| proxy.config.http.<br>chunking_enabled                       | INT        | 1      | Content Gateway がチャンクレ<br>スポンスを作成するかどうか<br>を指定します。<br>・ 0 = しない<br>・ 1 = 常に行う                                                                                                    |

| 設定変数                                                   | データ<br>タイプ | デフォルト値 | 説明                                                                                                    |
|--------------------------------------------------------|------------|--------|----------------------------------------------------------------------------------------------------|
| <pre>proxy.config.http.<br/>send_httpl1_requests</pre> | INT        | 3      | Content Gateway が オリジン<br>サーバーとの通信時に、HTTP<br>バージョン 1.1 を使用するか<br>を指定します。以下の値いず<br>れかを指定できます:<br>・ 0 = オリジンサーバーとの<br>通信に HTTP 1.1 を使用しな<br>い。<br>・ 1 = 常にオリジンサーバー<br>との通信に HTTP 1.1 を使用しな<br>い。<br>・ 2 = これまで、オリジンサー<br>バーが HTTP 1.1 を使用して<br>いた場合は、HTTP 1.1 を使用して<br>いた場合は、HTTP 1.1 を使用して<br>いた場合は、HTTP 1.1 を使用して<br>いた場合は、HTTP 1.1 を使用して<br>いた場合は、HTTP 1.1 を使用して<br>いた場合は、HTTP 1.1 を使用して<br>いた場合は、<br>HTTP 1.1 を使用して<br>がらり サーバーが HTTP 1.1<br>を使用していた場合は、<br>HTTP 1.1 を使用した場合、<br>Content Gateway は オリ<br>ジンサーバーに対してキープアラ<br>イブ接続を使用できます。<br>HTTP 1.0 を使用した場合、<br>Content Gateway は オリジン<br>サーバーに対してパイプライ<br>ン処理なしの キープアライブ<br>接続を使用できます。 |
| proxy.config.http.send_<br>httpl1_asfirstrequest       | INT        | 1      | 有効 (1) にした場合、サーバー<br>への最初の要求に HTTP 1.1 を送<br>信するように指定します。そう<br>でない場合は、<br>proxy.config.http.<br>send_http11_requests で指定さ<br>れたデフォルト動作になりま<br>す。                                                                                                    |
| proxy.config.http.<br>share_server_sessions            | INT        | 1      | サーバー セッションの再利用<br>を有効化 (1) または無効化 (0)<br>します。<br>ご注意: IP スプーフィングが<br>有効な場合、Content Gateway<br>は自動的にこの変数を無効に<br>します。                                                                                                    |

| 設定変数                                     | データ<br>タイプ | デフォルト値 | 説明                                                                                      |
|------------------------------------------|------------|--------|-----------------------------------------------------------------------------------------|
| proxy.config.http.<br>ftp_enabled        | INT        | 1      | HTTP で送信された FTP 要求<br>を Content Gateway Manager が<br>処理することを有効化 (1) また<br>は無効化 (0) します。 |
| proxy.config.http.<br>record_heartbeat   | INT        | 0      | <b>content_cop</b> ハートビートのロ<br>グ記録を有効化 (1) または無効<br>化 (0) します。                          |
| proxy.config.http.<br>large_file_support | INT        | 1      | 有効 (1) にした場合、Content<br>Gateway は 2GB 以上ファイル<br>のダウンロードをサポートし<br>ます。                    |

# 親プロキシ設定

| 設定変数                                                                     | データ<br>タイプ | デフォルト値 | 説明                                                                                                    |
|--------------------------------------------------------------------------|------------|--------|----------------------------------------------------------------------------------------------------|
| <pre>proxy.config.http. parent_proxy_ routing_enable</pre>               | INT        | 0      | HTTP 親キャッシング オプ<br>ションを有効化 (1) または無<br>効化 (0) します。<br><i>階層キャッシング</i> , 93 ページ<br>を参照してください。                                                               |
| <pre>proxy.config.http. parent_proxy.retry_time</pre>                    | INT        | 300    | 利用できない親キャッシュに<br>対する再試行接続間隔を指定<br>します。                                                                                                    |
| proxy.config.http.<br>parent_proxy.<br>fail_threshold                    | INT        | 10     | 親キャッシュに対して接続を<br>失敗できる回数を指定しま<br>す。この回数を過ぎると<br>Content Gateway は親キャッ<br>シュが利用不可とみなしま<br>す。                                                                |
| <pre>proxy.config.http. parent_proxy. total_connect_attempts</pre>       | INT        | 4      | 親キャッシュに対して接続を<br>試みることができる合計回数<br>を指定します。この回数を過<br>ぎると Content Gateway は親<br>キャッシュを迂回するか、要<br>求に失敗します (bypass.config<br>ファイルの go_direct オプショ<br>ンに依存します )。 |
| <pre>proxy.config.http. parent_proxy. per_parent_ connect_attempts</pre> | INT        | 2      | 複数の親を使用している場合<br>に、親単位で接続を試みるこ<br>とができる合計回数を指定し<br>ます。                                                                                                    |
| <pre>proxy.config.http. parent_proxy. connect_attempts_timeout</pre>     | INT        | 30     | 親キャッシュ接続試行のタイ<br>ムアウト値を秒単位で指定し<br>ます。                                                                                                    |

| 設定変数                                                                                           | データ<br>タイプ | デフォルト値 | 説明                                                                                                    |
|------------------------------------------------------------------------------------------------|------------|--------|----------------------------------------------------------------------------------------------------|
| <pre>proxy.config.http. forward. proxy_auth_to_parent</pre>                                    | INT        | 0      | 有効にすると、親プロキシに<br>送信される要求から<br>Proxy- Authorization ヘッダー<br>が削除 <i>されません。</i><br>Content Gateway が子プロキ<br>シで 親プロキシが認証を実<br>行する場合に、これを有効に<br>します。 |
| proxy.config.http.<br>child_proxy.<br>read_auth_from_header                                    | INT        | 0      | Content Gateway が親プロキ<br>シの場合に、<br>X-Authenticated-User および<br>X-Forwarded-For フィールド<br>を読み込みます。<br>1 = 有効<br>0 = 無効                            |
| <pre>proxy.local.http. parent_proxy. disable_ssl_ connect_tunneling</pre>                      | INT        | 0      | 有効 (1) にした場合、HTTPS<br>要求は親プロキシを迂回しま<br>す。                                                                                                    |
| <pre>proxy.local.http.<br/>parent_proxy.<br/>disable_<br/>unknown_connect_<br/>tunneling</pre> | INT        | 0      | 有効 (1) にした場合、非<br>HTTPS トンネル要求は親プ<br>ロキシを迂回します。                                                                                                 |

# HTTP 接続タイムアウト(秒単位)

| 設定変数                                                          | データ<br>タイプ | デフォルト値 | 説明                                                                             |
|---------------------------------------------------------------|------------|--------|--------------------------------------------------------------------------------|
| proxy.config.http.<br>keep_alive_no_activity_<br>timeout_in   | INT        | 60     | トランザクション終了後、後<br>続の要求のために、クライア<br>ントとの接続を開きつづける<br>時間を指定します。                   |
| proxy.config.http.<br>keep_alive_no_activity_<br>timeout_out  | INT        | 60     | トランザクション終了後、後<br>続のデータ転送のために、オ<br>リジン サーバーへの接続を<br>開き続ける時間を指定しま<br>す。          |
| proxy.config.http.<br>transaction_no_activity_<br>timeout_in  | INT        | 120    | トランザクションが停止した<br>場合に、Content Gateway が<br>クライアントとの接続を開き<br>続ける時間を指定します。        |
| proxy.config.http.<br>transaction_no_activity_<br>timeout_out | INT        | 120    | トランザクションが停止した<br>場合に、Content Gateway が<br>オリジン サーバーとの接続<br>を開き続ける時間を指定しま<br>す。 |

| 設定変数                                                          | データ<br>タイプ | デフォルト値  | 説明                                                                                                    |
|---------------------------------------------------------------|------------|---------|----------------------------------------------------------------------------------------------------|
| proxy.config.http.<br>transaction_active_<br>timeout_in       | INT        | 0       | Content Gateway が、クライ<br>アントと接続されたままにな<br>る時間を指定します。タイム<br>アウト時間前にクライアント<br>への転送が完了しない場合、<br>Content Gateway は接続を閉<br>じます。<br>デフォルト値の0は タイム<br>アウトなしです。                   |
| proxy.config.http.<br>transaction_active_<br>timeout_out      | INT        | 0       | Content Gateway がオリジン<br>サーバーへの接続要求の完了<br>を待つ時間を指定します。こ<br>のタイムアウト時間の前に、<br>Content Gateway がオリジン<br>サーバーへの転送を完了しな<br>い場合、接続要求は終了させ<br>られます。<br>デフォルト値の0は タイム<br>アウトなしです。 |
| <pre>proxy.config.http. accept_no_activity_ timeout</pre>     | INT        | 120     | 秒単位でタイムアウト間隔を<br>指定します。この時間を過ぎ<br>ると、Content Gateway はア<br>クティビティのない接続を閉<br>じます。                                                                                          |
| proxy.config.http.<br>background_fill_active_<br>timeout      | INT        | 60      | Content Gateway が バックグ<br>ラウンド読み込みを継続する<br>時間を指定します。この時間<br>を過ぎると、オリジン サー<br>バー接続を放棄し切断しま<br>す。                                                                           |
| proxy.config.http.<br>background_fill_<br>completed_threshold | FLOAT      | 0.50000 | プロキシが、オリジン サー<br>バーからキャッシュに入れる<br>ドキュメントの取得 (ノバック<br>グラウンド読み込み)を継続<br>中に、クライアントが中断し<br>た時に、既に転送された全ド<br>キュメント サイズの 割合を<br>指定します。                                          |

## オリジン サーバー接続試行

| 設定変数                                                               | データ<br>タイプ | デフォルト値 | 説明                                                                                                    |
|--------------------------------------------------------------------|------------|--------|----------------------------------------------------------------------------------------------------|
| proxy.config.http.<br>connect_attempts_max_<br>retries             | INT        | 6      | オリジン サーバーからの応答<br>がない時に、Content Gateway<br>が接続を再試行する最大回数<br>を指定います。                                                    |
| proxy.config.http.<br>connect_attempts_max_<br>retries_dead_server | INT        | 2      | オリジン サーバーが利用不可<br>の時に、Content Gateway が接<br>続を再試行する最大回数を指<br>定います。                                                     |
| proxy.config.http.<br>connect_attempts_rr_<br>retries              | INT        | 2      | 接続試行に失敗できる最大回<br>数を指定します。この回数を<br>過ぎると、サーバーがラウン<br>ド ロビン DNS エントリを使用<br>している場合、ラウンド ロビ<br>ン エントリはダウンとマーク<br>されます。      |
| <pre>proxy.config.http.<br/>connect_attempts_timeout</pre>         | INT        | 60     | オリジン サーバー接続のタイ<br>ムアウト値を秒単位で指定し<br>ます。                                                                                 |
| proxy.config.http.<br>streaming_connect_<br>attempts_timeout       | INT        | 1800   | ストリーミング コンテンツ接<br>続のタイムアウト値を秒単位<br>で指定します。                                                                             |
| proxy.config.http.<br>down_server.cache_time                       | INT        | 30     | Content Gateway が到達できな<br>かったオリジン サーバーを記<br>憶する時間を秒単位で指定し<br>ます。                                                       |
| proxy.config.http.<br>down_server.<br>abort_threshold              | INT        | 10     | オリジン サーバーの応答ヘッ<br>ダーの送信が遅すぎるために、<br>クライアントが接続を破棄し<br>た時に Content Gateway がオリ<br>ジン サーバーを利用不可と<br>マークするまでの秒数を指定<br>します。 |

## 否定応答キャッシング

| 設定変数                                           | データ<br>タイプ | デフォルト値 | 説明                                                                                                    |
|------------------------------------------------|------------|--------|----------------------------------------------------------------------------------------------------|
| proxy.config.http.<br>negative_caching_enabled | INT        | 0      | 有効 (1) にした場合、Content<br>Gateway は否定応答をキャッ<br>シュします (要求されたペー<br>ジが存在しない場合の 404<br>Not Found 等)。次回クライア<br>ントが同じページを要求した<br>場合、Content Gateway は<br>キャッシュからの否定応答を<br>提供します。<br>Content Gateway は下記の否<br>定応答をキャッシュします:<br>204 No Content<br>305 Use Proxy<br>400 Bad Request<br>403 Forbidden<br>404 Not Found<br>405 Method Not Allowed<br>500 Internal Server Error<br>501 Not Implemented<br>502 Bad Gateway<br>503 Service Unavailable |
| provy config http                              | т мт       | 1800   | Contant Cateway M 不完成答                                                                                                    |
| negative_caching_<br>lifetime                  | - IN I     | 1000   | でいた。<br>をキャッシュ内に保持する時<br>間を指定します。                                                                                                    |

## プロキシ ユーザー変数

| 設定変数                                           | データ<br>タイプ | デフォルト値 | 説明                                                                                                    |
|------------------------------------------------|------------|--------|----------------------------------------------------------------------------------------------------|
| proxy.config.http.<br>anonymize_remove_from    | INT        | 0      | 有効 (1) にすると、ユーザー<br>のプライバシーを保護するた<br>めに、Content Gateway は ト<br>ランザクションを伴う From<br>ヘッダーを削除します。                     |
| proxy.config.http.<br>anonymize_remove_referer | INT        | 0      | 有効 (1) にすると、サイトお<br>よびユーザーのプライバシー<br>を保護するために、Content<br>Gateway は トランザクション<br>を伴う <b>Referer</b> ヘッダーを削<br>除します。 |

| 設定変数                                                              | データ<br>タイプ | デフォルト値 | 説明                                                                                                    |
|-------------------------------------------------------------------|------------|--------|----------------------------------------------------------------------------------------------------|
| proxy.config.http.<br>anonymize_remove_<br>user_agent             | INT        | 0      | 有効 (1) にすると、サイトお<br>よびユーザーのプライバシー<br>を保護するために、Content<br>Gateway は トランザクション<br>を伴う User-agent ヘッダー<br>を削除します。    |
| proxy.config.http.<br>anonymize_remove_cookie                     | INT        | 0      | 有効 (1) にすると、サイトお<br>よびユーザーのプライバシー<br>を保護するために、Content<br>Gateway は トランザクション<br>を伴う <b>Cookie</b> ヘッダーを削<br>除します。 |
| <pre>proxy.config.http.<br/>anonymize_remove_<br/>client_ip</pre> | INT        | 1      | 有効 (1) にすると、プライバ<br>シーを強化するために、<br>Content Gateway は トランザ<br>クションを伴う Client-IP<br>ヘッダーを削除します。                    |
| <pre>proxy.config.http. anonymize_insert_ client_ip</pre>         | INT        | 0      | 有効 (1) にすると、クライア<br>ント IP アドレスを保持する<br>ために、Content Gateway は<br><b>Client-IP</b> ヘッダーを挿入しま<br>す。                 |
| proxy.config.http.<br>append_xforwards_header                     | INT        | 0      | 有効 (1) にすると、Content<br>Gateway は送信要求に<br><b>X- Forwards</b> ヘッダーを付加し<br>ます。                                      |
| proxy.config.http.<br>anonymize_other_<br>header_list             | STRING     | NULL   | Content Gateway が、送信要<br>求から削除するヘッダーを指<br>定します。                                                                  |
| proxy.config.http.snarf_<br>username_from_<br>authorization       | INT        | 0      | 有効 (1) にすると、認証ス<br>キームが <i>Basic</i> の場合に<br>LDAP の認証ヘッダーから<br>ユーザ名とパスワードを削除<br>します。                             |
| proxy.config.http.<br>insert_squid_<br>x_forwarded_for            | INT        | 0      | 有効 (1) にすると、Content<br>Gateway は <b>X- Forwarded-For</b><br>ヘッダーにクライアント IP<br>アドレスを追加します。                        |
| proxy.config.http.<br>insert_x_authenticated<br>user              | INT        | 0      | 有効 (1) にすると、Content<br>Gateway は プロキシ認証<br>ユーザーを公表するために<br>X- Authenticated-User ヘッ<br>ダーを挿入します。                 |

# セキュリティ

| 設定変数                                      | データ<br>タイプ | デフォルト値 | 説明                                                                                                    |
|-------------------------------------------|------------|--------|----------------------------------------------------------------------------------------------------|
| proxy.config.http.<br>push_method_enabled | INT        | 0      | 有効(1)にすると、ユーザー<br>要求なしにコンテンツを直接<br>キャッシュにプッシュする<br>filter.config ルールを使用でき<br>ます。既知のソース IP アド<br>レスのみが PUSH 要求を<br>キャッシュに対して実行する<br>ようにするために、PUSH ア<br>クションのフィルタリング<br>ルールを追加する必要があり<br>ます。設定ファイル エディ<br>タの Method ドロップダウン<br>リストで PUSH を有効にする<br>前に、この変数を有効にする<br>必要があります。 |

## キャッシュ コントロール

| 設定変数                                                           | データ<br>タイプ | デフォルト値 | 説明                                                                                                   |
|----------------------------------------------------------------|------------|--------|----------------------------------------------------------------------------------------------------|
| proxy.config.http.<br>cache.http                               | INT        | 1      | HTTP 要求のキャッシングを<br>有効化 (1) または無効化 (0) し<br>ます。                                                       |
| proxy.config.http.<br>cache.ftp                                | INT        | 1      | HTTP で送信された FTP 要求<br>のキャッシングを有効化 (1)<br>または無効化 (0) します。                                             |
| proxy.config.http.cache.<br>ignore_client_no_cache             | INT        | 0      | 有効 (1) にすると、Content<br>Gateway はキャッシュをバイ<br>パスするクライアント要求を<br>無視します。                                  |
| <pre>proxy.config.http.cache.<br/>ims_on_client_no_cache</pre> | INT        | 0      | 有効 (1) にすると、着信要求<br>が <b>no-cache</b> ヘッダーを含む場<br>合に Content Gateway はオリ<br>ジン サーバーに条件付要求を<br>発行します。 |
| proxy.config.http.cache.<br>ignore_server_no_cache             | INT        | 0      | 有効 (1) にすると、Content<br>Gateway はキャッシュをバイ<br>パスするオリジン サーバー要<br>求を無視します。                               |

| 設定変数                                                         | データ<br>タイプ | デフォルト値 | 説明                                                                                                    |
|--------------------------------------------------------------|------------|--------|----------------------------------------------------------------------------------------------------|
| proxy.config.http.cache.<br>cache_responses_<br>to_cookies   | INT        | 3      | <ul> <li>クッキーがキャッシュされる</li> <li>方法を指定します:</li> <li>0=クッキーに対するすべての応答をャッシュしない</li> <li>1=すべてのコンテンツをキャッシュする</li> <li>2=イメージタイプのみキャッシュする</li> <li>3=テキストコンテンツタイプ以外すべてキャッシュするする</li> </ul>                                                                                                    |
| <pre>proxy.config.http.cache. ignore_authentication</pre>    | INT        | 0      | 有効 (1) にすると、応答内の<br>WWW- Authentication ヘッダー<br>を無視します。<br>WWW- Authentication ヘッダー<br>は削除され、キャッシュされ<br>ません。                                                                                                    |
| proxy.config.http.cache.<br>cache_urls_that_look_<br>dynamic | INT        | 0      | 動的と思われる URL のキャッ<br>シングを有効化 (1) または無<br>効化 (0) します。                                                                                                    |
| proxy.config.http.cache.<br>enable_default_vary_<br>headers  | INT        | 0      | Vary ヘッダーを含んでいない<br>HTTP オブジェクトの代替<br>バージョンのキャッシングを<br>有効化 (1) または (0) 無効化し<br>ます。                                                                                                    |
| proxy.config.http.cache.<br>when_to_revalidate               | INT        | 0      | <ul> <li>いつコンテンツを再確認する<br/>かを指定します:</li> <li>0=キャッシュ ディレクティ<br/>ブまたはヒューリスティッ<br/>クを使用(デフォルト値)。</li> <li>1=ヒューリスティックで<br/>陳腐化。</li> <li>2=常に陳腐化(常に再確認)。</li> <li>3=陳腐化なし。</li> <li>4=要求に If-Modified-Since<br/>ヘッダーがない場合 キャッ<br/>シュ ディレクティブまたは<br/>ヒューリスティックを使用<br/>(0)要求に If-Modified-Since<br/>ヘッダーが含まれる場合、<br/>Content Gateway は常に<br/>キャッシュ コンテンツを再<br/>確認し、プロキシ要求に If-<br/>Modified-Since ヘッダーを<br/>使用します。</li> </ul> |

| 設定変数                                                                       | データ<br>タイプ | デフォルト値 | 説明                                                                                           |
|----------------------------------------------------------------------------|------------|--------|----------------------------------------------------------------------------------------------|
| <pre>proxy.config.http.cache. when_to_add_no_cache_to_ msie_requests</pre> | INT        | 0      | Microsoft Internet Explorer の要<br>求に <b>no-cache</b> ディレクティブ<br>を追加するかを指定します。<br>以下を指定できます : |
|                                                                            |            |        | <ul> <li>0=0=no-cache を MSIE 要<br/>求に追加しない。</li> </ul>                                       |
|                                                                            |            |        | ・ 1 = 1 = <b>no−cache</b> をIMS MSIE<br>要求に追加する。                                              |
|                                                                            |            |        | ・ 2 = 2 = <b>no−cache</b> をすべての<br>MSIE 要求に追加する。                                             |
| proxy.config.http.cache.<br>required_headers                               | INT        | 0      | 要求がキャッシュ可能である<br>ために要求内で必要なヘッ<br>ダー タイプを指定します。                                               |
|                                                                            |            |        | <ul> <li>0=ドキュメントがキャッシュ可能でために必要な<br/>ヘッダーはなない。</li> </ul>                                    |
|                                                                            |            |        | <ul> <li>1 = 少なくとも Last-<br/>Modified ヘッダーは必要。</li> <li>2 = 明示的寿命時間が必要、</li> </ul>           |
|                                                                            |            |        | Expires または Cache-<br>Control。                                                               |
| proxy.config.http.cache.<br>max_stale_age                                  | INT        | 604800 | 陳腐化応答の許容される最大<br>期間を指定します。この期間<br>を過ぎるとキャッシュできま<br>せん。                                       |
| proxy.config.http.cache.<br>range.lookup                                   | INT        | 1      | 有効 (1) にすると、Content<br>Gateway はキャッシュ内の範<br>囲要求をルックアップします。                                   |
| proxy.config.http.cache.<br>cache_301_responses                            | INT        | 0      | ″301″ 応答ページのキャッシ<br>ングを有効化 (1) または無効<br>化 (0) します。                                           |

### ヒューリスティック期限

| 設定変数                                               | データ<br>タイプ | デフォルト値  | 説明                                        |
|----------------------------------------------------|------------|---------|-------------------------------------------|
| proxy.config.http.cache.<br>heuristic_min_lifetime | INT        | 3600    | キャッシュ内のドキュメント<br>が最新と見なされる最小時間<br>を指定します。 |
| proxy.config.http.cache.<br>heuristic_max_lifetime | INT        | 86400   | キャッシュ内のドキュメント<br>が最新と見なされる最大時間<br>を指定します。 |
| proxy.config.http.cache.<br>heuristic_lm_factor    | FLOAT      | 0.10000 | 最新性計算のためのエージン<br>グ係数を指定します。               |

| 設定変数                                         | データ<br>タイプ | デフォルト値  | 説明                                                         |
|----------------------------------------------|------------|---------|------------------------------------------------------------|
| proxy.config.http.cache.<br>fuzz.time        | INT        | 240     | プロキシがリフレッシュの<br>ためにチェックするドキュメ<br>ント陳腐化時間の秒単位の間<br>隔を指定します。 |
| proxy.config.http.cache.<br>fuzz.probability | FLOAT      | 0.00500 | 指定したファズ タイム中にド<br>キュメントでリフレッシュが<br>行われる確率を指定します。           |

## ダイナミック コンテンツおよびコンテンツ ネゴシエーション

| 設定変数                                                    | データ<br>タイプ | デフォルト値 | 説明                                                                                                    |
|---------------------------------------------------------|------------|--------|----------------------------------------------------------------------------------------------------|
| proxy.config.http.cache.<br>vary_default_text           | STRING     | NULL   | テキスト ドキュメントの場<br>合に、Content Gateway が 変<br>化させるヘッダー を指定し<br>ます。たとえば、user-agent<br>を指定した場合、プロキシは<br>検出されたドキュメントの異<br>なるユーザー エージェント<br>のバージョンを キャッシュ<br>します。 |
| <pre>proxy.config.http.cache. vary_default_images</pre> | STRING     | NULL   | イメージの場合に、Content<br>Gateway が 変化させるヘッ<br>ダーを指定します。                                                                                                    |
| proxy.config.http.cache.<br>vary_default_other          | STRING     | NULL   | テキストとイメージ以外の場<br>合に、Content Gateway が 変化<br>させるヘッダーを指定します。                                                                                                 |

## 匿名 FTP パスワード

| 設定変数                                       | データ<br>タイプ | デフォルト値                          | 説明                                                                                                    |
|--------------------------------------------|------------|---------------------------------|----------------------------------------------------------------------------------------------------|
| proxy.config.http.ftp.<br>anonymous_passwd | STRING     | インストール中に<br>提供された管理者<br>電子メールの値 | アクセスするためにはパス<br>ワードを要求する FTP サー<br>バーの匿名パスワードを指定<br>します。<br>Content Gateway は、この変<br>数のデフォルト値として<br>Content Gateway ユーザー ア<br>カウント名を使用します。 |

## キャッシュされた FTP ドキュメントのライフタイム

| 設定変数                                                      | データ<br>タイプ | デフォルト値 | 説明                                         |
|-----------------------------------------------------------|------------|--------|--------------------------------------------|
| <pre>proxy.config.http.ftp. cache.document_lifetime</pre> | INT        | 259200 | FTP ドキュメントが、キャッ<br>シュ内に存在する最大時間を<br>指定します。 |

### FTP 転送モード

| 設定変数                                           | データ<br>タイプ | デフォルト値 | 説明                                                                                                    |
|------------------------------------------------|------------|--------|----------------------------------------------------------------------------------------------------|
| proxy.config.http.ftp.<br>binary_transfer_only | INT        | 0      | 有効 (1) にすると、HTTP ク<br>ライアントから要求されたす<br>べての FTP ドキュメントは<br>バイナリモードのみで転送さ<br>れます。<br>無効 (0) にすると、HTTP ク<br>ライアントから要求されたす<br>べての FTP ドキュメントは、<br>ドキュメント タイプに依存<br>して ASCII またはバイナリ<br>モードで転送されます。 |

## カスタムユーザー応答ページ

| 設定変数                                                        | データ<br>タイプ | デフォルト値                  | 説明                                                                                                    |
|-------------------------------------------------------------|------------|-------------------------|----------------------------------------------------------------------------------------------------|
| proxy.config.<br>body_factory.<br>enable_customizations     | INT        | 0                       | カスタムユーザー応答ページ<br>を有効化するか無効化するか、<br>どの応答ページを使用するか<br>を指定します。<br>・ 0 = カスタム ユーザー応答<br>ページを無効化します<br>・ 1 = デフォルト ディレクト<br>リ内のみのカスタム ユー<br>ザー応答ページを有効化し<br>ます<br>・ 2 = 言語別のユーザー応答<br>ページを有効化します                     |
| proxy.config.<br>body_factory.<br>enable_logging            | INT        | 0                       | カスタム応答ページのログ記<br>録を有効化 (1) または無効化<br>(0) します。有効にすると、カ<br>スタム応答ページが使用また<br>は変更される毎に、Content<br>Gateway はエラー ログに メッ<br>セージを記録します。                                                                                 |
| proxy.config.<br>body_factory.<br>template_sets_dir         | STRING     | config/<br>body_factory | カスタム応答ページのデフォル<br>ト ディレクトリを指定します。                                                                                                    |
| proxy.config.<br>body_factory.response_<br>suppression_mode | INT        | 0                       | <ul> <li>Content Gateway が作成された</li> <li>応答ページをいつ抑制するか</li> <li>を指定します:</li> <li>0 = 作成された応答ページ</li> <li>を抑制しない</li> <li>1 = 作成された応答ページ</li> <li>を常に抑制する</li> <li>2 = 遮断されたトラフィッ</li> <li>クの場合のみ抑制する</li> </ul> |

## FTP エンジン

| 設定変数                                      | データ<br>タイプ | デフォルト値 | 説明                                                                       |
|-------------------------------------------|------------|--------|--------------------------------------------------------------------------|
| HTTP 上の FTP                               |            |        |                                                                          |
| proxy.config.ftp.<br>data_connection_mode | INT        | 1      | FTP 接続モードを指定します:<br>・ 1 = PASV 次に PORT<br>・ 2 = PORT のみ<br>・ 3 = PASV のみ |

| 設定変数                                                | データ<br>タイプ | デフォルト値 | 説明                                                                                                    |
|-----------------------------------------------------|------------|--------|----------------------------------------------------------------------------------------------------|
| proxy.config.ftp.<br>control_connection_<br>timeout | INT        | 300    | Content Gateway が FTP サー<br>バーからの応答を待つ時間を<br>指定します。                                                                                                    |
| proxy.config.ftp.<br>rc_to_switch_to_PORT           | STRING     | NULL   | 設定変数<br>proxy.config.ftp.data_connectio<br>n_mode が1に設定されてい<br>る場合に、PASV が失敗した<br>時に Content Gateway が自動<br>的に PORT コマンドにフェイ<br>ルオーバーするときに使用す<br>る応答コードを指定します。<br>この変数は、HTTP クライア<br>ントからの FTP 要求のみに<br>使用されます。                                                                                                    |
| FTP プロキシ                                            |            |        |                                                                                                    |
| proxy.config.ftp.<br>ftp_enabled                    | INT        | 0      | FTP クライアントからの FTP<br>要求処理を有効化 (1) または<br>無効化 (0) します。                                                                                                    |
| proxy.config.ftp.<br>logging_enabled                | INT        | 1      | FTP トランザクションのログ<br>記録を有効化 (1) または無効<br>化 (0) します。                                                                                                    |
| proxy.config.ftp.<br>proxy_server_port              | INT        | 2121   | FTP 接続に使用するポートを<br>指定します。                                                                                                    |
| proxy.config.ftp.<br>open_lisn_port_mode            | INT        | 1      | <ul> <li>データ転送のために FTP が<br/>開くリッスン ポートを指定<br/>します。</li> <li>1=オペレーティング シス<br/>テムが使用可能なポートを<br/>選択します。Content Gateway<br/>は0を送信し、リッスンが<br/>成功すれば新しいポート番<br/>号を取得します。</li> <li>2 = Content Gateway 変数<br/>proxy.config.ftp.<br/>min_lisn_port および<br/>proxy.config.ftp.<br/>max_lisn_port(後述)で指定<br/>されたポート範囲で、リッ<br/>スン ポートを決定します。</li> </ul> |
| proxy.config.ftp.<br>min_lisn_port                  | INT        | 32768  | FTP クライアントが PASV を<br>送信 または Content Gateway<br>が FTP サーバーに PORT を<br>送信する時に、データ接続の<br>ために Content Gateway に<br>よって使用されるリッスン<br>ポートの範囲の最小値を指定<br>します。                                                                                                    |

| 設定変数                                                                   | データ<br>タイプ | デフォルト値 | 説明                                                                                                    |
|------------------------------------------------------------------------|------------|--------|----------------------------------------------------------------------------------------------------|
| proxy.config.ftp.<br>max_lisn_port                                     | INT        | 65535  | FTP クライアントが PASV を<br>送信 または Content Gateway<br>が FTP サーバーに PORT を<br>送信する時に、データ接続の<br>ために Content Gateway に<br>よって使用されるリッスン<br>ポートの範囲の最大値を指定<br>します。                                                                                                    |
| proxy.config.ftp.<br>server_data_default_pasv                          | INT        | 1      | サーバー サイドとのデータ<br>接続設定に使用するデフォル<br>トの方法を指定します:<br>・ 1 = Content Gateway は FTP<br>サーバーに PASV を送信<br>し、FTP サーバーはリッス<br>ン ポートを開きます。<br>・ 0 = Content Gateway は最初<br>に PORT を試みます(接続<br>のプロキシ側にリッスン<br>ポートをセットアップしま<br>す)。                                                                                                    |
| <pre>proxy.config.ftp.<br/>different_client_port_<br/>ip_allowed</pre> | INT        | 0      | 有効 (1) にすると、Content<br>Gateway は、データ接続の確<br>立を実行中の FTP クライア<br>ント以外のコンピュータに接<br>続できます。<br>FTP クライアントは自分のサ<br>イドにリッスンポートを<br>セットアップするために<br>PORT を使用します。そして、<br>データ接続(ファイル転送に<br>使用)を確立するために、<br>Content Gateway がそのポー<br>トに接続することを許可しま<br>す。リッスンポートをセッ<br>トアントは IP アドレスとりッ<br>スンポートのポート番号を<br>指定します。この変数が0(<br>ゼロ)の場合、クライアント<br>から送信された IP アドレス<br>とFTP クライアントを実行<br>しているコンピュータの IP<br>アドレス が異なる場合は、<br>Content Gateway は FTP クラ<br>イアントに接続できません。 |
| proxy.config.ftp.<br>try_pasv_times                                    | INT        | 1024   | FTP クライアントが PASV を<br>送信した時に、Content<br>Gateway がリッスン ポートの<br>オープンを試みる回数を指定<br>します。                                                                                                    |

| 設定変数                                                          | データ<br>タイプ | デフォルト値 | 説明                                                                                                    |
|---------------------------------------------------------------|------------|--------|----------------------------------------------------------------------------------------------------|
| <pre>proxy.config.ftp. try_port_times</pre>                   | INT        | 1024   | FTP サーバーに PORT を送信<br>する時に、Content Gateway<br>がリッスン ポートのオープ<br>ンを試みる最大回数を指定し<br>ます。                                            |
| <pre>proxy.config.ftp. try_server_ctrl_connect_ times</pre>   | INT        | 6      | Content Gateway が FTP サー<br>バーのコントロール リッス<br>ン ポートへの接続を試みる<br>最大回数を指定します。                                                      |
| proxy.config.ftp.<br>try_server_data_connect_<br>times        | INT        | 3      | Content Gateway が、FTP<br>サーバーに PASV を送信し<br>IP / リッスン ポート情報を受<br>信した時に、FTP サーバーの<br>データ リッスン ポートへの<br>接続を試みる最大回数を指定<br>します。    |
| <pre>proxy.config.ftp. try_client_data_connect_ times</pre>   | INT        | 3      | FTP クライアントが IP/ リッ<br>スン ポート情報を付けて<br>PORT を送信した時に、<br>Content Gateway が FTP クラ<br>イアントのデータ リッスン<br>ポートへの接続を試みる最大<br>回数を指定します。 |
| <pre>proxy.config.ftp. client_ctrl_no_activity_ timeout</pre> | INT        | 900    | FTP クライアント コント<br>ロール接続の非アクティブ<br>タイムアウトを秒単位で指定<br>します。                                                                        |
| <pre>proxy.config.ftp. client_ctrl_active_ timeout</pre>      | INT        | 14400  | FTP クライアント コント<br>ロール接続のアクティブ タ<br>イムアウトを秒単位で指定し<br>ます。                                                                        |
| <pre>proxy.config.ftp. server_ctrl_no_activity_ timeout</pre> | INT        | 120    | FTP サーバー コントロール接<br>続の非アクティブ タイムアウ<br>トを秒単位で指定します。                                                                             |
| <pre>proxy.config.ftp. server_ctrl_active_ timeout</pre>      | INT        | 14400  | FTP サーバー コントロール<br>接続のアクティブ タイムア<br>ウトを秒単位で指定します。                                                                              |
| proxy.config.ftp.<br>client_data_no_activity_<br>timeout      | INT        | 120    | クライアント FTP データ転<br>送接続がアイドル状態を維持<br>する最大時間を秒単位で指定<br>します。この時間を過ぎると<br>接続は中断されます。                                               |
| proxy.config.ftp.<br>client_data_active_<br>timeout           | INT        | 14400  | クライアントからの FTP<br>データ転送接続の最大時間を<br>秒単位で指定します。                                                                                   |

| 設定変数                                                                     | データ<br>タイプ | デフォルト値 | 説明                                                                                                    |
|--------------------------------------------------------------------------|------------|--------|----------------------------------------------------------------------------------------------------|
| proxy.config.ftp.<br>server_data_no_activity_<br>timeout                 | INT        | 120    | サーバー FTP データ転送接<br>続がアイドル状態を維持する<br>最大時間を秒単位で指定しま<br>す。この時間を過ぎると接続<br>は中断されます。                                                                                                    |
| proxy.config.ftp.<br>server_data_active_<br>timeout                      | INT        | 14400  | サーバーからの FTP データ<br>転送接続の最大時間を秒単位<br>で指定します。                                                                                                    |
| <pre>proxy.config.ftp. pasv_accept_timeout</pre>                         | INT        | 120    | Content Gateway のリッスン<br>データ ポートのタイムアウ<br>ト値を指定します (PASV、ク<br>ライアント データ接続 )。                                                                                                    |
| <pre>proxy.config.ftp. port_accept_timeout</pre>                         | INT        | 120    | Content Gateway のリッスン<br>データ ポートのタイムアウ<br>ト値を指定します (PORT、<br>サーバー データ接続 )。                                                                                                    |
| proxy.config.ftp.<br>share_ftp_server_ctrl_<br>enabled                   | INT        | 1      | 複数の匿名 FTP クライアン<br>トの間でのサーバー コント<br>ロール接続の共有を有効化<br>(1) または無効化 (0) します。                                                                                                    |
| proxy.config.ftp.share_<br>only_after_session_end                        | INT        | 1      | <ul> <li>FTP サーバー コントロール<br/>接続が異なる FTP クライア<br/>ント セッション間で共有される方法を指定します。</li> <li>1 = FTP クライアント セッションが完了した時(通常、FTP クライアントがQUIT コマンドを送信)にのみ、他のクライアントセッションが FTP サーバーコントロール接続を使用することができます。</li> <li>0 = FTP クライアント セッションが FTP サーバー接続を能動的に使用していない場合にのみ、他のクライアントセッションが FTP サーバーコントロール接続を使用することができます。</li> </ul> |
| <pre>proxy.config.ftp.server_ ctrl_keep_alive_no_ activity_timeout</pre> | INT        | 90     | どの FTP クライアントも<br>FTP サーバー コントロール<br>接続を使用しなくなった時<br>の、タイムアウト値を指定し<br>ます。                                                                                                    |
| proxy.config.ftp.<br>reverse_ftp_enabled                                 | INT        | 0      | サポートされていません。                                                                                                    |

| 設定変数                                                    | データ<br>タイプ | デフォルト値 | 説明                                                                                  |
|---------------------------------------------------------|------------|--------|-------------------------------------------------------------------------------------|
| proxy.config.ftp.<br>login_info_fresh_in_<br>cache_time | INT        | 604800 | 220/230 応答 ( ログイン メッ<br>セージ ) をキャッシュ内で最<br>新とする時間を指定します。                            |
| proxy.config.ftp.data_<br>source_port_20_enabled        | INT        | 0      | 有効 (1) にすると、Active<br>モードの FTP クライアント<br>に対する送信データ転送接続<br>にソース ポート 20 をバイン<br>ドします。 |

# SOCKS プロセッサ

| 設定変数                                        | データ<br>タイプ | デフォルト値                                  | 説明                                                                                                    |
|---------------------------------------------|------------|-----------------------------------------|----------------------------------------------------------------------------------------------------|
| proxy.config.socks.<br>socks_needed         | INT        | 0                                       | SOCKS オプションを有効化<br>または 無効化します。<br><i>SOCKS ファイアウォール統<br/>合の設定</i> , 192 ページを参照<br>してください。                                                                        |
| proxy.config.socks.<br>socks_version        | INT        | 4                                       | SOCKS バージョンを指定し<br>ます。                                                                                                    |
| proxy.config.socks.<br>default_servers      | STRING     | s1.example.com:<br>1080;socks2:408<br>0 | Content Gateway が通信する<br>SOCKS サーバーの名前と<br>ポートを指定します。                                                                                                    |
| proxy.config.socks.<br>accept_enabled       | INT        | 0                                       | SOCKS プロキシオプションを<br>有効化 (1) または無効化 (0) し<br>ます。SOCKS プロキシとして、<br>Content Gateway は SOCKS トラ<br>フィックを受信し (通常はポー<br>ト 1080 上で)、すべての要求を<br>SOCKS サーバーへ直接に転送<br>します。 |
| proxy.config.socks.<br>accept_port          | INT        | 1080                                    | Content Gateway が SOCKS ト<br>ラフィックを受け入れるポー<br>トを指定します。                                                                                                    |
| proxy.config.socks.socks<br>_server_enabled | INT        | 0                                       | ご注意: Content Gateway が<br>アプライアンス上にインス<br>トールされている場合にのみ<br>設定します。                                                                                                |
| proxy.config.socks.socks<br>_server_port    | INT        | 61080                                   | ご注意: Content Gateway が<br>アプライアンス上にインス<br>トールされている場合にのみ<br>設定します。                                                                                                |

# ネット サブシステム

| 設定変数                                      | データ<br>タイプ | デフォルト値 | 説明                                                                                                    |
|-------------------------------------------|------------|--------|----------------------------------------------------------------------------------------------------|
| proxy.config.net.<br>connections_throttle | INT        | 45000  | Content Gateway がハンドル<br>できる接続の最大数を指定し<br>ます。Content Gateway が追<br>加のクライアント要求を受信<br>した場合、それらは要求が処<br>理されるまでキューに入れら<br>れます。<br>この変数を 100 以下にしない<br>でください。 |

# クラスタ サブシステム

| 設定変数                                        | データ<br>タイプ | デフォルト値デ<br>フォルト値 | 説明                                                                                                    |
|---------------------------------------------|------------|------------------|----------------------------------------------------------------------------------------------------|
| proxy.config.cluster.<br>cluster_port       | INT        | 8086             | クラスタ通信に使用するポー<br>トを指定します。                                                                                   |
| proxy.config.cluster.<br>ethernet_interface | STRING     | your_interface   | クラスタ トラフィックに使<br>用するネットワーク イン<br>ターフェースを指定します。<br>クラスタ内のすべてのノード<br>は同じネットワーク イン<br>ターフェースを使用しなけれ<br>ばなりません。 |

### キャッシュ

| 設定変数                                        | データ<br>タイプ | デフォルト値 | 説明                                                                                                    |
|---------------------------------------------|------------|--------|----------------------------------------------------------------------------------------------------|
| proxy.config.cache.<br>permit.pinning       | INT        | 0      | キャッシュ ピンニング オプ<br>ションを有効化 (1) または無<br>効化 (0) します。このオプ<br>ションで、指定時間の間、<br>キャッシュにオブジェクトを<br>残しておくことができます。<br>cache.config ファイルで<br>キャッシュ ピンニング ルー<br>ルを設定します ( <i>cache.config</i> ,<br>374 ページを参照)。 |
| proxy.config.cache.<br>ram_cache.size       | INT        | -1     | RAM キャッシュのサイズを<br>バイト単位で指定します。<br>値を −1 にすると、RAM<br>キャッシュのサイズは自動的<br>にディスク 1GB につき約<br>41MB になります。                                                                                                 |
| proxy.config.cache.<br>limits.http.max_alts | INT        | 3      | Content Gateway がキャッ<br>シュできる HTTP 代替の最大<br>数を指定します。                                                                                                    |
| proxy.config.cache.<br>max_doc_size         | INT        | 0      | キャッシュ内のドキュメント<br>の最大サイズを指定します(<br>バイト単位 )。<br>0 = サイズ制限なし。                                                                                                    |

#### DNS

| 設定変数                                        | データ<br>タイプ | デフォルト値 | 説明                                                                                                    |
|---------------------------------------------|------------|--------|----------------------------------------------------------------------------------------------------|
| proxy.config.dns.<br>search_default_domains | INT        | 1      | ローカル ドメイン拡張を有効<br>化(1) または無効化(0) します。<br>有効化すると、Content<br>Gateway は、ローカル ドメイ<br>ンを拡張することで不適切な<br>ホスト名を解決しようとしま<br>す。たとえば、クライアント<br>が host_x という名前の不適切<br>なホスト名を要求した場合、<br>かつ Content Gateway のローカ<br>ル ドメインが y.com の場合、<br>Content Gateway はホスト名を<br>host_x.y.com に拡張します。                                                                                              |
| proxy.config.dns.<br>splitDNS.enabled       | INT        | 0      | DNS サーバー選択を有効化 (1)<br>または無効化 (0) します。有効<br>(1) にすると、Content<br>Gateway は選択のために<br><b>splitdns.config</b> ファイルを参照<br>します。<br><i>Split DNS オプションの使用</i> ,<br>196 ページを参照してください。                                                                                                    |
| proxy.config.dns.<br>splitdns.def_domain    | STRING     | NULL   | 分割 DNS 要求のデフォルト<br>ドメインを指定します。分割<br>DNS が使用する DNS サー<br>バーを決定する前に、ホスト<br>名がドメインを含まない場合<br>に、この値はホスト名に自動<br>的に付加されます。                                                                                                    |
| proxy.config.dns.<br>url_expansions         | STRING     | NULL   | ルックアップ失敗の後、自動<br>的にホスト名に付加されるホ<br>スト名拡張子のリストを指定<br>します。たとえば、Content<br>Gateway にホスト名拡張子<br>.org を付加させたい場合、変<br>数の値に org を指定します<br>(Content Gateway は自動的に<br>ドット(.)を付加します)。<br>ご注意:変数<br>proxy.config.http.enable_url_<br>expandomatic が1(デフォルト<br>値)に設定されている場合、<br>このリストに www. および<br>.com を加える必要はありませ<br>ん。Content Gateway は指定し<br>た値を試みる前に自動的に<br>www. および.com を試みます。 |

| 設定変数                                | データ<br>タイプ | デフォルト値 | 説明                                                                           |
|-------------------------------------|------------|--------|------------------------------------------------------------------------------|
| proxy.config.dns.<br>lookup_timeout | INT        | 20     | DNS ルックアップ タイムアウ<br>ト期間を秒単位で指定します。<br>タイムアウト時間が過ぎると、<br>ルックアップの試行を中止し<br>ます。 |
| proxy.config.dns.retries            | INT        | 5      | DNS ルックアップを試みる回<br>数を指定します。この回数を<br>超えると、試行を中止します。                           |
| proxy.config.dns.<br>prefer_ipv4    | INT        | 1      | 名前が IPv4 アドレスおよび<br>IPv6 アドレス両方に解決され<br>る時、優先するアドレス タイ<br>プを指定します。           |
| proxy.config.ipv6.<br>ipv6_enabled  | INT        | 0      | IP∨6 のサポートを有効化 (1)<br>するか、無効化 (0) するかを<br>指定します。                             |

# DNS プロキシ

| 設定変数<br>データ タイプ                    | データ<br>タイプ | デフォルト値 | 説明                                                                                                    |
|------------------------------------|------------|--------|----------------------------------------------------------------------------------------------------|
| proxy.config.dns.proxy.<br>enabled | INT        | 0      | クライアントに代わって、<br>DNS 要求を解決する DNS プロ<br>キシ キャッシング オプション<br>を有効化 (1) または無効化 (0)<br>します。このオプションに<br>よって、リモート DNS サー<br>バーの負荷が軽減され、DNS<br>ルックアップの応答時間が短<br>くなります。- <i>DNS プロキシ</i><br><i>キャッシング</i> ,107 ページを参<br>照してください。 |
| proxy.config.dns.<br>proxy_port    | INT        | 5353   | Content Gateway が DNS トラ<br>フィックに使用するポートを<br>指定します。                                                                                                    |

### HostDB

| 設定変数                                       | データ<br>タイプ | デフォルト値 | 説明                                                                                                    |
|--------------------------------------------|------------|--------|----------------------------------------------------------------------------------------------------|
| proxy.config.hostdb.size                   | INT        | 200000 | ホスト データベースに許可<br>されるエントリの最大数を指<br>定します。                                                                                                    |
| proxy.config.hostdb.<br>ttl_mode           | INT        | 0      | <ul> <li>ホスト データベースの Time-To-Live モードを指定します。以下のいずれかを指定できます:</li> <li>0 = 従属</li> <li>1 = 無視</li> <li>2 = 最小 (X,ttl)</li> <li>3 = 最大 (X,ttl)</li> </ul> |
| proxy.config.hostdb.<br>timeout            | INT        | 86400  | フォアグラウンド タイムア<br>ウトを秒単位で指定します。                                                                                                    |
| proxy.config.hostdb.<br>fail.timeout       | INT        | 60     | 失敗した DNS がキャッシュ<br>される時間を秒単位で指定し<br>ます。                                                                                                    |
| proxy.config.hostdb.<br>strict_round_robin | INT        | 0      | 無効 (0) にすると、オリジン<br>サーバーが使用可能な限り、<br>Content Gateway は 同じクラ<br>イアントに同じオリジン<br>サーバーを使用します。                                                              |

## ログ記録設定

| 設定変数                                      | データ<br>タイプ | デフォルト値 | 説明                                                                                                    |
|-------------------------------------------|------------|--------|----------------------------------------------------------------------------------------------------|
| proxy.config.log2.<br>logging_enabled     | INT        | 1      | ログ記録を有効化または無効<br>化します:<br>• 0 = ログ記録無効<br>• 1 = エラーのみ ログ記録<br>• 2 = トランザクションのみ<br>ログ記録<br>• 3 = 完全ログ記録(エラー +<br>トランザクション)<br><i>ログ ファイルの使用</i> ,233<br>ページを参照してください。 |
| proxy.config.log2.<br>max_secs_per_buffer | INT        | 5      | バッファ内のデータが ディ<br>スクにフラッシュされるまで<br>の最大時間を指定します。                                                                                                    |

| 設定変数                                                   | データ<br>タイプ | デフォルト値         | 説明                                                                                                    |
|--------------------------------------------------------|------------|----------------|----------------------------------------------------------------------------------------------------|
| proxy.config.log2.<br>max_space_mb_for_logs            | INT        | 5120 または 20480 | ログ記録ディレクトリに割り<br>当てられる容量をメガバイト<br>単位で指定します。<br>Content Gateway が V シリー<br>ズ アプライアンス上である<br>場合は、そのサイズは 5120<br>(5GB)に設定され、これを変<br>更することはできません。<br>Content Gateway がスタンド<br>アローン サーバーにインス<br>トールされている場合は、デ<br>フォルトのサイズは 20480<br>(20 GB) であり、このサイズ<br>は設定可能です。 |
| proxy.config.log2.<br>max_space_mb_for_orphan_<br>logs | INT        | 25             | ノードが照合クライアントと<br>して動作している場合に、ロ<br>グ記録ディレクトリに割り当<br>てられる容量をメガバイト単<br>位で指定します。                                                                                                    |
| proxy.config.log2.<br>max_space_mb_headroom            | INT        | 100            | ログ記録スペース限界の許容<br>値をバイト単位で指定しま<br>す。変数 proxy.config.log2.<br>auto_delete_rolled_file が 1(有<br>効)に設定されている場合、<br>空き容量がここで指定された<br>値より少なくなった時にログ<br>ファイルの自動削除がトリガ<br>されます。                                                                                       |
| proxy.config.log2.<br>hostname                         | STRING     | localhost      | Content Gateway を実行して<br>いるコンピュータのホスト名<br>を指定します。                                                                                                    |
| proxy.config.log2.<br>logfile_dir                      | STRING     | /opt/WCG/logs  | ログ記録ディレクトリの完全<br>パスを指定します。                                                                                                    |

| 設定変数                                      | データ<br>タイプ | デフォルト値 | 説明                                                                                                    |
|-------------------------------------------|------------|--------|----------------------------------------------------------------------------------------------------|
| proxy.config.log2.<br>logfile_perm        | STRING     | rw-rr  | ログ ファイルのアクセス許<br>可を指定します。標準的な<br>UNIX ファイルのアクセス許<br>可には、owner、group、other<br>が使用されます。有効な値は<br>以下のとおりです:<br>・ - = 許可なし<br>・ r = 読み込み許可<br>・ w = 書き込許可<br>・ x = 実行許可<br>アクセス許可は、Content<br>Gateway プロセスのアンマス<br>ク設定に従います。これは、<br>設定ファイルで指定したとし<br>ても、002 のアンマスク設定<br>が、other の書き込を許可し<br>ないことを意味します。<br>設定ファイルが変更された<br>時、既存のログ ファイルの<br>アクセス許可は変更されませ<br>ん。<br>Linux のみ。 |
| proxy.config.log2.<br>custom_logs_enabled | INT        | 0      | 有効 (1) にすると、<br>logs_xml.config の定義に従っ<br>たカスタム ログ ファイルの<br>定義および作成をサポートし<br>ます。<br><i>logs_xml.config</i> , 385 ページを<br>参照してください。                                                                                                    |
| proxy.config.log2.<br>xml_logs_config     | INT        | 1      | ログ ファイルのロールオー<br>バーが発生するサイズをメガ<br>バイト単位で指定します。イ<br><i>ベント ログ ファイルの取り</i><br>込み,244 ページを参照して<br>ください。                                                                                                    |
| proxy.config.log2.<br>squid_log_enabled   | INT        | 0      | squid ログ ファイル フォー<br>マットを有効化 (1) または無<br>効化 (0) します。                                                                                                    |
| proxy.config.log2.<br>squid_log_is_ascii  | INT        | 1      | squid ログ ファイルのタイプ<br>を指定します。<br>・ 1 = ASCII<br>・ 0 = バイナリ                                                                                                    |
| proxy.config.log2.<br>squid_log_name      | STRING     | squid  | squid ログ ファイル名を指定<br>します。                                                                                                    |
| proxy.config.log2.<br>squid_log_header    | STRING     | NULL   | squid ログ ファイルのヘッ<br>ダー テキストを指定します。                                                                                                    |

| 設定変数                                               | データ<br>タイプ | デフォルト値    | 説明                                                                           |
|----------------------------------------------------|------------|-----------|------------------------------------------------------------------------------|
| proxy.config.log2.<br>common_log_enabled           | INT        | 0         | Netscape Common ログ ファ<br>イル フォーマットを有効化<br>(1) または無効化 (0) します。                |
| proxy.config.log2.<br>common_log_is_ascii          | INT        | 1         | Netscape Common ログ ファ<br>イルのタイプを指定します。<br>・ 1 = ASCII<br>・ 0 = バイナリ          |
| proxy.config.log2.<br>common_log_name              | STRING     | common    | Netscape Common ログ ファ<br>イル名を指定します。                                          |
| proxy.config.log2.<br>common_log_header            | STRING     | NULL      | Netscape Common ログ ファ<br>イルのヘッダー テキストを<br>指定します。                             |
| <pre>proxy.config.log2. extended_log_enabled</pre> | INT        | 1         | Netscape Extended ログ ファ<br>イル フォーマットを有効化<br>(1) または無効化 (0) します。              |
| proxy.confg.log2.<br>extended_log_is_ascii         | INT        | 1         | Netscape Extended ログ ファ<br>イルのタイプを指定します。<br>・ 1 = ASCII<br>・ 0 = バイナリ        |
| <pre>proxy.config.log2. extended_log_name</pre>    | STRING     | extended  | Netscape Extended ログ ファ<br>イル名を指定します。                                        |
| proxy.config.log2.<br>extended_log_header          | STRING     | NULL      | Netscape Extended ログ ファ<br>イルのヘッダー テキストを<br>指定します。                           |
| proxy.config.log2.<br>extended2_log_enabled        | INT        | 0         | Netscape Extended- 2 ログ<br>ファイル フォーマットを有<br>効化 (1) または無効化 (0) し<br>ます。       |
| proxy.config.log2.<br>extended2_log_is_ascii       | INT        | 1         | Netscape Extended-2 ログ<br>ファイルのタイプを指定しま<br>す。<br>・ 1 = ASCII<br>・ 0 = binary |
| proxy.config.log2.<br>extended2_log_name           | STRING     | extended2 | Netscape Extended- 2 ログ<br>ファイル名を指定します。                                      |
| proxy.config.log2.<br>extended2_log_header         | STRING     | NULL      | Netscape Extended-2 ログ<br>ファイルのヘッダー テキス<br>トを指定します。                          |

| 設定変数                                                    | データ<br>タイプ | デフォルト値 | 説明                                                                                                    |
|---------------------------------------------------------|------------|--------|----------------------------------------------------------------------------------------------------|
| proxy.config.log2.<br>separate_host_logs                | INT        | 0      | 有効 (1) にすると、Contentl<br>Gateway は <b>log_hosts.config</b><br>ファイルにリストされている<br>各オリジン サーバーごとに、<br>個別の HTTP/FTP トランザク<br>ションのログ ファイルを作<br>成します ( <i>HTTP ホスト ログ</i><br>分割, 248 ページを参照して<br>ください)。                                     |
| proxy.local.log2.<br>collation_mode                     | INT        | 0      | ログ照合モードを指定します:<br>・ 0 = 照合無効。<br>・ 1 = このホストはログ照合<br>サーバー。<br>・ 2 = このホストは照合クラ<br>イアントで、照合サーバー<br>に標準フォーマットを使用<br>してエントリを送信。<br>ログ照合サーバーに、XML<br>ベースのカスタムフォー<br>マットを送信するための情報<br>は、 <i>logs_xml.config</i> , 385 ペー<br>ジを参照してください。 |
| <pre>proxy.confg.log2. collation_host</pre>             | STRING     | NULL   | ログ照合サーバーのホスト名<br>を指定します。                                                                                                    |
| proxy.config.log2.<br>collation_port                    | INT        | 8085   | 照合サーバーとクライアント<br>間の通信に使用するポートを<br>指定します。                                                                                                    |
| proxy.config.log2.<br>collation_secret                  | STRING     | foobar | 照合サーバー使用時に、無許<br>可の情報の交換を防止し、ロ<br>グ記録データを検証しするた<br>めに使用するパスワードを指<br>定します。                                                                                                    |
| <pre>proxy.config.log2.<br/>collation_host_tagged</pre> | INT        | 0      | 有効(1)にすると、ログエン<br>トリを作成した照合クライア<br>ントのホスト名を各エントリ<br>に含めるように、Content<br>Gatewayを設定します。                                                                                                    |
| collation_retry_sec                                     | TNT        | 5      | 照合サーハー接続再試行の間隔を秒単位で指定します。                                                                                                    |
| proxy.config.log2.<br>rolling_enabled                   | INT        | 1      | ログ ファイル取り込みを有<br>効化 (1) または無効化 (0) し<br>ます。<br><i>イベント ログ ファイルの取<br/>り込み</i> , 244 ページを参照し<br>てください。                                                                                                    |
| proxy.config.log2.<br>rolling_interval_sec              | INT        | 21600  | ログ ファイル取り込み間隔<br>を秒単位で指定します。 最小<br>値は 300(5 分 ) です。 最大値<br>は 86400 秒 (1 日 ) です。                                                                                                    |

| 設定変数                                                       | データ<br>タイプ | デフォルト値 | 説明                                                                                                    |
|------------------------------------------------------------|------------|--------|----------------------------------------------------------------------------------------------------|
| <pre>proxy.config.log2. rolling_offset_hr</pre>            | INT        | 0      | ファイル取り込みオフセット<br>時刻を指定します。ログ 取<br>り込み期間の開始時刻。                                                                                                    |
| proxy.config.log2.<br>rolling_size_mb                      | INT        | 10     | 現在のファイルを閉じ、新し<br>いファイルを開くサイズをメ<br>ガバイト単位で指定します。                                                                                                    |
| <pre>proxy.config.log2.<br/>auto_delete_rolled_files</pre> | INT        | 1      | 取り込みファイルの自動削除<br>を有効化 (1) または無効化 (0)<br>します。                                                                                                    |
| proxy.config.log2.<br>sampling_frequency                   | INT        | 1      | トランザクション毎ではな<br>く、トランザクションのサン<br>プルのみをログ記録するよう<br>に、Content Gateway を設定<br>します。以下の値を指定でき<br>ます:<br>・ 1=1トランザクション毎<br>にログ記録<br>・ 2=2トランザクション毎<br>にログ記録<br>・ 3=3トランザクション毎<br>にログ記録<br>など |

## URL リマップ ルール

| 設定変数                                                                   | データ<br>タイプ | デフォルト値 | 説明                                                                                                    |
|------------------------------------------------------------------------|------------|--------|----------------------------------------------------------------------------------------------------|
| proxy.config.url_remap.<br>default_to_server_pac                       | INT        | 0      | プロキシ サーバー ポート (デ<br>フォルト 8080) 上の PAC ファ<br>イルの要求が、PAC ポートに<br>リダイレクトされることを有<br>効 (1) または無効 (0) にします。<br>このタイプのリダイレクトが<br>動作するためには、変数<br>proxy.config.<br>reverse_proxy.enabled が 1 に設<br>定されている必要があります。                                                                                                    |
| <pre>proxy.config.url_remap.<br/>default_to_server_<br/>pac_port</pre> | INT        | -1     | PAC ポートを設定します。<br>Content Gateway プロキシ<br>サーバー ポートへの PAC 要<br>求は、このポートにリダイレ<br>クトされます。<br>-1を指定すると、PAC ポート<br>は自動構成ポートに設定され<br>ます(デフォルト自動構成<br>ポートは 8083 です)。これは<br>デフォルト自動構成<br>ポートは 8083 です)。これは<br>デフォルト自動構成<br>ポートは 8083 です。<br>この変数は、異なるポートか<br>ら PAC ファイルを取得するた<br>めに、proxy.config.url_<br>remap.default_to_server_pac 変<br>数とー緒に使用することがで<br>きます。このポートの PAC<br>ファイルを処理するプロセス<br>を作成し、実行する必要があ<br>ります。たとえば、ポート<br>9000をリッスンし、すべての<br>要求に対する応答に PAC ファ<br>イルを書き込む Perl スクリプ<br>トを作成します。この変数を<br>9000に設定した場合、ポート<br>8080上でプロキシサーバーか<br>ら PAC ファイルを要求するブ<br>ラウザは、Perl スクリプトに<br>よって提供された PAC ファ<br>ルを取得します。 |

| 設定変数                                         | データ<br>タイプ | デフォルト値 | 説明                                                                                                    |
|----------------------------------------------|------------|--------|----------------------------------------------------------------------------------------------------|
| proxy.config.url_remap.<br>remap_required    | INT        | 0      | remap.config ファイルのマッピ<br>ング ルールにリストされたオ<br>リジン サーバーからの要求の<br>みを処理 するように、<br>Content Gateway を設定するた<br>めには、この変数を 1 に設定<br>します。要求が一致しない場<br>合、ブラウザはエラーを受け<br>取ります。 |
| proxy.config.url_remap.<br>pristine_host_hdr | INT        | 0      | 再マッピング中に要求内のク<br>ライアント ホスト ヘッダーを<br>保持するためには、この変数<br>を 1 に設定します。                                                                                                 |

## スケジュール更新設定

| 設定変数                                       | データ<br>タイプ | デフォルト値 | 説明                                                                                                    |
|--------------------------------------------|------------|--------|----------------------------------------------------------------------------------------------------|
| proxy.config.update.<br>enabled            | INT        | 0      | Scheduled Update オプション<br>を有効化 (1) または無効化 (0)<br>します。                                                                                                    |
| proxy.config.update.<br>force              | INT        | 0      | Force Immediate Update (直ちに<br>更新を強制)を有効化(1)また<br>は無効化(0)します。有効にし<br>た場合、Content Gateway はす<br>べてのスケジュール設定した更<br>新のエントリを上書きし、この<br>オプションが無効にされるま<br>で、更新を開始し続けます。 |
| proxy.config.update.<br>retry_count        | INT        | 10     | 失敗した場合に、URL のスケ<br>ジュール設定した更新を再試<br>行する回数を指定します。                                                                                                    |
| proxy.config.update.<br>retry_interval     | INT        | 2      | 失敗した場合に、URL のスケ<br>ジュール設定した各更新の再<br>試行の間隔を秒単位で指定し<br>ます。                                                                                                    |
| proxy.config.update.<br>concurrent_updates | INT        | 100    | 許容する同時更新要求の最大<br>数を指定します。このオプショ<br>ンは、スケジュール設定した<br>更新が、ホストに過大な負荷<br>をかけることを防止します。                                                                                |

### SNMP の設定

| 設定変数                                       | データ<br>タイプ | デフォルト値 | 説明 |
|--------------------------------------------|------------|--------|----|
| proxy.config.snmp.<br>master_agent_enabled | INT        | 0      |    |
| proxy.config.<br>snmp_encap_enabled        | INT        | 0      |    |

## プラグイン設定

| 設定変数                               | データ<br>タイプ | デフォルト値         | 説明                          |
|------------------------------------|------------|----------------|-----------------------------|
| proxy.config.plugin.<br>plugin_dir | STRING     | config/plugins | プラグインの位置するディレ<br>クトリを指定します。 |

### WCCP の設定

| 設定変数                          | データ<br>タイプ | デフォルト値 | 説明                                |
|-------------------------------|------------|--------|-----------------------------------|
| proxy.config.wccp.<br>enabled | INT        | 0      | WCCP を有効化 (1) または無<br>効化 (0) します。 |

### FIPS(セキュリティ設定)

| 設定変数                                      | データ<br>タイプ | デフォルト値 | 説明                                                            |
|-------------------------------------------|------------|--------|---------------------------------------------------------------|
| proxy.config.fips.securi<br>ty_enabled    | INT        | 0      | v7.5.3 FIPS から v7.7 へのカス<br>タマー アップグレードの FIPS<br>設定を保存します。    |
| proxy.config.fips.securi<br>ty_enabled_ui | INT        | 0      | v7.5.3 FIPS から v7.7 へのカス<br>タマー アップグレードの FIPS<br>UI 設定を保存します。 |

#### SSL 復号化

✔ ご注意 すべての SSL 復号化の設定は、Content Gateway Manager 内で行うべきです。下記の表内の変数を、records.config 内 で直接編集すべきではありません。

| 設定変数                                               | データ<br>タイプ | デフォルト値    | 説明                                                                                        |
|----------------------------------------------------|------------|-----------|-------------------------------------------------------------------------------------------|
| proxy.config.<br>ssl_decryption.<br>use_decryption | INT        | 0         | Content Gateway が SSL 復号化<br>を実行することを有効化 (1) ま<br>たは無効化 (0) します。                          |
| proxy.config.<br>ssl_decryption_ports              | INT        | 443       | HTTPS ポートを指定します。<br>Content Gateway は指定された<br>ポートにのみ SSL 復号化およ<br>びポリシー ルックアップを許<br>可します。 |
| proxy.config.<br>ssl_decryption.<br>ui_enabled     | INT        | 0         | 有効 (1) にすると、Content<br>Gateway Manager に SSL 設定<br>タブが表示されます。                             |
| proxy.config.<br>ssl_management_port               | INT        | 8071      | SSL Manager がリッスンする管<br>理ポート。                                                             |
| proxy.config.<br>ssl_inbound_port                  | INT        | 8070      | SSL Manager が着信 ( クライア<br>ント側 ) トラフィックをリッ<br>スンするポート。                                     |
| proxy.config.<br>ssl_outbound_port                 | INT        | 8090      | SSL Manager が発信 ( インター<br>ネット側 ) トラフィックに使<br>用するポート。                                      |
| proxy.config.<br>ssl_outbound_ip                   | STRING     | 127.0.0.1 | SSL Manager 着信および発信プ<br>ロキシの IP アドレス。                                                     |
| proxy.config.<br>ssl_forward_to_inbound            | INT        | 1         | 変更しないでください。<br>SSL Manager が有効な時、SSL<br>トラフィックを正しいプロキ<br>シ ポートに転送します。                     |

| 設定変数                                             | データ<br>タイプ | デフォルト値    | 説明                                                                                                    |
|--------------------------------------------------|------------|-----------|----------------------------------------------------------------------------------------------------|
| proxy.config.<br>administrator_id                | STRING     | NULL      | 変更しないでください。<br>暗号化された管理者 ID を保持<br>します。この変数は SSL<br>Manager で使用されます。                                                                                                    |
| proxy.config.<br>ssl_decryption.<br>tunnel_skype | INT        | 0         | 有効 (1) にした場合、Content<br>Gateway は Skype トラフィッ<br>クを識別し、トンネリングし<br>ます ( 明示的プロキシ配備の<br>み )。ユーザー ポリシーを適切<br>に調整する必要があります。<br>設定情報は、 <i>SSL Manager の有<br/>効化</i> , 149 ページを参照してく<br>ださい。 |
| proxy.config.<br>ssl_decryption.<br>master_cas   | STRING     | 127.0.0.1 | 変更しないでください。UI で<br>SSL Manager Configuration<br>Server が指定された時、この<br>値は自動的に設定されます。<br>値 127.0.0.1 は、SSL マスター<br>設定サーバーが ローカルホス<br>トに設定されていることを意<br>味します。                              |

### ICAP

| 設定変数                           | データ<br>タイプ | デフォルト値 | 説明                                                                                                    |
|--------------------------------|------------|--------|----------------------------------------------------------------------------------------------------|
| proxy.config.icap.<br>enabled  | INT        | 0      | Websense Data Security<br>Suite(DSS)のサポートを有効<br>化(1)または無効化(0)しま<br>す。 <i>Websense Data Securityの</i><br>使用,133ページを参照して<br>ください。                                                                                                    |
| proxy.config.icap.<br>ICAPUri  | STRING     | NULL   | ICAP サービスの Uniform<br>Resource Identifier を指定し<br>ます。<br>カンマ区切り形式のリストで<br>バックアップ サーバーを指<br>定できます。<br>DSS 管理者から識別子を取得<br>します。URI を下記の形式で<br>入力します。<br>icap://hostname:port/<br>path<br>hostnameには、DSS Protector<br>の IP アドレスまたはホスト<br>名を入力します。<br>デフォルトの ICAP ポートは<br>1344 です。<br>Path は、ホスト コンピュー<br>タ上の ICAP サービスのパス<br>です。<br>例:<br>icap://<br>ICAP_machine:1344/opt/<br>icap_services<br>デフォルトの ICAP ポート<br>1344 を使用している場合は<br>ポートを指定する必要はあり<br>ません。 |
| proxy.config.icap.<br>FailOpen | INT        | 1      | <ul> <li>設定:</li> <li>1は、ICAP サーバーがダウンした場合 トラフィックを許可します。</li> <li>0は、ICAP サーバーがダウンした場合 ブロックページを送信します。</li> </ul>                                                                                                    |

| 設定変数                                       | データ<br>タイプ | デフォルト値 | 説明                                                                                                    |
|--------------------------------------------|------------|--------|----------------------------------------------------------------------------------------------------|
| proxy.config.icap.<br>BlockHugeContent     | INT        | 0      | 設定:<br>・ 0 に設定すると、送信され<br>たファイルがData Security<br>Suite で指定されたサイズ<br>制限より大きい場合にブ<br>ロック ページを送信しま<br>す。DSS のデフォルトのサ<br>イズ制限は 12MB です。<br>・ 1 に設定するとトラフィッ<br>クを許可します。 |
| proxy.config.icap.<br>AnalyzeSecureContent | INT        | 1      | 設定:<br>・ 復号化されたトラフィック<br>を宛先に直接に送信する場<br>合、0を指定します。<br>・ 復号化されトラフィックを<br>分析のために Websense<br>Data Security に送信する場<br>合、1を指定します。                                     |
| proxy.config.icap.<br>AnalyzeFTP           | INT        | 1      | 有効 (1) にすると、ネイティ<br>ブな FTP アップロード ファ<br>イル転送を分析のために<br>ICAP サーバー に送信します。                                                                                           |
| proxy.config.icap.<br>ActiveTimeout        | INT        | 5      | 読み込み / 応答タイムアウト<br>( 秒単位 )。タイムアウトを超<br>過した場合、アクティビティ<br>は失敗と見なされます。                                                                                                |
| proxy.config.icap.<br>RetryTime            | INT        | 5      | 停止したサーバーが復旧した<br>かどうかをテストするための<br>復旧時間 (秒 )。                                                                                                    |
| proxy.config.icap.<br>LoadBalance          | INT        | 1      | <ul> <li>ICAP サーバーが指定されている時、次を設定します:</li> <li>すべての利用可能なサーバーに要求を配信する場合は1に設定</li> <li>プライマリサーバーにだけ要求を配信する場合は、0に設定。</li> </ul>                                        |
# Data Security

| 設定変数                                      | データ<br>タイプ | デフォルト値 | 説明                                                                                                    |
|-------------------------------------------|------------|--------|----------------------------------------------------------------------------------------------------|
| proxy.config.dss.enabled                  | INT        | 0      | オンボックス Data Security の<br>サポートを有効化 (1) または<br>無効化 (0) します。 <i>Websense</i><br><i>Data Security の使用</i> , 133<br>ページを参照してください。                                   |
| proxy.config.dss.<br>AnalyzeFTP           | INT        | 1      | 有効 (1) にすると、ネイティ<br>ブな FTP アップロード ファ<br>イル転送を分析のために、オ<br>ンボックス Data Security ポリ<br>シー エンジンに送信します。                                                               |
| proxy.config.dss.<br>AnalyzeSecureContent | INT        | 1      | <ul> <li>設定:</li> <li>復号化されたトラフィック<br/>を宛先に直接に送信する場<br/>合、0を指定します。</li> <li>復号化されトラフィックを<br/>分析のために Websense<br/>Data Security に送信する場<br/>合、1を指定します。</li> </ul> |
| proxy.config.dss.<br>analysis_timeout     | INT        | 10000  | 1 つのファイルの分析に使用<br>できる最大時間をミリ秒単位<br>で指定します。この時間を過<br>ぎると、分析は中断します。                                                                                               |

# 接続性、分析、および境界条件

| 設定変数                                | データ<br>タイプ | デフォルト値                    | 説明                                                                                                    |
|-------------------------------------|------------|---------------------------|----------------------------------------------------------------------------------------------------|
| wtg.config.<br>subscription_key     | STRING     | NULL                      | Websense Security Gateway ま<br>たは Websense Security<br>Gateway Anywhere のサブスク<br>リプション キーの値を保持し<br>ます。 |
| wtg.config.<br>download_server_ip   | STRING     | download.<br>websense.com | Websense ダウンロード サー<br>バーのホスト名または IP アド<br>レスを保持します。                                                    |
| wtg.config.<br>download_server_port | INT        | 80                        | Websense ダウンロード サー<br>バーのポート番号を保持しま<br>す。                                                              |
| wtg.config.<br>policy_server_ip     | STRING     |                           | Websense Policy Server の IP ア<br>ドレスを保持します。                                                            |
| wtg.config.<br>policy_server_port   | INT        | 55806                     | Websense Policy Server のポー<br>ト番号を保持します。                                                               |

| 設定変数                                              | データ<br>タイプ | デフォルト値 | 説明                                                                                                    |
|---------------------------------------------------|------------|--------|----------------------------------------------------------------------------------------------------|
| wtg.config.wse_server_ip                          | STRING     |        | Websense Filtering Service の IP<br>アドレスを保持します。                                                                                                    |
| wtg.config.<br>wse_server_port                    | INT        | 15868  | Websense Filtering Service WISP<br>インターフェースのポート番<br>号を保持します。                                                                                                    |
| wtg.config.wse_server_ti<br>meout                 | INT        | 5000   | Filtering Service との通信の最<br>大時間をミリ秒単位で指定し<br>ます。                                                                                                    |
| wtg.config.<br>ssl_bypassed_categories            | STRING     | NULL   | この変数は、SSL 復号化をバ<br>イパスするカテゴリ識別子の<br>リストです。                                                                                                    |
|                                                   |            |        | <b>この変数の値を変更しないで<br/>ください。</b> これは、トラブル<br>シューティングの支援のため<br>に含まれまれています。<br>SSL 復号化をバイパスするカ<br>テゴリを指定するためには、<br>Web Security Manager を使用し<br>てください。                                   |
| wtg.config.<br>ssl_decryption_bypass_<br>ip_based | INT        | 0      | カテゴリー ルックアップ実行<br>時に、SSL カテゴリー バイパ<br>ス プロセスが、IP アドレス(<br>ホスト名ではなく)のみを使<br>用するよう設定します。<br>0 = 無効<br>1 = 有効                                                                           |
| wtg.config.fail_open                              | INT        | 1      | <ul> <li>Websense Web フィルタリング<br/>(Filtering Service)が利用できな<br/>い場合、Content Gateway が要<br/>求を許可するか、ブロックす<br/>るかを指定します。</li> <li>設定:</li> <li>0ブロック ページを送信</li> <li>1要求を許可</li> </ul> |
| wtg.config.<br>fail_open_analytic_scan            | INT        | 1      | 分析スキャンか機能しなく<br>なった時の、Content Gateway<br>の動作を指定します。<br>設定:<br>・0トラフィックをブロック<br>・1 URLマスターデータベー<br>スのルックアップを実行、<br>ポリシーを適用<br>こ注意:分析スキャンか機能<br>しなくなった時はいつでも、<br>アラームが発生します。           |

| 設定変数                              | データ<br>タイプ | デフォルト値 | 説明                                                                                      |
|-----------------------------------|------------|--------|-----------------------------------------------------------------------------------------|
| wtg.config.archive_depth          | INT        | 5      | 分析がアーカイブ ファイル上<br>で実行される最大の深さを指<br>定します。                                                |
| wtg.config.<br>max_decompressions | INT        | 10     | アーカイブ ファイルが解凍さ<br>れる最大合計数を指定します(<br>トランザクション単位)。この<br>値は 25 を超えてはいけませ<br>ん。             |
| wtg.config.<br>max_subsamples     | INT        | 10000  | トランザクションを分類する<br>ために、Content Gateway が解<br>凍し、分析するアーカイブ<br>ファイル内の個別のファイル<br>の最大数を指定します。 |
| wtg.config.<br>zipbomb_action     | INT        | 1      | 内部で使用。高圧縮ファイル<br>爆弾の分析ステータス。<br>この変数の値を変更しないで<br>ください。                                  |
| wtg.config.<br>max_mem_allowed    | INT        | 1500   | 消費された時に、Content<br>Gateway が より広範なメモリ<br>モニタリングを実行するメモ<br>リの最大数をメガバイト単位<br>で指定します。      |
| wtg.config.lowmem_behavi<br>or    | INT        | 0      | スキャンのバイパスを有効化<br>(1) または無効化 (0) します。<br>ただし、フィルタは実行され<br>ます。                            |
| wtg.config.lowmem_timeou<br>t     | INT        | 120    | メモリ不足管理のタイムアウ<br>ト値 ( 分単位 )。この時間の後、<br>″no management″ にリセット<br>されます。                   |
| wtg.config.rdnsclients            | INT        | 0      | リバース DNS によって、ログ<br>レコード内のクライアントの<br>ホスト名をログ記録すること<br>を、有効化 (1) または無効化<br>(0) します。      |

| 設定変数                                 | データ<br>タイプ | デフォルト値                                                                                            | 説明                                                                                                    |
|--------------------------------------|------------|---------------------------------------------------------------------------------------------------|----------------------------------------------------------------------------------------------------|
| wtg.config.<br>ip_ranges_not_to_scan | STRING     | 10.0.0.0-<br>10.255.255.255,<br>172.16.0.0-<br>172.31.255.255,<br>192.168.0.0-<br>192.168.255.255 | スキャンしない内部 IP アドレ<br>ス範囲をは、このリストは標準<br>のプライベートなルーティン<br>グ不可の IP アドレスです。各<br>範囲はカンマで区切られ、ア<br>ドレス範囲はハイフンで結す<br>ばれます。<br>PAC ファイルを使用せずに、<br>スキャンから標準の内部 IP ワ<br>ドレスを除外する明示的プロ<br>キシ配備で、これは特に有用<br>です。 |
| wtg.config.<br>scan_ip_ranges        | INT        | 1                                                                                                 | wtg.config.<br>ip_ranges_not_to_scan で指定さ<br>れた内部 IP アドレス範囲のバ<br>イパスを有効化 (1) または無効<br>化 (0) します。上記を参照。                                                                                             |

# remap.config

remap.config ファイルには、Websense Content Gateway が オリジン サー バーに接続せずに、HTTP 要求を永久的または一時的にリダイレクトする マッピング ルールが含まれます。

> 重要 このファイルを変更した後は、変更を適用するために、 Content Gateway の bin ディレクトリ (/opt/WCG/bin) で content\_line -x を実行してください。クラスタ内の1 つのノードに変更を適用した場合、Content Gateway は クラスタ内のすべてのノードに変更を適用します。

# フォーマット

remap.config ファイルの各行は マッピング ルールを含む必要があります。 Content Gateway は 3 つのスペース区切りのフィールドを認識します : タイ プ、ターゲット、置換。下記の表は各フィールドのフォーマットについて説 明しています。

| フィールド       | 説明                                                                                                    |
|-------------|----------------------------------------------------------------------------------------------------|
| type        | <ul> <li>次のうち1つを入力します:</li> <li>「redirect] - オリジン サーバーに接続せずに、永久的に<br/>HTTP 要求をリダイレクトします。永久的リダイレクト<br/>は、(HTTP ステータス コード 301 を返すことで)URL<br/>変更をブラウザに通知しますので、ブラウザはブック<br/>マークを更新できます。</li> <li>「redirect_temporary] - オリジン サーバーに接続せずに、<br/>一時的に HTTP 要求をリダイレクトします。一時的リダ<br/>イレクトは、(HTTP ステータス コード 307 を返すこと<br/>で)現在の要求のみの URL 変更をブラウザに通知しま<br/>す。</li> </ul> |
| target      | 転送元 または fromURL を入力します。4 つまでのコンポー<br>ネントを入力できます:<br>scheme://host:port/path_prefix<br>scheme は http?https、または ftp です。                                                                                                    |
| replacement | 転送先 または <i>to</i> URL を入力します。4 つまでのコンポー<br>ネントを入力できます:<br><i>scheme://host:port/path_prefix</i><br><i>scheme</i> は http、https、または ftp です。                                                                                                    |

ご注意

target と replacement のスキーム タイプ (HTTP、 HTTPS、FTP) は一致する必要があります。

# 例

下記のセクションは、remap.config ファイルのマッピング ルールの例を示し ています。

# リダイレクト マッピング ルール

次のルールは、www.company.com からのすべての HTTP 要求を www.company2.com に*永久的*にリダイレクトします :

redirect http://www.company.com http://www.company2.com

次のルールは、www.company1.com からのすべての HTTP 要求を www.company2.com に*一時的*にリダイレクトします :

redirect\_temporary http://www.company1.com http://
www.company2.com

# socks.config

The socks.config ファイルは次の項目を指定します:

- ◆ プロキシが指定のオリジン サーバーにアクセスするために使用する必要 がある SOCKS サーバー、およびプロキシが SOCKS サーバーリストを経 由させる指令。
- ◆ SOCKS サーバーを経由せずに、Content Gateway が直接アクセスする Origin サーバー。

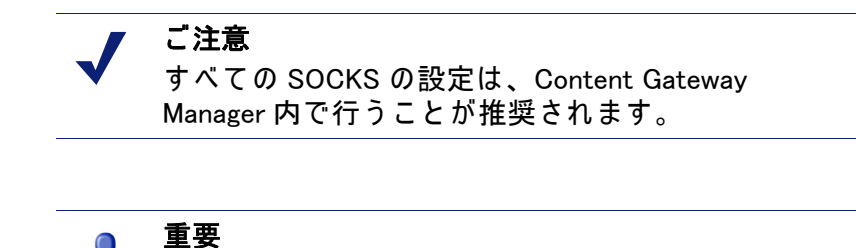

▲女 このファイルを変更したらコンピュータを再起動す る必要があります。

手動で設定されたルールに一致しないトラフィックは、デフォルト ルールで 処理されます。デフォルト ルールは、Socks Servers テーブル内で default オ プションを有効化することで、各 SOCKS サーバーに設定されます。デフォ ルト ルールは、自動的に作成され、SOCKS Server ページに表示されます。 デフォルト ルールは、socks.config ファイルに書き込まれません。宛先 IP ア ドレスは 'All'です。

#### フォーマット

プロキシが指定のオリジン サーバーに到達するために使用する SOCKS サーバーを指定するために、socks.config に記の形式でルールを追加します。

dest ip=ipaddress socksparent="alias1" [round robin=value]

ここで:

ipaddress は、- または / で区切られたオリジン サーバーの IP アドレス または IP アドレス範囲です。

alias1は、SOCKS Servers リストで命名された SOCKS サーバーの別名です。

valueは、Content Gatewayが1つずつ SOCKS サーバーを試す場合は strict を指定します。ラウンド ロビン選択を発生さない場合は、false を選択し ます。

SOCKS サーバーを経由する*ことなしに*、Content Gateway が直接アクセスす るオリジン サーバーを指定するためには、socks.config に次の形式のルール を入力します。

no socks ipaddress

ここで、*ipaddress*は、Content Gateway が直接アクセスするオリジン サー バーに関連付けられた IP アドレスと IP アドレス範囲のカンマ区切り形式の リストです。「すべてのネットワーク ブロードキャスト アドレス」を指定し てはいけません。255.255.255.255.

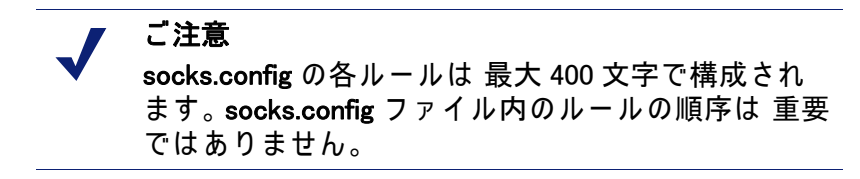

例

下記の例は、SOCKS サーバー 'alias1' および 'alias2'を経由して、IP アドレ ス範囲 123.15.17.1 – 123.14.17.4 のオリジン サーバーに要求を送信するように プロキシを設定します。オプション指定子 round\_robin が strict に設定されて いるために、プロキシは、最初の要求を alias1 に送信し、2 番目の要求を alias2 に送信し、3 番目の要求を alias1 に送信します。

```
dest_ip=123.14.15.1 - 123.14.17.4
socksparent="alias; alias2" round robin=strict
```

下記の例は、SOCKS サーバーを経由*せずに*、IP アドレス 11.11.11.1 のオリジ ン サーバーに直接アクセスするようにプロキシを設定します。

no socks 11.11.11.1

下記の例は、SOCKS サーバーを経由*せずに*、IP アドレス範囲 123.14.15.1 -123.14.17.4 と IP アドレス 113.14.18.2 のオリジン サーバーに直接アクセスす るように Content Gateway を設定します。

no\_socks 123.14.15.1 - 123.14.17.4, 113.14.18.2

## socks\_server.config

socks\_server.config ファイルは、Content Gateway で利用可能な SOCKS サー バーを指定します。

フォーマット

SOCKS サーバー を指定するために、下記の形式を使用します:

alias=name host=IP\_address|domain\_name port=port\_number
[username=user name password=password] default=true|false

ここで:

name は SOCKS サーバーの名前です。

*IP\_address* または *domain\_name* は、貴社の DNS サービスで解決できる IP アドレスまたはドメイン名です。 port\_number は、SOCKS サーバーがリッスンするポートです。 username および password は、SOCKS 5 認証のユーザ名とパスワードの ペアです。パスワードは暗号化されます。 指定したサーバーをデフォルト SOCKS サーバーにするためには、default を true に設定します。デフォルト サーバー オプションがオンの場合、 SOCKS サーバーは SOCKS ルールが一致しない場合に使用されます。 デフォルト サーバーに指定された SOCKS サーバーがない場合、ルール に一致しないトラフィックは、SOCKS サーバーを介してルーティングさ れません。

#### 例:

この例は、127.0.0.1 ポート 61080 の 'default1' SOCKS サーバーを追加します。

alias=default1 host=127.0.0.1 port=61080 default=true

この例は、認証を使用する SOCKS サーバーを追加します。パスワード "465751475058"は、実際のパスワードではないことに注意してください。こ れは暗号化されています。

alias=test1 host=socks5.example.com port=1080 username=test
password=465751475058 default=false

このファイルを修正した場合、Content Gateway を再起動する必要がありま す。

> ✔ ご注意 socks\_server.config の各ルールは、400 文字を超える ことはできません。

## splitdns.config

splitdns.config ファイルを使用して、Content Gateway が指定の条件のもとで ホストを解決するために使用する DNS サーバーを指定できます。

DNS サーバーを指定するためには、ファイル内の各有効な行に次の情報を提供する必要があります:

- ◆ 一次宛先指定子(宛先ドメイン、宛先ホスト、または URL 正規表現形式)。
- ◆ サーバー指令のセット(対応するポート番号をもつ1つ以上のDSNサーバーのリスト)。

各 DNS サーバーの定義に次のオプション情報を含めることができます。

- ◆ ホスト解決のためのデフォルト ドメイン
- ◆ 複数のドメインが指定されている場合のドメイン検索順序を指定した検索リスト

詳細情報は、Split DNS オプションの使用, 196 ページを参照してください。

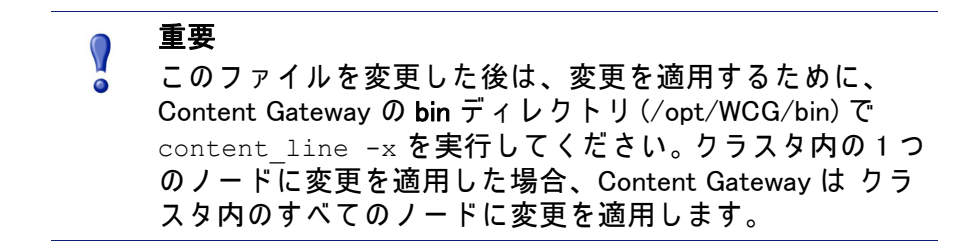

# フォーマット

splitdns.config ファイルの各行は、下記のいずれかの形式を使用します:

dest\_domain=dest\_domain | dest\_host | url\_regex
named=dns\_server

def domain=def domain search list=search list

下記の表は各フィールドを説明しています。

1

| フィールド       | 使用できる値                                                                                                    |
|-------------|----------------------------------------------------------------------------------------------------|
| dest_domain | 有効なドメイン名。これは、宛先ドメインに基づく DNS サーバー<br>選択を指定します。NOT 論理演算子を表す感嘆符 (!) をドメイン<br>の前に付けることができます。                                                                                                    |
| dest_host   | 有効なホスト名。これは、宛先ホストに基づく DNS サーバー選択<br>を指定します。NOT 論理演算子を表す感嘆符 (!) をホストの前に<br>付けることができます。                                                                                                    |
| url_regex   | 有効な URL 正規表現。 これは、正規表現に基づく DNS サーバー<br>選択を指定します。                                                                                                    |
| dns_server  | これは必須の指令です。これは、Content Gateway が宛先指定子に<br>対して使用する DNS サーバーを識別します。コロン (:) を使用し<br>てポートを指定できます。指定しない場合、53 が使用されます。<br>スペースまたはセミコロン (;) で区切ることで、複数の DSN サー<br>バーを指定できます。<br>ドット表記の IP アドレスを使用して、ドメインを指定する必要<br>があります。 |
| def_domain  | 有効なドメイン名。このオプションの指令は、ホスト解決に使用<br>するデフォルト ドメイン名を指定します。1 つのエントリのみ入<br>力できます。デフォルト ドメインを提供しない場合、システムは<br>/etc/resolv.conf からその値を決定します。                                                                                |
| search_list | スペースまたはセミコロン (;) で区切られたドメインのリスト。<br>これは、ドメイン検索の順序を指定します。検索リストを提供し<br>ない場合、システムは /etc/resolv.conf からその値を決定します。                                                                                                    |

例

下記の DNS サーバー選択定義を見てみましょう:

dest\_domain=internal.company.com named=255.255.255.255.255.252 255.255.255.254 def\_domain=company.com search\_list=company.com company1.com dest domain=!internal.company.com named=255.255.255.253

下記の2つの要求について考えます:

http://minstar.internal.company.com

この要求は、最初の行にマッチし、255.255.255.255 ポート 212 の DNS サーバーを選択します。すべての解決要求は、デフォルト ドメインとし て company.com を使用し、最初に検索するドメインのセットとして、 company.com および company1.com を使用します。

◆ http://www.microsoft.com
 この要求は、2 番目の行にマッチします。従って、Content Gateway は、
 DNS サーバー 255.255.255.253 を選択します。def\_domain または search\_list
 が提供されなかった場合、Content Gateway は この情報を /etc/
 resolv.conf から取得します。

# storage.config

storage.config ファイルは、キャッシュを構成するすべてのファイル、ディレ クトリ、または ハードディスク パーティションをリストします。

## フォーマット

storage.config ファイルの形式下記のとおりです:

pathname size

ここで、pathnameは、パーティション、ディレクトリ、またはファイルの 名前で、sizeは、名前の付けられたパーティション、ディレクトリ、また はファイルのバイト単位のサイズです。ディレクトリまたはファイルのサイ スを指定する必要があります。Raw パーティションの場合、サイズ指定はオ プションです。

いかなるサイズのいかなるパーティションでも使用できます。最高のパフォーマンスを得るために、下記のガイドラインが推奨されます:

- ◆ Raw ディスク パーティションを使用する。
- ◆ 各ディスクで、すべてのパーティションを同じサイズにする。
- ◆ 各ノードで、すべてのディスク上の同じパーティション番号を使用する。

オペレーティングシステム要件に従って、パス名を指定します。次の例を参照してください。

重要 storage.config ファイルで、フォーマット済み または Raw ディスクは、少なくとも 2 GB 必要です。推奨されるディ スク キャッシュ サイズは、147 GB です。

## update.config

update.config ファイルは、Websense Content Gateway が 指定のローカル キャッシュ コンテンツの更新のスケジュールを実行する方法を制御します。 ファイルには、更新をスケジュールしたいオブジェクトを指定した URL のリ ストが含まれます。

スケジュール設定した更新は、指定した時刻または間隔で、オブジェクトの ローカル HTTP GET を実行します。各オブジェクトに対して下記のパラメー タを制御できます。

- URL
- ◆ URL 指定要求ヘッダー(デフォルトを上書き)
- ◆ 更新時刻および間隔
- ♦ 再帰の深さ

# ● 重要

このファイルを変更した後は、変更を適用するために、 Content Gateway の bin ディレクトリ (/opt/WCG/bin) で content\_line -x を実行してください。クラスタ内の1つ のノードに変更を適用した場合、Content Gateway は クラ スタ内のすべてのノードに変更を適用します。

再帰的 URL 更新実行時に、スケジュール設定した更新は 下記のタグ / 属性のペアをサポートしています。

- ♦ <a href="">
- <img src="">
- <img href="">
- ♦ <body background="">
- ♦ <frame src="">
- <iframe src="">
- ♦ <fig src="">
- <overlay src="">
- ♦ <applet code="">

- <script src="">
- <embed src="">
- ♦ <bgsound src="">
- ♦ <area href="">
- ♦ <base href="">
- ♦ <meta content="">

スケジュール設定した更新は、数百の URL 入力からなる URL セットで動作 するよう設計されています (再帰的 URL が含まれる場合は数千に拡張されま す)。これは、インターネット クローラで使用されるのものような大規模な URL セットでの動作を意図したものでは*ありません*。

# フォーマット

update.config ファイルの各行は次の形式を使用します:

URL\request\_headers\offset\_hour\interval\recursion\_depth\

#### 下記の表は各フィールドを説明しています。

| フィールド           | 使用できる入力値                                                                                                    |
|-----------------|----------------------------------------------------------------------------------------------------|
| URL             | HTTP および FTP ベースの URL。                                                                                         |
| request_headers | ( <i>オプション</i> )各 GET 要求で渡されたヘッダー(セミコロン<br>で区切り)のリスト。HTTP 仕様に準拠する任意の要求ヘッ<br>ダーを指定できます。デフォルトは 要求ヘッダーはありませ<br>ん。 |
| offset_hour     | 更新時間を導出するために使用する基準時間。範囲は 00−23<br>時です。                                                                         |
| interval        | 更新が行われる(オフセット時間からの)間隔(秒)。                                                                                      |
| recursion_depth | 参照されている URL が再帰的に更新される (指定した URL<br>からの ) 深さ。                                                                  |

例

#### 下記の例は HTTP のスケジュール設定した更新を示します:

http://www.company.com\User-Agent: noname user
agent\13\3600\5\

この例では、URLと要求ヘッダー、オフセット時間 13 (午後1時)、1時間 の間隔、再帰の深さ5を指定しています。1日に1回だけ更新するようにス ケジュールするためには、間隔の値に24時間 x 60 分 x 60 秒 = 86400を使用 します。 下記の例は FTP のスケジュール設定した更新を示します:

ftp://anonymous@ftp.company.com/pub/misc/ test file.cc\\18\120\0\

この例は、FTP 要求、オフセット時間 18(午後6時)、2分毎の間隔を指定しています。ユーザーは anonymous で、パスワードは records.config ファイルの proxy.config.http.ftp.anonymous\_passwd 変数に指定する必要があります。

# wccp.config

wccp.config ファイルは、WCCP 設定情報とサービス グループの設定を保存します。「Configure」>「MyProxy」>「Basic」ページで WCCP を有効化した時、WCCP サービス グループ設定は「Configure」>「Networking」>「WCCP」ページで設定できます。WCCP が Content Gateway への透過的なリダイレクトのために使用される場合、サービス グループを定義する必要があります。詳細情報は、*WCCP v2 デバイスによる透過的遮断*,55 ページを参照してください。

# エラー メッセージ

# Websense Content Gateway のエラー メッセージ

下の表は、システム ログ ファイルに表示されることがあるメッセージをリ ストしています。このリストは完全なリストではありません。発生する可能 性があり、注意が必要となることがある警告メッセージを示しています。下 記のリストに含まれていない警告メッセージの詳細については、 www.websense.com にアクセスし、「Support & Knowledge Base」に移動してく ださい。

# 処理の致命的エラー

| メッセージ                                                               | 説明                                                                                                    |
|---------------------------------------------------------------------|----------------------------------------------------------------------------------------------------|
| Accept port is not between 1 and 65535. Please check configuration. | records.config ファイルで指定されている着信<br>HTTP 要求を受け入れるポートは無効です。                                                                                |
| Ftp accept port is not between 1 and 65535.                         | records.config ファイルで指定されている着信<br>FTP 要求を受け入れるポートは無効です。                                                                                 |
| Self loop is detected in parent proxy configuration.                | 親プロキシの名前およびポートが Content<br>Gateway の名前およびポートと同じです。そ<br>のため、Content Gateway が親プロキシに要<br>求を送信しようとした時、ループが作成され<br>ます。                     |
| Could not open the ARM device                                       | ARM をロードできませんでした。この最もよ<br>くある理由は、ホスト システムのシステム<br>カーネルの適合性の問題です。<br>ARM がロードされたかどうか確認するには、<br>下記のコマンドを実行します。<br>/sbin/lsmod   grep arm |
| content_manager failed to set cluster<br>IP address                 | content_manager プロセスがクラスタ IP アド<br>レスを設定できませんでした。クラスタ IP ア<br>ドレスを確認してください。この IP アドレス<br>がネットワーク内の他のデバイスによって使<br>用されていないことを確認してください。   |
| Unable to initialize storage.<br>(Re)Configuration required.        | 起動中にキャッシュ初期化に失敗しました。<br>キャッシュ構成をチェックし、構成または再<br>構成する必要があります。                                                                           |

オンライン ヘルプ 469

# 警告

| メッセージ                                                                                                    | 説明                                                                                                    |
|----------------------------------------------------------------------------------------------------|----------------------------------------------------------------------------------------------------|
| Logfile error: error_number                                                                                 | 一般的なログ記録エラー。                                                                                                    |
| Bad cluster major version range<br><i>version1-version2</i> for node<br><i>IP address</i> connect failed    | 互換性のないソフトウェア バージョンが問題を<br>起こしています。                                                                                                    |
| can't open config file <i>filename</i> for reading custom formats                                           | カスタムログ記録は有効化されていますが、<br>Content Gateway が <b>logs.config</b> ファイルを見つけ<br>ることができません。                                                                                                    |
| connect by disallowed client<br><i>IP address</i> , closing connection                                      | 指定されたクライアントは、Content Gateway へ<br>の接続を許可されていません。そのクライアン<br>ト IP アドレスは ip_allow.config ファイルにリスト<br>されていません。                                                                                                    |
| Could not rename log <i>filename</i> to<br><i>rolled filename</i>                                           | 取り出し中にログ ファイルの名前を変更した時<br>のシステム エラー。                                                                                                    |
| Did <i>this_amount</i> of backup still to do <i>remaining_amount</i>                                        | 混雑にさしかかっています。                                                                                                    |
| Different clustering minor<br>versions <i>version 1, version 2</i> for<br>node <i>IP address</i> continuing | 互換性のないソフトウェア バージョンが問題を<br>起こしています。                                                                                                    |
| log format symbol <i>symbol_name</i><br>not found                                                           | カスタム ログ フォーマットが存在していない<br>フィールド シンボルを参照しています。 <i>イベン<br/>トログ記録フォーマット</i> , 359 ページ を参照し<br>てください。                                                                                                    |
| missing field for field marker                                                                              | ログ バッファの読み取りエラーが発生しまし<br>た。                                                                                                    |
| Unable to accept cluster<br>connections on port:<br><i>cluster_port_number</i>                              | Websense テクニカル サポート にお問い合わせ<br>ください。 テクニカル サポートの連絡先につ<br>いては、 <u>www.websense.com/support/</u> を参照し<br>てください。                                                                                                    |
| Unable to open log file <i>filename</i> ,<br>errno <i>=error_number</i>                                     | ログ ファイルを開くことができません。                                                                                                    |
| Error accessing disk <i>disk_name</i>                                                                       | Content Gateway がキャッシュ読み取り問題を起<br>こした可能性があります。 ディスクを交換する<br>必要があることもあります。                                                                                                    |
| Too many errors accessing disk<br><i>disk_name:</i> declaring disk bad                                      | Content Gateway は、エラーがあまりに多く発生<br>したので、キャッシュ ディスクを使用できませ<br>ん。ディスクが破損している可能性があり、交<br>換する必要がある場合があります。                                                                                                    |
| No cache disks specified in <b>storage.config</b> file: cache disabled                                      | Content Gateway <b>storage.config</b> ファイルにどの<br>キャッシュ ディスクもリストされていません。<br>Content Gateway はプロキシ専用モードで実行し<br>ています。 <b>storage.config</b> ファイルへのキャッ<br>シュに使用するディスクを追加する必要があり<br>ます ( <i>storage.config</i> , 464 ページ を参照)。 |

| メッセージ                                                                                                    | 説明                                                                                                    |
|----------------------------------------------------------------------------------------------------|----------------------------------------------------------------------------------------------------|
| All disks are bad, cache disabled                                                                                                    | キャッシュ ディスクに問題があり、キャッシン<br>グが無効化されています。キャッシュ ディスク<br>が稼働していて、キャッシングのために適切に<br>フォーマッティングされていることを確認して<br>ください。 <i>キャッシュの構成</i> ,97 ページ を参照<br>してください。                                                                                    |
| Missing DC parameter<br><missing_param> on auth.profile<br/>line</missing_param>                                                     | 必須のパラメータが指定されていません。欠落<br>しているパラメータの値を入力してください。                                                                                                    |
| Bad DC parameter <bad_param><br/>- <dc_name></dc_name></bad_param>                                                                   | 指定されている Domain Controller パラメータが<br>無効です。上記のパラメータの有効な値を入力<br>してください。                                                                                                    |
| [ParentSelection]<br><error_description> for default<br/>parent proxy</error_description>                                            | 子プロキシでの親プロキシの誤った構成のため<br>にプロキシ チェーンが機能していません。子プ<br>ロキシでの親プロキシの値のチェーン構成を確<br>認してください。                                                                                                    |
| WCCP2: Cannot find Interface<br>name. Please check that the<br>variable proxy.local.wccp2.<br>ethernet_interface is set<br>correctly | WCCP インターフェースの値が指定されていま<br>せん。Content Gateway Manager で、「Configure (<br>設定)」> 「Networking (ネットワーク)」><br>「WCCP」> 「General (一般)」を順に選択し、確<br>認してください。または records.config ファイル<br>の proxy.local.wccp2.ethernet_interface に値を割り<br>当ててください。 |
| ARMManager: Unable to read<br>network interface configuration                                                                        | <b>ipnat.conf</b> にフォーマットまたは設定エラーがあ<br>ります。. Content Gateway Manager で、<br>「Configure」> 「Networking」> 「ARM」><br>「General」を順に選択し、[Edit File(ファイルを<br>編集)] をクリックして ipnat.conf を表示し訂正<br>してください。                                         |

# <u>アラーム メッセージ</u>

下記の表は、Content Gateway Manager で表示されることがあるアラーム メッセージを示しています。

| メッセージ                                         | 説明 / ソリューション                                                                                         |
|-----------------------------------------------|----------------------------------------------------------------------------------------------------|
| The Content Gateway subscription has expired. | 最寄りの Websense 顧客サービス代理店または<br>テクニカル サポートまでご連絡ください。                                                   |
| Content Gateway subscription download failed. | Content Gateway がサブスクリプション情報を<br>確認するためダウンロード サーバーに接続す<br>ることができませんでした。ダウンロード サー<br>バーへの接続を確認してください。 |

| メッセージ                                                                                                    | 説明 / ソリューション                                                                                                    |
|----------------------------------------------------------------------------------------------------|----------------------------------------------------------------------------------------------------|
| After several attempts, Content<br>Gateway failed to connect to the<br>Websense Database Download<br>Service. Please troubleshoot the<br>connection. | Content Gateway がインターネットにアクセス<br>できることを確認します。ファイアウォールお<br>よびアップストリーム プロキシ サーバーの設<br>定によって Content Gateway がダウロード サー<br>バーに接続できない可能性がないか確認してく<br>ださい。                     |
| After several attempts, Content<br>Gateway failed to connect to the<br>Policy Server. Please<br>troubleshoot the connection.                         | Content Gateway と Web Security の間のネット<br>ワーク接続があることを確認してください。<br>ファイアウォール設定によって接続がブロック<br>されていることがあります。また、Policy<br>Server サービスが Web Security ホストで実行し<br>ていることを確認してください、 |
| After several attempts, Content<br>Gateway failed to connect to the<br>Policy Broker. Please<br>troubleshoot the connection.                         | Content Gateway と Web Security の間のネット<br>ワーク接続があることを確認してください。<br>ファイアウォール設定によって接続がブロック<br>されていることがあります。また、Policy<br>Broker サービスが Web Security ホストで実行し<br>ていることを確認してください。 |
| After several attempts, Content<br>Gateway failed to connect to the<br>Filter service. Please troubleshoot<br>the connection.                        | Content Gateway と Web Security の間のネット<br>ワーク接続があることを確認してください。<br>ファイアウォール設定によって接続がブロック<br>されていることがあります。また、Filter<br>Service 処理が Web Security ホストで実行して<br>いることを確認してください、  |
| Communication with the analytics<br>engine has failed. Please restart<br>Content Gateway.                                                            | Content Gateway を再起動してください。                                                                                                    |
| SSL decryption has been disabled<br>due to an internal error, please<br>restart Content Gateway.                                                     | SSL Manager モジュールで致命的エラーがあり<br>ました。Content Gateway を再起動してくださ<br>い。                                                                                                    |
| [Rollback::Rollback] Config file is read-only: <i>filename</i>                                                                                       | Content Gateway の <b>config</b> ディレクトリ ( デフォ<br>ルトの場所は / <b>opt/WCG/config</b> ) に移動し、指定<br>されたファイルのアクセス権を確認し、必要な<br>場合それらを変更してください。                                     |
| [Rollback::Rollback] Unable to read or write config file <i>filename</i>                                                                             | Content Gateway の <b>config</b> ディレクトリに移動<br>し、指定されたファイルが存在しているを確認<br>してください。そのファイルのアクセス権を<br>チェックし、必要な場合はそれらを変更してく<br>ださい。                                              |
| [Content Gateway Manager]<br>Configuration File Update Failed<br><i>error_number</i>                                                                 | Content Gateway の <b>config</b> ディレクトリに移動<br>し、指定されたファイルのアクセス権を確認<br>し、必要な場合はそれらを変更してください。                                                                               |

| メッセージ                                                                                                    | 説明 / ソリューション                                                                                                    |
|----------------------------------------------------------------------------------------------------|----------------------------------------------------------------------------------------------------|
| Access logging suspended –<br>configured space allocation<br>exhausted.                                                                                                    | イベント ログ ファイルに割り当てられたファ<br>イル空間がいっぱいになりました。アクセスの<br>ログ記録を継続できるようにするには、空間を<br>大きくするか、または一部のログ ファイルを<br>削除する必要があります。このエラーの発生を<br>防止するために、ログ ファイルの取り込みを<br>より頻繁にし、自動削除機能を有効化すること<br>を検討してください。イベント ログ ファイルの<br>取り込み,244 ページ を参照してください。                                                                                                    |
| Access logging suspended – no<br>more space on the logging<br>partition.                                                                                                    | イベント ログを含んでいるパーティション全体がいっぱいになりました。引き続きログ機能<br>にアクセスするために、一部のログ ファイル<br>を削除するか、移動してください。これが起こ<br>るのを防ぐために、ログ ファイルの取り込み<br>をより頻繁にし、自動削除機能を有効化するこ<br>とを検討してください。イベント ログ ファイル<br>の取り込み,244 ページ を参照してください。                                                                                                    |
| Created zero length place holder<br>for config file <i>filename</i>                                                                                                    | Content Gateway の <b>config</b> ディレクトリに移動<br>し、指定されたファイルを確認してください。<br>その長さがまったくゼロである場合は、設定<br>ファイルのバックアップ コピーを使用してく<br>ださい。                                                                                                    |
| Content Gateway can't open                                                                                                    | records.config の変数 <i>proxy.config.log2.config_file</i>                                                                                                    |
| <i>filename</i> for reading custom formats                                                                                                    | かカスタム ロク ファイル (テフォルトでは<br>logging/logs.config) への正しいパスを含んでいる<br>ことを確認してください。                                                                                                    |
| filename for reading custom<br>formats<br>Content Gateway could not open<br>logfile <i>filename</i>                                                                                                    | かカスタム ロク ファイル (テフォルトでは<br>logging/logs.config) への正しいパスを含んでいる<br>ことを確認してください。<br>指定したファイルおよびログ記録ディレクトリ<br>のアクセス権を確認してください。                                                                                                    |
| filename for reading custom<br>formats<br>Content Gateway could not open<br>logfile <i>filename</i><br>Content Gateway failed to parse<br>line <i>line_number</i> of the logging<br>config file <i>filename</i>                                                                                                    | かカスタム ログ ファイル (テフォルトでは<br>logging/logs.config) への正しいパスを含んでいる<br>ことを確認してください。<br>指定したファイルおよびログ記録ディレクトリ<br>のアクセス権を確認してください。<br>カスタム ログ設定ファイルを確認してくださ<br>い。構文エラーの可能性があります。正しいカ<br>スタム ログ フォーマットのフィールドについ<br>ては、 <i>カスタム ログ記録フィールド</i> ,359 ペー<br>ジ を参照してください。                                                                                                    |
| <i>tilename</i> for reading custom<br>formats<br>Content Gateway could not open<br>logfile <i>filename</i><br>Content Gateway failed to parse<br>line <i>line_number</i> of the logging<br>config file <i>filename</i><br>vip_config binary is not setuid root,<br>manager will be unable to enable<br>virtual ip addresses | かカスタム ロク ファイル (テフォルトでは<br>logging/logs.config) への正しいパスを含んでいる<br>ことを確認してください。<br>指定したファイルおよびログ記録ディレクトリ<br>のアクセス権を確認してください。<br>カスタム ログ設定ファイルを確認してくださ<br>い。構文エラーの可能性があります。正しいカ<br>スタム ログ フォーマットのフィールドについ<br>ては、 <i>カスタム ログ記録フィールド</i> ,359 ペー<br>ジを参照してください。<br>content_manager 処理が仮想 IP アドレスを設定<br>できませんでした。You must setuid root for the<br>file in the Content Gateway の bin ディレクトリで<br>vip_config のルートを設定する必要があります。 |

| メッセージ                                                                                                    | 説明 / ソリューション                                                                                                    |
|----------------------------------------------------------------------------------------------------|----------------------------------------------------------------------------------------------------|
| The specified ICAP server does<br>not have a DNS entry. Please<br>ensure that a valid DSS hostname<br>is entered correctly in Content<br>Gateway Manager or in the<br><i>proxy.config.icap.ICAPUri</i><br>configuration variable. | <b>records.config</b> ファイルのホスト名が DNS のど<br>のエントリとも一致しません。有効な Websense<br>Data Security Suite サーバーの名前が Content<br>Gateway Manager に正しく入力されていること<br>を確認してください。<br>URI の形式の詳細については、 <i>Websense Data</i><br><i>Security の使用</i> , 133 ページ を参照してくださ<br>い。 |
| Content Gateway is not able to<br>communicate with the DSS<br>server. Please try again.                                                                                                    | Websense Data Security Suite が起動し実行して<br>いること、および変数 <i>proxy.config.icap.ICAPUri</i><br>で指定されているポートへの接続を受け入れる<br>ことを確認してください。このメッセージが持<br>続する場合は、Websense Data Security Suite 管<br>理者に連絡してください。                                                       |
| Domain controller<br><i>domain_controller_name:port</i> is<br>down.                                                                                                    | 指定された NTLM ドメイン コントローラが要求<br>に応答せず、機能停止とマーク付けされていま<br>す。ドメイン コントローラのステースを調べて<br>ください。                                                                                                    |

# クライアントに送信される HTML メッセージ

Websense Content Gateway は、ブラウザによって要求されたトランザクショ ンで問題が発生した場合、ブラウザのクライアントに詳細なエラー メッセー ジを返します。これらの応答メッセージは、標準の HTTP 応答コードに対応 しますが、より多くの情報を提供します。非常に頻繁に表示される HTTP 応 答コードは、標準 HTTP 応答メッセージ,477 ページ に示しています。. 応答 メッセージをカスタマイズできます。

下記の表は、Content Gateway のハード コード化された HTTP メッセージ、 それらに対応する HTTP 応答コード、およびそれらに対応するカスタマイズ 可能なファイルを示しています。

| タイトル                                  | HTTP<br>コード | 説明                                                 | カスタマイズ可能なファイル名   |
|---------------------------------------|-------------|----------------------------------------------------|------------------|
| Access Denied                         | 403         | 場所 <sub>URL</sub> のドキュメントへの<br>アクセスが許可されていませ<br>ん。 | access#denied    |
| Bad HTTP<br>request for FTP<br>Object | 400         | FTP オブジェクトの HTTTP 要<br>求が不適切です。                    | ftp#bad_request  |
| Cache Read Error                      | 500         | キャッシュからの読み取り中<br>のエラー。要求を再度実行し<br>てください。           | cache#read_error |

| タイトル                              | HTTP<br>コード | 説明                                                                                                    | カスタマイズ可能なファイル名            |
|-----------------------------------|-------------|----------------------------------------------------------------------------------------------------|---------------------------|
| Connection<br>Timed Out           | 504         | サーバーが長時間に渡りデー<br>ターを送信していませんでし<br>た。                                                                                                    | timeout#inactivity        |
| Content Length<br>Required        | 400         | Content-Length が指定されて<br>いなかったために、この要求<br>は処理できませんでした。                                                                                                    | request#no_content_length |
| Cycle Detected                    | 400         | 要求は HTTP プロキシ サイク<br>ルの原因となる可能性がある<br>ため禁止されました。                                                                                                    | request#cycle_detected    |
| Forbidden                         | 403         | port_numberは、SSL 接続<br>の許可されたポートではあり<br>ません<br>(禁止されたポート番号へのセ<br>キュアな SSL 接続の要求を行<br>いました)。                                                                                                    | access#ssl_forbidden      |
| FTP<br>Authentication<br>Required | 401         | 要求した FTP ドキュメント<br>URL にアクセスするために、<br>正しいユーザー名およびパス<br>ワードを指定する必要があり<br>ます。                                                                                                    | ftp#auth_required         |
| FTP Connection<br>Failed          | 502         | サーバー server_name に接<br>続できませんでした。                                                                                                    | connect#failed_connect    |
| FTP Error                         | 502         | FTP サーバー <i>server_name</i><br>がエラーを返しました。ド<br>キュメント <sub>URL</sub> へのアクセス<br>要求が失敗しました。                                                                                                    | ftp#error                 |
| Host Header<br>Required           | 400         | 要求を透過的にプロキシ処理<br>する試みが行われましたが、<br>この試みは、ブラウザが<br>HTTP Host ヘッダーを送信し<br>ていなかったために失敗しま<br>した。HTTP プロキシとして<br>https://<br>proxy_name:proxy_port を使用す<br>るように手動でブラウザを設<br>定します。詳細についてはご<br>使用のブラウザのマニュアル<br>を参照してください。<br>代わりに、エンド ユーザーは<br>HTTP Host ヘッダー フィール<br>ドをサポートするブラウザに<br>アップグレードできます。 | interception#no_host      |

| タイトル                                    | HTTP<br>コード | 説明                                                                                                    | カスタマイズ可能なファイル名        |
|-----------------------------------------|-------------|----------------------------------------------------------------------------------------------------|-----------------------|
| Host Header<br>Required                 | 400         | ブラウザが Host HTTP ヘッ<br>ダー フィールドを送信してい<br>ませんでした。そのため要求<br>される仮想ホストを判別でき<br>ませんでした。この Web サイ<br>トに正しくアクセスするため<br>に、HTTP Host ヘッダー<br>フィールドをサポートするブ<br>ラウザにアップグレードする<br>必要があります。 | request#no_host       |
| HTTP Version<br>Not Supported           | 505         | オリジン サーバー<br>server_name は、HTTP プロ<br>トコルのサポートされていな<br>いバージョンを使用していま<br>す。                                                                                                    | response#bad_version  |
| Invalid HTTP<br>Request                 | 400         | この client_request HTTP<br>方式での URL へのアクセス要<br>求を処理できませんでした。                                                                                                    | request#syntax_error  |
| Invalid HTTP<br>Response                | 502         | ホスト server_name がド<br>キュメントの URL を正しく返<br>しませんでした。                                                                                                    | response#bad_response |
| Malformed Server<br>Response            | 502         | ホスト server_name がド<br>キュメントの URL を正しく返<br>しませんでした。                                                                                                    | response#bad_response |
| Malformed Server<br>Response Status     | 502         | ホスト server_name がド<br>キュメントの URL を正しく返<br>しませんでした。                                                                                                    | response#bad_response |
| Maximum<br>Transaction Time<br>exceeded | 504         | ドキュメントの <sub>URL</sub> の送信に<br>時間がかかりすぎです。                                                                                                    | timeout#activity      |
| No Response<br>Header From<br>Server    | 502         | ホスト <i>server_name</i> がド<br>キュメントの <i>URL</i> を正しく返<br>しませんでした。                                                                                                    | response#bad_response |
| Not Cached                              | 504         | このドキュメントはキャッ<br>シュにはなく、また、クライ<br>アントはキャッシュされたコ<br>ピーのみを受け入れます。                                                                                                    | cache#not_in_cache    |
| Not Found on<br>Accelerator             | 404         | ホスト server_name 上で<br>URLが検出されませんでした。<br>場所を確認し、再度実行して<br>ください。                                                                                                    | urlrouting#no_mapping |
| NULL                                    | 502         | ホスト hostname がドキュメ<br>ントの URL を返しませんでし<br>た。                                                                                                    | response#bad_response |

| タイトル                                | HTTP<br>コード | 説明                                                                                                    | カスタマイズ可能なファイル名             |
|-------------------------------------|-------------|----------------------------------------------------------------------------------------------------|----------------------------|
| Proxy<br>Authentication<br>Required | 407         | ユーザー名とパスワードを入<br>カしてログインしてください。                                                                                                    | access#proxy_auth_required |
| Server Hangup                       | 502         | トランザクションが完了する<br>前にサーバー <sub>hostname</sub> が接<br>続を中止しました。                                                                                                 | connect#hangup             |
| Temporarily<br>Moved                | 302         | 要求したドキュメント URL は<br>新しい場所に移動しました。<br>新しい場所は、new_URL で<br>す。                                                                                                 | redirect#moved_temporarily |
| Transcoding Not<br>Available        | 406         | ご利用のブラウザによって要<br>求された形式でドキュメント<br><sub>URL</sub> を提供することはできま<br>せん。                                                                                         | transcoding#unsupported    |
| Tunnel<br>Connection Failed         | 502         | サーバー <sub>hostname</sub> に接続で<br>きませんでした。                                                                                                    | connect#failed_connect     |
| Unknown Error                       | 502         | ホスト hostname がドキュメ<br>ントの URL を返しませんでし<br>た。                                                                                                    | response#bad_response      |
| Unknown Host                        | 500         | hostname というサーバーを<br>見つけることができませんで<br>した。サーバーには、DNS エ<br>ントリがありません。おそら<br>くサーバー名に誤ったつづり<br>があるか、そのサーバーが存<br>在していないかのどちらかで<br>す。名前をダブルクリックし<br>て、再度実行してください。 | connect#dns_failed         |
| Unsupported URL<br>Scheme           | 400         | プロトコル スキームが未知の<br>ためにドキュメント URL の要<br>求を実行できません。                                                                                                    | request#scheme_unsupported |

# 標準 HTTP 応答メッセージ

下記の標準 HTTP 応答メッセージは情報を提供します。より完全なリストについては、*Hypertext Transfer Protocol – HTTP/1.1 Specification* を参照してください。

| メッセージ | 説明      |
|-------|---------|
| 200   | ОК      |
| 202   | 受け入れられた |
| 204   | コンテンツなし |

| メッセージ | 説明             |
|-------|----------------|
| 206   | 部分的コンテンツ       |
| 300   | 複数の選択肢         |
| 301   | 永久に移動させられた     |
| 302   | 検出された          |
| 303   | 他を参照           |
| 304   | 変更されていない       |
| 400   | 不適切な要求         |
| 401   | 無許可:再度実行       |
| 403   | 禁止             |
| 404   | 見つからない         |
| 405   | メソッドが許可されていない  |
| 406   | 許容できない         |
| 408   | 要求の時間切れ        |
| 500   | 内部サーバー エラー     |
| 501   | 適用されない         |
| 502   | 不良の Gateway    |
| 504   | Gateway タイムアウト |

# G

# req\_ca.cnf ファイル

req\_ca.cnf ファイルを作成し、そのファイルに下記のコードをコピーしてく ださい。req\_ca.cnf ファイルに関する情報は、*下位 CA の作成*, 153 ページを 参照してください。

```
# Configuration file for generating a CA Request
#
HOME = .
RANDFILE = $ENV::HOME/.rnd
#
[ policy match ]
countryName = match
stateOrProvinceName = match
organizationName = match
organizationalUnitName = optional
commonName = supplied
emailAddress = optional
#
[ policy_anything ]
countryName = optional
stateOrProvinceName = optional
localityName = optional
organizationName = optional
organizationalUnitName = optional
commonName = supplied
emailAddress = optional
******
#
[ req ]
default bits = 1024
default keyfile = privkey.pem
distinguished name = req distinguished name
string mask = nombstr
req extensions = v3 req # The extensions to add to a certificate
request
[ req distinguished name ]
countryName = Country Name (2 letter code)
countryName default = US
countryName min = 2
countryName max = 2
stateOrProvinceName = State or Province Name (full name)
stateOrProvinceName default = Some-State
localityName = Locality Name (eg, city)
0.organizationName = Organization Name (eg, company)
0.organizationName default = Internet Widgits Pty Ltd
```

```
#organizationalUnitName = Organizational Unit Name (eg, section)
#organizationalUnitName_default =
  commonName = Common Name (Name of Sub-CA)
  commonName_max = 64
  emailAddress = Email Address
  emailAddress_max = 64
  [ v3_req ]
# Extensions to add to a certificate request to make it a CA
  basicConstraints=CA:TRUE
  nsCertType = sslCA
  keyUsage = cRLSign, keyCertSign
```

# H FAQ およびトラブル シューティングのヒント

# よく寄せられる質問(FAQ)

- ディスク IO エラーはキャッシュにどのような影響を与えますか、また、 キャッシュ ディスクに障害が発生した場合 Content Gateway は何をしま すか,482 ページ
- ◆ Content Gateway が大きなオブジェクトをダウンロードしているときにク ライアントが切断した場合、キャッシュにオブジェクトの一部が保存さ れますか,482ページ
- ◆ Content Gateway は、Java アプレット、JavaScript プログラム、またはそのほかの VBScript などのアプリケーション ファイルをキャッシュできますか、482 ページ
- マスタ管理者パスワードを忘れた場合に Content Gateway Manager にどの ようにアクセスしますか、482 ページ
- logs\_xml.config ファイルへの変更をクラスタ内のすべてのノードにどのう ように適用しますか,483 ページ
- ◆ Squid 形式および Netscape 形式のログ ファイルのキャッシュ戻り値は何 を意味しますか,484 ページ
- cqtx フィールドはカスタム ログ ファイルに何を記録するのですか、485
   ページ
- ◆ Content Gateway はホスト データベース内のエントリが一定期間使用されていない場合に、それらのエントリを更新しますか,485 ページ
- ◆ Content Gateway が透過的要求のみを処理するように設定するにはどうす ればよいですか、486 ページ

詳細は *トラブルシューティングのヒント*,488 ページ を参照してください。

ディスク IO エラーはキャッシュにどのような影響を与えま すか、また、キャッシュ ディスクに障害が発生した場合 Content Gateway は何をしますか

> ディスク ドライブが 5 回連続で IO 動作に失敗した場合、Content Gateway は そのドライブがアクセス不能とみなし、キャッシュからディスク全体を削除 します。他のすべての Content Gateway ディスク ドライブでは正常なキャッ シュ処理が続行します。

Content Gateway が大きなオブジェクトをダウンロードして いるときにクライアントが切断した場合、キャッシュにオブ ジェクトの一部が保存されますか

> HTTP または FTP 処理中にクライアントが切断した場合、Content Gateway は 最大 10 秒間、オリジン サーバーからのオブジェクトのダウンロードを継続 します。クライアントが切断した後 10 秒 以内にオリジン サーバーからの転 送が正常に完了した場合は、Content Gateway はオブジェクトをキャッシュ に保存します。オリジン サーバーが 10 秒以内にダウンロードを正常に完了 しなかった場合は、Content Gateway はオリジン サーバーとの接続を中止し、 キャッシュからオブジェクトを削除します。Content Gateway は、部分的なド キュメントをキャッシュに保存しません。

Content Gateway は、Java アプレット、JavaScript プログラム、またはそのほかの VBScript などのアプリケーションファイルをキャッシュできますか

Content Gateway は、Java アプレット、JavaScript プログラム、VBScripts お よび他の実行可能なオブジェクトを、HTTP オブジェクトの最新性および キャッシュ可能性のルールに従って、キャッシュに保存し、そこから提供す ることができます。

Content Gateway は、アプレット、スクリプト、またはプログラムを実行し ません。これらのオブジェクトは、要求を送信したクライアント システムが これらのオブジェクトをロードしたときのみ実行します。

# マスタ管理者パスワードを忘れた場合に Content Gateway Manager にどのようにアクセスしますか

インストール時に、管理者パスワードを指定することができます。インス トーラは自動的にパスワードを暗号化し、暗号を records.config ファイル に保存します。Content Gateway Manager でパスワードを変更するたびに、 Content Gateway は、records.config ファイルを更新します。

管理者パスワードを忘れ、Content Gateway Manager にアクセスできない場合、records.config ファイルで現在のパスワードをクリア(設定変数を NULL

に設定します)し、Content Gateway Manager で新しいパスワードを入力しま す。パスワードの変数にはパスワードの暗号化または値 NULL のみを含める ことができますから、records.config ファイルでパスワードを設定できませ ん。

- 1. /opt/WCG/config の records.config ファイルを開きます。
- 2. 変数 proxy.config.admin.admin\_password を NULL にせ手値し、パス ワードを空白のままにしておきます。

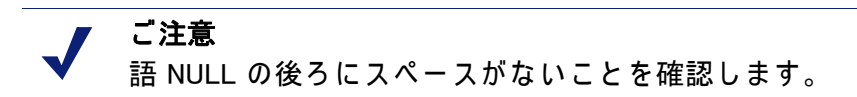

- 3. ファイルを保存して、閉じます。
- 4. Content Gateway bin ディレクトリ (/opt/WCG/bin) から content\_line -x を実行して変更を適用します。
- Content Gateway Manager にログ オンします。ユーザー名とパスワードの 入力を要求されたとき、管理者 ID を入力し、パスワードの欄は空白のま まにしておきます。

records.config ファイルでパスワードをクリアしていた場合は、管理者としてログオンするためにパスワードは入力する必要はありません。

- 6. 「Configure (設定)」>「My Proxy (マイ プロキシ)」>「UI Setup (UI の設定)」>「Login (ログイン)」タブを順に選択します。
- [Administrator (管理者)] セクションで [Old Password] フィールドを空白の ままにしておきます。[New Password (新しいパスワード)] フィールドに 新しいパスワードを入力し、次に [New Password (Retype) (新しいパス ワード(再入力))] フィールドに新しいパスワードを再入力します。
- 8. [Apply(適用)]をクリックします。

Content Gateway Manager に次回アクセスするとき、この新しいパスワードを使用する必要があります。

# logs\_xml.config ファイルへの変更をクラスタ内のすべての ノードにどのうように適用しますか

1 つの Content Gateway ノードで logs\_xml.config ファイルを変更した後、 Content Gateway bin ディレクトリ (/opt/WCG/bin) から下記のコマンドを入力 します。

content line -x

Content Gateway は、変更をクラスタ内のすべてのノードに適用します。変更 はすぐに有効になります。

# Squid 形式および Netscape 形式のログ ファイルのキャッシュ戻り値は何を意味しますか

下記の表は、Squid および Netscape ログ ファイルのキャッシュ戻り値を示しています。

| キャッシュ戻り値           | 説明                                                                                                    |
|--------------------|----------------------------------------------------------------------------------------------------|
| TCP_HIT            | 要求されたオブジェクトの有効なコピーがキャッシュ<br>に入れられたこと、およびプロキシがオブジェクトを<br>クライアントに送信したことを示します。                                                                                                    |
| TCP_MISS           | 要求されたオブジェクトがキャッシュに入れられな<br>かったこと、およびプロキシがオリジン サーバーまた<br>は親プロキシからオブジェクトを取得し、それをクリ<br>アントに送信したことを示します。                                                                                               |
| TCP_REFRESH_HIT    | オブジェクトがキャッシュに入れられたが、陳腐化し<br>たことを示します。Content Gateway は、if-<br>modified-since 要求をオリジン サーバーに行い、<br>オリジン サーバーが 304 not-modified 応答を送信し<br>たことを示します。. プロキシは、キャッシュされたオ<br>ブジェクトをクライアントに送信しました。          |
| TCP_REF_FAIL_HIT   | オブジェクトがキャッシュに入れられたが、陳腐化し<br>たことを示します。Content Gateway は、if-<br>modified-since 要求をオリジン サーバーに行いま<br>したが、そのサーバーは応答しませんでした。プロキ<br>シは、キャッシュされたオブジェクトをクライアント<br>に送信しました。                                  |
| TCP_REFRESH_MISS   | オブジェクトがキャッシュに入れられたが、陳腐化し<br>たことを示します。Content Gateway は、if-<br>modified-since 要求をオリジン サーバーに行い、<br>そのサーバーは新しいオブジェクトを返しました。プ<br>ロキシは、新しいオブジェクトをクライアントに送信<br>しました。                                     |
| TCP_CLIENT_REFRESH | クライアントが no-cache ヘッダーの付いた要求を発<br>行したことを示します。プロキシは要求されたオブ<br>ジェクトをオリジン サーバーから取得し、コピーをク<br>ライアントに送信します。Content Gateway は、キャッ<br>シュからオブジェクトの以前のすべてのコピーを削除<br>します。                                     |
| TCP_IMS_HIT        | クライアントが if-modified-since 要求を発行し、<br>オブジェクトがキャッシュに入っていて IMS の日付よ<br>り新しいこと、またはオリジン サーバーへの if-<br>modified-since でそのキャッシュ オブジェクトが<br>新しいことが確認されたことを示します。プロキシは、<br>キャッシュされたオブジェクトをクライアントに送信<br>しました。 |

| キャッシュ戻り値         | 説明                                                                                                    |
|------------------|----------------------------------------------------------------------------------------------------|
| TCP_IMS_MISS     | クライアントが if-modified-since 要求を発行し<br>たこと、およびオブジェクトがキャッシュにいれられ<br>ていなか、またはキャッシュ内で陳腐化していること<br>を示します。プロキシは、if-modified-since 要求<br>をオリジン サーバーに行い、新しいオブジェクトを受<br>信しました。プロキシは、更新されたオブジェクトを<br>クライアントに送信しました。 |
| TCP_SWAPFAIL     | オブジェクトがキャッシュに入れられたが、アクセス<br>できなかったことを示します。クライアントはオブ<br>ジェクトを受信しませんでした。                                                                                                    |
| ERR_CLIENT_ABORT | 完全なオブジェクトが送信される前にクライアントが<br>切断されたことを示します。                                                                                                    |
| ERR_CONNECT_FAIL | Content Gateway がオリジン サーバーにアクセスでき<br>なかったことを示します。                                                                                                    |
| ERR_DNS_FAIL     | Domain Name Server がオリジン サーバー名を解決でき<br>なかったこと、または Domain Name Server がアクセス<br>できなかったことを示します。                                                                                                    |
| ERR_INVALID_REQ  | クライアント HTTP 要求が無効であったことを示しま<br>す。Content Gateway は未知の方法で要求をオリジン<br>サーバーに転送します。                                                                                                    |
| ERR_READ_TIMEOUT | タイムアウト間隔以内にオリジン サーバーが Content<br>Gateway の要求に応答しなかったことを示します。                                                                                                    |
| ERR_PROXY_DENIED | クライアント サービスがアクセス制御設定によって拒<br>否されたことを示します。                                                                                                    |
| ERR_UNKNOWN      | クライアントは接続しましたが、その後要求を送信せ<br>ずに切断されたことを示します。                                                                                                    |

# cqtx フィールドはカスタム ログ ファイルに何を記録するの ですか

cqtx フィールドは完全なクライアント要求テキスト(ヘッダーを除く)をロ グファイルに記録します。例、get http://www.company.com HTTP/1.0

Content Gateway はホスト データベース内のエントリが一定 期間使用されていない場合に、それらのエントリを更新しま すか

> デフォルトでは、Content Gateway ホスト データベースは、名前サーバーに よって設定された time-to-live (ttl) の値を監視します。Content Gateway を別 の値に再設定できます。

1. /opt/WCG/config の records.config ファイルを開きます。

2. 下記の変数を編集します。

| 変数                               | 説明                                                                                                    |
|----------------------------------|----------------------------------------------------------------------------------------------------|
| proxy.config.hostdb.<br>ttl_mode | 設定<br>0 - 名前サーバーによって設定された ttl の値に<br>従います。<br>1 - 名前サーバーによって設定された ttl の値を<br>無視し、Content Gateway 設定変数<br>proxy.config.hostdb.timeout によって設定された値<br>を使用します。この変数を環境に適した値に設定<br>してください。<br>2 - 2 つの値(名前サーバーによって設定された値)の<br>小さい方を使用します。<br>3 - 2 つの値(名前サーバーによって設定された値)の<br>大きい方を使用します。 |

- 3. ファイルを保存して、閉じます。
- 4. Content Gateway bin ディレクトリ (/opt/WCG/bin) から content\_line -x を実行して設定の変更を適用します。

# イメージ、動画 gif、および Java アプレットを使用してカス タム応答の外観を改善できますか

Content Gateway はクライアントへの応答にシングル テキストまたは HTML ドキュメントのみを使用できます。しかし、カスタム応答ページにイメージ、 動画 gift、Java アプレットまたは Web サーバーに置かれているテキスト以外 のオブジェクトへのリファレンスを提供できます。

body\_factory テンプレート ファイルにリンクを追加する方法は、HTML ド キュメントにイメージを追加するのと同じ方法で、SRC 属性に完全な URL を指定します。

Web サーバーと Content Gateway が同じポート番号を使ってドキュメントを 送信しようとするのを防止するために、これらのプログラムを同じシステム で実行しないことを推奨します。

Content Gateway が透過的要求のみを処理するように設定す るにはどうすればよいですか

下記の方法で、Content Gateway が透過的要求のみを処理し、明示的プロキシ要求を処理しないように構成できます。

 ◆ プロキシを使用することを許可される IP アドレスの範囲を指定すること によって、ip\_allow.config ファイルから Content Gateway へのクライアン
 ト アクセスを制御できます。Content Gateway は、このファイルで指定さ れた範囲にリストされていない IP アドレスから要求を受け取った場合、 その要求を破棄します。ip\_allow.config, 382 ページ を参照してください。

Content Gateway へのアクセスを許可されているクライアント IP アドレスの範囲がわからない場合は、Layer 4 スイッチまたは WCCP ルータによってリダイレクトされた要求のみがプロキシ ポートに受信されるようにするルールを ipnat.conf ファイルに追加できます。透過専用の Content Gateway をサーバーを作成するには、ipnat.conf ファイルの通常のリダイレクト サービスのルールの前に、明示的プロキシ トラフィックをリスンしているサービスがないポートにリダイレクトするルールを追加します。たとえば、Content Gateway が明示の HTTP 要求を無視するようにするには、ipnat.conf ファイルの通常の HTTP リダイレクト ルールの前に、下記のようなルールを追加します(ここで、ipaddress はご使用の Content Gateway システムの IP アドレス、port\_number はリスンしているサービスがないポートに

rdr hme0 ipaddress port 80 -> ipaddress port port number tcp

rdr hme0 ipaddress port 8080 -> ipaddress port port number tcp

rdr hme0 0.0.0.0/0 port 80 -> *ipaddress* port 8080 tcp

処理対象の各プロトコル サービス ポートまたは個別のネットワーク インターフェースについて、同様のルールを ipnat.conf ファイルに追加します。ipnat.conf ファイルに変更を行った後、プロキシを再起動する必要があります。

◆ Content Gateway システムに複数のネットワーク インターフェースがあ る場合、または Content Gateway オペレーティング システムが仮想 IP ア ドレスを使用するように設定する場合、Content Gateway に 2 つの IP ア ドレスを割り当てることができます。1 つのアドレスは、プロキシがオリ ジン サーバーと通信するために使用する*実際の*アドレス、もう一方のア ドレスは、WCCP またはスイッチ リダイレクションに使用するプライ ベート IP アドレス(例、10.0.1) でなければなりません。IP アドレスを 設定した後、records.config ファイルの終わりに下記の変数を追加しなけ ればなりません。private\_ipaddress を WCCP またはスイッチ リダイ レクションに使用されるプライベート IP アドレスに置き換え real\_ipaddress をプロキシがオリジン サーバーと通信するために使用 する IP アドレスに置き換えます。

LOCAL proxy.local.incoming\_ip\_to\_bind STRING private\_ipaddress LOCAL proxy.local.outgoing\_ip\_to\_bind STRING real\_ipaddress

# トラブルシューティングのヒント

- ◆ Content Gateway Manager でスループット統計が不正確, 488 ページ
- ◆ Content Gateway コマンドを実行することができません, 488 ページ
- ◆ 1 つのノードがクラスタ内の他のノードからオブジェクトを取得すると きに矛盾した動作が行われる,489 ページ
- Web ブラウザがデータ欠落メッセージを示すエラー ドキュメントを表示 することがある,489 ページ
- ◆ Content Gateway がどんな Web サイトも解決しない, 490 ページ
- ◆ システム ログ ファイルでの最大ドキュメント サイズ超過メッセージ、 491 ページ
- ◆ システム ログ ファイルでの DrainIncomingChannel メッセージ, 491 ページ
- ◆ システム ログ ファイルの cop ファイル メッセージがない, 491 ページ
- ◆ vaddrs.config の編集時のシステム ログ ファイルでの警告 (Linux), 492 ペー ジ
- *always\_query\_destination を有効化した後、非透過的要求が失敗する*,492 ページ
- ◆ Content Gateway は実行しているが、ログファイルが作成されない, 493 ページ
- ◆ Content Gateway エラーがネットワーク接続が多すぎることを示す, 493 ページ
- ◆ 低メモリの兆候,494ページ
- ◆ オリジン サーバーとの接続タイム アウト,495 ページ
- ◆ IBM Web サーバーが Content Gateway で機能しない, 495 ページ
- ◆ Content Gateway が起動(または停止)しない, 495 ページ

# Content Gateway Manager でスループット統計が不正確

Content Gateway は、オブジェクト全体を転送した後、スループット統計を 更新します。サイズが大きなファイルの場合、転送の終わりの時点でバイト カウントが急に大きくなります。転送されるバイトの完全な数は、最後の 10-秒間の結果であると考えられます。ただしオブジェクトを転送するのに 数分かかることがあります。

この不正確さは、負荷が小さい場合に、より顕著になります。負荷が重いほ どより正確な統計を得ることができます。

# Content Gateway コマンドを実行することができません

コマンドは下記の条件では実行しません。

◆ content manager プロセスが実行していない場合。.

下記のコマンドを入力することによって、content\_manager プロセスが 実行しているかどうか確認します。

ps aux | grep content manager

#### または

./WCGAdmin status

content\_manager プロセスが実行していない場合は、そのプロセスを開 始するために Content Gateway bin ディレクトリ (/opt/WCG/bin) から下記 のコマンドを入力します。

./content manager

# ● 重要

Content Gateway を停止しなければならない場合は、./ WCGAdmin を使用して Content Gateway を再起動すること を推奨します。プロセス全体が適切に停止し開始するよう にするために、./WCGAdmin stop を使用して停止し、./ WCGAdmin start を使用して起動します。使用開始にあ たって、11 ページ を参照してください。

- → コマンドを \$WCGHome/bin から実行していなかった場合。
   Content Gateway bin ディレクトリがパスにない場合は、コマンドの先頭
   に./を付けます(例、./content line -h)。

cd `cat /etc/content gateway`/bin

# 1 つのノードがクラスタ内の他のノードからオブジェクトを 取得するときに矛盾した動作が行われる

システム準備プロセスの一部として、クラスタ内のすべてのノードにあるクロックを同期化しなければなりません。モニタ時刻の違いは何も問題を起こしませんが、数分を超える違いは Content Gateway の動作に影響を与えることがあります。

xntpd などのクロック同期化デーモンを実行することを推奨します。下記の URL から xntpd の最新のバージョンを入手できます。

http://www.ntp.org

# Web ブラウザがデータ欠落メッセージを示すエラー ドキュ メントを表示することがある

Web ブラウザで下記のようなメッセージが表示されます。

Data Missing

This document resulted from a POST operation and has expired from the cache. If you wish you can repost the form data to re-create the document by pressing the reload button.

Web ブラウザはそのローカル キャッシュをクライアント システム上のメモ リおよび(または)ディスクに保持します。キャッシュから有効期限切れで 消去されたドキュメントに関するブラウザのメッセージは、Content Gateway キャッシュ*ではなく、*ブラウザのローカル キャッシュを参照します。Web ブ ラウザでこのようなメッセージが表示される原因となるような Content Gateway メッセージや条件はありません。

ブラウザ キャッシュのオプションおよび効果の詳細については、ブラウザの マニュアルを参照してください。

## Content Gateway がどんな Web サイトも解決しない

ブラウザは、ホストと通信していること、その後下記のメッセージによって タイム アウトになることを示します。

The document contains no data; Try again later, or contact the server's Administrator....

システムが正しく設定されていること、および Content Gateway が名前解決 ファイルを読み取ることができることを確認してください。

- ◆ nslookup コマンドを発行することによって、サーバーが DNS ルックア アップを解決できるかどうか確認します。例:
   nslookup www.myhost.com
- ◆ /etc/resolv.conf ファイルに DNS サーバーの有効な IP アドレスが含まれ ているかどうか確認します。
- ◆ 一部のシステムでは、/etc/resolv.conf ファイルが判読不能な場合、また は名前サーバー エントリがない場合、オペレーティング システムは名前 サーバーとして localhost を使用します。しかし、Content Gateway はこの 規則を使用しません。localhost を名前サーバーとして使用する場合は、/ etc/resolv.conf ファイルに 127.0.0.1 または 0.0.0.0 の名前サーバー エント リを追加する必要があります。
- ◆ Content Gateway ユーザー アカウントが /etc/resolv.conf ファイルを読み 取る権限があるかどうかを確認します。ファイルのアクセス権を rw-r-r-- (644) に変更します。

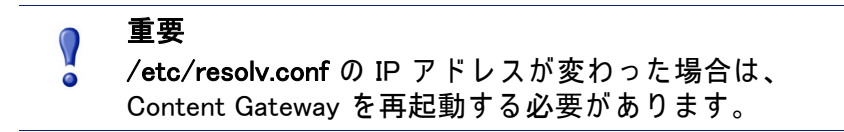
# システム ログ ファイルでの最大ドキュメント サイズ超過 メッセージ

下記のメッセージがシステム ログ ファイルに示されます。

WARNING: Maximum document size exceeded

要求されたオブジェクトがプロキシ キャッシュで許容されている最大サイズ より大きかったのです。Content Gateway は超過サイズのオブジェクトに対し てプロキシ サービスを提供しましたが、それをキャッシュしていません。

キャッシュのオブジェクト サイズの限度を設定するには、「Configure」> 「Subsystems(サブシステム)」>「Cache(キャッシュ)」>「General(一般)」 タブを順に選択し、[Maximum Object Size(最大オブジェクト サイズ)] フィールドを変更します。キャッシュのオブジェクトのサイズを限定しない 場合は、ドキュメント サイズを 0(ゼロ)に設定します。

# システム ログ ファイルでの DrainIncomingChannel メッセージ

下記のメッセージがシステム ログ ファイルに示されます。

Feb 20 23:53:40 louis content\_manager[4414]: ERROR ==>
[drainIncomingChannel] Unknown message: 'GET http://
www.telechamada.pt/ HTTP/1.0'
Feb 20 23:53:46 louis last message repeated 1 time
Feb 20 23:53:58 louis content\_manager[4414]: ERROR ==>
[drainIncomingChannel] Unknown message: 'GET http://
www.ip.pt/ HTTP/1.0'

これらのエラー メッセージは、ブラウザが Content Gateway クラスタ ポート の1つ、つまり rsport (デフォルト ポート 8087) または mcport (デフォル トポート 8088) に HTTP 要求を送信していることを示します。Content Gateway は、要求を破棄します。このエラーは、Content Gateway の問題を引 き起こすことはありません。正しいプロキシ ポートを使用するためにブラウ ザを再設定する必要があります。

## ┏ ご注意

Content Gateway クラスタは、プライベート サブネット上 で別のネットワーク インターフェースおよびクラスタを使 用するように設定し、それによってクライアント コン ピュータがクラスタ ポートへのアクセス権限を持たないよ うにすれば、最も効率的に機能します。

# システム ログ ファイルの cop ファイル メッセージがない

### 下記のメッセージが繰り返しシステム ログ ファイルに示されます。

content\_cop[16056]: encountered "config/internal/no\_cop"
file...exiting

ファイル config/internal/no\_cop は、管理制御として機能し、content\_cop プロセスが content\_manager を起動したり、何らかのヘルス チェックを実 行することなく、すぐに終了するように指示します。no\_cop ファイルは、プ ロキシが ./WCGAdmin stop または stop\_content\_gateway コマンドによっ て停止させられたとき、自動的に開始するのを防ぎます。そのような静的制 御がなくても、Content Gateway はシステムの再起動時に自動的に再起動し ます。no\_cop 制御は、Content Gateway が下記のコマンドによって再起動さ れるまで、オフの状態にしておきます。

./WCGAdmin start コマンドまたは start content gateway コマンド。

The Content Gateway が自動的に起動しないようにするために Content Gateway インストール スクリプトは no\_cop ファイルを作成します。インス トールおよび設定を完了し、オペレーティング システムが再起動された後、 ./WCGAdmin start コマンドまたは start\_content\_gateway コマンドを使 用して、Content Gateway を起動します。Content Gateway の起動および停止 の詳細については、使用開始にあたって、11 ページ を参照してください。

# vaddrs.config の編集時のシステム ログ ファイルでの警告 (Linux)

Linux システムで非ルート ユーザーとして vaddrs.config ファイルを編集 する場合、Content Gateway は、システム ログ ファイルで下記のような警告 メッセージを発行します。

WARNING: interface is ignored: Operation not permitted.

このメッセージを無視できます。Content Gateway は設定の編集を適用します。.

# 重要 常に Content Gateway Manager から仮想 IP アドレスを設定することを推奨します。vaddrs.config ファイルを編集すると想定外の結果をもたらすことがあります。

# always\_query\_destination を有効化した後、非透過的要求が失 敗する

records.config ファイルに含まれている変数 proxy.config.arm.always\_query\_dest は、ホスト ヘッダーを無視し、オリジン サーバーの IP アドレスを常に要求 するように Content Gateway を透過的モードで設定します。この変数を有効 化したとき、Content Gateway は、既存の NAT マップリストからオリジン サーバーの IP アドレスを取得します。DNS ルックアプを使って宛先ホスト 名を解決しようとはしません。そのため、ログ記録された URL は IP アドレ スのみを含み、ホスト名を含みません。ドメイン名をログ記録するには、 proxy.config.arm.always\_query\_dest を0 に設定します。ただし、 proxy.config.arm.always\_query\_dest を0 に設定しても DNS ルックアッ プの数を減らしません。 しかし、NAT リストに一致するマップがないので、明示的要求(ポート 80 上の要求を含む非透過的要求)は失敗します。

> ✔ ご注意 always\_query\_destination オプションは、プライ マリ プロキシ ポートでのみ機能します。

Content Gateway は実行しているが、ログ ファイルが作成されない

Content Gateway は、記録する情報がある場合のみイベント ログ ファイルを 作成します。Content Gateway がアイドル状態の場合、ログ ファイルはあり ません。

正しいディレクトリを調べているか確認します。デフォルトでは、Content Gateway は、ログ ファイルをその logs ディレクトリに作成します。 「Configure」> 「Subsystems」> 「Logging(ログ記録)> 「General」 タブを順 に選択して、[Log Directory] フィールドを調べて Content Gateway Manage のログ

ファイルの場所を確認します。代わりに、records.config ファイルに含まれてい る変数 proxy.config.log2.logfile\_dirの値を調べることができます。

ログ ディレクトリに Content Gateway ユーザー アカウントの読み取り / 書き 込み権限があることを確認します。ログ ディレクトリに正しい権限がない場 合は、content\_gateway プロセスはログ ファイルを開けたり作成したりす ることができません。

ロギングが有効化されているか確認します。Content Gateway Manager で、 「Configure」> 「Subsystems」> 「Logging」> 「General」 タブを順に選択し、 [Logging (ログ記録)] エリアを調べます。代わりに、records.config ファイル に含まれている変数 *proxy.config.log2.logging\_enabled* の値を調べる ことができます。

ログ フォーマットが有効化されているか確認します。Content Gateway Manager で、「Configure」>「Subsystems」>「Logging」>「Formats」 タブを 順に選択し、標準フォーマットが有効化されていること、および「Custom ( カスタム)」タブでカスタム フォーマットが有効化されていることを確認し ます。. records.config ファイルの [Logging Config (設定のロギング)] セクショ ンの変数を編集することによって標準フォーマットまたはカスタム フォー マットを選択します。

Content Gateway エラーがネットワーク接続が多すぎること を示す

> デフォルトでは、Content Gateway は 8000 のネットワーク接続をサポートします。この半分の 4000 がクライアントの接続に割り当てられ、残りの 4000 がオリジン サーバーの接続に割り当てられます。クライアントまたはオリジ ン サーバーの接続が設定された制限値の半分の 90 % (デフォルトでは 3600) に到達したとき、接続スロットル イベントが発生します。接続スロットル イ

ベントが発生した場合、Content Gateway は既存のすべての接続を処理し続 けますが、接続カウントが制限値以下に下がるまで、新しいクライアントの 接続要求を受け入れません。

接続スロットル イベントは下記の条件で発生することがあります。

- ◆ 接続スパイクがある場合 数千件のクライアント要求が一斉にプロキシ に到達する場合。そのような事象は一般的には一時的であり、是正処理 を必要としません。
- サービスの過負荷がある場合 クライアント要求が継続的にプロキシの 処理能力を上回る速さで到達する場合。サービスの過負荷は、Content Gateway とオリジン サーバーとの間のネットワークの問題を示すことが あり、またクライアント負荷を処理するために Content Gateway がより 多くのメモリ、CPU, キャッシュ ディスク、または他のリソースを必要と することを示すことがあります。

接続スロットルの性質を判断するためにパフォーマンス グラフを調べます。 特に、[Client Connections (クライアントの接続 )]、[TCP Connections (TCP の 接続 )]、および [Client Ops Per Second (1 秒あたりのクライアントの操作数 )] グラフを調べてください。またシステム ログ ファイル、エラー ログ ファイ ル、またはイベント ログ ファイルでエラー メッセージを調べることもでき ます。

必要な場合、「Configure」>「Networking(ネットワーク)」>「Connection Management (接続管理)」>「Throttling (スロットリング)」 タブを使って、ま たは records.config ファイルの proxy.config.net.connections\_throttle の値を編集することによって、プロキシによってサポートされる接続の最大 数をリセットできます。システムが必要なクライアント接続を処理するため の十分なメモリを備えていない限り、接続スロットル制限値を大きくしては いけません。RAM のサイズが小さいシステムでは、スロットル制限値をデ フォルト値より低く設定しなければならないことがあります。

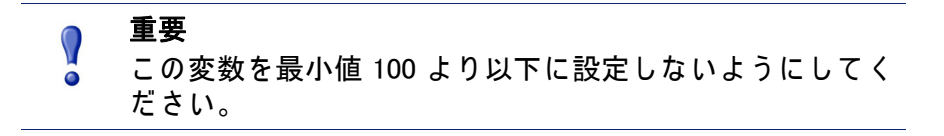

# 低メモリの兆候

重負荷の下では、Linux カーネルは RAM を超過して実行することがありま す。低メモリ条件は、パフォーマンスの低下と種々のシステム上の問題を引 き起こすことがあります。RAM の枯渇は、システムに十分な空きのスワップ スペースがある場合でも生じることがあります。

過度なメモリの枯渇の兆候は、システム ログ ファイル (/var/log/messages) の下記のメッセージを含みます。

WARNING: errno 105 is ENOBUFS (low on kernel memory), consider a memory upgrade kernel: eth0: can?t fill rx buffer (force 0)! kernel: recvmsg bug: copied E01BA916 seq E01BAB22 オプションで、システムが低メモリ状態になった時、トラフィックのスキャンを一時中断するように Content Gateway を設定できます。Content Gateway Manager で、「Configure」> 「Networking」> 「Connection Management」> 「Low Memory Mode (低メモリ モード)」 タブを順に選択します。*Connection Control (接続の制御)*, 320 ページ を参照してください。

# オリジン サーバーとの接続タイム アウト

一部のオリジン サーバーは HTTP 要求を送信するのに 30 秒以上かかり、そのためプロキシ接続がタイムアウトになります。そのような接続タイムアウトを防止するには、Content Gateway Manager で「Configure」>「Protocols(プロトコル)」>「HTTP」>「Timeouts(タイムアウト)」タブを順に選択し、[Active Timeout(アクティブタイムアウト)] セクションで、[Origin Server Response(オリジン サーバー応答)]の値を 60 秒またはそれ以上に変更します。

# IBM Web サーバーが Content Gateway で機能しない

IBM Web サーバーは、TLS (Transport Layer Security) プロトコルをサポートしません。IBM Web サーバーが Content Gateway で機能するようにするには、 設定変数の値を編集する必要があります。

- 1. /opt/WCG/config の records.config ファイルを開きます。
- 2. 下記の設定変数を編集します。

| 変数                     | 説明                 |
|------------------------|--------------------|
| proxy.config.ssl.TLSv1 | この変数を 0(ゼロ)に設定します。 |

- 3. ファイルを保存して、閉じます。
- 4. Content Gateway bin ディレクトリ (/opt/WCG/bin) から content\_line -x を実行して変更を適用します。

# Content Gateway が起動(または停止)しない

Content Gateway は、インストール時に自動的に起動します。Content Gateway を停止する必要がある場合、停止および再起動には./WCGAdmin start コマンドと./WCGAdmin stop コマンドを使用することを推奨します。

## Content Gateway の起動または停止

1. root に移動します。

su

- 2. Content Gateway の bin ディレクトリ (/opt/WCG/bin) に変更します。
- 3. プロキシを起動します。
  - ./WCGAdmin start

下記のコマンドを入力してプロキシを停止します。

./WCGAdmin stop

用語集

## 代替

同じ Web オブジェクトの異なるバージョン。一部のオリジン サーバーは、 種々のオブジェクトが含まれている同一の URL への要求に応答します。これ らのオブジェクトのコンテンツは、サーバーが種々の言語のコンテンツを配 信するか、種々のプレゼンテーション スタイルを持つ種々のブラウザを対象 としているか、または時間帯によって異なるコンテンツを配信するかどうか によって異なります。

#### ARM

Adaptive Redirection Module (利用可能なリダイレクション モジュール)。この 機能はその一環として透過的プロキシ キャッシングをサポートし、それに よって ARM はオリジン サーバーを宛先とするクライアント トラフィックが 中断された時にそれを Content Gateway にリダイレクトします。 トラフィッ クは ARM によってリダイレクトされる前に、L4 スイッチ またはルーターに よって遮断されます。

#### キャッシュ

頻繁にアクセスされるオブジェクトのコピーをユーザーおよびサーバーに近い場所に保存し、要求時にそれらをユーザーに送信します。オブジェクトスト アも参照してください。

## キャッシュ階層

相互に交信する複数のキャッシュのレベル。すべてのキャッシュ階層は親 キャッシュと子キャッシュという概念を認識します。

#### キャッシュ ヒット

クライアントに直接に送信できるキャッシュ内のオブジェクト

#### キャッシュ ミス

キャッシュにないオブジェクト、またはキャッシュにはあるが有効でなく なったオブジェクト。どちらの場合もプロキシはオ<mark>リジン サーバー</mark>からオブ ジェクトを取得しなければなりません。

#### キャッシング Web プロキシ サーバー

プロキシがオリジン サーバーの以前の応答のキャッシュされたコピーを使っ て、クライアントの要求をローカルに処理できるようにするローカル キャッ シュ ストレージを備えた Web プロキシ サーバー。

#### CGI

Common Gateway Interface。オリジン サーバーと、同じコンピュータ上に置かれている他のソフトウェア(*CGI プログラム*)が通信する方法を記述する ルールのセット。

#### cgi-bin

オリジン サーバー上の CGI プログラムが保存されている最も一般的なディレ クトリの名前。

#### 子キャッシュ

Content Gateway を親とする キャッシュ階層 にある下位のキャッシュ。親 キャッシュ も参照してください。

#### クラスタ

構成情報を共有する Content Gateway ノードのグループで、単一の大規模な 仮想キャッシュとして使用できます。

#### 設定モード

Content Gateway Manager の 2 つのモードの 1 つ。設定モードを使用して Content Gateway システムを設定できます。モニタ モード も参照してください。

#### content\_cop

定期的にハートビート要求を発行して合成 Web ページを取得することによって、content\_gateway および content\_manager プロセスの状態をモニタする Content Gateway プロセス。

#### content\_gateway

Content Gateway 製品のキャッシュ処理エンジンである Content Gateway プロ セス。content\_gateway は、キャッシュ または オリジン サーバー からの接続 を受け入れ、要求を処理し、ドキュメントを提供する役割を持っています。

#### **Content Gateway Manager**

Content Gateway のブラウザ ベースのインターフェースで、パフォーマンス のモニタおよび構成設定値の変更のために使用する一連の Web ページから成 ります。

#### content\_manager

Content Gateway のプロセスであり、コマンドおよびコントロール機能です。 content\_manager は、content\_gateway プロセスの起動、モニタ、および再設 定を行います。また、管理者ユーザー インターフェース、プロキシ自動設定 ポート、統計インターフェース、クラスタ管理、および 仮想 IP フェールオー バー も処理します。

#### クッキー

オリジン サーバーによって Web ブラウザに送信される 1 つの情報。ブラウ ザ ソフトウェアはこの情報を保存し、ブラウザがサーバーから追加の要求を 行うとき、それをサーバーに返送します。クッキーによってオリジン サー バーがユーザーを追跡できます。

#### DNS

ドメイン名サービス。Content Gateway は、ホスト名の IP アドレスへの変換 を簡素化する高速の、非同期 DNS リゾルバを含んでいます。

#### 明示的プロキシ キャッシング

Content Gateway の設定オプションの 1 つで、この中でクライアント ソフト ウェア (一般的にはブラウザ)が Web 要求を Content Gateway プロキシに送 信するように設定する必要があります。

#### FTP

File Transfer Protocol。TCP/IP に基づく信頼できるファイル転送プロトコル

#### **HTTP**

Hypertext Transfer Protocol。World Wide Web のベースとなっているクライアント / サーバー プロトコル。

#### **HTTPS**

Hypertext Transfer Protocol Secure。HTTP と SSL の使用によって提供される World Wide Web 上の暗号化通信の形式。

#### IP

Internet Protocol。TCP/IPの下の、エンドツーエンド転送およびロングパケット フラグメント化コントロールを受け持っている最下層プロトコル。

#### ISP

インターネット サービス プロバイダ。インターネットへのアクセスを提供す る組織。

#### JavaScript

Web ページにそれらを閲覧するユーザーとの相互動作の能力を与えるために 設計されたスクリプト言語。そのような相互動作の例として、マウスの移動 またはマウスのクリックに対応して動作を実行したり、フォームに入力され た内容を確認することがあります。

### L4 スイッチ

Level 4 の規則を使用してネットワーク トラフィック フローを管理できる イーサネット スイッチ。このスイッチは、希望するクライアント プロトコル パケットを遮断し、それらを透過的処理するようにプロキシに転送します。

#### 管理クラスタ化

クラスタ内のすべてのノードが自動的に設定情報を共有する Content Gateway のオプション。

## モニタ モード

Content Gateway Manager の 2 つのモードの 1 つ。モニタ モードを使用して、 Content Gateway のパフォーマンスおよび Web トラフィックに関する統計を 見ることができます。設定モード も参照してください。

## MRTG

Multi Router Traffic Graphe。Content Gateway のパフォーマンスをモニタでき るパフォーマンス グラフを作成する Content Gateway に備えられているグラ フ表示ツール。

#### Netscape ログ フォーマット

標準アクセス ログ フォーマット。Netscape ログ フォーマットを使用すると、 既製の分析ログ スクリプトによって Content Gateway のアクセス ログ ファ イルを分析することができます。Squid ログ フォーマット も参照してくださ い。

## オブジェクト ストア

Content Gateway がすべてのキャッシュされたオブジェクトを保存するカス タム高速データベース。

#### オリジン サーバー

要求された情報のオリジナルのコピーを含んでいる Web サーバー。

#### PAC ファイル

Proxy Auto-Configuration ファイル。ブラウザが要求を処理する方法を決定す るために呼び出す JavaScript 関数定義です。

#### 親キャッシュ

キャッシュ階層の最上位のキャッシュで、プロキシがそこに要求を送信する ことができます。

#### プロキシ サーバー

Web プロキシ サーバー を参照してください。

#### ルータ

2つ以上のネットワーク間の接続を処理するデバイス。ルータは、通過する パケットの宛先アドレスを調べて、それらを送信する経路を決定します。

#### SOCKS

プロキシで処理するのが難しいプロトコルのためのトンネリング メカニズム を提供するサーキット レベルのプロキシ プロトコル。

### Squid ログ フォーマット

標準アクセス ログ フォーマット。Squid ログ フォーマットを使用すると、既 製の分析ログ スクリプトによって Content Gateway のエベント ログ ファイ ルを分析することができます。Netscape ログ フォーマット も参照してください。

#### SSL

Secure Sockets Layer。インターネット全体で暗号化された認証通信を可能に するプロトコル。ほとんどの場合、オリジン サーバーと Web ブラウザの間の 通信で使用されます。

#### syslog

UNIX システム ログ機能。

#### TCP

Transmission Control Protocol。インターネット標準トランスポート層プロトコル。TCP は、IP によって送信されるシーケンス化されたデータを使用することによって信頼できるエンドツーエンド通信を提供します。

#### 透過的プロキシ キャッシング

Content Gateway がインターネット要求に対して、ユーザーにブラウザの再 設定を要求することなしに遮断および応答できるようにする設定オプショ ン。これはオリジン サーバーを宛先とするトラフィックを遮断し、そのトラ フィックをプロキシ キャッシュヘリダイレクトすることによって行われま す。

#### URL

Uniform Resource Locator。Web 上のファイルまたは他のインターネット機能への経路を定義するアドレス。

#### 仮想 IP フェールオーバー

クラスタ化された Content Gateway サーバーで利用できるオプションで、それによって WCG はクラスタのノードに割り当てる仮想 IP アドレスのプール を維持します。ノートが停止したとき、残りのノードは、障害をマスクし、 停止したノードの仮想インターフェースを引き継ぎます。

#### WCCP

Web Cache Control Protocol。Cisco IOS ベースのルータが、透過的プロキシ キャッシング中にトラフィックをリダイレクトするために使用するプロトコ ル。

#### Web プロキシ サーバー

クライアント要求を オリジン サーバー に転送するプロキシ サーバー。プロキ シ サーバーはフィルター ルールまたはセキュリティの制限に従って要求を 拒否することがあります。

## Web サーバー

インターネット上で World Wide Web サービスを提供するコンピュータ。オリ ジンサーバー も参照してください。

#### **WPAD**

Web Proxy Auto-Discovery。クライアントが自動的に Web プロキシを見つけ ることができるプロトコルで、明示的クライアント設定の必要なしにプロキ シの活用を可能にします。 **APPENDIX J** 

著作権

#### Websense® Content Gateway Online Help

©1996-2011, Yahoo, Inc., and Websense, Inc. All rights reserved. 10240 Sorrento Valley Rd., San Diego, CA 92121, USA 発行104, 2012 アメリカ合衆国にて印刷 R033011760

本書には Yahoo, Inc および Websense, Inc の独占的情報および機密情報が含まれています。本書 の内容の全部または一部を Websense, Inc の事前の書面による許可なしに第三者に開示したり、 いかなる形式でも複写または複製することを禁じます。

Websense および ThreatSeeker は米国およびその他の国際市場における Websense, Inc. の登録 商標です。Websense は、米国において、および国際的に、多くの他の未登録商標を所有して います。すべての他の商標は、それぞれ該当する所有者の財産です。

本ガイドの内容の正確性については万全を期しています。しかしながら、Websense,Inc. および Yahoo, Inc. は、これを一切保証するものではなく、本製品の商品性および特定の用途に対する 適合性についても同じ く一切保証していません。Websense Inc. は、本ガイドまたはガイドに 含まれる例の提供、性能、または使用にかかわる偶発的、副次的ないかなる損害に対しても、 責任を負いかねます。本書の情報は、通知なしに変更されることがあります。

Traffic Server は、Yahoo! Inc. の 米国および他の国における商標または登録商標です。

Red Hat は Red Hat, Inc. の登録商標です。

Linux は Linus Torvalds の登録商標です。

Microsoft、Windows、Windows NT、および Active Directory は、Microsoft Corporation の米国およびその他の国における登録商標または商標です。

Mozilla および Firefox は、Mozilla Foundation の登録商標です。

Netscape および Netscape Navigator は Netscape Communications Corporation の米国 および その他の国における登録商標です。

UNIX は、AT&T の登録商標です。

他のすべての商標は、それぞれの所有者の財産です。

制限付きの権利について

政府機関による本書に含まれる技術データの使用、複製、または開示は、DFARS 52.227-7013 の「技術データおよびコンピュータソフトウェアの権利」の項目のサブ項目 (c) (1)(ii) および FAR、DOD または NASA FAR の補足文書における同様の、または後継の条項に記載されてい る制限の対象となります。非公開の権利は、米国の著作権法の下で留保されています。契約業 者/製造業者は、10240 Sorrento Valley Parkway, San Diego, CA 92121 を所在地とする Websense, Inc. です。

Websense Content Gateway の一部には、ライセンス契約に基づき使用された第三者の技術が含まれています。注記およびその所有権については、下記に掲載されています。

#### Websense Content Gateway のいくつかの部分には下記の技術が含まれます。

OpenSSL 0.9.6

OpenSSL は、GNU (General Public License)の下でライセンス許諾されたオープン ソース ツー ルキットです。Copyright © 1989, 1991 Free Software Foundation, Inc. 59 Temple Place - Suite 330, Boston, MA 02111-1307, USA.

このプログラムは無償でライセンスされているため、このプログラムには適用法で許容されて いる限りにおいて、いかなる保証もありません。別途に書面において記載されていない限り、 本プログラムは、著作権保有者および(または)他の当事者によって無保証で提供されてお り、商品性および特定の用途に対する適合性に関する暗黙の保証を含む(ただしそれに限定さ れない)明示または暗黙の一切の保証は否認されています。本プログラムの品質およびパ フォーマンスに関する全リスクは、お客様が引き受けるものとします。本プログラムに問題が 生じた場合、お客様が必要なサービス、修理、または修正のすべての費用を負うものとしま す。

Netscape Directory SDK 4.0 for C

Netscape Directory SDK 4.0 for C は、Netscape ONE SDK End User License Agreement (Netscape ONE SDK エンド ユーザー ライセンス 契約 ) に基づき無償で使用できます。

ONE SDK エント ユーザー ライセンス 契約) に基つざ無償で使用できます。 各コンポーネントは、無保証で提供されており、商品性、特定の用途および著作権侵害の不存 在に対する適合性を含む(ただしそれに限定されない) 明示または暗黙の一切の保証を否認し ます。コンポーネントの品質およびパフォーマンスに関する全リスクは、お客様の負担になり ます。コンポーネントが不良または不正確であると判明した場合、事情に応じて、Netscape や その供給業者ではなくお客様がサービスおよび修理の全費用を引き受けることとします。さら に、コンポーネントによって実装されているセキュリティ メカニズム(もしあれば)には固有 の制限事項があり、またお客様は各コンポーネントがお客様の要件に十分に対応するものであ ることを判断する必要があります。この保証の放棄は、本契約の基本的部分を構成していま す。一部の司法管轄区域は、暗黙の保証の除外を許可していません。その場合この権利放棄は お客様には適用されず、お客様は他の法律上の権利(司法管轄区域によって異なる) を有する 場合があります。

Tcl 8.3

TCI ソフトウェアは、Regents of University of California、Sun Microsystems, Inc.、Scriptics Corporation、および他の当事者が著作権を有しています。以下の条件は、個々のファイルにあ いて明示的に否認されていない限り、本ソフトウェアに関連するすべてのファイルに適用しま す。作成者は、既存の著作権に関する注記が全てのコピーにおいて保持されること、およびこ の注記がすべての配布物において逐語的に含まれていることを条件に、本ソフトウェアおよび そのマニュアルをいかなる目的においても、無償で使用、コピー、変更、配布、ライセンスす ることを許諾します。承認された使用において、いかなる書面による契約、ライセンス、また は使用料も要求されません。本ソフトウェアへの変更は、その作成者による著作権登録が可能 であり、本契約に記載しているライセンス条件に従う必要はありませんが、但しライセンス条件 件を変更する場合は、それが適用される各ファイルの最初のページに新しいライセンス条件が 明記される必要があります。 明記される必要があります。

いかなる場合でも、作成者または販売代理店は、本ソフトウェア、そのマニュアル、またはその派生物の使用から生じたいかなる直接的、間接的、特殊的、偶発的、または結果的損害に対して、作成者がそのような損害が生じる可能性について通告を受けていた場合でも、すべての 当事者に対して一切の責任を負いません。作成者および販売代理店は、特に、商品性、特定の 目的に対する適合性、および著作権侵害の不存在に関する暗黙の保証を含む(ただしそれに限 定されない)一切の保証を否認するものとします。本ソフトウェアは、無償で提供されてお り、作成者および販売代理店は、保守、サポート、更新、機能強化、変更を提供する責任はあ りません。

libdb

LIBDB Copyright © 1991, 1993 The Regents of the University of California. All rights reserved. 本製 品には、University of California, Lawrence Berkeley Laboratory とそのコントリビューターによっ て開発されたソブトウェアが含まれます。

本ソフトウェアは、REGENTS およびコントリビューターによって無保証で提供されており 商品性および特定の用途に対する適合性に関する暗黙の保証を含む(ただしそれに限定されな 間部性のよび特定の用途に対する適合性に関する暗然の保証を含む(たたしそれに限定されない)明示または暗黙の一切の保証は否認されています。いかなる場合でも、REGENTS またはそのコントリビューターはいかなる形においても本ソフトウェアの使用から生じたいかなる直接的、間接的、偶発的、特殊的、懲罰的、派生的損害(データまたは利益の損失、もしくは業務の中断を含むがそれに限定されない)に対しても、その原因や、責任に関する法理に関わりなく、また、契約上の保証、厳格な責任に基づく保証、不法行為(過失またはその他を含む)のいずれに基づくものかに関わりなく、また、そのような損害が生じる可能性について通告を 受けていた場合でも、一切責任を負いません。

INN

Copyright © 1991, 1994, 1995, 1996, 1997, 1998, 1999, 2000, 2001 The Internet Software Consortium and Rich Salz. 本コードは、Rich Salz Redistribution により Internet Software Consortium に提供さ れたソフトウェアから派生したものであり、以下の条件が満たされている場合は、変更の有無 にかかわらず、ソース形式およびバイナリ形式での使用を許可します。1. ソース・コードの再 配布においては、上記の著作権に関する注記、この条件のリスト、および以下の免責事項が保 持されている。2. バイナリ形式による再配布においては、そのマニュアルおよび(または)そ の他の添付される資料に、上記の著作権に関する注記、この条件のリスト、および以下の免責 事項が記載されている。3. 本ソフトウェアの機能または使用方法を記述するすべての広告物に は、下記の献辞を表示しなければなりません:本製品には、Internet Software Consortium とそ のコントリビューターによって開発されたソフトウェアが含まれます。4. Internet Software Consortium またはそのコントリビューターの名称が、事前の特別の書面による承諾なしに本 ソフトウェアから派生した製品の推奨または販売促進のために使用されない。 ホソフトウェアは INTERNET SOFTWARE CONSORTIUM およびコントリビューターによって Copyright © 1991, 1994, 1995, 1996, 1997, 1998, 1999, 2000, 2001 The Internet Software Consortium

本ソフトウェアは、INTERNET SOFTWARE CONSORTIUM およびコントリビューターによって 無保証で提供されており、商品性および特定の用途に対する適合性に関する暗黙の保証を含む (ただしそれに限定されない)明示または暗黙の一切の保証は否認されています。いかなる場 合でも、INTERNET SOFTWARE CONSORTIUM またはコントリビューターはいかなる形におい ても本ソフトウェアの使用から生じたいかなる直接的、間接的、偶発的、特殊的、懲罰的、派 生的損害(代替品またはサービスの購入、使用機会、データまたは利益の損失、もしくは業務

の中断を含むがそれに限定されない)に対しても、その原因や、責任に関する法理に関わりなく、また、契約上の保証、厳格な責任に基づく保証、不法行為(過失またはその他)のいずれに基づくするのかに関わりなく、また、そのような損害が生じる可能性について通告を受けてい た場合でも、一切責任を負いません。

MRTG

Multi Router Traffic Grapher (MRTG) は、GNU General Public Licenses の条件に基づき無料で利用 できます。Copyright © 1989, 1991 Free Software Foundation, Inc. 59 Temple Place - Suite 330, Boston, MA 02111-1307, USA

本プログラムは無償で許諾されたものであるので、準拠法によって許可されている範囲で、本 プログラムの保証はありません。別途に書面において記載されていない限り、本プログラム は、著作権保有者および(または)他の当事者によって無保証で提供されており、商品性およ び特定の用途に対する適合性に関する暗黙の保証を含む(ただしそれに限定されない)明示ま たは暗黙の一切の保証は否認されています。本プログラムの品質およびパフォーマンスに関す る全リスクは、お客様が引き受けるものとします。本プログラムに問題が生じた場合、お客様 が必要なサービス、修理、または修正のすべての費用を負うものとします。

Libregx

Copyright © 1992, 1993, 1994, 1997 Henry Spencer. All rights reserved. このソフトウェアは、 American Telephone and Telegraph Company または Regents of the University of California のすべ てのライセンスの対象ではありません。

libmagic

Copyright (c) Ian F. Darwin 1986, 1987, 1989, 1990, 1991, 1992, 1994, 1995.

Software written by Ian F. Darwin and others; maintained 1994- Christos Zoulas.

このソフトウェアは、United States Department of Commerce のいかなる輸出規制の対象でもな く、すべての国または全世界に輸出できます。

以下の条件が満たされている場合は、変更の有無にかかわらず、ソースフォームおよびバイナ リーフォームにより再配布および使用を許可します: 1. ソース・コードの再配布においては、上記の著作権に関する注記、この条件のリスト、およ

び以下の免責事項が、ファイルの先頭の直後に記載されている。

2. バイナリ形式による再配布においては、そのマニュアルおよび(または)その他の添付され る資料に、上記の著作権に関する注記、この条件のリスト、および以下の免責事項が記載され ている。

本ソフトウェアは、著作者およびコントリビューターによって無保証で提供されており、商品 性および特定の用途に対する適合性に関する暗黙の保証を含む(ただしそれに限定されない) 明示または暗黙の一切の保証は否認されています。いかなる場合でも、著作者またはコントリ ビューターはいかなる形においても本ソフトウェアの使用から生じたいかなる直接的、間接 的、偶発的、特殊的、懲罰的、派生的損害(代替品またはサービスの購入、使用機会、データ または利益の損失、もしくは業務の中断を含むがそれに限定されない)に対しても、その原因 や、責任に関する法理に関わりなく、また、契約上の保証、厳格な責任に基づく保証、不法行 為(過失またはその他)のいずれに基づくものかに関わりなく、また、そのような損害が生じ る可能性について通告を受けていた場合でも、一切責任を負いません。

# 索引

## Α

Adaptive Redirection Module ARM を参照。 admin, 2 analytic\_server プロセス, 7 ARM, 6, 51, 76 迂回と WCCP, 53 静的バイパス ルール, 74 有効化, 52 リダイレクトのルール, 52 ASCII ログ ファイル, 242 ASCII\_PIPE モード, 240, 389 auth.config ファイル, 369

## В

bypass.config ファイル,372 フォーマット,373 例,374

## С

cache.config ファイル、23、374 cache-control ヘッダー、25 Citrix, 204, 209, 221 Content Gateway Manager, 122, 186 Performance ボタン、124 アクセスの制御、184 アラーム、125 アラームボタン、262 設定モード,12,111 統計の表示、121 モニタ モード、121 モニタ モードの起動、121 ユーザー アカウント、185 ログオン、12 起動、12 Content Gateway Manager で使用するブラウザ , 11 Content Gateway Manager の起動、12 Content Gateway Manager へのアクセス、12、 185 Content Gateway Manager へのアクセスの制御 , 184

Content Gateway Manager へのホスト アクセス , 186 Content Gateway Manager へのホスト アクセスの 制御, 186 Content Gateway Manager へのログオン, 12 Content Gateway の構成, 111 content\_cop プロセス, 7 content\_gateway プロセス, 7 content\_line -h コマンド, 18 content\_manager プロセス, 7

## D

Date ヘッダー, 23 DNS プロキシ キャッシング, 107 リゾルバ, 7 DNS サーバー 指定, 196, 462

## Ε

Expires ヘッダー, 22

## F

filter.config ファイル、377 フォーマット、378 例、379
FIPS 140-2、187
force immediate update オプション、29
FTP オブジェクト キャッシング、39 最新性、27
FTP オブジェクトのキャッシング、39
FTP クライアント アプリケーション、46

## G

Graphs ボタン Content Gateway Manager, 122

## Н

hosting.config ファイル, 380 HTML エラー メッセージ, 474 HTTP キャッシュ階層, 93, 94, 393 ホスト、個別のログ, 248 代替, 38 プロキシ キャッシング HTTP 代替,38 HTTP 応答メッセージ,477 HTTP オブジェクトの最新性,22

## I

ICAP, 135 ICAP Service URI, 140 IP スプーフィング、79 ip\_allow.config ファイル、184、382 フォーマット、382 例、382 ipnat.conf ファイル、383 IWA, 201 設定、202 設定のまとめ、202 ドメイン コントローラを見つける, 205 ドメインの変更、204 トラブルシューティング,205 ホスト名,変更,203 ホスト名の長さの制限,203 IWA でのホスト名の長さの制限, 203

## J

Java, 11 JavaScript, 11

## Κ

Kerberos, 201

## L

Last-Modified ヘッダー,23 LDAP プロキシ認証,210 log\_hosts.config ファイル,248 logcat アプリケーション,243 logs\_xml.config ファイル,239 LogFilter 定義,387 LogFormat 定義,388 logs\_xml.config ファイル,239

#### М

manager のアラーム, 8 max-age ヘッダー, 22 mgmt\_allow.config ファイル, 186 mgmt\_allow.config ファイル,392 My Proxy 統計,259 My Proxy ボタン Monitor タブ,122

## Ν

Netscape Common ログ記録フォーマット , 363 Netscape Extended ログ記録フォーマット , 364 Networking ボタン Content Gateway Manager Monitor タブ, 124 NTLM プロキシ認証, 207, 208 NTLMv2, 201

## 0

ログ記録 バイナリ ファイルの ASCII への変換, 243 Online certification status protocol (オンライン 証明書ステータス プロトコル), 170

## Ρ

PAC ファイル HTTPS, 148 SSL Manager, 147 parent.config ファイル, 94 parent.config ファイル, 393 partition.config file, 101 partition.config ファイル, 396 pin-in-cache, 376 print\_bypass ユーティリティ, 77 Protocols ボタン Content Gateway Manager Monitor タブ, 122 PUSH, 378

## R

RADIUS プロキシ認証, 213, 214 RAM キャッシュ, 97, 104 Raw ディスク, 464 records.confg ファイル, 23 records.config の変数の変更, 116 records.config ファイル, 397

## S

SAC(スタンドアローン照合サーバー), 252

Secure Sockets Layer, 186 Security ボタン Content Gateway Manager Monitor タブ, 123 SOCKS, 193 プロキシ オプション、195 socks server.config ファイル、461 socks.config ファイル、460 SOCKS サーバー 指定、460、461 splitdns.config ファイル, 196, 462 ファイル splitdns.config ファイル、462 Squid ログ記録フォーマット、363 SSL, 186 アウトバウンド トラフィック、163 インバウンド トラフィック、162 証明書, 187 有効化、187 storage.config ファイル, 99, 464 フォーマット、464 Subsystems ボタン Content Gateway Manager Monitor タブ、123 Super Administrator(優先管理者) admin, 2

# Т

TRITON - Web Security, 2

## U

update.config ファイル, 28, 465 URL の確認, 29 url\_regix, 367 URL 正規表現, 367

## W

WCCP, 55 サービス グループ, 64 有効化, 65 ロード バランシング, 57 wccp wccp.config ファイル, 467 WCCP 2.0 セキュリティ, 64 WCCP 処理 無効化, 64

有効化、61 WCCP2 ルーター 設定,59 WCGAdmin start コマンド、18 Web Security ユーザー認証、197 web サイト アクセス、171 web サイトのアクセス、171 Web ブラウザの認証サポートの制約、199 web プロキシ キャッシング、3、21 Websense Content Gateway, 18 確認, 16 Websense Content Gateway Manager グラフィックボタン、262 モニタ モード、12 Websense Content Gateway が実行しているこ との確認、16 Websense Content Gateway の構成、116 コマンドラインの使用、115 保存,117 Websense Content Gateway の構成の復元 , 117, 118 Websense Content Gateway のコンポーネント 5 Websense Content Gateway のプロセス,7 Websense Content Gateway の起動、18 Websense Content Gateway の設定、17 WELF, 391 Windows 7, 13 WWW-Authenticate  $\land \lor \lor \lor -$ , 35

## Х

X-Authenticated-User, 294 X-Forwarded-For, 294 XML カスタムログフォーマット, 385,239

## あ

アウトバウンド トラフィック SSL, 163 Content Gateway Manager アクセス, 12 アラート, 8 アラーム, 8, 125 解除, 126 電子メール通知, 127 表示, 126 アラーム スクリプト ファイル,127 アラーム メッセージ,471 アラームの解除,126 アラームのスクリプト ファイル,127 アラームの電子メール送信,127 アラームの表示,126 アラームボタン,262 暗号化,482

## い

イベント ログ エントリ、例,255 イベント ログ ファイル 管理,235 照合,249 統計情報,253 バイナリから ASCII への変換,243 分割,247 要約ログ,241 イベント ログ ファイルの照合,249 イベント ログ ファイルの分割,247 インシデント,171 インジデント,171 インバウンド トラフィック SSL,162

# え

エージング係数 変更,23 エージング係数の変更,23 エラー メッセージ,469 HTML,474 エラー ログ ファイル、234

## お

オーファン ログ ファイル,250 オブジェクト キャッシング、強制,37 オブジェクト キャッシングの強制,37 オブジェクト ストア,97 オブジェクトの最新性 エージング係数,23 親フェールオーバー,94 親プロキシ バイパス,94,393 親プロキシをバイパス,393 オリジン サーバー,21

## か

階層キャッシング,3 HTTP 階層、93 親フェールオーバー、94 カスタマ サポート、10 カスタム ログ フィールド、359 カスタム ログ記録、239 仮想 IP アドレス,90 追加、91 編集,91 仮想 IP アドレスの追加、91 仮想 IP アドレスの編集,91 仮想 IP フェールオーバー、4,89 管理クラスタ化、84 管理者 ID, 12 管理者 ID およびパスワードの設定、184、185 管理者 ID, 設定, 185 管理者 ID, 変更, 185 管理者パスワード、185 管理者パスワード デフォルト 管理者 ID、12 管理専用クラスタ化、4 管理ツール、8

# き

起動、18 Content Gateway Manager 設定モード、111 Content Gateway Manager モニタ モード , 121 キャシュ統計、262 キャシュ統計表示、262 キャッシュ クリア、104 更新のスケジュール設定,27 コンテンツ, 99, 464 統計、122 パーティション、101 ヒット,22 ミス、22 容量の変更、99 キャッシュ アフィニティー, 54,56 キャッシュ コンテンツのリスト、99 キャッシュ スペース

管理、101 キャッシュ ピンニング、30 キャッシュ期間、22 キャッシュされたオブジェクト FTP, 22 HTTP, 22 最新性,22 有効期限、22 キャッシュ統計の表示、122 キャッシュのクリア、104 キャッシュのパーティション区分、101 キャッシュ要求の概要、21 キャッシュ容量 管理、396 キャッシュ容量の削減、100 キャッシュ容量の増加、99 キャッシュ容量の変更、99 キャッシング、22

## <

クッキー。クッキーを含むコンテンツの キャッシングを参照 クッキーを含むコンテンツのキャッシング , 37 クライアント アクセス制御リスト,74 クライアントの no-cache 指令、33 クライアントのプロキシ キャッシュへのアク セス,74,183 クラスタ化 管理,84 管理専用、4 ノードの追加,87 仮想 IP フェールオーバー、4 クラスタヘのノードの追加、87 クラスタ化 モード、4 グラフィックボタン 統計、262

## け

検証、証明書のバイパス,168

## C

更新 スケジュール、465 構成情報,共有、84

構成のスナップショット 削除,119 撮る、118 復元、118 構成のスナップショットの削除、119 構成のスナップショットの復元、118 構成の保存、118 子プロキシからの認証読み込み、294 WCGAdmin start コマンド、18 コマンド content\_line -h, 18 WCGAdmin start, 18 コマンドのリスト、18 コマンドライン インターフェース、17 コマンドラインインタフェース コマンド、283 変数,285 コンテンツ、179

## さ

サーバーの no-cache 指令,34
サービス グループ,64
WCCP 処理の無効化,64
WCCP 処理の有効化,61
設定のガイドライン,60
サービス グループの ID 番号,60
再確認,26
サイズの変更
RAM キャッシュ,104
再認証,200
サブシステム
統計,270
Content Gateway Manager
サポートされているブラウザ,11

## Γ

システム ステータス,8 遮断戦略,53 使用開始,11 情報漏洩、管理,135 情報漏洩の管理,135 ステータスの変更,160 証明書,150,160 インポート,152 下位認証機関、153

管理、159 許可,160 拒否、160 検証のバイパス、168 削除,160 生成、151 取り消しステータス、169 バックアップ、161 復元、161 証明書エラー、12 証明書取り消しのリスト 更新,169 証明書の確認 証明書 確認、160 証明書の管理,159 証明書の検証、バイパス、168 証明書の検証のバイパス、168 証明書の削除、160 証明書のステータス、159 証明書のステータスの変更, 159, 160 証明書のバックアップを作成、161 証明書の復元、161 証明書を許可、160 証明書を拒否。160

# す

スケジュール設定された更新,465 スタンドアローン照合サーバー,252 ステータス、証明書,159 ステータスの変更,160 スナップショット 削除,119 撮る,118 復元,118 スプーフィング,79

## せ

正規表現,367 制御 Content Gateway Manager へのアクセス ,184,392 クライアントのプロキシ キャッシュへのア クセス,183 静的バイパス ルール、76、374 セキュリティ、183 Content Gateway Manager アクセス、184 SOCKS, 192 オプション、1,183 セキュアな管理のための SSL, 186 統計,266 プロキシ ユーザー認証、197 分割 DNS、196 管理者 ID およびパスワードの設定,184 セキュリティ証明書アラート、12 絶対最新性限界值,設定,24 絶対最新性限界値の設定、24 設定 リモート,186 設定,管理者パスワード,185 設定オプション、193 records.config ファイルでの変更、116 設定ファイル、116 filter.config, 377 設定モード Content Gateway Manager, 111

# £

送信するコンテンツ、検査、135

# た

代替のキャッシング,38 ダイナミック コンテンツ キャッシング,36 ダイナミック コンテンツのキャッシング,36 タイムスタンプ,245 直ちに更新,29 端末サーバー,204,209,221

# τ

ディスク使用状況 限定,101 ディスクの使用 制限,396 ディレクトリ サービス,ユーザー認証,198 テクニカル サポート,10 デフォルト、12

## と

透過的プロキシ、21 遮断戦略、53 透過的プロキシ キャッシング、51 L4 スイッチ、54 WCCP, 55 ソフトウェア ソリューション、73 ポリシー ベースのルーティング、72 透過的プロキシ認証, 200, 328 セッション TTL, 200 認証モード、200 リダイレクト ホスト名、200 統計 Content Gateway Manager からの表示、121 Content Gateway Manager での表示, 121 My Proxy, 259 コマンドラインからの表示、124 サブシステム、270 ネットワーク、272 プロトコル、263 統計の表示 Content Gateway Manager から, 121 コマンドラインを通じて、124 統合 Windows 認証、201 動的バイパス ルール、74 設定,75 バイパス拒否,75,373 動的バイパス ルールの上書き、374 動的バイパス統計の表示、76 トラフィック グラフ , パフォーマンス グラフ を参照 8 トラフィック分析オプション,8 トラブルシューティング 統合 Windows 認証, 205 トランザクション ロギング、9 取り消しステータス、169 取り消しリスト 復元、161 取り込み間隔、246 取り込みログ ファイル、245 取り込みログファイルの命名、245

## な

内部ルート CA, 151

バックアップ,158

# に

認証機関 追加,159,160 認証機関の追加,159,160

# ね

ネットワーク 統計,272

## თ

ノード クラスタへの追加,87

## は

パーティション、464 バイナリ ログ ファイル、242 バイパス ルール 静的,76 動的、74 表示、77 バイパス ルールの表示,77 バイパス拒否ルール、75,373 バイパスルール 拒否、373 配備のオプション、3 パスフレーズ、153 パスワード、12,185 パスワード,設定,管理者、185 暗号化、482 パスワードの暗号化、482 バックアップ ドメイン コントローラ、199 パフォーマンス グラフ、8

# ふ

ファイル auth.config, 369 bypass.config, 372 cache.config, 23, 374 hosting.config, 380 ip\_allow.config, 184, 382 ipnat.conf, 383 log\_hosts.config, 248 logs\_xml.config, 239 mgmt\_allow.config, 186, 392

parent.config, 94, 393 partition.config, 101, 396 records.config. 397 socks server.config. 461 socks.config, 460 splitdns.config, 196 storage.config, 99, 464 update.config, 465 wccp.config, 467 複数レルムのユーザー認証,216 IWA ルール、221 LDAP ルール、224 グローバル オプション、220 使用例、227 設定のまとめ、218 ドメイン、219 トラブルシューティング,230 認証ロジック、230 別名とログ記録,218 ルールの変更、226 レガシー NTLM ルール、222 プロキシ 透過的 21 明示的,21 プロキシ キャッシュ クライアント アクセス、183 クライアントアクセスの制御、382 プロキシ キャッシング cache-control ヘッダー、25 FTP オブジェクトの最新性、27 HTTP オブジェクトの再確認,26 HTTP キャッシングの無効化、36 HTTP 代替、38 WWW-Authenticate  $\land \lor \lor \lor - \Im 35$ キャッシュするか否か,31 キャッシュの更新のスケジュール設定、27 クッキーを含むコンテンツ、37 クライアントの no-cache 指令、33 サーバーの no-cache 指令,34 ダイナミック コンテンツ、36 ヘッダーの要件、24 プロキシ ユーザー認証, 197 親プロキシのバイパス,94 プロセス (Websense Content Gateway), 7

プロトコル 統計,263 分割 DNS,196

# ^

ヘッダー cache-control, 25 Last-Modified へっだー Last-Modified], 23 max-age, 22 WWW-Authenticate, 35 期限切れ、22 ヘッダー情報削除、377 ヘッダー情報を保持、377 ヘッダーの要件、24 ヘッドルーム限界,236 ヘルス アラート、8 変更、185 変数 records.config ファイル、116 records.config ファイル, 397

# ほ

ホスト アクセス,186 ホスト データベース,6 ホスト ログ分割,248 ホスト名,変更,203

# ま

マルチユーザー IP 除外, 204, 209, 221 マルチユーザー ホスト, 204, 209, 221

# む

無効化 HTTP キャッシング、36 HTTP 上の FTP のキャッシング、40 ログ記録、234

# め

明示的プロキシ,21 HTTPS PAC ファイル,148 SSL,147 明示的プロキシ キャッシング,3 メッセージ 証明書検証エラー,180 接続エラー,181

## ŧ

モニタ リモート,186 モニタ モード,121

## Þ

ユーザー アカウント、185 ユーザー認証、197 Kerberos, 201 LDAP, 210 NTLM. 207 NTLMv2, 201 RADIUS, 213 サポートされているディレクトリ, 198 タイムアウト時間、200 透過的,198 透過的プロキシ、200 統合 Windows, 認証のまとめ、202 統合 Windows、201 バックアップ ドメイン コントローラ, 199 複数レルムの認証、216 IWA  $\mathcal{I} - \mathcal{I}$ , 221 LDAP ルール, 224 グローバル オプション、220 使用例,227 設定のまとめ、218 ドメイン,219 トラブルシューティング、230 認証ロジック、230 別名とログ記録。218 ルールの変更、226 レガシー NTLM ルール、222 ブラウザの制約、199 ユーザー認証の設定 NTLM, 208 RADIUS, 214 ユーザー認証のタイムアウト時間、200 有効期限、22

## よ

要求のリダイレクト (ARM), 51 要求を許可, 377 要求を拒否, 377 要約ログ ファイル, 241

# ŋ

リダイレクト ホスト名,200 リモート モニタリングおよび設定,186

## る

ルーター 設定,59 ルート CA 内部,151

## 3

ログ ファイル 自動削除、236 ログ ファイル、コンテンツ、179 ログファイルのアクセス、179 ログファイルの自動削除、236 ログ フォーマット,237 ログオン Windows 7, 13 ログ記録 ASCII PIPE, 240, 389 Netscape Common フォーマット、363 Netscape Extended-2  $7 \pi - 7 \gamma h$ , 364 Netscape Extended  $7 \pi - 7 \gamma h$ , 364 Squid フォーマット、363 SSL Manager, 177 WELF, 391 アクセス ログ,177 アクティビティ ログ、177 オフセット時刻、246 カスタム ログ、359 スタンドアローン照合サーバー、252 タイムスタンプ、246 統計情報。253 バイナリ ファイルの ASCII への変換、243 ファイル分割、247 ファイルを保持する時間、178 ヘッドルーム限界、236 無効化、234 要約の集計,241 ログエントリの例、255 ログ ファイル フォーマットの選択,237 ログファイルの管理、235 ログファイルのサイズ、178 ログ ファイルの照合、249

ログ記録統計情報の表示,253 ログ照合,249 ログ照合サーバー,250